# **PHASE I – Training and Testing**

**Dynamics 365 Business Central** 

**Thai Localization** 

**Work Instruction** 

**Ubiz Localization** 

By

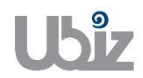

## **Ubiz Solution Co., Ltd.**

(Revision 00)

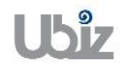

| Project Name : DBC365 Ubiz Localization        | Prepared By: | Ubiz solution | File : | UBIZ-WI_DBC365 THAI |
|------------------------------------------------|--------------|---------------|--------|---------------------|
| Doc. Type : Work Instruction Ubiz Localization | Date:        | 30/10/2018    | Page : | Page 2 of 175       |
| Contents                                       |              |               |        |                     |

| 1. ภาย | มีหัก ณ ที่จ่าย (Witholding TAX)3                                                         |
|--------|-------------------------------------------------------------------------------------------|
| 1.1    | การกำหนดข้อมูลหลัก (Master File)3                                                         |
| 1.1.1  | การกำหนดค่ากลุ่มการบันทึกบัญชี (Posting Groups)3                                          |
| 1.2    | การบันทึกรายการ (Operation)9                                                              |
| 1.2.1  | การบันทึกเจ้าหนี้โดยไม่ได้ผ่านการจัดทำใบสั่งซื้อ (Account Payable from Direct Invoicing)9 |
| 1.2.2  | 2 การบันทึกเจ้าหนี้จากใบสั่งซื้อ (Account Payable from Puchase Order)                     |
| 1.2.3  | 3 การบันทึกรายการจ่ายชำระโดยผ่านการตั้งเจ้าหนี้ – ในประเทศ (Payment to Local Vendor) 56   |
| 1.2.4  | l กรณีการบันทึกรายการจ่ายขำระทั่วไป (General Payment)57                                   |
| 1.2.5  | 5 กรณีการบันทึกรายการจ่ายขำระที่มีภาษีหัก ณ ที่จ่าย (Payment with Withholding Tax)        |
| 1.2.6  | 5 การจัดพิมพ์เอกสารหนังสือรับรองภาษีหัก ณ ที่จ่าย (WHT Certificate Printing)71            |
| 2. ใบส | ้ำคัญและภาษีมูลค่าเพิ่ม (Voucher and VAT)92                                               |
| 2.1    | การกำหนดข้อมูลหลัก (Master File)93                                                        |
| 2.1.1  | การกำหนดกลุ่มธุรกิจสำหรับภาษีมูลค่าเพิ่ม (VAT Business Posting Group)                     |
| 2.1.2  | 2 การกำหนดกลุ่มผลิตภัณฑ์สำหรับภาษีมูลค่าเพิ่ม (VAT Product Posting Group)                 |
| 2.1.3  | 3 การกำหนดกลุ่มการลงบัญชีของกลุ่มภาษีมูลค่าเพิ่ม (VAT Posting Setup)                      |
| 2.2    | การบันทึกรายการ (Operation)97                                                             |
| 2.2.1  | การบันทึกเจ้าหนี้จากใบสั่งซื้อ (Account Payable from Puchase Order)                       |
| 2.2.2  | 2 การบันทึกรายการจ่ายชำระโดยผ่านการตั้งเจ้าหนี้ – ในประเทศ (Payment to Local Vendor) 123  |
| 2.2.3  | 8 การสร้าง Invoice ตั้งลูกหนี้จากใบสั่งขาย (Invoice from Sales Order)                     |
| 2.2.4  | ł การบันทึกรายการรับชำระ (Cash Receipt Journal)155                                        |
| 3. ราย | เงานสินค้าและวัตถุดิบ (Stock Report)170                                                   |
| 3.1    | รายงานความเคลือนไหวของสินค้า (Stock Movement Report)                                      |
| 3.2    | รายงานความเคลื่อนไหวของมูลค่าสินค้า (Stock Movement Valuation Report)                     |

| Project Name : DBC365 Ubiz Localization       | Prepared By: | Ubiz solution | File : | UBIZ-WI_DBC365 THAI<br>LOCALIZATION<br>(THŊ).DOCX |
|-----------------------------------------------|--------------|---------------|--------|---------------------------------------------------|
| Doc. Type: Work Instruction Ubiz Localization | Date:        | 30/10/2018    | Page : | Page 3 of 175                                     |

## 1. ภาษีหัก ณ ที่จ่าย (Witholding TAX)

ภาษีหัก ณ ที่จ่าย คือ รูปแบบหนึ่งของการเสียภาษี โดยเงินรายได้ของเราจะถูกหักทันทีจากผู้จ่ายเพื่อนำส่ง ให้สรรพากร

Withholding tax is a deduction from payments made to suppliers who provide a service. The withholding tax rates can vary depending on the types of income and the tax status of the recipient.

#### 1.1 การกำหนดข้อมูลหลัก (Master File)

#### 1.1.1 การกำหนดค่ากลุ่มการบันทึกบัญชี (Posting Groups)

หลักการทั่วไป : วัตถุประสงค์ในการสร้าง Posting Groups เพื่อช่วยลดขั้นตอนการลงบัญชี โดยการนำไปเชื่อมความสัมพันธ์ในข้อมูลหลัก (Master) และข้อมูลการบันทึก Transaction ซึ่งจะมีการบันทึกรายการบัญชีในแต่ละขั้นตอนงานที่มีการ Post ข้อมูล

General principle: The objective of posting group creation is for reduce the process of accounting entry. Posting Group is linked with Master Data and Transaction Data. Thus, Posting Group is using for record GL Account once posting transaction.

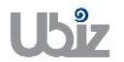

| Project Name : DBC365 Ubiz Localization       | Prepared By: | Ubiz solution | File : | UBIZ-WI_DBC365 THAI<br>LOCALIZATION<br>(THŊ) DOCX |
|-----------------------------------------------|--------------|---------------|--------|---------------------------------------------------|
| Doc. Type: Work Instruction Ubiz Localization | Date:        | 30/10/2018    | Page : | Page 4 of 175                                     |

## 1.1.1.1 การกำหนดกลุ่มธุรกิจสำหรับภาษีหัก ณ ที่จ่าย (WHT Business Posting Group)

- หลักการทั่วไป : เพื่อกำหนดกลุ่มธุรกิจของภาษีหัก ณ ที่จ่าย
- General Principle : To Setup WHT Business Posting Group.

Menu : Departments  $\rightarrow$  Thai Localization  $\rightarrow$  WHT Business Posting Groups

| Dynamics 3  | 65 Business Ce              | ntral                                        | Q        | Ø     | ? | 0 |
|-------------|-----------------------------|----------------------------------------------|----------|-------|---|---|
| Ubi         | iz Solution Co., Lto        | . S TELL ME WHAT YOU WANT TO DO              |          |       |   |   |
| Sale        | es Orders Sales Orde        | ss 36 wht bus Sales Credit                   | Memos Mo | re∨ 🖉 |   |   |
| HEA         | DLINE                       | Go to Pages and Tasks                        |          |       |   | Â |
| G           | iood aft                    | ≥ MHT Business Posting Groups Administration |          |       |   |   |
|             |                             |                                              |          |       |   |   |
|             |                             |                                              |          |       |   |   |
| 0 0<br>ACTI | IONS                        |                                              |          |       |   |   |
| + s         | Sales Quote + Sales         | Order + Sales Credit Memo > History > Sales  |          |       |   |   |
| + s         | Sales Invoice + Sales       | Return Order > Price > Tasks > Reports       |          |       |   |   |
| Acti        | ivities                     |                                              |          |       |   |   |
| Acti        | vities∨<br>ES QUOTES - OPEN | SALES ORDERS - OPEN                          |          |       |   |   |
| 0           |                             | 0                                            |          |       |   |   |
|             |                             |                                              |          |       |   |   |

| Dynamics 365 | Business Centra | WHT Busir   | ness Posting Grou | ıps     |               |                           |         |              | Q | Ø                 | ? | 0 |
|--------------|-----------------|-------------|-------------------|---------|---------------|---------------------------|---------|--------------|---|-------------------|---|---|
| <del>(</del> |                 |             |                   |         |               |                           |         |              |   |                   |   |   |
| WH           | T Busines       | s Pos       | ting G            | roups   |               |                           |         |              |   |                   |   |   |
| ,∕⊃ Sea      | rch + New       | 🐺 Edit List | × Delete          | Process | Show Attached | 🛿 Open in Excel           | Actions | Less options |   | ≡ ,× <sup>⊄</sup> |   |   |
|              | CODE            |             |                   |         |               | DESCRIPTION               |         |              |   |                   |   |   |
|              | NOWHT           |             |                   |         |               | ธุรกิจที่ใด้รบการยกเว้น   |         |              |   |                   |   |   |
|              | PND2            |             |                   |         |               | บุคคลธรรมดา               |         |              |   |                   |   |   |
|              | PND3            |             |                   |         |               | บุคคลธรรมดา, คณะบุคคล     |         |              |   |                   |   |   |
|              | PND53           |             |                   |         |               | นิดิบุคคลในประเทศ, บริษัท |         |              |   |                   |   |   |
|              | PND54           |             |                   |         |               | นิติบุคคลต่างประเทศ       |         |              |   |                   |   |   |
|              |                 |             |                   |         |               |                           |         |              |   |                   |   |   |
|              |                 |             |                   |         |               |                           |         |              |   |                   |   |   |
|              |                 |             |                   |         |               |                           |         |              |   |                   |   |   |
|              |                 |             |                   |         |               |                           |         |              |   |                   |   |   |
|              |                 |             |                   |         |               |                           |         |              |   |                   |   |   |
|              |                 |             |                   |         |               |                           |         |              |   |                   |   |   |
|              |                 |             |                   |         |               |                           |         |              |   |                   |   |   |
|              |                 |             |                   |         |               |                           |         |              |   |                   |   |   |
|              |                 |             |                   |         |               |                           |         |              |   |                   |   | - |
|              |                 |             |                   |         |               |                           |         |              |   |                   |   |   |

| Field       | Description                                           |
|-------------|-------------------------------------------------------|
| Code        | ระบุประเภทของกลุ่มประเภทธุรกิจของผู้ถูกหัก ณ ที่จ่าย  |
|             | (Specifies WHT Business Posting Group)                |
| Description | ระบุรายละเอียดคำอธิบายของรหัส                         |
|             | (Specifies description of WHT Business Posting Group) |

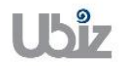

| Project Name : DBC365 Ubiz Localization       | Prepared By: | Ubiz solution | File : | UBIZ-WI_DBC365 THAI<br>LOCALIZATION<br>(THŊ).DOCX |
|-----------------------------------------------|--------------|---------------|--------|---------------------------------------------------|
| Doc. Type: Work Instruction Ubiz Localization | Date:        | 30/10/2018    | Page : | Page 5 of 175                                     |

## 1.1.1.2 การกำหนดกลุ่มผลิตภัณฑ์สำหรับภาษีหัก ณ ที่จ่าย (WHT Product Posting Group)

- หลักการทั่วไป : เพื่อกำหนดกลุ่มผลิตภัณฑ์ของภาษีหัก ณ ที่จ่าย
- General Principle : To Setup WHT Product Posting Group
  - Menu : Departments  $\rightarrow$  Thai Localization  $\rightarrow$  WHT Product Posting Groups

| Dynamics 36   | 55 Business Central                                       |                                                                          |                     | Ç                  | )    | Ø   | ? |
|---------------|-----------------------------------------------------------|--------------------------------------------------------------------------|---------------------|--------------------|------|-----|---|
| CRC           | ONUS International Ltd.                                   | TELL ME WHAT YOU WANT TO DO                                              | $\swarrow$ $\times$ |                    |      |     |   |
| Sales         | s Orders E<br>s Orders - s 365 for Sales S                | wht prod                                                                 |                     |                    |      | 2   |   |
| Sales         | s Quotes S                                                | Go to Pages and Tasks                                                    |                     |                    |      |     |   |
| INSI          | GHT FROM LAST WEEK                                        | > WHT Product Posting Groups Administration                              | n                   |                    |      |     | Í |
| Τŀ            | he largest                                                | oosted sales                                                             | _                   |                    |      |     |   |
| in            | ivoice was                                                | for £21,400                                                              |                     |                    |      |     |   |
| 00            | ,                                                         |                                                                          |                     |                    |      |     |   |
| ACTIO         | DNS                                                       |                                                                          |                     |                    |      |     |   |
| + sa<br>+ sa  | ales Quote + Sales Order<br>ales Invoice + Sales Return ( | + Sales Credit Memo > History > Sales<br>Order > Price > Tasks > Reports |                     |                    |      |     |   |
| Activ         | vities                                                    |                                                                          |                     |                    |      |     |   |
| Activ         | rities∨<br>S QUOTES - OPEN                                | SALES ORDERS - OPEN                                                      |                     |                    |      |     |   |
| $\cap$        |                                                           | 72                                                                       |                     |                    |      |     |   |
|               |                                                           |                                                                          |                     |                    |      |     |   |
| Dynamics 36   | 55 Business Central                                       |                                                                          |                     | Ç                  | )    | Ø   | ? |
| Ubi           | z Solution Co., Ltd.                                      | S TELL ME WHAT YOU WANT TO DO                                            | $\swarrow$ $\times$ |                    |      |     |   |
| Sales         | s Orders Sales Orderss 3                                  | 5 wht prod                                                               |                     | Sales Credit Memos | More | . 2 |   |
| HEAI          | DLINE                                                     | Go to Pages and Tasks                                                    |                     |                    |      |     |   |
| G             | ood aftern                                                | > WHT Product Posting Groups Administration                              | n                   |                    |      |     |   |
|               |                                                           |                                                                          |                     |                    |      |     |   |
|               |                                                           |                                                                          |                     |                    |      |     |   |
| • 0           |                                                           |                                                                          |                     |                    |      |     |   |
| ACTIO<br>+ Sa | ales Quote + Sales Order                                  | + Sales Credit Memo > History > Sales                                    |                     |                    |      |     |   |
| + sa          | ales Invoice + Sales Return (                             | Order > Price > Tasks > Reports                                          |                     |                    |      |     |   |
| Activ         | vities                                                    |                                                                          |                     |                    |      |     |   |
| Activ         | vities ~<br>S QUOTES - OPEN                               | SALES ORDERS - OPEN                                                      |                     |                    |      |     |   |
| 0             |                                                           | 0                                                                        |                     |                    |      |     |   |
|               |                                                           |                                                                          |                     |                    |      |     | - |

| Field       | Description                                                                                     |
|-------------|-------------------------------------------------------------------------------------------------|
| Code        | ระบุประเภทของกลุ่มประเภทผลิตภัณฑ์ที่มีการหัก ณ ที่จ่าย<br>(Specifies WHT Product Posting Group) |
| Description | ระบุรายละเอียดคำอธิบายของรหัส<br>(Specifies description of WHT Product Posting Group)           |

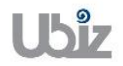

| Project Name : DBC365 Ubiz Localization        | Prepared By: | Ubiz solution | File : | UBIZ-WI_DBC365 THAI<br>LOCALIZATION<br>(THŊ).DOCX |
|------------------------------------------------|--------------|---------------|--------|---------------------------------------------------|
| Doc. Type : Work Instruction Ubiz Localization | Date:        | 30/10/2018    | Page : | Page 6 of 175                                     |

### 1.1.1.3 การกำหนดกลุ่มประเภทเงินได้สำหรับภาษีหัก ณ ที่จ่าย (WHT Revenue Type)

หลักการทั่วไป : เพื่อกำหนดกลุ่มประเภทเงินได้ของภาษีหัก ณ ที่จ่าย และกำหนดค่าการนำไปแสดงตาม บรรทัดของแต่ละประเภทเงินได้ ในเอกสารหนังสือรับรองการหักภาษี ณ ที่จ่าย (50 ทวิ) ``WHT Certificate″

General Principle : To setup WHT Revenue Type, it is using for "WHT Certificate".

Menu : Departments  $\rightarrow$  Thai Localization  $\rightarrow$  WHT Revenue Types

| ics 365      | Business Central                                                  |                    |                                                                                                    |                                                         |    |                    | <b>\$</b>                       |
|--------------|-------------------------------------------------------------------|--------------------|----------------------------------------------------------------------------------------------------|---------------------------------------------------------|----|--------------------|---------------------------------|
| Ubiz Sol     | lution Co., Ltd.                                                  | S TELL ME WHAT YOU | WANT TO DO                                                                                                    |                                                         | ZX |                    |                                 |
| Sales Orde   | ers Sales Orderss                                                 | 36                 |                                                                                                    |                                                         |    | Sales Credit Memos | More 🗸 🤘                        |
|              |                                                                   | wht revenue        |                                                                                                    |                                                         |    |                    |                                 |
| HEADLINE     |                                                                   | Go to Pages and    | asks                                                                                                    |                                                         |    |                    |                                 |
| God          | od after                                                          |                    | Types                                                                                                    | Administrati                                            | on |                    |                                 |
| 000          |                                                                   |                    |                                                                                                    |                                                         |    |                    |                                 |
|              |                                                                   |                    |                                                                                                    |                                                         |    |                    |                                 |
| • 0          |                                                                   |                    |                                                                                                    |                                                         |    |                    |                                 |
| LOTIONS      |                                                                   |                    |                                                                                                    |                                                         |    |                    |                                 |
|              |                                                                   |                    | dia Manana - N. Uliatana -                                                                                                    | N Calas                                                 |    |                    |                                 |
| T Sales Q    | uote + Sales Order                                                | + Sales Cre        | Lit Memo > History                                                                                                    | > Sales                                                 |    |                    |                                 |
| T Sales In   | ivoice + Sales Retur                                              | n Order > Priče    | > Tasks                                                                                                    | > Reports                                               |    |                    |                                 |
| Activities   |                                                                   |                    |                                                                                                    |                                                         |    |                    |                                 |
| Activities ~ | 1                                                                 |                    |                                                                                                    |                                                         |    |                    |                                 |
| SALES QUO    | TES - OPEN                                                        | SALES ORDERS - OPE | N                                                                                                    |                                                         |    |                    |                                 |
| $\cap$       |                                                                   | $\cap$             |                                                                                                    |                                                         |    |                    |                                 |
| U            |                                                                   | U                  |                                                                                                    |                                                         |    |                    |                                 |
| ~            |                                                                   |                    |                                                                                                    |                                                         |    |                    |                                 |
|              |                                                                   |                    |                                                                                                    |                                                         |    |                    |                                 |
| -c 365       | Business Central                                                  |                    |                                                                                                    |                                                         |    |                    | 0 6                             |
| 2 202        | business Central                                                  | WHI Revenue Types  |                                                                                                    |                                                         |    |                    | A K                             |
|              |                                                                   |                    |                                                                                                    |                                                         |    |                    |                                 |
|              |                                                                   |                    |                                                                                                    |                                                         |    |                    |                                 |
| \//H         | T Revenu                                                          | e Tynes            |                                                                                                    |                                                         |    |                    |                                 |
| VVII         |                                                                   | c Types            |                                                                                                    |                                                         |    |                    |                                 |
|              | rch + New                                                         | Edit List X Dele   | te Show Attached                                                                                                    | 🛛 Open in Excel                                         |    |                    | ≣ 2 <sup>4</sup>                |
|              |                                                                   |                    |                                                                                                    | - 1                                                     |    |                    |                                 |
|              | CODE                                                              |                    | DESCRIPTION                                                                                                    |                                                         |    | SE                 | EQUENCE                         |
|              | 40.1                                                              |                    |                                                                                                    |                                                         |    |                    |                                 |
|              | 40-1                                                              |                    | เงินเดือน, ค่าจ่าง, เบียเลีย                                                                                                    | ยง, โบนัส                                               |    |                    | 1                               |
|              | 40-1 40-2                                                         |                    | เงินเดือน, คาจ่าง, เบียเลีย<br>ค่าธรรมเนียม,ค่านายหน้า                                                                                                    | ยง, โบนัส                                               |    |                    | 1                               |
|              | 40-1<br>40-2<br>40-3                                              |                    | เงินเดือน, คาจ้าง, เบียเลีย<br>ค่าธรรมเนียม,ค่านายหน้า<br>ค่าแห่งลิขสิทธิ์                                                                                            | ยง, โบนิส                                               |    |                    | 1<br>2<br>3                     |
|              | 40-1<br>40-2<br>40-3<br>40-4A                                     |                    | เงินเดือน, ดาจาง, เบียเลีย<br>ด่าธรรมเนียม,ด่านายหน้า<br>ด่าแห่งลิขสิทธิ์<br>ดอกเบีย                                                                                  | ยง, โบนัส                                               |    |                    | 1<br>2<br>3<br>4                |
|              | 40-1<br>40-2<br>40-3<br>40-4A<br>40-4B-11                         |                    | เงินเดือน, ดาจาง, เบียเลีย<br>ด่าธรรมเนียม,ค่านายหน้า<br>ด่าแห่งลิขสิทธิ์<br>ดอกเบี้ย<br>เงินบันผลได้รับเครดิตภา                                                      | ยง, โบบนิส<br>ษีร้อยละ 30                               |    |                    | 1<br>2<br>3<br>4<br>5           |
|              | 40-1<br>40-2<br>40-3<br>40-4A<br>40-4B-11<br>40-4B-12             |                    | เงินเดือน, คาจาง, เบียเลี<br>ค่าธรรมเนียม.ค่านายหน้า<br>ค่าแห่งลิขสิทธิ์<br>ดอกเบี้ย<br>เงินบันผลได้รับเครดิตภา<br>เงินบันผลได้รับเครดิตภา                            | ยง. โมนัส<br>ษีร้อยละ 30<br>ษีร้อยละ 25                 |    |                    | 1<br>2<br>3<br>4<br>5<br>6      |
|              | 40-1<br>40-2<br>40-3<br>40-4A<br>40-4B-11<br>40-4B-12<br>40-4B-13 |                    | เงินเดือน, ศาจาง, เบียเลี<br>ค่าธรรมเนียม.ค่านายหน้า<br>ค่าแห่งลิขสิทธิ์<br>ดอกเบี้ย<br>เงินบันผลได้รับเครดิตภา<br>เงินบันผลได้รับเครดิตภา<br>เงินบันผลได้รับเครดิตภา | ยง. ใบหนัส<br>ษีร้อยละ 30<br>ษีร้อยละ 25<br>ษีร้อยละ 20 |    |                    | 1<br>2<br>3<br>4<br>5<br>6<br>7 |

| 40-8-12     | 2              | ค่าบริการ                                                    | 16                     | - |
|-------------|----------------|--------------------------------------------------------------|------------------------|---|
| Field       | 1              | C                                                            | Description            |   |
| Code        | ້<br>5ຮັ<br>(C | <br>บุรหัสประเภทเงินได้พึงประเมิน<br>pocifics Royonuo Typos) |                        |   |
| Description | (ວ<br>ระ       | บุคำอธิบายรายการประเภทเงินได้ห์                              | <sup>ถึ</sup> งประเมิน |   |
| Sequence    | (E<br>5ະ       | nter description)<br>บุหมายเลขบรรทัด ตามเอกสารแบ:            | บฟอร์ม WHT Certificate |   |

กำไรสุทธิของกิจการที่ได้รับยกเว้นภาษี

เงินบีนผลหรือส่วนแบ่งที่ได้รับยกเว้น

กำไรที่รับรู้ทางบัญชีโดยวิธีส่วนได้เสีย

เงินบีนผลไม่ได้รับเครดิต อื่นๆ

มาตรา 3 เตรส

กำไรสุทธิส่วนที่ได้หักผลขาดทุนยกมาไม่เกิน 5 ปี

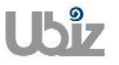

40-4B-21

40-4B-22

40-4B-23

40-4B-24

40-4B-25

40-8-11

| Project Name : DBC365 Ubiz Localization       | Prepared By: | Ubiz solution | File : | UBIZ-WI_DBC365 THAI<br>LOCALIZATION<br>(THŊ).DOCX |
|-----------------------------------------------|--------------|---------------|--------|---------------------------------------------------|
| Doc. Type: Work Instruction Ubiz Localization | Date:        | 30/10/2018    | Page : | Page 7 of 175                                     |

| Field         | Description                                 |
|---------------|---------------------------------------------|
|               | (Enter sequence to show in WHT Certificate) |
| 1.1.1.4 การกํ | าหนดกลุ่มการลงบัญชีสำหรับภาษีหัก ณ ที่จ่าย  |
| (WH           | Γ Posting Setup)                            |

## หลักการทั่วไป : เพื่อกำหนดกลุ่มต่างๆ ที่ใช้ในการลงรายการบัญชีภาษีหัก ณ ที่จ่าย และการจำแนก รายงานภาษีหัก ณ ที่จ่าย ภ.ง.ด. 3, 53

## Menu : Departments $\rightarrow$ Thai Localization $\rightarrow$ WHT Posting Setup

| Dynamics 365            | Business Central                                          | Q     | Ø       | ? | 0        |
|-------------------------|-----------------------------------------------------------|-------|---------|---|----------|
| Ubiz So                 | Iution Co., Ltd. S TELL ME WHAT YOU WANT TO DO            |       |         |   |          |
| Sales Orde              | ers Sales Orderss 36 wht posting setup Sales Credit Mem   | os Mo | ore 🗸 🖉 |   |          |
| HEADLINE                | Go to Pages and Tasks                                     |       |         |   | <u>^</u> |
| Wa                      | nt to lear MHT Posting Setup Administration               |       |         |   |          |
| Bus                     | iness Central?                                            |       |         |   |          |
|                         |                                                           |       |         |   |          |
| ACTIONS                 |                                                           |       |         |   |          |
| + Sales Q               | 2uote + Sales Order + Sales Credit Memo > History > Sales |       |         |   |          |
| + Sales Ir              | nvoice + Sales Return Order > Price > Tasks > Reports     |       |         |   |          |
| Activities              |                                                           |       |         |   |          |
| Activities<br>SALES QUO | VITES - OPEN SALES ORDERS - OPEN                          |       |         |   |          |
| 0                       | 0                                                         |       |         |   |          |
|                         |                                                           |       |         |   | Ŧ        |

| Dynamics 365         | Business                    | Central                            | NHT Posting Se        | etup                              |                       |                     |                                   |                                   |               |                                    | Q                                 | Ø                | ? | 0 |
|----------------------|-----------------------------|------------------------------------|-----------------------|-----------------------------------|-----------------------|---------------------|-----------------------------------|-----------------------------------|---------------|------------------------------------|-----------------------------------|------------------|---|---|
| <<br>₩               | HT Pos                      | sting S                            | etup                  |                                   |                       |                     |                                   |                                   |               |                                    |                                   |                  |   |   |
| ,₽ se                | arch 🕂 N                    | New 😨 Ed                           | dit List 🔹 🔉          | Celete S                          | Show Attached         | 🚺 Open i            | n Excel                           |                                   |               |                                    | :=                                | ~ <sup>K</sup>   |   |   |
| WH<br>BU<br>PO<br>GR | T<br>SINESS<br>STING<br>DUP | WHT<br>PRODUCT<br>POSTING<br>GROUP | WHT<br>CALCUL<br>RULE | WH<br>MINIMUM<br>INVOICI<br>AMOUN | T<br>M<br>E<br>T WHT% | REALIZED<br>WHTTYPE | PREPAID<br>WHT<br>ACCOUNT<br>CODE | PAYABLE<br>WHT<br>ACCOUNT<br>CODE | WHT<br>REPORT | BAL.<br>PREPAID<br>ACCOUNT<br>TYPE | BAL.<br>PREPAID<br>ACCOUNT<br>NO. | E<br>F<br>J<br>T |   |   |
| NO                   | WHT :                       |                                    | Less than             | 0.0                               | 0.00                  |                     |                                   |                                   |               | Bank Account                       |                                   |                  |   |   |
| PNE                  | )3                          |                                    | Less than             | 0.0                               | 0.00                  |                     |                                   |                                   | Por Ngor Dor  | Bank Account                       |                                   |                  |   |   |
| PNE                  | 03                          | ADVERT                             | Less than             | 0.0                               | 0 2.00                |                     |                                   |                                   | Por Ngor Dor  | Bank Account                       |                                   |                  |   |   |
| PNE                  | 03                          | COMMISSION                         | Less than             | 0.0                               | 0 3.00                |                     |                                   |                                   | Por Ngor Dor  | Bank Account                       |                                   |                  |   |   |
| PNE                  | 03                          | FREIGHT                            | Less than             | 0.0                               | 0 1.00                |                     |                                   |                                   | Por Ngor Dor  | Bank Account                       |                                   |                  |   |   |
| PNE                  | 03                          | HIRE                               | Less than             | 0.0                               | 0 3.00                |                     |                                   |                                   | Por Ngor Dor  | Bank Account                       |                                   |                  |   |   |
| PNE                  | 03                          | INSURANCE                          | Less than             | 0.0                               | 0 1.00                |                     |                                   |                                   | Por Ngor Dor  | Bank Account                       |                                   |                  |   |   |
| PNE                  | 03                          | NOWHT                              | Less than             | 0.0                               | 0.00                  |                     |                                   |                                   | Por Ngor Dor  | Bank Account                       |                                   |                  |   |   |
| PNE                  | 03                          | PROF                               | Less than             | 0.0                               | 0 3.00                |                     |                                   |                                   | Por Ngor Dor  | Bank Account                       |                                   |                  |   |   |
| PNE                  | 03                          | RENT                               | Less than             | 0.0                               | 0 5.00                |                     |                                   |                                   | Por Ngor Dor  | Bank Account                       |                                   |                  |   |   |
| PNE                  | 03                          | REWARD                             | Less than             | 0.0                               | 0 5.00                |                     |                                   |                                   | Por Ngor Dor  | Bank Account                       |                                   |                  |   |   |
| PNE                  | 03                          | SERVICE                            | Less than             | 0.0                               | 0 3.00                |                     |                                   |                                   | Por Ngor Dor  | Bank Account                       |                                   |                  |   |   |
| PNE                  | 053                         |                                    | Less than             | 0.0                               | 0.00                  |                     |                                   |                                   | Por Ngor Dor  | Bank Account                       |                                   |                  |   |   |

| Field                      | Description                                    |
|----------------------------|------------------------------------------------|
| WHT Business Posting Group | เลือกระบุประเภทกลุ่มธุรกิจภาษีหัก ณ ที่จ่าย    |
|                            | (Enter WHT Business Posting Group)             |
| WHT Product Posting Group  | เลือกระบุประเภทกลุ่มผลิตภัณฑ์ภาษีหัก ณ ที่จ่าย |
|                            | (Enter WHT Product Posting Group)              |
| WHT%                       | ระบุอัตราภาษีหัก ณ ที่จ่าย                     |

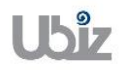

| Field                      | Description                                                                                   |
|----------------------------|-----------------------------------------------------------------------------------------------|
|                            | (Enter WHT %)                                                                                 |
| Realized WHT Type          | เลือกระบุประเภทการเกิดรายการบันทึกบัญขีภาษีหัก ณ ที่จ่าย<br>(Entor Dealized WHT Type=Dayment) |
|                            |                                                                                               |
| Prepaid WHI Account Code   | เลอกระบุรหสบญชภาษถูกหก ณ ทจาย (Receivables)                                                   |
|                            | (Enter Prepaid WHT Account Code )                                                             |
| Payable WHT Account Code   | เลือกระบุรหัสบัญชีภาษีหัก ณ ที่จ่าย (Payables)                                                |
|                            | (Enter Payable WHT Account Code )                                                             |
| WHT Report                 | เลือกระบุแบบแสดงรายงานภาษีหัก ณ ที่จ่าย                                                       |
|                            | (Specifies WHT report)                                                                        |
| WHT Report Line No. Series | เลือกระบุรหัสเลขที่ No.Series เพื่อนำไปแสดงรายงานภาษีหัก ณ ที่จ่าย                            |
|                            | ตามแบบภาษี                                                                                    |
|                            | (Specifies No. series of WHT report)                                                          |
| Revenue Type               | เลือกระบุรหัสประเภทภาษีเงินได้พึงประเมิน                                                      |
|                            | (Enter Revenue Type)                                                                          |

| Project Name : DBC365 Ubiz Localization       | Prepared By: | Ubiz solution | File : | UBIZ-WI_DBC365 THAI<br>LOCALIZATION<br>(THŊ).DOCX |
|-----------------------------------------------|--------------|---------------|--------|---------------------------------------------------|
| Doc. Type: Work Instruction Ubiz Localization | Date:        | 30/10/2018    | Page : | Page 9 of 175                                     |

#### 1.2 การบันทึกรายการ )Operation(

# 1.2.1 การบันทึกเจ้าหนี้โดยไม่ได้ผ่านการจัดทำใบสั่งชื้อ (Account Payable from Direct Invoicing)

- หลักการทั่วไป : เพื่อบันทึกรายการตั้งเจ้าหนี้ที่เกิดจากการค่าใช้จ่ายต่างๆ ไปยังระบบงานต่างๆ ที่เกี่ยวข้อง เช่น บัญชีแยกประเภท, รายงานภาษีชี้อ, เจ้าหนี้ เป็นต้น
- General Principle : To record Accounts Payable from others expense.

Menu : Departments  $\rightarrow$  Purchasing  $\rightarrow$  Purchase Invoices

| Ubiz Solution Co., Ltd. Sales Purchasing                                                                                                    | nventory V Posted Documents V Self-Service                                                                                                    | · ·                                                                                                    |
|----------------------------------------------------------------------------------------------------|----------------------------------------------------------------------------------------------------|----------------------------------------------------------------------------------------------------|
| Vendors Blanket Purchase Orders Purchase Cr<br>Purchase Quotes Purchase Invoices Q Purchase Jo                                                                                                    | Memos Posted Purchase Credit Memos<br>als Posted Purchaseeturn Shipments                                                                                                    | -12                                                                                                    |
| Purchase Orders Purchase Return Orders Posted Purc                                                                                                    | e Invoices Posted Purchase Receipts                                                                                                    |                                                                                                    |
| Good afternoon!                                                                                                    |                                                                                                    |                                                                                                    |
|                                                                                                    |                                                                                                    |                                                                                                    |
|                                                                                                    |                                                                                                    |                                                                                                    |
| • 0                                                                                                    |                                                                                                    |                                                                                                    |
| ACTIONS                                                                                                    |                                                                                                    |                                                                                                    |
| + Sales Quote + Sales Order + Sales Credit M                                                                                                    | io > History > Sales                                                                                                    |                                                                                                    |
|                                                                                                    |                                                                                                    |                                                                                                    |
| Activities                                                                                                    |                                                                                                    |                                                                                                    |
| Activities \constraints - OPEN SALES ORDERS - OPEN                                                                                                    |                                                                                                    |                                                                                                    |
| $\cap$ $\cap$                                                                                                    |                                                                                                    |                                                                                                    |
| 0                                                                                                    |                                                                                                    |                                                                                                    |
|                                                                                                    |                                                                                                    |                                                                                                    |
| <ul> <li>คลิก + New เพื่อทำการส</li> <li>(Click + New to create</li> </ul>                                                                                                    | N Purchase Invoice<br>Irchase Invoice.)                                                                                                    |                                                                                                    |
| <ul> <li>คลิก + New เพื่อทำการส<br/>(Click + New to create</li> </ul>                                                                                                    | w Purchase Invoice<br>urchase Invoice.)                                                                                                    |                                                                                                    |
| <ul> <li>คลิก</li> <li>(Click</li> <li>HNew</li> <li>เพื่อทำการส</li> <li>to create</li> <li>amics 365</li> <li>Business Central</li> <li>Purchase Invoices</li> </ul>                                                                                                    | ง Purchase Invoice<br>urchase Invoice.)                                                                                                    | Q © 3                                                                                                    |
| <ul> <li>คลิก + New เพื่อทำการส<br/>(Click + New to create</li> <li>amics 365 Business Central Purchase Invoices</li> <li>biz Solution Co., Ltd. Sales Purchasing Invertion</li> </ul>                                                                                                    | No Purchase Invoice<br>Irchase Invoice.)                                                                                                    | Q (\$                                                                                                    |
| <ul> <li>คลิก + New เพื่อทำการส<br/>(Click + New to create</li> <li>amics 365 Business Central Purchase Invoices</li> <li>biz Solution Co., Ltd. Sales Purchasing Inversional Sales Purchase Invoices</li> <li>chase Invoices: All &lt; Purchase Invoices</li> </ul>                                                                                                    | AN Purchase Invoice<br>urchase Invoice.)<br>y Posted Documents Self-Service<br>vocess Invoice Request Approval Show Att                                                              | Q ⓒ 3<br>tached ∨ 🖽 Open in Excel ···· 🗮 ①                                                                                                    |
| Pan     Pan     P | AN Purchase Invoice<br>urchase Invoice.)<br>y  Posted Documents Self-Service<br>occess Invoice Request Approval Show Att<br>LOCATION ASSIGNED<br>USER ID AMOUN                       | Q © 3<br>tached ∨ IIB Open in Excel ···· I≣ ①                                                                                                    |
| An     An     An   | AN Purchase Invoice<br>Irchase Invoice.)<br>y Posted Documents Self-Service<br>vocess Invoice Request Approval Show Att<br>LOCATION ASSIGNED<br>LOCATION ASSIGNED AMOUN<br>his view) | Q ⓒ :<br>tached ∨ Il Open in Excel ···· I≣ ①<br>T<br>Power BI Reports ∨                                                                                                    |
| An     An     An   | AN Purchase Invoice<br>urchase Invoice.)<br>y Posted Documents Self-Service<br>occess Invoice Request Approval Show Att<br>LOCATION ASSIGNED<br>USER ID AMOUN<br>his view)           | Q       Q       Q         tached ∨       IB Open in Excel       ···<                                                                                                    |
| Pan     Pan       | AN Purchase Invoice<br>urchase Invoice.)<br>y Posted Documents Self-Service<br>vocess Invoice Request Approval Show Att<br>LOCATION ASSIGNED<br>LOCATION ASSIGNED AMOUN<br>his view) | Q ⓒ :<br>tached ∨ I Open in Excel ····                                                                                                    |
| An     An     Wew     Index index ind | AN Purchase Invoice<br>urchase Invoice.)<br>y Posted Documents Self-Service<br>ocess Invoice Request Approval Show Att<br>LOCATION ASSIGNED<br>CODE AMOUN<br>his view)               | Q       Image: Constraint of the started of the started                                      |
| Pan     Pan     P | AN Purchase Invoice<br>urchase Invoice.)<br>y Posted Documents Self-Service Cocess Invoice Request Approval Show Att<br>LOCATION ASSIGNED AMOUN<br>his view)                         |                                                                                                    |
| Pan     Pan       | AN Purchase Invoice<br>urchase Invoice.)<br>y Posted Documents Self-Service<br>vocess Invoice Request Approval Show Att<br>LOCATION ASSIGNED<br>CODE AMOUN<br>his view)              |                                                                                                    |
| Paân     Prevente State     Prevente State     | AN Purchase Invoice<br>urchase Invoice.)<br>y Posted Documents Self-Service<br>cocess Invoice Request Approval Show Att<br>LOCATION ASSIGNED AMOUN<br>his view)                      | O     O     O     O     C     C        |
| <ul> <li>● AÂA</li> <li>● AÂA</li> <li>● Click</li> <li>● New</li> <li>■ New</li> <li>■ New</li>     &lt;</ul>                                                                                                    | AN Purchase Invoice<br>urchase Invoice.)<br>y Posted Documents Self-Service<br>ocess Invoice Request Approval Show Att<br>LOCATION ASSIGNED AMOUN<br>his view)                       |                                                                                                    |
| Paân     Pow     Iwarinania     Iwarinania     | AN Purchase Invoice<br>urchase Invoice.)<br>y Posted Documents Self-Service<br>occess Invoice Request Approval Show Att<br>LOCATION ASSIGNED AMOUN<br>his view)                      | Control Control Co |

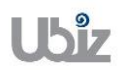

| Project Name : DBC365 Ubiz Localization        | Prepared By: | Ubiz solution | File : | UBIZ-WI_DBC365 THAI<br>LOCALIZATION<br>(THŊ) DOCX |
|------------------------------------------------|--------------|---------------|--------|---------------------------------------------------|
| Doc. Type : Work Instruction Ubiz Localization | Date:        | 30/10/2018    | Page : | Page 10 of 175                                    |

| บันทึกข้อม | แลในระดับ | Purchase | Invoice | Header |
|------------|-----------|----------|---------|--------|
|            |           |          |         |        |

| Process       Invoice       Request Approval       Incoming Document       Show Attached       Actions       Less options       Image: Constant in the start of the start of the start o |                     |             |                          | `                    |                | _,                         |                                     |                 |
|----------------------------------------------------------------------------------------------------|---------------------|-------------|--------------------------|----------------------|----------------|----------------------------|-------------------------------------|-----------------|
| General       Show more       Attachments         Vendor Name 2       UNIT SP       Due Date       12/1/2018       Documents       0         Vendor Name 2       Vendor Invoice No.       VIN20181101-001       Incoming Document Files       Incoming Document Files       NAME       TYPE         Posting Date       11/1/2018       Vendor No. Series       PI       Vendor Statistics       Vendor Statistics         Lines       Manage       More options       LOCATION       QUANTITY       Vendor No.       VD-00001         Gil Account       1       O       1       1       1       1                                                                                                    | Process Invo        | ce Reque    | est Approval Incoming Do | ocument Sho          | w Attached     | Actions                    | Less options                        | (i) p           |
| Vendor Name       11/11/2018         Vendor Name 2       Vendor Invoice No.         Vendor Invoice No.       VIN20181101-001         Contact       Vendor Invoice No.         Vendor Invoice No.       VIN20181101-001         Posting Date       Posting No. Series         Itines       Manage         More options       Vendor Statistics         Vendor No.       Vendor Statistics         Vendor No.       Vendor Code         Itines       No.         DESCRIPTION/COMMENT       LOCATION<br>CODE         Id Account       1                                                                                                    | General             |             |                          |                      |                | Show more                  | Attachments                         | 0               |
| Vendor Name 2 · · · · Vendor Invoice No. · · VIN20181101-001 Contact · · · · · · · Posting No. Series · · · PI · · · · · · · · · · · · · · ·                                                                                                    | Vendor Name         | บริษัท ชินเ | น็ค (ประเทศไทย 🗸 🛛 Due D | ate 1                | 2/1/2018       | Ē                          |                                     |                 |
| Contact       Posting No. Series       PI       V         Posting Date       11/1/2018       (There is nothing to show in this view)         Lines       Manage       More options         TYPE       No.       DESCRIPTION/COMMENT       LOCATION<br>CODE       UNIT OF<br>MEASURE<br>CODE         G(I)       STRIBUTION/COMMENT       1                                                                                                    | Vendor Name 2 · · · |             | Vendo                    | r Invoice No. · · N  | /IN20181101-00 | 1                          | Incoming Document Fil               | es∨             |
| Posting Date · · · · · · 11/1/2018  (There is nothing to show in this view) Lines Manage More options UNIT OF TYPE NO. DESCRIPTION/COMMENT CODE QUANTITY CODE 405101 TUTI delation 1 (There is nothing to show in this view) UNIT OF MEASURE CODE UNIT OF MEASURE UNIT OF MEASURE LOCATION Balance (LCV) 12.840.00                                                                                                    | Contact · · · · · · |             | → Postin                 | g No. Series · · · F | И              | $\sim$                     | NAME                                | TYPE            |
| Lines Manage More options           Lines         Manage More options         Vendor Statistics           TYPE         No.         DESCRIPTION/COMMENT         CODE         QUANTITY         Vondor No.         VD-00001           G(I) Account is 405101         Statistics         1         1         1                                                                                                    | Posting Date        | 11/1/2018   |                          |                      |                |                            | (There is nothing to show           | v in this view) |
| TYPE         NO.         DESCRIPTION/COMMENT         CODE         QUANTITY         CODE         Balance (LCY)         12.840.00           G/L Account         # 405101         Strategic destricts         1         1         1                                                                                                    | Lines Ma            | nage Mo     | re options               |                      |                |                            | Vendor Statistics                   |                 |
| 6// Account : 405101 51/1 6/01/20 1                                                                                                    | TYPE                | N0.         | DESCRIPTION/COMMENT      | LOCATION<br>CODE     | QUANTITY       | UNIT OF<br>MEASURE<br>CODE | Vendor No.                          | VD-00001        |
| Outstanding Orders 0.00                                                                                                    | G/L Account         | 405101      | รายได้ค่าเข่า            |                      | 1              |                            | Balance (LCY)<br>Outstanding Orders | 12,840.00       |
|                                                                                                    |                     |             |                          |                      |                |                            |                                     |                 |

#### • General Tab

| Field                    | Description                                                              |
|--------------------------|--------------------------------------------------------------------------|
| No.                      | เมื่อเลือกรหัส Vendor ระบบจะแสดงเลขที่เอกสารให้อัตโนมัติ                 |
|                          | (Document number will update automatically after select vendor.)         |
| Vendor                   | เลือกเจ้าหนี้ที่ต้องการ                                                  |
|                          | (Specifies Vendor.)                                                      |
| Buy-from:                |                                                                          |
| Address, Address 2, Post | แสดง/ระบุที่อยู่ของผู้ขาย/เจ้าหนี้ โดยระบบจะแสดงอัตโนมัติจาก Vendor      |
| Code, City, Contact No.  | (Specifies Buy-from Address, Buy-from Address 2, Buy-from Post Code,     |
| and Contact              | Buy-from City, Contact No. and Contact will copy from Vendor.)           |
| Document Date            | ระบุวันที่เอกสาร ระบบจะแสดงอัตโนมัติจาก Posting Date                     |
|                          | (Specifies Document Date)                                                |
| Posting Date             | ระบุวันที่ ที่ต้องการ Post รายการ                                        |
| _                        | (Specifies Posting Date)                                                 |
| Due Date                 | แสดง/ระบุวันที่ครบกำหนดชำระเงิน ซึ่งระบบจะคำนวณให้อัตโนมัติจากการกำหนด   |
|                          | Payment Term Code นับจากวันที่ Document Date                             |
|                          | (Due date will automatically calculate by Payment Term Code from Posting |
|                          | Date)                                                                    |
| Vendor Invoice No.       | ระบุเลขที่เอกสารใบแจ้งหนี้/ใบกำกับภาษีของผู้ขาย                          |
|                          | (Specifies Vendor Invoice No.)                                           |
| Purchaser Code           | แสดง/ระบุรหัสพนักงานจัดชื่อ                                              |
|                          | (Specifies Purchaser Code.)                                              |
| Status                   | แสดงสถานะของเอกสาร                                                       |
|                          | (Show whether the document is open, waiting to be approved, has been     |
|                          | invoiced for prepayment, or has been released to the next stage of       |
|                          | processing.)                                                             |
|                          |                                                                          |
|                          | • <b>Open</b> : You can make changes to the document.                    |
|                          | • <b>Released</b> : The document has been released to the next stage of  |
|                          | processing and you cannot make changes to lines of type Item and         |
|                          | Fixed Asset. You can reopen a released document if you want to           |
|                          | make changes to its contents. To move the adjusted document to           |

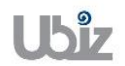

| Field               | Description                                                                          |
|---------------------|--------------------------------------------------------------------------------------|
|                     | the next stage of processing, you must once again release the document.              |
|                     | • <b>Pending Approval</b> : The document is waiting to be approved.                  |
|                     | • <b>Pending Prepayment</b> : A prepayment invoice has been posted for the document. |
| Posting Description | ระบุคำอธิบายรายการ สามารถแก้ไขได้                                                    |
|                     | (Specifies Posting Description.)                                                     |

| PURCHASE INVO    | ICE                    | Ø +                           | Ŵ           |                          |                   |
|------------------|------------------------|-------------------------------|-------------|--------------------------|-------------------|
| PI-181           | .1001 · บริษัท         | ซินเน็ค (ประเทศ)              | ใทย) จำกั   | ด (มหาชน)                |                   |
| Process In       | voice Request Approval | Incoming Document Show Attack | ned Actions | Less options             | ن <sub>ک</sub> لا |
| Invoice Deta     | ils                    |                               | Show more   | Attachments              |                   |
| Currency Code    | ·····                  | •• Branch Info. Code          | $\sim$      | Documents                | 0                 |
| Expected Receip  | t 11/1/2018            | Payment Terms Co 30D          | $\sim$      | Incoming Document Fi     | les∨              |
| Prices Including | VAT - O                | Transaction Type              | $\sim$      | NAME                     | TYDE              |
| VAT Bus. Posting | G · DOMESTIC           | ✓ Department Code · · ·       | $\sim$      | NAME                     |                   |
| WHT Business Po  | ost PND53              | ✓ Project Code · · · · · ·    | $\sim$      | (There is nothing to sho | w in this view)   |
| VAT Registration | No. 0107550000203      | Payment Discount %            | 0           | Vendor Statistics        |                   |
| Branch · · · · · | สำนักงานใหญ่           |                               |             | Vendor Statistics        |                   |
|                  |                        |                               |             | Vendor No.               | VD-00001          |
|                  |                        |                               |             | Balance (LCY)            | 12,840.00         |
| Shipping and     | l Payment >            |                               |             | Outstanding Orders       | 0.00              |
|                  |                        |                               |             | Amt. Rcd. Not Invd       | 15,408.00         |

• Invoice Details Tab

| Field         | Description                                                                                                    |
|---------------|----------------------------------------------------------------------------------------------------|
| Currency Code | แสดง/ระบุรหัสสกุลเงินตราต่างประเทศ กรณีบันทึกเจ้าหนี้ต่างประเทศเมื่อระบุรหัส                                                                                                    |
|               | สกุลเงินแล้ว สามารถกำหนดอัตราแลกเปลี่ยน โดยการกดปุ่ม <sup>…</sup> เพื่อเข้าไปยัง<br>หน้าจอ Change Exchange Rate<br>(Specifies foreign currency, if this customer is an oversea customer and<br>click <sup>…</sup> to enter Exchange Rate) |
|               | NO Process Invoice Request Approval Incoming Document Show Attached Actions Less options 0 5                                                                                                    |
|               | P5381005 Invoice Details Documents Documents 0 ent fil                                                                                                    |
|               | Currency Code                                                                                                    |
|               | Prices Including VAT ·····                                                                                                    |
|               | Vin Bis Hosting Und Vin Bis Hosting to dow in this read                                                                                                    |
|               | VAT Reporterion No. 000755000000 Payment Discourt % 0 Vendor Statistics                                                                                                    |
|               | Weder No.         10-20201           Basero E/O         3275500           Outmoding Order         400           Art. Rok Not Trol         150400           Outmoding Invers         000                                                   |
|               | Foreign Trade         Total (CV)         \$2,858.00           Overduit Ansurts (         0.00                                                                                                    |
|               | Tarrisoto sectado - 0.00 Tarrisot Metad · 0.00 Area · 0.00 Forecast ·                                                                                                    |
|               |                                                                                                    |

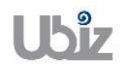

Date: 30/10/2018 Page:

| Field                         | Description                                                                                                    |  |  |  |  |  |  |  |
|-------------------------------|----------------------------------------------------------------------------------------------------|--|--|--|--|--|--|--|
|                               | Oprimine 262 Barrieses Central                                                                                                    |  |  |  |  |  |  |  |
| Expected Receipt Date         | แสดงวันที่คาดว่าจะได้รับสินค้า<br>(Show Expected Receipt Date)                                                                                                    |  |  |  |  |  |  |  |
| Price Including VAT           | แสดง/ระบุ 💭 กรณีที่ต้องการกำหนดราคาซื้อรวม VAT<br>(Tick, if you need to Specifies price include VAT)                                                                                                    |  |  |  |  |  |  |  |
| VAT Bus. Posting Group        | ์แสดง/ระบุรหัสกลุ่มธุรกิจสำหรับภาษีมูลค่าเพิ่ม ระบบจะแสดงให้อัตโนมัติจาก<br>Vendor Card<br>(VAT Bus. Posting Group will default from Vendor Card, but you are able<br>to overwrite it)                  |  |  |  |  |  |  |  |
| WHT Business Posting<br>Group | แสดง/ระบุรหัสกลุ่มธุรกิจสำหรับภาษีหัก ณ ที่จ่าย ระบบจะแสดงให้อัตโนมัติจาก<br>Vendor Card<br>(WHT Bus. Posting Group will default from Customer Card, but you are<br>able to overwrite it)               |  |  |  |  |  |  |  |
| VAT Registration No.          | แสดง/ระบุรหัสประจำดัวผู้เสียภาษีอากร<br>(VAT Registration No. will default from Customer Card, but you are able to<br>overwrite it)                                                                     |  |  |  |  |  |  |  |
| Branch                        | แสดง/ระบุสาขาของผู้ขาย/เจ้าหนี้ (สำนักงานใหญ่/สาขาที่)<br>(Branch will default from Customer Card, but you are able to overwrite it)                                                                    |  |  |  |  |  |  |  |
| Branch Info. Code             | ระบุรหัสสาขาของบริษัท ในกรณีที่ต้องการแยกรายงานเกี่ยวกับภาษีตามสาขาของ<br>บริษัท<br>(Specifies the company branch code. In case you want to split the<br>purchase vat report by branch of the company.) |  |  |  |  |  |  |  |
| Payment Terms Code            | แสดง/ระบุรหัสเงื่อนไขการชำระเงิน ระบบจะแสดงให้อัตโนมัติจาก Vendor Card<br>(Specifies Payment Terms Code, it will default from Vendor Card.)                                                             |  |  |  |  |  |  |  |
| Payment Method Code           | แสดง/ระบุวิธีการขำระเงิน ระบบจะแสดงให้อัดโนมัดิจาก Vendor Card<br>(Specifies Payment Method Code, it will default from Vendor Card.)                                                                    |  |  |  |  |  |  |  |
| Department Code               | ระบุ Dimension Department Code (ถ้ามี)<br>(Specifies Dimension Department Code.)                                                                                                    |  |  |  |  |  |  |  |
| Project Code                  | ระบุ Dimension Project Code (ຄຳນີ)<br>(Specifies Dimension Project Code.)                                                                                                    |  |  |  |  |  |  |  |
| Payment Discount %            | แสดง/ระบุส่วนลดรับ ถ้าชำระเงินภายในวันที่กำหนด<br>(Payment Discount % will automatically calculate from Payment Term.)                                                                                  |  |  |  |  |  |  |  |
| Pmt. Discount Date            | แสดง/ระบุวันที่ให้ส่วนลด ถ้าชำระเงินภายในวันที่กำหนด ซึ่งระบบจะคำนวณให้<br>อัตโนมัติจากการกำหนด Payment Term Code<br>(Pmt. Discount Date will automatically calculate from Payment Term.)               |  |  |  |  |  |  |  |
| Location Code                 | แสดงรหัสคลังสินค้า ที่ทำการรับสินค้าจากเจ้าหนี้<br>(Show Location Code.)                                                                                                    |  |  |  |  |  |  |  |

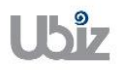

| Field                | Description                                                                     |
|----------------------|---------------------------------------------------------------------------------|
| Shipment Method Code | แสดงวิธีการจัดส่งสินค้า<br>(Show Shipment Method Code.)                         |
| Payment Reference    | ระบุรหัสอ้างอิงการจ่ายชำระ<br>(Identifies the payment of the purchase invoice.) |

| Dynamics 365 | Business Central                        | Purchase Invoices | > PI-1811001 · บริษัท | ชินเน็ค (ประเทศไทย) จำกัด | (มหาชน)   |                             | Q               | Ø     | ? | 0 |
|--------------|-----------------------------------------|-------------------|-----------------------|---------------------------|-----------|-----------------------------|-----------------|-------|---|---|
|              | SE INVOICE                              |                   |                       | (2) + <sup>1</sup>        |           |                             |                 |       |   |   |
| PI-1         | 811001 · :                              | บริษัท ซ์         | ในเน็ค (ป             | ระเทศไทย                  | J) จำกั   | ัด (มหาชน)                  |                 |       |   |   |
| Process      | Invoice Reques                          | t Approval Ind    | coming Document       | Show Attached             | Actions   | Less options                | (               | D ,≠″ |   |   |
| Shippir      | ig and Payment                          |                   |                       |                           | Show less | Attachments                 |                 |       |   |   |
| Ship-to      | Default (Co                             | mpany Address 🔻   | Pay-to                | Default (Vendor)          | •         | Documents                   |                 | 0     |   |   |
| Name         | Ubiz Solutio                            | on Co., Ltd.      |                       |                           |           | Incoming Document Fi        | les∨            |       |   |   |
| Address      | 213/8 Asoke                             | e Tower, 3rd Flo  |                       |                           |           |                             |                 | 11    |   |   |
| Address 2    | Kongtoey-N                              | lue, Wattana, Ba  |                       |                           |           | NAME                        | TYPE            |       |   |   |
| City · · · · |                                         |                   |                       |                           | - 1       | (There is nothing to sho    | w in this view) |       |   |   |
| Post Code    | • • • • • • • • • • • • • • • • • • • • |                   |                       |                           |           | Vandor Statistics           |                 | - 1   |   |   |
| Country/F    | Region · · · ·                          |                   |                       |                           |           | Vendor Statistics           |                 |       |   |   |
| Contact -    |                                         |                   |                       |                           |           | Vendor No.<br>Balance (LCV) | VD-00<br>12.84  | 001   |   |   |
|              |                                         |                   |                       |                           |           | Outstanding Orders          | 12,01           | 0.00  |   |   |
| Foreigr      | Trade                                   |                   |                       |                           |           | Amt. Rcd. Not Invd          | 15,40           | 3.00  |   |   |
|              |                                         |                   |                       |                           |           | Outstanding Invoic          | 37,45           | 0.00  |   |   |

## • Shipping and Payment Tab

| Field                                  | Description                                                                                                    |
|----------------------------------------|----------------------------------------------------------------------------------------------------|
| Ship-to:                               |                                                                                                    |
| Code                                   | แสดงรหัสสถานที่รับสินค้าจากเจ้าหนี้<br>(Show Ship-to Code)                                                                                                    |
| Name                                   | แสดงชื่อสถานที่รับสินค้าจากเจ้าหนี้ โดยระบบจะแสดงอัตโนมัติจาก Code<br>(Show Ship-to Name)                                                                             |
| Address, Address 2, Post<br>Code /City | แสดงสถานที่รับสินค้าจากเจ้าหนี้ โดยระบบจะแสดงอัตโนมัติจาก Ship-to Code<br>(Ship-to Address, Ship-to Address 2, Ship-to Post Code/City will copy<br>from Ship-to Code) |
| Pay-to:                                |                                                                                                    |
| Name                                   | แสดง/ระบุชื่อเจ้าหนี้ โดยระบบจะแสดงอัตโนมัดิจาก Pay-to Vendor No.<br>(Pay-to Vendor Name will copy from Pay-to Vendor No.)                                            |
| Address, Address 2,                    | แสดง/ระบุที่อยู่ของเจ้าหนี้ โดยระบบจะแสดงอัตโนมัติจาก Pay-to Vendor No.                                                                                               |
| Post Code/City, Contact                | (Pay-to Address, Pay-to Address 2, Pay-to Post Code/City, Contact No.                                                                                                 |
| No., Contact                           | and Contact will copy from Pay-to Vendor No.)                                                                                                    |

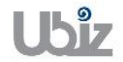

| Project Name : DBC365 Ubiz Localization        | Prepared By: | Ubiz solution | File : | UBIZ-WI_DBC365 THAI<br>LOCALIZATION |
|------------------------------------------------|--------------|---------------|--------|-------------------------------------|
| Doc. Type : Work Instruction Ubiz Localization | Date:        | 30/10/2018    | Page : | (THŊ).DOCX<br>Page 14 of 175        |
|                                                |              |               |        |                                     |

| namics 365 | Business Centra   | Purchase Invoices  | > PI-1811001 · บริษัท ชินเง่ | <sup>โ</sup> ด (ประเทศไทย) จำกั | า (มหาชน) |                                          | Q              | Ø                | ? | 0 |
|------------|-------------------|--------------------|------------------------------|---------------------------------|-----------|------------------------------------------|----------------|------------------|---|---|
|            | EINVOICE          |                    | Ø                            | ) + 🖻                           |           |                                          |                |                  |   |   |
| PI-1       | .811001 ·         | บริษัท ซิ          | นเน็ค (ประ                   | ะเทศไท                          | ย) จำกัด  | ด (มหาชน)                                |                |                  |   |   |
| Process    | Invoice Requ      | iest Approval Inco | oming Document S             | how Attached                    | Actions   | Less options                             |                | 0 7 <sup>4</sup> |   | 1 |
| Inv. Disco | unt Amou          | 0.00               | Total VAT (THB)              |                                 | 2,450.00  | Attachments                              |                | 0                |   | I |
| Invoice Di | scount % · ·      | 0                  | Total Incl. VAT (THB)        |                                 | 37,450.00 | Incoming Document Files~                 |                | - 1              |   | I |
| Invoice    | Details >         |                    |                              | 11/1/20                         | 18 30D    | NAME                                     | TYPE           | L.               |   | I |
| Shippin    | g and Payment $>$ |                    |                              |                                 |           | (There is nothing to show in this        | s view)        |                  |   | I |
| Foreign    | Trade             |                    |                              |                                 |           | Vendor Statistics                        |                |                  |   | I |
| Transactio | n Specifi         | $\sim$             | Entry Point                  |                                 | $\sim$    | Vendor No.<br>Balance (LCV)              | VD-00          | 0001             |   |   |
| Transport  | Method · · ·      | $\checkmark$       | Area                         |                                 | $\sim$    | Outstanding Orders                       | 12,04          | 0.00             |   |   |
|            |                   |                    |                              |                                 | - 1       | Amt. Rcd. Not Invd<br>Outstanding Invoic | 15,40<br>37,45 | 8.00<br>0.00     |   |   |

• Foreign Trade Tab

| Field            | Description                                      |
|------------------|--------------------------------------------------|
| Transport Method | แสดงวิธีการจัดส่งสินค้า                          |
|                  | (Specifies Shipping method.)                     |
| Entry Point      | ระบุจังหวัด,ประเทศ ที่เราสั่งซื้อ                |
|                  | (Specifies city, country that we purchase from.) |
| Area             | ระบุท่าเรือ,จังหวัด,ประเทศ ของผู้สั่งชื้อ        |
|                  | (Specifies city, country of purchaser.)          |

#### <u>ข้อมูลในระดับ Purchase Invoice Line</u>

| Dynamic | s 365 Busin                                                                           | ess Central | Purchase Invoices | > PI-18110                                                         | 01 · บริษัท ซินเน็ค | (ประเทศไทย) จำเ | <b>íด (มหาชน</b> )         |                                          | Q                | Ø            | ? | 0 |
|---------|---------------------------------------------------------------------------------------|-------------|-------------------|--------------------------------------------------------------------|---------------------|-----------------|----------------------------|------------------------------------------|------------------|--------------|---|---|
| ÷       | PURCHASE INVOICE                                                                      |             |                   |                                                                    |                     | + 🖻             |                            |                                          |                  |              |   |   |
|         | PI-1811                                                                               | .001 ·      | บริษัท ซ้         | ชิ้นเน็ด                                                           | จ (ประเ             | ทศไท            | ย) จำก้                    | <b>íด</b> (มหาชน)                        |                  |              |   |   |
|         | Process Invoice Request Approval Incoming Document Show Attached Actions Less options |             |                   |                                                                    |                     |                 | Less options               | (                                        | ) <sub>7</sub> 4 |              |   |   |
|         | General >                                                                             |             | บริว              | รัท ซินเน็ค (ประเา                                                 | ทศไทย) จำกัด (มหาชน | ) 11/1/2018     | 12/1/2018                  | Attachments                              |                  | 0            |   |   |
|         | Lines Mai                                                                             | and Mor     | antions           |                                                                    |                     |                 |                            |                                          | iles 🗸           | -            |   |   |
|         | TYPE                                                                                  | NO.         | DESCRIPTION/      | UNIT 0<br>LOCATION MEASU<br>DESCRIPTION/COMMENT CODE QUANTITY CODE |                     |                 | UNIT OF<br>MEASURE<br>CODE | DF NAME                                  |                  | J.           |   |   |
|         | G/L Account                                                                           | 405101      | รายได้ค่าเช่า     |                                                                    |                     | 1               |                            | (There is nothing to sh                  | ow in this view) |              |   |   |
|         |                                                                                       |             | _                 |                                                                    |                     |                 |                            | Vendor Statistics                        |                  |              |   |   |
|         | Subtotal Excl. VAT (                                                                  |             | 35,000.00         | Total Ex                                                           | cl. VAT (THB)       |                 | 35,000.00                  | Vendor No.<br>Balance (LCY)              | VD-00            | 001          |   |   |
|         | Inv. Discount Amou.                                                                   |             | 0.00              | Total VA                                                           | АТ (THB) • • • • •  |                 | 2,450.00                   | Outstanding Orders                       |                  | 0.00         |   |   |
|         | Invoice Discount %                                                                    |             | 0                 | Total In                                                           | cl. VAT (THB)       |                 | 37,450.00                  | Amt. Rcd. Not Invd<br>Outstanding Invoic | 15,40<br>37,45   | 8.00<br>0.00 |   |   |

| <ul> <li>Purchase Lin</li> </ul> | e |
|----------------------------------|---|
|----------------------------------|---|

| Field                    | Description                                                                                                    |
|--------------------------|----------------------------------------------------------------------------------------------------|
| Туре                     | ระบุเลือกประเภทรายการ คลิกที่ปุ่ม 🔽 เพื่อเลือกรายการ :<br>• ไม่ระบุ : ไม่ระบุประเภทรายการ ดังนั้นในช่อง No. เมื่อคันหารายการ<br>โปรแกรมจะแสดงข้อมูลเป็น Standard Text Code<br>• G/I Account : บัญชี อัวต้องการเลือกระบุรายการที่ไม่ใช่ Item |
|                          | สินทรัพย์<br>Item : สินด้า ถ้าต้องการเอือกรายการสินด้า                                                                                                    |
|                          | <ul> <li>Fixed Asset : ทรัพย์สิน ถ้าต้องการเลือกรายการนี้เป็นชื่อสินทรัพย์</li> </ul>                                                                                                    |
|                          | <ul> <li>Charge (Item) : ค่าใช้จ่ายสำหรับปรับดันทุนของวัตถุดิบ/สินค้า<br/>(Select Type = G/L Account)</li> </ul>                                                                                                    |
| No.                      | แสดงรหัสรายการจากรหัสบัญชีที่เลือก<br>(Show G/L Account No. from selected G/L Account.)                                                                                                    |
| Description/Comment      | แสดงชื่อบัญชีจากรหัสบัญชีที่เลือก สามารถแก้ไขเป็นรายละเอียดที่ต้องการได้<br>(Show Description from selected G/L Account, can edit<br>description/comment.)                                                                                  |
| Gen. Prod. Posting Group | แสดงรหัสการบันทึกบัญชีประเภทผลิตภัณฑ์จากบัญชีที่เลือก<br>(Show Gen. Prod. Posting Group from selected G/L Account.)                                                                                                    |
| VAT Prod. Posting Group  | แสดงรหัสการบันทึกรายการประเภทมูลค่าเพิ่มจากรหัสบัญชีที่เลือก<br>(Show VAT Prod. Posting Group from selected G/L Account.)                                                                                                    |
| WHT Product Posting      | ระบุรหัสการบันทึกรายการประเภทเงินได้ภาษีหัก ณ ที่จ่าย<br>(Specifies WHT Product Posting Group )                                                                                                    |
| Quantity                 | (Specifies Quantity.)                                                                                                    |
| Unit of Measure Code     | ระบุรหัสหน่วยนับ<br>(Specifies Unit of Measure Code.)                                                                                                    |
| Direct Unit Cost         | ระบุราคาต่อหน่วย<br>(Specifies Direct Unit Cost.)                                                                                                    |
| Line Amount              | แสดงจำนวนเงิน<br>(Show Line Amount.)                                                                                                    |
| Department Code          | แสดง Dimension Department Code<br>(Show Dimension Department Code.)                                                                                                    |

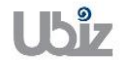

#### กรณีที่ต้องการระบุ Dimension หรือมุมมองเพื่อใช้ในการวิเคราะห์เพิ่มเดิม (Specifies Dimension.)

 กรณีที่ต้องการร์ะบุข้อมูล Dimension ที่ Purchase Invoice Header ให้คลิกที่เมนู Invoice → Dimension

(Specifies dimension on Purchase Invoice Header, click Invoice  $\rightarrow$  Dimension menu.)

| ▲ Vendor Dimensions ② ⑧ Attachments Documents                                                                                                    |            |
|----------------------------------------------------------------------------------------------------|------------|
| Documents                                                                                                    |            |
| Vendor Name · · · · · มริษัท ขึ้นเน็ค (ประเทศไทย V Due Date · · · · · · · 12/1/2018 🛅                                                                                                    | 0          |
| Vendor Name 2 · · · · Vendor Invoice No. · · VIN20181101-001                                                                                                    | $\sim$     |
| Contact ······ PI ··· NAME                                                                                                    | TYPE       |
| Posting Date · · · · · · 11/1/2018                                                                                                    | this view) |
|                                                                                                    |            |
| Lines Manage More options Vendor Statistics                                                                                                    |            |
| UNIT OF<br>LOCATION MEASURE Vendor No.                                                                                                    | VD-00001   |
| TYPE NO. DESCRIPTION/COMMENT CODE QUANTITY CODE Balance (LCY)                                                                                                    | 12,840.00  |
| G/L Account : 405101 ร้ายโดคาเขา 1 Outstanding Orders                                                                                                    | 0.00       |
| Amt. Rcd. Not Invd                                                                                                    | 15,408.00  |
| : 365 Business Central Purchase Invoices > PI-1811001 · บริษัท ซินเน็ค (ประเทศไทย) จำกัด (มหาชน)                                                                                                    | Ç (        |
| Business Central     Purchase Invoices     PI-1811001 - บริษัท นิ่มเน็ต (ประเทศไทย) สำคัด (มหายน)       PURCHASE INV     Posearch     + New     Edit List     X Delete     IB Open in Excel                                                                                                    | ¢<br>      |
| 365     Business Central     Purchase Invoices → PI-1811001 • มริษัท ซิมเน็ต (ประเทศไทย) จำกัด (มหายน)       PURCHASE INV                                                                                                    | <          |
| 365     Business Central     Purchase Invoices > PI-1811001 - 138471 สินเน็ต (ประเทศ ใหย) จำกัด (มหาชน)       PURCHASE INV                                                                                                    |            |
| 365     Business Central     Purchase Invoices > PI-1811001 - บริษัท ซินเน็ต (ประเทศ ใหย) ชากัด (มหายน)       PURCHASE INV <ul> <li></li></ul>                                                                                                    | 2          |
| 365     Business Central     Purchase Invoices > PI-1811001 - 1/3 % m กับเน็ต (ประเทศใหย) 4 กัด (มหาชน)       PURCHASE INV <ul> <li>Search</li> <li>New</li> <li>Edit List</li> <li>Central</li> <li>Delete</li> <li>Central</li> <li>Delete</li> <li>Central</li> <li>Delete</li> <li>Central</li> <li>Delete</li> <li>Central</li> <li>Delete</li> <li>Central</li> <li>Delete</li> <li>Delete</li> <li>Dimension value code</li> <li>Dimension value name</li> <li>Delete</li> <li>Dimension value code</li> <li>Dimension value name</li> <li>Delete</li> <li>Dimension value code</li> <li>Dimension value name</li> <li>Delete</li> <li>Dimension value code</li> <li>Dimension value name</li> <li>Delete</li> <li>Dimension value code</li> <li>Dimension value name</li> <li>Delete</li> <li>Delete</li> <li>Dimension value code</li> <li>Dimension value name</li> <li>Delete</li> <li>Delete</li> <li>Delete</li> <li>Delete</li> <li>Dimension value code</li> <li>Dimension value name</li> <li>Delete</li> <li>Delete</li> <li>Delete</li> <li>Delete</li> <li>Delete</li></ul>                                                     | 2          |
| 365     Business Central     Purchase Invoices > PI-1811001 - 135¥in ชินเน็ต (ประเทศใทย) 11ทัต (มหาชน)       PURCHASE INV                                                                                                    |            |
| 365     Business Central     Purchase Invoices > PI-1811001 - u384m ชินเน็ต (ประเทศ ใพย) ปากัด (มหายน)       PURCHASE INV <ul> <li>Search</li> <li>New</li> <li>BE dit List</li> <li>Celete</li> <li>Celete</li> <li>Cel</li></ul> |            |
| 365     Business Central     Purchase Invoices > PI-1811001 - 1/3 % in thutía (1/321047 funz) annía (1/321047 funz)       PURCHASE INV <ul> <li></li></ul>                                                                                                    |            |
| 365       Business Central       Purchase Invoices > PI-1811001 - u3tion thutin (downant)         PURCHASE INV                                                                                                    |            |
| 365     Business Central     Purchase Invoices > PI-I811001 - 1354/n 5huña (distunativa)       PURCHASE INV                                                                                                    |            |
| 365     Business Central     Purchase Invoices > PI-1811001 • มกิรัย่า กับเน็ล (ประเทศ ไทย) • มกิล (มาการม)       PURCHASE INV <ul> <li>Search</li> <li>New</li> <li>Edit List</li> <li>Delete</li> <li>Open in Excel</li> </ul> PI-18       Process       DIMENSION coDE       DIMENSION value coDE       DIMENSION value name       Vendor       Vendor Name       Vendor Name       Contact       Posting Date       Manage     More options    Vendor Statistics                                                                                                    |            |
| 365       Business Central       Purchase Invoices > PI-I811001 - u5titin thutule (Usernal Nub) 41/44 (Um thut)         PURCHASE INV                                                                                                    |            |

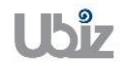

 กรณีที่ต้องการระบุข้อมูล Dimension ที่ Purchase Invoice Lines ให้เลือกบรรทัดที่ต้องการ แล้วคลิกเมนู Line → Related Information → Dimensions (Specifies dimension on Purchase Invoice Line, select line then click Line → Related Information → Dimensions.)

| Process       Invoice       Request Approval       Incoming Document       Show Attached       Actions       Less options         General >       15th ปันนัด (ประเทศไทย) 4766 (ประเทศไทย)       11/1/2018       12/1/2018       Attachments         Lines       Manage       Line       Clease options       Incoming Document Files >       Incoming Document Files >         Incoming Grup Availability by >       Related Information >       2                                                                                                    | 0<br>2E   |
|----------------------------------------------------------------------------------------------------|-----------|
| General >       บริษัท ขึ้นเนื้อ (ประเทศไทย) จำกัด (มหาขน)       11/1/2018       12/1/2018       Attachments         Lines       Manage       Image       Image <th>0<br/></th>                                                                                                    | 0<br>     |
| Lines Manage Line OLess options<br>Functions V Blatem Availability by V Related Information V 2                                                                                                    | ۶E        |
| Functions V                                                                                                    | PE        |
| G/L Account     Image: Additional distribution of the statistic distribution of the statistic distributic distribution of the statistic distribution of the sta | -         |
| Comments                                                                                                    |           |
| Vendor Statistics                                                                                                    |           |
| Item Tracking Lines                                                                                                    |           |
| Subtotal Excl. VAT ( 35,000.00 🕎 Deferral Schedule 35,000.00                                                                                                    | /D-00001  |
| Inv. Discount Amou 0.00 Attachments 2,450.00 Outstanding Orders                                                                                                    | 0.00      |
| Amt. Red. Not Invd                                                                                                    | 15,408.00 |
| PURCHASE INV     P Search     + New     R Edit List     X Delete     Open in Excel       DI     1.01     EDIT - INVOICE PI-1811001 10000 - EDIT DIMENSION SET ENTRIES     + New     Image: Ref of the set of the set of the s                                                                                              |           |
| PI-18.                                                                                                    |           |
|                                                                                                    |           |
| Process I DIMENSION CODE DIMENSION VALUE CODE DIMENSION VALUE NAME                                                                                                    |           |
| Process     I     DIMENSION CODE     DIMENSION VALUE CODE     DIMENSION VALUE NAME       General >     DEPARTMENT     I     SALES     SALES                                                                                                    |           |
| Process     I     DIMENSION CODE     DIMENSION VALUE CODE     DIMENSION VALUE NAME       General >     DEPARTMENT     I     SALES     SALES                                                                                                    | 0         |
| Process     I     DIMENSION CODE     DIMENSION VALUE CODE     DIMENSION VALUE NAME       General >     DEPARTMENT     I     SALES     SALES       Lines     I     I     I     I                                                                                                    | 0         |
| Process     I     DIMENSION CODE     DIMENSION VALUE CODE     DIMENSION VALUE NAME       General >     DEPARTMENT     I     SALES     SALES       Lines     #     Functions                                                                                                    | 0         |
| Process     I     DIMENSION CODE     DIMENSION VALUE CODE     DIMENSION VALUE NAME       General >     DEPARTMENT     I     SALES     SALES       Lines     I     Functions     I     I                                                                                                    | 0<br>>E   |
| Process     I     DIMENSION CODE     DIMENSION VALUE CODE     DIMENSION VALUE NAME       General >     DEPARTMENT     I     SALES     SALES       Lines     I     Functions     I     Cose                                                                                                    | 0<br>>E   |
| Process DIMENSION CODE   DEPARTMENT   SALES     SALES     SALES     SALES     SALES     Cose     Cose     Cose     Vendor Statistics                                                                                                    | 0<br>2E   |
| Process     DIMENSION CODE     DIMENSION VALUE CODE     DIMENSION VALUE NAME       General >     DEPARTMENT     I     SALES     SALES       Lines     I     Functions     Cose     Vendor Statistics       G/L Accour     Cose     Vendor Statistics                                                                                                    | 0<br>PE   |

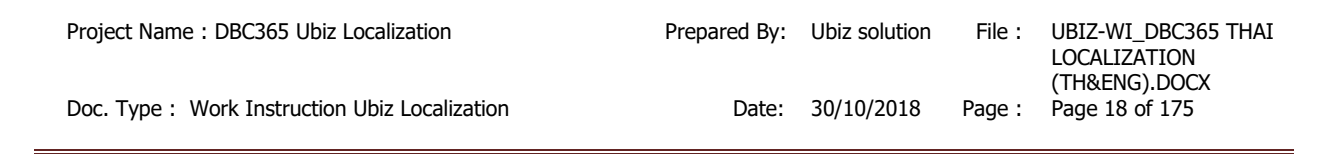

#### <u>ตรวจสอบความถูกต้องของจำนวนเงิน (Validate Purchase Invoice Amount)</u>

 คลิกเมนู Invoice → Statistics (Click Invoice → Statustics menu to validate Purchase Invoice amount.)

| mics 365  | Business      | Central         | Purchase Invoices | > PI-181100 | 1 · บริษัท ซินเน็ | ด (ประเทศไทย) จำก่ | ัด (มหาชน)         |                             | ŷ            | Ø                           | ? | 0 |
|-----------|---------------|-----------------|-------------------|-------------|-------------------|--------------------|--------------------|-----------------------------|--------------|-----------------------------|---|---|
|           | EINVOICE      |                 |                   |             |                   | ) + 🖻              |                    |                             |              |                             |   |   |
| PI-1      | .8110         | 01 · 1          | ⊔ริษัท ซิ         | นเน็ศ       | า (ประ            | เทศไท              | ย) จำกั            | ัด (มหาชน)                  |              |                             |   | I |
| Process   | Invoice       | 1 Request       | t Approval Inco   | oming Doc   | ument Sh          | now Attached       | Actions            | Less options                | G            | ) <sub>7</sub> <sup>2</sup> |   | l |
| 🕹 Vend    | or 🎝 Din      | nensions        | Attachments       | 🖉 Statis    | tics 2            |                    |                    |                             |              | -13                         |   | I |
|           |               |                 |                   |             |                   |                    |                    | Documents                   |              | 0                           |   | 1 |
| Vendor N  | ame · · · · · | บริษัท ชิ้นเน็ด | ด (ประเทศไทย 🗸    | Due Date    |                   | 12/1/2018          |                    |                             |              | - 1                         |   | 1 |
| Vendor N  | ame 2 · · · · |                 |                   | Vendor I    | nvoice No. 🕠      | VIN20181101-00     | L                  | Incoming Document File      | s∨           | . I.                        |   | 1 |
| Contact · |               |                 | $\sim$            | Posting N   | Io. Series        | PI                 | $\sim$             | NAME                        | TYPE         |                             |   | I |
| Posting D | ate ·····     | 11/1/2018       |                   |             |                   |                    |                    | (There is nothing to show i | n this view) |                             |   | l |
| Lines     | Manage        | e 🗮 Lir         | ne Less option    | s           |                   |                    |                    | Vendor Statistics           |              | -                           |   |   |
|           |               |                 |                   |             |                   |                    | UNIT OF<br>MEASURE | Manadar Na                  | ND 000       | 01                          |   |   |
| TYPE      |               | NO.             | DESCRIPTION/CO    | MMENT       | CODE              | QUANTITY           | CODE               | Balance (LCY)               | 12.840       | 00                          |   |   |
| G/L A     | ccount 🚦      | 405101          | รายได้ค่าเช่า     |             |                   | 1                  |                    | Outstanding Orders          | 0.           | 00                          |   |   |
|           |               |                 |                   |             |                   |                    |                    | Amt. Rcd. Not Invd          | 15,408       | 00                          |   |   |
|           |               |                 |                   |             |                   |                    |                    | Outstanding Invoic          | 37,450       | 00                          |   |   |

#### ระบบจะปรากฎหน้าจอ (There is screen as below.)

| Dynamics 365 | Business Central           | Purchase Invoices >    | PI-1811001 · บริษัท ชิ้นเน็ค (ปร    | ะเทศไทย) จำกัด (มหาช | iu)        |                         | Q     | Ø    | ? | 0 |
|--------------|----------------------------|------------------------|-------------------------------------|----------------------|------------|-------------------------|-------|------|---|---|
|              | EINV EDIT - PURCHASE I     | INVOICE STATISTICS - P | 1-1811001 - บริษัท ชิ้นเน็ค (ประเทศ | ไทย) จำกัด (มหาชน)   |            | Z                       | 7     |      |   |   |
| PI-1         | 8 General                  |                        |                                     |                      |            |                         | -     |      |   |   |
| Process      | Amount Excl. VAT           |                        | 35,000.00                           | Quantity             |            | 1                       | -     |      |   |   |
|              | Inv. Discount Amou         | unt · · · ·            | 0.00                                | Parcels · · · · · ·  |            | 0                       |       | ~    |   |   |
| e Vendo      | Total Excl. VAT            |                        | 35,000.00                           | Net Weight           |            | 0                       |       |      |   |   |
| Vendor Nar   | me 7% VAT · · · · · ·      |                        | 2,450.00                            | Gross Weight         |            | 0                       | -     | - 1  |   |   |
| Vendor Nar   | me 2 Total Incl. VAT · · · |                        | 37,450.00                           | Volume · · · · ·     |            | 0                       |       | - 1  |   |   |
| Contact · ·  | · · · Purchase (LCY) · ·   |                        | 35,000.00                           |                      |            |                         | YPE   |      |   |   |
| Posting Dat  | te ·                       |                        |                                     |                      |            |                         |       |      |   |   |
|              | Lines                      |                        |                                     |                      |            |                         | 2     |      |   |   |
| Lines        |                            | VAT %                  | LINE AMOUNT                         | VATBASE              | VAT AMOUNT | AMOUNT INCLUDING<br>VAT |       |      |   |   |
| TYPE         |                            | 7                      | 35,000.00                           | 35,000.00            | 2,450.00   | 37,450.00               | VD-00 | 001  |   |   |
| TIPE         |                            |                        |                                     |                      |            |                         | 12,84 | 0.00 |   |   |
| G/L Ac       | cour                       |                        |                                     |                      |            | Close                   |       | 0.00 |   |   |
|              |                            |                        |                                     |                      |            |                         | 15,40 | 8.00 |   |   |
|              |                            |                        |                                     |                      | Outstand   | ing Invoic              | 37,45 | 0.00 |   |   |

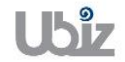

| o General T          | Fab                                                               |
|----------------------|-------------------------------------------------------------------|
| Field                | Description                                                       |
| Amount Excl. VAT     | ระบบจะแสดงจำนวนเงินรวมภาษีมูลค่าเพิ่ม ก่อนหักส่วนลดระดับ Invoice  |
|                      | (Show Amount exclude VAT)                                         |
| Inv. Discount Amount | ระบบจะแสดงจำนวนเงินส่วนลดระดับ Invoice                            |
|                      | (Show Invoice Discount Amount )                                   |
| Total Excl. VAT      | ระบบจะแสดงจำนวนเงินก่อนภาษีมูลค่าเพิ่ม หลังหักส่วนลดระดับ Invoice |
|                      | (Show Amount Include VAT after Invoice)                           |
| % VAT                | ระบบจะแสดงจำนวนเงินภาษีมูลค่าเพิ่ม                                |
|                      | (Show VAT amount)                                                 |
| Total Incl. VAT      | ระบบจะแสดงจำนวนเงินรวมภาษีมูลค่าเพิ่ม                             |
|                      | (Show Total amount exclude VAT)                                   |

| <ul> <li>Lines Tab</li> </ul> |                                                                         |
|-------------------------------|-------------------------------------------------------------------------|
| Field                         | Description                                                             |
| VAT %                         | ระบบจะแสดงอัตราภาษีในระดับ Line                                         |
|                               | (Show VAT% per line)                                                    |
| Line Amount                   | ระบบจะแสดงจำนวนเงินสุทธิก่อนภาษีมูลค่าเพิ่ม                             |
|                               | (Show line amount)                                                      |
| VAT Base                      | ระบบจะแสดงฐานภาษีมูลค่าเพิ่ม                                            |
|                               | (Show Vat base)                                                         |
| VAT Amount                    | ระบบจะแสดงจำนวนภาษีมูลค่าเพิ่ม                                          |
|                               | (Show vat amount, this field is editable)                               |
|                               | หมายเหตุ: กรณีที่จำนวนภาษีมูลค่าเพิ่มไม่ตรงกับเอกสารของผู้ขาย/เจ้าหนี้  |
|                               | สามารถแก้ไขตัวเลขได้ในช่อง VAT Amount นี้ (ไม่เกินจำนวนเงินที่กำหนดไว้) |
| Amount Including VAT          | ระบบจะแสดงจำนวนเงินสุทธิรวมภาษีมูลค่าเพิ่ม                              |
|                               | (Show Amount Including VAT)                                             |

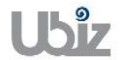

<u>ตรวจสอบความถูกต้องในการบันทึกข้อมูล (Validate transaction pre-post.)</u>

 คลิกที่เมนู Action → Posting → Preview Posting (Click Action → Posting → Preview Posting menu.)

| Invoice       Release       I Functions       Posting       Image         Vendor Name       USBN Builing       Image       Image       <                                                                                                    | _                                                                                    | ce Reques                          | st Approval Incor                                        | ming Do                  | cument Sho                        | ow Attached                     | Actions            | Less options             | U ,              |
|----------------------------------------------------------------------------------------------------|--------------------------------------------------------------------------------------|------------------------------------|----------------------------------------------------------|--------------------------|-----------------------------------|---------------------------------|--------------------|--------------------------|------------------|
| Vendor Name       Image       Image                                                                                                    | 🖹 Invoice 🗸                                                                          | Release ~                          | ∮ Functions ∨                                            | * <u>Po</u>              | osting ~ 2                        |                                 |                    | Documents                | +                |
| Vendor Name 2       Incoming Document Files          Contact       Incoming Document Files          Posting Date       Influence         11/1/2018       Post and Print         Post mg Date       Influence         11/1/2018       Post Batch         Vendor Name 2       Vendor Statistics         Vendor No.       VD-00         GL Account       405101         Prove       No.         DESCRIPTION/COMMENT       CODE         QLACATION       UNIT OF         MEASURE       Malance (LC')         QLAccount       405101         Prove No.       Vendor No.         Vendor No.       VD-00         Custanding Orders       Code         QL Account       405101         Prove No.       Vendor No.         Vendor No.       VD-00         Custanding Orders       Code         QL Account       1         Safet       Process         Show Attached       Gopen in Excel       Actions         Less options       Recenter         Search       Process       Show Attached       Gopen in Excel         Actions       Less options       Recenter       No. OF Excenter <th>/endor Name</th> <th>บริษัท ซินเน็</th> <th>โค (ประเทศไทย 🗸</th> <th>C R</th> <th>review Posting</th> <th>3<br/>2018</th> <th></th> <th>Documents</th> <th></th>                                                                                                    | /endor Name                                                                          | บริษัท ซินเน็                      | โค (ประเทศไทย 🗸                                          | C R                      | review Posting                    | 3<br>2018                       |                    | Documents                |                  |
| Contact       Image       Image       <                                                                                                    | /endor Name 2 · · ·                                                                  |                                    |                                                          | V Rot                    | est Report                        | )181101-00                      | 1                  | Incoming Document Fi     | iles∨            |
| Posting Date     Intra       Lines     Manage     Line     Less options       TYPE     NO.     DESCRIPTION/COMMENT     LOCATION     QUANTITY       G/L Account     QUANTITY     CODE     QUANTITY     Vendor No.       Yendor No.     DESCRIPTION/COMMENT     CODE     QUANTITY     Vendor No.       G/L Account     QUANTITY     QUANTITY     CODE     QUANTITY       G/L Account     QUANTITY     CODE     QUANTITY     CODE       G/L Account     QUANTITY     QUANTITY     CODE     QUANTITY       G/L Account     QUANTITY     QUANTITY     QUANTITY     QUANTITY       G/L Account     QUANTITY     QUANTITY     QUANTITY     QUANTITY       G/L Account     QUANTITY     QUANTITY     QUANTITY     QUANTITY       G/L Account     QUANTITY     QUANTITY     QUANTITY     QUANTITY       G/L Account     QUANTITY     QUANTITY     QUANTITY     QUANTITY       G/L Entry     Process     Show Attached     Quen in Excel     Actions     Less options                                                                                                    | Contact · · · · · · · ·                                                              |                                    | ~                                                        | P P                      | ost and Print                     |                                 | $\sim$             | NAME                     | TYPE             |
| Lines       Manage       Less options       UNIT OF         TYPE       NO.       DESCRIPTION/COMMENT       CODE       QUANTITY       CODE       Quantity       Vendor Statistics         G/L Account       2       405101       statisticsinstin       1       Description/Comment       CODE       QUANTITY       CODE       Balance (LCY)       12.840         G/L Account       2       405101       statisticsinstin       1       Description/Comment       Code       Quantity       Code       Code       Quantity       Code       Code       Quantity       Code       Balance (LCY)       12.840       Quastanding Orders       Amt. Rcd. Not Invd       15.408       Quistanding Invoic       37.450         365       Business Central       PI-1811001 - ufs911 fbutfie (UstureTune) > Print Voucher Posting Preview       > Posting Preview       Q         Posting Preview       Search       Process       Show Attached       Bit Open in Excel       Actions       Less options       Bit         RELATED ENTRIES       NO.0F ENT       G/L Entry       Vendor Ledger Entry       Vendor Ledger Entry       Vendor Ledger Entry                                                                                                    | Posting Date                                                                         | 11/1/2018                          |                                                          | 1 P                      | ost Batch                         |                                 |                    | NAME                     | TIPE             |
| Lines       Manage       Line       Less options         TYPE       NO.       DESCRIPTION/COMMENT       LOCATION<br>CODE       QUANTITY       CODE       QUANTITY       Vendor No.       VD-000         G/L Account       2       405101       5101/1       5101/1       1       1       0       0       12.840         G/L Account       2       405101       5101/1       5101/1       1       1       0       0       15.406       0utstanding Orders       0         365       Business Central       PL811001-1/9/91 กริมมีโต (ประเทศไทย) 41/16 (ประเทศไทย) > Print Voucher Posting Preview > Posting Preview       Posting Preview       Posting Preview       No. of Entral         Posting Preview       Search       Process       Show Attached       Gopen in Excel       Actions       Less options       8         RELATED ENTRIES       No. of Entral       Vendor Ledger Entry       Vendor Ledger Entry       Vendor Ledger Entry       Vendor Ledger Entry                                                                                                    |                                                                                      |                                    |                                                          |                          |                                   |                                 |                    | (There is nothing to sho | ow in this view) |
| TYPE       NO.       DESCRIPTION/COMMENT       LOCATION<br>CODE       QUANTITY       MEASURE<br>MEASURE<br>Outstanding Orders       Vendor No.       VD-001         G/L Account       I       405101       11/16/11/11/16/11/11/11/11/11/11/11/11/1                                                                                                    | Lines Mar                                                                            | nage 🖩 L                           | ine Less options                                         |                          |                                   |                                 |                    | Vendor Statistics        |                  |
| TYPE     No.     DESCRIPTION/COMMENT     CODE     QUANTITY     CODE       G/L Account     # 405101     \$TUTARAMINAIN     1     Contraction     Contraction       G/L Account     # 405101     \$TUTARAMINAIN     1     Contraction     Contraction       G/L Account     # 405101     \$TUTARAMINAIN     1     Contraction     Contraction       G/L Account     # 405101     \$TUTARAMINAIN     1     Contraction     Contraction       G/L Account     # 405101     \$TUTARAMINAIN     1     Contraction     Contraction       G/L Bruty     PI-1811001 - 1/3/9/W fluttine (LinzumaTung) < Tutaraminain                                                                                                    |                                                                                      |                                    |                                                          |                          | LOCATION                          |                                 | UNIT OF<br>MEASURE | Vendor No.               | VD-00001         |
| G/L Account           i 405101         matkinnitin           1           Outstanding Orders         Amt. Rcd. Not Invd         Outstanding Invoic           Amt. Rcd. Not Invd         Outstanding Invoic          365       Business Central       PI-1811001 - 1/3597 fbutike (Изхиня (1их 1110) > Print Voucher Posting Preview > Posting Preview        Posting Preview           Posting Preview           Q             Posting Preview           Posting Preview           Posting Preview           Posting Preview           Posting Preview           Posting Preview             Posting Preview           Posting Preview           Posting Preview           Posting Preview           Posting Preview             Posting Preview           Posting Preview           Posting Preview           Posting Preview           Posting Preview             Posting Preview           Posting Preview           Posting Preview           Posting Preview           Posting Preview             Posting Preview           Posting Preview           Posting Preview           Posting Preview           Posting Preview             Posting Preview <td>TYPE</td> <td>N0.</td> <td>DESCRIPTION/COM</td> <td>IMENT</td> <td>CODE</td> <td>QUANTITY</td> <td>CODE</td> <td>Balance (LCY)</td> <td>12,840.00</td>                                                                                                    | TYPE                                                                                 | N0.                                | DESCRIPTION/COM                                          | IMENT                    | CODE                              | QUANTITY                        | CODE               | Balance (LCY)            | 12,840.00        |
| 365 Business Central     PI-1811001 - 1/3/9/W fbutline (ListerMall Note)   Posting Preview Posting Preview </td <td>G/L Account</td> <td>405101</td> <td>รายได้ค่าเช่า</td> <td></td> <td></td> <td>1</td> <td></td> <td>Outstanding Orders</td> <td>0.00</td> | G/L Account                                                                          | 405101                             | รายได้ค่าเช่า                                            |                          |                                   | 1                               |                    | Outstanding Orders       | 0.00             |
| 365     Business Central     PI-1811001 - มริษัท ซินเน็ต (ประเทศไทย) จำกัด (มหาชน) > Print Voucher Posting Preview > Posting Preview     Q       Posting Preview     Q       % Search     Process     Show Attached     B Open in Excel     Actions     Less options     III       RELATED ENTRIEs     N0.0F ENT       G/L Entry     Vendor Ledger Entry                                                                                                    |                                                                                      |                                    |                                                          |                          |                                   |                                 |                    | Amt. Rcd. Not Invd       | 15,408.00        |
| P Search     Process     Show Attached     Den in Excel     Actions     Less options       RELATED ENTRIES     NO. 0F ENT       G/L Entry       Vendor Ledger Entry                                                                                                    | 365 Busin                                                                            | ess Central                        | PI-1811001 · บริษัท ชื่                                  | ันเน็ค (ประ              | ะเทศไทย) จำกัด (มห                | หาชน) > Print V                 | oucher Posting Pre | view > Posting Preview   | Q (              |
| RELATED ENTRIES NO. OF ENT<br>G/L Entry<br>Vendor Ledger Entry                                                                                                    | 365 Busin<br>Posting                                                                 | ess Central<br>Previe              | PI-1811001 · บริษัท ขึ<br>ƏW                             | รันเน็ค (ประ             | ะเทศไทย) จำกัด (มา                | งาชน) > Print V                 | oucher Posting Pre | view > Posting Preview   | Q (              |
| G/L Entry Vendor Ledger Entry VAT Entry                                                                                                    | 365 Busin<br>Posting<br>ho Search P                                                  | ess Central<br>Previe<br>rocess Sh | PI-1811001 - บริษัท ซึ<br>ƏW<br>now Attached <b>เ</b> ปี | ในเน็ค (ประ              | นทศไทย) จำกัด (มา<br>n Excel      | งาชณ) > Print V<br>Actions Le   | oucher Posting Pre | view > Posting Preview   | Q (              |
| Vendor Ledger Entry                                                                                                    | 365 Busin<br>Posting                                                                 | ess Central<br>Previe<br>rocess Sh | PI-1811001 - บริษัท ขึ<br>อิW<br>now Attached เป็ย       | นั่นเน็ค (ประ            | แทศใทย) จำกัด (มา<br>n Excel │    | สารสม) > Print V<br>Actions Let | oucher Posting Pre | view > Posting Preview   | NO. OF ENTRIES   |
| VAT Entry                                                                                                    | 365 Busin<br>Posting                                                                 | ess Central<br>Previe              | P!-1811001 - บริษัท ซึ<br>อิW<br>now Attached นีย        | ในเน็ค (ประ<br>I Open in | เทศไทย) จำกัด (มา<br>n Excel      | หาชม) > Print V<br>Actions Le   | oucher Posting Pre | view > Posting Preview   | Q (              |
| voi ciny                                                                                                    | 365 Busin<br>Posting<br>Posting<br>RELATED ENTRIES<br>G/L Entry<br>Vendor Ledger Ent | ess Central<br>Previe<br>rocess Sh | PI-1811001 - บริษัท ขึ<br>ƏW<br>now Attached นีย         | ในเน็ค (ประ              | เทศไทย) จำกัด (ม<br>h Excel       | Aารณ) > Print V<br>Actions Le   | oucher Posting Pre | view > Posting Preview   | NO. OF ENTRIES   |
| Detailed Vendor Ledg. Entry                                                                                                    | 365 Busin<br>Posting                                                                 | ess Central<br>Previe<br>rocess Sh | PI-1811001 - บริษัท ซึ<br>ƏW<br>now Attached นี่ไ        | ันเน็ค (ประ<br>I Open in | รเทศใทย) จำกัด (มา<br>n Excel │ . | Aารณ) > Print V<br>Actions Le   | oucher Posting Pre | view > Posting Preview   | NO. OF ENTRIES   |

| Project Name : DBC365 Ubiz Localization        | Prepared By: | Ubiz solution | File : | UBIZ-WI_DBC365 THAI<br>LOCALIZATION |
|------------------------------------------------|--------------|---------------|--------|-------------------------------------|
| Doc. Type : Work Instruction Ubiz Localization | Date:        | 30/10/2018    | Page : | (THŊ).DOCX<br>Page 21 of 175        |

## <u>G/L Entry</u>

| Dynami | ics 365         | Busi  | iness Centr    | al Print Vou    | cher Posting Pr       | eview > Posting Previe | ew > 201101       | Trade A         | ccounts Payable               | -Local                         |            | Q                       | Ø                      | ? | 0   |
|--------|-----------------|-------|----------------|-----------------|-----------------------|------------------------|-------------------|-----------------|-------------------------------|--------------------------------|------------|-------------------------|------------------------|---|-----|
| ÷      | 201101 TRA      | DEACC | OUNTS PAYABL   | E-LOCAL         |                       |                        |                   |                 |                               |                                |            |                         |                        |   |     |
|        | G/L             | En    | tries F        | Previev         | W                     |                        |                   |                 |                               |                                |            |                         |                        |   |     |
|        | 🔎 Sear          | ch    | 💶 Open in      | Excel           | Navigate              | Less options           |                   |                 |                               |                                |            |                         | ≣ ,7 <sup>⊭</sup>      |   |     |
|        | POSTING<br>DATE |       | DOCUME<br>TYPE | DOCUMENT<br>NO. | G/L<br>ACCOUNT<br>NO. | DESCRIPTION            | GEN<br>POS<br>TYP | I.<br>TING<br>E | GEN. BUS.<br>POSTING<br>GROUP | GEN. PROD.<br>POSTING<br>GROUP | AMOUNT     | BAL.<br>ACCOUNT<br>TYPE | BAL.<br>ACCOUN1<br>NO. |   |     |
|        | 11/1/2018       | 3     | Invoice        | ***             | 405101                | Invoice                | Purc              | hase            | DOMESTIC                      | GL                             | 35,000.00  | G/L Account             |                        |   |     |
|        | 11/1/2018       | 3     | Invoice        | ***             | 101711                | Invoice                |                   |                 |                               |                                | 2,450.00   | G/L Account             |                        |   |     |
|        | 11/1/2018       | :     | Invoice        | ***             | 201101                | Invoice                |                   |                 |                               |                                | -37,450.00 | G/L Account             |                        |   |     |
|        |                 |       |                |                 |                       |                        |                   |                 |                               |                                |            |                         |                        |   |     |
|        |                 |       |                |                 |                       |                        |                   |                 |                               |                                |            |                         |                        |   |     |
|        |                 |       |                |                 |                       |                        |                   |                 |                               |                                |            |                         |                        |   |     |
|        |                 |       |                |                 |                       |                        |                   |                 |                               |                                |            |                         |                        |   |     |
|        |                 |       |                |                 |                       |                        |                   |                 |                               |                                |            |                         |                        |   |     |
|        |                 |       |                |                 |                       |                        |                   |                 |                               |                                |            |                         |                        |   |     |
|        |                 |       |                |                 |                       |                        |                   |                 |                               |                                |            |                         |                        |   | 100 |
|        |                 |       |                |                 |                       |                        |                   |                 |                               |                                |            |                         |                        |   |     |

#### Vendor Ledger Entry

| Dyna | mics 365        | Busi | ness Centra    | Print Voud      | her Posting Pre           | eview > Posting | g Preview > Vendor | Entries Previ | ew          |                  | Q                         | Ø                 | ? | 0 |
|------|-----------------|------|----------------|-----------------|---------------------------|-----------------|--------------------|---------------|-------------|------------------|---------------------------|-------------------|---|---|
|      | $\leftarrow$    |      |                |                 |                           |                 |                    |               |             |                  |                           |                   |   |   |
|      | Ver             | do   | r Entri        | es Pre          | eview                     |                 |                    |               |             |                  |                           |                   |   |   |
|      | ,∕⊃ Sea         | rch  | Process        | Show Attache    | d 💶 Op                    | en in Excel     | Navigate           | Less optio    | ons         |                  |                           | ≡ ,× <sup>⊭</sup> |   |   |
| L    | POSTING<br>DATE |      | DOCUME<br>TYPE | DOCUMENT<br>NO. | EXTERNAL<br>DOCUME<br>NO. | VENDOR NO.      | MESSAGE TO RECIP   | PIENT         | DESCRIPTION | CURRENCY<br>CODE | PAYMENT<br>METHOD<br>CODE | PAYME!<br>REFERI  |   | I |
|      | 11/1/201        | .8 : | Invoice        | ***             | VIN201811                 | VD-00001        |                    |               | Invoice     |                  | BANK                      |                   |   |   |
|      |                 |      |                |                 |                           |                 |                    |               |             |                  |                           |                   |   |   |
|      |                 |      |                |                 |                           |                 |                    |               |             |                  |                           |                   |   |   |
|      |                 |      |                |                 |                           |                 |                    |               |             |                  |                           |                   |   |   |
|      |                 |      |                |                 |                           |                 |                    |               |             |                  |                           |                   |   |   |
|      |                 |      |                |                 |                           |                 |                    |               |             |                  |                           |                   |   |   |
|      |                 |      |                |                 |                           |                 |                    |               |             |                  |                           |                   |   |   |
|      |                 |      | _              | _               | _                         | _               |                    |               |             |                  |                           |                   |   |   |

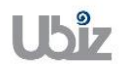

| Project Name : DBC365 Ubiz Localization        | Prepared By: | Ubiz solution | File : | UBIZ-WI_DBC365 THAI<br>LOCALIZATION |
|------------------------------------------------|--------------|---------------|--------|-------------------------------------|
| Doc. Type : Work Instruction Ubiz Localization | Date:        | 30/10/2018    | Page : | Page 22 of 175                      |

 พิมพ์เอกสาร Purchase Voucher (Print Purchase Voucher.)

| Dynam    | ics 365  | Business Centi | ral  | Purchase Invo | ices > PI-1811001 · บริษั | ท ซินเน็ค (ประเทศ | เไทย) จำกัด (มหาชน) | > Print Voucher Posting Preview |          | Q          |   | Ø              | ? | 0 |
|----------|----------|----------------|------|---------------|---------------------------|-------------------|---------------------|---------------------------------|----------|------------|---|----------------|---|---|
| <i>~</i> |          |                |      |               |                           |                   |                     |                                 |          |            |   |                |   |   |
|          | Prin     | t Vouch        | er   | Postir        | ng Preview                | N                 |                     |                                 |          |            |   |                |   |   |
|          | ,∕⊃ Sear | ch Report      | Show | / Attached    | 💶 Open in Excel           | Actions           | 1<br>Less options   |                                 |          |            | ≡ | ~ <sup>4</sup> |   |   |
|          | 🛄 Vouc   | ner 2          |      |               |                           |                   |                     |                                 |          |            |   | ÷⇔             |   |   |
|          | 405101   |                |      | Other incom   | e                         |                   |                     | 35,000.00                       |          | PI-1811001 |   |                |   |   |
|          | 101711   |                |      | Input VAT     |                           |                   |                     | 2,450.00                        |          | PI-1811001 |   |                |   |   |
|          | 201101   |                | ÷    | Trade Accour  | nts Payable-Local         |                   |                     | 3                               | 7,450.00 | PI-1811001 |   |                |   |   |
|          |          |                |      |               |                           |                   |                     |                                 |          |            |   |                |   |   |
|          |          |                |      |               |                           |                   |                     |                                 |          |            |   |                |   |   |
|          |          |                |      |               |                           |                   |                     |                                 |          |            |   |                |   |   |
|          |          |                |      |               |                           |                   |                     |                                 |          |            |   |                |   |   |
|          |          |                |      |               |                           |                   |                     |                                 |          |            |   |                |   |   |
|          |          |                |      |               |                           |                   |                     |                                 |          |            |   |                |   |   |
|          |          |                |      |               |                           |                   |                     |                                 |          |            |   |                |   |   |
|          |          |                |      |               |                           |                   |                     |                                 |          |            |   |                |   |   |

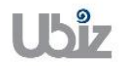

#### Purchase Voucher (Pre-Post)

|                         | Printed Date : | 01/11/2018 11:46 AM |
|-------------------------|----------------|---------------------|
|                         | User :         | UBIZ\UBIZ01         |
|                         | Page :         | 1 of 1              |
| Ubiz Solution Co., Ltd. |                |                     |

#### Account Payable Voucher

| Vendor Code : VD-00001                                 | Document No. :  | PI-1811001                                                             |
|--------------------------------------------------------|-----------------|------------------------------------------------------------------------|
| Vendor Name : บริษัท ชินเน็ต (ประเทศไทย) จำกัด (มหาชน) | Posting Date :  | 01/11/2018                                                             |
| Description : Invoice                                  | Document Date : | No.: PI-1811001<br>ate: 01/11/2018<br>Date: 01/11/2018<br>: 01/12/2018 |
| Vendor Invoice No. : VIN20181101-001                   | Due Date :      | 01/12/2018                                                             |

| DEPART<br>MENT | PROJECT      | G/L Acct. N | lo. G/L Acct       | Name            | Description |   | Debit Amount | Credit Amount |
|----------------|--------------|-------------|--------------------|-----------------|-------------|---|--------------|---------------|
| SALES          |              | 405101      | Other inc          | ome             | Invoice     |   | 35,000.00    |               |
| SALES          |              | 101711      | Input VAT          |                 | Invoice     |   | 2,450.00     |               |
| SALES          |              | 201101      | Trade Ace<br>Local | counts Payable- | Invoice     |   |              | 37,450.00     |
|                |              | Total       |                    |                 |             |   | 37,450.00    | 37,450.00     |
| Withholdi      | ng Tax       |             |                    |                 |             |   |              |               |
| WHT Bus        | . Posting Gr | oup N       | WHT Prod. Posti    | ng Group        | WHT %       | E | ase Amount   | WHT Amount    |
| PND53          |              |             |                    |                 | 0           |   | 0.00         | 0.00          |
|                |              |             |                    |                 | Total       |   | 0.00         | 0.00          |

| Project Name : DBC365 Ubiz Localization        | Prepared By: | Ubiz solution | File : | UBIZ-WI_DBC365 THAI<br>LOCALIZATION<br>(THŊ).DOCX |
|------------------------------------------------|--------------|---------------|--------|---------------------------------------------------|
| Doc. Type : Work Instruction Ubiz Localization | Date:        | 30/10/2018    | Page : | Page 24 of 175                                    |

| Prepared by : | Checked by : | Approved by : |
|---------------|--------------|---------------|
|               |              |               |

 เมื่อตรวจสอบความครบถ้วนถูกต้องแล้ว จากนั้นจึงทำการ Post ไปยังระบบงานต่างๆ ที่เกี่ยวข้อง โดยการ กดปุ่ม Post ที่ Process → Post (Post Purchase Invoice click on Process → Post menu.)

| Dynamics 365 Busin     | ess Central  | Purchase Invoices > PI-18110 | 01 · บริษัท ซินเน็ค ( | (ประเทศไทย) จำก้ | ัด (มหาชน)                 |                                     | Q      | Ø     | ? | 0 |
|------------------------|--------------|------------------------------|-----------------------|------------------|----------------------------|-------------------------------------|--------|-------|---|---|
|                        |              |                              |                       | + 🖻              |                            |                                     |        |       |   |   |
| PI-1811                | 001 · 1      | ⊔ริษัท ซินเน็เ               | ค (ประเ               | ทศไท             | ย) จำก้                    | ัด (มหาชน)                          |        |       |   |   |
| Process 11nvoi         | ce Request   | t Approval Incoming Do       | cument Sho            | w Attached       | Actions                    | Less options                        | (      | D ,,≝ |   |   |
| 🔮 Reopen 🔛             | Post 2 🖶 Pos | st and Print 🛛 🗋 Release     |                       |                  |                            |                                     |        | -12   |   |   |
| Verder Nere            |              |                              |                       | 2/1/2018         | -                          | Documents                           |        | 0     |   |   |
| Vendor Name 2 · · ·    |              | Vendor                       | Invoice No. · · [     | /IN20181101-00   | 1                          | Incoming Document Files $\vee$      |        |       |   |   |
| Contact · · · · · ·    |              | → Posting                    | No. Series · · · F    | Ы                | $\sim$                     | NAME                                | TYPE   | 1     |   |   |
| Posting Date · · · · · | 11/1/2018    |                              |                       |                  |                            | (There is nothing to show in this   | view)  |       |   |   |
| Lines Mar              | iage 🗮 Lir   | ne Less options              |                       |                  |                            | Vendor Statistics                   |        | -     |   |   |
| ТҮРЕ                   | NO.          | DESCRIPTION/COMMENT          | LOCATION              | QUANTITY         | UNIT OF<br>MEASURE<br>CODE | Vendor No.                          | VD-00  | 001   |   |   |
| G/L Account            | 405101       | รายได้ค่าเช่า                |                       | 1                |                            | Balance (LCY)<br>Outstanding Orders | 12,840 | 0.00  |   |   |
|                        |              |                              |                       |                  |                            | Amt. Rcd. Not Invd                  | 15,408 | 3.00  |   |   |
|                        |              |                              |                       |                  |                            | Outstanding Invoic                  | 37,450 | 0.00  |   |   |

 ระบบจะแสดงหน้าจอเพื่อให้ยืนยันการบันทึกรายการ (Confirm screen to post.)

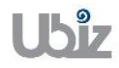

| Project Name : DBC365 Ubiz Localization        | Prepared By: | Ubiz solution | File : | UBIZ-WI_DBC365 THAI<br>LOCALIZATION |
|------------------------------------------------|--------------|---------------|--------|-------------------------------------|
| Doc. Type : Work Instruction Ubiz Localization | Date:        | 30/10/2018    | Page : | (THŊ).DOCX<br>Page 25 of 175        |
|                                                |              |               |        |                                     |

| 10.                                                                                                    |                                      | Approval Incoming L                                                                                                    | ocument Sh                             | how Attached                                                       | Actions                                         | Less options                     |                                           |
|----------------------------------------------------------------------------------------------------|--------------------------------------|----------------------------------------------------------------------------------------------------|----------------------------------------|--------------------------------------------------------------------|-------------------------------------------------|----------------------------------|-------------------------------------------|
| 🥙 Reopen 🛛 🛍                                                                                                    | Post 🖶 Pos                           | st and Print 🔄 Release                                                                                                    |                                        |                                                                    |                                                 | Documents                        | -==<br>0                                  |
| Vendor Name                                                                                                    | บริษัท ชินเน็ค                       | (ประเทศไทย                                                                                                    | you want to post th                    | he invoice?                                                        |                                                 |                                  |                                           |
| Vendor Name 2 · · ·                                                                                                    |                                      |                                                                                                    | you want to post ti                    | ine involce:                                                       |                                                 | oming Document I                 | -iles V                                   |
| Contact · · · · · · ·                                                                                                    |                                      |                                                                                                    |                                        |                                                                    |                                                 | ME                               | TYPE                                      |
| Posting Date                                                                                                    | 11/1/2018                            | E                                                                                                    |                                        |                                                                    | Yes                                             | No (There is nothing to sh       | now in this view)                         |
|                                                                                                    |                                      |                                                                                                    |                                        |                                                                    |                                                 |                                  |                                           |
| Lines Mar                                                                                                    | nage 🗮 Lir                           | ne Less options                                                                                                    |                                        |                                                                    |                                                 | Vendor Statistics                |                                           |
|                                                                                                    |                                      |                                                                                                    | LOCATION                               |                                                                    | UNIT OF<br>MEASURE                              | Vendor No.                       | VD-00001                                  |
| TYPE                                                                                                    | NO.                                  | DESCRIPTION/COMMENT                                                                                                    | CODE                                   | QUANTITY                                                           | CODE                                            | Balance (LCY)                    | 12,840.00                                 |
| G/L Account                                                                                                    | 405101                               | รายได้ค่าเช่า                                                                                                    |                                        | 1                                                                  |                                                 | Outstanding Orders               | 0.00                                      |
|                                                                                                    |                                      |                                                                                                    |                                        |                                                                    |                                                 | Amt. Rcd. Not Invd               | 15,408.00                                 |
| : 365 Busine                                                                                                    | ess Central                          | Purchase Invoices > Print \                                                                                                    | oucher Posting Pre                     | eview                                                              |                                                 | Outstanding Involt               | 37,450.00<br><b>Q</b> ©                   |
| s 365 Busin<br>Print Vo                                                                                                    | ess Central                          | Purchase Invoices > Print V<br>Posting Pre                                                                                         | roucher Posting Pre                    | eview                                                              |                                                 | Outstanding Involc               | 37,450.00<br>Q                            |
| Busin<br>Print Vc<br>⊘ Search R                                                                                                    | ess Central<br>DUCHER<br>eport Shov  | Purchase Invoices > Print<br>Posting Pre                                                                                           | Youcher Posting Pre                    | eview<br>Actions Les                                               | s options                                       | Outstanding Involc               | 37,450.00<br><b>Q Q</b><br>$\equiv s^{*}$ |
| 365 Busin<br>Print Vc<br>Search R<br>G/LACCOUNT NO.                                                                                              | ess Central<br>DUCHER                | Purchase Invoices > Print V<br>Posting Pre<br>w Attached IB Open i<br>g/L ACCOUNTNAME                                              | Youcher Posting Pro                    | eview<br>Actions Les                                               | s options<br>DEBIT AMOUN                        |                                  | 37,450.00<br>♀                            |
| Busine<br>Print VC<br>Search R<br>G/LACCOUNT NO.<br>405101                                                                                       | ess Central<br>DUCHER                | Purchase Invoices > Print<br>Posting Pre<br>w Attached IB Open i<br>G/L ACCOUNT NAME<br>Other incom 2 The                          | oucher Posting Pro                     | eview Actions Les as number PI-1811                                | s options<br>DEBITAMOUN<br>1001 and moved to t  | t CREDITAMOUNT                   | 37,450.00                                 |
| 365 Busin<br>Print VC                                                                                                    | ess Central<br>DUCHER                | Purchase Invoices > Print<br>Posting Pre<br>w Attached B Open i<br>G/L ACCOUNTNAME<br>Other incom<br>Input VAT                     | oucher Posting Pro                     | eview Actions Les as number PI-1811 ces window.                    | s options<br>DEBIT AMOUN<br>1001 and moved to t | T CREDITAMOUNT                   | 37,450.00                                 |
| 365         Busin           Print Vc           > Search           R           6/L ACCOUNT NO.           405101           101711           201101 | ess Central<br>DUCHER<br>leport Show | Purchase Invoices > Print V<br>Posting Pre<br>w Attached III Open i<br>G/L ACCOUNT NAME<br>Other incom<br>Input VAT<br>Trade Accou | Youcher Posting Pro                    | eview Actions Les as number PI-1811 ces window. the posted invoice | s options<br>DEBIT AMOUN<br>1001 and moved to t | r CREDIT AMOUNT                  | 37,450.00                                 |
| s 365     Busine       Print Vc       > Search       6/L ACCOUNT NO.       405101       101711       201101                                      | ess Central<br>DUCHER<br>leport Show | Purchase Invoices > Print<br>Posting Pre<br>w Attached Bopen i<br>G/L ACCOUNTNAME<br>Other incom<br>Input VAT<br>Trade Accou       | oucher Posting Pro<br>EVIEW<br>n Excel | eview Actions Les as number PI-1811 ces window. the posted invoice | s options<br>DEBIT AMOUN<br>1001 and moved to t | CREDIT AMOUNT<br>he<br>37,450.00 | 37,450,00                                 |

 ระบบจะแสดงเอกสาร Purchase Invoice หลัง Post (System show Posted Purchase Invoice document.)

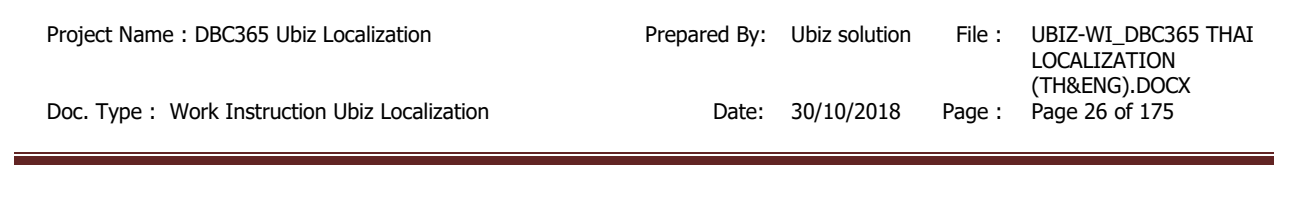

| ่งนเนิด (ประเทศไทย) จำ                                         |                                                              |
|----------------------------------------------------------------|--------------------------------------------------------------|
| ()                                                             | เกิด (มหายน)                                                 |
| ed Actions Navigate Report Les                                 | s options ①                                                  |
| Show more                                                      | Attachments                                                  |
| Posting Date · · · · · 11/1/2018                               | Documents C                                                  |
| Due Date 12/1/2018                                             | Incoming Document Files $\vee$                               |
| Vendor Invoice No. · · VIN20181101-001                         | NAME TYPE                                                    |
|                                                                | (There is nothing to show in this view)                      |
|                                                                |                                                              |
| UNIT OF DIRECT UNIT<br>MEASURE COST EXCL.<br>QUANTITY CODE VAT | Notes +                                                      |
| 1 35,000.00                                                    | (There is nothing to show in this view)                      |
|                                                                | ed Actions Navigate Report Less<br>Show more<br>Posting Date |

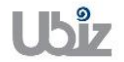

 พิมพ์ใบสำคัญชื้อโดยไปที่ Report → คลิกเมนู Print Voucher (Print Voucher by go to Report → Cllick Print Voucher menu.)

| Oynamics 365 | Business Centr                                                                                                    | a Purchase Invoices | > Print Voucher Posting Pr | review > PI-181            | 1001 · บริษัท ซินเน็ค (          | ประเทศไทย) จำกัด (มหาชน)  | Ô             | Ø                            | ? |
|--------------|----------------------------------------------------------------------------------------------------|---------------------|----------------------------|----------------------------|----------------------------------|---------------------------|---------------|------------------------------|---|
|              | URCHASE INVOICE                                                                                                    |                     | 0                          | + 1                        | ]                                |                           |               |                              |   |
| PI-1         | 811001                                                                                                    | · บริษัท ซึ         | ในเน็ค (ประ                | เทศไเ                      | าย) จำกั                         | ด (มหาชน)                 |               |                              |   |
| Process      | Report 1 Invo                                                                                                    | bice Show Attache   | d Actions N                | Navigate R                 | eport Less op                    | tions                     |               | () <sub>2</sub> <sup>4</sup> |   |
| 🛄 Print      | Voucher 🛛 🛛                                                                                                    |                     |                            |                            |                                  |                           |               | -13                          |   |
|              | 0.0.0                                                                                                    |                     |                            |                            | _                                | Documents                 |               | 0                            |   |
| Vendor ·     | บริษัท ข                                                                                                    | งินเนิค (ประเทศไทย) | Posting Date               | 11/1/2018                  | _                                | Incoming Document File    |               |                              |   |
| Vendor Na    | ame 2 · · · ·                                                                                                    |                     | Due Date                   | 12/1/2018                  | _                                | Incoming Document Pile    | :5 ~          | - 1                          |   |
| Contact ·    | 305       BUSINESS Central       Purchase Invoices       Print Voucher Posting Preview       P121811001 - 1138/W shuula (Institutive) (Institutive)       Image: Print Voucher         Prosted PURCHASE INVOICE <ul> <li></li></ul> |                     | TYPE                       |                            |                                  |                           |               |                              |   |
|              |                                                                                                    |                     |                            |                            |                                  | (There is nothing to show | in this view) |                              |   |
| Lines        | Manage                                                                                                    | More options        |                            |                            |                                  |                           |               |                              |   |
| TYPE         | NO                                                                                                    | DESCRIPTION         | QUANTITY                   | UNIT OF<br>MEASURE<br>CODE | DIRECT UNIT<br>COST EXCL.<br>VAT | Notes $+$                 |               | . 1                          |   |
| G/L A        | Account : 405101                                                                                                    | รายได้ค่าเช่า       | 1                          |                            | 35,000.00                        | (There is nothing to show | in this view) |                              |   |
| Invoice Di   | scount A                                                                                                    | 0.00                | Total VAT (THB)            |                            | 2,450.00                         |                           |               |                              |   |
| Total Excl.  | VAT (THB)                                                                                                    | 35,000.00           | Total Incl. VAT (THB)      |                            | 37,450.00                        |                           |               |                              |   |

#### Print – Purchase Voucher

|                  |                                          |                         | Printed Date  | 01/11/2018 11:54 AM |
|------------------|------------------------------------------|-------------------------|---------------|---------------------|
|                  |                                          |                         | User          | UBIZ\UBIZ01         |
|                  |                                          |                         | Page          | 1 of 1              |
|                  |                                          | Ubiz Solution Co., Ltd. |               |                     |
|                  |                                          | Account Payable Voucher |               |                     |
| Vendor Code:     | VD-00001                                 |                         | Document No.  | PI-1811001          |
| Vendor Name :    | บริษัท อินเน็ค (ประเทศไทย) จำกัด (มหาอน) |                         | Posting Date  | 01/11/2018          |
| Invoice          |                                          |                         | Document Date | 01/11/2018          |
| Vendor Invoice N | No. : VIN20181101-001                    |                         | Due Date      | 01/12/2018          |
|                  |                                          |                         |               |                     |

| DEPART<br>MENT | PROJECT    | G/L Acct. N | No. G/L Acct. Name              | Description | Debit Amount | Credit Amount |
|----------------|------------|-------------|---------------------------------|-------------|--------------|---------------|
| SALES          | _          | 405101      | Other income                    | Invoice     | 35,000.00    |               |
| SALES          |            | 101711      | Input VAT                       | Invoice     | 2,450.00     |               |
| SALES          |            | 201101      | Trade Accounts<br>Payable-Local | Invoice     |              | 37,450.00     |
|                |            | Total       |                                 |             | 37,450.00    | 37,450.00     |
| Withholdi      | ng Tax     |             |                                 |             |              |               |
| WHT Bus        | Posting Gr | oup         | WHT Prod. Posting Group         | WHT %       | Base Amount  | WHT Amount    |
| PND53          |            |             |                                 | 0           | 35,000.00    | 0.00          |
|                |            |             |                                 | Total       | 35,000.00    | 0.00          |

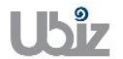

| Project Name : DBC365 Ubiz Localization        | Prepared By: | Ubiz solution | File : | UBIZ-WI_DBC365 THAI<br>LOCALIZATION<br>(THŊ) DOCX |
|------------------------------------------------|--------------|---------------|--------|---------------------------------------------------|
| Doc. Type : Work Instruction Ubiz Localization | Date:        | 30/10/2018    | Page : | Page 29 of 175                                    |

| Prepared by : | Checked by : | Approved by : |
|---------------|--------------|---------------|
|               |              |               |

 คลิกเมนู Invoice → Navigate ระบบจะแสดงหน้าจอ เพื่อให้ตรวจสอบการบันทึกรายการที่เกี่ยวข้อง (Click Invoice → Navigate menu to see all transactions recording in system.)

| Dynamic      | cs 365        | Business     | Central       | Purchase Invoices | <ul> <li>Print Voucher Posting Pr</li> </ul> | eview > PI-                | 1811001 · บริษัท ชินเน็ค (1      | ไระเทศไทย) จำกัด (มหาชน)  | Q               | Ø                | ? | 0 |
|--------------|---------------|--------------|---------------|-------------------|----------------------------------------------|----------------------------|----------------------------------|---------------------------|-----------------|------------------|---|---|
| <del>~</del> | POSTED PU     | RCHASE INV   | OICE          |                   | Ø                                            | +                          | 1                                |                           |                 |                  |   |   |
|              | PI-1          | 8110         | 01 · :        | ⊔ริษัท ซิ         | นเน็ค (ประ                                   | เทศไ                       | ไทย) จำกัด                       | ด (มหาชน)                 |                 |                  |   |   |
|              | Process       | Report       | Invoice       | 1Show Attached    | Actions N                                    | lavigate                   | Report Less opt                  | ions                      | (               | D 7 <sup>4</sup> |   |   |
|              | 🚨 Vendo       | r 🖻 Na       | avigate 2     | Attachments       |                                              |                            |                                  |                           |                 | ⊣⊐               |   |   |
|              | Vendor · ·    |              | บริษัท ซินเน็ | จ (ประเทศไทย)     | Posting Date                                 | 11/1/2018                  |                                  | Documents                 |                 | 0                |   |   |
|              | Vendor Nar    | ne 2 · · · · |               |                   | Due Date                                     | 12/1/2018                  |                                  | Incoming Document Fil     | es∨             | . I              |   |   |
|              | Contact · ·   |              |               |                   | Vendor Invoice No.                           | VIN201811                  | 01-001                           | NAME                      | TYPE            |                  |   |   |
|              |               |              |               |                   |                                              |                            |                                  | (There is nothing to show | v in this view) |                  |   |   |
|              | Lines         | Man          | age Mo        | re options        |                                              |                            |                                  |                           |                 |                  |   |   |
|              | TYPE          |              | N0.           | DESCRIPTION       | QUANTITY                                     | UNIT OF<br>MEASURE<br>CODE | DIRECT UNIT<br>COST EXCL.<br>VAT | Notes $+$                 |                 | J.               |   |   |
|              | G/L Ac        | count :      | 405101        | รายได้ค่าเข่า     | 1                                            |                            | 35,000.00                        | (There is nothing to show | v in this view) |                  |   |   |
|              | Invoice Disc  | count A      |               | 0.00              | Total VAT (THB) · · · · ·                    |                            | 2,450.00                         |                           |                 |                  |   |   |
|              | Total Excl. V | AT (THB)     |               | 35,000.00         | Total Incl. VAT (THB)                        |                            | 37,450.00                        |                           |                 |                  |   |   |

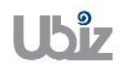

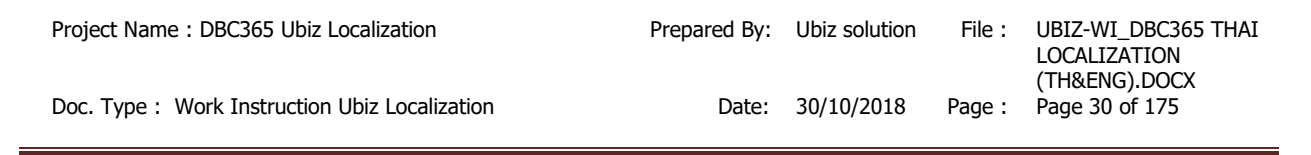

| Dynamics 365 Business Central Print Voucher Posting Preview > PI-1811001 - 12 | ริษัท ชินเน็ค (ประเทศไทย) จำกัด (มหาชน) ⇒ Selected - G/L Entry Q | © ? .          |  |
|-------------------------------------------------------------------------------|------------------------------------------------------------------|----------------|--|
| ← NAVIGATE                                                                    |                                                                  |                |  |
| Selected - G/L Entry                                                          |                                                                  |                |  |
| DOCUMENT                                                                      |                                                                  |                |  |
| Document No                                                                   | Posting Date 11/01/18                                            |                |  |
| Process Find By Actions Less options                                          |                                                                  | 7 <sup>4</sup> |  |
| 😢 🖻 Show Related Entries 🛛 👫 Find 🖶 Print                                     |                                                                  | -12            |  |
| RELATED ENTRIES                                                               |                                                                  | NO. OF ENTRIES |  |
| Posted Purchase Invoice                                                       |                                                                  | 1              |  |
| G/L Entry                                                                     |                                                                  | 3              |  |
| VAT Entry                                                                     |                                                                  | 1              |  |
| Vendor Ledger Entry                                                           |                                                                  | 1              |  |
| Detailed Vendor Ledg. Entry                                                   |                                                                  | 1              |  |
|                                                                               |                                                                  |                |  |
| SOURCE                                                                        |                                                                  |                |  |
| Document Type ····· Posted Purchase Invoice                                   | Source No                                                        |                |  |
| Source Type Vendor                                                            | Source Name บริษัท ขึ้นเน็ค (ประเทศไทย) จำกัด (มหาชน)            |                |  |

 ผู้ใช้งานสามารถเลือกรายการในแต่ละ Line และกดปุ่ม Show Related Entries ระบบจะแสดงหน้าจอการ บันทึกข้อมูลที่เกี่ยวข้อง เช่น ต้องการ Navigate เพื่อดูข้อมูล G/L Entry หรือ Vendor Ledger Entry ระบบจะแสดงหน้าจอ ดังรูป

(User is able to see each line by press Show Related Entries, system will drill down to each line as picture below.)

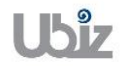

### o G/L Entry

| 0 | » ? |     | Ŷ             | 05101 Other income                                                                    | LEntry > 40                                       | 4) > Selected - G/                  | (ประเทศไทย) จำกัด (มหาร                            | l · บริษัท ซินเน็ค                                                                            | PI-181100                                       | iness Central                                            | Busi   | s 365                                    | Dynamics     |
|---|-----|-----|---------------|---------------------------------------------------------------------------------------|---------------------------------------------------|-------------------------------------|----------------------------------------------------|-----------------------------------------------------------------------------------------------|-------------------------------------------------|----------------------------------------------------------|--------|------------------------------------------|--------------|
|   |     |     |               |                                                                                       |                                                   |                                     |                                                    |                                                                                               |                                                 | OME                                                      | ER INC | 405101 OTHE                              | <del>(</del> |
|   |     |     |               |                                                                                       |                                                   |                                     |                                                    | tries                                                                                         | er En                                           | al Ledg                                                  | era    | Gene                                     |              |
|   | Ľ   | (i) | ≡             | Actions Less options                                                                  | el A                                              | 🛿 Open in Exc                       | Show Attached                                      | 🕞 Entry                                                                                       | Functions                                       | Process 🕴                                                | h      | 🔎 Search                                 |              |
|   |     |     |               |                                                                                       | GEN. BUS.<br>POSTING<br>GROUP                     | GEN.<br>POSTING<br>TYPE             | DESCRIPTION                                        | G/L<br>ACCOUNT<br>NO.                                                                         | OCUMENT                                         | DOCUME D<br>TYPE N                                       |        | POSTING<br>DATE <b>T</b>                 |              |
|   |     |     |               | Incoming Document Files $\vee$                                                        | DOMESTIC                                          | Purchase                            | Invoice                                            | 405101                                                                                        | I-1811001                                       | Invoice PI                                               | ÷      | 11/1/2018                                |              |
|   |     |     | TYPE          | NAME                                                                                  |                                                   |                                     | Invoice                                            | 201101                                                                                        | I-1811001                                       | Invoice PI                                               |        | 11/1/2018                                |              |
|   |     |     |               | NAME .                                                                                |                                                   |                                     | Invoice                                            | 101711                                                                                        | I-1811001                                       | Invoice PI                                               |        | 11/1/2018                                |              |
|   |     |     | view)         | (There is nothing to show in this                                                     |                                                   |                                     |                                                    |                                                                                               |                                                 |                                                          |        |                                          |              |
|   |     |     |               |                                                                                       |                                                   |                                     |                                                    |                                                                                               |                                                 |                                                          |        |                                          |              |
|   |     |     |               |                                                                                       |                                                   |                                     |                                                    |                                                                                               |                                                 |                                                          |        |                                          |              |
|   |     |     |               |                                                                                       |                                                   |                                     |                                                    |                                                                                               |                                                 |                                                          |        |                                          |              |
|   |     |     |               |                                                                                       |                                                   |                                     |                                                    |                                                                                               |                                                 |                                                          |        |                                          |              |
|   |     |     |               |                                                                                       |                                                   |                                     |                                                    |                                                                                               |                                                 |                                                          |        |                                          |              |
|   |     |     |               |                                                                                       |                                                   |                                     |                                                    |                                                                                               |                                                 |                                                          |        |                                          |              |
|   |     | 0   | TYPE<br>view) | Actions Less options Incoming Document Files ~ NAME (There is nothing to show in this | el A<br>GEN. BUS.<br>POSTING<br>GROUP<br>DOMESTIC | GEN.<br>POSTING<br>TYPE<br>Purchase | Show Attached<br>DESCRIPTION<br>Invoice<br>Invoice | € Entry                 β/L             Δ(COUNT                 201101                 201101 | Functions OCUMENT I-1811001 I-1811001 I-1811001 | Process <b>f</b><br>DOCUME D<br>Invoice PI<br>Invoice PI | h<br>: | Search<br>POSTING<br>DATE T<br>11/1/2018 |              |

• Vendor Ledger Entry

| [ | Oynamic      | s 365         | Busine | ess Central    | PI-1811001 ·             | บริษัท ซินเน็ค (ปร        | ะเทศไทย) จำกัด | (มหาชน) > Selected - Ve | ndor Ledger Entry | > Vend | or Ledger Entri   | 25              | Q     | Ø                | ? | 0 |
|---|--------------|---------------|--------|----------------|--------------------------|---------------------------|----------------|-------------------------|-------------------|--------|-------------------|-----------------|-------|------------------|---|---|
|   | $\leftarrow$ |               |        |                |                          |                           |                |                         |                   |        |                   |                 |       |                  |   |   |
|   |              | Ven           | dor    | Ledg           | er Enti                  | ries                      |                |                         |                   |        |                   |                 |       |                  |   |   |
|   |              | ,  P Sear     | ch 🖪   | Edit List      | Process                  | Functions                 | 🕞 Entry        | Show Attached           | 🛿 Open in Ex      | cel    | Actions           |                 | ≣     | 0 7 <sup>4</sup> |   |   |
|   |              | POSTI<br>DATE | NG     | DOCUME<br>TYPE | DOCUMENT<br>NO. <b>T</b> | EXTERNAL<br>DOCUME<br>NO. | VENDOR NO.     | MESSAGE TO RECIPIEN     | r de              | Incomi |                   | nt Filos        |       |                  |   | l |
|   |              | 11/1/2        | 2018   | Invoice        | PI-1811001               | VIN201811                 | VD-00001       |                         | Inv               | Incom  | ing Docume        | ent Files V     |       |                  |   |   |
|   |              |               |        |                |                          |                           |                |                         |                   | NAME   |                   |                 | TYPE  |                  |   |   |
|   |              |               |        |                |                          |                           |                |                         |                   |        | (There is nothing | to show in this | view) |                  |   |   |
|   |              |               |        |                |                          |                           |                |                         |                   |        |                   |                 |       |                  |   |   |
|   |              |               |        |                |                          |                           |                |                         |                   |        |                   |                 |       |                  |   |   |
|   |              |               |        |                |                          |                           |                |                         |                   |        |                   |                 |       |                  |   |   |
|   |              |               |        |                |                          |                           |                |                         |                   |        |                   |                 |       |                  |   |   |
|   |              |               |        |                |                          |                           |                |                         |                   |        |                   |                 |       |                  |   |   |
|   |              | _             |        | _              |                          |                           |                |                         |                   |        |                   |                 |       |                  |   |   |

| Project Name : DBC365 Ubiz Localization       | Prepared By: | Ubiz solution | File : | UBIZ-WI_DBC365 THAI<br>LOCALIZATION<br>(THŊ).DOCX |
|-----------------------------------------------|--------------|---------------|--------|---------------------------------------------------|
| Doc. Type: Work Instruction Ubiz Localization | Date:        | 30/10/2018    | Page : | Page 32 of 175                                    |

### 1.2.2 การบันทึกเจ้าหนี้จากใบสั่งชื้อ (Account Payable from Puchase Order)

- หลักการทั่วไป : เพื่อบันทึกรายการตั้งเจ้าหนี้ที่เกิดจากการซื้อวัตถุดิบ,สินค้า,สินทรัพย์ฯ ไปยังระบบงานต่างๆ ที่ เกี่ยวข้อง เช่น บัญชีแยกประเภท, รายงานภาษีซื้อ, เจ้าหนี้, สินค้าคงคลัง, สินทรัพย์ เป็นต้น
- General Principle : To Create and record Purchase Invoice Transactions.

Menu : Departments  $\rightarrow$  Purchasing  $\rightarrow$  Purchase Invoices

| Dynamics 3        | 365 Busine                              | ess Central                                                              |                                                                        |                                                                                 |                     | Q | Ø  | ?   |
|-------------------|-----------------------------------------|--------------------------------------------------------------------------|------------------------------------------------------------------------|---------------------------------------------------------------------------------|---------------------|---|----|-----|
| Uk                | oiz Solution Co                         | o., Ltd. Sales V                                                         | Purchasing ~ 1 nventory ~                                              | Posted Documents $\vee$                                                         | Self-Service $\vee$ |   |    |     |
| Ver<br>Pur<br>Pur | ndors<br>rchase Quotes<br>rchase Orders | Blanket Purchase Orders<br>Purchase Invoices 2<br>Purchase Return Orders | Purchase Credit Memos<br>Purchase Journals<br>Posted Purchase Invoices | Posted Purchase Credit M<br>Posted Purchaseeturn SI<br>Posted Purchase Receipts | emos<br>hipments    |   | .면 |     |
| (                 | Good a                                  | afternoon                                                                | !                                                                      |                                                                                 |                     |   |    |     |
|                   |                                         |                                                                          |                                                                        |                                                                                 |                     |   |    | - 1 |
| • 0               |                                         |                                                                          |                                                                        |                                                                                 |                     |   |    |     |
| ACT               | TIONS                                   |                                                                          |                                                                        |                                                                                 |                     |   |    |     |
| +                 | Sales Quote +                           | - Sales Order + S                                                        | Sales Credit Memo > Hist                                               | ory > Sales                                                                     |                     |   |    |     |
| +                 | Sales Invoice +                         | - Sales Return Order > 1                                                 | Price > Task                                                           | cs > Reports                                                                    |                     |   |    |     |
| Ac                | tivities                                |                                                                          |                                                                        |                                                                                 |                     |   |    |     |
| Act               | tivities∨<br>LES QUOTES - OPEN          | SALES ORD                                                                | ERS - OPEN                                                             |                                                                                 |                     |   |    |     |
| С                 | )                                       | 0                                                                        |                                                                        |                                                                                 |                     |   |    |     |
| ×                 |                                         | ×                                                                        |                                                                        |                                                                                 |                     |   |    | *   |

 เมื่อผู้รับผิดชอบบันทึกรายการรับสินค้า หรือสินทรัพย์ (Post Received) จากใบสั่งชื้อแล้ว จากนั้นทาง แผนกบัญชีจะนำข้อมูลที่ได้การรับมาทำการบันทึกรายการตั้งเจ้าหนี้

(When Purchaser and Store receipt raw material / Assets by post received from purchase order, Accounting will get received transactions to Invoicing.)

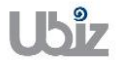

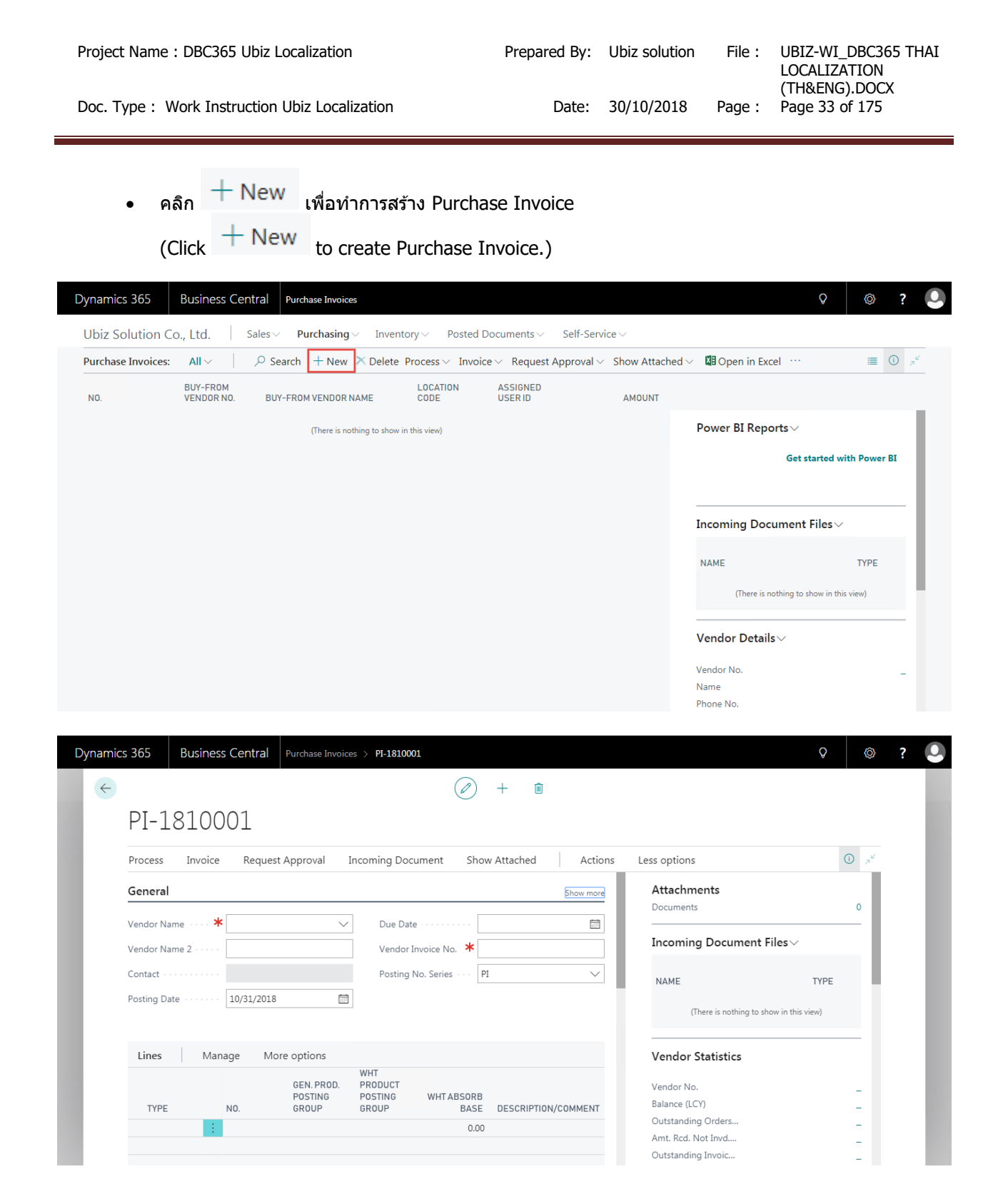

<u>บันทึกข้อมูลในระดับ Purchase Invoice Header</u>

| Dynamics 365  | Business Central          | Purchase Invoices > PI-1811 | .001 · บริษัท ซินเน็ค (ประเทศ | สไทย) จำกัด | (มหาชน)            |                                | Q         | Ø                 | ? | 0 |
|---------------|---------------------------|-----------------------------|-------------------------------|-------------|--------------------|--------------------------------|-----------|-------------------|---|---|
|               | VVOICE                    |                             | (2) +                         | Ŵ           |                    |                                |           |                   |   |   |
| PI-18         | 811001 · s                | บริษัท ซินเน็               | ค (ประเทศ                     | สไท         | ย) จำกั            | ด (มหาชน)                      |           |                   |   |   |
| Process       | Invoice Reques            | st Approval Incoming Do     | ocument Show Atta             | ached       | Actions            | Less options                   |           | 0 <sub>ع</sub> لا |   |   |
| General       |                           |                             |                               |             | Show more          | Attachments                    |           | 0                 |   |   |
| Vendor Nam    | e · · · · · บริษัท ซินเน็ | ด (ประเทศไทย 🗸 Due D        | ate 12/1/20                   | 018         | Ē                  |                                |           | _                 |   |   |
| Vendor Nam    | e 2 · · · · ·             | Vendo                       | r Invoice No. VIN201          | 81101-001   |                    | Incoming Document Files        | ~         |                   |   |   |
| Contact · · · |                           | ✓ Postin                    | g No. Series · · · PI         |             | $\sim$             | NAME                           | TYPE      |                   |   |   |
| Posting Date  | 11/1/2018                 |                             |                               |             |                    | (There is nothing to show in t | his view) |                   |   |   |
| Lines         | Manage More               | e options                   |                               |             |                    | Vendor Statistics              |           | -                 |   |   |
| TYPE          | NO                        | DESCRIPTION/COMMENT         |                               | ΙΔΝΤΙΤΥ     | UNIT OF<br>MEASURE | Vendor No.                     | VD-00     | 0001              |   |   |
| G/L Acco      | unt : 405101              | รายได้ค่าเช่า               |                               | 1           |                    | Balance (LCY)                  | 12,84     | 0.00              |   |   |
|               |                           |                             |                               |             |                    | Amt. Rcd. Not Invd             | 15,40     | 8.00              |   |   |
|               |                           |                             |                               |             |                    | Outstanding Invoic             | 37,45     | 0.00              |   |   |

| $\sim$ | General | Tah |
|--------|---------|-----|
| 0      | General | Tab |

| Field                    | Description                                                              |  |  |
|--------------------------|--------------------------------------------------------------------------|--|--|
| No                       | เมื่อเลือกรหัส Vendor ระบบจะแสดงเลขที่เอกสารให้อัตโบบัติ                 |  |  |
|                          | (Document number will update automatically after select vendor.)         |  |  |
| Vendor                   | เลือกเจ้าหนี้ที่ต้องการ                                                  |  |  |
|                          | (Specifies Vendor.)                                                      |  |  |
| Buy-from:                |                                                                          |  |  |
| Address, Address 2, Post | ี แสดง/ระบุที่อยู่ของผู้ขาย/เจ้าหนี้ โดยระบบจะแสดงอัตโนมัติจาก Vendor    |  |  |
| Code, City, Contact No.  | (Specifies Buy-from Address, Buy-from Address 2, Buy-from Post Code,     |  |  |
| and Contact              | Buy-from City, Contact No. and Contact will copy from Vendor.)           |  |  |
| Document Date            | ระบุวันที่เอกสาร ระบบจะแสดงอัตโนมัติจาก Posting Date                     |  |  |
|                          | (Specifies Document Date)                                                |  |  |
| Posting Date             | ระบุวันที่ ที่ต้องการ Post รายการ                                        |  |  |
|                          | (Specifies Posting Date)                                                 |  |  |
| Due Date                 | แสดง/ระบุวันที่ครบกำหนดชำระเงิน ซึ่งระบบจะคำนวณให้อัตโนมัติจากการกำหนด   |  |  |
|                          | Payment Term Code นับจากวันที่ Document Date                             |  |  |
|                          | (Due date will automatically calculate by Payment Term Code from Posting |  |  |
|                          | Date)                                                                    |  |  |
| Vendor Invoice No.       | ระบุเลขที่เอกสารใบแจ้งหนึ่/ใบกำกับภาษีของผู้ขาย                          |  |  |
|                          | (Specifies Vendor Invoice No.)                                           |  |  |
| Purchaser Code           | แสดง/ระบุรหัสพนักงานจัดซือ                                               |  |  |
|                          | (Specifies Purchaser Code.)                                              |  |  |
| Status                   | แสดงสถานะของเอกสาร                                                       |  |  |
|                          | (Show whether the document is open, waiting to be approved, has been     |  |  |
|                          | invoiced for prepayment, or has been released to the next stage of       |  |  |
|                          | processing.)                                                             |  |  |
|                          |                                                                          |  |  |
|                          | • <b>Open</b> : You can make changes to the document.                    |  |  |
|                          | Beleased: The document has been released to the next stage of            |  |  |
|                          | processing and you cannot make changes to lines of type Item and         |  |  |
|                          | Fixed Asset. You can reopen a released document if you want to           |  |  |
|                          | make changes to its contents. To move the adjusted document to           |  |  |
|                          | the next stage of processing, you must once again release the            |  |  |
|                          | the next stage of processing, you must once again release the            |  |  |

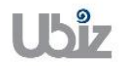

| Field               | Description                                                            |  |  |
|---------------------|------------------------------------------------------------------------|--|--|
|                     | document.                                                              |  |  |
|                     |                                                                        |  |  |
|                     | • <b>Pending Approval</b> : The document is waiting to be approved.    |  |  |
|                     |                                                                        |  |  |
|                     | • <b>Pending Prepayment</b> : A prepayment invoice has been posted for |  |  |
|                     | the document.                                                          |  |  |
| Posting Description | ระบุคำอธิบายรายการ สามารถแก้ไขได้                                      |  |  |
|                     | (Specifies Posting Description.)                                       |  |  |

| Dynamics 365 | Business Central Purchase Invoices | > PI-1810001 · บริษัท ขึ้นเน็ค (ประเทศไทย | ย) จำกัด (มหาชน)      |                           | Q                | © ? 🔍                                   |
|--------------|------------------------------------|-------------------------------------------|-----------------------|---------------------------|------------------|-----------------------------------------|
| For Test     |                                    | Ø                                         | + 🛍                   |                           |                  |                                         |
| Purchase Inv | PI-1810001 · <b>บร</b> ิ           | ษัท ซินเน็ค (ประ                          | ะเทศไทย) จำก          | าัด (มหาชน)               |                  | , © , , , , , , , , , , , , , , , , , , |
| NO.          | Process Invoice Request App        | oval Incoming Document S                  | Show Attached Actions | Less options              | ① 7 <sup>4</sup> | 100 million (1990)                      |
| PI-1810001   | Invoice Details                    |                                           | Show less             | Attachments<br>Documents  | 0                | -                                       |
|              | Currency Code                      | V ···· Transaction Type ····              | $\sim$                | Incoming Document File    | 25∨              |                                         |
|              | Expected Receipt 10/31/2018        | Shortcut Dimensi                          | $\sim$                |                           |                  | ε                                       |
|              | Prices Including V                 | Shortcut Dimensi                          | $\checkmark$          | NAME                      | TYPE             |                                         |
|              | VAT Bus. Posting DOMESTIC          | ✓ Payment Discount                        | 0                     | (There is nothing to show | in this view)    |                                         |
|              | WHT Business Pos PND53             | ✓ Pmt. Discount Date                      | 10/31/2018            |                           |                  |                                         |
|              | VAT Registration 0107550000203     | Shipment Method                           | $\sim$                | Vendor Statistics         |                  | <u>/D-00001</u>                         |
|              | Branchสำนักงานใหญ่                 | Payment Reference                         |                       | Vendor No.                | <u>VD-00001</u>  | ล (มหาชน)                               |
|              | Branch Info. Code                  | ✓ Creditor No. · · · · · ·                |                       | Balance (LCY)             | 0.00             |                                         |
|              | Payment Terms C 30D                | ✓ On Hold · · · · · · · ·                 |                       | Outstanding Orders        | 0.00             |                                         |
|              | Day mant Mathe                     |                                           |                       | Amt. Rcd. Not Invol       | 0.00             |                                         |
|              | Payment Method BANK                | $\checkmark$                              |                       | Total (LCY)               | 0.00             |                                         |
|              |                                    |                                           |                       | Overdue Amounts (         | 0.00             |                                         |
|              | Shipping and Payment $ angle$      |                                           |                       | Invoiced Prepayme         | 0.00             |                                         |

• Invoice Details Tab

| Field         | Description                                                                                                    |   |  |  |
|---------------|----------------------------------------------------------------------------------------------------|---|--|--|
| Currency Code | ี แสดง/ระบุรหัสสกุลเงินตราต่างประเทศ กรณีบันทึกเจ้าหนี้ต่างประเทศเมื่อระบุรหัส                                                                                                    |   |  |  |
|               | สกุลเงินแล้ว สามารถกำหนดอัตราแลกเปลี่ยน โดยการกดปุ่ม เพื่อเข้าไปยัง<br>หน้าจอ Change Exchange Rate<br>(Specifies foreign currency, if this customer is an oversea customer and<br>click to enter Exchange Rate)                                                                                                    | ٩ |  |  |
|               |                                                                                                    |   |  |  |
|               | Pointsone<br>Invoice Details Sources Occurrents 0 and                                                                                                    |   |  |  |
|               | Currenzy Cole         USD-5         ✓         ●         Second Into Cole         ✓         Incoming Document Files ∨         □         □         □         □         □         □         □         □         □         □         □         □         □         □         □         □         □         □         □         □         □         □         □         □         □         □         □         □         □         □         □         □         □         □         □         □         □         □         □         □         □         □         □         □         □         □         □         □         □         □         □         □         □         □         □         □         □         □         □         □         □         □         □         □         □         □         □         □         □         □         □         □         □         □         □         □         □         □         □         □         □         □         □         □         □         □         □         □         □         □         □         □         □         □         □         □         □ |   |  |  |
|               | Prices Including VAT ····· D Transaction Type ······ V NAME TYPE                                                                                                    |   |  |  |
|               | Will Sub-Resting Group                                                                                                    |   |  |  |
|               | VXI Reptration No.         000000000000000000000000000000000000                                                                                                    |   |  |  |
|               | Biance (L-O)         12/25020           Shipping and Payment >         Optimized Payment >         000000           Act, red, Not In-d         12/25020         pagestic                                                                                                    |   |  |  |
|               | Outstering Inno.         6.00           Foreign Trade         Tata (LO)         52,85.00           Overlax Ansurts (         6.00                                                                                                    |   |  |  |
|               | Transition Specification         V         Emity Point         V         Immission Specification         0.00           Transport Method         V         Area         V         Freedact         Forecast V                                                                                                    |   |  |  |
|               |                                                                                                    |   |  |  |

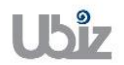

Date: 30/10/2018 Page :

| Field                  | Description                                                                                                    |  |  |  |  |
|------------------------|----------------------------------------------------------------------------------------------------|--|--|--|--|
|                        | Dynamics 365 Business Central Auctore Instances > PESEISOS - Male plecow lively invite permany Q 💿 ? 🔘                                                                                                    |  |  |  |  |
|                        | For Test С<br>Ригозина ва<br>DI_1811005 - 1185430 031113<br>III III III III III III III III III I                                                                                                    |  |  |  |  |
|                        | NO Process Invoice Request Approval Incoming Comeny Code                                                                                                    |  |  |  |  |
|                        | Invoice Details         Extransition         10           Invoice Details         Restoral Exch. Ret Amou         33.22         Attachments                                                                                                    |  |  |  |  |
|                        | Currency Code                                                                                                    |  |  |  |  |
|                        | Prices Piculing Vit                                                                                                    |  |  |  |  |
|                        | Wind Statesar Rolling to Alexin Version Contract Contract |  |  |  |  |
|                        | Vix1 Registration No.         000755000000           Branch         dridlems/Stagl           Vendor Statistics         Vendor Statistics                                                                                                    |  |  |  |  |
|                        | Court Grout     Shipping and Payment      Court      Determine (LO)     Determine (LO)     Determine     Determine (LO)         |  |  |  |  |
|                        | Outstanding Involution         B20         Hommail           Foreign Trade         Total (LO1)         \$3,858,00                                                                                                    |  |  |  |  |
|                        | Tensactor Societation         V         Entry Roin         V         Index of Repaire.         0.00           Tensactor Method         V         Anno                                                                                                    |  |  |  |  |
|                        | Forecast ~                                                                                                    |  |  |  |  |
|                        | . v d i 14 v d v                                                                                                    |  |  |  |  |
| Expected Receipt Date  | แสดงวนทคาดวาจะโดรบสนคา<br>(Show Expected Receipt Date)                                                                                                    |  |  |  |  |
| Price Including VAT    |                                                                                                    |  |  |  |  |
| Thee merculing with    | แสดง/ระบุ 🔤 กรณีที่ต่องการกำหนดราคาซอรวม VAI<br>(Tick, if you pood to Specifics price include VAT)                                                                                                    |  |  |  |  |
| VAT Bus Posting Group  | ( TICK, II you need to Specifies price include VAT)                                                                                                    |  |  |  |  |
| VAT bus. Posting Group | ready ระบุรุทธแต่มนุรและ แรบรายาสมูลคาเพม ระบบสะแสดง เทยตรแมตล แก                                                                                                    |  |  |  |  |
|                        | (VAT Bus, Posting Group will default from Vendor Card, but you are able                                                                                                    |  |  |  |  |
|                        | to overwrite it)                                                                                                    |  |  |  |  |
| WHT Business Posting   | แสดง/ระบุรหัสกลุ่มธุรกิจสำหรับภาษีหัก ณ ที่จ่าย ระบบจะแสดงให้อัตโนมัติจาก                                                                                                    |  |  |  |  |
| Group                  | Vendor Card                                                                                                    |  |  |  |  |
|                        | (WHT Bus. Posting Group will default from Customer Card, but you are                                                                                                    |  |  |  |  |
|                        | able to overwrite it)                                                                                                    |  |  |  |  |
| VAT REGISTRATION NO.   | แสดง/ระบุรหสบระจาดวผูเสยภาษอากร<br>(VAT Registration No. will default from Customer Card, but you are able to                                                                                                    |  |  |  |  |
|                        | (VAT Registration No. will default from Customer Card, but you are able to overwrite it)                                                                                                    |  |  |  |  |
| Branch                 | แสดง/ระบสาขาของผัขาย/เจ้าหนี้ (สำนักงานใหญ่/สาขาที่)                                                                                                    |  |  |  |  |
|                        | (Branch will default from Customer Card, but you are able to overwrite it)                                                                                                    |  |  |  |  |
| Branch Info. Code      | ระบุรหัสสาขาของบริษัท ในกรณีที่ต้องการแยกรายงานเกี่ยวกับภาษีตามสาขาของ                                                                                                    |  |  |  |  |
|                        | บริษัท                                                                                                    |  |  |  |  |
|                        | (Specifies the company branch code. In case you want to split the                                                                                                    |  |  |  |  |
| Daymont Torms Codo     | purchase vat report by branch of the company.)                                                                                                    |  |  |  |  |
| Payment Terms Code     | แล้งง/ระบุรุทสเงอน เขก เรย เระเงน ระบบ จะแส่งง เหย่ง เนมงจ เก vendor Card )<br>(Specifies Payment Terms Code, it will default from Vendor Card )                                                                                                    |  |  |  |  |
| Payment Method Code    | แสดง/ระบวิธีการทำระเงิน ระบบจะแสดงให้อัตโนบัติจาก Vendor Card                                                                                                    |  |  |  |  |
|                        | (Specifies Payment Method Code, it will default from Vendor Card.)                                                                                                    |  |  |  |  |
| Department Code        | ระบุ Dimension Department Code (ถ้ามี)                                                                                                    |  |  |  |  |
| -                      | (Specifies Dimension Department Code.)                                                                                                    |  |  |  |  |
| Project Code           | ระบุ Dimension Project Code (ถ้ามี)                                                                                                    |  |  |  |  |
|                        | (Specifies Dimension Project Code.)                                                                                                    |  |  |  |  |
| Payment Discount %     | แสดง/ระบุสวนลดรับ ถ้าชาระเงินภายในวันที่กำหนด<br>(Paymont Discount %) พร้อมชาติสามาร์เอาไม อาโรงโอร รับการ Daymont Tarma )                                                                                                    |  |  |  |  |
| Pmt Discourt Data      | (rayment Discount % will automatically calculate from Payment Term.)                                                                                                    |  |  |  |  |
|                        | และทง/ งะบุงนทเทลงนละ เบบ เวอเงนมาย เนงนทกาทนต ขงวะบบจะคานงเนเห<br>อัตโบบัติจากการกำหบด Payment Term Code                                                                                                    |  |  |  |  |
|                        | (Pmt, Discount Date will automatically calculate from Payment Term.)                                                                                                    |  |  |  |  |
| Location Code          | แสดงรหัสคลังสินค้า ที่ทำการรับสินค้าจากเจ้าหนึ่                                                                                                    |  |  |  |  |
|                        | (Show Location Code.)                                                                                                    |  |  |  |  |
| Shipment Method Code   | แสดงวิธีการจัดส่งสินค้า                                                                                                    |  |  |  |  |
|                        | (Show Shipment Method Code.)                                                                                                    |  |  |  |  |
| Payment Reference      | ระบุรหัสอ้างอิงการจ่ายชำระ                                                                                                    |  |  |  |  |
|                        | (Identifies the payment of the purchase invoice.)                                                                                                    |  |  |  |  |

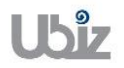
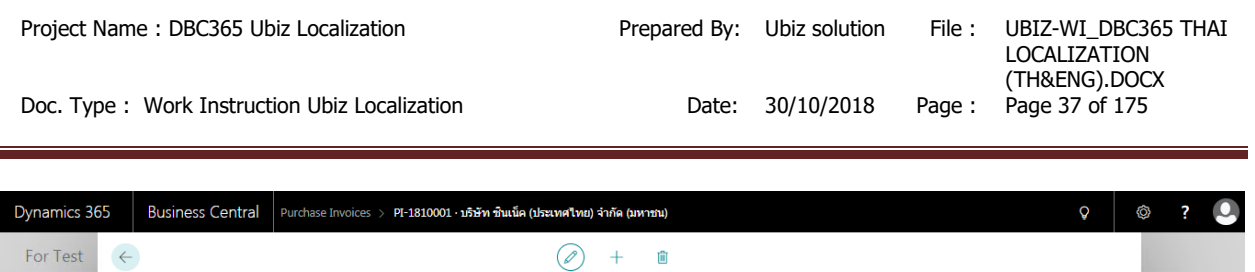

| chase Inv | PI-1810001 · บริษัท ซินเน็ค (ประเทศ                         | เไทย) จำกัด (มหาชน)                     | <b>(</b> )       |
|-----------|-------------------------------------------------------------|-----------------------------------------|------------------|
|           | Process Invoice Request Approval Incoming Document Show Att | ched Actions Less options               | ⊙ × <sup>≮</sup> |
| 810001    | Shipping and Payment                                        | Attachments<br>Documents                | 0                |
|           | Ship-to Default (Company Addre:  Pay-to Default ( Default ( | endor) v Incoming Document Files V      |                  |
|           | Name · · · · · · · Ubiz Solution Co., Ltd.                  | NAME TYPE                               |                  |
|           | Address 213/8 Asoke Tower, 3rd Fl Address 2                 | (There is nothing to show in this view) |                  |
|           | City                                                        | Vendor Statistics                       | / <u>D-0000</u>  |
|           | Post Code · · · · · · ·                                     | Vender Ne                               | า (มหาชน         |
|           | Country/Region · · · ·                                      | Balance (LCY)                           | 0.00             |
|           | Contact                                                     | Outstanding Orders                      | 0.00             |
|           |                                                             | Amt. Rcd. Not Invd                      | 0.00             |
|           |                                                             | Outstanding Invoic                      | 0.00             |
|           | Foreign Trade >                                             | Total (LCY)                             | 0.00             |
|           |                                                             | Overdue Amounts (                       | 0.00             |

Shipping and Payment

| Field                    | Description                                                             |
|--------------------------|-------------------------------------------------------------------------|
| Ship-to:                 |                                                                         |
| Code                     | แสดงรหัสสถานที่รับสินค้าจากเจ้าหนี้                                     |
|                          | (Show Ship-to Code)                                                     |
| Name                     | แสดงชื่อสถานที่รับสินค้าจากเจ้าหนี้ โดยระบบจะแสดงอัตโนมัติจาก Code      |
|                          | (Show Ship-to Name)                                                     |
| Address, Address 2, Post | แสดงสถานที่รับสินค้าจากเจ้าหนี้ โดยระบบจะแสดงอัตโนมัติจาก Ship-to Code  |
| Code /City               | (Ship-to Address, Ship-to Address 2, Ship-to Post Code/City will copy   |
|                          | from Ship-to Code)                                                      |
| Pay-to:                  |                                                                         |
| Name                     | แสดง/ระบุชื่อเจ้าหนี้ โดยระบบจะแสดงอัตโนมัติจาก Pay-to Vendor No.       |
|                          | (Pay-to Vendor Name will copy from Pay-to Vendor No.)                   |
| Address, Address 2,      | แสดง/ระบุที่อยู่ของเจ้าหนี้ โดยระบบจะแสดงอัตโนมัติจาก Pay-to Vendor No. |
| Post Code/City, Contact  | (Pay-to Address, Pay-to Address 2, Pay-to Post Code/City, Contact No.   |
| No., Contact             | and Contact will copy from Pay-to Vendor No.)                           |

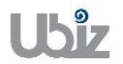

| Project Name : DBC365 Ubiz Localization        | Prepared By: | Ubiz solution     | File : | UBIZ-WI_DBC365 THAI<br>LOCALIZATION |
|------------------------------------------------|--------------|-------------------|--------|-------------------------------------|
| Doc. Type : Work Instruction Ubiz Localization | Date:        | 30/10/2018 Page : |        | (THŊ).DOCX<br>Page 38 of 175        |
|                                                |              |                   |        |                                     |

| est     |                        |                   | (2) +                    | <b>W</b>       |                          |                            | and strength |
|---------|------------------------|-------------------|--------------------------|----------------|--------------------------|----------------------------|--------------|
| ase Inv | PI-1810001             | · บริษัท ซ์       | ในเน็ค (ประเทศ           | สไทย) จำกั     | ัด (มหาชน)               |                            | ≡ ①          |
|         | Process Invoice Re     | quest Approval In | coming Document Show Att | ached Actions  | Less options             | $\bigcirc \pi^{\varkappa}$ |              |
| 0001    |                        |                   |                          |                | Attachments              |                            |              |
|         |                        | _                 |                          |                | Documents                | 0                          |              |
|         | Subtotal Excl. VAT (   | 0.00              | Total Excl. VAT (THB)    | 0.00           | Incoming Document Fi     | iles                       |              |
|         | Inv. Discount Amou     | 0.00              | Total VAT (THB)          | 0.00           | incoming bocument in     | iies v                     | ьE           |
|         | Invoice Discount %     | 0                 | Total Incl. VAT (THB)    | 0.00           | NAME                     | TYPE                       |              |
|         |                        |                   |                          |                | (There is nothing to sho | ow in this view)           |              |
|         | Invoice Details >      |                   | 1                        | 10/31/2018 30D |                          |                            |              |
|         |                        |                   |                          |                | Vendor Statistics        |                            | /D-0000      |
|         | Shipping and Payment / | ,                 |                          |                | Vendor No.               | VD-00001                   | า (มหาชน     |
|         |                        |                   |                          |                | Balance (LCY)            | 0.00                       |              |
|         | Foreign Trade          |                   |                          |                | Outstanding Orders       | 0.00                       |              |
|         | Transaction Specif     | $\sim$            | Entry Point              | $\sim$         | Amt. Rcd. Not Invd       | 0.00                       |              |
|         | Transport Method       | ~                 | Area                     |                | Total (LCY)              | 0.00                       |              |
|         |                        | ~                 | Alea                     | ~              | Overdue Amounts (        | 0.00                       |              |
|         |                        |                   |                          |                | Invoiced Prepayme        | 0.00                       |              |

• Foreign Trade Tab

| Field            | Description                                      |  |  |  |
|------------------|--------------------------------------------------|--|--|--|
| Transport Method | แสดงวิธีการจัดส่งสินค้า                          |  |  |  |
|                  | (Specifies Shipping method.)                     |  |  |  |
| Entry Point      | ระบุจังหวัด,ประเทศ ที่เราสั่งซื้อ                |  |  |  |
|                  | (Specifies city, country that we purchase from.) |  |  |  |
| Area             | ระบุท่าเรือ,จังหวัด,ประเทศ ของผู้สั่งซื้อ        |  |  |  |
|                  | (Specifies city, country of purchaser.)          |  |  |  |

#### <u>ข้อมูลในระดับ Purchase Invoice Line</u>

 บันทึกรายการโดยเข้าไปที่ Tab Lines เลือก Functions → Get Receipt Lines (Go to Lines tab then click Functions → Get Receipt Lines.)

| Dynamics 365 | Business Central Purch                                  | ase Invoices > PI-18100                 | )1 · บริษัท ชินเน็ค (ประเทศไทย) จ่                        | ำกัด (มหาชน)       |                          | Q                | © ?               |
|--------------|---------------------------------------------------------|-----------------------------------------|-----------------------------------------------------------|--------------------|--------------------------|------------------|-------------------|
| For Test     |                                                         |                                         |                                                           | + 🗊                |                          |                  |                   |
| Purchase Inv | PI-1810001                                              | · บริษัท ซึ่                            | <sup>ุ</sup> รินเน็ค (ประเ                                | ทศไทย) จำก็        | <b>ì</b> ด (มหาชน)       |                  | ≡ © *             |
| NO.          | Process Invoice R                                       | equest Approval In                      | coming Document Sho                                       | w Attached Actions | Less options             | 0 7 <sup>4</sup> | 1000              |
| 1110001      | Lines Manage                                            | Line Line                               | ins                                                       |                    | Attachments<br>Documents | 0                | -                 |
|              | Functions      2     Figure 2     Figure 2     Figure 2 | n Availability by ~<br>PUSTING<br>GROUP | Related Information V<br>PUSTING WHI ABSURB<br>GROUP BASE | -FA                | Incoming Document Fi     | les∨             | ε                 |
|              | 💷 Insert Ext. Texts                                     |                                         | 0.00                                                      |                    | NAME                     | TYPE             |                   |
|              | Get Receipt Lines                                       | <u>(3)</u>                              |                                                           |                    | (There is nothing to sho | w in this view)  |                   |
|              | Subtotal Excl. VAT (                                    | 0.00                                    | Total Excl. VAT (THB)                                     | 0.00               | Vendor Statistics        |                  | <u>/D-00001</u>   |
|              | Inv. Discount Amou Invoice Discount % · ·               | 0.00                                    | Total VAT (THB)                                           | 0.00               | Vendor No.               | <u>VD-00001</u>  | า (มหาชน)         |
|              |                                                         |                                         |                                                           |                    | Outstanding Orders       | 0.00             |                   |
|              | Invoice Details >                                       |                                         |                                                           | 10/31/2018 30D     | Outstanding Invoic       | 0.00             |                   |
|              | Shipping and Payment                                    |                                         |                                                           | Show less          | Overdue Amounts (        | 0.00             | the second second |

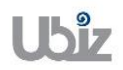

Doc. Type : Work Instruction Ubiz Localization

 เลือกรายการที่ต้องการทำการตั้งหนี้ แล้วคลิก OK (Select Receipt Lines then click OK.)

| For Test       Parchase In       Pices       Show Attached       Open in Excel       Navigate       Less options         N0.       Process       D0CUMENT       EUX-FROM       VENDOR ND.       VENDOR ND.       VENDOR N                                                                                                    | Dynamics 365 | Business     | Central Purchase | Invoices > PI-1810     | 001 · บริษัท ชินเน็ค | (ประเทศไทย) จำกัด (ม | เหาชน)            |                            |                |                          | Ŷ               | Ø       | ?   |  |
|----------------------------------------------------------------------------------------------------|--------------|--------------|------------------|------------------------|----------------------|----------------------|-------------------|----------------------------|----------------|--------------------------|-----------------|---------|-----|--|
| Purchase In       PL-16       ©TRECEIPT LINES       Image: Construction of the sector of the sector of the secto                                                                                                    | For Test     | $\leftarrow$ | ₽ Search         | Process Show           | v Attached           | 🕼 Open in Excel      | Navigate          | Less option                | s              |                          |                 |         |     |  |
| N0.       DOCUMENT       BUP-FROM<br>VENDOR NO.       UNITOP<br>WENDOR NO.       OULANTITY       OULANTITY       OULANTITY       OULANTITY       OULANTITY       INVOICED of<br>O       O         P1830001       VD-00001       Item       FG0001       WD HDD ITB My Passport       PCS       10       O       FE         Invoice Discount Amou       0.00       Total Excl. VAT (THB)       0.00       Vendor Statistics       P0-00001       Human)         Invoice Discount Amou       0.00       Total Incl. VAT (THB)       0.00       Vendor No.       VD-00001       Human)         Invoice Discount Amou       0.00       Total Incl. VAT (THB)       0.00       Outstanding Orders       0.00         Shipping and Payment       Show ites       Total Incl. VAT (THB)       0.00       Outstanding Invoic       0.00                                                                                                    | Purchase Inv | PI-1         | GET RECEIPT LINE | ES                     |                      |                      |                   |                            |                | 2                        |                 |         |     |  |
| PRC-1810001       VD-00001       Item       FG0001       WD HDD 1T8 My Passport PCS       10       0         Invoice       Function       0       0       0       0       0       0         Subtotal       Excl. VAT (       0.00       Total Excl. VAT (THB)       0.00       Vendor Statistics       0       0         Invoice       Discount %       0       Total Incl. VAT (THB)       0.00       Vendor Statistics       0       0         Invoice       Discount %       0       Total Incl. VAT (THB)       0.00       Outstanding Orders       0.00       Outstanding Orders       0.00         Invoice       Details >       10/31/2015       300       Outstanding Invoic       0.00       Total Incl. VAT (THB)       0.00         Shipping and Payment       Show less       Overdue Amounts (       0.00       Outstanding Invoic       0.00                                                                                                    | NO.          | Process      | DOCUMENT<br>NO.  | BUY-FROM<br>VENDOR NO. | TYPE NO              | ). DESCRI            | PTION             | UNIT OF<br>MEASURE<br>CODE | QUANTITY       | QUANTITY Q<br>INVOICED I | T O 💉           |         |     |  |
| * Function       0         TYPE       • • • • • • • • • • • • • • • • • • •                                                                                                    | P1-1010001   | Lines        | PRC-1810001      | VD-00001               | Item FG              | 0001 WD HD           | D 1TB My Passport | PCS                        | 10             | 0                        |                 |         |     |  |
| TYPE       Image: Construction of the sector of the sector o                                                                                                    |              | 🗲 Functi     | or               |                        |                      |                      |                   |                            |                |                          | 0               |         |     |  |
| Subtotal Excl. VAT (         0.00         Total Excl. VAT (THB)         0.00         Vendor Statistics         Decode and and and and and and and and and and                                                                                                    |              | TYPE         |                  |                        |                      |                      |                   |                            |                |                          |                 | ÞΕ      |     |  |
| Subtotal Excl. VAT (         0.00         Total Excl. VAT (THB)         0.00         Vendor Statistics         ID-00001           Inv. Discount Amou         0.00         Total Incl. VAT (THB)         0.00         Vendor Statistics         ID-00001           Invoice Discount %         0         Total Incl. VAT (THB)         0.00         Outstanding Orders         0.00           Invoice Details >         10/31/2018         300         Outstanding Invoic         0.00           Shipping and Payment         Show less         Overdue Amounts (         0.00         Invoice Details >                                                                                                    |              |              |                  |                        | _                    |                      |                   |                            |                | •                        | E               |         |     |  |
| Subtotal Excl. VAT (         0.00         Total Excl. VAT (THB)         0.00         Vendor Statistics         Improving           Inv. Discount %         0         Total Incl. VAT (THB)         0.00         Vendor Statistics         Vendor Statistics         Vendor Statistatistics                                                                                                    |              |              |                  |                        |                      |                      |                   |                            | 2              | - Cruzi                  |                 |         |     |  |
| Subtotal Excl. VAT (       0.00       Total Excl. VAT (THB)       0.00       Vendor Statistics       D-00001         Inv. Discount 4       0.00       Total Incl. VAT (THB)       0.00       Vendor No.       VP-00001         Invoice Discount %       0       Total Incl. VAT (THB)       0.00       Vendor No.       VP-00001         Balance (LCV)       0.00       Outstanding Orders       0.00       Outstanding Invoic       0.00         Invoice Details >       10/31/2018       300       Amt. Red. Not Invol       0.00                                                                                                    |              | _            |                  |                        |                      |                      |                   | _                          |                | Canter                   |                 |         |     |  |
| Inv. Discount Amou       0.00       Total VAT (THB)       0.00       Vendor No.       VD-00001         Invoice Discount %       0       Total Incl. VAT (THB)       0.00       Vendor No.       VD-00001         Balance (LCV)       0.00       Outstanding Orders       0.00         Invoice Details >       10/31/2018       300       Amt. Rcd. Not Invoic       0.00         Shipping and Payment       Show less       Overdue Amounts (       0.00                                                                                                    |              | Subtotal E   | cl. VAT (        | 0.00                   | Total Excl. VA       | AT (THB)             | 0.00              | Veno                       | dor Statistics |                          |                 | /D-000  | 01  |  |
| Invoice Discount % 0 Total Incl. VAT (THB) 0,000<br>Invoice Details > 10/31/2018 300<br>Shipping and Payment Show less 0,000<br>Shipping and Payment 0,000<br>Shipping and Payment           |              | Inv. Discou  | nt Amou          | 0.00                   | Total VAT (TI        | нв) • • • •          | 0.00              | D                          |                |                          |                 | า (มหาร | รน) |  |
| Invoice Details > 10/31/2018 300 Outstanding Orders 0.00<br>Shipping and Payment Show less Outstanding Invoic 0.00<br>Show less Outstanding Invoic 0.00<br>Invoice Details > 0.00<br>Invoice Details > 0.00<br>Invoice Details |              | Invoice Dis  | count %          | 0                      | Total Incl. VA       | AT (THB)             | 0.00              | 0 Vendo<br>Ralan           | or No.         | 7                        | <u>/D-00001</u> |         |     |  |
| Invoice Details > 10/31/2018 300 Amt. Rcd. Not Invoic 0.00<br>Outstanding Invoic 0.00<br>Total (LCY) 0.00<br>Shipping and Payment Show less 0.00<br>Invoice Details > 0.00                                                                                                    |              |              |                  |                        |                      |                      |                   | Outsta                     | anding Orders  |                          | 0.00            |         |     |  |
| Invoice Octains /     Duissions     Duissions       Shipping and Payment     Show less     Outstanding Invoic     0.00       Invoide Amounts (     0.00                                                                                                    |              | Invoice      | ) etails )       |                        |                      |                      | 10/21/2010 200    | Amt. F                     | Rcd. Not Invd  |                          | 0.00            |         |     |  |
| Shipping and Payment         Total (LCV)         0.00           Show less         Overdue Amounts (         0.00                                                                                                    |              |              |                  |                        |                      |                      | 10/51/2010 500    | - Outst                    | anding Invoic  |                          | 0.00            |         | - 1 |  |
| Shipping and Payment Show less Overdue Amounts ( 0.00                                                                                                    |              |              |                  |                        |                      |                      |                   | Total                      | (LCY)          |                          | 0.00            |         |     |  |
|                                                                                                    |              | Shipping     | and Payment      |                        |                      |                      | Show le           | ss Overo                   | iue Amounts (  |                          | 0.00            |         |     |  |

 ระบบจะแสดงข้อมูลของ Purchase Receipt Lines (System will get purchase receipt lines and show in purchase invoice line.)

| Dynamics 365 | Business Central     | Purchase Invoices > PI-1810001 · บริษั                | ท ชินเน็ค (ประเทศไทย) จำ | ากัด (มหาชน)  |                            |                                        | Q                      | © ?                                                                                                    |  |  |  |
|--------------|----------------------|-------------------------------------------------------|--------------------------|---------------|----------------------------|----------------------------------------|------------------------|----------------------------------------------------------------------------------------------------|--|--|--|
| For Test 🔶   | PURCHASE INVOICE     |                                                       |                          | + 🛍           |                            |                                        |                        |                                                                                                    |  |  |  |
| Purchase Inv | PI-1810              | PI-1810001 · บริษัท ซินเน็ค (ประเทศไทย) จำกัด (มหาชน) |                          |               |                            |                                        |                        |                                                                                                    |  |  |  |
| NO.          | Process Invoid       | e Request Approval Incoming                           | g Document Sho           | w Attached    | Actions                    | Less options                           | 0 7 <sup>4</sup>       |                                                                                                    |  |  |  |
| PI-1810001   | General >            | บริษัท ชินเน็ค (ประเท                                 | เศไทย) จำกัด (มหาชน) 1   | .0/31/2018 11 | /30/2018                   | Attachments<br>Documents               | 0                      | and the second second se |  |  |  |
|              | Lines Mana           | Lines Manage More options Incoming Document Files V   |                          |               |                            |                                        |                        |                                                                                                    |  |  |  |
|              | TYPE                 | NO. DESCRIPTION/COMMEN                                | LOCATION<br>T CODE       | QUANTITY      | UNIT OF<br>MEASURI<br>CODE | NAME                                   | TYPE                   |                                                                                                    |  |  |  |
|              | Item :               | Receipt No. PRC-181000<br>FG0001 WD HDD 1TB My Passpo | l:<br>rt 2 STORE1        | 10            | PCS                        | (There is nothing to show i            | n this view)           | ÞΕ                                                                                                    |  |  |  |
|              |                      |                                                       |                          |               |                            | Vendor Statistics                      |                        |                                                                                                    |  |  |  |
|              |                      |                                                       |                          |               |                            | Vendor No.                             | VD-00001               |                                                                                                    |  |  |  |
|              | Subtotal Excl. VAT ( | 12,000.00 Tota                                        | I Excl. VAT (THB)        | :             | 12,000.00                  | Balance (LCY)<br>Outstanding Orders    | 0.00                   | (D-00001                                                                                                    |  |  |  |
|              | Inv. Discount Amou   | 0.00 Tota                                             | I VAT (THB)              |               | 840.00                     | Amt. Rcd. Not Invd                     | 0.00                   | i (มหาชน)                                                                                                    |  |  |  |
|              | Invoice Discount %   | 0 Tota                                                | Incl. VAT (THB)          | :             | 12,840.00                  | Outstanding Invoic<br>Total (LCV)      | 12,840.00<br>12,840.00 |                                                                                                    |  |  |  |
|              | Invoice Details      |                                                       |                          | 10/21/2010    | 200                        | Overdue Amounts (<br>Invoiced Prepayme | 0.00                   |                                                                                                    |  |  |  |

• Purchase Line

| Field | Description                                                                                                    |
|-------|----------------------------------------------------------------------------------------------------|
| Туре  | <ul> <li>แสดงประเภทรายการจากการรับสินค้าหรือสินทรัพย์</li> <li>G/L Account : บัญชี ถ้าต้องการเลือกระบุรายการค่าใช้จ่ายหรือสินทรัพย์</li> <li>Item : สินค้า</li> <li>Fixed Asset : ทรัพย์สิน</li> <li>Charge (Item) : ค่าใช้จ่ายสำหรับปรับตันทุนของสินค้า</li> </ul> |
|       | (Show Type from Purchase Receipt lines.)                                                                                                    |
| No.   | แสดงรหัสรายการจากการรับสินค้าหรือสินทรัพย์<br>(Show No. from Purchase Receipt lines.)                                                                                                    |

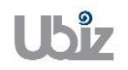

Doc. Type : Work Instruction Ubiz Localization

| Description                                                                |
|----------------------------------------------------------------------------|
| แสดงรายละเอียดจากการรรับสินค้าหรือสินทรัพย์                                |
| (Show Description from Purchase Receipt lines.)                            |
| แสดงรหัสการบันทึกบัญชีประเภทผลิตภัณฑ์จากการรรับสินค้าหรือสินทรัพย์         |
| (Show Gen. Prod. Posting Group from Purchase Receipt lines.)               |
| แสดงรหัสการบันทึกรายการประเภทมูลค่าเพิ่มจากการรรับสินค้าหรือสินทรัพย์      |
| (Show VAT Prod. Posting Group from Purchase Receipt lines.)                |
| แสดงรหัสการบันทึกรายการประเภทเงินได้ภาษีหัก ณ ที่จ่าย จากการรรับสินค้าหรือ |
| สินทรัพย์                                                                  |
| (Show WHT Product Posting Group from Purchase Receipt lines.)              |
| แสดงคลังสินค้าจากการรรับสินค้า                                             |
| (Show Location from Purchase Receipt lines.)                               |
| แสดงจำนวนจากการรับสินค้าหรือสินทรัพย์                                      |
| (Specifies Quantity from Purchase Receipt lines.)                          |
| แสดงรหัสหน่วยนับของสินค้าจากการรับสินค้าหรือสินทรัพย์                      |
| (Specifies Unit of Measure Code from Purchase Receipt lines.)              |
| แสดงราคาต่อหน่วยจากการรับสินค้าหรือสินทรัพย์                               |
| (Show Direct Unit Cost from Purchase Receipt lines.)                       |
| แสดงอัตราส่วนลด % จากการรับสินค้าหรือสินทรัพย์                             |
| (Show Line Discount % from Purchase Receipt lines.)                        |
| ้แสดงจำนวนเงินจากการรับสินค้าหรือสินทรัพย์                                 |
| (Show Line Amount from Purchase Receipt lines.)                            |
|                                                                            |

### กรณีที่ต้องการระบุ Dimension หรือมุมมองเพื่อใช้ในการวิเคราะห์เพิ่มเดิม (Specifies Dimension.)

 กรณีที่ต้องการร์ะบุข้อมูล Dimension ที่ Purchase Invoice Header ให้คลิกที่เมนู Invoice → Dimension

(Specifies dimension on Purchase Invoice Header, click Invoice  $\rightarrow$  Dimension menu.)

| namics 365  | Business Centr  | a Purchase I | voices > PI-1810001 · บริษัท ชินเน็ค (ประเทศไทย) จ่ | ากัด (มหาชน)      |                          | Q                 | © ?         |
|-------------|-----------------|--------------|-----------------------------------------------------|-------------------|--------------------------|-------------------|-------------|
| or Test 🔶   | PURCHASE INVOID | E            |                                                     | + 🛍               |                          |                   |             |
| irchase Inv | PI-181(         | )001 ·       | บริษัท ซินเน็ค (ประเ                                | ทศไทย) จำ         | กัด (มหาชน)              |                   | <b>≡</b> ①  |
| 0.          | Process Invo    | oice 1 Requi | st Approval Incoming Document Sho                   | w Attached Action | s Less options           | © ج <sup>لا</sup> |             |
| -1810001    | 🏜 Vendor 🕯      | Dimensions   | 2 Attachments Description Statistics                |                   |                          | -12               |             |
|             | Verdenbleren    |              |                                                     | 20/2010           | Documents                | 0                 | wer BI      |
|             | Vendor Name     | บรษทชนเ      | A (1581/14/14) Due Date 11/                         | 30/2018           | Incoming Document Fi     | les∨              |             |
|             | Vendor Name 2   |              | Vendor Invoice No. ··· VIN                          | 20181031          |                          |                   | _           |
|             | Contact         |              | Posting No. Series · PI                             | ~                 | NAME                     | TYPE              |             |
|             | Posting Date    | 10/31/201    |                                                     |                   | (There is nothing to sho | w in this view)   | ۶E          |
|             | Lines M         | anage Mo     | e options                                           |                   | Vendor Statistics        |                   |             |
|             |                 |              | LOCATION                                            | UNIT OF<br>MEASUR | Vendor No.               | VD-00001          |             |
|             | TYPE            | NU.          | Peceint No. PPC-1810001:                            | QUANITY CODE      | Balance (LCY)            | 0.00              |             |
|             | Item            | FG0001       | WD HDD 1TB My Passport 2 STORE1                     | 10 PCS            | Amt. Rcd. Not Invd       | 0.00              | 7D-00001    |
|             |                 |              |                                                     |                   | Outstanding Invoic       | 12,840.00         | (414) 1014) |
|             |                 |              |                                                     |                   | Total (LCY)              | 12,840.00         |             |
|             |                 |              |                                                     |                   | Overdue Amounts (        | 0.00              |             |
|             |                 |              |                                                     |                   | Invoiced Prepayme        | 0.00              |             |

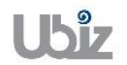

| Project Name : DBC365 Ubiz Localization                                                | Prepared By:      | Ubiz solution | File : | UBIZ-WI_DBC365 THAI<br>LOCALIZATION |
|----------------------------------------------------------------------------------------|-------------------|---------------|--------|-------------------------------------|
| Doc. Type: Work Instruction Ubiz Localization                                          | Date:             | 30/10/2018    | Page : | (THŊ).DOCX<br>Page 41 of 175        |
| Dynamics 365 Business Central Purchase Invoices > PF-1810001 - บริษัท จับเน้ต (ประเทศโ | ทย) จำกัด (มหาชน) |               |        | Q (2) ? (2)                         |
|                                                                                        | de la la          |               |        |                                     |

| For Test 🧹   |                              | 🔎 Search                                                                                                    | + New 💀 Edit L                                            | .ist 🗙 Dele                                  | ete 🛛 👪 Open in Ex         | cel                               |                                                                                                    |                                                                                  |                               |
|--------------|------------------------------|----------------------------------------------------------------------------------------------------|-----------------------------------------------------------|----------------------------------------------|----------------------------|-----------------------------------|----------------------------------------------------------------------------------------------------|----------------------------------------------------------------------------------|-------------------------------|
| Purchase Inv | PI-18                        | EDIT - INVOICE PI-                                                                                                    | -1810001 – EDIT DIMENSIOI                                 | N SET ENTRIES                                | + New                      |                                   |                                                                                                    | 2                                                                                | ≡ ① <del>*</del> *            |
| NO.          | Process                      | DIMENSION                                                                                                    | CODE                                                      | DIMENS                                       | ION VALUE CODE             | DIMENSION VAL                     | UENAME                                                                                                    | O 7 <sup>e</sup>                                                                 |                               |
| PI-1810001   | 🚨 Vendor                     | DEPARTMEN                                                                                                    | T                                                         | SALES                                        |                            | SALES                             |                                                                                                    | -12                                                                              | _                             |
|              |                              |                                                                                                    |                                                           |                                              |                            |                                   |                                                                                                    | 0                                                                                | wer BI                        |
|              | Vendor Name                  |                                                                                                    |                                                           |                                              |                            |                                   |                                                                                                    |                                                                                  |                               |
|              | Vendor Name                  |                                                                                                    |                                                           |                                              |                            |                                   |                                                                                                    |                                                                                  |                               |
|              | Contact · · · ·              |                                                                                                    |                                                           |                                              |                            |                                   |                                                                                                    |                                                                                  |                               |
|              |                              |                                                                                                    |                                                           |                                              |                            |                                   |                                                                                                    |                                                                                  |                               |
|              | Posting Date                 |                                                                                                    |                                                           |                                              |                            |                                   |                                                                                                    |                                                                                  |                               |
|              | Posting Date                 |                                                                                                    |                                                           |                                              |                            |                                   |                                                                                                    | Close                                                                            | ÞΕ                            |
|              | Posting Date                 | Manage Mc                                                                                                    | pre options                                               | _                                            |                            |                                   | Vendor Statistics                                                                                                    | Close                                                                            | ۶E                            |
|              | Posting Date                 | Manage Mo                                                                                                    | pre options                                               | LOCA                                         | TION                       | UNIT OF<br>MEASUR                 | Vendor Statistics                                                                                                    | Close VD-00001                                                                   | >E                            |
|              | Posting Date                 | Manage Mo                                                                                                    | pre options<br>DESCRIPTION/COM                            | LOCA<br>MENT CODE                            | TION                       | UNIT OF<br>MEASURI<br>CODE        | Vendor Statistics<br>Vendor No.<br>Balance (LCY)                                                                                                    | Close VD-00001 0.00                                                              | ÞE                            |
|              | Posting Date                 | Manage Mo<br>N0.                                                                                                    | DESCRIPTION/COM<br>Receipt No. PRC-18                     | MENT CODE                                    | TION<br>QUANTITY           | UNIT OF<br>MEASURI<br>CODE        | Vendor Statistics<br>Vendor No.<br>Balance (LCV)<br>Outstanding Orders                                                                                 | Ciose<br>VD-00001<br>0.00<br>0.00                                                | РЕ                            |
|              | Posting Date Lines TYPE Item | Manage Mo<br>NO.<br>FG0001                                                                                                    | DESCRIPTION/COM<br>Receipt No. PRC-18<br>WD HDD 1TB My Pa | MENT LOCA<br>CODE<br>10001:<br>ssport 2 STOR | TTION<br>QUANTITY<br>E1 10 | UNIT OF<br>MEASURI<br>CODE<br>PCS | Vendor Statistics<br>Vendor No.<br>Balance (LCY)<br>Outstanding Orders<br>Amt. Rcd. Not Invd                                                           | VD-00001<br>0.00<br>0.00<br>0.00                                                 | יד<br>/D-00001<br>ו (נואריבע) |
|              | Posting Date                 | Manage Mc<br>NO.                                                                                                    | DESCRIPTION/COM<br>Receipt No. PRC-18<br>WD HDD 1TB My Pa | MENT CODE<br>10001:<br>1555port 2 STOR       | TTON<br>QUANTITY<br>E1 10  | UNIT OF<br>MEASURI<br>CODE<br>PCS | Vendor Statistics<br>Vendor No.<br>Balance (LCY)<br>Outstanding Orders<br>Amt. Rcd. Not Invd<br>Outstanding Invoic                                     | VD-00001<br>0.00<br>0.00<br>0.00<br>12,840.00                                    | יד<br>ערסטטע<br>ערפראנג)      |
|              | Posting Date                 | Manage Mo<br>N0.<br>FG0001                                                                                                    | DESCRIPTION/COM<br>Receipt No. PRC-18<br>WD HDD 1TB My Pa | MENT CODE<br>10001:<br>Issport 2 STOR        | TION QUANTITY<br>E1 10     | UNIT OF<br>MEASURI<br>CODE<br>PCS | Vendor Statistics<br>Vendor No.<br>Balance (LCY)<br>Outstanding Orders<br>Amt. Red. Not Invd<br>Outstanding Invoic<br>Total (LCY)                      | VD-00001<br>0.00<br>0.00<br>12,840.00<br>12,840.00                               | ⊮E<br>/D-00001<br>เ(มหาชน)    |
|              | Posting Date                 | Manage Mc<br>N0.<br>5<br>5<br>6<br>6<br>7<br>7<br>7<br>7<br>8<br>7<br>8<br>7<br>8<br>7<br>8<br>7<br>8<br>7<br>8<br>7<br>8<br>7 | DESCRIPTION/COM<br>Receipt No. PRC-18<br>WD HDD 1TB My Pa | MENT CODE<br>10001:<br>ssport 2 STOR         | TION<br>QUANTITY<br>E1 10  | UNIT OF<br>MEASURI<br>CODE        | Vendor Statistics<br>Vendor No.<br>Balance (LCV)<br>Outstanding Orders<br>Ant. Rcd. Not Invd<br>Outstanding Invoic<br>Total (LCV)<br>Overdue Amounts ( | Close<br>VD-00001<br>0.00<br>0.00<br>12,840.00<br>12,840.00<br>12,840.00<br>0.00 | יב<br>ארסיסטן<br>ג (מאראנא)   |

 กรณีที่ต้องการระบุข้อมูล Dimension ที่ Purchase Invoice Lines ให้เลือกบรรทัดที่ต้องการ แล้วคลิกเมนู Line → Related Information → Dimensions (Specifies dimension on Purchase Invoice Line, select line then click Line → Related Information → Dimensions.)

| Dynamics 365 | Business Central                                                                                                    | Purchase Invoices > PI-18100 | 01 · บริษัท ชินเน็ค (ประเทศไทย) | ) จำกัด (มหาชน)      |                                        | Q                      | Ø? 👤              |  |  |  |  |
|--------------|----------------------------------------------------------------------------------------------------|------------------------------|---------------------------------|----------------------|----------------------------------------|------------------------|-------------------|--|--|--|--|
| For Test 🔶   | PURCHASE INVOICE                                                                                                    |                              |                                 | + 🛍                  |                                        |                        |                   |  |  |  |  |
| Purchase Inv | PI-18100                                                                                                    | 01 · <b>บริษัท</b> ขึ        | ชินเน็ค (ประ                    | เทศไทย) จำก้         | <b>์ด</b> (มหาชน)                      |                        | ت م <sup>لا</sup> |  |  |  |  |
| NO.          | Process Invoice                                                                                                    | Request Approval I           | ncoming Document SI             | how Attached Actions | Less options                           | © ج <sup>لا</sup>      | 1.1               |  |  |  |  |
|              | General >         ۱۹۳۵ ขึ้นเน็ต (ประเทศโทย) 10/31/2018         11/30/2018         Attachments           Documents         0 |                              |                                 |                      |                                        |                        |                   |  |  |  |  |
|              | Lines Manag                                                                                                    | ge 📕 Line 🚺 ess opti         | ons                             |                      | Incoming Document Fi                   | les∨                   |                   |  |  |  |  |
|              | ∮ Functions ∨<br>IYPE                                                                                                    | Item Availability by V       | Related Information ~           |                      |                                        |                        |                   |  |  |  |  |
|              | Item :                                                                                                    | FG0001 WD HDD 1TB M          | Comments                        | 10 PCS               | (There is nothing to sho               | w in this view)        | ΡE                |  |  |  |  |
|              |                                                                                                    |                              | F Item Charge Assignment        |                      | Vendor Statistics                      |                        |                   |  |  |  |  |
|              |                                                                                                    |                              | Deformal Schedule               |                      | Vendor No.                             | VD-00001               |                   |  |  |  |  |
|              | Subtotal Excl. VAT (                                                                                                    | 12,000.00                    | Attachments                     | 12,000.00            | Balance (LCY)<br>Outstanding Orders    | 0.00                   | (D-00001          |  |  |  |  |
|              | Inv. Discount Amou                                                                                                    | 0.00                         | Total VAT (THB)                 | 840.00               | Amt. Rcd. Not Invd                     | 0.00                   | i (มหาชน)         |  |  |  |  |
|              | Invoice Discount % · ·                                                                                                    | 0                            | Total Incl. VAT (THB)           | 12,840.00            | Outstanding Invoic<br>Total (LCY)      | 12,840.00<br>12,840.00 |                   |  |  |  |  |
|              | Invoice Details >                                                                                                    | <u>1</u> ,0                  |                                 | 10/31/2018 30D       | Overdue Amounts (<br>Invoiced Prepayme | 0.00                   |                   |  |  |  |  |

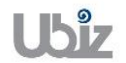

| Project Name : DBC365 Ubiz Localization        | Prepared By: | Ubiz solution | File : | UBIZ-WI_DBC365 THAI<br>LOCALIZATION<br>(THŊ) DOCX |
|------------------------------------------------|--------------|---------------|--------|---------------------------------------------------|
| Doc. Type : Work Instruction Ubiz Localization | Date:        | 30/10/2018    | Page : | Page 42 of 175                                    |
|                                                |              |               |        |                                                   |

| Dynamics 365 | Business Cent    | ral Purchas      | e Invoices > P   | I-1810001 ·    | บริษัท ชินเน็ค (ประเทศไทย | บ) จำกัด (มหาชน) | )         |                                          |       | Ŷ        | o ? 🔍        |
|--------------|------------------|------------------|------------------|----------------|---------------------------|------------------|-----------|------------------------------------------|-------|----------|--------------|
| For Test 🔶   | PURCHASE IN      | ₽ Search         | + New            | 🐯 Edit l       | .ist 🗙 Delete             | 👪 Open in E      | xcel      |                                          |       |          |              |
| Purchase Inv | PI-18            | EDIT - INVOICE F | 91–1810001 20000 | I - EDIT DIM   | ENSION SET ENTRIES +      | New              |           | ;≡ 8                                     | 2     |          |              |
| NO.          | Process          | DIMENSION CODE   |                  | DIMENSION VALU | JECODE                    | DIMENSION VAL    | UE NAME   |                                          |       |          |              |
| PI-1810001   | General >        | DEPARTN          | IENT             |                | SALES                     |                  | SALES     |                                          |       |          |              |
|              |                  |                  |                  |                |                           |                  |           |                                          |       | 0        | wer BI       |
|              | Lines            |                  |                  |                |                           |                  |           |                                          |       |          |              |
|              | Function         |                  |                  |                |                           |                  |           |                                          |       |          |              |
|              | TTPE             |                  |                  |                |                           |                  |           | ſ                                        |       |          |              |
|              | Item             |                  |                  |                |                           |                  |           |                                          | Close |          | Έ            |
|              |                  |                  |                  |                |                           |                  |           | Vendor Statistics                        |       |          |              |
|              |                  |                  |                  |                |                           |                  |           | Vendor No.                               | V     | D-00001  | _            |
|              | Subtotal Evol MA | T (              | 12.00            | 0.00           |                           |                  | 12,000,00 | Balance (LCY)                            |       | 0.00     |              |
|              | Inv. Discount Am | ou               | 12,00            | 0.00           |                           |                  | 840.00    | Outstanding Orders<br>Amt. Rcd. Not Invd |       | 0.00     | /D-00001     |
|              | Invoice Discount | 96               |                  | 0.00           | Total Incl. VAT (THR)     |                  | 12,840,00 | Outstanding Invoic                       | 1     | 2,840.00 | 1 (1111-111) |
|              | invoice Discount |                  |                  |                | rotar incirci (TTD)       |                  | 22,040.00 | Total (LCY)<br>Overdue Amounts (         | 1     | 2,840.00 |              |
|              | Invoice Detai    | ls >             |                  |                |                           | 10/21/2          | 010 200   | Invoiced Prepayme                        |       | 0.00     |              |

# <u>ตรวจสอบความถูกต้องของจำนวนเงิน (Validate Purchase Invoice Amount)</u>

 ดลิกเมนู Process → Invoice → Statistics (Click Process → Invoice → Statistics.)

| Dynamics 365      | Business Central                              | Purchase Invoices > PI-1                                        | .810001 · บริษัท ชินเน็ค (ประเ | เทศไทย) จำกัด (มหาชน) |                           |                                                                               | Ŷ                                      | ?                     |
|-------------------|-----------------------------------------------|-----------------------------------------------------------------|--------------------------------|-----------------------|---------------------------|-------------------------------------------------------------------------------|----------------------------------------|-----------------------|
| For Test          | PURCHASE INVOICE                              | 001 · <b>บริษัท</b>                                             | า ซินเน็ค (1                   | 🥟 + 🏾 🖻               | าย) จำก่                  | <b>ì</b> ด (มหาชน)                                                            |                                        | ت م <sup>ر</sup>      |
| NO.<br>PI-1810001 | Process Invoid                                | e Request Approval <ul> <li>Release ~ <i>f</i> Funct</li> </ul> | Incoming Document              | Show Attached         | Actions                   | Less options                                                                  | کر<br>انگر<br>انگر                     | 11                    |
|                   | 3 Statistics                                  | ชิ้นเน็ค (ประเทศไท                                              | Vendor Invoice N               | 0. VIN20181031        | Ē                         | Documents<br>Incoming Document File                                           | 0<br>25 ~                              | wer Bl                |
|                   | Contact · · · · · · · · · · · · · · · · · · · | 10/31/2018                                                      | Posting No. Series             | 5 · · [PI             | ~                         | NAME<br>(There is nothing to show                                             | TYPE                                   | ۶E                    |
|                   | Lines Man                                     | age 🖩 Line Less                                                 | options                        |                       |                           | Vendor Statistics                                                             |                                        |                       |
|                   | TYPE                                          | NO. DESCRIPT                                                    | LOCATI                         | ION<br>QUANTITY       | UNIT OF<br>MEASUR<br>CODE | Vendor No.<br>Balance (LCY)                                                   | VD-00001<br>0.00                       |                       |
|                   | Item                                          | FG0001 WD HDD 1                                                 | TB My Passport 2 STORE1        | L 10                  | PCS                       | Outstanding Orders<br>Amt. Rcd. Not Invd<br>Outstanding Invoic<br>Total (LCY) | 0.00<br>0.00<br>12,840.00<br>12,840.00 | /D-00001<br>เ (มหาชน) |
|                   |                                               |                                                                 |                                |                       |                           | Overdue Amounts (<br>Invoiced Prepayme                                        | 0.00                                   |                       |

Doc. Type: Work Instruction Ubiz Localization

#### ระบบจะปรากฎหน้าจอ (There is screen as below.)

| Dynamics 365 | Business Ce     | entral Purchase Invoices > | PI-1810001 · บริษัท ชินเน็ค (ประเทศไทย) จ่     | ากัด (มหาชน)                   |            |                  | Ŷ         | © ? 🔍     |
|--------------|-----------------|----------------------------|------------------------------------------------|--------------------------------|------------|------------------|-----------|-----------|
| For Test 🔶   | PURCHASE IN     | EDIT - PURCHASE INVOICE ST | ัATISTICS - PI-1810001 ⋅ บริษัท ชินเน็ค (ประเท | ศไทย) จำกัด (มหาชน)            |            | 2                | 7         |           |
| Purchase Inv | PI-18           | General                    |                                                |                                |            |                  | *         | ≡ © *     |
| NO.          | Process         | Amount Excl. VAT           | 12,000.00                                      | Quantity                       |            | 10               | 0 24      |           |
| PI-1810001   | m t             | Inv. Discount Amount       | 0.00                                           | Parcels                        |            | 0                |           |           |
|              | Imvoice *       | Total Excl. VAT            | 12,000.00                                      | Net Weight                     |            | 0                | 0         | auge PI   |
|              | Vendor Name     | 7% VAT                     | 840.00                                         | Gross Weight                   |            | 0                |           | wer bi    |
|              | Vendor Name     | Total Incl. VAT            | 12,840.00                                      | Volume · · · · · · · · · · · · |            | 0                |           |           |
|              | Contact · · · · | Purchase (LCY)             | 12,000.00                                      |                                |            |                  | E         |           |
|              | Posting Date    |                            |                                                |                                |            |                  |           |           |
|              |                 | Lines                      |                                                |                                |            |                  |           | ۶E        |
|              | Lines           |                            |                                                |                                |            | AMOUNT INCLUDING |           |           |
|              |                 | VAT 5                      | LINE AMOUNT                                    | VATBASE                        | VAT AMOUNT | VAT              | -         | _         |
|              | TYPE            |                            | 7 12,000.00                                    | 12,000.00                      | 840.00     | 12,840.00        | D-00001   |           |
|              |                 |                            |                                                |                                |            |                  | 0.00      | /D-00001  |
|              | Item            |                            |                                                |                                |            |                  | • 0.00    | า (มหาชน) |
|              |                 |                            |                                                |                                |            |                  | .2,840.00 |           |
|              |                 |                            |                                                |                                |            | Close            | 2,840.00  |           |
|              |                 | _                          |                                                | _                              | Invoiced P | anavme           | 0.00      |           |
|              |                 |                            |                                                |                                | Involced P | ерауше           | 0.00      |           |

#### o General Tab

| Field                | Description                                                       |
|----------------------|-------------------------------------------------------------------|
| Amount Excl. VAT     | ระบบจะแสดงจำนวนเงินรวมภาษีมูลค่าเพิ่ม ก่อนหักส่วนลดระดับ Invoice  |
|                      | (Show Amount exclude VAT)                                         |
| Inv. Discount Amount | ระบบจะแสดงจำนวนเงินส่วนลดระดับ Invoice                            |
|                      | (Show Invoice Discount Amount )                                   |
| Total Excl. VAT      | ระบบจะแสดงจำนวนเงินก่อนภาษีมูลค่าเพิ่ม หลังหักส่วนลดระดับ Invoice |
|                      | (Show Amount Include VAT after Invoice)                           |
| % VAT                | ระบบจะแสดงจำนวนเงินภาษีมูลค่าเพิ่ม                                |
|                      | (Show VAT amount)                                                 |
| Total Incl. VAT      | ระบบจะแสดงจำนวนเงินรวมภาษีมูลค่าเพิ่ม                             |
|                      | (Show Total amount exclude VAT)                                   |

| 0 | Lines Tab |
|---|-----------|

| Field                | Description                                                             |
|----------------------|-------------------------------------------------------------------------|
| VAT %                | ระบบจะแสดงอัตราภาษีในระดับ Line                                         |
|                      | (Show VAT% per line)                                                    |
| Line Amount          | ระบบจะแสดงจำนวนเงินสุทธิก่อนภาษีมูลค่าเพิ่ม                             |
|                      | (Show line amount)                                                      |
| VAT Base             | ระบบจะแสดงฐานภาษีมูลค่าเพิ่ม                                            |
|                      | (Show Vat base)                                                         |
| VAT Amount           | ระบบจะแสดงจำนวนภาษีมูลค่าเพิ่ม                                          |
|                      | (Show vat amount, this field is editable)                               |
|                      | หมายเหตุ: กรณีที่จำนวนภาษีมูลค่าเพิ่มไม่ตรงกับเอกสารของผู้ขาย/เจ้าหนี้  |
|                      | สามารถแก้ไขตัวเลขได้ในช่อง VAT Amount นี้ (ไม่เกินจำนวนเงินที่กำหนดไว้) |
| Amount Including VAT | ระบบจะแสดงจำนวนเงินสุทธิรวมภาษีมูลค่าเพิ่ม                              |
|                      | (Show Amount Including VAT)                                             |

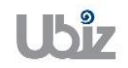

#### <u>ตรวจสอบความถูกต้องในการบันทึกข้อมูล (Validate transaction pre-post.)</u>

 คลิกที่เมนู Action → Posting → Preview Posting (Click Action → Posting → Preview Posting.)

|             |                                                                                                    | nvoice Requ                                                             | est Approval Incoming D                                              | ocument S                    | Show Attached                  | Actions                                                | s Less options                                                              | U x          |              |  |  |  |
|-------------|----------------------------------------------------------------------------------------------------|-------------------------------------------------------------------------|----------------------------------------------------------------------|------------------------------|--------------------------------|--------------------------------------------------------|-----------------------------------------------------------------------------|--------------|--------------|--|--|--|
|             | 🖹 Invoice 🗸                                                                                                    | Release ~                                                               | 🖌 🦸 Functions 🧟 🖷 <u>P</u>                                           | Posting ~                    |                                |                                                        |                                                                             | -17          |              |  |  |  |
|             | Vendor Name                                                                                                    | บริษัท ชินเ                                                             | น็ค (ประเทศไท: 🗸 🛛 🖸                                                 | Preview Posting              | 018                            | m                                                      | Documents                                                                   | 0            | wer BI       |  |  |  |
|             | Vendor Name 2                                                                                                  |                                                                         | Ver                                                                  | Test Report                  | 31031                          |                                                        | Incoming Document Fi                                                        | iles∨        |              |  |  |  |
|             | Contact · · · · ·                                                                                              |                                                                         | ✓ Po:                                                                | Post and Print               |                                | $\sim$                                                 | NAME                                                                        | TYPE         |              |  |  |  |
|             | Posting Date                                                                                                   | 10/31/201                                                               | .8 🗇                                                                 | Post Batch                   |                                |                                                        |                                                                             |              |              |  |  |  |
|             |                                                                                                    | (There is nothing to show in this view)                                 |                                                                      |                              |                                |                                                        |                                                                             |              |              |  |  |  |
|             | Lines                                                                                                    |                                                                         |                                                                      |                              |                                |                                                        |                                                                             |              |              |  |  |  |
|             |                                                                                                    |                                                                         |                                                                      | LOCATION                     |                                | UNIT OF<br>MEASUR                                      | Vendor No.                                                                  | VD-00001     |              |  |  |  |
|             | TYPE                                                                                                    | N0.                                                                     | DESCRIPTION/COMMENT                                                  | CODE                         | QUANTITY                       | CODE                                                   | Balance (LCY)                                                               | 0.00         |              |  |  |  |
|             | Item                                                                                                    | FG0001                                                                  | Receipt No. PRC-1810001:<br>WD HDD 1TB My Passport 2                 | STORE1                       | 10                             | PCS                                                    | Outstanding Orders                                                          | 0.00         | /D-000       |  |  |  |
|             |                                                                                                    |                                                                         | 10110021011910000012                                                 |                              |                                | 103                                                    | Outstanding Invoic                                                          | 12,840.00    | า (มหาช      |  |  |  |
|             |                                                                                                    |                                                                         |                                                                      |                              |                                |                                                        | Total (LCV)                                                                 | 12,840.00    |              |  |  |  |
|             |                                                                                                    |                                                                         |                                                                      |                              |                                |                                                        | 10101 (201)                                                                 |              |              |  |  |  |
| 5           | Business Cen                                                                                                   | tral Purchase 1                                                         | Invoices > PI-1810001 · 1ภิษัท ซึ                                    | ับเน็ค (ประเทศไท             | ย) จำกัด (มหาชน)               | > Print Voucher I                                      | Overdue Amounts (<br>Invoiced Prepayme<br>Posting Preview > Posting Preview | 0.00<br>0.00 | Ø            |  |  |  |
| 65          | Business Cen<br>Postin                                                                                         | tral Purchase I                                                         | Invoices > PE-1810001 - บริษัท ซิ<br>CW                              | ່ນເນົດ (ປະະເທດໃຫ             | ย) จำกัด (มหาชน)               | > Print Voucher                                        | Overdue Amounts (<br>Invoiced Prepayme<br>Posting Preview > Posting Preview | 0.00<br>0.00 | •            |  |  |  |
| ÷           | Business Cen<br>Postin<br>& Search                                                                             | tral Purchase I<br>g Previ<br>Process S                                 | Invoices > PI-1810001 • บริษัท ซึ<br>CCW<br>Show Attached เปิ Open i | านเน็ค (ประเทศไท<br>in Excel | ย) จำกัด (มหาชาบ)<br>Actions L | <ul> <li>Print Voucher</li> <li>ess options</li> </ul> | Overdue Amounts (<br>Invoiced Prepayme<br>Posting Preview > Posting Preview | 0.00<br>0.00 | ©<br>= •     |  |  |  |
| ~           | Business Cen<br>Postin                                                                                         | tral Purchase I<br>g Previ<br>Process S<br>IES                          | Invoices > Pf-1810001 - เกิรัท ซึ<br>CW<br>Show Attached ใช้ Open i  | านเน็ค (ประเทศไท<br>in Excel | ย) จำกัด (มหาชาบ)<br>Actions L | Print Voucher I ess options                            | Overdue Amounts (<br>Invoiced Prepayme<br>Posting Preview > Posting Preview | 0.00<br>0.00 | @<br>= 0     |  |  |  |
| <i>&lt;</i> | Business Cen<br>Postin<br>& Search<br>RELATED ENTR<br>G/L Entry                                                | tral Purchase I<br>g Previ<br>Process S<br>IES                          | Invoices > PI-1810001 - เดิรัท สั<br>CCW<br>Show Attached ปียิOpen i | ามเน็ค (ประเทศไท<br>in Excel | ย) จำกัด (มหารณ)<br>Actions L  | > Print Voucher                                        | Overdue Amounts (<br>Invoiced Prepayme                                      | 0.00<br>0.00 | ()<br>wer Bl |  |  |  |
| ÷           | Business Cem<br>Postin                                                                                         | tral Purchase t<br>g Previ<br>Process S<br>ies<br>Entry                 | Invoices > PI-1810001 - บริษัท ซิ<br>COW<br>Show Attached เป็ Open i | านเน็ค (ประเทศไท<br>in Excel | ย) จำกัด (มหาชน)<br>Actions L  | > Print Voucher                                        | Overdue Amounts (<br>Invoiced Prepayme                                      | 0.00<br>0.00 | wer BI       |  |  |  |
|             | Business Cen<br>Postin<br>Search<br>RELATED ENTR<br>G/L Entry<br>Vendor Ledger<br>VAT Entry                    | tral Purchase<br>g Previ<br>Process S<br>IES<br>Entry                   | Invoices > PI-1810001 - บริษัท ซึ<br>CeW<br>ihow Attached 🛛 🕼 Open i | ນເນັລ (ປະະເທດໂທ<br>in Excel  | ย) จำกัด (มหาชน)<br>Actions L  | > Print Voucher I                                      | Overdue Amounts (<br>Invoiced Prepayme                                      | 0.00<br>0.00 | ()<br>wer BI |  |  |  |
| <i>←</i>    | Business Cent<br>Postin<br>Search<br>RELATED ENTR<br>G/L Entry<br>Vendor Ledger<br>VAT Entry<br>Detailed Vendo | tral Purchases<br>g Previ<br>Process S<br>IES<br>Entry<br>r Ledg. Entry | Invoices > PI-1810001 • ນອິສັກ ນີ<br>ເອີ<br>ihow Attached 🛛 🕼 Open i | ານເນັລ (ປະະເທດໂທ<br>in Excel | ย) จำกัด (มหารบบ)<br>Actions L | > Print Voucher I                                      | Overdue Amounts (<br>Invoiced Prepayme                                      | 0.00<br>0.00 | ()<br>wer BI |  |  |  |

| Project Name : DBC365 Ubiz Localization        | Prepared By: | Ubiz solution | File : | UBIZ-WI_DBC365 THAI<br>LOCALIZATION |
|------------------------------------------------|--------------|---------------|--------|-------------------------------------|
| Doc. Type : Work Instruction Ubiz Localization | Date:        | 30/10/2018    | Page : | Page 45 of 175                      |

# <u>G/L Entry</u>

| Dynamics 365 | Business Cen                                         | tral PI-181    | 0001 · บริษัท ซิน | เน็ค (ประเทศไท:       | ย) จำกัด (มหาชน) > Print Voud | cher Posting Pr         | eview > Postin                | g Preview > 201                | 101 Trade Accou  | nts Payable-Lo          | al 🖓                 | © ? 👤              |
|--------------|------------------------------------------------------|----------------|-------------------|-----------------------|-------------------------------|-------------------------|-------------------------------|--------------------------------|------------------|-------------------------|----------------------|--------------------|
|              | 201101 TRADE AC                                      | COUNTS PAYAE   | LE-LOCAL          |                       |                               |                         |                               |                                |                  |                         |                      |                    |
|              | G/L Er                                               | ntries         | Previe            | W                     |                               |                         |                               |                                |                  |                         |                      | ≡ ① π <sup>K</sup> |
|              | 🔎 Search 📲 Open in Excel 🛛 Navigate Less options 🗮 🦯 |                |                   |                       |                               |                         |                               |                                | ≣ 7 <sup>€</sup> | 1000                    |                      |                    |
|              | POSTING<br>DATE                                      | DOCUME<br>TYPE | DOCUMENT<br>NO.   | G/L<br>ACCOUNT<br>NO. | DESCRIPTION                   | GEN.<br>POSTING<br>TYPE | GEN. BUS.<br>POSTING<br>GROUP | GEN. PROD.<br>POSTING<br>GROUP | AMOUNT           | BAL.<br>ACCOUNT<br>TYPE | BAL.<br>ACCOU<br>NO. | wer BI             |
|              | 10/31/2018                                           |                | ***               | 101401                | Direct Cost VD-00001 on       |                         |                               |                                | 12,000.00        | G/L Account             |                      |                    |
|              | 10/31/2018                                           |                | ***               | 501102                | Direct Cost VD-00001 on       |                         |                               |                                | -12,000.00       | G/L Account             |                      |                    |
|              | 10/31/2018                                           | Invoice        | ***               | 501102                | Invoice PI-1810001            | Purchase                | DOMESTIC                      | FG                             | 12,000.00        | G/L Account             |                      |                    |
|              | 10/31/2018                                           | Invoice        | ***               | 101711                | Invoice PI-1810001            |                         |                               |                                | 840.00           | G/L Account             |                      |                    |
|              | 10/31/2018                                           | : Invoice      | ***               | 201101                | Invoice PI-1810001            |                         |                               |                                | -12,840.00       | G/L Account             |                      | ۶E                 |
|              |                                                      |                |                   |                       |                               |                         |                               |                                |                  |                         |                      | /D-00001           |
|              |                                                      |                |                   |                       |                               |                         |                               |                                |                  |                         |                      | ง (มหาชน)          |
|              |                                                      |                |                   |                       |                               |                         |                               |                                |                  |                         |                      |                    |

# Vendor Ledger Entry

| Dynamics 365 | Business Centra | PI-1810        | 0001 · บริษัท ชินเ | น็ค (ประเทศไทย          | บ) จำกัด (มหาชน) | > Print Voucher Posting Prev | iew > Posting Preview > | Vendor Entries Prev | iew                       | Q                | Ø                    | ?       |
|--------------|-----------------|----------------|--------------------|-------------------------|------------------|------------------------------|-------------------------|---------------------|---------------------------|------------------|----------------------|---------|
|              |                 |                |                    |                         |                  |                              |                         |                     |                           |                  |                      |         |
|              | Vendor          | Entr           | ies Pre            | eview                   |                  |                              |                         |                     |                           |                  |                      |         |
|              | 🔎 Search        | Process        | Show Attach        | ed 🚺 O                  | pen in Excel     | Navigate Less o              | ptions                  |                     |                           | ≡ 7 <sup>€</sup> |                      |         |
|              | POSTING<br>DATE | DOCUME<br>TYPE | DOCUMENT<br>NO.    | EXTERN<br>DOCUME<br>NO. | VENDOR NO.       | MESSAGE TO RECIPIENT         | DESCRIPTION             | CURRENCY<br>CODE    | PAYMENT<br>METHOD<br>CODE | PAYM<br>REFE     | wer BI               |         |
|              | 10/31/2018      | Invoice        | ***                | VIN2018103              | 1 VD-00001       |                              | Invoice PI-1810001      |                     | BANK                      |                  |                      |         |
|              |                 |                |                    |                         |                  |                              |                         |                     |                           |                  |                      |         |
|              |                 |                |                    |                         |                  |                              |                         |                     |                           |                  | ΡE                   |         |
|              |                 |                |                    |                         |                  |                              |                         |                     |                           |                  |                      |         |
|              |                 |                |                    |                         |                  |                              |                         |                     |                           |                  |                      | -       |
|              |                 |                |                    |                         |                  |                              |                         |                     |                           |                  |                      |         |
|              |                 |                |                    |                         |                  |                              |                         |                     |                           |                  | /D-0000:<br>1 (มหาชม | 1<br>4) |
|              |                 |                |                    |                         |                  |                              |                         |                     |                           |                  |                      |         |
|              |                 |                |                    |                         |                  |                              |                         |                     |                           |                  |                      |         |

| Project Name : DBC365 Ubiz Localization        | Prepared By: | Ubiz solution | File : | UBIZ-WI_DBC365 THAI<br>LOCALIZATION<br>(THŊ) DOCX |
|------------------------------------------------|--------------|---------------|--------|---------------------------------------------------|
| Doc. Type : Work Instruction Ubiz Localization | Date:        | 30/10/2018    | Page : | Page 46 of 175                                    |

<u>Value Entry</u>

| Dynamics 365 | Business Central    | PI-1810001 · บริษัท ซิ                   | นเน็ค (ประเทศไทย) จำกัด | เ(มหาชน) > F  | Print Voucher Postin | g Preview > Postin | ng Preview > Value Ent      | ries Preview                 | Ŷ                          | Ø       | ?   |  |
|--------------|---------------------|------------------------------------------|-------------------------|---------------|----------------------|--------------------|-----------------------------|------------------------------|----------------------------|---------|-----|--|
|              |                     |                                          |                         |               |                      |                    |                             |                              |                            |         |     |  |
|              | Value E             | ntries Pre                               | view                    |               |                      |                    |                             |                              |                            |         |     |  |
|              |                     | how Attached                             | Open in Excel           | Navigate      | Less options         |                    |                             |                              | ≡ م <sup>لا</sup>          | - 81    | 1   |  |
|              | POSTING E<br>DATE T | TEM<br>LEDGER<br>INTRY ENTRY<br>YPE TYPE | DOCUME<br>AD TYPE       | DOCUME<br>NO. | ITEM<br>CHARGE NO. D | ESCRIPTION         | SALES<br>AMOUNT<br>(ACTUAL) | COST<br>AMOUNT<br>(EXPECTED) | COST<br>AMOUNT<br>(ACTUAL) | wer B   | I   |  |
|              | 10/31/2018 : P      | Purchase Direct Cost                     | Purchase In.            | ***           |                      |                    | 0.00                        | 0.00                         | 12,000.00                  |         |     |  |
|              |                     |                                          |                         |               |                      |                    |                             |                              |                            |         |     |  |
|              |                     |                                          |                         |               |                      |                    |                             |                              |                            | ۶E      |     |  |
|              |                     |                                          |                         |               |                      |                    |                             |                              |                            |         |     |  |
|              |                     |                                          |                         |               |                      |                    |                             |                              |                            |         |     |  |
|              |                     |                                          |                         |               |                      |                    |                             |                              |                            | /D-00   | 001 |  |
|              |                     |                                          |                         |               |                      |                    |                             |                              |                            | 1 (111) | מש  |  |
|              |                     |                                          |                         |               |                      |                    |                             |                              |                            |         |     |  |

 พิมพ์เอกสาร Purchase Voucher (Print Purchase Voucher.)

| Dynamics 36 | 5            | Business Central | Purchase Invoices > PI-181 | .0001 · บริษัท ชินเน็ค (ประเทศไ | ทย) จำกัด (มหาชน) > Print Voucher Posting Pre | eview     |            | Ş     | © ?       | 0 |
|-------------|--------------|------------------|----------------------------|---------------------------------|-----------------------------------------------|-----------|------------|-------|-----------|---|
| Foi         | $\leftarrow$ |                  |                            |                                 |                                               |           |            |       |           |   |
| Pur         |              | Print Vo         | ucher Postir               | ng Preview                      |                                               |           |            |       | <b></b>   |   |
| NC          |              | 🔎 Search 🛛 R     | eport Show Attached        | 🕼 Open in Excel 🏾 🚺             | Actions Less options                          |           | -          | ≣ ,≂" |           |   |
| PI-         | 2            | Voucher          |                            |                                 |                                               |           |            | -12   |           |   |
|             |              | 101401           | Finished Good              | ls                              | 12,000.00                                     |           | PI-1810001 |       | wer BI    |   |
|             |              | 501102           | Purchase Good              | ds                              |                                               | 12,000.00 | PI-1810001 |       |           |   |
|             |              | 501102           | Purchase Good              | ds                              | 12,000.00                                     |           | PI-1810001 |       |           |   |
|             |              | 101711           | Input VAT                  |                                 | 840.00                                        |           | PI-1810001 |       |           |   |
|             |              | 201101           | : Trade Account            | ts Payable-Local                |                                               | 12,840.00 | PI-1810001 |       | ΡE        |   |
|             |              |                  |                            |                                 |                                               |           |            |       | /D-00001  | l |
|             |              |                  |                            |                                 |                                               |           |            |       | ≀ (มหาชน) |   |

#### Purchase Voucher (Pre-Post)

| Printed Date : | 31/10/2018 6:26 PM |
|----------------|--------------------|
| User :         | UBIZ\UBIZ01        |
| Page :         | 1 of 1             |

#### Ubiz Solution Co., Ltd.

#### Account Payable Voucher

| Vendor Code : VD-00001                                 | Document No. :  | PI-1810001 |
|--------------------------------------------------------|-----------------|------------|
| Vendor Name : บริษัท ซินเน็ค (ประเทศไทย) จำกัด (มหาชน) | Posting Date :  | 31/10/2018 |
| Description : Invoice PI-1810001                       | Document Date : | 31/10/2018 |
| Vendor Invoice No. : VIN20181031                       | Due Date :      | 30/11/2018 |

| DEPART<br>MENT | PROJECT | G/L Acct. No. | G/L Acct. Name                   | Description                      | Debit Amount | Credit Amount |
|----------------|---------|---------------|----------------------------------|----------------------------------|--------------|---------------|
| SALES          |         | 101401        | Finished Goods                   | Direct Cost VD-00001 on 10/31/18 | 12,000.00    |               |
| SALES          |         | 501102        | Purchase Goods                   | Direct Cost VD-00001 on 10/31/18 |              | 12,000.00     |
| SALES          |         | 501102        | Purchase Goods                   | Invoice PI-1810001               | 12,000.00    |               |
| SALES          |         | 101711        | Input VAT                        | Invoice PI-1810001               | 840.00       |               |
| SALES          |         | 201101        | Trade Accounts Payable-<br>Local | Invoice PI-1810001               |              | 12,840.00     |
|                |         | Total         |                                  |                                  | 24,840.00    | 24,840.00     |

#### Prepared by : \_\_\_\_

\_\_\_ Checked by : \_\_\_\_

Approved by : \_\_\_\_\_

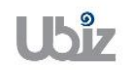

 เมื่อตรวจสอบความครบถ้วนถูกต้องแล้ว จากนั้นจึงทำการ Post ไปยังระบบงานต่างๆ ที่เกี่ยวข้อง โดยการคลิกที่เมนู Process → Post (Post Purchase Invoice by click on Process → Post.)

| Dynamics 365 | Business Centr                                | ral Purchase I | nvoices > PI-1810001                  | บริษัท ชินเน็ค (ป                              | ระเทศไท    | ย) จำกัด (มหาชน)          |                |                                                                | Q                         | ?                     |
|--------------|-----------------------------------------------|----------------|---------------------------------------|------------------------------------------------|------------|---------------------------|----------------|----------------------------------------------------------------|---------------------------|-----------------------|
| For Test     | PURCHASE INVOID<br>PI-181                     | ce<br>0001 ·   | บริษัท ซิ                             | นเน็ค (                                        | 🥏<br>ัประ  | ) + 🔹<br>ะเทศไท           | ย) จำ          | กัด (มหาชน)                                                    |                           | <u>الم</u> الم        |
| NO.          | Process Inv                                   | oice Requi     | est Approval Inco                     | ming Docume<br>Release                         | nt         | Show Attached             | Action         | s Less options                                                 | تر م <sup>ر</sup><br>ج۲   |                       |
|              | Vendor Name                                   | บริษัท ชินเ    | โด (ประเทศไท ∨                        | Due Date · · · · · · · · · · · · · · · · · · · | No. · ·    | 11/30/2018<br>VIN20181031 | Ē              | Documents<br>Incoming Document File                            | 0<br>s∨                   | wer BI                |
|              | Contact · · · · · · · · · · · · · · · · · · · | 10/31/201      | B                                     | Posting No. Ser                                | ies ···    | PI                        | $\checkmark$   | NAME<br>(There is nothing to show i                            | TYPE<br>n this view)      | ÞE                    |
|              | Lines M                                       | lanage Mo      | re options                            |                                                |            |                           |                | Vendor Statistics                                              |                           |                       |
|              | TYPE                                          | N0.            | DESCRIPTION/COM                       | LOC/                                           | ATION<br>E | QUANTITY                  | MEASUR<br>CODE | Vendor No.<br>Balance (LCY)                                    | VD-00001<br>0.00          |                       |
|              | Item                                          | FG0001         | Receipt No. PRC-18<br>WD HDD 1TB My P | 10001:<br>assport 2 STO                        | RE1        | 10                        | PCS            | Outstanding Orders<br>Amt. Rcd. Not Invd<br>Outstanding Invoic | 0.00<br>0.00<br>12,840.00 | /D-00001<br>เ (มหายน) |
|              |                                               |                |                                       |                                                |            |                           |                | Total (LCY)<br>Overdue Amounts (<br>Invoiced Prepayme          | 12,840.00<br>0.00<br>0.00 |                       |

 ระบบจะแสดงหน้าจอเพื่อให้ยืนยันการบันทึกรายการ (Confirm screen to post.)

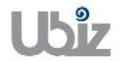

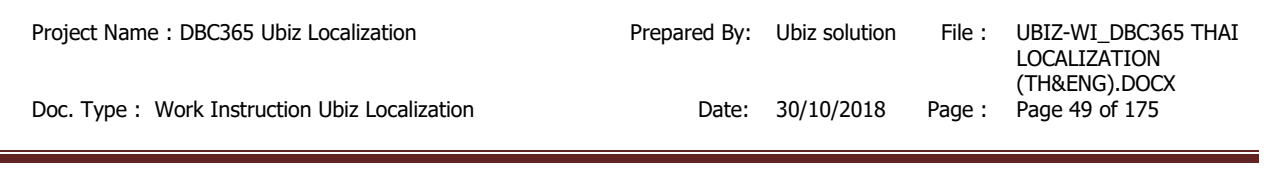

| r Test 🧹 🔶 | PURCHASE INVOID                                     | DE                                             |                                                                                   |                            | + 🛍            |                                          |                                                                                                    |                                                                                     |                                     |  |  |  |
|------------|-----------------------------------------------------|------------------------------------------------|-----------------------------------------------------------------------------------|----------------------------|----------------|------------------------------------------|----------------------------------------------------------------------------------------------------|-------------------------------------------------------------------------------------|-------------------------------------|--|--|--|
| rchase Inv | PI-181                                              | 0001 ·                                         | บริษัท ซินเน็ต                                                                    | ค (ประเ                    | เทศไท          | าย) จำ                                   | กัด (มหาชน)                                                                                                    |                                                                                     |                                     |  |  |  |
|            | Process Inv                                         | oice Reque                                     | st Approval Incoming Do                                                           | cument Sh                  | ow Attached    | Action                                   | ns Less options                                                                                                    |                                                                                     |                                     |  |  |  |
| 1810001    | 💣 Reopen                                            | 🕼 Reopen 📓 Post 🖷 Post and Print 🗋 Release -13 |                                                                                   |                            |                |                                          |                                                                                                    |                                                                                     |                                     |  |  |  |
|            | Documents 0                                         |                                                |                                                                                   |                            |                |                                          |                                                                                                    |                                                                                     |                                     |  |  |  |
|            | Vendor Name 2 ···· Po you want to post the invoice? |                                                |                                                                                   |                            |                |                                          |                                                                                                    |                                                                                     |                                     |  |  |  |
|            | Contact · · · · · ·                                 |                                                |                                                                                   | nune to post the           | intereet.      |                                          | E                                                                                                    | TYPE                                                                                |                                     |  |  |  |
|            | Contact ······                                      | 10/31/2018                                     | 3 1                                                                               |                            |                | Yes                                      | E<br>(There is nothing to show                                                                                                    | TYPE<br>in this view)                                                               | PΕ                                  |  |  |  |
|            | Contact ······                                      | 10/31/2018<br>anage Mor                        | e options                                                                         |                            |                | Yes                                      | E (There is nothing to show Vendor Statistics                                                                                     | TYPE<br>in this view)                                                               | PΕ                                  |  |  |  |
|            | Contact                                             | Ianage Mor                                     | e options                                                                         | LOCATION<br>CODE           | QUANTITY       | Ves<br>UNIT OF<br>MEASURI<br>CODE        | No Vendor Statistics Vendor No. Balance (LCV)                                                                                     | TYPE<br>in this view)<br>VD-00001<br>0.00                                           | PE                                  |  |  |  |
|            | Contact Posting Date Lines M TYPE                   | [10/31/2018<br>lanage Mor<br>NO.               | e options DESCRIPTION/COMMENT Receipt No. PRC-1810001:                            | LOCATION<br>CODE           | QUANTITY       | Ves<br>UNIT OF<br>MEASUR<br>CODE         | Vendor No.<br>Balance (LCV)<br>Outstanding Orders                                                                                 | TYPE<br>in this view)<br>VD-00001<br>0.00<br>0.00                                   | РЕ<br>/D-00001                      |  |  |  |
|            | Contact · · · · · · · · · · · · · · · · · · ·       | Ianage Mor<br>NO.<br>FG0001                    | e options  DESCRIPTION/COMMENT  Receipt No. PRC-1810001: WD HDD 1TB My Passport 2 | LOCATION<br>CODE<br>STORE1 | QUANTITY       | Ves<br>UNIT OF<br>MEASURI<br>CODE<br>PCS | Vendor No.<br>Balance (LCV)<br>Outstanding Orders<br>Antt. Rcd. Not Invol                                                         | TYPE<br>in this view)<br>VD-00001<br>0.00<br>0.00<br>0.00                           | יב<br>עריענגן<br>עריענגן<br>עריענגן |  |  |  |
|            | Contact · · · · · · · · · · · · · · · · · · ·       | Ianage Mor<br>NO.                              | Receipt No. PRC-1810001:<br>WD HDD 1TB My Passport 2                              | LOCATION<br>CODE<br>STORE1 | QUANTITY<br>10 | Ves<br>UNIT OF<br>MEASUR<br>CODE<br>PCS  | Vendor Statistics<br>Vendor No.<br>Balance (LCV)<br>Outstanding Orders<br>Amt. Rcd. Not Invd<br>Outstanding Invoic<br>Total (LCV) | TYPE<br>in this view)<br>VD-00001<br>0.00<br>0.00<br>12,840.00<br>12,840.00         | יב<br>/D-00001<br>ו (נואראנע)       |  |  |  |
|            | Contact · · · · · · · · · · · · · · · · · · ·       | In age Mor<br>FG0001                           | Receipt No. PRC-1810001:<br>WD HDD 1TB My Passport 2                              | LOCATION<br>CODE<br>STORE1 | QUANTITY<br>10 | Ves<br>UNIT OF<br>MEASUR<br>CODE<br>PCS  | Vendor No.<br>Balance (LCV)<br>Outstanding Orders<br>Amt. Red. Not Invd<br>Otstanding Invoic<br>Totata (LCV)<br>Overdue Amounts ( | TYPE<br>in this view)<br>VD-00001<br>0.00<br>0.00<br>12,840.00<br>12,840.00<br>0.00 | יב<br>/D-00001<br>א (נוארושע)       |  |  |  |

| Dynamics 365 | Business Central Pure | hase Invoices > Print Vou | cher Posting Preview              |                             |               | Ç            | o (o ? 💽 |
|--------------|-----------------------|---------------------------|-----------------------------------|-----------------------------|---------------|--------------|----------|
| For Test     |                       |                           |                                   |                             |               |              |          |
| Purchase Inv | Print Voucl           | her Posting               | g Preview                         |                             |               |              | ≡ © ,**` |
| NO.          | ✓ Search Report       | Show Attached             | Open in Excel Actions             | Less options                |               | ⊯_ ۶۴        | 1.1      |
|              | G/L ACCOUNT NO.       | G/L ACCOUNT NA            | ME                                | DEBITAMOUNT                 | CREDIT AMOUNT | DOCUMENT NO. |          |
|              | 101401                | Finished Goods            |                                   | 12,000.00                   |               | PI-1810001   | wer BI   |
|              | 501102                | Purchase Go               | 7 The invoice is posted as number | PI-1810001 and moved to the | 12,000.00     | PI-1810001   |          |
|              | 501102                | Purchase Go               | Posted Purchase Invoices windo    | w.                          |               | PI-1810001   |          |
|              | 101711                | Input VAT                 | Do you want to open the posted    | invoice?                    |               | PI-1810001   |          |
|              | 201101                | : Trade Accou             |                                   |                             | 12,840.00     | PI-1810001   | ε        |
|              |                       |                           |                                   | Yes No                      |               |              |          |
|              |                       |                           |                                   |                             |               |              |          |
|              |                       |                           |                                   |                             |               |              |          |
|              |                       |                           |                                   |                             |               |              | -        |
|              |                       |                           |                                   |                             |               |              |          |
|              |                       |                           |                                   |                             |               |              |          |
|              |                       |                           |                                   |                             |               |              |          |
|              |                       |                           |                                   |                             |               |              |          |

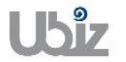

 ระบบจะแสดงเอกสาร Purchase Invoice หลัง Post (System show Posted Purchase Invoice document.)

| Pur | PI-1810(                  | )01 ·         | บริษัท ข้       | <u> </u>                 | ะเทศไ                      | ทย) จำ                     | กัด (มหาชน       | l)                       |     |        |  |
|-----|---------------------------|---------------|-----------------|--------------------------|----------------------------|----------------------------|------------------|--------------------------|-----|--------|--|
| NC  | Process Report            | Invoice       | Show Attach     | ed Actions               | Navigate                   | Report Less                | options          |                          | • ~ |        |  |
|     | General                   |               |                 |                          |                            | Show more                  | Attachments      |                          |     |        |  |
|     | Vendor · · · · · · · ·    | บริษัท ชินเน็ | ด (ประเทศไทย)   | Posting Date · · · · · · | 10/31/2018                 | - 1                        | Documents        |                          |     | wer BI |  |
|     | Vendor Name 2             |               |                 | Due Date                 | 11/30/2018                 |                            | Incoming Docum   | ent Files∨               |     |        |  |
|     | Contact · · · · · · · ·   |               |                 | Vendor Invoice No.       | VIN20181031                |                            | NAME             | TYPE                     |     |        |  |
|     |                           |               |                 |                          |                            |                            | (There is nothir | ng to show in this view) |     | 15     |  |
|     | Lines Manage More options |               |                 |                          |                            |                            |                  |                          |     | 12     |  |
|     | TYPE                      | N0.           | DESCRIPTION     | QUANTITY                 | UNIT OF<br>MEASURE<br>CODE | DIRECT UI<br>COST EXI<br>V | Notes +          |                          |     |        |  |
|     |                           |               | Receipt No. PRC | -1810001:                |                            |                            | (There is nothin | ng to show in this view) |     |        |  |
|     | Item                      | FG0001        | WD HDD 1TB M    | / Passport 10            | PCS                        | 1,200                      |                  |                          |     |        |  |
|     | Invoice Discount A        |               | 0.00            | Total VAT (THB)          |                            | 840.00                     |                  |                          |     |        |  |
|     |                           |               |                 |                          |                            |                            |                  |                          |     |        |  |

 พิมพ์ใบสำคัญชื้อโดยการคลิกที่เมนู Report → Print Voucher (Print Voucher by click on Report → Print Voucher.)

| Dynamics 365 | Business Central                                                                  | Purchase Invoices > Print V | oucher Posting Preview > PI- | 1810001 · บริษัท   | า ชินเน็ค (ประเทศไห   | ทย) จำกัด (มหาชน)                                                      | Q                | ?      |
|--------------|-----------------------------------------------------------------------------------|-----------------------------|------------------------------|--------------------|-----------------------|------------------------------------------------------------------------|------------------|--------|
| Fo e e       | POSTED PURCHASE IN                                                                | IVOICE                      | 0                            | + 1                | Ì                     |                                                                        |                  |        |
| Pur          | PI-1810(                                                                          | 001 · <b>บริษัท</b>         | ซินเน็ค (ประ                 | ะเทศไ              | ทย) จำ                | เกัด (มหาชน)                                                           |                  |        |
| NC           | Process                                                                           | Invoice Show Atta           | ched Actions                 | Navigate           | Report Les            | s options                                                              | O z <sup>e</sup> |        |
|              | 2 💷 Print Voucher                                                                 |                             |                              |                    |                       |                                                                        | -17              |        |
|              | Vendor         บริษัท ขันเน็ด (ประเทศไทย)         Posting Date         10/31/2018 |                             |                              |                    |                       |                                                                        |                  | wer BI |
|              | Vendor Name 2                                                                     |                             | Due Date                     | 11/30/2018         |                       | Incoming Document F                                                    | iles∨            |        |
|              | Contact · · · · · · · ·                                                           |                             | Vendor Invoice No.           | VIN20181031        |                       | NAME                                                                   | TYPE             |        |
|              |                                                                                   |                             |                              |                    |                       | (There is nothing to sh                                                | aw in this view) |        |
|              | Lines Ma                                                                          | nage More options           |                              |                    |                       | (1.4.5.5.6.6.4.4.5.6.6.4.4.5.6.6.4.4.5.6.6.6.4.4.5.6.6.6.4.4.5.6.6.6.6 |                  | Ϋ́Ε    |
|              |                                                                                   |                             |                              | UNIT OF<br>MEASURE | DIRECT UI<br>COST EXI | Notes +                                                                |                  |        |
|              | TYPE .                                                                            | NO. DESCRIPTION             | QUANTITY                     | CODE               | V                     | (There is nothing to sh                                                | ow in this view) |        |
|              | Item                                                                              | FG0001 WD HDD 1TB           | My Passport 10               | PCS                | 1,200                 |                                                                        |                  |        |
|              |                                                                                   |                             |                              |                    |                       |                                                                        |                  | -      |
|              | Invoice Discount A                                                                | 0.00                        | Total VAT (THB)              |                    | 840.00                |                                                                        |                  |        |
|              | Total Excl. VAT (THB)                                                             | 12,000.00                   | Total Incl. VAT (THB)        |                    | 12,840.00             |                                                                        |                  |        |
|              |                                                                                   |                             |                              |                    |                       |                                                                        |                  |        |

#### Print – Purchase Voucher

|                  | Printed Date<br>User<br>Page             | : 31/10/2018 6:40 PM<br>: UBIZ\UBIZ01<br>: 1 of 1 |            |
|------------------|------------------------------------------|---------------------------------------------------|------------|
|                  | Account Payable Voucher                  |                                                   |            |
| Vendor Code:     | VD-00001                                 | Document No.                                      | PI-1810001 |
| Vendor Name :    | บริษัท ซินเน็ค (ประเทศไทย) จำกัด (มหาชน) | Posting Date                                      | 31/10/2018 |
| Invoice PI-18100 | 01                                       | Document Date                                     | 31/10/2018 |
| Vendor Invoice N | lo. : VIN20181031                        | Due Date                                          | 30/11/2018 |

| DEPART<br>MENT | PROJECT    | G/L Acct. I | No. G/L Acct. Name              | Description                      | Debit Amount | Credit Amount |
|----------------|------------|-------------|---------------------------------|----------------------------------|--------------|---------------|
| SALES          |            | 101401      | Finished Goods                  | Direct Cost VD-00001 on 10/31/18 | 12,000.00    |               |
| SALES          |            | 501102      | Purchase Goods                  | Direct Cost VD-00001 on 10/31/18 |              | 12,000.00     |
| SALES          |            | 501102      | Purchase Goods                  | Invoice PI-1810001               | 12,000.00    |               |
| SALES          |            | 101711      | Input VAT                       | Invoice PI-1810001               | 840.00       |               |
| SALES          |            | 201101      | Trade Accounts<br>Payable-Local | Invoice PI-1810001               |              | 12,840.00     |
|                |            | Total       |                                 |                                  | 24,840.00    | 24,840.00     |
| Withholdi      | ing Tax    |             |                                 |                                  |              |               |
| WHT Bus        | Posting Gr | oup         | WHT Prod. Posting Group         | WHT %                            | Base Amount  | WHT Amount    |
| PND53          |            |             | NOWHT                           | 0                                | 12,000.00    | 0.00          |

Prepared by : \_\_\_\_\_ Checked by : \_\_\_\_\_ Approved by : \_\_\_\_\_

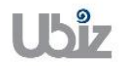

| Project Name : DBC365 Ubiz Localization        | Prepared By: | Ubiz solution | File : | UBIZ-WI_DBC365 THAI<br>LOCALIZATION<br>(THŊ) DOCY |
|------------------------------------------------|--------------|---------------|--------|---------------------------------------------------|
| Doc. Type : Work Instruction Ubiz Localization | Date:        | 30/10/2018    | Page : | Page 52 of 175                                    |

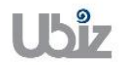

 คลิกเมนู Invoice → Navigate ระบบจะแสดงหน้าจอ เพื่อให้ตรวจสอบการบันทึกรายการที่เกี่ยวข้อง (Click Invoice → Navigate menu to see all transactions recording in system.)

| Process Repo                                                                                                    |                                                                                                    | Charles Area 1                                                                                                    |                                                       | 1                                        |                                | ·                                                         | 0                    | ×                                                                                                    |
|----------------------------------------------------------------------------------------------------|----------------------------------------------------------------------------------------------------|----------------------------------------------------------------------------------------------------|-------------------------------------------------------|------------------------------------------|--------------------------------|-----------------------------------------------------------|----------------------|----------------------------------------------------------------------------------------------------|
| 🔒 Vendor 🙆 🗋                                                                                                    | Navigate                                                                                                    | Attachments                                                                                                    | Actions N                                             | Navigate Repor                           | t Less opt                     | lons                                                      | U ;                  | ,~<br>-⇔                                                                                                    |
|                                                                                                    |                                                                                                    |                                                                                                    |                                                       |                                          | - 1                            | Documents                                                 | 0                    | r.                                                                                                    |
| Vendor                                                                                                    | บรษท ชนเน                                                                                                    | ด (ประเทศไทย)                                                                                                    | Posting Date                                          | 10/31/2018                               | _ (                            | Incoming Documer                                          | nt Files∨            |                                                                                                    |
| Vendor Name 2 · · ·                                                                                              |                                                                                                    |                                                                                                    | Due Date                                              | 11/30/2018                               | _ 1                            | -                                                         |                      |                                                                                                    |
| Contact · · · · · ·                                                                                              |                                                                                                    |                                                                                                    | Vendor Invoice No.                                    | VIN20181031                              |                                | NAME                                                      | TYPE                 |                                                                                                    |
|                                                                                                    |                                                                                                    |                                                                                                    |                                                       |                                          |                                | (There is nothing t                                       | o show in this view) |                                                                                                    |
| Lines N                                                                                                    | lanage Mo                                                                                                    | ore options                                                                                                    |                                                       | UNIT OF DI                               | IRECT UNIT                     |                                                           |                      |                                                                                                    |
| TYPE                                                                                                    | NO.                                                                                                    | DESCRIPTION                                                                                                    | QUANTITY                                              | MEASURE C<br>CODE                        | COSTEXCL.<br>VAT               | Notes +                                                   |                      |                                                                                                    |
|                                                                                                    | ÷                                                                                                    | Receipt No. PRC-1                                                                                                    | .810001:                                              |                                          |                                | (There is nothing t                                       | o show in this view) |                                                                                                    |
| Item                                                                                                    | FG0001                                                                                                    | WD HDD 1TB My F                                                                                                    | Passport 10                                           | PCS                                      | 1,200.00                       |                                                           |                      |                                                                                                    |
|                                                                                                    |                                                                                                    |                                                                                                    |                                                       |                                          |                                |                                                           |                      |                                                                                                    |
| Invoice Discount A                                                                                               |                                                                                                    | 0.00                                                                                                    | Total VAT (THB)                                       |                                          | 840.00                         |                                                           |                      |                                                                                                    |
| Invoice Discount A                                                                                               | ess Central                                                                                                    | 0.00<br>Posted Purchase Inv                                                                                             | Total VAT (THB) · · · · · ·                           | รัท ชินเน็ค (ประเทศไทย)                  | 840.00<br>) สำคัด (มหารณ)      | > Selected - G/L Entry                                    | <b>o</b> 4           | Ô                                                                                                    |
| Invoice Discount A<br>nics 365 Busin<br>NAVIGATE                                                                 | ess Central                                                                                                    | 0.00<br>Posted Purchase Inv                                                                                             | Total VAT (THB) · · · · · · ·                         | ร์ท ขึ้นเน็ค (ประเทศไทย)                 | 840.00<br>) จำกัด (มหาชน)      | > Selected - G/L Entry                                    | Q                    | Ø                                                                                                    |
| Invoice Discount A<br>nics 365 Busin<br>NAVIGATE<br>Selected                                                     | ess Central<br>d - G/l                                                                                                    | 0.00<br>Posted Purchase Inv<br>- Entry                                                                                  | Total VAT (THB) · · · · · ·                           | ท์ท ขึ้นเน็ค (ประเทศไทย)                 | 840.00<br>) จำกัด (มหาชน)      | > Selected - G/L Entry                                    | Q                    | Ø                                                                                                    |
| Invoice Discount A<br>nics 365 Busin<br>NAVIGATE<br>Selected                                                     | ess Central<br>d - G/l                                                                                                    | 0.00<br>Posted Purchase Inv<br>L Entry                                                                                  | Total VAT (THB) · · · · · · ·                         | ท ชินเน็ค (ประเทศไทย)                    | 840.00<br>) จำกัล (มหาชน)      | > Selected - G/L Entry                                    | <b>Q</b>             | Ô                                                                                                    |
| Invoice Discount A<br>nics 365 Busin<br>NAVIGATE<br>Selected<br>Document No.                                     | ess Central                                                                                                    | 0.00 Posted Purchase Inv L Entry PI-1810001                                                                             | Total VAT (THB) · · · · · ·                           | ร์ท ขึ้นเน็ค (ประเทศไทย)<br>Posting Date | 840.00<br>) ร่ากัด (มหาชน)     | > Selected - G/L Entry                                    | Q                    | ð                                                                                                    |
| Invoice Discount A<br>hics 365 Busin<br>NAVIGATE<br>Selected<br>Document No<br>Process Find                      | ess Central<br>d - G/L<br>By   Ac                                                                                                    | 0.00 Posted Purchase Inv L Entry PI-1810001 tions Less optic                                                            | Total VAT (THB) · · · · · · · · · · · · · · · · · · · | ทา ขึ้นเน็ค (ประเทศไทย)<br>Posting Date  | 840.00<br>) จำกัด (มหาชณ)      | > Selected - G/L Entry                                    | Q (                  | ۵<br>                                                                                                    |
| Invoice Discount A<br>hics 365 Busin<br>NAVIGATE<br>Selected<br>Document No.<br>Process Find<br>2 Show Related   | ess Central<br>d – G/L<br>By Ac<br>Entries M                                                                                         | 0.00 Posted Purchase Inv L Entry PI-1810001 tions Less optic Find Print                                                 | Total VAT (THB) · · · · · · · · · · · · · · · · · · · | ท ชินเน็ค (ประเทศไทย)<br>Posting Date    | 840.00<br>) จำกัล (มหาชน)<br>2 | > Selected - G/L Entry                                    | Q (                  | ©                                                                                                    |
| Invoice Discount A<br>hics 365 Busin<br>NAVIGATE<br>Selected<br>Document No.<br>Process Find<br>2 Show Related   | ess Central<br>d – G/L<br>By Acc<br>Entries A f                                                                                      | 0.00 Posted Purchase Inv L Entry PI-1810001 tions Less optic Find Print VTRIES                                          | Total VAT (THB) · · · · · ·                           | ຈົນເນັດ (ປະເທດໃຫຍ)<br>Posting Date       | 840.00                         | > Selected - G/L Entry                                    | Q (                  | ©<br>پر د<br>الله می الله می الله می الله می الله می الله می الله می الله می الله می الله می الله می الله می الله می الله می |
| Invoice Discount A<br>hics 365 Busin<br>NAVIGATE<br>Selected<br>Document No.<br>Process Find<br>2 R Show Related | ess Central<br>d – G/l<br>By Ac<br>Entries & I<br>RELATED EP<br>Posted Purc                                                          | 0.00 Posted Purchase Inv Entry PI-1810001 tions Less optic Find  Print vTRIES hase Invoice                              | Total VAT (THB) · · · · · ·                           | ร์ท ขึ้นเน็ค (ประเทศไทย)<br>Posting Date | 840.00<br>) จำกัด (มหาชาม)     | > Selected - G/L Entry                                    | Q (                  | ©<br>,×<br>-t⊐<br>OF ENT                                                                                                    |
| Invoice Discount A<br>hics 365 Busin<br>NAVIGATE<br>Selected<br>Document No<br>Process Find<br>2 R show Related  | ess Central<br>d – G/l<br>By Ac<br>Entries # I<br>RELATED EP<br>Posted Purc<br>G/L Entry                                             | 0.00 Posted Purchase Inv L Entry PI-1810001 tions Less optic Find B Print VTRIES hase Invoice                           | Total VAT (THB) · · · · · ·                           | ร์ท ขึ้นเน็ค (ประเทศไทย)<br>Posting Date | 840.00                         | Selected - G/L Entry           10/31/18          10/31/18 | Q (                  | ©<br>→<br>×<br>→<br>×<br>OF ENT                                                                                              |
| Invoice Discount A<br>hics 365 Busin<br>NAVIGATE<br>Selected<br>Document No.<br>Process Find<br>R Show Related   | ess Central<br>d – G/l<br>By Ac<br>Entries # 1<br>RELATED EN<br>Posted Purc<br>G/L Entry<br>VAT Entry<br>Vendor Ledd                 | 0.00 Posted Purchase Inv L Entry PI-1810001 tions Less optic Find Print VTRIES hase Invoice ger Entry                   | Total VAT (THB) · · · · · · ·                         | ท ชินเน็ค (ประเทศไทย)<br>Posting Date    | 840.00                         | > Selected - G/L Entry                                    | Q (                  | ©                                                                                                    |
| Invoice Discount A<br>hics 365 Busin<br>NAVIGATE<br>Selected<br>Document No.<br>Process Find<br>R Show Related   | ess Central<br>d – G/l<br>By Ac<br>Entries # 1<br>RELATED EN<br>Posted Purc<br>G/L Entry<br>VAT Entry<br>Vendor Ledy<br>Detailed Ver | 0.00 Posted Purchase Inv L Entry PI-1810001 tions Less optic Find Print NTRIES thase Invoice ger Entry ndor Ledg. Entry | Total VAT (THB) · · · · · · ·                         | ท ชินเน็ค (ประเทศไทย)<br>Posting Date    | 840.00<br>) 4ากัด (มหาชน)<br>2 | > Selected - G/L Entry            10/31/18            1   | Q (                  | ©<br>→ →<br>→ →<br>OF ENT                                                                                                    |

 ผู้ใช้งานสามารถเลือกรายการในแต่ละ Line และกดปุ่ม Show Related Entries ระบบจะแสดงหน้าจอการ บันทึกข้อมูลที่เกี่ยวข้อง เช่น ต้องการ Navigate เพื่อดูข้อมูล G/L Entry หรือ Vendor Ledger Entry ระบบจะแสดงหน้าจอ ดังรูป
 (Liser is able to see each line by press Show Related Entries, system will drill down to each

(User is able to see each line by press Show Related Entries, system will drill down to each line as picture below.)

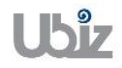

o G/L Entry

| Dynami | cs 365          | Bus   | iness Centra   | al PI-181000             | 1 · บริษัท ซินเน็ค    | (ประเทศไทย) จำกัด (มหาชน) | > Selected - G          | /L Entry > 50:                | 1102 Purchase Goods               | Q     | Ø                | ? |  |
|--------|-----------------|-------|----------------|--------------------------|-----------------------|---------------------------|-------------------------|-------------------------------|-----------------------------------|-------|------------------|---|--|
| ÷      | 501102 PUF      | CHASE | GOODS          |                          |                       |                           |                         |                               |                                   |       |                  |   |  |
|        | Gen             | era   | al Led         | ger Er                   | ntries                |                           |                         |                               |                                   |       |                  |   |  |
|        | 🔎 Sear          | ch    | Process        | Functions                | 🗟 Entry               | Show Attached             | 🛯 Open in Ex            | cel A                         | Actions Less options              | ≣ (   | ) <sub>7</sub> 4 |   |  |
|        | POSTING<br>DATE |       | DOCUME<br>TYPE | DOCUMENT<br>NO. <b>T</b> | G/L<br>ACCOUNT<br>NO. | DESCRIPTION               | GEN.<br>POSTING<br>TYPE | GEN. BUS.<br>POSTING<br>GROUP |                                   |       |                  |   |  |
|        | 10/31/20        | 18 :  | Invoice        | PI-1810001               | 501102                | Invoice PI-1810001        | Purchase                | DOMESTIC                      | Incoming Document Files $\vee$    |       |                  |   |  |
|        | 10/31/201       | 18    |                | PI-1810001               | 501102                | Direct Cost VD-00001 or   | ۱                       |                               | NAME                              | TYPE  |                  |   |  |
|        | 10/31/20        | 18    | Invoice        | PI-1810001               | 201101                | Invoice PI-1810001        |                         |                               | NAME                              | TTPE  |                  |   |  |
|        | 10/31/203       | 18    | Invoice        | PI-1810001               | 101711                | Invoice PI-1810001        |                         |                               | (There is nothing to show in this | view) |                  |   |  |
|        | 10/31/201       | 18    |                | PI-1810001               | 101401                | Direct Cost VD-00001 or   | n                       |                               |                                   |       |                  |   |  |
|        | _               |       |                |                          |                       |                           |                         |                               |                                   |       |                  |   |  |

• Vendor Ledger Entry

| D | ynamic       | s 365           | Busine | ess Central    | PI-1810001 ·             | บริษัท ซินเน็ค (ปร        | ะเทศไทย) จำกัด | (มหาชน) > Selected - Ve | endor Ledger Entry | > Vendo | r Ledger Entrie  | 25                | Q     | Ø   | ? | 0 |
|---|--------------|-----------------|--------|----------------|--------------------------|---------------------------|----------------|-------------------------|--------------------|---------|------------------|-------------------|-------|-----|---|---|
|   | $\leftarrow$ |                 |        |                |                          |                           |                |                         |                    |         |                  |                   |       |     |   |   |
|   |              | Ven             | dor    | Ledg           | er Ent                   | ries                      |                |                         |                    |         |                  |                   |       |     |   |   |
|   |              | ,  P Searc      | :h 🖪   | Edit List      | Process                  | Functions                 | 🕞 Entry        | Show Attached           | 🛿 Open in Exc      | el      | Actions          |                   | ≣ (   | D 🔎 |   |   |
|   |              | POSTI<br>DATE 1 | NG     | DOCUME<br>TYPE | DOCUMENT<br>NO. <b>T</b> | EXTERNAL<br>DOCUME<br>NO. | VENDOR NO.     | MESSAGE TO RECIPIEN     | T DE               | Incomin |                  | nt Filos          |       |     |   | l |
|   |              | 10/31/          | 2018   | Invoice        | PI-1810001               | VIN2018103                | VD-00001       |                         | Inv                | Incomin | ig Docume        | nt Files V        |       |     |   |   |
|   |              |                 |        |                |                          |                           |                |                         |                    | NAME    |                  |                   | TYPE  |     |   |   |
|   |              |                 |        |                |                          |                           |                |                         |                    | (       | There is nothing | to show in this v | riew) |     |   |   |
|   |              |                 |        |                |                          |                           |                |                         |                    |         |                  |                   |       |     |   |   |
|   |              |                 |        |                |                          |                           |                |                         |                    |         |                  |                   |       |     |   |   |
|   |              |                 |        |                |                          |                           |                |                         |                    |         |                  |                   |       |     |   |   |
|   |              |                 |        |                |                          |                           |                |                         |                    |         |                  |                   |       |     |   |   |
|   |              |                 |        |                |                          |                           |                |                         |                    |         |                  |                   |       |     |   |   |
|   |              |                 | _      | _              |                          |                           |                |                         |                    |         |                  |                   |       |     |   |   |

## • Value Entry

| Dynami | ics 365                  | Busi | ness Centr                      | al Poste      | d Purchase | Invoices > PI  | -1810001 · บริษั       | ร์ท ซินเน็ด (ประเ  | ทศไทย) จำกัด ( | (มหาชน) > Selected | d - Value Entry             | > Value Entries              | Q                 | Ø                  | ? | 0 |
|--------|--------------------------|------|---------------------------------|---------------|------------|----------------|------------------------|--------------------|----------------|--------------------|-----------------------------|------------------------------|-------------------|--------------------|---|---|
| ÷      |                          |      |                                 |               |            |                |                        |                    |                |                    |                             |                              |                   |                    |   |   |
|        | Valu                     | ie E | Entrie                          | S             |            |                |                        |                    |                |                    |                             |                              |                   |                    |   |   |
|        | ,  P Sear                | ch   | Process                         | Show Atta     | ached      | 💶 Open in I    | Excel                  | Actions            | Navigate       | Less options       |                             |                              | =                 | ≣ , ≁              |   |   |
|        | POSTING<br>DATE <b>T</b> |      | ITEM<br>LEDGER<br>ENTRY<br>TYPE | ENTRY<br>TYPE | AD         | DOCUME<br>TYPE | DOCUME<br>NO. <b>T</b> | ITEM<br>CHARGE NO. | DESCRIPTI      | ION                | SALES<br>AMOUNT<br>(ACTUAL) | COST<br>AMOUNT<br>(EXPECTED) | C<br>AMO<br>(ACTL | OST<br>UNT<br>IAL) |   | l |
|        | 10/31/201                | .8 : | Purchase                        | Direct Co     | st 🔲       | Purchase In    | . PI-1810001           |                    |                |                    | 0.00                        | 0.00                         | 12,00             | 0.00               |   |   |
|        |                          |      |                                 |               |            |                |                        |                    |                |                    |                             |                              |                   |                    |   |   |
|        |                          |      |                                 |               |            |                |                        |                    |                |                    |                             |                              |                   |                    |   |   |
|        |                          |      |                                 |               |            |                |                        |                    |                |                    |                             |                              |                   |                    |   |   |
|        |                          |      |                                 |               |            |                |                        |                    |                |                    |                             |                              |                   |                    |   |   |
|        |                          |      |                                 |               |            |                |                        |                    |                |                    |                             |                              |                   |                    |   |   |
|        |                          |      |                                 |               |            |                |                        |                    |                |                    |                             |                              |                   |                    |   |   |
|        |                          |      |                                 |               |            |                |                        |                    |                |                    |                             |                              |                   |                    |   |   |

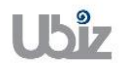

| Project Name : DBC365 Ubiz Localization        | Prepared By: | Ubiz solution | File : | UBIZ-WI_DBC365 THAI<br>LOCALIZATION<br>(THŊ).DOCX |
|------------------------------------------------|--------------|---------------|--------|---------------------------------------------------|
| Doc. Type : Work Instruction Ubiz Localization | Date:        | 30/10/2018    | Page : | Page 56 of 175                                    |

# 1.2.3 การบันทึกรายการจ่ายชำระโดยผ่านการตั้งเจ้าหนี้ – ในประเทศ (Payment to Local Vendor)

หลักการทั่วไป : เพื่อบันทึกรายการจ่ายชำระ พร้อมทั้งตรวจสอบข้อมูลความถูกต้องและ Post รายการ ไปยังระบบงานต่างๆ ที่เกี่ยวข้อง และจัดพิมพ์เอกสารใบสำคัญจ่าย

General Principle : To record Payment Journal and print Payment Voucher

Menu : Departments  $\rightarrow$  Financial Management  $\rightarrow$  Payables  $\rightarrow$  Payment Journals

| •ଙ୍କୁ Ven                    | dors - Dynamics | 365 Busines: ×           | document.p        | df 📕 dlx +                        | ubiz01.ddns.net        | _ 8 ×                |             |                                       | -    | ٥   | × |
|------------------------------|-----------------|--------------------------|-------------------|-----------------------------------|------------------------|----------------------|-------------|---------------------------------------|------|-----|---|
| $\leftarrow \   \rightarrow$ | C 🛈 k           | ocalhost:8080/b          | c130/?bookmark    | =31%3begAAAAJ7%2f1AASQAtADEAOA    | AxADAAMAAwADE%3d&node= | 0000232e-0000-004e-0 | 008-0000836 | bd2d2&page=146&company=T              | ES 🖍 | . 0 | • |
| Dyna                         | amics 365       | Busine                   | ss Central        | Posted Purchase Invoices          |                        |                      |             | Q                                     | Ø    | ?   | 0 |
| For                          | r Test          | Sales 🗸 🛛 I              | Purchasing $\vee$ | TELL ME WHAT YOU WANT TO DO       |                        | Ż                    | ~ ×         |                                       |      |     |   |
| Pos                          | ted Purchas     | e Invoices:              | All ~             | payment journals                  |                        |                      | - 1         | Actions $\checkmark$                  | ≣ (  |     |   |
| NO.                          |                 | VENDOR<br>INVOICE<br>NO. | VENDOR NO.        | Go to Pages and Tasks             |                        |                      |             |                                       |      |     |   |
| PI-1                         | 1810001         | VIN2018103               | 1 VD-00001        | > Payment Journals                |                        | Tasks                | n           | ning Document Files $arphi$           |      |     |   |
|                              |                 |                          |                   | > Payment Reconciliation Journals | 5                      | Lists                |             |                                       |      |     |   |
|                              |                 |                          |                   |                                   |                        |                      | E           |                                       | TYPE |     |   |
|                              |                 |                          |                   |                                   |                        |                      |             | (There is nothing to show in this vie | w)   |     |   |
|                              |                 |                          |                   |                                   |                        |                      | Notor       |                                       |      |     |   |
|                              |                 |                          |                   |                                   |                        |                      | Notes       | · T                                   |      |     |   |
|                              |                 |                          |                   |                                   |                        |                      |             | (There is nothing to show in this vie | w)   |     |   |
|                              |                 |                          |                   |                                   |                        |                      |             |                                       |      |     |   |
|                              |                 |                          |                   |                                   |                        |                      |             |                                       |      |     |   |
|                              |                 |                          |                   |                                   |                        |                      |             |                                       |      |     |   |
|                              |                 |                          |                   |                                   |                        |                      |             |                                       |      |     |   |
| _                            |                 |                          |                   |                                   |                        |                      |             |                                       |      |     |   |

 เลือก Batch Name ที่ต้องการบันทึกรายการ (Select Batch Name.)

|                 |     |                |               |                           |                 |             |                              |                   |                  |                         | _      |  |
|-----------------|-----|----------------|---------------|---------------------------|-----------------|-------------|------------------------------|-------------------|------------------|-------------------------|--------|--|
| Batch Name      |     |                |               |                           |                 | DEFAULT     |                              |                   |                  |                         | $\sim$ |  |
|                 |     |                |               |                           |                 |             |                              |                   |                  |                         |        |  |
| Manage          | Pro | ocess Bar      | nk Prepa      | re Postir                 | ng Check        | History     | Actions                      | Navigate Le       | ss options       | 0                       | 74     |  |
| POSTING<br>DATE |     | DOCUME<br>TYPE | DOCUME<br>NO. | EXTERNAL<br>DOCUME<br>NO. | ACCOUNT<br>TYPE | ACCOUNT NO. | RECIPIENT<br>BANK<br>ACCOUNT | MESSAGE TO RECIPI | Incoming Docur   | ment Files∨             |        |  |
| 10/31/2018      |     | Payment        |               |                           | Vendor          | *           |                              |                   | NAME             |                         | TYPE   |  |
|                 |     |                |               |                           |                 |             |                              |                   | (There is not    | ning to show in this vi | ew)    |  |
|                 |     |                |               |                           |                 |             |                              |                   |                  |                         |        |  |
|                 |     |                |               |                           |                 |             |                              |                   | Payment File Err | rors∨                   |        |  |
|                 |     |                |               |                           |                 |             |                              |                   |                  |                         |        |  |

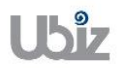

# 1.2.4 กรณีการบันทึกรายการจ่ายชำระทั่วไป (General Payment)

| Dynamic | cs 365        | Busi     | ness Centra | al Posted P | urchase Invoic     | es > DEFAUL | T-Default   |                   |                   |                      | Q                 | Ø                | ? |   |
|---------|---------------|----------|-------------|-------------|--------------------|-------------|-------------|-------------------|-------------------|----------------------|-------------------|------------------|---|---|
| ÷       | PAYMENT J     | DURNA    | LS          |             |                    |             |             |                   |                   |                      |                   |                  |   |   |
|         | DEF           | 4U       | LT-De       | efault      |                    |             |             |                   |                   |                      |                   |                  |   |   |
|         | Batch Name    |          |             |             |                    |             | DEFAULT     |                   |                   |                      |                   | $\sim$           |   |   |
|         |               |          |             |             |                    |             |             |                   |                   |                      |                   |                  |   |   |
|         | Manage        | Pro      | cess Bai    | nk Prepa    | re Postir          | ng Check    | History     | Actions           | Navigate Le       | ss options           | (                 | ) <sub>7</sub> " |   |   |
|         | POSTING       |          | DOCUME      | DOCUME      | EXTERNAL<br>DOCUME | ACCOUNT     |             | RECIPIENT<br>BANK |                   | Incoming Document    | t Files $arsigma$ |                  |   | ٠ |
|         | DATE          | _        | TYPE        | N0.         | N0.                | TYPE        | ACCOUNT NO. | ACCOUNT           | MESSAGE TO RECIPI |                      |                   |                  |   |   |
|         | 10/31/2018    |          | Payment     | PV-1810001  |                    | Vendor      | VD-00001    |                   |                   | NAME                 |                   | TYPE             |   |   |
|         |               |          |             |             |                    |             |             |                   |                   | (There is nothing to | show in this      | view)            |   |   |
|         |               |          |             |             |                    |             |             |                   |                   |                      |                   |                  |   |   |
|         |               |          |             |             |                    |             |             |                   |                   |                      |                   |                  |   |   |
|         |               |          |             |             |                    |             |             |                   |                   | Payment File Errors  | ~                 |                  |   | - |
|         | ACCOUNTN      | AME      |             | BAL. ACCOU  | NTNAME             | BALANCE     |             | TOTAL BALAN       | CE                |                      |                   |                  |   |   |
|         | บริษัท ซินเน็ | ด (ประเท | กศไทย)      |             |                    |             | 0.00        |                   | 0.00              | ERROR TEXT           |                   |                  |   |   |

#### Payment Journal Line

| Field         | Description                                                                                                    |
|---------------|----------------------------------------------------------------------------------------------------|
| Batch Name    | สามารถเลือกกำหนด Batch เพื่อช่วยในการ Running เลขที่เอกสาร                                                                                 |
|               | (Specifies Batch Name)                                                                                                    |
| Posting Date  | ระบุวันที่ ที่ต้องการ Post รายการ                                                                                                    |
|               | (Specifies Posting Date)                                                                                                    |
| Document Type | ระบุประเภทของการทำรายการ                                                                                                    |
|               | (Specifies Document Type = Payment)                                                                                                    |
|               | <ul> <li>Payment : ทำรายการจ่ายข้าระ</li> </ul>                                                                                            |
|               | <ul> <li>Refund : ทำรายการรับคืนเงินจากผู้ขาย</li> </ul>                                                                                   |
|               | *ในกรณีนี้ที่เป็นการจ่ายช่าระเงินให้กำหนด Payment                                                                                          |
| Document No.  | ระบุเลขที่เอกสารในการบันทึกบัญชี กรณีที่ต้องการให้ระบบ Running เลขที่ให้                                                                   |
|               | อัตโนมัติจากการใช่ Batch Name และ No. Series                                                                                               |
|               | (System will generate new document number automatically)                                                                                   |
| Account Type  | ระบุประเภทของรหัสในการทำรายการ                                                                                                    |
|               | (Specifies Account Type)                                                                                                    |
|               | • G/L Account : กรณบนทกการจายชาระบญชอนๆ                                                                                                    |
|               | • Vendor : กรณบนทกการจายชาระจากเจาหน                                                                                                    |
| A second bla  | Bank Account : กรณบนทกการจายขาระธนาคาร                                                                                                    |
| Account No.   | ระบุรหลดาง ๆ ทระสมพนธกบ Account Type                                                                                                    |
| Description   | (Specifies Account No. that relate to Account Type)                                                                                        |
| Description   | แสดงรายละเอยดของขอดาง ๆ ดาม Account No. ขงเมอเลอกรหลเจาหนแลว เน                                                                            |
|               | สวน Description จะแสดงขอของรหลเจาหนเหเดยอดเนมด<br>(Enter transaction text)                                                                 |
| Amount        | (Eliter transaction text)                                                                                                    |
| Amount        | แลงง/ระบุจานวนเงนที่เข้จายบาระ กรณที่เป็นการจายบาระจากเจาทน พูเบ<br>สวงเวรองข้ออารเอืออเวอสวรณี้ต้องอารโดยเอืออรรมใน Field "Applies-to Doc |
|               |                                                                                                    |
|               | (Specifies Amount, but if you select Applies to Doc. Type" and "Applies to                                                                 |
|               | Doc No." Amount will automatically show in journal line)                                                                                   |
| Currency Code |                                                                                                    |
| currency code | *สำหรับกรณีเงินบาทไปต้องระบ                                                                                                    |
|               | (Specifies foreign currency if this is an oversea transaction, leave this                                                                  |
|               | field blank if this is TH baht transaction)                                                                                                |
|               |                                                                                                    |

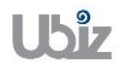

| Project Name | : DBC365 | Ubiz Localization |  |
|--------------|----------|-------------------|--|
|              |          |                   |  |

| Field                | Description                                                                                                    |
|----------------------|----------------------------------------------------------------------------------------------------|
|                      | <ul> <li>การกำหนดอัตราแลกเปลี่ยน (Relational Exch. Rate) โดยการกดปุ่ม</li> <li>เพื่อเข้าไปยังหน้าจอ Change Exchange Rate</li> </ul>                                                                                                    |
|                      | Dynamics 365 Business Central Portise Inside a DefAult Advise                                                                                                    |
|                      | For Test         ©         PAMINT/JOURNALS           Purchase In         Batch Name         DEFAULT         III         IIII         IIIIIIIIIIIIIIIIIIIIIIIIIIIIIIIIIIII                                                                                                    |
|                      | Manage Process Bank Prepare Posting Check History Actions Navigate Les options O 💉                                                                                                    |
|                      | BATE     BATE     DESCRIPTION     CURRENCY<br>COD     NO     DESCRIPTION     CURRENCY<br>SOUTH     NO     DESCRIPTION     CODE     NO     DESCRIPTION     NAME     TOPE       1102/028     20     20     20     20     20     20     20     20     20     20     20     20     20     20     20     20     20     20     20     20     20     20     20     20     20     20     20     20     20     20     20     20     20     20     20     20     20     20     20     20     20     20     20     20     20     20     20     20     20     20     20     20     20     20     20     20     20     20     20     20     20     20     20     20     20     20     20     20     20     20     20     20     20     20     20     20     20     20     20     20     20     20     20     20     20     20     20     20     20     20     20     20     20     20     20     20     20     20     20     20     20     20     20     20     20     20     20<                                                                                                    |
|                      | Payment File Errors ~                                                                                                    |
|                      | ACCOUNTINAME BALACCOUNTINAME BALANCE TUTAL BALANCE 0.00                                                                                                    |
|                      | Dynamics 365 Business Central Automationauxes - DefAddT-Default Q 0 ? C                                                                                                    |
|                      | ND. ND. ND. ND. ND. ND. ND. ND. ND. ND.                                                                                                    |
|                      | BUTTING         ACCOUNT NO.         ACCOUNT NO.         Common Code         1+8         Incoming Document Files         2           100/0001         #         #         buttarge Scheme         BRANCH         BRANCH         BRANCH         BRANCH         BRANCH         BRANCH         BRANCH         BRANCH         TIPE         Incoming Document Files         2         Incoming Document Files         2         2         2         2         2         2         2         2         2         2         2         2         2         2         2         2         2 |
|                      | Relations Curreng Cole                                                                                                    |
|                      | Cover     ERROR TEXT     (There is institute to this size)     (There is institute to this size)     (There is institute to this size)                                                                                                    |
|                      | ACCRUITINAME BALACCOUNTINAME BALANCE 10744 BALANCE                                                                                                    |
| Bal. Account Type    | ระบุประเภทบัญชีดุลที่ต้องการ<br>*กรณีนี้เลือก Bal. Account Type = Bank Account<br>(Select Bal. Account Type = Bank Account)                                                                                                    |
| Bal. Account No.     | ระบุรหัสต่างๆ ที่สัมพันธ์กับ Bal. Account Type<br>(Select Bal. Account No. that relate to Bal. Account Type)                                                                                                    |
| Department Code      | ระบุ Dimension Department Code (ถ้ามี)<br>(Specifies Dimension Department Code.)                                                                                                    |
| Applies-to Doc. Type | ระบุประเภทของเอกสารที่ต้องการจ่ายชำระ ในกรณีที่เป็นการจ่ายชำระเงินจาก<br>เจ้าหนี้ จะต้องเลือก Applies-to Doc Type = "Invoice" หรือ "Credit Memo"<br>(Specifies Applies-to Doc. Type)                                                                                                    |
| Applies-to Doc. No.  | เมื่อระบุข้อมูล Applies-to Doc No. สามารถคลิกปุ่ม 💛 และระบบจะแสดง<br>หน้าจอเพื่อให้ทำการเลือกรายการที่ต้องการจ่ายชำระ                                                                                                    |
|                      | (Specifies Applies-to Doc. No. by click $\searrow$ , there is a screen to select Invoice or Credit note)                                                                                                    |

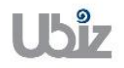

| Project Name : DBC365 Ubiz Localization        | Prepared By: | Ubiz solution | File : | UBIZ-WI_DBC365 THAI<br>LOCALIZATION |
|------------------------------------------------|--------------|---------------|--------|-------------------------------------|
| Doc. Type : Work Instruction Ubiz Localization | Date:        | 30/10/2018    | Page : | (THŊ).DOCX<br>Page 59 of 175        |

| Field                                                                                                    | Description                                                                                                    |
|----------------------------------------------------------------------------------------------------|----------------------------------------------------------------------------------------------------|
|                                                                                                    | Dumanier 365 Burlinger Contral Burland Burland Burland Burland Schultz Dufwith 0 @ 2                                                                                                    |
|                                                                                                    | Priviest Circle I Actions Navigate Less options                                                                                                    |
|                                                                                                    | DEEA Application ~ +                                                                                                    |
|                                                                                                    | GENERAL GENERAL                                                                                                    |
|                                                                                                    | Batch Name Posting Date Posting Date Posting |
|                                                                                                    | Document No. PV-181001 Remaining Amount 0.00                                                                                                    |
|                                                                                                    | Manage APPLIES- POSTING DOCUME DOCUMENT DOCUME VENDOR NO. CURRENCY REM 0 ×                                                                                                    |
|                                                                                                    | TO ID DATE TYPE N0. N0. ▼ DESCRIPTION CODE A<br>■Calculate PV-1810001 1 10/31/2018 Invoice P1-1810001 VIN20181031 VD-00001 Invoice P1-1810001 -12                                                                                                    |
|                                                                                                    | POSTING<br>DATE                                                                                                    |
|                                                                                                    | 10/31/2018                                                                                                    |
|                                                                                                    | APPLIN CURRENCY AMOUNTTO AP., PMT DISC AM., ROUNDING APPLIED AMO., AVAILABLE AM., BALANCE exit this view)                                                                                                    |
|                                                                                                    |                                                                                                    |
|                                                                                                    | ACCOUNTINAM                                                                                                    |
|                                                                                                    | มรีษัท ชั้นเนื้อ (ประเทศโทย) 0.00 0.00 ERROR TEXT                                                                                                    |
| WHT Certificate No.                                                                                                    | แสดงเลขที่เอกสารหนังสือรับรองภาษีหัก ณ ที่จ่าย                                                                                                    |
|                                                                                                    | (Show WHT Certificate No.)                                                                                                    |
| Bank Payment Type                                                                                                    | ระบประเภทเช็คที่ได้รับ สำหรับกรณีที่ได้จ่ายชำระเป็นเช็คให้ระบ "Manual″                                                                                                    |
| , , | (Specifies Bank Payment Type = "Manual")                                                                                                    |
| Check Date                                                                                                    | ระบุรับเกี่นงบัวเช็ดที่สั่งล่าย                                                                                                    |
|                                                                                                    | (Specifies Check Date)                                                                                                    |
| Charle Na                                                                                                    |                                                                                                    |
| Check NO.                                                                                                    | ระบุเลขทเขคทลงจาย                                                                                                    |
|                                                                                                    | (Specifies Check No.)                                                                                                    |
| Payee No.                                                                                                    | ุรหัสเจ้าหนี กรณีทีเป็นการจ่าย Type "Vendor″ ระบบจะแสดงอัตโนมัติ                                                                                                    |
|                                                                                                    | (Specifies Payee No.)                                                                                                    |
| Payee Name                                                                                                    | ชื่อเจ้าหนี้ กรณีที่เป็นการจ่าย Type "Vendor″ ระบบจะแสดงอัตโนมัติ แต่กรณีที่                                                                                                    |
| , ,                                                                                                    | บันทึกการจ่ายชำระเป็น G/L Account สามารถระบชื่อผ้สั่งจ่ายได้                                                                                                    |
|                                                                                                    | (Specifies Payee Name)                                                                                                    |
|                                                                                                    |                                                                                                    |

<u>Note:</u> กรณีการจ่ายชำระเป็นเช็คสั่งจ่าย ถ้าเลขที่เอกสาร 1 ใบ แต่มีการบันทึกรายการมากกว่า 1 บรรทัด ผู้ปฏิบัติงานต้องทำการระบุข้อมูลเช็คสั่งจ่ายให้ครบทุกบรรทัด

**Note:** สำหรับการเลือกเอกสาร Invoice/Credit Memos ที่ต้องการบันทึกรายการจ่ายชำระ นอกจากการใช้ วิธีการระบุ Applied-to Doc Type และ Applied to Doc. No แล้ว สามารถใช้ Function Apply Entries เพื่อทำการเลือก เอกสารพร้อมกันหลายๆ รายการ ได้ดังนี้

(You can use Function Apply Entries to Applied-to Doc Type and Applied to Doc. No with many Invoices)

|          | JOURNAL    | ess Centra     | Posted Pi      | irchase Invoice | es > default    | -Default      |                 |                  | V                                    |                | Ø.             | ? |
|----------|------------|----------------|----------------|-----------------|-----------------|---------------|-----------------|------------------|--------------------------------------|----------------|----------------|---|
| Def      | AU         | LT-De          | efault         |                 |                 |               |                 |                  |                                      |                |                |   |
| Batch Na | 1e · · · · |                |                |                 |                 | DEFAULT       |                 |                  |                                      |                | $\checkmark$   |   |
| Manage   | Pro        | cess Banl      | k <u>Prepa</u> | e 1 Postin      | g Check         | History       | Actions         | Navigate         | Less options                         | 0              | 7 <sup>4</sup> |   |
| Calcu    | late Pos   | ting Date      | 🚳 Suggest      | Vendor Paym     | nents 🗿         | Apply Entries | 2 & Dimens      | sions 🛛 🕏 Card   | Finsert Conv. LCY Rndg. Lines        |                | -⇔             |   |
| POSTING  |            | DOCUME<br>TYPE | DOCUME<br>NO.  | DOCUME<br>NO.   | ACCOUNT<br>TYPE | ACCOUNT NO.   | BANK<br>ACCOUNT | MESSAGE TO RECIP |                                      |                |                |   |
| 10/31/20 | 18         | Payment        | PV-1810001     |                 | Vendor          | VD-00001      |                 |                  | NAME<br>(There is nothing to show in | T<br>this viev | YPE<br>/)      |   |
|          |            |                |                |                 |                 |               |                 |                  |                                      | _              | _              |   |
|          | NAME       |                | BAL. ACCOU     | NTNAME          | BALANCE         |               | TOTAL BALAN     | CE               | Payment File Errors∨                 |                |                |   |
| ACCOUNT  |            |                |                |                 |                 |               |                 |                  |                                      |                |                |   |

 ดลิกที่เมนู Prepare → คลิกเมนู Apply Entries (Click on Prepare → Apply Entries menu.)

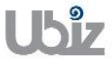

Doc. Type : Work Instruction Ubiz Localization

 ระบบจะแสดงหน้าจอ Apply Vendor Entries เลือกรายการที่ต้องการจ่ายชำระ จากนั้นไปที่ เมนู Action → Application → คลิกเมนู Set Applies-to ID แล้วคลิก OK (System will show Apply Vendor Entries screen, select documents then go to Action → Application → Click Set Applies-to ID menu then click OK.)

| Dynamics 3 | 365 Bu             | isiness Central        | Posted Purchase Invoi      | ces > DEFAULT-Def  | ault                            |                        |                     | Q            | Ø        | ? | 0 |
|------------|--------------------|------------------------|----------------------------|--------------------|---------------------------------|------------------------|---------------------|--------------|----------|---|---|
| ← P.       | PAYMENT JOUR       | Actions 2              | Navigate Less op           | tions              |                                 |                        |                     |              |          |   |   |
| Г          |                    | → <u>Application</u> ∨ | 3                          |                    |                                 |                        |                     | -12          |          |   |   |
| L          |                    | 🔚 Set Applies-to       | ID                         |                    |                                 |                        |                     | _            |          |   |   |
| В          | Batch Name         | 🚵 Post Applicatio      | n                          |                    | Curren                          | cy Code                |                     |              | $\sim$   |   |   |
| U          | Jucen Hume         | 🔯 Preview Postin       | g                          |                    | Amour                           | nt                     |                     | 0.00         |          |   |   |
|            |                    | 🔛 Show Only Sel        | ected Entries to Be App    | ied                | Remai                           | ning Amount            |                     | 0.00         |          |   |   |
| N          | Manage             | APPLIES-<br>TO ID      | POSTING DOCUM<br>DATE TYPE | IE DOCUMENT<br>NO. | EXTERNAL<br>DOCUME VEI<br>NO. T | NDOR NO.<br>DESCRIPTIO | CURRENCY<br>ON CODE | REM.         |          |   |   |
|            | Calculate          | 1                      | 10/31/2018 Invoice         | PI-1810001         | VIN20181031 VD                  | -00001 Invoice PI-1    | 1810001             | -12          | 47       |   |   |
|            | POSTING<br>DATE    | 4                      |                            |                    |                                 |                        |                     |              |          |   |   |
| 1          | 10/31/2018         |                        |                            |                    |                                 |                        |                     |              | TYPE     |   |   |
|            | _                  | APPLN. CURRENCY        | AMOUNTTO AP                | PMT. DISC. AM      | ROUNDING                        | APPLIED AMO            | AVAILABLE AM BALA   | ANCE w in th | is view) |   |   |
|            |                    |                        | 0.00                       | 0.00               | 0.00                            | 0.00                   | 0.00                | 0.00         |          |   |   |
| A          | ACCOUNTNAM         |                        |                            |                    |                                 |                        | ОК                  | Cancel       |          |   |   |
| บ          | บริษัท ชินเน็ค (ปร | ระเทศไทย)              |                            |                    | 0.00                            | 0.00                   | ERROR TEXT          |              |          |   |   |

 กรณีที่เป็นการจ่ายชำระเป็นบางส่วน สามารถแก้ไขดัวเลขได้ที่ช่อง Amount to Apply จากนั้น กดปุ่ม OK ระบบจะกลับไปยังหน้าจอ Payment Journal และแสดงจำนวนเงินให้อัตโนมัติ (If this is a partial payment, you are able to adjust amount in Amount to Apply then click OK.)

| ~ | PAYMENT JOUR | Actions                 | Navigate      | Less opt            | ions                     |                     |                               |                    |                              |            |                   |        |  |
|---|--------------|-------------------------|---------------|---------------------|--------------------------|---------------------|-------------------------------|--------------------|------------------------------|------------|-------------------|--------|--|
|   | Batch Name   | APPLY VENDOR E          | NTRIES - VD-0 | 0001 · บริษัท •     | ชิ้นเน็ค (ประเทศไทย) จำเ | าัด (มหาชน)         |                               |                    |                              | 2          |                   | $\sim$ |  |
|   |              | GENERAL<br>Posting Date |               | 10/31/201           | 8                        | Currenc             | y Code                        |                    |                              |            |                   |        |  |
|   | Manage       | Document Type           |               | Payment             |                          | Amoun               | Amount                        |                    |                              | 12,840.00  | () 2 <sup>K</sup> |        |  |
|   | Manage       | Document No.            |               | PV-181000           | 01                       | Remain              | ing Amount                    | nount              |                              | 12,840.00  |                   | -14    |  |
|   |              | APPLIES-<br>TO ID       | DESCRIPTI     | CURRENCY<br>DN CODE |                          | REMAINING<br>AMOUNT | APPLN.<br>REMAINING<br>AMOUNT | AMOUNT TO<br>APPLY | APPLN.<br>AMOUNT TO<br>APPLY | DUE DATE   | ies v             |        |  |
|   | 10/31/2018   | PV-1810001              | Invoice PI-   | 1810001             |                          | -12,840.00          | -12,840.00                    | -12,840.00         | -12,840.00                   | 11/30/2018 |                   | TYPE   |  |
|   |              | 4                       |               | _                   | _                        | _                   |                               |                    |                              | ,          | w in this         | view)  |  |
| _ | _            | APPLN. CURREN           | CY AMOU       | NTTO AP             | PMT. DISC. AM            | ROUNDING            | APPLIED AMO.                  | AVAILABI           | EAM BA                       | LANCE      |                   |        |  |
|   |              |                         |               | 12,840.00           | 0.00                     | 0.00                | -12,840.0                     | 0 12,8             | 40.00                        | 0.00       |                   |        |  |
|   | ACCOUNTNAM   |                         |               |                     |                          |                     |                               |                    | OK                           | Cancel     |                   |        |  |

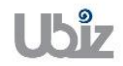

Doc. Type : Work Instruction Ubiz Localization

 กรณีที่ต้องการระบุ Dimension หรือมุมมองเพื่อใช้ในการวิเคราะห์เพิ่มเดิม เลือกบรรทัดที่ต้องการระบุ จากนั้นคลิก Dimension แล้วจึงระบุ Dimension Code และ Dimension Value Code (Specifies Dimension by click Dimension.)

|       | PAYMENT JOURI                                                                                                    | NALS                                                           |                                                             |                                                |                                                              |                                                            |             |              |           |                                         |                |                                                                                                    |   |
|-------|----------------------------------------------------------------------------------------------------|----------------------------------------------------------------|-------------------------------------------------------------|------------------------------------------------|--------------------------------------------------------------|------------------------------------------------------------|-------------|--------------|-----------|-----------------------------------------|----------------|----------------------------------------------------------------------------------------------------|---|
|       | Batch Name                                                                                                    |                                                                |                                                             |                                                |                                                              | DEFAULT                                                    |             |              |           |                                         |                | $\sim$                                                                                                    |   |
|       | Manage F                                                                                                    | Process Ba                                                     | nk1 Prepa                                                   | re Post                                        | ina Chec                                                     | k History                                                  | Actions     | Naviga       | ite Le    | ess options                             |                | (i) a <sup>r</sup>                                                                                                    |   |
|       | Calculate F                                                                                                    | Posting Date                                                   | 🖏 Suggest                                                   | Vendor Pay                                     | ments                                                        | Apply Entries.                                             | Dimen       | nsions 👼     | Card      | Finsert Conv. LCY                       | Rndg. Line     | s -⊨                                                                                                    |   |
|       | POSTING<br>DATE                                                                                                    | DOCUME<br>TYPE                                                 | DOCUME<br>NO.                                               | DOCUME<br>NO.                                  | ACCOUNT<br>TYPE                                              | ACCOUNT NO.                                                | BANK        | MESSAGE      | TO RECIPI | Incoming Do                             | cument P       | iles V                                                                                                    |   |
|       | 10/31/2018                                                                                                    | Payment                                                        | PV-1810001                                                  |                                                | Vendor                                                       | VD-00001                                                   |             |              |           | NAME                                    |                | TYPE                                                                                                    |   |
|       |                                                                                                    |                                                                |                                                             |                                                |                                                              |                                                            |             |              |           | (There is                               | nothing to sho | ow in this view)                                                                                                    |   |
| _     | _                                                                                                    | _                                                              |                                                             |                                                |                                                              |                                                            |             |              |           | Payment File                            | Errors∨        |                                                                                                    |   |
|       |                                                                                                    |                                                                |                                                             |                                                |                                                              |                                                            |             |              |           |                                         |                |                                                                                                    |   |
|       |                                                                                                    |                                                                |                                                             |                                                | RALANC                                                       | -                                                          |             | ICE          |           | ERRORTEXT                               |                |                                                                                                    |   |
|       | มริษัท ซึ่งแบ็ด (ปร                                                                                                    | ACCOUNTNAME<br>บริษัท ชินเน็ค (ประเทศไทย)                      |                                                             | JNTINAME                                       | DALANCE                                                      | 12.840.00                                                  | IUTAL BALAN | 12.840.00    | (There is | (There is nothing to show in this view) |                |                                                                                                    |   |
|       |                                                                                                    | остий (VIB)                                                    |                                                             |                                                |                                                              |                                                            | _           |              |           |                                         |                |                                                                                                    | 2 |
| amic  | 25 365 BU<br>PAYMENT JOUR                                                                                                    | usiness Centr                                                  | al Purchas<br>+ New                                         | e Invoices 🗲                                   | DEFAULT-Defa                                                 | ult<br>Delete 📲 Ope                                        | en in Excel |              |           |                                         |                | Q Ø                                                                                                    | ? |
| amic  | PAYMENT JOUR                                                                                                    | Jusiness Centr<br>Search<br>EDIT - PAYMEN                      | al Purchas<br>+ New                                         | e Invoices >                                   | DEFAULT-Defa<br>List X D<br>MENSION SET E                    | Delete 🖽 Ope                                               | en in Excel |              |           |                                         | 2              | Q @                                                                                                    | ? |
| amic  | 25 365 BL<br>PAYMENT JOUR<br>Batch Name                                                                                                    | Jsiness Centr<br>Search<br>EDIT - PAYMEN<br>DIMEN:             | al Purchas<br>+ New<br>ITS DEFAULT II                       | e Invoices >                                   | DEFAULT-Defa<br>List × D<br>MENSION SET E<br>DIME            | IUIT<br>Delete III Ope<br>ENTRIES + New                    | en in Excel | ENSION VALU  | ENAME     | <b>≣</b> 88                             | 2              | Q @                                                                                                    | ? |
| eamic | 25 365 BL<br>PAYMENT JOUR<br>Batch Name<br>Manage                                                                                                    | USINESS Centr<br>Search<br>EDIT - PAYMEN<br>DIMENS<br>DEPART   | al Purchas<br>+ New<br>ITS DEFAULT II<br>SION CODE          | e Invoices >                                   | DEFAULT-Defa<br>List × D<br>MENSION SET E<br>DIME            | NUIT<br>Delete I Ope<br>ENTRIES + New<br>INSION VALUE CODE | en in Excel | ENSION VALU  | E NAME    | i≣ 88                                   | 2              | <ul> <li>♥</li> <li>♥</li></ul>                                                                                                    | ? |
| eamic | AYMENT JOUR<br>Batch Name<br>Manage                                                                                                    | Jisiness Centr<br>Search<br>EDIT - PAYMEN<br>DIMEN:<br>DEPART  | al Purchas<br>+ New<br>ITS DEFAULT II<br>SION CODE<br>IMENT | E Invoices →<br>IIIP Edit I<br>0000 - EDIT DII | DEFAULT-Defa<br>List X C<br>MENSION SET E<br>DIME<br>SALES   | NUIT<br>Delete I Ope<br>ENTRIES + New<br>INSION VALUE CODE | en in Excel | ENSION VALU  | E NAME    | :≣ 88                                   | 2              | ♀         ⑤           ✓         ✓           ○         ×           •         +3           •         •                                                                                                    | ? |
| eamic | Arrow Carlon Carlon Car | Jisiness Centr<br>Search<br>EDIT - PAYMEN<br>DIMENS            | Al Purchass<br>+ New<br>HS DEFAULT IN<br>SION CODE<br>FMENT | E Invoices ><br>E Edit I                       | DEFAULT-Defa<br>List X C<br>MENSION SET E<br>DIME<br>: SALES | NUIT<br>Delete I Ope<br>ENTRIES + New<br>INSION VALUE CODE | en in Excel | ENSION VALU  | E NAME    | i≣ 83                                   | 2              | Image: Constraint of the second second sec | ? |
| amic  | Anage<br>PAYMENT JOUR<br>Batch Name<br>Manage<br>Manage<br>PoSTING<br>DATE<br>10/31/2018                                                                                                    | JSINESS Centr<br>Search<br>EDIT - PAYMEN<br>DIMENS<br>DEPART   | Al Purchas<br>+ New<br>ATS DEFAULT IN<br>SION CODE<br>IMENT | E Invoices >                                   | DEFAULT-Defa<br>List X C<br>MENSION SET E<br>DIME<br>: SALES | NUIT                                                       | en in Excel | ENSION VALU  | E NAME    | ≣ 8                                     | Ciose          | ♥ (④)<br>↓<br>↓<br>↓<br>↓<br>↓<br>↓<br>↓<br>↓<br>↓<br>↓<br>↓<br>↓<br>↓                                                                                                    | ? |
| amic  | Anage<br>PAYMENT JOUR<br>Batch Name<br>Manage<br>Manage<br>POSTING<br>DATE<br>10/31/2018                                                                                                    | Jsiness Centr<br>Search<br>EDIT - PAYMEN<br>DIMENS<br>DEPART   | al Purchas<br>+ New<br>HTS DEFAULT IN<br>SION CODE<br>IMENT | E Invoices ><br>IIII Edit I<br>10000 - EDIT DI | DEFAULT-Defa<br>List X C<br>MENSION SET E<br>DIME<br>: SALES | NUIL<br>ENTRIES + New<br>INSION VALUE CODE                 | en in Excel | ENSION VALU. | E NAME    |                                         | Close          | Q<br>Q<br>X<br>X<br>X<br>X<br>X<br>X<br>Y<br>Y<br>PE<br>X<br>X<br>I<br>X<br>Y<br>Y<br>X<br>X<br>X<br>X<br>X<br>X<br>X<br>X<br>X<br>X<br>X<br>X<br>X<br>X                                                                                                    | ? |
| amic  | S 365 BL<br>PAYMENT JOUR<br>Batch Name<br>Manage<br>Calculate<br>POSTING<br>DATE<br>10/31/2018                                                                                                    | Jusiness Centr<br>P Search<br>EDIT - PAYMEN<br>DIMENS<br>DEPAR | al Purchas<br>+ New<br>ITS DEFAULT II<br>SION CODE<br>TMENT | E Invoices ><br>III Edit I<br>10000 - EDIT DI  | DEFAULT-Defa<br>List C C<br>MENSION SET E<br>DIME<br>: SALES | NUIT<br>Delete I Ope<br>ENTRIES + New<br>INSION VALUE CODE | en in Excel | ENSION VALU. | E NAME    | E R                                     |                | ♥<br>♥<br>♥<br>♥<br>♥<br>♥<br>♥<br>♥<br>♥<br>♥<br>♥<br>♥<br>♥<br>♥                                                                                                    | ? |

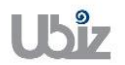

# 1.2.5 กรณีการบันทึกรายการจ่ายชำระที่มีภาษีหัก ณ ที่จ่าย (Payment with Withholding Tax)

 ระบุข้อมูลการจ่ายชำระตามขั้นตอนในข้อ 1.2.4 จนถึงขั้นตอนการระบุ Dimension (Specifies the payment information in steps 1.2.4 through the Dimension identification procedure.)

| Dynamic | s 365           | Busi      | ness Centra    | al Purchase   | Invoices > I              | DEFAULT-Defau   | ılt         |                              |                   |                      | Q           | Ø                | ? | 0 |
|---------|-----------------|-----------|----------------|---------------|---------------------------|-----------------|-------------|------------------------------|-------------------|----------------------|-------------|------------------|---|---|
| ~       | PAYMENT         | JOURNA    | LS             |               |                           |                 |             |                              |                   |                      |             |                  |   |   |
|         | Batch Nan       | ie ····   |                |               |                           |                 | DEFAULT     |                              |                   |                      |             | $\sim$           |   |   |
|         |                 |           |                |               |                           |                 |             |                              |                   |                      |             |                  |   |   |
|         | Manage          | Pro       | ocess Bar      | nk Prepa      | re Posti                  | ng Check        | : History   | Actions                      | Navigate Le       | ss options           |             | 0 7 <sup>4</sup> |   |   |
|         | POSTING<br>DATE |           | DOCUME<br>TYPE | DOCUME<br>NO. | EXTERNAL<br>DOCUME<br>NO. | ACCOUNT<br>TYPE | ACCOUNT NO. | RECIPIENT<br>BANK<br>ACCOUNT | MESSAGE TO RECIPI | Incoming Documen     | t Files∨    |                  |   | ١ |
|         | 10/31/201       | 18 :      | Payment        | PV-1810001    |                           | Vendor          | VD-00001    |                              |                   | NAME                 |             | TYPE             |   |   |
|         |                 |           |                |               |                           |                 |             |                              |                   | (There is nothing to | show in thi | s view)          |   |   |
|         |                 |           |                |               |                           |                 |             |                              |                   |                      |             |                  |   |   |
| -       |                 |           |                |               |                           |                 |             |                              |                   | Payment File Errors  | ~           |                  |   |   |
|         |                 |           |                |               |                           |                 |             |                              |                   | ERROR TEXT           |             |                  |   |   |
|         | ACCOUNT         | NAME      |                | BAL. ACCOU    | INTNAME                   | BALANCE         |             | TOTAL BALAN                  | NCE               | (There is nothing to | show in thi | s view)          |   |   |
|         | บริษัท ซินเ     | น็ค (ประเ | ทศไทย)         |               |                           |                 | 12,840.00   |                              | 12,840.00         |                      |             | /                |   |   |

 ไปที่ Process → คลิกเมนู WHT Entry (Go to Process → Click WHT Entry menu.)

| Dynamic | s 365        | Busine         | ss Central | Purchase I  | invoices > | DEFAULT-Defa | ult           |             |               |          |        | Ç                              | )          | Ø              | ? | 0 |
|---------|--------------|----------------|------------|-------------|------------|--------------|---------------|-------------|---------------|----------|--------|--------------------------------|------------|----------------|---|---|
| ÷       | PAYMENT.     | JOURNALS       |            |             |            |              |               |             |               |          |        |                                |            |                |   |   |
|         | Batch Nam    | ie             |            |             |            |              | DEFAULT       |             |               |          |        |                                |            | $\sim$         |   |   |
|         |              |                |            |             |            |              |               |             |               |          |        |                                |            |                |   |   |
|         | Manage       | Proces         | ss Bank    | Prepare     | e Posti    | ng Checl     | k History     | Actions     | Navigate      | Less op  | tions  |                                | ()         | 7 <sup>4</sup> |   |   |
|         | 🐯 Next       | Document       | No.        | Print WH    | ۲ Cert     | 🔀 Suggest E  | mployee Payme | nts 🛅 Inc   | oming Docume  | ent 🖪 B  | xport  | 🕞 Transmit                     |            | -12            |   |   |
|         | 🗟 Assig      | n WHT Cer      | t. No      | το.         | 2          | 🕅 WHT Entr   | y             | 2000011     | MESSAGE I SIN | <b>X</b> | /oid   |                                |            |                |   |   |
|         | 10/31/201    | .8 <u>:</u> Pa | iyment P   | V-1810001   |            | Vendor       | VD-00001      |             |               |          | NAME   |                                |            | TYPE           |   |   |
|         |              |                |            |             |            |              |               |             |               |          | (      | There is nothing to show       | in this vi | ew)            |   |   |
|         |              |                |            |             |            |              |               |             |               |          |        |                                |            |                |   |   |
| -       |              |                |            |             |            |              |               |             |               |          | Paymen | t File Errors $\smallsetminus$ |            |                |   |   |
|         |              |                |            |             |            |              |               |             |               |          | FRRORT | FXT                            |            |                |   |   |
|         | ACCOUNT      | NAME           |            | BAL. ACCOUN | ITNAME     | BALANCE      |               | TOTAL BALAN | CE            |          |        |                                |            |                |   |   |
|         | บริษัท ชินเร | น็ค (ประเทศไ   | เทย)       |             |            |              | 12,840.00     |             | 12,840.00     |          | (      | mere is notiling to show       | in uns vi  | ew)            |   |   |

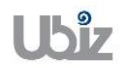

 ระบบแสดงหน้าจอให้ยืนยันการสร้างข้อมูล WHT Transaction Entry ให้ตอบ Yes (System show a screen to confirm the creation of the WHT Transaction Entry, click Yes.)

| Dynamic | s 365       | Business Cer    | ntral | Purchase Invoid | es > DEFAULT-E | Default              |               |          |                      | Q           | Ø        | ? | 0 |
|---------|-------------|-----------------|-------|-----------------|----------------|----------------------|---------------|----------|----------------------|-------------|----------|---|---|
| ÷       | PAYMENT     | JOURNALS        |       |                 |                |                      |               |          |                      |             |          |   |   |
|         | Batch Nan   | 10              |       |                 |                | DEFAULT              |               |          |                      |             | $\sim$   |   |   |
|         |             |                 |       |                 |                |                      |               |          |                      |             |          |   |   |
|         | Manage      | Process         | Bank  | Prepare         | Posting Cl     | heck History         | Actions Navig | ate Less | s options            |             |          |   |   |
|         | 🐯 Next      | Document No.    | ICI F | Print WHT Ce    | . 0m .         |                      |               |          | 🗅 Export 🕞 Transmit  |             | -12      |   | 1 |
|         | 🔀 Assig     | n WHT Cert. No  |       |                 | ? Do you       | want to create WHT T | ransaction?   |          | Void                 |             |          |   |   |
|         | 10/31/20:   | .8 : Payment    | PV-1  | 1810001         |                |                      |               |          | NAME                 |             | TYPE     |   |   |
|         |             |                 |       |                 |                |                      | Yes           | No       | (There is nothing to | show in thi | is view) |   |   |
|         |             |                 |       |                 |                |                      |               | _        |                      |             |          |   |   |
| -       | _           | _               |       |                 |                |                      |               |          | Payment File Errors  | /           |          |   |   |
|         |             |                 |       |                 |                |                      |               |          |                      |             |          |   |   |
|         |             |                 |       |                 |                |                      |               |          | ERRORTEXT            |             |          |   |   |
|         | ACCOUNT     | NAME            | BAL   | L. ACCOUNT NA   | ME BALA        | NCE                  | TOTAL BALANCE |          | (There is nothing to | show in thi | is view) |   |   |
|         | บริษัท ซินเ | น็ค (ประเทศไทย) |       |                 |                | 12,840.00            | 12,840.00     |          |                      |             |          |   |   |

 ระบบจะปรากฏหน้าจอ WHT Transaction เพื่อให้ระบุข้อมูลในการจัดทำ WHT Certificate ซึ่งกรณีที่เกิด จากการ Apply Entries ระบบจะแสดงข้อมูลการบันทึกรายการเกี่ยวกับ WHT ที่เกิดจากการตั้งหนี้มาให้ อัตโนมัติ สามารถแก้ไขจำนวนเงิน Base, Amount ได้ในกรณีที่ต้องการแก้ไข (There is a WHT Transaction screen to Specifies WHT Certificate information, if Invoice has specified withholding Tax; Withholding tax information will automatically show on this screen. Base amount and Amount are editable.)

| Dynamics 365 | Business             | Central                      | Purchase Inv                | voices > DEFAU               | LT-Default >          | WHT Trar | nsaction   |                 |                            | Q           | Ø                | ? | C |
|--------------|----------------------|------------------------------|-----------------------------|------------------------------|-----------------------|----------|------------|-----------------|----------------------------|-------------|------------------|---|---|
| <del>(</del> |                      |                              |                             |                              |                       |          |            |                 |                            |             |                  |   |   |
| WH           | T Trai               | nsact                        | ion                         |                              |                       |          |            |                 |                            |             |                  |   |   |
| ,⊅ Sea       | rch + N              | ew 💀                         | Edit List                   | × Delete                     | Process               | Show A   | Attached   | 🕼 Open in Excel | Actions Le                 | ess options | ≣ , <sup>⊄</sup> |   |   |
| CODE         | :                    | WHT BUS.<br>POSTING<br>GROUP | WHT PRO<br>POSTING<br>GROUP | OD.<br>G AP/AR W<br>ACC. COE | 'HT<br>DE             | WHT %    | BASE (LCY) | AMOUNT<br>(LCY) | NAME                       | NAME 2      |                  |   | 1 |
| VD-00        | 0001 :               | PND53                        | RENT                        |                              |                       | 5        | 35,000.00  | 1,750.00        | บริษัท ซินเน็ค (ประเทศไทย) | จำก้        |                  | 1 |   |
|              |                      |                              |                             |                              |                       |          |            |                 |                            |             |                  |   |   |
|              |                      |                              |                             |                              |                       |          |            |                 |                            |             |                  |   |   |
| t —          |                      |                              |                             |                              |                       |          |            |                 |                            |             |                  |   |   |
| WHT          | Distribution         | Man                          | nage                        |                              |                       |          |            |                 |                            |             |                  |   |   |
| AI           | P/AR WHT ACC.<br>DDE |                              | WHT BUS.<br>GROUP           | . POSTING W                  | HT PROD. POST<br>ROUP | ING      |            | WHT%            | BASE (LCY)                 | AMOU        | NT (LCY)         |   |   |
|              |                      | 1                            | PND53                       | RE                           | INT                   |          |            | 5               | 35,000.00                  |             | 1,750.00         |   |   |

| Field                  | Description                                                     |
|------------------------|-----------------------------------------------------------------|
| Apply to Document Type | แสดงประเภทเอกสาร ระบบจะแสดงให้อัตโนมัติ กรณีที่ข้อมูลเกิดจากการ |
|                        | Apply Entries                                                   |
|                        | (Automatic show by Apply Entries)                               |
| Apply to Document No.  | แสดงเลขที่เอกสาร ระบบจะแสดงให้อัตโนมัติ กรณีที่ข้อมูลเกิดจากการ |
|                        | Apply Entries                                                   |
|                        | (Automatic show by Apply Entries)                               |

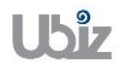

Doc. Type : Work Instruction Ubiz Localization

| Field                      | Description                                                           |
|----------------------------|-----------------------------------------------------------------------|
| Code                       | แสดง/ระบุรหัส เพื่อใช้ในการ Group ข้อมูลการจัดทำเอกสาร WHT            |
|                            | Certificate No. ซึ่งระบบจะแสดงโด่ยมี Priority ดังนี้ (สามารถแก้ไขได้) |
|                            | 1. Vendor Code                                                        |
|                            | 2. Payee No.                                                          |
|                            | 3. ระบุรหัสใดๆ (Manual)                                               |
|                            | (Group of information that use to separate WHT Certificate No., it    |
|                            | can be Vendor Code, Payee No. or Manual input, this field is          |
|                            | editable.)                                                            |
| WHT Business Posting Group | แสดง/ระบุประเภทธุรกิจ ระบบจะแสดงอัตโนมัติ กรณีที่ข้อมูลเกิดจากการ     |
|                            | Apply Entries                                                         |
|                            | (Specifies WHT Business Posting Group)                                |
| WHT Product Posting Group  | แสดง/ระบุประเภทเงินได้ ระบบจะแสดงอัตโนมัติ กรณีที่ข้อมูลเกิดจากการ    |
|                            | Apply Entries                                                         |
|                            | (Specifies WHT Product Posting Group)                                 |
| Payable WHT Acc. Code      | ระบบจะแสดงรหัสบัญชีให้อัตโนมัติ จากการ Set up "WHT Posting Setup"     |
|                            | (System will show Payable WHT Account Code from "WHT Posting          |
|                            | Setup")                                                               |
| WHT %                      | ระบบจะแสดง % ให้อัดโนมัติ จากการ Set up "WHT Posting Setup"           |
|                            | (System will show Payable WHT% from "WHT Posting Setup")              |
| Base (LCY)                 | แสดง/ระบุจำนวนเงินฐานภาษี                                             |
|                            | (Withholding tax base amount in local currency)                       |
| Amount (LCY)               | แสดง/ระบุจำนวนเงินภาษีหัก ณ ที่จ่าย                                   |
|                            | (Withholding tax amount in local currency)                            |
| Name                       | แสดง/ระบุชื่อผู้ถูกหักภาษี ณ ที่จ่าย                                  |
|                            | (Specifies Name of withholding Tax person)                            |
| Address                    | แสดง/ระบุที่อยู่ผู้ถูกหักภาษี ณ ที่จ่าย                               |
|                            | (Specifies Address of withholding Tax person)                         |
| City, County, Post Code    | แสดง/ระบุเขตที่อยู่, จึงหวัด, รหัสไปรษณีย์ ผู้ถูกหักภาษี ณ ที่จ่าย    |
|                            | (Specifies City, County and Post Code of withholding Tax person)      |
| VAI Registration           | แสดง/ระบุหมายเลขประจำตัวผู้เสยภาษี                                    |
|                            | (Specifies VAT Registration)                                          |
| Branch                     | แสดง/ระบุสาขา                                                         |
|                            | (Specifies branch.)                                                   |

## ด้วอย่างการบันทึกข้อมูล WHT Transaction ในกรณีที่เป็นการหัก ณ ที่จ่าย 1 Rate (Sample transaction for WHT Transaction for 1 Rate.)

| Dynamics :                | 365 Bus     | siness  | Centra           | Purchase I  | nvoices > DEFA        | ULT-Default | > WHT Tran | saction    |                 |                            | (           | ?       | Ø    | ? |   |
|---------------------------|-------------|---------|------------------|-------------|-----------------------|-------------|------------|------------|-----------------|----------------------------|-------------|---------|------|---|---|
| $\leftarrow$ $\leftarrow$ |             |         |                  |             |                       |             |            |            |                 |                            |             |         |      |   |   |
| ١                         | WHT 1       | Trai    | nsad             | tion        |                       |             |            |            |                 |                            |             |         |      |   | 1 |
|                           | Q Search    | + N     | lew              | 💀 Edit List | X Delete              | Process     | Show A     | ttached    | 🕫 Open in Evce  | Actions                    | ess ontions | :=      | _¥   |   | 1 |
| -                         | - Scaren    | 1 13    | WHT BU:          | 5. WHTP     | ROD.                  | 1100033     | SHOW A     | tueneu     |                 | Actions                    | as options  |         |      |   |   |
|                           | CODE        |         | POSTINO<br>GROUP | GROUP       | NG AP/AR<br>P ACC. CC | WHT<br>DE   | WHT %      | BASE (LCY) | AMOUNT<br>(LCY) | NAME                       | NAME 2      |         |      |   |   |
|                           | VD-00001    | 1       | PND53            | RENT        |                       |             | 5          | 35,000.00  | 1,750.00        | บริษัท ซินเน็ค (ประเทศไทย) | จำก้        |         |      |   |   |
|                           | VD-00001    |         | PND53            | RENT        |                       |             | 5          | 22,000.00  | 1,100.00        | บริษัท ซินเน็ค (ประเทศไทย) | จำก้        |         |      |   |   |
|                           |             |         |                  |             |                       |             |            |            |                 |                            |             |         |      |   |   |
|                           |             |         |                  |             |                       |             |            |            |                 |                            |             |         |      |   |   |
|                           |             |         |                  |             |                       |             |            |            |                 |                            |             |         |      |   |   |
|                           |             |         |                  |             |                       |             |            |            |                 |                            |             |         |      |   |   |
|                           |             |         |                  |             |                       |             |            |            |                 |                            |             |         |      |   |   |
|                           |             |         |                  |             |                       |             |            |            |                 |                            |             |         |      |   |   |
|                           | WHT Distrib | ution   | N                | lanage      |                       |             |            |            |                 |                            |             |         |      |   |   |
|                           | AP/ARW      |         |                  | WHT BU      |                       |             | OSTING     |            |                 |                            |             |         |      |   |   |
|                           | CODE        | TT ACC. |                  | GROUP       |                       | GROUP       | 001110     |            | WHT %           | BASE (LCY)                 | AM          | OUNT (L | CY)  |   |   |
|                           |             |         |                  | PND53       | i                     | RENT        |            |            | 5               | 57,000.00                  |             | 2,850   | 0.00 |   |   |

• ตัวอย่างการบันทึกข้อมูล WHT Transaction ในกรณีที่เป็นการหัก ณ ที่จ่ายมากกว่า 1 Rate (Sample transaction for WHT Transaction more than 1 Rate.)

| Dynamics 365 | Busines      | s Central                    | Purchase               | Invoices > DEFA                 | ULT-Defa          | ult > WHT Trai | nsaction   |                 |                                 | Ô      | Ø       | ? |   |
|--------------|--------------|------------------------------|------------------------|---------------------------------|-------------------|----------------|------------|-----------------|---------------------------------|--------|---------|---|---|
| <del>(</del> |              |                              |                        |                                 |                   |                |            |                 |                                 |        |         |   |   |
|              | T Tra        | 0000                         | tion                   |                                 |                   |                |            |                 |                                 |        |         |   |   |
| VV II        | I IId        | INSAC                        | lion                   |                                 |                   |                |            |                 |                                 |        |         |   |   |
| ,  P Sear    | rch + I      | New 😡                        | Edit List              | 🗙 Delete                        | Proce             | ss Show A      | Attached   | 💶 Open in Excel | Actions Less op                 | tions  | × 📰     |   |   |
| CODE         |              | WHT BUS.<br>POSTING<br>GROUP | WHT F<br>POSTI<br>GROU | PROD.<br>ING AP/AR<br>IP ACC. C | WHT<br>ODE        | WHT %          | BASE (LCY) | AMOUNT<br>(LCY) | NAME                            | NAME 2 |         |   | I |
| VD-00        | 0001         | PND53                        | RENT                   |                                 |                   | 5              | 35,000.00  | 1,750.00        | บริษัท ชีนเน็ค (ประเทศไทย) จำกั |        |         |   |   |
| VD-00        | 0001 :       | PND53                        | SERVIO                 | CE                              |                   | 3              | 12,000.00  | 360.00          | บริษัท ชินเน็ค (ประเทศไทย) จำกั |        |         |   |   |
|              |              |                              |                        |                                 |                   |                |            |                 |                                 |        |         |   |   |
|              |              |                              |                        |                                 |                   |                |            |                 |                                 |        |         |   |   |
|              |              |                              |                        |                                 |                   |                |            |                 |                                 |        |         |   |   |
|              |              |                              |                        |                                 |                   |                |            |                 |                                 |        |         |   |   |
|              |              | 1                            |                        |                                 |                   |                |            |                 |                                 |        |         |   |   |
| WHT C        | istribution  | Ma                           | nage                   |                                 |                   |                |            |                 |                                 |        |         |   |   |
| AF           | P/AR WHT ACC | C.                           | WHT BU<br>GROUP        | JS. POSTING                     | WHT PROI<br>GROUP | ). POSTING     |            | WHT %           | BASE (LCY)                      | AMOUN  | T (LCY) |   |   |
|              |              | :                            | PND53                  |                                 | RENT              |                |            | 5               | 35,000.00                       | 1      | ,750.00 |   |   |
|              |              |                              | PND53                  |                                 | SERVICE           |                |            | 3               | 12,000.00                       |        | 360.00  |   |   |

 ตัวอย่างการบันทึกข้อมูล WHT Transaction ในกรณีที่ 1 Voucher ออก WHT Certificate 2 ใบ (Sample transaction WHT Transaction one voucher issues two WHT Certificates.)

ระบุ Code แยกเป็น 2 Code ที่ต่างกัน (Split Code to two codes.)

| namics 365       | Busine            | ess Centra                | Purchase Invo                    | oices > DEFAULT              | Default > WHT Tra   | insaction  |                 |                                 | Q      | Ø     | ? |
|------------------|-------------------|---------------------------|----------------------------------|------------------------------|---------------------|------------|-----------------|---------------------------------|--------|-------|---|
| $\leftarrow$     |                   |                           |                                  |                              |                     |            |                 |                                 |        |       |   |
| $\Lambda/\vdash$ | IT Tr             | ansa                      | ction                            |                              |                     |            |                 |                                 |        |       |   |
| VVI              |                   | ansa                      |                                  |                              |                     |            |                 |                                 |        |       |   |
| 🔎 Sea            | irch -            | New                       | 🐺 Edit List                      | 🗙 Delete 🛛 F                 | rocess Show         | Attached   | Open in Exce    | Actions Less op                 | otions | ≣ , ≁ |   |
| COD              | E                 | WHT BU<br>POSTIN<br>GROUP | S. WHT PRO<br>G POSTING<br>GROUP | D.<br>AP/AR WHT<br>ACC. CODE | WHT %               | BASE (LCY) | AMOUNT<br>(LCY) | NAME                            | NAME 2 |       |   |
| COD              | E-1               | PND53                     | RENT                             |                              | 5                   | 35,000.00  | 1,750.00        | บริษัท ชินเน็ค (ประเทศไทย) จำก้ |        |       |   |
| COD              | E-2               | PND53                     | RENT                             |                              | 5                   | 22,000.00  | 1,100.00        | บริษัท ชินเน็ค (ประเทศไทย) จำก้ |        |       |   |
|                  |                   |                           |                                  |                              |                     |            |                 |                                 |        |       |   |
| WHT              | Distributic       | n N                       | Manage                           |                              |                     |            |                 |                                 |        |       |   |
|                  |                   |                           |                                  |                              |                     |            |                 |                                 |        |       |   |
| C                | P/AR WHT A<br>ODE | ICC.                      | GROUP                            | POSTING WHT<br>GRO           | PROD. POSTING<br>UP |            | WHT %           | BASE (LCY)                      | AMOUNT | (LCY) |   |
|                  |                   |                           | PND53                            | REN                          | Г                   |            | 5               | 35,000.00                       | 1,7    | 50.00 |   |
|                  |                   |                           | PND53                            | DENI                         | r                   |            | 5               | 22,000,00                       | 1.1    | 00.00 |   |

 ด้วอย่างการบันทึกข้อมูล WHT Transaction ในกรณีที่จ่ายเงินให้ Vendor A แต่ออก WHT Certificate ให้ Vendor B

(Sample for WHT Transaction for payment to vendor A but issue WHT Certificate to vendor B.)

ระบุ Name, Address, VAT Registration No. และ Branch (ถ้ามี) ของ Vendor B (Specifies Name, Address, VAT Registration No. and Branch (if any) of Vendor B.)

|                  | + N    | lew 🛛                        | Edit List                | 🗙 Dele                | te Proc            | ess Show A | Attached   | 💶 Open in Excel | Actions Less c       | options 🔳 🦻  |
|------------------|--------|------------------------------|--------------------------|-----------------------|--------------------|------------|------------|-----------------|----------------------|--------------|
| CODE             |        | WHT BUS.<br>POSTING<br>GROUP | WHT P<br>POSTII<br>GROUP | ROD.<br>NG AF<br>P AC | /AR WHT<br>C. CODE | WHT %      | BASE (LCY) | AMOUNT<br>(LCY) | NAME                 | NAME 2       |
| CODE-1           |        | PND53                        | RENT                     |                       |                    | 5          | 35,000.00  | 1,750.00        | Well Smart Co., Ltd. |              |
| CODE-2           | ÷      | PND53                        | RENT                     |                       |                    | 5          | 22,000.00  | 1,100.00        | Well Smart Co., Ltd. |              |
|                  |        |                              |                          |                       |                    |            |            |                 |                      |              |
| WHT Distribu     | tion   | Ma                           | anage                    |                       |                    | _          |            |                 |                      |              |
|                  | TACC   |                              | WHT BU                   | S. POSTING            | WHT PRO            | D. POSTING |            | WHT %           | BASE (LCY)           | AMOUNT (LCY) |
| AP/AR WH<br>CODE | ITACC  |                              | GROUP                    |                       | GROOF              |            |            |                 | ,                    |              |
| AP/AR WH<br>CODE | IT ACC |                              | GROUP<br>PND53           |                       | RENT               |            |            | 5               | 35,000.00            | 1,750.00     |

ดรวจสอบหรือระบุข้อมูลสำหรับ WHT Transaction ไปที่ Action → Function → คลิกเมนู Calc. WHT เพื่อให้ระบบทำการคำนวณยอดภาษีหัก ณ ที่จ่าย

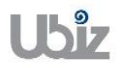

(Check or specifies information for the WHT Transaction. Go to the Action  $\rightarrow$  Function  $\rightarrow$  Click Calc. WHT menu. to allow the system to calculate the withholding tax.)

| Dynamics | 365 E         | Business       | Centra | Purchase In      | voices > DEFA | ULT-Default           | > WHT Trar      | nsaction             |                 |                      |           | Q      | Ø                | ? | 0 |
|----------|---------------|----------------|--------|------------------|---------------|-----------------------|-----------------|----------------------|-----------------|----------------------|-----------|--------|------------------|---|---|
| <i>(</i> |               |                |        |                  |               |                       |                 |                      |                 |                      |           |        |                  |   |   |
| ,        | WHT           | Trai           | nsad   | ction            |               |                       |                 |                      |                 |                      |           |        |                  |   |   |
|          | ,             | + N            | lew    | 🐺 Edit List      | ★ Delete      | Process               | Show A          | ttached              | 🕼 Open in Excel | Actions              | 1Less opt | tions  | ≣ , <sup>⊭</sup> |   |   |
|          | Function      | <u>s</u> ~ 2 • | Postin | g ~              |               |                       |                 |                      |                 |                      |           |        | -12              |   |   |
| 1        | 🔳 Calc. WH    | нт 3           | JUP    | GROUP            | ACC. CC       | DDE                   | WHT %           | BASE (LCY)           | (LCY)           | NAME                 |           | NAME 2 |                  |   |   |
|          | VD-00001      | L              | PND53  | RENT             |               |                       | 5               | 35,000.00            | 1,750.00        | Well Smart Co., Ltd. |           |        |                  |   |   |
|          | VD-00001      | 1 :            | PND53  | RENT             |               |                       | 5               | 22,000.00            | 1,100.00        | Well Smart Co., Ltd. |           |        |                  |   |   |
|          |               |                |        |                  |               |                       |                 |                      |                 |                      |           |        |                  |   |   |
|          |               |                |        |                  |               |                       |                 |                      |                 |                      |           |        |                  |   |   |
|          |               |                |        |                  |               |                       |                 |                      |                 |                      |           |        |                  |   |   |
|          |               |                |        |                  |               |                       |                 |                      |                 |                      |           |        |                  |   |   |
|          |               |                |        |                  |               |                       |                 |                      |                 |                      |           |        |                  |   |   |
| Π.       | WHT Distr     | ribution       | N      | lanage           |               |                       |                 |                      |                 |                      |           |        |                  |   |   |
|          | AP/AR<br>CODE | R WHT ACC.     |        | WHT BUS<br>GROUP | 6. POSTING    | WHT PROD. PO<br>GROUP | STING           |                      | WHT%            | BASE (L              | CY)       | AMOU   | NT (LCY)         |   |   |
|          |               |                |        |                  |               | (The                  | re is nothing t | to show in this view | N)              |                      |           |        |                  |   |   |

- ระบบจะคำนวณภาษีหัก ณ ที่จ่าย และแสดงข้อมูลที่ Tab WHT Distribution (System calculates Withholding Tax and show data at WHT Distribution Tab.)
- สามารถทำการคำนวณซ้ำได้ โดยแก้ไขข้อมูลภายใต้ WHT Transaction แล้วคลิกเมนู Calc. WHT เพื่อให้ระบบทำการคำนวณภาษีหัก ณ ที่จ่ายให้ใหม่ (Can be recalculated by editing the information under the WHT Transaction then click the Calc. WHT menu to calculate the new withholding tax.)

| ✓ Search | + New                    | 🐯 Edit List                       | 🗙 Delete 🛛 Pr                | ocess Show | Attached   | 💶 Open in Excel | Actions              | Less optio | ins   | ≡ ,× <sup>⊄</sup> |
|----------|--------------------------|-----------------------------------|------------------------------|------------|------------|-----------------|----------------------|------------|-------|-------------------|
| CODE     | WHT B<br>POSTIN<br>GROUP | JS. WHT PRO<br>G POSTING<br>GROUP | D.<br>AP/AR WHT<br>ACC. CODE | WHT %      | BASE (LCY) | AMOUNT<br>(LCY) | NAME                 | N          | AME 2 |                   |
| VD-00001 | PND53                    | RENT                              |                              | 5          | 35,000.00  | 1,750.00        | Well Smart Co., Ltd. |            |       |                   |
| VD-00001 | PND53                    | RENT                              |                              | 5          | 22,000.00  | 1,100.00        | Well Smart Co., Ltd. |            |       |                   |
|          |                          |                                   |                              |            |            |                 |                      |            |       |                   |
|          |                          |                                   |                              |            |            |                 |                      |            |       |                   |

 หากข้อมูลภาษีหัก ณ ที่จ่ายถูกต้องแล้ว คลิกเมนู Post WHT บน Ribbon เพื่อให้ระบบทำบันทึกการลง รายการบัญชีภาษีหัก ณ ที่จ่าย (If the withholding tax information is correct, then click the Post WHT menu on the ribbon to

(If the withholding tax information is correct, then click the Post WHT menu on the ribbon to generate transaction for withholding tax.)

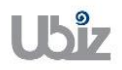

| Project Name : DBC365 Ubiz Localization        | Prepared By: | Ubiz solution | File : | UBIZ-WI_DBC365 THAI<br>LOCALIZATION |
|------------------------------------------------|--------------|---------------|--------|-------------------------------------|
| Doc. Type : Work Instruction Ubiz Localization | Date:        | 30/10/2018    | Page : | (THŊ).DOCX<br>Page 68 of 175        |

| # Functions         Image: Posting         Image: Post of the post of the post of the |
|----------------------------------------------------------------------------------------------------|
| CODE         Dost WHT         O         ACC. CODE         WHT %         BASE (LCY)         (LCY)         NAME         NAME 2           VD-00001         PND53         RENT         5         35,000.00         1,750.00         Well Smart Co., Ltd.           VD-00001         PND53         RENT         5         22,000.00         1,100.00         Well Smart Co., Ltd.                                                                                                    |
| VD-00001         PND53         RENT         5         35,000.00         1.750.00         Well Smart Co., Ltd.           VD-00001         Image: PND53         RENT         5         22,000.00         1,100.00         Well Smart Co., Ltd.                                                                                                    |
| VD-00001 PND53 RENT 5 22.000.00 1.100.00 Well Smart Co., Ltd.                                                                                                    |
|                                                                                                    |
|                                                                                                    |

 ระบบจะกลับมายังหน้าจอ Payment Journal และแสดงรายการบันทึกบัญชี WHT ที่เกิดจากการคำนวณ ให้อัดโนมัติ

| namic        | s 365           | Busi  | ness Centra    | al Purchase   | Invoices > D              | )EFAULT-Defau   | ılt         |                              |                   |                         | Ô          | Ø                           | ? |  |
|--------------|-----------------|-------|----------------|---------------|---------------------------|-----------------|-------------|------------------------------|-------------------|-------------------------|------------|-----------------------------|---|--|
| $\leftarrow$ | PAYMENT J       | OURNA | LS             |               |                           |                 |             |                              |                   |                         |            |                             |   |  |
|              | Def             | AU    | LT-De          | efault        |                           |                 |             |                              |                   |                         |            |                             |   |  |
|              | Batch Nam       | e     |                |               |                           |                 | DEFAULT     |                              |                   |                         |            | $\checkmark$                |   |  |
|              | Manage          | Pro   | icess Bai      | nk Prepa      | re Postir                 | ng Check        | : History   | Actions                      | Navigate Less     | options                 | 0          | ) <sub>7</sub> <sup>k</sup> |   |  |
|              | POSTING<br>DATE |       | DOCUME<br>TYPE | DOCUME<br>NO. | EXTERNAL<br>DOCUME<br>NO. | ACCOUNT<br>TYPE | ACCOUNT NO. | RECIPIENT<br>BANK<br>ACCOUNT | MESSAGE TO RECIPI | Incoming Document F     | iles∨      |                             |   |  |
|              | 11/1/2018       |       | Payment        | PV-1811003    |                           | Vendor          | VD-00001    |                              |                   | NAME                    |            | TYPE                        |   |  |
|              | 11/1/2018       | 1     | Payment        | PV-1811003    |                           | G/L Account     | 201201      |                              |                   | (There is nothing to sh | ow in this | view)                       |   |  |
|              | 1               |       |                |               |                           |                 |             |                              |                   |                         |            |                             |   |  |
|              |                 |       |                |               |                           |                 |             |                              |                   | Payment File Errors∨    |            |                             |   |  |
|              | ACCOUNT         | IAME  |                | BAL. ACCOU    | NTNAME                    | BALANCE         |             | TOTAL BALAN                  | CE                |                         |            |                             |   |  |
|              |                 |       |                |               |                           |                 |             |                              |                   |                         |            |                             |   |  |

#### <u>หมายเหตุ:</u>

 ในขั้นตอนนี้ระบบจะยังไม่สร้างเลขที่เอกสาร WHT Certificate ซึ่งระบบจะทำการสร้างเลขที่ เอกสารเมื่อมีการสั่งพิมพ์ก่อน Post หรือเมื่อสั่ง Post แล้วระบบจะสร้างเลขที่เอกสารให้อัตโนมัติ หรือคลิกเมนู Assign WHT Cert. No.

(This process, System will not create Withholding Tax Number in WHT Certificate, it will create when click print Withholding Certificate, or Post. Or click Assign WTH Cert. No. menu.)

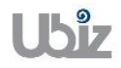

| Projec<br>Doc. T | t Name :<br>Type : Wo                     | DBC:<br>ork Ir  | 365 Ubiz                         | Localization                              | zation                                                |                                             | F                                | Prepared<br>Da | By: L<br>ate: 3               | Jbiz soluti<br>80/10/201         | on Fi<br>8 Paç  | le:U<br>Li<br>(^<br>je:P | BIZ-WI_DB<br>OCALIZATI(<br>THŊ).D<br>age 69 of 1 | C365 THAI<br>DN<br>OCX<br>75 |
|------------------|-------------------------------------------|-----------------|----------------------------------|-------------------------------------------|-------------------------------------------------------|---------------------------------------------|----------------------------------|----------------|-------------------------------|----------------------------------|-----------------|--------------------------|--------------------------------------------------|------------------------------|
| Dynamic<br>(~    | DEFA                                      | Busine          | ss Central<br>T-Det              | Purchase Invoice                          | s > DEFAUL                                            | ſ-Default                                   |                                  |                |                               |                                  |                 |                          | Q (                                              | ◎ ? 💽                        |
| L                | Batch Name<br>Manage<br>Wext Dor          | Proce<br>cument | ss 1Bank<br>: No. 11<br>rt. No 2 | Prepare<br>Print WHT Cert.                | Posting<br>📸 Sug<br>🛅 WH                              | Check<br>gest Emp<br>T Entry                | EFAULT<br>History<br>loyee Payme | Actior         | ns Nav<br>Incoming I          | rigate Les<br>Document           | s options       | Trans                    | J.                                               | ]<br>×<br>+                  |
| Þ                | 11/1/2018<br>11/1/2018                    | Pi              | ayment P                         | /-1811003<br>/-1811003                    | Vendo<br>G/L A                                        | or VE                                       | D-00001<br>D1201                 | CHESCHARTET    | 1 " Han of of "               |                                  | NAME            | There is nothin          | TY                                               | PE                           |
|                  | ACCOUNT NAI<br>Withholding t              | ME<br>ax paya   | tie (1 )                         | BAL. ACCOUNT NAM<br>BANK                  | IE BA                                                 | LANCE                                       | 0.00                             | TOTAL BAL      | ANCE<br>0.0                   | DO                               | Paymen          | t File Erro              | ors∨                                             |                              |
| Dynamic<br>¢     | DEFA<br>Batch Name                        | Busine          | ss Central<br>T-Det              | Purchase Invoice                          | s > DEFAUL                                            | -Default                                    | EFAULT                           |                |                               |                                  |                 |                          | •                                                | 9 <b>? ()</b>                |
| L                | Manage                                    | Proce           | ss Bank                          | Prepare                                   | Posting                                               | Check                                       | History                          | Action         | ns Nav                        | rigate Les                       | s options       |                          | 0                                                |                              |
| L                | POSTING<br>DATE<br>11/1/2018<br>11/1/2018 |                 | AMOUNT<br>60,990.00<br>-2,850.00 | AMOUNT<br>(LCY)<br>60,990.00<br>-2,850.00 | BAL.<br>ACCOUNT<br>TYPE<br>Bank Accour<br>Bank Accour | BAL.<br>ACCOUN<br>NO.<br>t KBANK<br>t KBANK | IT CHEC<br>NO.                   | K CHEC<br>DATE | K CEI<br>NO<br>-<br><u>W5</u> | T<br>RTIFICA<br>0.<br>53-1811002 | Incomin<br>NAME | <b>g Docum</b>           | ent Files >><br>TY<br>g to show in this view)    | PE                           |

### Remarks:

ACCOUNTNAME

Withholding tax payable (1 ...

KBANK

BALANCE

 o Line ที่เกิดจากการคำนวณ WHT (Auto Gen) ระบบจะไม่ยอมให้ทำการแก้ไขจำนวนเงินที่หน้าจอ Payment Journal ผู้ปฏิบัติงานต้องกลับเข้าไปทำการแก้ไขจำนวนเงินใน Function → WHT Transaction Entry พร้อม ทั้งทำการ Calculate & Post WHT ใหม่

0.00

(WHT amount in Payment Journal lines that calculate from Auto generate is uneditable; you need to go Function  $\rightarrow$  WHT Transaction Entry if you need to adjust amount and re- Calculate then Post WHT.)

TOTAL BALANCE

0.00

- กรณีที่ทำการ Gen. Line WHT มาที่หน้าจอ Payment Journal แล้วเมื่อตรวจสอบว่าบันทึกรายการข้อมูล WHT ผิดพลาดให้ทำการลบรายการเอกสารทั้งใบออกก่อนแล้วจึงทำตามขั้นตอนเพื่อบันทึก WHT ใหม่ โดยคลิกขวา ที่บรรทัดที่เป็นรายการทำจ่าย แล้วเลือก Delete Line (If you found that Withholding Tax in Payment Journal lines is in correct, you need to delete WHT line then re- Calculate then Post WHT. Right click on payment line then select Delete Line.)
- กรณีที่ต้องการยกเลิกการบันทึกรายการ WHT ต้องทำการลบเอกสารชุดนั้นๆ หรือลบรายการคู่ที่บันทึกการ คำนวณ WHT นั้นๆ

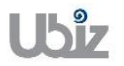

Payment File Errors~

ERROR TEXT

| Project Name : DBC365 Ubiz Localization        | Prepared By: | Ubiz solution | File : | UBIZ-WI_DBC365 THAI<br>LOCALIZATION<br>(THŊ).DOCX |  |
|------------------------------------------------|--------------|---------------|--------|---------------------------------------------------|--|
| Doc. Type : Work Instruction Ubiz Localization | Date:        | 30/10/2018    | Page : | Page 70 of 175                                    |  |

 (If you need to cancel Withholding Tax in Payment Journal lines, you need to delete WHT line.)
 ระบบไม่รองรับกรณีที่เป็นภาษีหัก ณ ที่จ่ายต่างประเทศ (ภ.ง.ด.54) ดังนั้น กรณีที่เป็น ภ.ง.ด. 54 ให้คีย์บันทึก รายการเป็น G/L Account โดยตรง (There is no function for PND 54; you need to manual record in GL.)

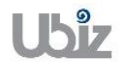

# 1.2.6 การจัดพิมพ์เอกสารหนังสือรับรองภาษีหัก ณ ที่จ่าย (WHT Certificate Printing)

# <u>กรณีพิมพ์เอกสารก่อนการ Post (WHT Certificate Printing before post)</u>

| DEE                  | AUIT-De                    | fault                      |                                          |                 |                         |                                      |                    |                |
|----------------------|----------------------------|----------------------------|------------------------------------------|-----------------|-------------------------|--------------------------------------|--------------------|----------------|
|                      | NOLI DC                    | laan                       |                                          |                 |                         |                                      |                    |                |
| Batch Na             | me ·····                   |                            | DEFAULT                                  |                 |                         |                                      | $\sim$             |                |
|                      |                            |                            |                                          |                 |                         |                                      |                    |                |
| Manage               | Process 1 Bank             | Prepare F                  | Posting Check Histor                     | / Actions       | Navigate Less op        | tions                                | (i)                | , <sup>L</sup> |
| 🐺 Next               | Document No.               | Print WHT Cert             | 2 🍇 Suggest Employee Pa                  | yments 🛅 Incomi | ng Document 📑           | Export 🚱 Transmit                    |                    |                |
| 🐻 Assig              | n WHT Cert. No             |                            | 🛅 WHT Entry                              |                 | Čò 1                    | /oid                                 |                    | -13            |
|                      |                            |                            | 111 L 110. 11                            | U. Unit         | 100.                    |                                      |                    |                |
| 11/1/201             | 8 60,990.0                 | 60,990.00                  | Bank Account KBANK                       |                 | -                       | NAME                                 | ΤY                 | 'PE            |
| 11/1/201<br>11/1/201 | 8 60,990.0<br>8 : -2,850.0 | 0 60,990.00<br>0 -2,850.00 | Bank Account KBANK<br>Bank Account KBANK |                 | –<br><u>W53-1811002</u> | NAME<br>(There is nothing to show in | TY<br>n this view; | PE             |
| 11/1/201<br>11/1/201 | 8 60.990.0<br>8 : -2,850.0 | 0 60,990.00<br>0 -2,850.00 | Bank Account KBANK<br>Bank Account KBANK |                 | -<br><u>W53-1811002</u> | NAME<br>(There is nothing to show i  | TY<br>n this view) | PE             |

 ระบบจะปรากฏหน้าจอสำหรับพิมพ์ WHT Certificate (Filter screen)

| Dynamics 365 | Business Central     | Purchase I | nvoices > DEFAULT-Default                                                                          |   | ç                         |           | Ø      | ? | 0 |
|--------------|----------------------|------------|----------------------------------------------------------------------------------------------------|---|---------------------------|-----------|--------|---|---|
|              | JOURNALS             |            | EDIT - WHT CERTIFICATE                                                                             | 2 |                           |           |        |   |   |
| DEF          | AULT-Def             | ault       | Options                                                                                            | ^ |                           |           |        |   |   |
|              |                      | -          | No. of Copies                                                                                      |   |                           |           |        |   |   |
| Batch Nar    | ne                   |            | Original Text · · · · · · · · · · · ฉบับที่ 1 (สำหรับผู้ถูกหักภาษี ณ ที่จ่าย ใช้แนบพ               |   |                           |           | $\sim$ |   |   |
|              |                      |            | Copy Text 1 · · · · · · · · · · · · · · · · · ฉบับที่ 2 (สำหรับผู้ถูกหักภาษี ณ ที่จ่าย เก็บไว้เป็่ |   |                           |           |        |   |   |
| Marrie       | Dec. eres Dec.       | Deserved   | Copy Text 2 · · · · · · · · · · · · ฉบับที่ 3 (สำหรับผู้หักภาษี ณ ที่จ่าย เก็บไว้เป็นห             |   |                           |           |        |   |   |
| Manage       | Process Bank         | Prepar     | Copy Text 3 · · · · · · · · · อบับที่ 4 (สำหรับผู้หักภาษี ณ ที่จ่าย เก็บไว้เป็นห                   |   | options                   |           | 7      |   |   |
| 🐺 Next       | Document No.         | Print WH   |                                                                                                    |   | 🕽 Export 😼 Transmit       |           | -13    |   |   |
| 🐻 Assig      | n WHT Cert. No       |            | W/HT Entry                                                                                         |   | 🔓 Void                    |           |        |   |   |
| 11/1/201     | 8 60.990.00          | 60.9       | Show results:                                                                                      |   | NAME                      |           | TYPE   |   |   |
| 11/1/201     | 8 : -2,850.00        | -2,8       | Where: WHT Certificate No.                                                                         |   | (There is nothing to show | in this 1 | /iew)  |   |   |
|              |                      |            | And: Document No. v is: PV-1811003                                                                 |   |                           |           |        |   |   |
|              |                      |            | And: Posting Date V is:                                                                            | - |                           |           |        | _ |   |
| ACCOUNT      | NAME B               | AL. ACCOUN | Send to Print Preview Cancel                                                                       |   | Payment File Errors∨      |           |        |   |   |
| Withholdi    | ng tax payable (1 Ki | BANK       | 0.00 0.00                                                                                          |   | ERROR TEXT                |           |        |   |   |

|                | Description                                                               |
|----------------|---------------------------------------------------------------------------|
| Field          |                                                                           |
| No. of Copies: | ระบุจำนวนสำเนา โดยระบบจะแสดงอัตโนมัติจำนวน = 3                            |
|                | (Specifies No. of Copies, it will default =3)                             |
| Original Text: | ฉบับที่ 1 (สำหรับผู้ถูกหักภาษี ณ ที่จ่าย ใช้แนบพร้อมกับแบบแสดงรายการภาษี) |
|                | (Specifies Original Text)                                                 |
| Copy Text 1:   | ฉบับที่ 2 (สำหรับผู้ถูกหักภาษี ณ ที่จ่าย ใช้แนบพร้อมกับแบบแสดงรายการภาษี) |
|                | (Specifies Copy Text 1)                                                   |
| Copy Text 2:   | ฉบับที่ 3 (สำหรับผู้หักภาษี ณ ที่จ่าย เก็บไว้เป็นหลักฐาน)                 |
|                | (Specifies Copy Text 2)                                                   |

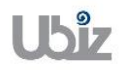

| Project Name | : DBC365 | Ubiz Localization |  |
|--------------|----------|-------------------|--|
|--------------|----------|-------------------|--|

Doc. Type : Work Instruction Ubiz Localization

|              | Description                                               |
|--------------|-----------------------------------------------------------|
| Field        |                                                           |
| Copy Text 3: | ฉบับที่ 4 (สำหรับผู้หักภาษี ณ ที่จ่าย เก็บไว้เป็นหลักฐาน) |
|              | (Specifies Copy Text 3)                                   |

|--|

| Field        | Description                                   |
|--------------|-----------------------------------------------|
| Document No. | แสดงเลขที่เอกสารใบสำคัญจ่ายที่ต้องการจัดพิมพ์ |
|              | (Show Payment Journal Number.)                |

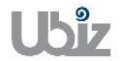
| Project Name : DBC365 Ubiz Localization        | Prepared By: | Ubiz solution | File : | UBIZ-WI_DBC365 THAI LOCALIZATION |
|------------------------------------------------|--------------|---------------|--------|----------------------------------|
| Doc. Type : Work Instruction Ubiz Localization | Date:        | 30/10/2018    | Page : | (THŊ).DOCX<br>Page 73 of 175     |

# <u>Print – WHT Certification (50 หวิ)</u>

|                                                                                                    | หนังสือรั                                    | บร่องการหักภาษี ณ                                             | ที่จ่าย                          | เล่มที่            |                          |
|----------------------------------------------------------------------------------------------------|----------------------------------------------|---------------------------------------------------------------|----------------------------------|--------------------|--------------------------|
|                                                                                                    | ตามมาต                                       | รา 50 ทวี แห่งประมวลรัษ                                       | ฎากร                             | เลขที่ W53-1       | 811002                   |
| น้มีหน้าที่หักกาษี ณ ที่ล่าย                                                                                |                                              | เลขปร                                                         |                                  | 0125553            | 3015030                  |
| de Unio Celutico Cel Itali (dette cullus                                                                    | a                                            |                                                               |                                  |                    |                          |
| ขอ Obiz Solution Co., Lto. (สามพานเหตุ<br>(ไท้ระบุว่าเป็น บุคคล นิติบุคคล บริษัท สมาค.                      | 1)<br>ม หรือคณะบุคคล)                        |                                                               |                                  |                    |                          |
| ที่อยู่ 213/8 Asoke Tower, 3rd Floor, Sukhu<br>(ให้ระบุ ชื่ออาคาร/หมู่บ้าน ห้องเลขที่ ชั้นที เล             | mvit 21 Road, Kong<br>ออทิตรอก/ชอย หมู่ที่ ด | gtoey-Nue, Wattana, Bangkol<br>นน ดำบล/แขวง อำเภอ/เขต จังหวัด | , 10110<br>)                     |                    |                          |
| ผู้ถูกหักภาษี ณ ที่จ่าย :                                                                                   |                                              | เลขปร                                                         | ะจำตัวผู้เสียภาษีอากร            | 0107550            | 000203                   |
| ปื้อ Well Smart Co., Ltd. (สำนักงานใหญ่)<br><i>(ให้ระบว่าเป็น บคคล มิติบคคล บริษัท สมาคม</i>                | น หรือคณะบคคล)                               |                                                               |                                  |                    |                          |
| เรื่อยู่ 433 ถ.สุดนธสวัสดิ์ แขวงลาดพร้าว ลาดพร้า<br><i>(ให้ระบุ ชื่ออาคาร/หมู่บ้าน ห้องเลขที่ ชั้นที</i> เล | าร คทม. 10230<br>ขทีตรอก/ชอบ หมู่ที่ คะ      | นน ตำบล/แขวง อำเภอ/เขต จังหวัด                                | ,                                |                    |                          |
| ลำดับที่                                                                                                    | ในแบบ 🗌 (1                                   | l) ภ.ง.ต. 1ค 📃 (2) ภ.ง.ต                                      | า. 1ค พิเศษ 📃 (                  | (3) ภ.ง.ด. 2       | (4) ภ.ง.ด. 3             |
| (ให้สามารถอ้างอิงหรือสอบขันถัน ได้ระหว่างสำคับที่ ตา<br>รับรองฯ กับแบบอินรายการภาษิทัก ณ ที่จ่าย)           | มหนังสือ 🧾 (5                                | 5) ภ.ง.ด. 2ก 🗌 (6) ภ.ง.ด                                      | n. 3n 🛛 🗙                        | (7) ภ.ง.ด. 53      | (8) ภ.ง.ด. 1             |
| ประเภทเงินได้                                                                                               | พึ่งประเมินที่จ่าย                           |                                                               | วัน เดือน หรือปี<br>ภาษี ที่จ่าย | จำนวนเงินที่จ่าย   | ภาษีที่หัก และ<br>ส่งไว้ |
| 1. เงินเดือน ค่าจ้าง เบี้ยเลี้ยง โบนัส ฯลฯ ตามมาตร                                                          | sh 40 (1)                                    |                                                               |                                  |                    |                          |
| 2. ค่าธรรมเนียม ค่านายหน้า ฯลฯ ตามมาตรา 40 (:                                                               | 2)                                           |                                                               |                                  |                    |                          |
| 3. ค่าแห่งลิขสิทธิ์ ฯลฯ ตามมาตรา 40 (3)                                                                     |                                              |                                                               |                                  |                    |                          |
| 4. (ก) ดอกเบี้ย ฯลฯ ตามมาตรา 40 (4) (ก)                                                                     |                                              |                                                               |                                  |                    |                          |
| (ข) เงินปั้นผล เงินส่วนแบ่งกำไร ฯลฯ ตามมาตรา 4                                                              | 40 (4) (ข)                                   |                                                               |                                  |                    |                          |
| (1) ครณีผู้ได้รับเงินปั้นผลได้รับเครดิตภาษี โดยจ่า:                                                         | ยจาก                                         |                                                               |                                  |                    |                          |
| กำไรสุทธิของกิจการที่ต้องเสียภาษีเงินได้นิติบุคคล                                                           | าในอัตราดังนี้                               |                                                               |                                  |                    |                          |
| (1.1) อัตราร้อยละ 30 ของกำไรสุทธิ์                                                                          |                                              |                                                               | ]                                | ] .                | )                        |
| (1.2) อัตราร้อยละ 25 ของกำไรสุทธิ                                                                           |                                              |                                                               |                                  |                    |                          |
| (1.3) อัตราร้อยละ 20 ของกำไรสุทธิ                                                                           |                                              |                                                               |                                  |                    |                          |
| (1.4) อัตราอื่นๆ (ระบุ) ของกำไรสุทธิ                                                                        |                                              |                                                               |                                  |                    |                          |
| (2) กรณีผู้ได้รับเงินบันผลไม่ได้รับเครดิตภาษี เนื่อ                                                         | งจากจ่ายจาก                                  |                                                               |                                  |                    |                          |
| (2.1) คำไรสุทธิของกิจการที่ได้รับยกเว้นภาษีเงินไ                                                            | ด้นิติบุคคล                                  |                                                               |                                  |                    |                          |
| (2.2) เงินปันผลหรือเงินส่วนแบ่งของกำไรที่ได้รับย                                                            | เคเว้นไม่ต้องนำมารวม                         | ı                                                             |                                  |                    |                          |
| คำนวณเป็นรายได้เพื่อเสียภาษีเงินได้นิติบุคคล                                                                |                                              |                                                               |                                  |                    |                          |
| (2.3) กำไรสุทธิส่วนที่ได้หักผลขาดทุนสุทธิยกมาไ                                                              | ม่เคิน 5 ปี                                  |                                                               |                                  |                    |                          |
| ก่อนรอบระยะเวลาบัญชิบัจจุบัน                                                                                |                                              |                                                               |                                  |                    |                          |
| (2.4) คำไรที่รับรู้ทางบัญชีโดยวิธีส่วนได้ส่วนเสีย (                                                         | Equity Method)                               |                                                               |                                  |                    |                          |
| (2.5) อื่นๆ (ระบุ)                                                                                          |                                              |                                                               |                                  |                    |                          |
| 5. การจ่ายเงินได้ที่ต้องหักภาษี ณ ที่จ่ายตามคำสั่ง                                                          | เกรมสรรพากรที่ออกต                           | ามมาตรา 3 เตรส                                                | 01/11/2018                       | 57,000.00          | 2,850                    |
| เช่น รางวัล ส่วนลดหรือประโยชน์ใดๆ เนื่องจากการ                                                              | รส่งเสริมการขาย                              |                                                               |                                  |                    |                          |
| รางวัลในการประกวด การแข่งขัน การชิงโชค ค่าแล                                                                | สดงของนักแสดงสาธ                             | ารณะ                                                          |                                  |                    |                          |
| ค่าจ้างทำของ ค่าโฆษณา ค่าเข่า ค่าขนส่ง ค่าบริก                                                              | าร ค่าเบี้ยประกันวินาศ                       | เภัย ฯลฯ                                                      |                                  |                    |                          |
| 6. อื่นๆ (ระบุ)                                                                                             |                                              |                                                               |                                  |                    |                          |
| วมเงินภาษีที่หักนำส่ง (ตัวอักษร) ****ส                                                                      | สองพันแปดร้อยน้ำสิ                           | รวมเงินที่จ่ายและภาษีที่หักนำส่ง<br>ไบบาทถ้วน****             |                                  | 57,000.00          | 2,850                    |
| ผู้จ่ายเงิน X (1) หักภาษีณ ที่จ่าย                                                                          | (2) ออกให้ตลอดไ:                             | ป (3) ออกให้ครั้งเดียว                                        | (4) อื่นๆ (ระบุ                  | )                  |                          |
|                                                                                                    |                                              |                                                               |                                  |                    |                          |
| ดำเตือน ผู้มีหน้าที่ออกหนังสือรับรองการหักม                                                                 | กาษีณ ที่จ่าย                                | ขอรับรองว่าข้อความและตัว                                      | เลขดังกล่าวข้างต้นถูกต่          | องตรงกบความจรงทุกป | Isenis                   |

หมายเหตุ เลขประจำตัวผู้เสียภาษ์อาคร (13 หลัก)\* หมายถึง 1. ครณีนุคคลธรรมคาไทย ให้ใช้เลขประจำตัวประชาชนของครมการปกครอง 2. ครณีนิติบุคคล ให้ใช้เลขทะเบียนนิติบุคคลของกรมพัฒนาธุรกิจการค้า

3. ครณีอื่นๆ นอกเหนือจาก 1. และ 2. ให้ใช้เลขประจำตัวผู้เสียภาษีอากร (13 หลัก) ของกรมสรรพากร

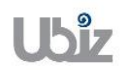

| Project Name : DBC365 Ubiz Localization       | Prepared By: | Ubiz solution | File : | UBIZ-WI_DBC365 THAI<br>LOCALIZATION<br>(THŊ).DOCX |
|-----------------------------------------------|--------------|---------------|--------|---------------------------------------------------|
| Doc. Type: Work Instruction Ubiz Localization | Date:        | 30/10/2018    | Page : | Page 74 of 175                                    |

 ทำการตรวจสอบข้อมูลก่อน Post รายการ ผ่านเมนู Preview Posting และบันทึกรายการผ่านเมนู Post (Check the information before post through the Preview Posting menu and Post transaction through the Post menu.)

## <u>กรณีพิมพ์เอกสารหลังการ Post (Print Withholding Tax Certificate after Post)</u>

| Menu: Departments                                      | $s \rightarrow$ Thai Localized $\rightarrow$ WHT Certificate                         |
|--------------------------------------------------------|--------------------------------------------------------------------------------------|
| Dynamics 365 Business Central                          | Q (\$ ? (.)                                                                          |
| For Test Sales > Purchasing > TELL                     | ME WHAT YOU WANT TO DO                                                               |
| Sales Orders Sales Orderss 365 for Sal                 | redit Memos Items More ~ *                                                           |
| HEADLINE Go to                                         | o Reports and Analysis                                                               |
| Want to learn r                                        | MHT Certificate Documents                                                            |
| Business Central?                                      |                                                                                      |
|                                                        |                                                                                      |
| ACTIONS                                                |                                                                                      |
| + Sales Quote + Sales Invoice + Sales Order            | + Sales Return Order + Sales Credit Memo > Price > History > Tasks > Sales > Reports |
| Activities                                             |                                                                                      |
| Activities ~<br>SALES QUOTES - OPEN SALES ORDERS -     | OPEN                                                                                 |
| 0 0                                                    |                                                                                      |
|                                                        |                                                                                      |
| ,                                                      |                                                                                      |
| Dynamics 365 Business Central                          | ତ                                                                                    |
| For Test Sales V Purchasing V Invento                  | EDIT - WHT CERTIFICATE                                                               |
| Sales Orders Sales Orderss 365 for Sales Sa            | Original Text · · · · · · · · · · · · · · · · · · ·                                  |
| HEADLINE                                               | Copy Text 1 · · · · · · · · · · · · · · · · · ·                                      |
| Want to learn mo                                       | Copy Text 2 · · · · · · · · · · · · · · · · · ·                                      |
| Rusinoss Control?                                      | Copy Text 3 · · · · · · · · · · · · · · · · · ·                                      |
| Dusiness Central:                                      | WHT Entry                                                                            |
|                                                        | Show results:                                                                        |
| ACTIONS<br>+ Sales Quote + Sales Invoice + Sales Order | Where: WHT Certificate No.  Vis3-1811001 Variable Sales > Reports                    |
| Activities                                             | And: Document No. V IS: PV-1811002                                                   |
| Activities ~                                           |                                                                                      |
| SALES QUOTES - OPEN SALES ORDERS -                     | ×                                                                                    |
| 0 0                                                    | Send to_ Print Preview Cancel                                                        |
| >See more >See more                                    |                                                                                      |

| Field          | Description                                                               |
|----------------|---------------------------------------------------------------------------|
| No. of Copies: | ระบุจำนวนสำเนา โดยระบบจะแสดงอัตโนมัติจำนวน = 3                            |
|                | (Specifies No. of Copies, it will default =3)                             |
| Original Text: | ฉบับที่ 1 (สำหรับผู้ถูกหักภาษี ณ ที่จ่าย ใช้แนบพร้อมกับแบบแสดงรายการภาษี) |
|                | (Specifies Original Text)                                                 |
| Copy Text 1:   | ฉบับที่ 2 (สำหรับผู้ถูกหักภาษี ณ ที่จ่าย ใช้แนบพร้อมกับแบบแสดงรายการภาษี) |
|                | (Specifies Copy Text 1)                                                   |
| Copy Text 2:   | ฉบับที่ 3 (สำหรับผู้หักภาษี ณ ที่จ่าย เก็บไว้เป็นหลักฐาน)                 |
|                | (Specifies Copy Text 2)                                                   |
| Copy Text 3:   | ฉบับที่ 4 (สำหรับผู้หักภาษี ณ ที่จ่าย เก็บไว้เป็นหลักฐาน)                 |

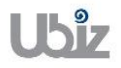

| Project Name : DBC365 Ubiz Localization        | Prepared By: | Ubiz solution | File : | UBIZ-WI_DBC365 THAI<br>LOCALIZATION<br>(THŊ).DOCX |
|------------------------------------------------|--------------|---------------|--------|---------------------------------------------------|
| Doc. Type : Work Instruction Ubiz Localization | Date:        | 30/10/2018    | Page : | Page 75 of 175                                    |

| Field                             | Description                                   |  |  |  |  |
|-----------------------------------|-----------------------------------------------|--|--|--|--|
| (Spe                              | (Specifies Copy Text 3)                       |  |  |  |  |
| <ul> <li>WHT Entry Tab</li> </ul> |                                               |  |  |  |  |
| Field                             | Description                                   |  |  |  |  |
| Document No.                      | ระบุเลขที่เอกสารใบสำคัญจ่ายที่ต้องการจัดพิมพ์ |  |  |  |  |
|                                   | (Specifies Payment Journal Number.)           |  |  |  |  |

| Project Name : DBC365 Ubiz Localization       | Prepared By: | Ubiz solution | File : | UBIZ-WI_DBC365 THAI<br>LOCALIZATION |  |  |  |
|-----------------------------------------------|--------------|---------------|--------|-------------------------------------|--|--|--|
| Doc. Type: Work Instruction Ubiz Localization | Date:        | 30/10/2018    | Page : | (THŊ).DOCX<br>Page 76 of 175        |  |  |  |

# <u>Print – WHT Certification (50 ทวิ)</u>

| ฉบับที่ 1 (สำหรับผู้ถูกทักภาษี ณ ที่จ่าย ใช้แนบพร้อมกับแบบแสดงรายการภาษี)                                                                                                    |                               |                    |                      |
|----------------------------------------------------------------------------------------------------|-------------------------------|--------------------|----------------------|
| หนังสือรับรองการหักภาษี ณ                                                                                                    | ที่จ่าย                       | เล่มที             |                      |
| ตามมาตรา 50 ทวี แห่งประมวลรัษม                                                                                                    | ากร                           | เลขที่ W53-1       | 1811001              |
| ผู้มีหน้าที่ผักภาษี ณ ที่อ่าย : เลขประ                                                                                                    | จำตัวผู้เสียภาษีอากร          | 012555             | 3015030              |
| ปีอ Ubiz Solution Co., Ltd. (สำนักงานใหญ่)                                                                                                    |                               |                    |                      |
| (ไม่ระบวามนั้น บุคคล นิติบุคคล เรียน สมาคม หรือคณะบุคคล)                                                                                                    |                               |                    |                      |
| ท่อยุ 213/8 Asoke Tower, 3rd Hoor, Sukhumvit 21 Road, Kongtoey-Nue, Wattana, Bangkok<br>(ให้ระบุ อออาการ/หมู่บ้าน ท้องเลอทิ ชั่นที เลยทิ ตรอก/ชอย หมู่ที ถนน ตำบลในขวง อำเภอ/เอต จังหวัด) | 10110                         |                    |                      |
| ผู้ถูกหักภาษี ณ ที่จ่าย : เลขประ                                                                                                    | จ่าตัวผู้เสียภาษ์อากร         | 010755             | 0000203              |
| ป้อ บริษัท ชินเนิค (ประเทศไทย) จำกัด (มหาชน) (สำนักงานใหญ่)<br>(ให้ระบว่าเป็น บุคคล มิติบุคคล บริษัท สมาคม หรือคลแะบุคคล)                                                                 |                               |                    |                      |
| ที่อยู่ 433 ถ.สุดนธสวัสด์ แขวงลาดพร้าว ลาดพร้าว ถหม. 10230<br>(ให้ระบุ 6ออาคาร/หมู่บ้าน ห้องเลขที่ชั้นที่ เลขที่ ตรอก/ชอบ หมู่ที่ ถนน ดำบล/แขวง อำเภอ/เขต จังหวัด)                        |                               |                    |                      |
| ลำดับที่ ในแบบ (1) ภ.ง.ด. 1ค (2) ภ.ง.ด                                                                                                    | 1ก พิเศษ                      | (3) ภ.ง.ค. 2       | (4) ภ.ง.ค. 3         |
| (ให้สามารถอ้างอิงหรือสอบขันกัน ได้ระหว่างสำคับที่ ตามหนังสอ (5) ภ.ง.ด. 2ค (6) ภ.ง.ด.<br>รับรองฯ กับแบบอินรายการกาษทัก ณ ทิจาย)                                                            | 3n 🗙                          | (7) ภ.ง.ด. 53      | (8) ภ.ง.ค. 1         |
|                                                                                                    | วัน เดือน หรือปี              |                    | อาพีพี่นัก และป      |
| ประเภทเงินได้พิงประเมินที่จ่าย                                                                                                    | กาษี ที่จ่าย                  | สำนวนเงินที่ล่าย   | ส่งไว้               |
| 1. เงินเดือน ค่าจ้าง เบี้ยเลี้ยง โบนัส ฯลฯ ตามมาตรา 40 (1)                                                                                                    |                               |                    |                      |
| <ol> <li>ค่าธรรมเนียม ค่านายหน้า ฯลฯ ตามมาตรา 40 (2)</li> </ol>                                                                                                    |                               |                    |                      |
| 3. ค่าแห่งลืบสิทธิ์ ฯลฯ ตามมาตรา 40 (3)                                                                                                    |                               |                    |                      |
| 4. (ก) ดอกเบี้ย ฯลฯ ตามมาตรา 40 (4) (ก)                                                                                                    |                               |                    |                      |
| (ข) เงินบันผล เงินส่วนแบ่งกำไร ฯลฯ ตามมาตรา 40 (4) (ข)                                                                                                    |                               |                    |                      |
| (1) กรณีผู้ได้รับเงินบันผลได้รับเครดิตภาษี โดยจ่ายจาก                                                                                                    |                               |                    |                      |
| กำไรสุทธิ์ของกิจการที่ต้องเสียภาษิเงินได้นิติบุคคลในอัตราดังนี้                                                                                                    |                               |                    |                      |
| (1.1) อัตราร้อยละ 30 ของกำไรสทธิ                                                                                                    |                               |                    |                      |
| (1.2) สัตรารัสตละ 25 ของคำไรสทธิ                                                                                                    |                               |                    |                      |
| (1.3) Apericana 20 major 18 atos                                                                                                    |                               |                    |                      |
| (14) อังกรรีมแก (อาน) ของอำไสมาธิ                                                                                                    |                               |                    |                      |
| (1)                                                                                                    |                               |                    |                      |
| (2) กรณพู เตรมเงนบนพล เม เตรมเครตตภาษ เนองจากจายจาก<br>(2.1) อำเภอร์เออออซีร์ รับแรงกับออซี จำเว็จอิตกออ                                                                                  |                               |                    |                      |
| (2.1) กา เรลุทธของกจการท เตรบยกเวนภาษเงน เดนตบุคคล<br>(2.2) เงินบันตอนร้อเงินส่วนแบ่งของอำไรนี้ได้รับยุคเว็บไม่ต้องน่วนวรวม                                                               | {                             | {                  | {                    |
| (อาย) เขาของสามออนสามของอาการทำสามออกกระจะสามออน แต่ กระด                                                                                                    |                               |                    |                      |
| (2.3) อำไสสุทธิสาบที่ได้สัญญาของหมสุทธิสองาไว่แล้ม 5 ปี                                                                                                    |                               |                    |                      |
| (2.5) การสุทธสรรม เพรากพละ เพราะสุทธอกมา เมเกะ 5 บ                                                                                                    |                               |                    |                      |
| (2.4) ດຳໄຂຈ້ອນເປັນ ໃນເຊີຍມາງມະ                                                                                                    |                               |                    |                      |
| (2.5) Sale (esa)                                                                                                    |                               |                    |                      |
| (2.3) อหา (จะมุ)                                                                                                    | 01/11/2018                    | 35,000,00          | 1 750 0              |
| มหัน รวมข้อ ส่วนออนร้อนไรร์ แต่นในคน น้องอากกรส่มสรีมกรรมอน                                                                                                    | 01/11/2018                    | 12 000 00          | 360.0                |
| เป็น รางวล สวนสพทรรยประเบขนเพๅ เนยงฯ เหมารสงเสรมการขาย                                                                                                    | 01/11/2010                    | 12,000.00          | 300.0                |
|                                                                                                    |                               |                    |                      |
| คาจางทาของ คาเฆษณา คาเขา คาขนสง คาบรการ คาเบยประกันวนาศภัย ฯลฯ<br>6. อื่นๆ (ระบุ)                                                                                                    |                               |                    |                      |
| รวมเงินที่จ่ายและภาษีที่หักนำส่ง<br>รวมเงินภาษีที่หักนำส่ง (ด้วยักษร) **** สองพันหนึ่งร้อยสิบบาหล้วน****                                                                                  |                               | 47,000.00          | 2,110.0              |
| ผู้สายเสิน X (1) หักภาษิณ ที่จ่าย (2) ออกให้ตลอดไป (3) ออกให้ครั้งเดียว                                                                                                    | (4) อื่นๆ (ระบุ               | )                  |                      |
|                                                                                                    | บดังกล่าวข้างต้นอกตั้ง        | งตรงกับความจริงทคป | ระการ                |
| สุดภอพ พูดภามากออกกลุงสองบรองการทกว่า 12 ขุม กราย<br>ฝาผินไม่ปฏิบัติตามมาตรา 50 ทวิ แห่งประมวล                                                                                            |                               |                    | ງເອງການອອງ           |
| รัษฎาคร ต้องรับโทษทางอาญาตามมาตรา 35 แห่ง ลงชื่อ01/<br>ประมวลรัษฎาคร (วัน เดือน ปี ที่เ                                                                                                   | 11/2018<br>ออกหนังสือรับรองฯ) | (ดูจายเงิน)        | นิติบุคคล<br>(ถ้ามี) |
|                                                                                                    | -                             | 1                  |                      |

กรณิบุตคลธรรมดาไทย ให้ใช้เลขประจำด้วประชาชนของกรมการปกครอง
 กรณิบิติบุตคล ให้ใช้เลขทะเบียนนิติบุตคลของกรมพัฒนาธุรกิจการค้า
 กรณิอื่นๆ นอกเหนือจาก 1. และ 2. ให้ใช้เลขประจำด้วยู่เสียภาษิอากร (13 หลัก) ของกรมสรรพากร

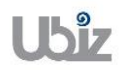

 ดรวจสอบความถูกต้องและทำการ Post เพื่อผ่านรายการ โดยการกดปุ่ม Action → Posting → Preview Posting ที่ Action Tab (Validate and Preview Posting.)

| Dynamic | s 365           | Busir       | ness        | Central      | DEFAULT-Defau    | lt     |                       |               |             |                              |              | Ô                         | Ø      | ? |      |
|---------|-----------------|-------------|-------------|--------------|------------------|--------|-----------------------|---------------|-------------|------------------------------|--------------|---------------------------|--------|---|------|
| ÷       | PAYMENT         | JOURNAL     | .s          |              |                  |        |                       |               |             |                              |              |                           |        |   |      |
|         | Batch Nan       | ne ····     |             |              |                  |        |                       | DEFAULT       |             |                              |              |                           | $\sim$ |   |      |
|         |                 |             |             |              |                  |        |                       |               |             |                              |              |                           |        |   |      |
|         | Manage          | Pro         | cess        | Bank         | Prepare          | Postir | ng Check              | History       | Actions     | <ol> <li>Navigate</li> </ol> | Less options | (                         | D ,,⊭  |   |      |
|         | 🕫 Funct         | ions $\vee$ | 4           | Posting \    | 2 Request A      | pprov  | al – Wo               | rkflow $\vee$ |             |                              |              |                           | -13    |   | di i |
|         | POSTING<br>DATE |             | DO [<br>TYF | 🗐 Reconcile  | 2                |        | ACCOUNT<br>TYPE       | ACCOUNT NO.   | BANK        | MESSAGE TO RECIP             | PI           | Journent Files V          |        |   |      |
|         | 11/1/2018       | 3           | Pay         | Vendor P     | re-Payment Journ | al     | Vendor<br>G/L Account | VD-00001      |             |                              | NAME         |                           | TYPE   |   |      |
|         | 11/1/2010       | ,           |             | IQ Preview F | osting 3         | 1      | G/E Account           | 201201        |             |                              | (There i     | s nothing to show in this | view)  |   |      |
|         |                 |             |             |              |                  |        |                       |               |             |                              |              |                           |        |   |      |
|         |                 |             |             |              |                  |        |                       |               |             |                              | Payment File | e Errors∨                 |        |   |      |
|         |                 |             |             |              |                  |        |                       |               |             |                              | ERROR TEXT   |                           |        |   |      |
|         | ACCOUNT         | NAME        |             | В            | AL. ACCOUNT NAM  | 1E     | BALANCE               |               | TOTAL BALAN | CE                           | (There i     | s nothing to show in this | view)  |   |      |
|         | บริษัท ชินเ     | น็ค (ประเท  | าศไทย       | I) K         | BANK             |        |                       | 0.00          |             | 0.00                         |              |                           |        |   | -    |

 ระบบจะแสดงหน้าจอ Posting Preview (Screen to Posting Preview.)

| Dynamics 365 | Business Central | DEFAULT-Default > Print Voucher Post | ing Preview > Posting Preview |   | Q         | Ø                 | ? |    |
|--------------|------------------|--------------------------------------|-------------------------------|---|-----------|-------------------|---|----|
| ~            |                  |                                      |                               |   |           |                   |   |    |
| Posti        | ng Previe        | 2W                                   |                               |   |           |                   |   | *  |
| ✓ Search     | Process Sho      | ow Attached 🛛 🕼 Open in Excel        | Actions Less options          | 5 | 1         | ≣ ,* <sup>⊄</sup> |   | 11 |
| RELATED EN   | ITRIES           |                                      |                               |   | NO. OF EN | TRIES             |   |    |
| G/L Entry    |                  |                                      |                               |   |           | 4                 |   |    |
| Vendor Ledg  | ger Entry        |                                      |                               |   |           | 1                 |   |    |
| Bank Accour  | nt Ledger Entry  |                                      |                               |   |           | 2                 |   |    |
| Detailed Ver | ndor Ledg. Entry |                                      |                               | ÷ |           | 3                 |   |    |
|              |                  |                                      |                               |   |           |                   |   |    |
|              |                  |                                      |                               |   |           |                   |   |    |
| H            |                  |                                      |                               |   |           |                   |   |    |
|              |                  |                                      |                               |   |           |                   |   |    |
|              |                  |                                      |                               |   |           |                   |   |    |
|              |                  |                                      |                               |   |           |                   |   |    |
|              |                  |                                      |                               |   |           |                   |   | +  |

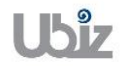

| Project Name : DBC365 Ubiz Localization       | Prepared By: | Ubiz solution | File : | UBIZ-WI_DBC365 THAI<br>LOCALIZATION<br>(THŊ) DOCX |
|-----------------------------------------------|--------------|---------------|--------|---------------------------------------------------|
| Doc. Type: Work Instruction Ubiz Localization | Date:        | 30/10/2018    | Page : | Page 78 of 175                                    |

# <u>G/L Entry</u>

| D | ynamic       | s 365           | Busin | ess Centra     | al DEFAU       | JLT-Default > Pri        | nt Voucher Posting Prev | iew > Posting Previe    | w > 101232 B                  | ANK1                           |            | ò                       | Ø                      | ? |   |
|---|--------------|-----------------|-------|----------------|----------------|--------------------------|-------------------------|-------------------------|-------------------------------|--------------------------------|------------|-------------------------|------------------------|---|---|
|   | $\leftarrow$ | 101232 BAN      | IK1   |                |                |                          |                         |                         |                               |                                |            |                         |                        |   |   |
|   |              | G/L             | Ent   | ries F         | Previe         | ew                       |                         |                         |                               |                                |            |                         |                        |   | - |
|   |              | ,  P Searc      | ch    | 🛯 Open in      | Excel          | Navigate                 | Less options            |                         |                               |                                |            |                         | ≡ ,× <sup>€</sup>      |   |   |
|   |              | POSTING<br>DATE |       | DOCUME<br>TYPE | DOCUMEN<br>NO. | G/L<br>NT ACCOUNT<br>NO. | DESCRIPTION             | GEN.<br>POSTING<br>TYPE | GEN. BUS.<br>POSTING<br>GROUP | GEN. PROD.<br>POSTING<br>GROUP | AMOUNT     | BAL.<br>ACCOUNT<br>TYPE | BAL.<br>ACCOUNT<br>NO. |   | U |
|   |              | 11/1/2018       | 3     | Payment        | ***            | 101232                   | บริษัท ชิ้นเน็ค (ประเท  | เศไทย)                  |                               |                                | -60,990.00 | Vendor                  | VD-00001               |   |   |
|   |              | 11/1/2018       | 3     | Payment        | ***            | 201101                   | บริษัท ชินเน็ค (ประเท   | าศไทย)                  |                               |                                | 60,990.00  | Bank Accour             | nt KBANK               |   |   |
|   |              | 11/1/2018       | 3     | Payment        | ***            | 201201                   | KBANK                   |                         |                               |                                | -2,850.00  | Bank Accour             | nt KBANK               |   |   |
| - |              | 11/1/2018       |       | Payment        | ***            | 101232                   | KBANK                   |                         |                               |                                | 2,850.00   | G/L Account             | 201201                 |   |   |
|   |              |                 |       |                |                |                          |                         |                         |                               |                                |            |                         |                        |   |   |

## Vendor Ledger Entry

| [ | Dynamic | cs 365          | Busi | ness Centra    | al DEFAULT-     | Default > Prir            | nt Voucher Posti | ng Preview > Post | ng Preview > | Vendor Entries Preview      |                  | Ô                         | Ø                | ? | 0 |
|---|---------|-----------------|------|----------------|-----------------|---------------------------|------------------|-------------------|--------------|-----------------------------|------------------|---------------------------|------------------|---|---|
|   | ÷       |                 |      |                |                 |                           |                  |                   |              |                             |                  |                           |                  |   |   |
|   |         | Ven             | do   | r Entr         | ies Pre         | eview                     |                  |                   |              |                             |                  |                           |                  |   | 4 |
|   |         | ,  P Sear       | ch   | Process        | Show Attache    | d 💶 Op                    | en in Excel      | Navigate          | Less optic   | ons                         |                  |                           | ≡ * <sup>⊄</sup> |   |   |
|   |         | POSTING<br>DATE |      | DOCUME<br>TYPE | DOCUMENT<br>NO. | EXTERNAL<br>DOCUME<br>NO. | VENDOR NO.       | MESSAGE TO REC    | IPIENT       | DESCRIPTION                 | CURRENCY<br>CODE | PAYMENT<br>METHOD<br>CODE | PAYMEI<br>REFERI |   | l |
|   |         | 11/1/2018       | :    | Payment        | ***             |                           | VD-00001         |                   |              | บริษัท ชินเน็ค (ประเทศไทย). |                  | BANK                      |                  |   |   |
| - |         |                 |      |                |                 |                           |                  |                   |              |                             |                  |                           |                  |   | l |
|   |         |                 |      |                |                 |                           |                  |                   |              |                             |                  |                           |                  |   | l |
| 0 |         |                 |      |                |                 |                           |                  |                   |              |                             |                  |                           |                  |   |   |
|   |         |                 |      |                |                 |                           |                  |                   |              |                             |                  |                           |                  |   |   |

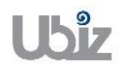

| Project Name : DBC365 Ubiz Localization        | Prepared By: | Ubiz solution | File : | UBIZ-WI_DBC365 THAI<br>LOCALIZATION<br>(THŊ).DOCX |
|------------------------------------------------|--------------|---------------|--------|---------------------------------------------------|
| Doc. Type : Work Instruction Ubiz Localization | Date:        | 30/10/2018    | Page : | Page 79 of 175                                    |

# Bank Account Ledger Entry

| Dynamie | cs 365    | Business Cer | ntral DEFAULT-De      | fault > Print Voucher | Posting Preview > Posti | ing Preview > Bank Acc. Ledg. Entr. Preview | Ç          | >        | Ø   | ? |   |
|---------|-----------|--------------|-----------------------|-----------------------|-------------------------|---------------------------------------------|------------|----------|-----|---|---|
| ÷       |           |              |                       |                       |                         |                                             |            |          |     |   |   |
|         | Ban       | k Acc. l     | _edg. En <sup>.</sup> | tr. Previe            | 2W                      |                                             |            |          |     |   | - |
|         | ,  P Sear | ch Process   | Show Attached         | 💶 Open in Exc         | el Navigate             | Less options                                |            | =        | × 4 |   |   |
|         | POSTING   | DATE         | DOCUMENTTYPE          | DOCUMENT NO.          | BANK ACCOUNT NO.        | DESCRIPTION                                 | AMOUNT     | OPEN     |     |   |   |
|         | 11/1/201  | 8            | Payment               | ***                   | KBANK                   | บริษัท ชิ้นเน็ค (ประเทศไทย) จำกัด (มหาชน)   | -60,990.00 | 1        |     |   |   |
|         | 11/1/201  | 8 :          | Payment               | ***                   | KBANK                   | KBANK                                       | 2,850.00   | <b>V</b> |     |   |   |
|         |           |              |                       |                       |                         |                                             |            |          |     |   |   |
| -       |           |              |                       |                       |                         |                                             |            |          |     |   |   |
|         |           |              |                       |                       |                         |                                             |            |          |     |   |   |
|         |           |              |                       |                       |                         |                                             |            |          |     |   |   |
|         |           |              |                       |                       |                         |                                             |            |          |     |   |   |
|         |           |              |                       |                       |                         |                                             |            |          |     |   |   |
|         |           |              |                       |                       |                         |                                             |            |          |     |   |   |
|         |           |              |                       |                       |                         |                                             |            |          |     |   | - |

 พิมพ์เอกสาร Payment Voucher (Print Payment Voucher.)

| Dynamics | 365     | Business Central       | DEFAULT-Def | ult > Print Voucher Posting Preview Q                     | Ô     | ? | 0 |
|----------|---------|------------------------|-------------|-----------------------------------------------------------|-------|---|---|
| ÷        |         |                        |             |                                                           |       |   |   |
|          | Prin    | t Voucher              | Posti       | ng Preview                                                |       |   | - |
|          | ,       | ch <u>Report</u> 1 Sho | w Attached  | Image: Open in Excel         Actions         Less options | ≡ ,×* | f |   |
|          | 🗷 Vouch | ner 2                  |             |                                                           | -6    | 1 |   |
|          | 101232  |                        | BANK1       | 60.990.00 PV-1811003                                      |       |   |   |
|          | 201101  |                        | Trade Accou | ts Payable-Local 60,990.00 PV-1811003                     |       |   |   |
|          | 201201  |                        | Withholding | tax payable (1 3 53 54) 2.850.00 PV-1811003               |       |   |   |
|          | 101232  | ÷                      | BANK1       | 2.850.00 PV-1811003                                       |       |   |   |
|          |         |                        |             |                                                           |       |   |   |
|          |         |                        |             |                                                           |       |   |   |
| B        |         |                        |             |                                                           |       |   |   |
|          |         |                        |             |                                                           |       |   |   |
|          |         |                        |             |                                                           |       |   |   |
|          |         |                        |             |                                                           |       |   |   |
|          |         |                        |             |                                                           |       |   | - |

#### Print – Payment Voucher (Pre-Post)

| Printed Date : | 01/11/2018 2:21 PM |
|----------------|--------------------|
| User :         | UBIZ\UBIZ01        |
| Page :         | 1 of 1             |

#### Ubiz Solution Co., Ltd.

#### Payment Voucher

| Pay To 1       | บริษัท ชินเน็ต (ป | ระเทศไทย) จำกัด    | (มหาชน)                                | Posting Date 01/11/2018                   | Voucher No.    | PV-1811003         |
|----------------|-------------------|--------------------|----------------------------------------|-------------------------------------------|----------------|--------------------|
| Check No       | ).                |                    | Check Date                             | Bank KBANK                                |                |                    |
|                |                   |                    | 1                                      |                                           | Currency       |                    |
| In Payme       | nt Of บริษ        | ริท ชินเนิด (ประเท | เคไทย) จำกิด (มหาชน)                   |                                           | Exchange Rate  |                    |
| DEPART<br>MENT | PROJECT           | G/L Acct. No.      | G/L Acct. Name                         | Description                               | Debit Amount   | Credit Amount      |
|                |                   | 101232             | BANK1                                  | บริษัท ชินเน็ค (ประเทศไทย) จำกัด (มหาชน)  |                | 60,990.00          |
|                |                   | 201101             | Trade Accounts Payable-<br>Local       | บริษัท ชินเน็ค (ประเทศ ไทย) จำกัด (มหาชน) | 60,990.00      |                    |
|                |                   | 201201             | Withholding tax payable<br>(1 3 53 54) | KBANK                                     |                | 2,850.00           |
|                |                   | 101232             | BANK1                                  | KBANK                                     | 2,850.00       |                    |
| Total          |                   |                    |                                        |                                           | 63,840.00      | 63,840.00          |
| WHT Tran       | nsactions         |                    |                                        |                                           | Net Paid       | 58,140.00          |
|                |                   |                    |                                        |                                           |                |                    |
| Documen        | t No.             | w                  | HT Base WHT Product Post               | ing Group V                               | VHT %          | WHT Amount         |
| Documen        | t No.             | w                  | /HT Base WHT Product Post              | ing Group W                               | VHT %<br>Total | WHT Amount<br>0.00 |
| Documen        | it No.            | W                  | /HT Base WHT Product Post              | ing Group V                               | VHT %          | WHT Amount<br>0.00 |
| Documen        | it No.            | N                  | /HT Base WHT Product Post              | ing Group V                               | /HT %<br>Total | WHT Amount<br>0.00 |
| Documen        | It No.            |                    | /HT Base WHT Product Post              | ing Group V                               | /HT %<br>Total | WHT Amount<br>0.00 |
| Documen        | ıt No.            |                    | /HT Base WHT Product Post              | ing Group V                               | /HT %          | WHT Amount<br>0.00 |
| Documen        | it No.            |                    | /HT Base WHT Product Post              | ing Group V                               | /HT %          | WHT Amount<br>0.00 |
| Documen        | it No.            |                    | /HT Base WHT Product Post              | ing Group V                               | /HT %          | WHT Amount<br>0.00 |
| Documen        | it No.            | W                  | /HT Base WHT Product Post              | ing Group V                               | /HT %          | WHT Amount<br>0.00 |
| Documen        | it No.            |                    | /HT Base WHT Product Post              | ing Group V                               | /HT %          | WHT Amount<br>0.00 |
| Documen        | it No.            | W                  | /HT Base WHT Product Post              | ing Group V                               | /HT %          | WHT Amount<br>0.00 |
| Documen        | it No.            |                    | /HT Base WHT Product Post              | ing Group V                               | /HT %          | WHT Amount<br>0.00 |
| Documen        | it No.            | W                  | /HT Base WHT Product Post              | ing Group V                               | /HT %          | WHT Amount         |

#### Prepared by

Checked by

Approved by

Approved by

Received by

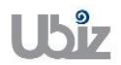

| Project Name : DBC365 Ubiz Localization        | Prepared By: | Ubiz solution | File : | UBIZ-WI_DBC365 THAI<br>LOCALIZATION |
|------------------------------------------------|--------------|---------------|--------|-------------------------------------|
| Doc. Type : Work Instruction Ubiz Localization | Date:        | 30/10/2018    | Page : | (THŊ).DOCX<br>Page 81 of 175        |

 Post รายการโดยกดปุ่ม Posting → Post (Click Posting → Post.)

| amic         |                                                                                                    |                                                                                                    |                                                                                                    |                                    |                                                                   |                                                                   |                               |                                          |                                                                                        |                               |
|--------------|----------------------------------------------------------------------------------------------------|----------------------------------------------------------------------------------------------------|----------------------------------------------------------------------------------------------------|------------------------------------|-------------------------------------------------------------------|-------------------------------------------------------------------|-------------------------------|------------------------------------------|----------------------------------------------------------------------------------------|-------------------------------|
| $\leftarrow$ | PAYMENT JO                                                                                                    | URNALS                                                                                                    |                                                                                                    |                                    |                                                                   |                                                                   |                               |                                          |                                                                                        |                               |
|              | Batch Name                                                                                                    |                                                                                                    |                                                                                                    |                                    |                                                                   | DEFAULT                                                           |                               |                                          |                                                                                        | $\checkmark$                  |
|              | Manage                                                                                                    | Process Ba                                                                                                    | ank Prepa                                                                                                    | re <u>Post</u>                     | ing 1Check                                                        | : History                                                         | Actions                       | Navigate Le                              | ess options                                                                            | کم ک                          |
|              | Post 2                                                                                                    | Post and Prir                                                                                                    | nt 🐼 Test F                                                                                                    | Report                             | ACCOUNT                                                           |                                                                   | REGIFIENI                     |                                          | Incoming Docu                                                                          | -Ħ                            |
|              | DATE                                                                                                    | TYPE                                                                                                    | NO.                                                                                                    | NO.                                | TYPE                                                              | ACCOUNT NO.                                                       | ACCOUNT                       | MESSAGE TO RECIPI                        |                                                                                        |                               |
|              | 11/1/2018<br>11/1/2018                                                                                                    | Payment Payment                                                                                                    | PV-1811003<br>PV-1811003                                                                                                   |                                    | Vendor<br>G/L Account                                             | VD-00001<br>201201                                                |                               |                                          | NAME<br>(There is not                                                                  | TYPE                          |
|              |                                                                                                    |                                                                                                    |                                                                                                    |                                    |                                                                   |                                                                   |                               |                                          |                                                                                        |                               |
|              |                                                                                                    |                                                                                                    |                                                                                                    |                                    |                                                                   |                                                                   |                               |                                          | Payment File Er                                                                        | rrors∨                        |
|              |                                                                                                    |                                                                                                    |                                                                                                    |                                    |                                                                   |                                                                   |                               |                                          | ERROR TEXT                                                                             |                               |
|              |                                                                                                    |                                                                                                    |                                                                                                    |                                    |                                                                   |                                                                   |                               | 05                                       |                                                                                        |                               |
| amic         | ACCOUNTNA<br>บริษัท ขึ้นเน็ค<br>cc 265                                                                                    | IME<br>(ประเทศไทย)<br>Ruripore Copt                                                                                                    | BAL. ACCOU<br>KBANK                                                                                                    | JNTNAME                            | BALANCE                                                           | 0.00                                                              | TOTAL BALAN                   | 0.00                                     | (There is not                                                                          | thing to show in this view)   |
| amic         | ACCOUNT NA<br>บริษัท ซันเน็ค<br>cs 365<br>PAYMENT JOI                                                                     | ME<br>(ประเทศไทย)<br>Business Cent<br>URNALS                                                                                                    | BAL. ACCOU<br>KBANK<br>ral DEFAULT                                                                                         | JNT NAME<br>I-Default              | BALANCE                                                           | 0.00                                                              | TOTAL BALAN                   | 0.00                                     | (There is not                                                                          | thing to show in this view) Q |
| amic         | ACCOUNTNA<br>มริษัท ขึ้นเน็ค<br>cs 365<br>PAYMENT JOI<br>Batch Name                                                       | ME<br>(ประเทศไทย)<br>Business Cent<br>JRNALS                                                                                                    | BAL. ACCOU<br>KBANK                                                                                                    | I-Default                          | BALANCE                                                           | 0.00<br>DEFAULT                                                   | TOTAL BALAN                   | 0.00                                     | (There is not                                                                          | (©                            |
| amic         | ACCOUNTNA<br>บริษัท ขึ้นเน็ค<br>IS 365<br>PAYMENT JOI<br>Batch Name                                                       | ME<br>(ประเทศไทย)<br>Business Cent<br>URNALS                                                                                                    | BAL. ACCOU<br>KBANK                                                                                                    | INT NAME                           | BALANCE                                                           | 0.00<br>DEFAULT                                                   | TOTAL BALAN                   | 0.00                                     | (There is not                                                                          |                               |
| amic<br>←    | ACCOUNTNA<br>บริษัท ชินเน็ค<br>cs 365<br>PAYMENT JOI<br>Batch Name<br>Manage                                              | ME<br>(ประเทศไทย)<br>Business Cent<br>URNALS<br>Process Ba                                                                                                    | BAL.ACCOU<br>KBANK<br>ral DEFAULT<br>Ink Prepa                                                                             | re <u>Post</u>                     | BALANCE                                                           | 0.00<br>DEFAULT<br>: History                                      | Actions                       | 0.00<br>Navigate Le                      | (There is not<br>ess options                                                           |                               |
| amic         | ACCOUNTNA<br>บริษัท ชินเน็ค<br>S 365<br>PAYMENT JOI<br>Batch Name<br>Manage<br>Manage<br>POSTING<br>DATE                  | ME<br>(ประเทศใทย)<br>Business Cent<br>URNALS<br>Process Ba<br>Process Ba<br>Post and Prir<br>Docume                                                                                                    | BAL. ACCOU<br>KBANK<br>ral DEFAULT<br>ank Prepa<br>it Es Test f<br>DOCUME                                                  | r-Default re Post Report           | BALANCE                                                           | 0.00<br>DEFAULT<br>: History                                      | Actions                       | 0.00<br>Navigate Le                      | (There is not<br>ess options                                                           |                               |
| amic         | ACCOUNTNA<br>บริษัท ขึ้นเน็ค<br>s 365<br>PAYMENT JOI<br>Batch Name<br>Manage<br>เชิ Post<br>DATE<br>DATE<br>11/1/2018     | ME<br>(ประเทศไทย)<br>Business Cent<br>URNALS<br>Process Ba<br>Process Ba<br>Process Ba<br>DocuME<br>TYPE<br>Post and Prir                                                                                                    | BAL. ACCOU<br>KBANK<br>Tal DEFAULT<br>ank Prepa<br>It 🖾 Test I<br>DOCUME<br>NO.<br>PV-1811003                              | INT NAME                           | BALANCE<br>ing Check<br>ACCOUNT<br>TYPE<br>Vendor                 | 0.00<br>DEFAULT<br>History<br>ACCOUNT NO.<br>VD-00001             | Actions                       | 0.00<br>Navigate Le                      | ess options<br>recoming Docu<br>NAME                                                   | thing to show in this view)   |
| amic         | ACCOUNTNA<br>บริษัท ชินเน็ค<br>S 365<br>PAYMENT JOI<br>Batch Name<br>Manage<br>Manage<br>Manage<br>II/1/2018<br>11/1/2018 | ME ((JISENNATURE) (JISENNALS Process Bailer Post and Print DOCUME TYPE Payment Payment     | BAL. ACCOU<br>KBANK<br>Tal DEFAULT<br>ank Prepa<br>It C Test f<br>DOCUME<br>NO.<br>PV-1811003                              | re Post<br>Report<br>No.           | BALANCE<br>account<br>TYPE<br>Vendor<br>G/L Account               | 0.00<br>DEFAULT<br>: History<br>ACCOUNT NO.<br>VD-00001<br>201201 | Actions                       | Navigate Le                              | ess options<br>Incoming Docu<br>NAME<br>(There is not                                  | thing to show in this view)   |
| amic         | ACCOUNTNA<br>มริษัท ชินเน็ค<br>S 365<br>PAYMENT JOI<br>Batch Name<br>Manage<br>Manage<br>Manage<br>II/1/2018              | ME ((JISENNATURE)  BUSINESS Cent URNALS  Process Ba Process Ba Process Ba DOCUME TYPE Post and Prire TYPE Payment Payment Payme    | BAL. ACCOU<br>KBANK<br>Tal DEFAULT<br>ank Prepa<br>at E Test f<br>DOCUME<br>NO.<br>PV-1811003                              | re Post<br>Report<br>DOCUME<br>NO. | BALANCE<br>ACCOUNT<br>TYPE<br>Vendor<br>G/L Account               | 0.00 DEFAULT History ACCOUNT NO. VD-00001 201201                  | Actions<br>BANK<br>ACCOUNT    | Navigate Le                              | ess options<br>Incoming Docu<br>NAME<br>(There is not                                  | thing to show in this view)   |
| eamic        | ACCOUNTNA<br>มริษัท ชินเน็ค<br>S 365<br>PAYMENT JOI<br>Batch Name<br>Manage<br>Manage<br>DATE<br>11/1/2018<br>11/1/2018   | ME (ประเทศไทย) Business Cent URNALS Process Ba Process Ba Proc | BAL.ACCOU<br>KBANK<br>ral DEFAULT<br>ank Prepa<br>at E Test f<br>DOCUME<br>NO.<br>PV-1811003                               | INT NAME                           | BALANCE<br>ACCOUNT<br>TYPE<br>Vendor<br>G/L Account               | 0.00 DEFAULT History ACCOUNT NO. VD-00001 201201                  | Actions<br>Account<br>Account | Navigate Le                              | ess options<br>meoning Docu<br>NAME<br>(There is not<br>Payment File Er                | thing to show in this view)   |
| amic         | ACCOUNT NA<br>บริษัท ชินเน็ค<br>S 365<br>PAYMENT JOI<br>Batch Name<br>Manage<br>Manage<br>11/1/2018<br>11/1/2018          | ME ((JISENNATIND) ((JISENNATIND) BUSINESS Cent URNALS Process Ba Process Ba Process Ba DOCUME TYPE Payment Payment Payment ME                                                                                                    | BAL. ACCOU<br>KBANK<br>ral DEFAULT<br>ank Prepa<br>It E: Test f<br>DOCUME<br>NO.<br>PV-1811003<br>PV-1811003<br>BAL. ACCOU | INT NAME                           | BALANCE<br>account<br>Account<br>Vendor<br>G/L Account<br>BALANCE | 0.00 DEFAULT History CD-00001 201201                              | TOTAL BALAN                   | 0.00<br>Navigate Le<br>MESSAGE TO RECIPI | ess options<br>Incoming Docu<br>NAME<br>(There is not<br>Payment File Er<br>ERROR TEXT | thing to show in this view)   |

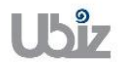

| Datab Mara | _        |              |               |         |                  |               |              |            |                |                              |
|------------|----------|--------------|---------------|---------|------------------|---------------|--------------|------------|----------------|------------------------------|
| Datch Nam  | e        |              |               |         |                  | EFAULI        |              |            |                | ~                            |
|            |          |              |               |         |                  |               |              |            |                |                              |
| Manage     | Proces   | ss Ban       | k Prepare     | Posting | Check            | History       | Actions      | Navigate L | ess options    |                              |
| 🚺 Post     | \mu Post | t and Print  | 🔀 Test Re     | pc      |                  |               |              |            |                | -12                          |
| POSTING    | D        | OCUME<br>YPE | DOCUME<br>NO. |         | he journal lines | were successf | ully posted. |            | Incoming Doct  | ument riles V                |
| 11/1/2018  | : Pa     | ayment       | PV-1811003    |         |                  |               |              |            | NAME           | TYPE                         |
| 11/1/2018  | Pa       | ayment       | PV-1811003    |         |                  |               |              | ОК         | (There is no   | othing to show in this view) |
|            |          |              |               |         |                  |               |              |            |                |                              |
| _          |          |              |               |         |                  |               |              |            | Payment File E | rrors                        |
|            |          |              |               |         |                  |               |              |            |                |                              |

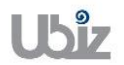

| Project Name : DBC365 Ubiz Localization       | Prepared By: | Ubiz solution | File : | UBIZ-WI_DBC365 THAI<br>LOCALIZATION<br>(THŊ).DOCX |
|-----------------------------------------------|--------------|---------------|--------|---------------------------------------------------|
| Doc. Type: Work Instruction Ubiz Localization | Date:        | 30/10/2018    | Page : | Page 83 of 175                                    |

#### 1.2.6.1 การพิมพ์ใบแนบ ภงด.3 และ ภงด.53 (WHT Attachment 3 and WHT Attachment 53)

- หลักการทั่วไป : เพื่อพิมพ์ใบแนบ ภงด. 3 และ ภงด.53
- General Principle : To print WHT Attachment 3 and WHT Attachment 53 report.

| Dynamics 365                      | Business Central               |                                        |                                    |                    | Q                    | Ø            | ?              |
|-----------------------------------|--------------------------------|----------------------------------------|------------------------------------|--------------------|----------------------|--------------|----------------|
| For Test                          | Sales $\lor$ Purchasing $\lor$ | TELL ME WHAT YOU WANT TO DO            |                                    | ∠ ×                |                      |              |                |
| Sales Orders Sa                   | les Orderss 365 for Sal        | wht pnd 3                              |                                    |                    | edit Memos Items I   | ∕lore ∨      | 7 <sup>4</sup> |
| HEADLINE                          |                                | Go to Reports and Analysis             |                                    |                    |                      |              | Â              |
| Want                              | to learn r                     | WHT PND 3                              | Documents                          |                    |                      |              |                |
| Rusine                            | ss Centra                      | WHT PND 53                             | Documents                          |                    |                      |              |                |
| Dashie                            |                                |                                        |                                    |                    |                      |              |                |
| ACTIONS                           |                                |                                        |                                    |                    |                      |              |                |
| + Sales Quote                     | + Sales Invoice + Sales        | Order + Sales Return Order +           | - Sales Credit Memo > Price > Hist | ory > <sup>-</sup> | Tasks > Sales >      | Reports      |                |
| Activities                        |                                |                                        |                                    |                    |                      |              |                |
| Activities∨<br>SALES QUOTES - OP  | EN SALES OR                    | DERS - OPEN                            |                                    |                    |                      |              |                |
| $\bigcirc$                        | $\bigcirc$                     |                                        |                                    |                    |                      |              |                |
| >See more                         | >See m                         | <br>pre                                |                                    |                    |                      |              |                |
|                                   |                                |                                        |                                    |                    |                      |              | Ŧ              |
| Dynamics 365                      | Business Central               |                                        |                                    |                    | Q                    | Ø            | ? 🕛            |
| For Test                          | Sales – Purchasing –           | Inventor EDIT - WHT PND 3              | L.                                 | 2                  |                      |              |                |
| Sales Orders Sa                   | les Orderss 365 for Sale       | es Sale WHT Entry                      |                                    | Sales              | Credit Memos Items I | /lore $\vee$ | 7 <sup>4</sup> |
| HEADLINE                          |                                | Show results:<br>Where: WHT Certificat | e No 🔻 is:                         |                    |                      |              | Â              |
| Want                              | to learn r                     | 101 And: Check Date                    | • is:                              | - 11               |                      |              |                |
| Rusine                            | oss Centra                     | And: Posting Date                      | ▼ is: 110118113018                 |                    |                      |              |                |
| DUSHIC                            |                                |                                        |                                    |                    |                      |              |                |
| ACTIONS                           |                                |                                        |                                    |                    |                      |              |                |
| + Sales Quote                     | + Sales Invoice + Sales        | Order                                  | Send to Print Preview Cancel       | >                  | Tasks > Sales >      | Reports      |                |
| Activities                        |                                |                                        |                                    | -                  |                      |              |                |
| Activities ∨<br>SALES QUOTES - OP | EN SALES OR                    | DERS - OPEN                            |                                    |                    |                      |              |                |
| 0                                 | 0                              |                                        |                                    |                    |                      |              |                |
|                                   |                                |                                        |                                    |                    |                      |              |                |

| <ul> <li>Option Tab</li> </ul> | )                                                                                                    |
|--------------------------------|----------------------------------------------------------------------------------------------------|
| Field                          | Description                                                                                               |
| Gen. Text File                 | ระบุ 🗹 กรณีที่ต้องการ Generate Text File สำหรับนำส่งสรรพากร<br>(Tick, if you need to generate text file.) |
| File Path                      | ระบุ Path ที่จะใช้สำหรับเก็บไฟล์<br>(Specifies path file.)                                                |

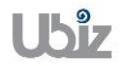

| Project Name : DBC365 Ubiz Localization        | Prepared By: | Ubiz solution | File : | UBIZ-WI_DBC365 THAI<br>LOCALIZATION |
|------------------------------------------------|--------------|---------------|--------|-------------------------------------|
| Doc. Type : Work Instruction Ubiz Localization | Date:        | 30/10/2018    | Page : | Page 84 of 175                      |

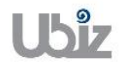

| Project Name : DBC365 Ubiz Localization        | Prepared By: | Ubiz solution | File : | UBIZ-WI_DBC365 THAI<br>LOCALIZATION |
|------------------------------------------------|--------------|---------------|--------|-------------------------------------|
| Doc. Type : Work Instruction Ubiz Localization | Date:        | 30/10/2018    | Page : | (THŊ).DOCX<br>Page 85 of 175        |

# o WHT Entry Tab

| Field        | Description                                  |
|--------------|----------------------------------------------|
| Posting Date | แสดง/ระบุช่วงของวันที่ที่บันทึกรายการ ภงด. 3 |
| _            | (Specifies Posting Date.)                    |

 ใบแนบ ภงด.3 (WHT PND 3 Report.)

| ไปแบ                                                                  | แบบ <b>ภ.ง.ด. 3</b> เลยประจำดีวยู่เสียมกษิยากร์(13พลิก)* (ของผู้มีหน้าที่ฟักภาษี ณ ที่จ่าย) 0125553015030 สามาที่ สำนักงานไหญ่ |              |              |                                         |           |                             |                        | luqi    |             |
|-----------------------------------------------------------------------|----------------------------------------------------------------------------------------------------|--------------|--------------|-----------------------------------------|-----------|-----------------------------|------------------------|---------|-------------|
|                                                                       |                                                                                                    |              |              |                                         |           | ця                          | บที่ 1 ใบจำบวบ         | 1       | แต่น        |
|                                                                       | เลขประจำตัวผู้เสียภาษ์อากร(13หลิก)* <i>(ของผู้มีเงินได้)</i>                                                                   | สาขาที่      |              | รายสะเอียดเกี่ยวกิเ                     | มการีจ่าม | งัน                         | รรมเงินกาษีที่หิกและน่ | indoในต | เรื่อนี้    |
| ล่า<br>ดับ                                                            | ชื่อผู้มีเงินใต้<br>(ให้ระบุให้ชิดเจนว่าเป็นนาย นาง นางสาว หรือยศ)                                                             |              | วิน เดือน ปี | (1) ประเภทเงินได้                       | อัตรา     | จำนวนเงินที่จ่ายแต่ละประเภท |                        |         | <u>(</u> 2) |
| и                                                                     | ที่อยู่ของผู้มีเงินได้<br>(ใน้ระบุเลขที่ ตรอก/ชอบ กนน ดำบล/แขวง อำเภอ/เขต จึงหวัด                                              | ,            | ที่จำย       | (ถามากกวาหนงประเภท เหกรยก<br>เรียงลงไป) | ร้อบสะ    | เฉพาะคนหนึ่งๆ ในครั้งนี้    | งานวนเงน               |         | าข          |
| 1                                                                     | 0107550000203                                                                                                    | สำนักงานใหญ่ | 01/11/2018   | สาโมษณา                                 | 2.00      | 45,000.00                   |                        | 900.00  | (1)         |
|                                                                       | ชื่อ Advertise Professional Co., Ltd.                                                                                          |              |              |                                         |           |                             |                        |         |             |
|                                                                       | ที่อยู่ 433 ถ.สุดขะสรัสดี่แขวงตาดหว้าว ดาดหว้าว กทม. 10230                                                                     |              |              |                                         |           |                             | W3-1811001             |         |             |
| รวมขอดเงินได้และภาษีที่น่าส่ง <i>(น่าไปรวมกับใบแนบ ก.ง.ด. 3 แผ่</i> บ |                                                                                                    |              |              | ับใบแนบ ค.ง.ด. 3 แผ่นอื่น (เ            | ถ้ามี))   | 45,000.00                   |                        | 900.00  |             |
|                                                                       |                                                                                                    |              |              |                                         |           |                             |                        |         |             |

| (ก็กักรอกสำหนิบก็ผ่อเนื่องกับไปทุกแผ่นตามหมือบได้แต่ตะประเภท) เป็กกรอกสำหนิบก็ผ่อเนื่องกับไปทุกแผ่นตามหมือบได้แต่ตะประเภท) เหมายแหล 1. ที่ก็ระบุร่าจ่ายเป็นตาอะไว้ เช่น สำเน็นของการ สำคัญอบปัญชี สำหายของขน ด้าร้อบชีพระองแททย์<br>สำหายสิ่ง 5 งาร์ก็ ส่วนตกหรือเรียนหมือน เมื่อจากการตัดเสริมการบาย วังรัดในบารปรีตรกล<br>การแองชั้น การรีดโปต สำหัวจมูลิตอภายอนต์ วิตองเตองชนติ สำรักรกับของ สำคัญโชษณา สำระเพิ่งสินต่า รดา<br>2. เรียนในการที่เกาะชี ไท่สรอกลี่งนี้ - ทึก ณ ที่จาย กรอก 1 - ออกไท้ตร้อเสียน กรอก 2 - ออกไท้ตร้อเลียร กรอก 3<br>และประจำรักรู้เพิ่มสารชีพราย ที่ไปเสียงประจำสินชนิทธ์การปกครองออกไท้<br>1. กรณีบัญคตอร์รับเลา ได้ไปและประจำสินชนิทธ์การปกครองออกไท้<br>2. กรณีบัญคตอร์ ให้ประมายหน้าเป็นทุกสาทรับสามหนักรู้เพิ่มสารออกไท้ 3. กรณีบัญคตอร์ เป็นโปละมายในชนิมสุดสกังรับสารสิรออกไท้ | ปจะทับสวา คงชื่อ<br>ปีสินุตตด<br>(ถ้ามี) ตำแหน่ง<br>อันวันที | (เลียน | (ผู้จ่ายเงิน)<br>)<br> |
|----------------------------------------------------------------------------------------------------|--------------------------------------------------------------|--------|------------------------|
|----------------------------------------------------------------------------------------------------|--------------------------------------------------------------|--------|------------------------|

| Project Name : DBC365 Ubiz Localization        | Prepared By: | Ubiz solution | File : | UBIZ-WI_DBC365 THAI<br>LOCALIZATION |
|------------------------------------------------|--------------|---------------|--------|-------------------------------------|
| Doc. Type : Work Instruction Ubiz Localization | Date:        | 30/10/2018    | Page : | Page 86 of 175                      |

| Dynamics 365 Business Central Q @ ? 🕛                                                                                                    |
|----------------------------------------------------------------------------------------------------|
| For Test   Sales > Purchasing > TELL ME WHAT YOU WANT TO DO                                                                                 |
| Sales Orders Sales Orderss 365 for Sal wht pnd 53 redit Memos Items More 🗸 🗡                                                                |
| HEADLINE Go to Reports and Analysis                                                                                                    |
| Want to learn r WHT PND 53 Documents                                                                                                    |
| Rusinoss Control?                                                                                                    |
| Dusiness Central:                                                                                                    |
|                                                                                                    |
| ACTIONS<br>+ Sales Quote + Sales Invoice + Sales Order + Sales Return Order + Sales Credit Memo > Price > History > Tasks > Sales > Reports |
| Activities                                                                                                    |
| Activities ~                                                                                                    |
| SALES UUDIES - UPEN SALES URDERS - UPEN                                                                                                    |
|                                                                                                    |
| >See more >See more                                                                                                    |
| Dynamics 365 Business Central Q @ 2                                                                                                    |
| For Test Colors - Durbarian - EDIT-WHTEND 53                                                                                                |
| Sales Orderss 365 for Sales Sale With Trackers                                                                                              |
| Show results:                                                                                                    |
| Where: WHT Certificate No. • is:                                                                                                    |
|                                                                                                    |
| BUSINESS Central?                                                                                                    |
|                                                                                                    |
| ACTIONS<br>+ Sales Duote + Sales Droice + Sales Order                                                                                       |
|                                                                                                    |
| Activities ~                                                                                                    |
| SALES QUOTES - OPEN SALES ORDERS - OPEN                                                                                                    |
| 0 0                                                                                                    |
|                                                                                                    |

| <ul> <li>Option Tab</li> </ul> | )                                                                                                    |
|--------------------------------|----------------------------------------------------------------------------------------------------|
| Field                          | Description                                                                                               |
| Gen. Text File                 | ระบุ 🗹 กรณีที่ต้องการ Generate Text File สำหรับนำส่งสรรพากร<br>(Tick, if you need to generate text file.) |
| File Path                      | ระบุ Path ที่จะใช้สำหรับเก็บไฟล์<br>(Specifies path file.)                                                |

# WHT Entry Tab

| Field        | Description                                   |
|--------------|-----------------------------------------------|
| Posting Date | แสดง/ระบุช่วงของวันที่ที่บันทึกรายการ ภงด. 53 |
|              | (Specifies Posting Date.)                     |

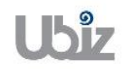

 ใบแนบ ภงด.53 (WHT PND 53 Report.)

| ໃນແນ              | ม <b>ภ.ง.ด. 53</b> เดอประจำตัวผู้เสียภาษ์อากร(13หลัก)*                                                                                                    | 0125553019                | 5030                     | สามาที่ สำนักงานไหญ่                   |                         | usin                        | มที่ 1 ในจำนวน 1                          | แต่น               |
|-------------------|----------------------------------------------------------------------------------------------------|---------------------------|--------------------------|----------------------------------------|-------------------------|-----------------------------|-------------------------------------------|--------------------|
|                   | เลขประจำดิวผู้เสียภาษีอากร(13หลีก)* (ของผู้มีเงินได้)                                                                                                    |                           |                          | รายสะเอียดเกี่ยวกิ:                    | มการีจ่ายเ              | จัน                         | รรมเงินกาษีที่หิกและนำส่งในค              | าริ่งนี้           |
| ล่า<br>ดิบ<br>ที่ | ชื่อและที่อยู่ของผู้มีเงินได้<br>(ไก้ระบานในในสิษาจำก็ต ทำงกุ่นสวนจำก็ต<br>เรื่อย้างทุ่งสวนสายได้ผู้มีแลดล และไว้กระบุละหรั่<br>ตรอก/ชอย กนน ดำบด/แขวง อำเภอ/เอต จังหรัด) | สาขาที่                   | ริน เดือน ปี<br>ที่จ่าย  | (1) ประเภทเงินได้<br>พิงประเมินที่จ่าย | อิตรา<br>กาษี<br>ร้อยละ | ข้านวนเงินที่ข่ายในครั้งนี้ | จำนวนเงินกาษี<br>ที่นิกและนำส่งในครั้งนี้ | (2)<br>เงือน<br>ไข |
| 1                 | 0107550000203                                                                                                    | สำนักงานใหญ่              | 01/11/2018               | ต่าเป่า                                | 5.00                    | 35,000.00                   | 1,750.00                                  | (1)                |
|                   | ปี่อ บริษัท ขินเน็ต (ประเทศไทย) จำกัด (มหาชน)                                                                                                    |                           | 01/11/2018               | ต่ามวิทาร                              | 3.00                    | 12,000.00                   | 360.00                                    |                    |
|                   | ที่อยู่ 433 ต.สุดบอสวัสดี่ แบวงดาดหว้าว ดาดหว้าว กหม. 10230                                                                                                    |                           |                          |                                        |                         |                             |                                           |                    |
|                   |                                                                                                    |                           |                          |                                        |                         |                             | W53-1811001                               |                    |
| 2                 | 0107550000203                                                                                                    | สำนักงานใหญ่              | 01/11/2018               | ต่าเช่า                                | 5.00                    | 57,000.00                   | 2,850.00                                  | (1)                |
|                   | tin Well Smart Co., Ltd.                                                                                                    |                           |                          |                                        |                         |                             |                                           |                    |
|                   | ที่อยู่ 433 ถ.สุดนธสวัสดี์ แนวงดาดพร้าว ดาดพร้าว กทม. 10230                                                                                                    |                           |                          |                                        |                         |                             |                                           |                    |
|                   |                                                                                                    |                           |                          |                                        |                         |                             | W53-1811002                               |                    |
|                   | รวมขอดเงินได้แล                                                                                                    | ะกาษีที่น่าส่ง <i>(</i> เ | ไวไป <mark>รวมกับ</mark> | ใบแนบ ค.ง.ด. 53 ฉบับอื่น (             | ถ้ามี))                 | 104,000.00                  | 4,960.00                                  |                    |

| (ไก้กรอกสำหนับที่สนในอากันไปทุกแห่ง) NINTURNA 1. ให้รับรู้จาราณเน็นสายเรียง สามายหน้า สาแห่งกู้สวิตต์ สอกเนี่ยงจังผ่าก สอกเนี่ย ตั้วเวิน เงินบันคล เงินส่วนแบ่งกำไร้<br>สามายหาร สามาร์การสายเมืองสายเร็จ สายอาแบบ สาก่อสร้างไร่งเรียง สามัยเตศีอยาันที่มีสุด สามียิตัชผลทางการโทษตรี (มางหารำ<br>มันสำนันหลัง ปอ ข่าว ระกา) สาร้างกำนอง สาร้างโรงเรียง การบัด สามแสดที่ไปหน้าแห่ง<br>ในการประกรด สารณ์เอริน การป้องไปที่ สามบูลประกับที่มายหรือ<br>2. เงื่อนในการจังการป้อง ที่ร่าย (มันสุดชั้น - หัก ณ ที่ร่าย กรอก 1 - ออกภาษ์ได้ กรอก 2<br>เตะบริเรรร์ตรการ(13 หลัก) ห้านของ<br>1. กรณ์แต่คตรวินสา ก็ให้เดยเหนือนก็หนึ่น - หัก ณ ที่ร่าย กรอก 1 - ออกภาษ์ได้ กรอก 2<br>เตะบริเรรร์ตรการ(13 หลัก) ห้านของ<br>1. กรณ์แต่คตรวินสา ก็ไปโดยอย่างที่ประการประกรณ์กรอดได้<br>2. กรณีนอื่นสุดคล ได้เป็นตบหลายนอนบันตุลดล์กรอทสังหารรักษากร์กออกไห้<br>3. กรณีนอีนๆ นอกเหนือจาก 1. และ 2. ได้ไปโดยบริเรรร์กลีกรู้เสียภาษ์ออกร (13 หลัก) หักรณสรร์หากรอดไห้ | ปริมารีบศรา<br>มินินุตรล<br>(ถ้ามี) ตำแหน่ง<br>ยินรับที่ เลือนพ.ศ |
|----------------------------------------------------------------------------------------------------|-------------------------------------------------------------------|
|----------------------------------------------------------------------------------------------------|-------------------------------------------------------------------|

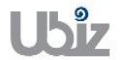

| Project Name : DBC365 Ubiz Localization        | Prepared By: | Ubiz solution | File : | UBIZ-WI_DBC365 THAI<br>LOCALIZATION<br>(THŊ).DOCX |
|------------------------------------------------|--------------|---------------|--------|---------------------------------------------------|
| Doc. Type : Work Instruction Ubiz Localization | Date:        | 30/10/2018    | Page : | Page 88 of 175                                    |

## 1.2.6.2 การแก้ไขที่อยู่ของผู้ถูกหัก ณ ที่จ่าย เพื่อนำไปแสดงในเอกสาร (WHT Address Maintenance)

- หลักการทั่วไป : เพื่อรองรับการแก้ไขข้อมูลที่อยู่ของผู้ขาย ในการออกใบรับรองภาษีหัก ณ ที่จ่าย และรายงาน แนบภาษีหัก ณ ที่จ่าย
- General Principle : To adjustment address.
  - Menu : Depatments  $\rightarrow$  Thai Localized  $\rightarrow$  WHT Address Maintenance

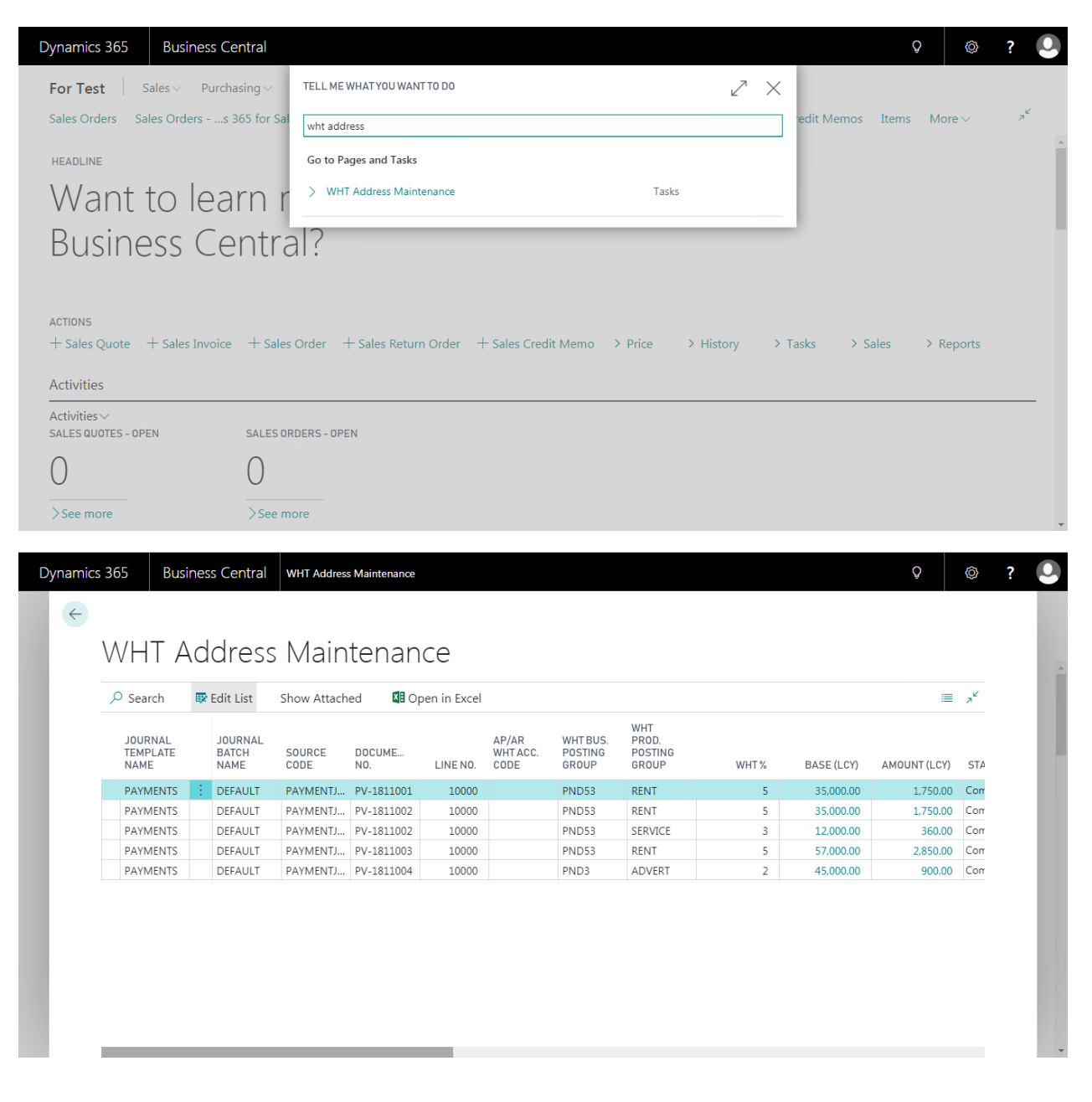

#### o WHT Address Maintenance

| Field                    | Description                                                                        |
|--------------------------|------------------------------------------------------------------------------------|
| Journal Template Name    | แสดง Template Name ในการบันทึกรายการภาษีหัก ณ ที่จ่าย                              |
|                          | (Show Journal Template Name.)                                                      |
| Journal Batch Name       | แสดง Batch Name ในการบันทึกรายการภาษีหัก ณ ที่จ่าย                                 |
|                          | (Show Journal Batch Name.)                                                         |
| Source Code              | แสดงแหล่งที่มา ของการบันทึกรายการภาษีหัก ณ ที่จ่าย                                 |
|                          | (Show Source Code.)                                                                |
| Document No.             | แสดงเลขที่เอกสาร ในการบันทึกรายการภาษีหัก ณ ที่จ่าย                                |
|                          | (Show Document No.)                                                                |
| WHT Business Posting     | แสดงการลงรายการกลุ่มธุรกิจภาษีหัก ณ ที่จ่าย                                        |
| Group                    | (Show WHT Business Posting Group.)                                                 |
| WHT Product Posting      | แสดงการลงรายการกลุ่มประเภทเงินได้ภาษีหัก ณ ที่จ่าย                                 |
| Group                    | (Show WHT Product Posting Group.)                                                  |
| WHT %                    | แสดงอัตราในการคำนวณภาษีหัก ณ ที่จ่าย                                               |
|                          | (Show WHT %)                                                                       |
| Base (LCY)               | แสดงฐานภาษีในการคำนวณภาษีหัก ณ ที่จ่าย                                             |
|                          | (Show Base (LCY).)                                                                 |
| Amount                   | แสดงจำนวนภาษีหัก ณ ที่จ่าย                                                         |
|                          | (Show amount.)                                                                     |
| Vendor Code,             | แสดง/ระบุข้อมูลชื่อที่อยู่ของผู้ขาย ทั้งนี้ผู้ใช้งานสามารถแก้ไขข้อมูลในส่วนนี้ ให้ |
| Name, Name2,             | ตรงกับเอกสารที่จะต้องส่งให้กับผู้ขาย เพื่อออกใบรับรองภาษีหัก ณ ที่จ่าย และ         |
| Address, Address2,       | ออกเอกสารแนบ เพื่อนำส่งสรรพากร ให้ถูกต้องได้                                       |
| City, County, Post Code* | (Show/Specifies vendor address.)                                                   |
| VAT Registration No.*    | แสดง/ระบุหมายเลขประจำตัวผู้เสียภาษี                                                |
|                          | (Show/Specifies VAT Registration No.)                                              |

| Project Name : DBC365 Ubiz Localization        | Prepared By: | Ubiz solution | File : | UBIZ-WI_DBC365 THAI<br>LOCALIZATION<br>(THŊ).DOCX |
|------------------------------------------------|--------------|---------------|--------|---------------------------------------------------|
| Doc. Type : Work Instruction Ubiz Localization | Date:        | 30/10/2018    | Page : | Page 90 of 175                                    |

## 1.2.6.3 การแก้ไขสถานะของรายการภาษีหัก ณ ที่จ่าย (WHT Status Maintenance)

- หลักการทั่วไป : เพื่อรองรับการแก้ไขสถานะของรายการภาษีหัก ณ ที่จ่าย กรณีที่ลบข้อมูลรายการภาษีหัก ณ ที่ จ่ายผิดพลาด ทำให้ข้อมูลนั้นยังถูกแสดงอยู่ในรายงานแนบภาษีหัก ณ ที่จ่าย
- General Principle : To adjustment WHT Status.
  - Menu : Depatments  $\rightarrow$  Thai Localized  $\rightarrow$  WHT Status Maintenance

| ales Order                                    | rs Sales Orders                                                              | s 365 for                                                                                | Sal                                                                                                |                                                                                      |                                                                              |                                                  |                                        |                      |                                             | edit Memos                               | Items M                                                | ore 🗸                                  | 7 <sup>4</sup> |
|-----------------------------------------------|------------------------------------------------------------------------------|------------------------------------------------------------------------------------------|----------------------------------------------------------------------------------------------------|--------------------------------------------------------------------------------------|------------------------------------------------------------------------------|--------------------------------------------------|----------------------------------------|----------------------|---------------------------------------------|------------------------------------------|--------------------------------------------------------|----------------------------------------|----------------|
|                                               |                                                                              |                                                                                          | wht statu                                                                                          | usl                                                                                  |                                                                              |                                                  |                                        |                      |                                             |                                          |                                                        |                                        |                |
| IEADLINE                                      |                                                                              |                                                                                          | Go to Pa                                                                                           | iges and Ta                                                                          | asks                                                                         |                                                  |                                        |                      |                                             |                                          |                                                        |                                        |                |
| Nar                                           | nt to le                                                                     | earn                                                                                     | r > wht                                                                                            | Status Ma                                                                            | intenance                                                                    |                                                  |                                        | Tasks                |                                             |                                          |                                                        |                                        |                |
| Ruci                                          | iness (                                                                      | -<br>enti                                                                                | al?                                                                                                |                                                                                      |                                                                              |                                                  |                                        |                      |                                             |                                          |                                                        |                                        |                |
| 2031                                          |                                                                              |                                                                                          | ur.                                                                                                |                                                                                      |                                                                              |                                                  |                                        |                      |                                             |                                          |                                                        |                                        |                |
|                                               |                                                                              |                                                                                          |                                                                                                    |                                                                                      |                                                                              |                                                  |                                        |                      |                                             |                                          |                                                        |                                        |                |
| TIONS                                         |                                                                              |                                                                                          |                                                                                                    |                                                                                      |                                                                              |                                                  |                                        |                      |                                             |                                          |                                                        |                                        |                |
| Sales Qu                                      | iote + Sales Inv                                                             | voice + Sa                                                                               | iles Order 🖂                                                                                       | ⊢ Sales Re                                                                           | eturn Order                                                                  | + Sales Credi                                    | t Memo >                               | Price > I            | History > T                                 | asks ≻S                                  | ales > I                                               | Reports                                |                |
| tivities                                      |                                                                              |                                                                                          |                                                                                                    |                                                                                      |                                                                              |                                                  |                                        |                      |                                             |                                          |                                                        |                                        |                |
| tivities ~                                    |                                                                              |                                                                                          |                                                                                                    |                                                                                      |                                                                              |                                                  |                                        |                      |                                             |                                          |                                                        |                                        |                |
|                                               |                                                                              |                                                                                          |                                                                                                    |                                                                                      |                                                                              |                                                  |                                        |                      |                                             |                                          |                                                        |                                        |                |
| LES QUOTI                                     | ES - OPEN                                                                    | SALES                                                                                    | S ORDERS - OPE                                                                                     | EN.                                                                                  |                                                                              |                                                  |                                        |                      |                                             |                                          |                                                        |                                        |                |
| LES QUOTI                                     | ES - OPEN                                                                    | SALES                                                                                    | S ORDERS - OPE                                                                                     | ΕN                                                                                   |                                                                              |                                                  |                                        |                      |                                             |                                          |                                                        |                                        |                |
|                                               | ES - OPEN                                                                    | SALES                                                                                    | S ORDERS - OPE                                                                                     | ΞΝ                                                                                   |                                                                              |                                                  |                                        |                      |                                             |                                          |                                                        |                                        |                |
| ALES QUOTI                                    | ES - OPEN                                                                    | SALES<br>O<br>> See                                                                      | S ORDERS - OPE                                                                                     | EN                                                                                   |                                                                              |                                                  |                                        |                      |                                             |                                          |                                                        |                                        |                |
| ALES QUOTE                                    | ES - OPEN                                                                    | SALES                                                                                    | s orders - ope                                                                                     | EN                                                                                   |                                                                              |                                                  |                                        |                      |                                             |                                          | 0                                                      |                                        | 2              |
| See more                                      | es - OPEN                                                                    | SALES                                                                                    | s orders - ope                                                                                     | Maintenano                                                                           | e                                                                            |                                                  |                                        |                      |                                             |                                          | Q                                                      | Ø                                      | ?              |
| See more                                      | es - open                                                                    | SALES                                                                                    | e more                                                                                             | Maintenano                                                                           | æ                                                                            |                                                  |                                        |                      |                                             |                                          | Q                                                      | Ø                                      | ?              |
| LES QUOTI<br>)<br>See more<br>hamics 3<br>(<) | es-open<br>365 Busine:<br>WHT Sta                                            | SALES<br>0<br>>See<br>ss Central                                                         | more<br>WHT Status N                                                                               | Maintenand                                                                           | ce                                                                           |                                                  |                                        |                      |                                             |                                          | Q                                                      | Ø                                      | ?              |
| ALES QUOTH                                    | es-open<br>365 Busine:<br>WHT Sta                                            | SALES<br>0<br>> See<br>ss Central<br>atus N<br>Edit List                                 | a more<br>WHT Status N<br>Mainte<br>Show Attach                                                    | Maintenand<br>Nantenand                                                              | e<br>Ce<br>₿ Open in Exce                                                    |                                                  |                                        |                      |                                             |                                          | <b>\</b>                                               | ©                                      | ?              |
| ALES QUOTH                                    | es-open<br>365 Busine:<br>WHT Sta<br>2 Search I                              | SALES<br>O<br>>See<br>ss Central<br>Atus M<br>Edit List                                  | e more<br>WHT Status N<br>Aainte<br>Show Attach                                                    | Maintenano<br>Nantenano<br>Nano<br>ed I                                              | ce<br>CC<br>B Open in Exce                                                   | WHT                                              | TRANSA                                 |                      |                                             |                                          | Q<br>WHT<br>WHT                                        | ے<br>مرابع                             | ?              |
| )<br>See more                                 | BAGS Busines<br>WHT Sta<br>Search R<br>ENTRY NO.                             | SALES<br>O<br>> See<br>atus N<br>Edit List<br>POSTING<br>DATE                            | wht Status M<br>Mainte<br>Show Attach<br>Docume<br>No.                                             | Maintenano<br>Nantenano<br>ed I<br>Docume:<br>TYPE                                   | CC<br>Il Open in Exce<br>DOCUME<br>DATE                                      | WHT<br>CERTIFIC<br>NO.                           | TRANSA<br>TYPE                         | WHT %                | BASE                                        | AMOUNT                                   | Q<br>WHT<br>CALCUL<br>TYPE                             | ©<br>■ x <sup>k</sup><br>CURRE<br>CODE | ?              |
| )<br>See more<br>namics 3                     | es - OPEN<br>365 Busine:<br>WHT Sta<br>Search R<br>ENTRY NO.<br>1 1          | SALES<br>O<br>> See<br>SS Central<br>Atus N<br>Edit List<br>POSTING<br>DATE<br>I1/1/2018 | e more<br>WHT Status N<br>Aainte<br>Show Attach<br>Docume<br>NO.<br>PV-1811002                     | Maintenano<br>Maintenano<br>ed I<br>Docume.<br>TYPE<br>Payment                       | CC<br>BOpen in Exce<br>DOCUME<br>DATE<br>11/1/2018                           | WHT<br>CERTIFIC<br>NO.<br>W53-18110              | TRANSA<br>TYPE<br>Purchase             | WHT %                | BASE<br>35.000.00                           | AMOUNT<br>1.750.00                       | VHT<br>CALCUL<br>TYPE<br>Normal WHT                    | ©<br>≡ x <sup>k</sup><br>CURRE<br>CODE | ?              |
| ALES QUOTH                                    | es - OPEN<br>Busine:<br>WHT Sta<br>Search Busine:<br>ENTRY NO.<br>1 1<br>2 3 | SALES<br>O<br>SEC<br>SEC<br>SEC<br>SEC<br>SEC<br>SEC<br>SEC<br>SEC                       | MHT Status N<br>MHT Status N<br>Mainte<br>Show Attach<br>DOCUME<br>NO.<br>PV-1811002<br>PV-1811003 | Maintenano<br>Maintenano<br>ed I<br>DocUME:<br>TYPE<br>Payment<br>Payment<br>Payment | CC<br>Dopen in Exce<br>DOCUME<br>DATE<br>11/1/2018<br>11/1/2018<br>11/1/2018 | WHT<br>CERTIFIC<br>NO.<br>W53-18110<br>W53-18110 | TRANSA<br>TYPE<br>Purchase<br>Purchase | WHT %<br>5<br>3<br>5 | BASE<br>35.000.00<br>12.000.00<br>57.000.00 | AMOUNT<br>1.750.00<br>360.00<br>2.850.00 | Q<br>WHT<br>CALCUL<br>TYPE<br>Normal WHT<br>Normal WHT | ©<br>CURREI<br>CODE                    | ?              |

| Field                | Description                                           |
|----------------------|-------------------------------------------------------|
| Entry No.            | แสดงลำดับที่ที่ถูกบันทึกข้อมูลภาษีหัก ณ ที่จ่ายในระบบ |
|                      | (Show Entry No.)                                      |
| Document No.         | แสดงเลขที่เอกสาร ในการบันทึกรายการภาษีหัก ณ ที่จ่าย   |
|                      | (Show Document No.)                                   |
| WHT Certificate No.  | แสดงเลขที่เอกสารใบหัก ณ ที่จ่าย                       |
|                      | (Show WHT Certificate No.)                            |
| WHT Business Posting | แสดงการลงรายการกลุ่มธุรกิจภาษีหัก ณ ที่จ่าย           |
| Group                | (Show WHT Business Posting Group.)                    |
| WHT Product Posting  | แสดงการลงรายการกลุ่มประเภทเงินได้ภาษีหัก ณ ที่จ่าย    |
| Group                | (Show WHT Product Posting Group.)                     |
| WHT %                | แสดงอัตราในการคำนวณภาษีหัก ณ ที่จ่าย                  |
|                      | (Show WHT %)                                          |
| Base (LCY)           | แสดงฐานภาษีในการคำนวณภาษีหัก ณ ที่จ่าย                |
|                      | (Show Base (LCY).)                                    |
| Amount               | แสดงจำนวนภาษีหัก ณ ที่จ่าย                            |
|                      | (Show amount.)                                        |
| WHT Status*          | แสดง/ระบุสถานะของรายการหัก ณ ที่จ่าย                  |
|                      | (Show/Specifies WHT Status.)                          |

#### o WHT Status Maintenance

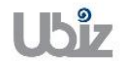

| Project Name : DBC365 Ubiz Localization       | Prepared By: | Ubiz solution | File : | UBIZ-WI_DBC365 THAI<br>LOCALIZATION<br>(THŊ).DOCX |
|-----------------------------------------------|--------------|---------------|--------|---------------------------------------------------|
| Doc. Type: Work Instruction Ubiz Localization | Date:        | 30/10/2018    | Page : | Page 92 of 175                                    |

# 2. ใบสำคัญและภาษีมูลค่าเพิ่ม (Voucher and VAT)

**ใบสำคัญชื้อ ใบสำคัญขาย ใบสำคัญจ่าย และใบสำคัญรับ**เป็นเอกสารที่มีความสำคัญในการปฏิบัติ ของฝ่ายบัญชีการเงิน เพราะใช้เป็นหลักฐานในการลงบัญชีให้ถูกต้อง สามารถตรวจสอบกระบวนการทำงาน และบุคคลที่เกี่ยวข้องย้อนกลับได้ การจัดทำใบสำคัญบัญชีช่วยส่งเสริมระบบการควบคุมภายในของกิจการ ใช้ เป็นหลักฐานยืนยันภายในองค์กร และกับบุคคลภายนอก

**Purchase Voucher, Sales Voucher, Payment Voucher and Reciept Voucher** are the important documents for operating. The accounting department use it to be evidence for an accounting entry. Thus, company can investigate work process and related peoples. It raises internal control system of business. It is evidence for insist to internal and external company.

VAT (ภาษีมูลค่าเพิ่ม) เป็นจำนวนเงินที่ทางบริษัทจัดเก็บจากลูกค้า เมื่อลูกค้าสั่งซื้อสินค้าหรือบริการ ซึ่ง ทางบริษัทจะต้องจัดส่งให้กับกรมสรรพากร (โดยใช้เอกสารภพ.30) โดยเมื่อทางบริษัทจดทะเบียนการค้าใน ระบบการเสียภาษีมูลค่าเพิ่ม จะต้องจัดทำเอกสารภพ.30 ส่งทุกเดือน โดยก่อนที่จะจัดส่งเอกสารภพ.30 ได้นั้น จะต้องเตรียมรายงาน 2 ฉบับคือ รายงานภาษีขาย และรายงานภาษีซื้อ

- รายงานภาษีขาย คือรายงานแสดงมูลค่าสินค้าหรือบริการและภาษีมูลค่าเพิ่มที่ผู้ประกอบการจด ทะเบียนได้ออกใบกำกับภาษีจากการขายสินค้าหรือให้บริการนั้น ๆ ทั้งนี้ รายงานภาษีขายต้องมี รายการและข้อความตามแบบที่อธิบดีกรมสรรพากรกำหนด รายงานภาษีขายเป็นรายงานที่กำหนดให้ ผู้ประกอบการจดทะเบียนจัดทำขึ้น เพื่อบันทึกจำนวนภาษีขายของกิจการที่เรียกเก็บจากลูกค้าแต่ละ เดือนภาษี ภาษีขายที่เกิดขึ้นในเดือนก็เป็นภาษีขายของเดือนนั้น โดยพิจารณาจากวันที่ที่ปรากฏใน สำเนาใบกำกับภาษีที่ผู้ประกอบการจดทะเบียนลงไว้
- รายงานภาษีชื้อ คือรายงานที่จัดทำขึ้นเพื่อบันทึกยอดซื้อและจำนวนภาษีมูลค่าเพิ่มที่ผู้ประกอบการ ได้จ่ายไปในการซื้อสินค้าหรือบริการเพื่อใช้ในการประกอบกิจการที่มีสิทธินำภาษีมูลค่าเพิ่มที่ได้เสีย ไปแล้วมาหักออกจากภาษีขายในการคำนวณภาษีมูลค่าเพิ่มที่ต้องชำระ ผู้ประกอบการทุกรายมีหน้าที่ ต้องจัดทำรายงานภาษีชื้อ ซึ่งรูปแบบของรายงาน

**VAT (Value Added Tax)** is the amount we collect from our customers when they buy our goods or services and we have to submit it (using the form PP.30) to the Thai Revenue Department. When we have registered our company into the VAT system, we need to file this form every month even the months we do not have any sales or income. Before we can submit PP.30, we need to prepare 2 reports; Output VAT Report and Input VAT Report.

- **Output VAT Report** is the detailed summary of all the tax invoices we issue for the month for the sales of our goods (whether or not we have been paid) and for the services we provided and got paid for.
- **Input VAT Report** is the detailed summary of all the tax invoices we get for the month from our suppliers when we buy goods and services from them.

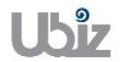

| Project Name : DBC365 Ubiz Localization        | Prepared By: | Ubiz solution | File : | UBIZ-WI_DBC365 THAI<br>LOCALIZATION<br>(THŊ).DOCX |
|------------------------------------------------|--------------|---------------|--------|---------------------------------------------------|
| Doc. Type : Work Instruction Ubiz Localization | Date:        | 30/10/2018    | Page : | Page 93 of 175                                    |

## 2.1 การกำหนดข้อมูลหลัก (Master File)

## 2.1.1 การกำหนดกลุ่มธุรกิจสำหรับภาษีมูลค่าเพิ่ม (VAT Business Posting Group)

หลักการทั่วไป : เพื่อกำหนดกลุ่มธุรกิจของภาษีมูลค่าเพิ่ม ซึ่งรวมถึงลักษณะธุรกิจสำหรับการซื้อและการขาย

General Principle : Value-added tax (VAT) is a transaction tax paid by the end consumer, including Businesses.

VAT posting groups define how VAT is calculated and posted according to:

- Who is sold to or purchased from (customers and vendors).
  - What is sold or purchased (items and resources).
- Menu : Departments  $\rightarrow$  Financial Management  $\rightarrow$  Setup  $\rightarrow$  VAT Posting Group  $\rightarrow$  VAT Business Posting Groups

| Dynamics 365 Business Centra               | I                        |                    |                                    |               | Q                | © ? Q                 |
|--------------------------------------------|--------------------------|--------------------|------------------------------------|---------------|------------------|-----------------------|
| For Test Sales V Purchasing                | TELL ME WHAT YOU WA      | NT TO DO           |                                    | ∠ ×           |                  |                       |
| Sales Orders Sales Orderss 365 fo          | or Sal vat bus           |                    |                                    | ·e            | edit Memos Items | More ∨ ↗ <sup>⊭</sup> |
| HEADLINE                                   | Go to Pages and Task     | s                  |                                    |               |                  |                       |
| Want to learn                              | YAT Business Pos         | ting Groups        | Administr                          | ation         |                  |                       |
| Business Con                               | ral2                     |                    |                                    |               |                  |                       |
| DUSITIESS CETT                             | li al :                  |                    |                                    |               |                  |                       |
|                                            |                          |                    |                                    |               |                  |                       |
| ACTIONS<br>+ Sales Quote + Sales Invoice + | Sales Order + Sales Retu | ırn Order 🛛 + Sale | s Credit Memo > Price >            | History > Tas | sks → Sales      | > Reports             |
| Activities                                 |                          |                    |                                    |               |                  |                       |
| Activities~                                |                          |                    |                                    |               |                  |                       |
| SALES QUOTES - OPEN SAI                    | ES ORDERS - OPEN         |                    |                                    |               |                  |                       |
| 0                                          |                          |                    |                                    |               |                  |                       |
| >See more >S                               | ee more                  |                    |                                    |               |                  |                       |
|                                            |                          |                    |                                    |               |                  |                       |
| Dynamics 365 Business Centra               | Purchase Invoices > DEF  | AULT-Default > WH  | Transaction > VAT Business Posting | Groups        | Q                | © ? U                 |
| <b>(</b>                                   |                          |                    |                                    |               |                  | - 1                   |
| VAT Busines                                | s Posting Gr             | oups               |                                    |               |                  |                       |
|                                            | 🐺 Edit List 🛛 🗙 Delete   | Process Sh         | ow Attached 🛛 📲 Open in Exce       | I Actions     | Less options     | ≡ * <sup>⊄</sup>      |
| CODE                                       |                          | DE                 | SCRIPTION                          |               |                  |                       |
| DOMESTIC                                   |                          | Dor                | nestic                             |               |                  |                       |
| FOREIGN                                    |                          | For                | eign                               |               |                  |                       |
| NOVAI                                      |                          | No                 | VAI                                |               |                  |                       |
|                                            |                          |                    |                                    |               |                  |                       |
| -                                          |                          |                    |                                    |               |                  |                       |
|                                            |                          |                    |                                    |               |                  |                       |
|                                            |                          |                    |                                    |               |                  |                       |
|                                            |                          |                    |                                    |               |                  | _                     |
|                                            |                          |                    |                                    |               |                  | _                     |
|                                            |                          |                    |                                    |               |                  |                       |

| Field | Description                                               |
|-------|-----------------------------------------------------------|
| Code  | ระบุประเภทของกลุ่มภาษีมูลค่าเพิ่มตามประเภทธุรกิจของบริษัท |

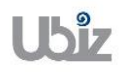

| Doc. Type : | Work Instruction Ubiz Localization |  |
|-------------|------------------------------------|--|
|             |                                    |  |

| Field       | Description                                                 |
|-------------|-------------------------------------------------------------|
|             | (Type a unique identifier for the business group.)          |
| Description | ระบุรายละเอียดคำอธิบายของรหัส<br>(Type a short description) |

#### 2.1.2 การกำหนดกลุ่มผลิตภัณฑ์สำหรับภาษีมูลค่าเพิ่ม (VAT Product Posting Group)

หลักการทั่วไป : เพื่อกำหนดกลุ่มภาษีมูลค่าเพิ่มของผลิตภัณฑ์ ซึ่งรวมถึงลักษณะสำหรับการซื้อและการขาย

General Principle : VAT product posting groups determine the calculation and posting of VAT according to the type of:

- Item being purchased
- Item or resource being sold

| Test Sales                      | s – Purchasin                                                                              |                                        |                                       |                                   |                                                                                                    |                 |         |             |                |                         |     |
|---------------------------------|--------------------------------------------------------------------------------------------|----------------------------------------|---------------------------------------|-----------------------------------|----------------------------------------------------------------------------------------------------|-----------------|---------|-------------|----------------|-------------------------|-----|
| s Orders Sales                  | o rarendonn                                                                                | g 🗸 🛛 TELL M                           | IE WHAT YOU WAN                       | IT TO DO                          |                                                                                                    |                 | ZX      |             |                |                         |     |
|                                 | Orderss 365                                                                                | for Sal vat pro                        | oduct                                 |                                   |                                                                                                    |                 |         | edit Memos  | Items N        | More $\sim$             | ,,⊭ |
| DLINE                           |                                                                                            | Go to                                  | Pages and Tasks                       |                                   |                                                                                                    |                 |         |             |                |                         |     |
|                                 |                                                                                            |                                        | AT Product Postin                     | a Groups                          |                                                                                                    | Administration  |         |             |                |                         |     |
| /ant to                         | ) lean                                                                                     |                                        |                                       |                                   |                                                                                                    |                 |         |             |                |                         |     |
| usines                          | s Cen                                                                                      | tral?                                  |                                       |                                   |                                                                                                    |                 |         |             |                |                         |     |
|                                 |                                                                                            |                                        |                                       |                                   |                                                                                                    |                 |         |             |                |                         |     |
| 21/2                            |                                                                                            |                                        |                                       |                                   |                                                                                                    |                 |         |             |                |                         |     |
| ales Quote + S                  | Sales Invoice 🚽                                                                            | - Sales Order                          | + Sales Retur                         | n Order 🕂                         | - Sales Credit Memo                                                                                                 | > Price > Histo | ry ≻Ta  | ısks ≻ Sal  | les >          | Reports                 |     |
|                                 |                                                                                            |                                        |                                       |                                   |                                                                                                    |                 |         |             |                |                         |     |
| vities                          |                                                                                            |                                        |                                       |                                   |                                                                                                    |                 |         |             |                |                         |     |
| vities ~<br>ES QUOTES - OPEN    | SA                                                                                         | ALES ORDERS - 0                        | PEN                                   |                                   |                                                                                                    |                 |         |             |                |                         |     |
|                                 | (                                                                                          | )                                      |                                       |                                   |                                                                                                    |                 |         |             |                |                         |     |
|                                 | C                                                                                          | )                                      |                                       |                                   |                                                                                                    |                 |         |             |                |                         |     |
|                                 |                                                                                            |                                        |                                       |                                   |                                                                                                    |                 |         |             |                |                         |     |
| e more                          |                                                                                            | See more                               |                                       |                                   |                                                                                                    |                 |         |             |                |                         |     |
| e more                          |                                                                                            | See more                               |                                       |                                   |                                                                                                    |                 |         |             |                |                         |     |
| mics 365                        |                                                                                            | See more                               | nvoices > VAT P                       | roduct Postin                     | g Groups                                                                                                    |                 |         |             | Q              | Ø                       | ?   |
| mics 365                        |                                                                                            | See more                               | nvoices > VAT P                       | roduct Postin                     | g Groups                                                                                                    |                 |         |             | Q              | Ø                       | ?   |
| mics 365                        | Business Centr                                                                             | See more                               | nvoices > VAT P                       | roduct Postin                     | g Groups                                                                                                    | -               |         |             | Q              | Ø                       | ?   |
| mics 365 E                      | Business Centr<br>Produc                                                                   | See more                               | nvoices > VAT P<br>ng Gro             | roduct Postin                     | g Groups                                                                                                    |                 |         |             | Ç              | Ø                       | ?   |
| mics 365 E<br>VAT I<br>P Search | ><br>Business Centr<br>Produc<br>+ New                                                     | See more<br>al Purchase In<br>t Postii | nvoices > VAT P<br>ng Grc<br>× Delete | roduct Postin<br>DUDS<br>Process  | g Groups<br>Show Attached                                                                                           | Gen in Excel    | Actions | Less option | Q              | ©<br>ت                  | ?   |
| mics 365 E                      | Business Centr<br>Produc<br>+ New<br>code                                                  | See more<br>al Purchase Ir<br>t Postil | nvoices > VAT P<br>ng Grc<br>X Delete | roduct Postin<br>DUDS<br>Process  | g Groups<br>Show Attached<br>DESCRIPTION                                                                            | Copen in Excel  | Actions | Less optior | Q              |                         | ?   |
| mics 365 E                      | Business Centr<br>Produc<br>+ New<br>code<br>NOVAT                                         | see more<br>al Purchase In<br>t Postil | nvoices > VAT P<br>ng Grc<br>X Delete | roduct Postin<br>DUDS<br>Process  | g Groups<br>Show Attached<br>DESCRIPTION<br>Non VAT                                                                 | Copen in Excel  | Actions | Less option | Q              | ©<br>= x <sup>2</sup>   | ?   |
| mics 365 E                      | Business Centr<br>Produc<br>+ New<br>code<br>NOVAT<br>VATO                                 | See more<br>al Purchase In<br>t Postin | nvoices > VAT P<br>ng Grc<br>X Delete | roduct Posting<br>DUDS<br>Process | g Groups<br>Show Attached<br>DESCRIPTION<br>Non VAT<br>VAT0%                                                        | Copen in Excel  | Actions | Less option | Q              | ©<br>= x <sup>4</sup>   | ?   |
| ee more                         | Business Centr<br>Produc<br>+ New<br>code<br>NOVAT<br>VATO<br>VATO<br>VATO<br>VATO<br>SER  | See more                               | nvoices > VAT P<br>ng Grc<br>* Delete | roduct Posting<br>DUDS<br>Process | g Groups<br>Show Attached<br>DESCRIPTION<br>Non VAT<br>VAT7%<br>Samira VAT7% (Auto                                  | Den in Excel    | Actions | Less option | ns             | ©<br>** ==              | ?   |
| ee more                         | Business Centr<br>Produc<br>+ New<br>code<br>Novat<br>Vato<br>Vat7-<br>Vat7-SER<br>Vat7-UN | See more                               | nvoices > VAT P<br>ng Grc<br>* Delete | roduct Postin<br>DUDS<br>Process  | g Groups<br>Show Attached<br>DESCRIPTION<br>Non VAT<br>VAT7%<br>Service VAT7% (Auto<br>Suspense VAT unclai          | teverse)<br>m   | Actions | Less option | Q              | ©<br>= × <sup>د</sup>   | ?   |
| mics 365                        | ><br>Business Centr                                                                        | See more                               | nvoices > VAT P                       | roduct Postin                     | g Groups                                                                                                    |                 |         |             | Q              | Ø                       | ?   |
| mics 365 E<br>VAT I<br>Search   | Business Centr<br>Produc<br>+ New<br>code<br>NOVAT<br>VATO                                 | See more                               | nvoices > VAT P<br>ng Grc<br>* Delete | roduct Posting<br>DUDS<br>Process | g Groups<br>Show Attached<br>DESCRIPTION<br>Non VAT<br>VAT0%                                                        | Copen in Excel  | Actions | Less option | <b>Q</b><br>ns | ۵<br>ت ج <sup>ر</sup>   | ?   |
| er more                         | Business Centr<br>Produc<br>+ New<br>code<br>NOVAT<br>VATO<br>VATO                         | See more                               | nvoices > VAT P<br>ng Grc<br>X Delete | roduct Postin<br>DUDS<br>Process  | Groups<br>Show Attached<br>DESCRIPTION<br>Non VAT<br>VAT0%<br>VAT7%                                                 | Dpen in Excel   | Actions | Less option | ns             | ۵<br>ت ا                | ?   |
| mics 365 E                      | Business Centr<br>Produc<br>+ New<br>code<br>NOVAT<br>VATO<br>VAT7                         | See more<br>al Purchase Ir<br>t Postii | nvoices > VAT P<br>ng Grc<br>* Delete | roduct Postin<br>DUDS<br>Process  | J Groups<br>Show Attached<br>DESCRIPTION<br>Non VAT<br>VAT0%<br>VAT7%                                               | I Open in Excel | Actions | Less option | ns             | ©<br>= × <sup>د</sup>   | ?   |
| ee more                         | Business Centr<br>Produc<br>+ New<br>code<br>NOVAT<br>VATO<br>VATO<br>VATO<br>VATO<br>SEP  | See more                               | nvoices > VAT P<br>ng Grc<br>* Delete | roduct Posting<br>DUDS<br>Process | g Groups<br>Show Attached<br>DESCRIPTION<br>Non VAT<br>VAT7%<br>Sangia VAT7% (Autor                                 | Den in Excel    | Actions | Less option | ns             | ©<br>* * =              | ?   |
| ee more                         | Business Centr<br>Produc<br>+ New<br>code<br>NOVAT<br>VAT7<br>VAT7-<br>VAT7-SER<br>VAT7-UN | See more<br>al Purchase Ir<br>t Postii | nvoices > VAT P<br>ng Grc<br>* Delete | roduct Postin<br>DUDS<br>Process  | J Groups<br>Show Attached<br>DESCRIPTION<br>Non VAT<br>VAT0%<br>VAT7%<br>Service VAT7% (Auto<br>Suspense VAT unclai | Qpen in Excel   | Actions | Less option | <b>Q</b><br>ns | ©<br>ی م <sup>ر</sup> = | ?   |

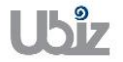

| Field       | Description                                                                                          |
|-------------|----------------------------------------------------------------------------------------------------|
| Code        | ระบุรหัสประเภทกลุ่มภาษีมูลค่าเพิ่มของผลิตภัณฑ์<br>(Type a unique identifier for the business group.) |
| Description | ระบุรายละเอียดคำอธิบายของรหัส<br>(Type a short description)                                          |

#### 2.1.3 การกำหนดกลุ่มการลงบัญชีของกลุ่มภาษีมูลค่าเพิ่ม (VAT Posting Setup)

- หลักการทั่วไป : เพื่อทำการกำหนดรหัสบัญชีสำหรับ Combination ของกลุ่มภาษีมูลค่าเพิ่ม
- General Principle : To assign the combination of GL account s of VAT Business Posting Group & VAT Product Posting Group.
  - Menu : Departments  $\rightarrow$  Financial Management  $\rightarrow$  Setup  $\rightarrow$  VAT Posting Group  $\rightarrow$  VAT Posting Setup

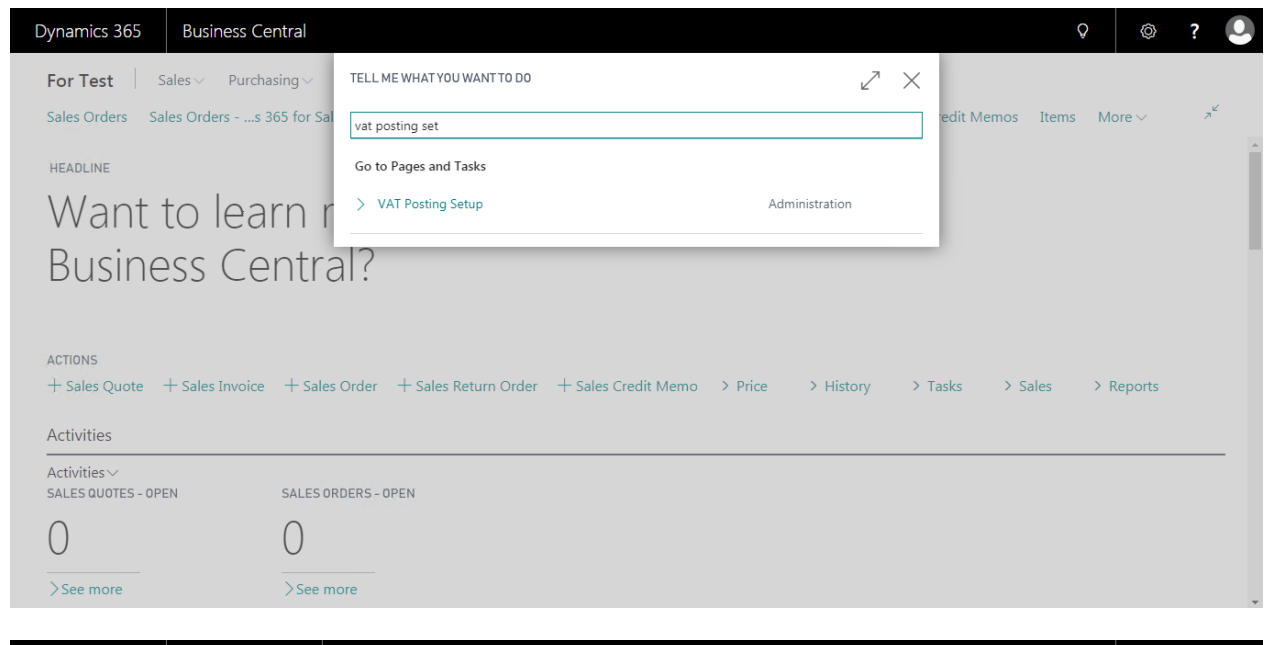

|                              |     | ina                          | Cotur           | _        |                 |       |                       |                    |           |                   |                    |                   |                    |                    |                    |               |
|------------------------------|-----|------------------------------|-----------------|----------|-----------------|-------|-----------------------|--------------------|-----------|-------------------|--------------------|-------------------|--------------------|--------------------|--------------------|---------------|
| VALF                         | OSL | ing                          | setup           | )        |                 |       |                       |                    |           |                   |                    |                   |                    |                    |                    |               |
|                              | + N | lew I                        | 😨 Edit List     | × Delete | Manage          | Proc  | ess Shov              | / Attached         |           | pen in Ex         | cel                | Ac                | tions              |                    |                    |               |
| VAT BUS.<br>POSTING<br>GROUP |     | VAT PROI<br>POSTING<br>GROUP | D.<br>)<br>DESC | RIPTION  | VAT<br>IDENTIFI | <br>% | VAT<br>CALCUL<br>TYPE | UNREALI<br>VATTYPE | UN<br>VAT | SAL<br>VAT<br>ACC | S<br>VAT<br>U<br>A | PUR<br>VAT<br>ACC | P<br>VAT<br>U<br>A | R<br>C<br>VAT<br>A | R<br>C<br>VAT<br>U | VAT C<br>CODE |
| DOMESTIC                     | 1   | NOVAT                        |                 |          | DNOVAT          | 0     | Normal VAT            |                    |           | *                 |                    | *                 |                    |                    |                    |               |
| DOMESTIC                     |     | VATO                         |                 |          | DVAT0           | 0     | Normal VAT            |                    |           |                   |                    |                   |                    |                    |                    |               |
| DOMESTIC                     |     | VAT7                         |                 |          | DVAT7           | 7     | Normal VAT            |                    |           | 201204            |                    | 101711            |                    |                    |                    |               |
| DOMESTIC                     |     | VAT7-SEF                     | २               |          | DVAT7SER        | 7     | Normal VAT            | Percentage         |           | 201204            | 2012               | 101711            | 1017               |                    |                    |               |
| DOMESTIC                     |     | VAT7-UN                      |                 |          | DVAT7UN         | 7     | Normal VAT            |                    |           |                   |                    | 604139            |                    |                    |                    |               |
| FOREIGN                      |     | NOVAT                        |                 |          | FNOVAT          | 0     | Normal VAT            |                    |           |                   |                    |                   |                    |                    |                    |               |
| FOREIGN                      |     | VATO                         |                 |          | <b>FVAT0</b>    | 0     | Normal VAT            |                    |           |                   |                    |                   |                    |                    |                    |               |
| FOREIGN                      |     | VAT7                         |                 |          | FVAT7           | 0     | Normal VAT            |                    |           |                   |                    |                   |                    |                    |                    |               |
| NOVAT                        |     | NOVAT                        |                 |          | NOVAT           | 0     | Normal VAT            |                    |           |                   |                    |                   |                    |                    |                    |               |
| NOVAT                        |     | VAT0                         |                 |          | NOVAT0          | 0     | Normal VAT            |                    |           |                   |                    |                   |                    |                    |                    |               |
|                              |     | V/AT7                        |                 |          | ΝΟΥΛΤΖ          | 0     | Normal VAT            |                    |           |                   |                    |                   |                    |                    |                    |               |

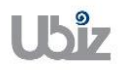

| Field                        | Description                                            |
|------------------------------|--------------------------------------------------------|
| VAT Bus. Posting Group       | ระบุประเภทของ VAT ตามแต่ละธุรกิจ                       |
|                              | (Specifies VAT Bus. Posting Group)                     |
| VAT Prod Posting Group       | ระบุประเภทของ VAT ตามกลุ่มผลิตภัณฑ์                    |
|                              | (Specifies VAT Prod Posting Group)                     |
| VAT Identifier               | ระบุชื่อเรียก VAT แต่ละประเภท                          |
|                              | (Specifies VAT Identifier)                             |
| VAT %                        | ระบุอัตราการคำนวณ VAT                                  |
|                              | (Specifies VAT %)                                      |
| VAT Calculation Type         | ระบุเลือกวิธีการคำนวณ VAT = "Normal″                   |
|                              | (Select VAT Calculation Type = Normal)                 |
| Unrealize VAT Type           | ระบุประเภทของ VAT ที่ยังไม่เกิดขึ้นจริง = "Percentage″ |
|                              | (Select Unrealize VAT Type = "Percentage")             |
| Sales VAT Account            | ระบุรหัสบัญชีภาษีขาย                                   |
|                              | (Enter Sales VAT Account)                              |
| Sales VAT Unrealize Account  | ระบุรหัสบัญชีภาษีขายที่ยังไม่เกิดจริง                  |
|                              | (Enter Sales VAT Unrealize Account )                   |
| Purchase VAT Account         | ระบุรหัสบัญชีภาษีชื่อ                                  |
|                              | (Enter Purchase VAT Account)                           |
| Purchase VAT Unreal. Account | ระบุรหัสบัญชีภาษีซื้อที่ยังไม่เกิดจริง                 |
|                              | (Enter Purchase VAT Unreal. Account )                  |
| Unclaim VAT                  | ระบุ 🗹 ในกรณีที่เป็นการกำหนดค่าของ VAT Unclaim         |
|                              | (Marked 🗹 if setup for VAT Unclaim)                    |

| oject Name : DBC365 Ubiz Localization         | Prepared By: | Ubiz solution | File : | UBIZ-WI_DBC365 THAI<br>LOCALIZATION<br>(THŊ) DOCY |
|-----------------------------------------------|--------------|---------------|--------|---------------------------------------------------|
| Doc. Type: Work Instruction Ubiz Localization | Date:        | 30/10/2018    | Page : | Page 97 of 175                                    |

## 2.2 การบันทึกรายการ )Operation(

## 2.2.1 การบันทึกเจ้าหนี้จากใบสั่งชื้อ (Account Payable from Puchase Order)

- หลักการทั่วไป : เพื่อบันทึกรายการตั้งเจ้าหนี้ที่เกิดจากการซื้อวัตถุดิบ,สินค้า,สินทรัพย์ฯ ไปยังระบบงานต่างๆ ที่ เกี่ยวข้อง เช่น บัญชีแยกประเภท, รายงานภาษีซื้อ, เจ้าหนี้, สินค้าคงคลัง, สินทรัพย์ เป็นต้น
- General Principle : To Create and record Purchase Invoice Transactions.

Menu : Departments  $\rightarrow$  Purchasing  $\rightarrow$  Purchase Invoices

| Dynamics 365                    | Business Central                                                                                                    | Q | Ø | ? | 0 |
|---------------------------------|----------------------------------------------------------------------------------------------------|---|---|---|---|
| Ubiz So                         | olution Co., Ltd. Sales Purchasing Onventory Posted Documents Self-Service                                                                                                    |   |   |   |   |
| Vendors<br>Purchase<br>Purchase | Blanket Purchase Orders         Purchase Credit Memos         Posted Purchase Credit Memos           Quotes         Purchase Invoices         Quothase Journals         Posted Purchaseeturn Shipments           Orders         Purchase Return Orders         Posted Purchase Invoices         Posted Purchase Receipts |   | 귀 |   |   |
| Go                              | od afternoon!                                                                                                    |   |   |   |   |
|                                 |                                                                                                    |   |   |   |   |
| • 0                             |                                                                                                    |   |   |   |   |
| ACTIONS                         |                                                                                                    |   |   |   |   |
| + Sales C                       | Quote + Sales Order + Sales Credit Memo > History > Sales                                                                                                    |   |   |   |   |
| + Sales I                       | Invoice + Sales Return Order > Price > Tasks > Reports                                                                                                    |   |   |   |   |
| Activities                      | s                                                                                                    |   |   |   |   |
| Activities<br>SALES QUO         | ✓<br>OTES - OPEN SALES ORDERS - OPEN                                                                                                    |   |   |   |   |
| 0                               | 0                                                                                                    |   |   |   |   |
| ×                               |                                                                                                    |   |   |   | * |

 เมื่อผู้รับผิดชอบบันทึกรายการรับสินค้า หรือสินทรัพย์ (Post Received) จากใบสั่งซื้อแล้ว จากนั้นทาง แผนกบัญชีจะนำข้อมูลที่ได้การรับมาทำการบันทึกรายการตั้งเจ้าหนี้

(When Purchaser and Store receipt raw material / Assets by post received from purchase order, Accounting will get received transactions to Invoicing.)

คลิก + New เพื่อทำการสร้าง Purchase Invoice

(Click + New to create Purchase Invoice.)

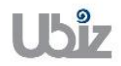

Date: 30/10/2018

Vendor No.

Balance (LCY)

Outstanding Orders...

Amt. Rcd. Not Invd.... Outstanding Invoic...

File :

Page :

Dynamics 365 Business Central Purchase Invoices Õ Ô ? Ubiz Solution Co., Ltd. Sales  $Purchasing \lor \quad \text{Inventory} \lor \quad \text{Posted Documents} \lor \quad \text{Self-Service} \lor$  $\wp$  Search + New imes Delete Process  $\lor$  Invoice  $\lor$  Request Approval  $\lor$  Show Attached  $\lor$   $ilde{U}$  Open in Excel  $\cdots$ I 0 7<sup>4</sup> Purchase Invoices:  $\rm All\, \sim$ BUY-FROM VENDOR NO. LOCATION CODE ASSIGNED USER ID NO. BUY-FROM VENDOR NAME AMOUNT Power BI Reports~ (There is nothing to show in this view) Get started with Power BI Incoming Document Files~ NAME TYPE (There is nothing to show in this view) Vendor Details $\smallsetminus$ Vendor No. Name Phone No. Business Central Purchase Invoices > PI-1810001 Dynamics 365 Ô Õ  $\bigcirc$ +  $\leftarrow$ Ô PI-1810001 Request Approval Incoming Document Show Attached Actions (i) Process Invoice Less options General Show more Attachments 0 Documents Vendor Name \*  $\sim$ Due Date Ē Incoming Document Files $\smallsetminus$ Vendor Name 2 Vendor Invoice No. 🔺  $\sim$ Postina No. Series PI Contact NAME TYPE Posting Date 10/31/2018 (There is nothing to show in this view) Lines Manage More options Vendor Statistics WHT PRODUCT POSTING GEN. PROD.

WHTABSORB

0.00

BASE DESCRIPTION/COMMENT

POSTING GROUP

GROUP

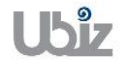

TYPE

NO.

\_

| Project Name : DBC365 Ubiz Localization        | Prepared By: | Ubiz solution | File : | UBIZ-WI_DBC365 THAI<br>LOCALIZATION |
|------------------------------------------------|--------------|---------------|--------|-------------------------------------|
| Doc. Type : Work Instruction Ubiz Localization | Date:        | 30/10/2018    | Page : | (THŊ).DOCX<br>Page 99 of 175        |

# <u>บันทึกข้อมูลในระดับ Purchase Invoice Header</u>

| Dynamics 365 | Business Central                           | Purchase Invoices > PI-181    | 0001 · บริษัท ชินเน็ค (ประเทศไ | ทย) จำกัด (มหาชน) |           |                                          | Q                         | © ? 🔍               |
|--------------|--------------------------------------------|-------------------------------|--------------------------------|-------------------|-----------|------------------------------------------|---------------------------|---------------------|
| For Test 🔶   |                                            |                               | Ø                              | ) + 🛍             |           |                                          |                           |                     |
| Purchase Inv | PI-18100                                   | 01 · <b>บริษัท</b>            | ซินเน็ค (ปร                    | ะเทศไท            | าย) จำกั  | ัด (มหาชน)                               |                           | ≡ © ,* <sup>⊄</sup> |
| N0.          | Process Invoice                            | Request Approval              | Incoming Document              | Show Attached     | Actions   | Less options                             | <b>()</b> ج <sup>لا</sup> | 100                 |
|              | General                                    |                               |                                |                   | Show less | Attachments                              | 0                         |                     |
|              | No                                         | PI-1810001                    | Contact · · · · · · ·          |                   | $\sim$    |                                          |                           | 100 B               |
|              | Vendor No.                                 | VD-00001 ~                    | Document Date                  | 10/31/2018        |           | Incoming Document File                   | ≥s∨                       | Έ                   |
|              | Vendor Name                                | บริษัท ชินเน็ค (ประเทศไท 🗸    | Posting Date                   | 10/31/2018        | Ē         | NAME                                     | TYPE                      |                     |
|              | Vendor Name 2                              |                               | Due Date                       | 11/30/2018        |           | (There is nothing to show                | in this view)             |                     |
|              | BUY-FROM                                   |                               | Vendor Invoice No.             | VIN20181031       |           |                                          |                           |                     |
|              | Address                                    | 433 ถ.สุคนธสวัสดิ์ แขวงลาดพร่ | Purchaser Code                 |                   | $\sim$    | Vendor Statistics                        |                           | <u>/D-00001</u>     |
|              | Address 2                                  |                               | Campaign No.                   |                   | $\sim$    | Vendor No.                               | VD-00001                  | า (มหาชน)           |
|              | City · · · · · · · · · · · · · · · · · · · | ลาดพร้าว 🗸                    | Alternate Vendor               |                   | $\sim$    | Balance (LCY)                            | 0.00                      |                     |
|              | Post Code · · · · · ·                      | 10230 🗸                       | Responsibility Cen             |                   | $\sim$    | Outstanding Orders                       | 0.00                      |                     |
|              | Country/Region                             | TH $\checkmark$               | Assigned User ID               |                   | $\sim$    | Amt. Rcd. Not Invd<br>Outstanding Invoic | 0.00                      |                     |
|              | Contact No.                                | ~                             | Status · · · · · · · · · · · · | Open              |           | Total (LCY)                              | 0.00                      |                     |
|              |                                            |                               | Posting No. Series             | PI                | $\sim$    | Overdue Amounts (<br>Invoiced Prepayme   | 0.00                      |                     |

## • General Tab

| Field                    | Description                                                              |
|--------------------------|--------------------------------------------------------------------------|
| No.                      | เมื่อเลือกรหัส Vendor ระบบจะแสดงเลขที่เอกสารให้อัตโนมัติ                 |
|                          | (Document number will update automatically after select vendor.)         |
| Vendor                   | เลือกเจ้าหนี้ที่ต้องการ                                                  |
|                          | (Specifies Vendor.)                                                      |
| Buy-from:                |                                                                          |
| Address, Address 2, Post | ี แสดง/ระบุที่อยู่ของผู้ขาย/เจ้าหนี้ โดยระบบจะแสดงอัตโนมัดิจาก Vendor    |
| Code, City, Contact No.  | (Specifies Buy-from Address, Buy-from Address 2, Buy-from Post Code,     |
| and Contact              | Buy-from City, Contact No. and Contact will copy from Vendor.)           |
| Document Date            | ระบุวันที่เอกสาร ระบบจะแสดงอัตโนมัติจาก Posting Date                     |
|                          | (Specifies Document Date)                                                |
| Posting Date             | ระบุวันที่ ที่ต้องการ Post รายการ                                        |
|                          | (Specifies Posting Date)                                                 |
| Due Date                 | แสดง/ระบุวันที่ครบกำหนดชำระเงิน ซึ่งระบบจะคำนวณให้อัตโนมัติจากการกำหนด   |
|                          | Payment Term Code นับจากวันที่ Document Date                             |
|                          | (Due date will automatically calculate by Payment Term Code from Posting |
|                          | Date)                                                                    |
| Vendor Invoice No.       | ระบุเลขทีเอกสารใบแจ้งหนี/ใบกำกับภาษีของผู้ขาย                            |
|                          | (Specifies Vendor Invoice No.)                                           |
| Purchaser Code           | แสดง/ระบุรหัสพนักงานจัดซือ                                               |
|                          | (Specifies Purchaser Code.)                                              |
| Status                   | แสดงสถานะของเอกสาร                                                       |
|                          | (Show whether the document is open, waiting to be approved, has been     |
|                          | invoiced for prepayment, or has been released to the next stage of       |
|                          | processing.)                                                             |
|                          |                                                                          |
|                          | • <b>Open</b> : You can make changes to the document.                    |
|                          | • <b>Released</b> : The document has been released to the next stage of  |
|                          | processing and you cannot make changes to lines of type Item and         |
|                          | Fixed Asset. You can reopen a released document if you want to           |
|                          | make changes to its contents. To move the adjusted document to           |
|                          | the next stage of processing, you must once again release the            |

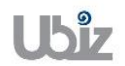

|                     | -                                                                      |
|---------------------|------------------------------------------------------------------------|
| Field               | Description                                                            |
|                     | document.                                                              |
|                     |                                                                        |
|                     | • <b>Pending Approval</b> : The document is waiting to be approved.    |
|                     |                                                                        |
|                     | • <b>Pending Prepayment</b> : A prepayment invoice has been posted for |
|                     | the document.                                                          |
| Posting Description | ระบุคำอธิบายรายการ สามารถแก้ไขได้                                      |
|                     | (Specifies Posting Description.)                                       |

| Dynamics 365 | Business Central        | Purchase Invoices > PI-18100 | 01 · บริษัท ชินเน็ค (ประเทศ | ไทย) จำกัด (มหาชน) |                        |                                          | Ŷ                   | © ?                   | 0 |
|--------------|-------------------------|------------------------------|-----------------------------|--------------------|------------------------|------------------------------------------|---------------------|-----------------------|---|
| For Test 🗧   | -                       |                              | 6                           | ) + 🗈              |                        |                                          |                     |                       |   |
| Purchase Inv | PI-18100                | 001 · <b>บริษัท ร</b>        | ชินเน็ค (ปร                 | ระเทศไท            | าย) <mark>จำก</mark> ้ | <b>íด</b> (มหาชน)                        |                     | ≡ © ,,**              |   |
| NO.          | Process Invoice         | Request Approval In          | ncoming Document            | Show Attached      | Actions                | Less options                             | • <b>•</b>          |                       |   |
|              | Invoice Details         |                              |                             |                    | Show less              | Attachments<br>Documents                 | o                   |                       |   |
|              | Currency Code           |                              | Transaction Type            |                    | $\sim$                 | Incoming Document Fil                    | es∨                 |                       |   |
|              | Expected Receipt        | 10/31/2018                   | Shortcut Dimensi            |                    | $\sim$                 |                                          |                     | ۲E                    |   |
|              | Prices Including V      |                              | Shortcut Dimensi            |                    | $\sim$                 | NAME                                     | TYPE                |                       |   |
|              | VAT Bus. Posting        | domestic $\checkmark$        | Payment Discount            |                    | 0                      | (There is nothing to show                | v in this view)     | _                     |   |
|              | WHT Business Pos        | PND53 V                      | Pmt. Discount Date          | 10/31/2018         |                        |                                          | _                   |                       |   |
|              | VAT Registration        | 0107550000203                | Shipment Method             |                    | $\sim$                 | Vendor Statistics                        |                     | /D-00001              |   |
|              | Branch                  | สำนักงานใหญ่                 | Payment Reference           |                    |                        | Vendor No.                               | <u>VD-00001</u>     | า (มหาชน)             |   |
|              | Branch Info. Code · · · | $\sim$                       | Creditor No.                | ,                  |                        | Balance (LCY)                            | 0.00                |                       |   |
|              | Payment Terms C         | 30D 🗸                        | On Hold                     | ,                  |                        | Outstanding Orders<br>Amt. Rcd. Not Invd | <u>0.00</u><br>0.00 |                       |   |
|              | Payment Method          | BANK 🗸                       |                             |                    |                        | Outstanding Invoic                       | 0.00                |                       |   |
|              |                         |                              |                             |                    |                        | Total (LCY)                              | 0.00                |                       |   |
|              |                         |                              |                             |                    |                        | Overdue Amounts (                        | 0.00                | and the second second |   |
|              | Shipping and Pay        | /ment >                      |                             |                    |                        | Invoiced Prepayme                        | 0.00                |                       |   |

• Invoice Details Tab

| Field         | Description                                                                                                    |   |  |  |  |
|---------------|----------------------------------------------------------------------------------------------------|---|--|--|--|
| Currency Code | ี แสดง/ระบุรหัสสกุลเงินตราต่างประเทศ กรณีบันทึกเจ้าหนี้ต่างประเทศเมื่อระบุรหั                                                                                                    | ส |  |  |  |
|               | สกุลเงินแล้ว สามารถกำหนดอัตราแลกเปลี่ยน โดยการกดปุ่ม เพื่อเข้าไปยัง<br>หน้าจอ Change Exchange Rate<br>(Specifies foreign currency, if this customer is an oversea customer and<br>click to enter Exchange Rate)                                                                                                    | ٩ |  |  |  |
|               | NO     PI-1811005 · 151970 201104 (1551704 (1919) 37110 (1017120)       NO     Brosss Invide Banest Annual Incoming Document Store Attached Articles Less options                                                                                                    |   |  |  |  |
|               | Praticios Invoice Details Promote Promote Prom |   |  |  |  |
|               | Currenty Cole         USD-5         ✓         ●         ●         ■         ■         ■         ■         ■         ■         ■         ■         ■         ■         ■         ■         ■         ■         ■         ■         ■         ■         ■         ■         ■         ■         ■         ■         ■         ■         ■         ■         ■         ■         ■         ■         ■         ■         ■         ■         ■         ■         ■         ■         ■         ■         ■         ■         ■         ■         ■         ■         ■         ■         ■         ■         ■         ■         ■         ■         ■         ■         ■         ■         ■         ■         ■         ■         ■         ■         ■         ■         ■         ■         ■         ■         ■         ■         ■         ■         ■         ■         ■         ■         ■         ■         ■         ■         ■         ■         ■         ■         ■         ■         ■         ■         ■         ■         ■         ■         ■         ■         ■         ■         ■                                                                                                    |   |  |  |  |
|               | Press becading VAT                                                                                                    |   |  |  |  |
|               | Whif Susines Forting G.     PHO33     Project Code                                                                                                    |   |  |  |  |
|               | VXI Registration No.         000555000000         Peyment Discourt 5         0         Vendor Statistics           Brach         //riderwiting         Vendor No.         Vp.20000                                                                                                    |   |  |  |  |
|               | Biance (LO)         12/55/02           Shipping and Payment         Dottersteing Poten         Dottersteing Poten           Art. Rick Not Inst         12/68/02         Accession Potencie           Outstanding Poten         B/02         Accession Potencie           Foreign Trade         Tomit (LO)         12/58/02                                                                                                    |   |  |  |  |
|               | Transaction Specification         V         Entry Point         V         Deetloc Amounts (                                                                                                    |   |  |  |  |
|               |                                                                                                    |   |  |  |  |

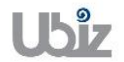

Date: 30/10/2018 Page :

| Field                   | Description                                                                                                    |
|-------------------------|----------------------------------------------------------------------------------------------------|
|                         | Dynamics 365 Business Central Purchase brookes > #Statiloos - Mila Jacom Awai (Fulla garma) 🔍 🔍 ? 💟                                                                                                    |
|                         |                                                                                                    |
|                         | PI-IOIIUUS · 1131971 · 21146<br>Commo Code                                                                                                    |
|                         | Protesta anotice request opporter accomma factoring fate Anount                                                                                                    |
|                         | Currency Code ····································                                                                                                    |
|                         | booted Recipi Dale                                                                                                    |
|                         | VAT Bus Posting Group                                                                                                    |
|                         | VMT Busines Posting Gu = 1/4033<br>VAT Registration No                                                                                                    |
|                         | Banch Vendor No. VD-2000<br>Bance (LO) 22/5500                                                                                                    |
|                         | Shipping and Payment > Constanting Orders. 200<br>Arti, Red Net Incl. 21420.000<br>Articles Incl. 21420.000                                                                                                 |
|                         | Foreign Trade Total (                                                                                                    |
|                         | Transaction Specification         V         Entry Point         V         Involved Prepayme         0.00           Transport Method         V         Area         V         Involved Prepayme         0.00 |
|                         | ronear.~                                                                                                    |
|                         |                                                                                                    |
| Expected Receipt Date   | แสดงวนทคาดวาจะไดรบสนคา<br>(Chow Eurostad Reseint Data)                                                                                                    |
| Price Including VAT     |                                                                                                    |
| Price Including VAT     | แสดง/ระบุ 🛄 กรณีที่ต้องการกำหนดราคาชื่อรวม VAT                                                                                                    |
|                         | (Tick, if you need to Specifies price include VAT)                                                                                                    |
| VAT Bus. Posting Group  | แสดง/ระบุรหัสกลุ่มธุรกิจสำหรับภาษีมูลค่าเพิ่ม ระบบจะแสดงให้อัตโนมัติจาก                                                                                                    |
|                         | Vendor Card                                                                                                    |
|                         | (VAT Bus. Posting Group will default from vendor Card, but you are able                                                                                                    |
| MILT During and Desting | to overwrite it)                                                                                                    |
| Croup                   | แลดง/ระบุรหลกลุ่มธุรกจลาหรบภาษหก ณ ทจาย ระบบจะแลดงเหอตเน่มดจาก<br>Vander Card                                                                                                    |
| Group                   | WHIT Rus Docting Crown will default from Customer Card, but you are                                                                                                    |
|                         | white bus. Posting Group will default from Customer Card, but you are able to everywrite it.                                                                                                    |
| VAT Registration No     | able to over white it)<br>แสดง/ระบรรัสประวำตัวขับสีขอวษีอากุร                                                                                                    |
| VAT Registration No.    | (VAT Registration No. will default from Customer Card, but you are able to                                                                                                    |
|                         | overwrite it)                                                                                                    |
| Branch                  | แสดง/ระบุสาขาของผู้ขาย/เจ้าหนี้ (สำนักงานใหญ่/สาขาที่)                                                                                                    |
|                         | (Branch will default from Customer Card, but you are able to overwrite it)                                                                                                    |
| Branch Info. Code       | ระบุรหัสสาขาของบริษัท ในกรณีที่ต้องการแยกรายงานเกี่ยวกับภาษีตามสาขาของ                                                                                                    |
|                         | บริษัท                                                                                                    |
|                         | (Specifies the company branch code. In case you want to split the                                                                                                    |
|                         | purchase vat report by branch of the company.)                                                                                                    |
| Payment Terms Code      | แสดง/ระบุรหัสเงื่อนไขการชำระเงิน ระบบจะแสดงให้อัตโนมัติจาก Vendor Card                                                                                                    |
|                         | (Specifies Payment Terms Code, it will default from Vendor Card.)                                                                                                    |
| Payment Method Code     | แสดง/ระบุวิธีการชำระเงิน ระบบจะแสดงให้อัดโนมัติจาก Vendor Card                                                                                                    |
|                         | (Specifies Payment Method Code, it will default from Vendor Card.)                                                                                                    |
| Department Code         | ระบุ Dimension Department Code (ถาม)                                                                                                    |
| Droiget Code            | (Specifies Dimension Department Code.)                                                                                                    |
| Project Code            | Set Dimension Project Code (11)                                                                                                    |
| Payment Discount %      | (Specifies Dimension Froject Code.)                                                                                                    |
| Fayment Discount 70     | (Payment Discount % will automatically calculate from Payment Term )                                                                                                    |
| Pmt. Discount Date      | แสดง/ระบวันที่ให้ส่วนลด ถ้าทำระเงินภายในวันที่กำหนด ซึ่งระบบจะดำนวณให้                                                                                                    |
|                         | อัตโนมัติจากการกำหนด Payment Term Code                                                                                                    |
|                         | (Pmt. Discount Date will automatically calculate from Payment Term.)                                                                                                    |
| Location Code           | แสดงรหัสคลังสินค้า ที่ทำการรับสินค้าจากเจ้าหนึ้                                                                                                    |
|                         | (Show Location Code.)                                                                                                    |
| Shipment Method Code    | แสดงวิธีการจัดส่งสินค้า                                                                                                    |
|                         | (Show Shipment Method Code.)                                                                                                    |
| Payment Reference       | ระบุรหัสอ้างอิงการจ่ายชำระ                                                                                                    |
|                         | (Identifies the payment of the purchase invoice.)                                                                                                    |

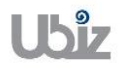

| Project Name : DBC365 Ubiz Localization        | Prepared By: | Ubiz solution | File : | UBIZ-WI_DBC365 THAI |
|------------------------------------------------|--------------|---------------|--------|---------------------|
| Doc. Type : Work Instruction Ubiz Localization | Date:        | 30/10/2018    | Page : | Page 102 of 175     |
|                                                |              |               |        |                     |

| Dynamics 365 | Business Central             | Purchase Invoices > PI-18 | 10001 · บริษัท ชินเน็ค (ประเท | สไทย) จำกัด (มหาชน) |           |                          | Q               | Ø? Q                  |
|--------------|------------------------------|---------------------------|-------------------------------|---------------------|-----------|--------------------------|-----------------|-----------------------|
| For Test     |                              |                           | (                             | 2 + 🗈               |           |                          |                 |                       |
| Purchase Inv | PI-18100                     | 01 · บริษัท               | ซินเน็ค (ป                    | ระเทศไท             | iย) จำกั  | <b>íด</b> (มหาชน)        |                 | ≡ © *                 |
| NO.          | Process Invoice              | Request Approval          | Incoming Document             | Show Attached       | Actions   | Less options             | »ر (D           | and the second second |
| PI-1810001   | Shipping and Pay             | rment                     |                               |                     | Show lars | Attachments<br>Documents | o               |                       |
|              | Ship-to                      | Default (Company Addres   | Pay-to                        | Default (Vendor)    | T         | Incoming Document Fi     | les∨            | ÞΕ                    |
|              | Name · · · · · · · · · · · · | Ubiz Solution Co., Ltd.   |                               |                     |           | NAME                     | TYPE            |                       |
|              | Address                      | 213/8 Asoke Tower, 3rd Fl |                               |                     |           | (There is nothing to sho | w in this view) |                       |
|              | Address 2                    | Kongtoey-Nue, Wattana, B  |                               |                     |           | (mere is nothing to sho  | wini cho view)  |                       |
|              | City                         |                           |                               |                     |           | Vendor Statistics        |                 | <u>/D-00001</u>       |
|              | Post Code · · · · · · ·      |                           |                               |                     |           | Vendor No.               | VD-00001        | า (มหาขน)             |
|              | Country/Region · · · ·       |                           |                               |                     |           | Balance (LCY)            | 0.00            |                       |
|              | Contact                      |                           |                               |                     |           | Outstanding Orders       | 0.00            |                       |
|              |                              |                           |                               |                     |           | Amt. Rcd. Not Invd       | 0.00            |                       |
|              |                              |                           |                               |                     |           | Outstanding Invoic       | 0.00            |                       |
|              | Foreign Trade >              |                           |                               |                     |           | Overdue Amounts (        | 0.00            |                       |
|              |                              |                           |                               |                     | - J.      | Invoiced Prepayme        | 0.00            |                       |
|              |                              |                           |                               |                     |           | Invoiced Prepayme        | 0.00            |                       |

• Shipping and Payment

| Field                    | Description                                                             |
|--------------------------|-------------------------------------------------------------------------|
| Ship-to:                 |                                                                         |
| Code                     | แสดงรหัสสถานที่รับสินค้าจากเจ้าหนี้                                     |
|                          | (Show Ship-to Code)                                                     |
| Name                     | แสดงชื่อสถานที่รับสินค้าจากเจ้าหนี้ โดยระบบจะแสดงอัตโนมัติจาก Code      |
|                          | (Show Ship-to Name)                                                     |
| Address, Address 2, Post | แสดงสถานที่รับสินค้าจากเจ้าหนี้ โดยระบบจะแสดงอัตโนมัติจาก Ship-to Code  |
| Code /City               | (Ship-to Address, Ship-to Address 2, Ship-to Post Code/City will copy   |
|                          | from Ship-to Code)                                                      |
| Pay-to:                  |                                                                         |
| Name                     | แสดง/ระบุชื่อเจ้าหนี้ โดยระบบจะแสดงอัตโนมัติจาก Pay-to Vendor No.       |
|                          | (Pay-to Vendor Name will copy from Pay-to Vendor No.)                   |
| Address, Address 2,      | แสดง/ระบุที่อยู่ของเจ้าหนี้ โดยระบบจะแสดงอัตโนมัติจาก Pay-to Vendor No. |
| Post Code/City, Contact  | (Pay-to Address, Pay-to Address 2, Pay-to Post Code/City, Contact No.   |
| No., Contact             | and Contact will copy from Pay-to Vendor No.)                           |

| Foreign Trade              |   |              | ^ |
|----------------------------|---|--------------|---|
| Transaction Specification: | ~ | Entry Point: | ¥ |
| Transport Method:          | ~ | Area:        | ~ |

## • Foreign Trade Tab

| Field            | Description                                      |
|------------------|--------------------------------------------------|
| Transport Method | แสดงวิธีการจัดส่งสินค้า                          |
|                  | (Specifies Shipping method.)                     |
| Entry Point      | ระบุจังหวัด,ประเทศ ที่เราสั่งชื้อ                |
|                  | (Specifies city, country that we purchase from.) |
| Area             | ระบุท่าเรือ,จังหวัด,ประเทศ ของผู้สั่งซื้อ        |
|                  | (Specifies city, country of purchaser.)          |

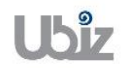

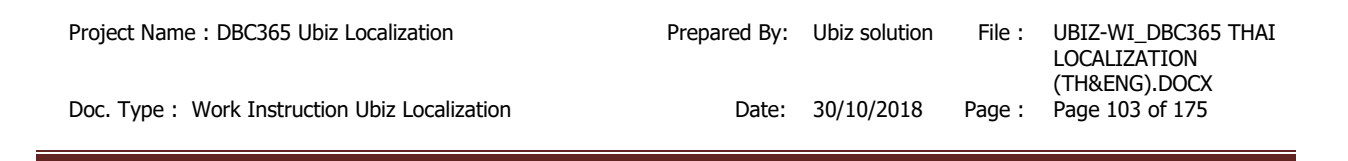

<u>ข้อมูลในระดับ Purchase Invoice Line</u>

 บันทึกรายการโดยเข้าไปที่ Tab Lines เลือก Functions → Get Receipt Lines (Go to Lines tab then click Functions → Get Receipt Lines.)

| Dynamics 365 | Business Central Purchase Invoices >                                                                                                    | PI-1810001 · บริษัท ขึ้นเน็ค (ประเทศไทย) จำกัด (มหาชน)                                      | Q                                       | © ? 🔍                                                                                                    |
|--------------|----------------------------------------------------------------------------------------------------|---------------------------------------------------------------------------------------------|-----------------------------------------|----------------------------------------------------------------------------------------------------|
| For Test 🗧   |                                                                                                    |                                                                                             |                                         |                                                                                                    |
| Purchase Inv | PI-1810001 · <b>บริษ</b> ์                                                                                                    | ษัท ซินเน็ค (ประเทศไทย) จำ <i>ห</i> ็                                                       | <b></b> ัด (มหาชน)                      | ≡ © ,*                                                                                                    |
| NO.          | Process Invoice Request Appro                                                                                                    | oval Incoming Document Show Attached Actions                                                | Less options 🔘 🦯                        |                                                                                                    |
|              | Lines Manage <u>Line</u>                                                                                                    | ess options                                                                                 | Attachments 0                           |                                                                                                    |
|              | Explode BOM     Control      Control     Control     Contro     Contro     Control     Control     Control | by V Related Information V +P<br>ING PUSTING WHI ABSURB<br>JP GROUP BASE DESCRIPTION/COMMEN | Incoming Document Files $\vee$          | PΕ                                                                                                    |
|              | Insert Ext. Texts                                                                                                    | 0.00                                                                                        | NAME TYPE                               |                                                                                                    |
|              | 🕞 Get Receipt Lines 🚺                                                                                                    |                                                                                             | (There is nothing to show in this view) |                                                                                                    |
|              | Subtotal Excl. VAT (                                                                                                    | 0.00 Total Excl. VAT (THB) 0.00                                                             | Vendor Statistics                       | /D-00001                                                                                                    |
|              | Inv. Discount Amou                                                                                                    | 0.00 Total VAT (THB) · · · · 0.00                                                           |                                         | า (มหาชน)                                                                                                    |
|              | Invoice Discount %                                                                                                    | 0 Total Incl. VAT (THB) 0.00                                                                | Vendor No. <u>VD-00001</u>              |                                                                                                    |
|              |                                                                                                    |                                                                                             | Outstanding Orders 0.00                 |                                                                                                    |
|              | Invoice Details                                                                                                    |                                                                                             | Amt. Rcd. Not Invd 0.00                 |                                                                                                    |
|              |                                                                                                    | 10/31/2018 30D                                                                              | Outstanding Invoic 0.00                 |                                                                                                    |
|              |                                                                                                    |                                                                                             | Total (LCY) 0.00                        |                                                                                                    |
|              | Shipping and Payment                                                                                                    | Show less                                                                                   | Overdue Amounts ( 0.00                  | and the second second sec |
|              |                                                                                                    |                                                                                             | Invoiced Prepayme 0.00                  |                                                                                                    |

 เลือกรายการที่ต้องการทำการตั้งหนี้ แล้วคลิก OK (Select Receipt Lines then click OK.)

| Dynamics 365 | Business Central     | Purchase Invoices | > PI-181000           | 1 · บริษัท ชินเ | น็ค (ประเทศไท | ย) จำกัด (มหาชน) |           |                            |                |            | Ŷ                       | ٥                      | ?                 | 0 |
|--------------|----------------------|-------------------|-----------------------|-----------------|---------------|------------------|-----------|----------------------------|----------------|------------|-------------------------|------------------------|-------------------|---|
| For Test 🔶   | ٩٩                   | Search Process    | Show A                | Attached        | 💶 Open i      | n Excel 🕴 N      | lavigate  | Less options               |                |            |                         |                        |                   |   |
| Purchase Inv | PI-18 get r          | ECEIPTLINES       |                       |                 |               |                  |           |                            |                | 2          |                         | = (                    |                   |   |
| NO.          | Process DOC<br>NO.   | UMENT VEND        | FROM<br>DOR NO.<br>Th | YPE             | NO.           | DESCRIPTION      |           | UNIT OF<br>MEASURE<br>CODE | QUANTITY       | QUANTITY ( |                         |                        |                   |   |
| PT 1010001   | Lines                | -1810001 VD-0     | 0001 It               | em              | FG0001        | WD HDD 1TB My    | Passport  | . PCS                      | 10             | 0          |                         |                        |                   |   |
|              | ∮ Function           |                   |                       |                 |               |                  |           |                            |                |            |                         |                        | - 1               |   |
|              | TYPE                 |                   |                       |                 |               |                  |           |                            |                |            |                         | ۶E                     |                   |   |
|              |                      |                   |                       |                 |               |                  |           |                            |                |            | E                       |                        |                   |   |
|              |                      |                   |                       |                 |               |                  |           |                            | 2 ок           | Cancel     |                         |                        |                   |   |
|              | Subtotal Excl. VAT ( |                   | 0.00                  | Total Excl.     | VAT (THB)     |                  | 0.00      | Vend                       |                |            |                         |                        |                   |   |
|              | Inv. Discount Amou   |                   | 0.00                  | Total VAT       | (THB)         |                  | 0.00      | - Vendo                    | or Statistics  |            |                         | <u>/D-00</u><br>ง (มหา | <u>001</u><br>ชน) |   |
|              | Invoice Discount %   |                   | 0                     | Total Incl.     | VAT (THB)     |                  | 0.00      | Vendor<br>Balance          | No.<br>2 (LCY) |            | <u>VD-00001</u><br>0.00 |                        |                   |   |
|              |                      |                   |                       |                 |               |                  |           | Outstar                    | nding Orders   |            | 0.00                    |                        |                   |   |
|              | Invoice Details >    |                   |                       |                 |               | 10/31/2018       | 30D       | Amt. Ro                    | d. Not Invd    |            | 0.00                    |                        |                   |   |
|              |                      |                   |                       |                 |               |                  |           | • Outstar<br>Total (I      | nding Invoic   |            | 0.00                    |                        | - 1               |   |
|              | Shipping and Pa      | yment             |                       |                 |               |                  | Show less | ; Overdu                   | e Amounts (    |            | 0.00                    |                        |                   |   |
|              |                      |                   |                       |                 |               |                  |           | Invoice                    | d Prepayme     |            | 0.00                    |                        |                   |   |

 ระบบจะแสดงข้อมูลของ Purchase Receipt Lines (System will get purchase receipt lines and show in purchase invoice line.)

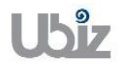

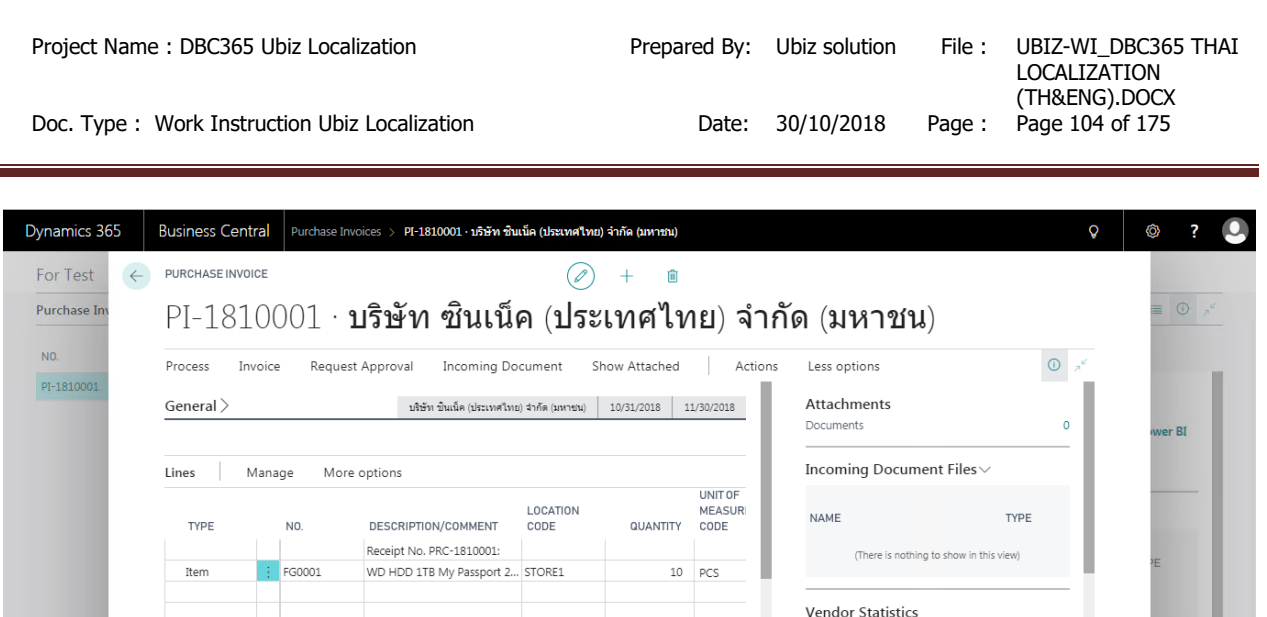

|             |                    |          | Receipt No. Pro | . 1010001.        |                           |                |                | (There is nothing to show  | w in this view)          | 100           |
|-------------|--------------------|----------|-----------------|-------------------|---------------------------|----------------|----------------|----------------------------|--------------------------|---------------|
|             | Item               | FG0001   | WD HDD 1TB N    | ly Passport 2     | STORE1                    | 10             | PCS            |                            | _                        | °E            |
|             |                    |          |                 |                   |                           |                |                | Vendor Statistics          |                          |               |
|             |                    |          |                 |                   |                           |                |                | Vendor No.                 | VD-00001                 |               |
|             | Cultural Fuel MAT  |          | 12 000 00       | Tetel Fue         |                           |                | 10.000.00      | Balance (LCY)              | 0.00                     |               |
|             | Subtotal Excl. VAI | . (      | 12,000.00       | I otal Exc        | I. VAT (THB)              |                | 12,000.00      | Outstanding Orders         | 0.00                     | /D-00001      |
|             | Inv. Discount Amo  | JU       | 0.00            | Total VAT         | Г (ТНВ)                   |                | 840.00         | Amt. Rcd. Not Invd         | 0.00                     | า (มหาชน)     |
|             | Invoice Discount 9 | % · ·    | 0               | Total Incl        | . VAT (THB)               |                | 12,840.00      | Total (LCY)                | 12,840.00                |               |
|             |                    |          |                 |                   |                           |                |                | Overdue Amounts (          | 0.00                     |               |
|             | Invoice Detail     | le )     |                 |                   |                           | 10/21/201      | 200            | Invoiced Prepayme          | 0.00                     |               |
|             |                    |          |                 |                   |                           |                |                |                            |                          |               |
|             |                    |          |                 |                   |                           |                |                |                            |                          |               |
|             | 0 P                | urchas   | e Line          |                   |                           |                |                |                            |                          |               |
|             | Field              |          |                 |                   |                           |                | D              | escription                 |                          |               |
| Type        |                    |          | แสดงบ           | ระเภท             | รายการจ                   | ากการรั        | ับสินค้า       | หรือสิ้นทรัพย์             |                          |               |
| 71          |                    |          | •               | G/L               | Account                   | : : าัถเชื่    | ถ้าต้อง        | การเลือกระบรายก            | ารค่าใช้ล่ายห            | รือสินทรัพย์  |
|             |                    |          |                 | Itom              | . สินด้า                  |                | 0.10.20        |                            |                          |               |
|             |                    |          |                 | Live              |                           | ເ<br>ເດີຍ      | <b>ə</b>       |                            |                          |               |
|             |                    |          | •               | Fixed             | I ASSEL                   | : พรพย         | สน             | • • • • • •                | <b>A</b> v               |               |
|             |                    |          | •               | Char              | ge (Iter                  | m) : คา        | เชจายส         | สาหรับปรับตนทุนข           | องสนคา                   |               |
|             |                    |          | (Show           | Type              | from Pu                   | irchase        | Receip         | t lines.)                  |                          |               |
| No.         |                    |          | แสดงร           | หัสราย            | การจากห                   | การรับสิเ      | ่มค้าหรือ      | เสินทรัพย์                 |                          |               |
|             |                    |          | (Show           | No. fr            | om Pur                    | chase R        | eceipt         | lines.)                    |                          |               |
| Description | n/Comme            | ent      | แสดงร           | າຍລະເຂົ           | เยดจาก <i>เ</i>           | าารรรับส์      | ู<br>ในค้าหรื  | อสินทรัพย์                 |                          |               |
| •           |                    |          | (Show           | Descr             | iption fr                 | rom Pur        | chase          | Receipt lines.)            |                          |               |
| Gen. Prod   | . Postina          | Group    | แสดงร           | หัสการ            | บันทึกบั                  | ุณชีประเ       | ภทผลิต         | เภัณฑ์จากการรรับ           | สินค้าหรือสินห           | ารัพย์        |
|             |                    | <b>P</b> | (Show           | Gen. I            | Prod. Po                  | ostina (       | Group fi       | rom Purchase Re            | eceipt lines.)           |               |
| VAT Prod    | Postina            | Group    | แสดงร           | มัสการ            | บับทึกรา                  | <u>เยการปร</u> | ะเภทบล         | <u>ล</u> ด่าเพิ่มฉากการรรั | ับสินด้าหรือ <i>สิ</i> บ | เทรัพย์       |
|             | , obtaining v      | Cicup    | (Show           |                   | Prod Po                   | stina G        | roun fr        | om Purchase Re             | ceint lines )            |               |
| WHT Drod    | uct Pocti          | na       | 112035          | <u>•</u> , • • •  | <u>ายนาย</u><br>มันเท็กรา | unasele        | <u>ອເຄທາຈີ</u> | มได้อาซีซัอ อ. <i>พี่</i>  | 22192 11103.7            | รับสิบด้าหรืา |
|             | uct FUSLI          | ng       | 5.0003          | vi (N ( 1   1 ) . | ונווואחם                  | 171119         | ~F11110        |                            | <b>สาย ส</b> ายเบาวว     | าายหลางวิฤ    |

|                         | (Show Gen. Prod. Posting Group from Purchase Receipt lines.)               |
|-------------------------|----------------------------------------------------------------------------|
| VAT Prod. Posting Group | แสดงรหัสการบันทึกรายการประเภทมูลค่าเพิ่มจากการรรับสินค้าหรือสินทรัพย์      |
|                         | (Show VAT Prod. Posting Group from Purchase Receipt lines.)                |
| WHT Product Posting     | แสดงรหัสการบันทึกรายการประเภทเงินได้ภาษีหัก ณ ที่จ่าย จากการรรับสินค้าหรือ |
| Group                   | สินทรัพย์                                                                  |
|                         | (Show WHT Product Posting Group from Purchase Receipt lines.)              |
| Location Code           | แสดงคลังสินค้าจากการรรับสินค้า                                             |
|                         | (Show Location from Purchase Receipt lines.)                               |
| Quantity                | แสดงจำนวนจากการรับสินค้าหรือสินทรัพย์                                      |
|                         | (Specifies Quantity from Purchase Receipt lines.)                          |
| Unit of Measure Code    | แสดงรหัสหน่วยนับของสินค้าจากการรับสินค้าหรือสินทรัพย์                      |
|                         | (Specifies Unit of Measure Code from Purchase Receipt lines.)              |
| Direct Unit Cost        | แสดงราคาต่อหน่วยจากการรับสินค้าหรือสินทรัพย์                               |
|                         | (Show Direct Unit Cost from Purchase Receipt lines.)                       |
| Line Discount %         | แสดงอัตราส่วนลด % จากการรับสินค้าหรือสินทรัพย์                             |
|                         | (Show Line Discount % from Purchase Receipt lines.)                        |
| Line Amount             | แสดงจำนวนเงินจากการรับสินค้าหรือสินทรัพย์                                  |
|                         | (Show Line Amount from Purchase Receipt lines.)                            |

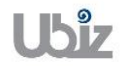

- กรณีที่ต้องการระบุ Dimension หรือมุมมองเพื่อใช้ในการวิเคราะห์เพิ่มเดิม (Specifies Dimension.)
  - กรณีที่ต้องการระบุข้อมูล Dimension ที่ Purchase Invoice Header ให้คลิกที่เมนู Invoice → Dimension ที่ Ribbon

(Specifies dimension on Purchase Invoice Header, click Invoice  $\rightarrow$  Dimension menu.)

|                                            | 11-101                                                                                                    | _                                                                                                    |                                                                                                    |                                                                       |                                                           |                                 |                                                                                      |                                                                                      |                                          |
|--------------------------------------------|----------------------------------------------------------------------------------------------------|----------------------------------------------------------------------------------------------------|----------------------------------------------------------------------------------------------------|-----------------------------------------------------------------------|-----------------------------------------------------------|---------------------------------|--------------------------------------------------------------------------------------|--------------------------------------------------------------------------------------|------------------------------------------|
| 810001                                     | Process Inv                                                                                                    | voice 1 Requ                                                                                                    | est Approval Incoming [                                                                                 | ocument                                                               | Show Attached                                             | Actions                         | Less options                                                                         | • 7 <sup>4</sup>                                                                     |                                          |
|                                            | Vendor                                                                                                    | Dimensions                                                                                                    | 🛛 🝳 Attachments 🛛 🛛 St                                                                                  | atistics                                                              |                                                           |                                 | 2                                                                                    | -12                                                                                  |                                          |
|                                            | Vendor Name · ·                                                                                                    | บริษัท ชินเ                                                                                                    | น็ด (ประเทศไท 🗸 Due Da                                                                                  | te ·····                                                              | 11/30/2018                                                |                                 | Documents                                                                            | 0                                                                                    | wer Bl                                   |
|                                            | Vendor Name 2                                                                                                    |                                                                                                    | Vendo                                                                                                   | Invoice No.                                                           | VIN20181031                                               |                                 | Incoming Document Fi                                                                 | les∨                                                                                 |                                          |
|                                            | Contact · · · · · ·                                                                                                    |                                                                                                    | ✓ Posting                                                                                               | No. Series                                                            | PI                                                        | $\sim$                          | NAME                                                                                 | TYPE                                                                                 |                                          |
|                                            | Posting Date ····                                                                                                    | 10/31/201                                                                                                    | 8                                                                                                    |                                                                       |                                                           |                                 | These is sufficients the                                                             |                                                                                      |                                          |
|                                            |                                                                                                    |                                                                                                    |                                                                                                    |                                                                       |                                                           |                                 | (There is nothing to sho                                                             | w in this view)                                                                      | ΡE                                       |
|                                            | Lines N                                                                                                    | lanage Mo                                                                                                    | re options                                                                                              |                                                                       |                                                           |                                 | Vendor Statistics                                                                    |                                                                                      |                                          |
|                                            |                                                                                                    |                                                                                                    |                                                                                                    | LOCATION                                                              |                                                           | UNIT OF<br>MEASUR               | Vendor No.                                                                           | VD-00001                                                                             |                                          |
|                                            | TYPE                                                                                                    | N0.                                                                                                    | DESCRIPTION/COMMENT                                                                                     | CODE                                                                  | QUANTITY                                                  | CODE                            | Balance (LCY)                                                                        | 0.00                                                                                 |                                          |
|                                            | Item                                                                                                    | FG0001                                                                                                    | Receipt No. PRC-1810001:<br>WD HDD 1TB My Passport 2                                                    | STORE1                                                                | 10                                                        | PCS                             | Outstanding Orders<br>Amt. Red. Not Invel                                            | 0.00                                                                                 | /D-000                                   |
|                                            |                                                                                                    |                                                                                                    |                                                                                                    |                                                                       |                                                           |                                 | Outstanding Invoic                                                                   | 12,840.00                                                                            | า (มหาร                                  |
|                                            |                                                                                                    |                                                                                                    |                                                                                                    |                                                                       |                                                           |                                 | Total (LCY)                                                                          | 12,840.00                                                                            |                                          |
|                                            |                                                                                                    |                                                                                                    |                                                                                                    |                                                                       |                                                           |                                 |                                                                                      |                                                                                      |                                          |
| mics 365                                   | Business Cent                                                                                                    | ral Purchase 1                                                                                                    | Invoices > <b>PI-1810001 · บริษัท ร</b> ่                                                               | บเน็ค (ประเทศไท                                                       | ย) จำกัด (มหาชน)                                          |                                 | Overdue Amounts (<br>Invoiced Prepayme                                               | 0.00                                                                                 | Ô                                        |
| nics 365<br>Test                           | Business Cent                                                                                                    | ral Purchase I                                                                                                    | invoices > PF-1810001 - <b>15¥n i</b><br>+ New B Edit List                                              | บเบ็ค (ประเทศไท<br>➤ Delete                                           | ເຍ) ຈຳກັດ (ມหານານ)<br>🗷 Open in Exc                       | el                              | Overdue Amounts (<br>Invoiced Prepayme                                               | 0.00                                                                                 | Ø                                        |
| nics 365<br>Test<br>hase Inv               | Business Cent                                                                                                    | Purchase 1<br>P Search<br>EDIT - INVOICE PI-                                                                                                    | Invoices > PF-1810001 - 157 m<br>+ New                                                                  | บนบ็ค (ประเทศไท<br>➤ Delete<br>ITRIES + Ne                            | າຍ) ຈຳກັດ (ມາການນ)<br>ເມື່ອ Open in Exc                   | el                              | Overdue Amounts (<br>Invoiced Prepayme                                               | ۵.00<br>۵.00                                                                         | ۵                                        |
| nics 365<br>Test                           | Business Cent<br>PURCHASE IN<br>PI-18<br>Process                                                                                                    | ral Purchase I<br>Search<br>DIT - INVOICE PI-<br>DIMENSION                                                                                                    | Invoices > Pf-1810001 - 1ภิษัท ร่<br>+ New 🐺 Edit List<br>1810001 - EDIT DIMENSION SET ER               | มเน็ค (ประเทศไท<br>➤ Delete<br>ITRIES + Ne<br>DIMENSION VAL           | າຍ) ຈຳກັດ (ມາການນ)<br>ເມືອງ Open in Exa<br>W<br>.UE CODE  | el                              | Overdue Amounts (<br>Invoiced Prepayme<br>ENAME                                      | 0.00<br>0.00                                                                         | ۵                                        |
| nics 365<br>Test<br>hase Inv               | Business Cent<br>PURCHASE IN<br>PI-18<br>Process<br>Vendor                                                                                              | ral Purchase I<br>P Search<br>DIT - INVOICE PI-<br>DIMENSION<br>DEPARTMEN                                                                                           | Invoices > PI-1810001 - 163 m<br>+ New B Edit List<br>1810001 - EDIT DIMENSION SET EF<br>CODE<br>IT I   | บันนั้ล (ประเทศไท<br>Delete<br>ITRIES + Ne<br>DIMENSION VAL<br>SALES  | เข) รำกัด (มหารณ)<br>นี่ยื Open in Exc<br>W<br>.UE CODE   | cel<br>DIMENSION VALU<br>SALES  | Overdue Amounts (<br>Invoiced Prepayme<br>E<br>B<br>JE NAME                          | 0.00<br>0.00<br>2.00<br>                                                             |                                          |
| nics 365<br>Test (<br>hase Inv             | Business Cent<br>PURCHASE IN<br>PI-18<br>Process<br>Vendor<br>Vendor Name                                                                               | ral Purchase I<br>Search<br>DIT - INVOICE PI-<br>DIMENSION<br>DEPARTMEN                                                                                             | (nvoices > PI-1810001 • 153w 4<br>+ New                                                                 | มนนิล (ประเทศไท<br>➤ Delete<br>ITRIES + Ne<br>DIMENSION VAL           | ໜ່ ຈຳກັດ (ໝາກການ)<br>ເມື່ອ Open in Exe<br>W<br>.UE CODE   | cel<br>DIMENSION VALUE<br>SALES | Overdue Amounts (<br>Invoiced Prepayme                                               | 0.00<br>0.00<br>2.00<br>2.00<br>                                                     | کی<br>بwer Bl                            |
| nics 365<br>Test ( <<br>nase Inv<br>810001 | Business Cent<br>PURCHASE IN<br>PI-18<br>Process<br>Vendor<br>Vendor Name                                                                               | ral Purchase I<br>Search<br>DIT - INVOICE PI-<br>DIMENSION<br>DEPARTMEN                                                                                             | Invoices > PF-1810001 - 1594 +<br>+ New                                                                 | NUUA (URUNATIV<br>X Delete<br>ITRIES + Ne<br>DIMENSION VAL<br>SALES   | ແມ່ ຈຳກັດ (ມາການນາ)<br>ຟີຟີ Open in Exe<br>W<br>.UE CODE  | el<br>DIMENSION VALU<br>SALES   | Overdue Amounts (<br>Invoiced Prepayme                                               | 0.00<br>0.00<br>~~~~~~~~~~~~~~~~~~~~~~~~~~~~~                                        | (S)<br>wer Bl                            |
| nics 365<br>Test $\epsilon$                | Business Cent<br>PURCHASE IN<br>PI – 18<br>Process<br>Vendor<br>Vendor Name<br>Vendor Name<br>Contact                                                   | ral     Purchase I       P     Search       EDIT - INVOICE PI-     DIMENSION       DIMENSION     DEPARTMEN                                                          | Invoices > PF-1810001 - 1574 4<br>+ New                                                                 | NUUIA (JAZUMATA)<br>X Delete<br>ITRIES + Ne<br>DIMENSION VAL<br>SALES | ແມ່) ຈຳກັດ (ມາການານ)<br>ຟີຟີ Open in Ext<br>W<br>.UE CODE | Lel<br>DIMENSION VALUE<br>SALES | Overdue Amounts (<br>Invoiced Prepayme                                               |                                                                                      | ()<br>wwer Bl                            |
| nics 365<br>Test<br>Alaose Inv<br>Alaoool  | Business Cent<br>PURCHASE IN<br>PI – 18<br>Process<br>Vendor Name<br>Vendor Name<br>Vendor Name<br>Contact<br>Posting Date                              | ral     Purchase I       P     Search       DIT - INVOICE PI-     DIMENSION       DIMENSION     DEPARTMEN                                                           | Invoices > PI-1810001 - 158'M 5<br>+ New B Edit List<br>1810001 - EDIT DIMENSION SET EF<br>CODE<br>AT E | Nutia (Jacuma M<br>➤ Delete<br>ITRIES + Ne<br>DIMENSION VAL<br>SALES  | ເຢ) ຈຳກັດ (ມາການນ)<br>ຟີ∃ Open in Ext<br>W                | el<br>DIMENSION VALU<br>SALES   | Overdue Amounts (<br>Invoiced Prepayme                                               |                                                                                      | ()<br>wwer Bl                            |
| nics 365<br>Test<br>Anase Inv<br>310001    | Business Cent<br>PURCHASE IN<br>PI-18<br>Process<br>Vendor Name<br>Vendor Name<br>Contact<br>Posting Date                                               | ral Purchase I<br>P Search<br>DIT - INVOICE PI-<br>DIMENSION<br>DEPARTMEN                                                                                           | Invoices > PI-1810001 - 1AFM +<br>+ New BF Edit List<br>1810001 - EDIT DIMENSION SET EF<br>CODE<br>IT E | NILIA (JERNATA<br>X Delete<br>ITRIES + Ne<br>DIMENSION VAL            | เข) รำกัด (มหาะกม)<br>นี่⊌ Open in Exc<br>W<br>.UE CODE   | cel<br>DIMENSION VALU<br>SALES  | Overdue Amounts (<br>Invoiced Prepayme<br>JE NAME                                    | 0.00<br>0.00                                                                         | Wer Bl                                   |
| nics 365<br>Test (<br>hase Inv             | Business Cent<br>PURCHASE IN<br>PI – 18<br>Process<br>Vendor Name<br>Vendor Name<br>Vendor Name<br>Vendor Name<br>Vendor Name<br>Vendor Name<br>Lines N | ral Purchase I<br>Search<br>DIT - INVOICE PI-<br>DIMENSION<br>DEPARTMEN<br>Aanage Mo                                                                                | Invoices > PI-1810001 - 1594 +<br>+ New                                                                 | NUUA (URUNATIV<br>X Delete<br>ITRIES + Ne<br>DIMENSION VAL<br>SALES   | ແມ່ ຈຳກັດ (ມາການນາ)<br>ຟີຟີ Open in Exa<br>W<br>.UE CODE  | tel<br>DIMENSION VALU<br>SALES  | Overdue Amounts (<br>Invoiced Prepayme                                               | 0.00<br>0.00                                                                         | ©<br>≡ C<br>wer Bl                       |
| nics 365<br>Test<br>Anase Inv              | Business Cent<br>PURCHASE IN<br>PI – 18<br>Process<br>Vendor Name<br>Vendor Name<br>Vendor Name<br>Contact<br>Posting Date<br>Lines N                   | ral     Purchase I       P     Search       DIT - INVOICE PI-     DIMENSION       DEPARTMEN     DEPARTMEN                                                           | Invoices > PI-1810001 - 1574 +<br>+ New                                                                 | NUUÍA (ÚSZUNA IV<br>X Delete<br>ITRIES + Ne<br>DIMENSION VAL<br>SALES | ແມ່) ຈຳກັດ (ມາການານ)<br>ຟີຟີ Open in Exa<br>W<br>UE CODE  | UNIT OF<br>MEASURI              | Overdue Amounts (<br>Invoiced Prepayme<br>JE NAME<br>Vendor Statistics<br>Vendor No. | 0.00<br>0.00                                                                         | (♥)<br>≡ (C)<br>wer Bl<br>+E             |
| nics 365<br>Test<br>Anase Inv              | Business Cent<br>PURCHASE IN<br>PI – 18<br>Process<br>Vendor Name<br>Vendor Name<br>Vendor Name<br>Contact<br>Posting Date<br>Lines N<br>TYPE           | ral     Purchase I       P     Search       DIT - INVOICE PI-     DIMENSION       DEPARTMEN     DEPARTMEN       Manage     Mo                                       | Invoices > PI-1810001 - 1594 +<br>+ New                                                                 | LUCATION                                                              | ແມ່ ຈຳກັດ (ມາການນ)<br>ຟີຟີ Open in Ext<br>W<br>UE CODE    | UNIT OF<br>MEASURI<br>CODE      | Verdor No.<br>Balance (LCV)                                                          | 0.00<br>0.00                                                                         | (♥)<br>= C<br>wer Bl<br>+E               |
| nics 365<br>Test<br>Anase Inv<br>810001    | Business Cent<br>PURCHASE IN<br>PI – 18<br>Process<br>Vendor Name<br>Vendor Name<br>Vendor Name<br>Contact<br>Posting Date<br>Lines N<br>TYPE<br>Item   | rail     Purchase I       P     Search       DIT - INVOICE PI-     DIMENSION       DEPARTMEN     DEPARTMEN       Manage     Mo       NO.     I       I     Errormit | Invoices > PI-1910001 - 1574 4<br>+ New                                                                 | Delete Cocation Code Stoppid                                          | (ม) รำกัล (มหารมม)<br>มี∃ Open in Ext<br>W<br>มE CODE     | UNIT OF<br>MEASUR<br>CODE       | Verdor Statistics Vendor No. Balance (LCV) Outstanding Orders                        | 0.00<br>0.00<br>2.00<br>2.00<br>2.00<br>2.00<br>2.00<br>0.00<br>0.00<br>0.00<br>0.00 | ♥ ■ ① •••••••••••••••••••••••••••••••••• |

 กรณีที่ต้องการระบุข้อมูล Dimension ที่ Purchase Invoice Lines ให้เลือกบรรทัดที่ต้องการ แล้วคลิกเมนู Line → Dimensions (Specifies dimension on Purchase Invoice Line, select line then click Line → Dimensions.)

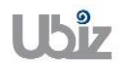

| Project Name<br>Doc. Type :                 | e : DBC365 Ubiz Localization Prepared By: U<br>Work Instruction Ubiz Localization Date: 3                                                                                                    | Ubiz solution File : UBIZ-WI_<br>LOCALIZA<br>(THŊ<br>30/10/2018 Page : Page 106                                                                                                    | DBC365 THAI<br>ITION<br>).DOCX<br>of 175 |
|---------------------------------------------|----------------------------------------------------------------------------------------------------|----------------------------------------------------------------------------------------------------|------------------------------------------|
| Dynamics 365<br>For Test (~<br>Purchase Inv | Business Central Purchase Invoices > PF-1810001 - บริษัท จันเม็ล (ประเทศโทย) จำกัด (มหายน)<br>Purchase invoice                                                                                                    | จ<br>าัด (มหาชน)                                                                                                    | ?                                        |
| PI-1810001                                  | Process Invoice Request Approval Incoming Document Show Attached Actions General > มกิษัท มินเน็ค (ประเทศไทย) จำกัด (มการยน) 10/31/2018 11/30/2018 Lines Annual Time Constraints                                                                                               | Attachments Documents Incoming Document Files >                                                                                                    | wer BI                                   |
|                                             | Lines     Manage     Line     Line       # Functions >     If tem Availability by >     Related Information >     2       ITPE     NU     DESCRIPTIONS     3       Receipt No. PRC     A Dimensions     3     0       Item     If FG0001     WD HDD ITB My     Comments     10 | NAME TYPE (There is nothing to show in this view)                                                                                                    | <br>>E                                   |
|                                             | Subtotal Excl. VAT ( 12,000.00                                                                                                    | Vendor Statistics           Vendor No.         VD-00001           Balance (LCV)         0.00           Outstanding Orders         0.00                                                                   | /0-00001                                 |
|                                             | Inv. Discount Amou         0.00         Total VAT (THB)         840.00           Invoice Discount %         0         Total Incl. VAT (THB)         12,840.00                                                                                                    | Amt. Rcd. Not Invd         0.00           Outstanding Invoic         12,840.00           Total (LCV)         12,840.00           Overdue Amounts (         0.00           Invoiced Pernauma         0.00 | า (มหาชน)                                |
| Dynamics 365                                | Invoice Details > און איז איז איז איז איז איז איז איז איז איז                                                                                                    | ••••••••••••••••••••••••••••••••••••••                                                                                                    | © ? 👤                                    |
| Purchase Inv                                | PI-18 EDIT - INVOICE PI-1810001 20000 - EDIT DIMENSION SETENTRIES + New                                                                                                    |                                                                                                    | ≡ ⊙ x <sup>«.</sup>                      |
| PI-1810001                                  | Process         DIMENSION CODE         DIMENSION VALUE CODE         DIMENSION VALUE           General >         DEPARTMENT         E         SALES         SALES                                                                                                    | 0                                                                                                    | wer BI                                   |
|                                             | Lines                                                                                                    |                                                                                                    |                                          |

| Function             |           |                        |           |                    | E         |           |
|----------------------|-----------|------------------------|-----------|--------------------|-----------|-----------|
| Item                 |           |                        |           |                    | Close     | ۶E        |
|                      |           |                        |           | Vendor Statistics  |           |           |
|                      |           |                        |           | Vendor No.         | VD-00001  |           |
|                      | 12,000,00 | Total Evel V(AT (TUD)  | 12,000,00 | Balance (LCY)      | 0.00      |           |
| SUDIOIAI EXCI. VAT ( | 12,000.00 | TOTALEXCI. VAT (THD)   | 12,000.00 | Outstanding Orders | 0.00      | /D-00001  |
| Inv. Discount Amou   | 0.00      | Total VAT (THB)        | 840.00    | Amt. Rcd. Not Invd | 0.00      | า (มหาชน) |
| Invoice Discount %   | 0         | Total Incl. \/AT.(TUR) | 12,940,00 | Outstanding Invoic | 12,840.00 |           |
| Invoice Discount 76  | 0         | Total Incl. VAT (THD)  | 12,040.00 | Total (LCY)        | 12,840.00 |           |
|                      |           |                        |           | Overdue Amounts (  | 0.00      |           |
|                      |           |                        |           | Invoiced Prepayme  | 0.00      |           |

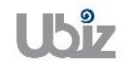

| Project Name : DBC365 Ubiz Localization        | Prepared By: | Ubiz solution | File : | UBIZ-WI_DBC365 THAI<br>LOCALIZATION |
|------------------------------------------------|--------------|---------------|--------|-------------------------------------|
| Doc. Type : Work Instruction Ubiz Localization | Date:        | 30/10/2018    | Page : | (THŊ).DOCX<br>Page 107 of 175       |

11/30/2018

VIN20181031

PI

Ē

 $\sim$ 

UNIT OF

MEASUR

10 PCS

QUANTITY

Incoming Document Files ${\scriptstyle\checkmark}$ 

(There is nothing to show in this view)

NAME

Vendor Statistics

Outstanding Orders...

Amt. Rcd. Not Invd....

Outstanding Invoic...

Overdue Amounts (...

Invoiced Prepayme...

Vendor No.

Balance (LCY)

Total (LCY)

#### <u>ตรวจสอบความถูกต้องของจำนวนเงิน (Validate Purchase Invoice Amount)</u>

ดลิกเมนู Process → Invoice → Statistics
 (Click Process → Invoice → Statistics)

ชินเน็ค (ประเทศไท 🗸

10/31/2018

Manage

N0.

FG0001

🗮 Line

 $\sim$ 

....

Less options

DESCRIPTION/COMMENT

Receipt No. PRC-1810001:

WD HDD 1TB My Passport 2... STORE1

| (Click Process $\rightarrow$ Invoice $\rightarrow$ Statistics.) |              |                  |                                                                           |
|-----------------------------------------------------------------|--------------|------------------|---------------------------------------------------------------------------|
| namics 36                                                       | 5            | Business Central | Purchase Invoices > PI-1810001 · บริษัท ชินเน็ค (ประเทศไทย) จำกัด (มหาชน) |
| For Test                                                        | $\leftarrow$ | PURCHASE INVOICE | // // // // // // // // // // //                                          |
| Purchase Inv                                                    |              | PI-18100         | $001\cdot$ บริษัท ซินเน็ค (ประเทศไทย) จำกัด (มหาชน)                       |
| NO.                                                             | 0            | Process Invoice  | Request Approval Incoming Document Show Attached Actions Less options     |
| PI-1810001                                                      | 2            | ■ Invoice ∨      | Release ∨ ✓ Functions ∨ ■ Posting ∨                                       |
|                                                                 | 3            | Statistics       | Documents                                                                 |

Due Date

Vendor Invoice No.

Posting No. Series

LOCATION CODE

#### ระบบจะปรากฎหน้าจอ (There is screen as below.)

Comments

Contact

Posting Date

Lines

TYPE

Item

| Dynamics 365 | Business Ce     | ntral Purchase Invoices > Pf-1810001 · บริษัท ชินเน็ค (ประเทศไทย) จำกัค (มหาชน)            |                  | Q                | ?         |
|--------------|-----------------|--------------------------------------------------------------------------------------------|------------------|------------------|-----------|
| For Test 🔶   | PURCHASE IN     | EDIT - PURCHASE INVOICE STATISTICS - PI-1810001 - บริษัท ชินเน็ค (ประเทศไทย) จำกัด (บทาชน) | 2                |                  |           |
| Purchase Inv | PI-18           | General                                                                                    |                  |                  | ≡ © *     |
| NO.          | Process         | Amount Excl. VAT                                                                           | 10               | 0 7 <sup>4</sup> |           |
| PI-1810001   | P Invoice :     | Inv. Discount Amount                                                                       | 0                | -13              |           |
|              |                 | Total Excl. VAT                                                                            | 0                | 0                | and Br    |
|              | Vendor Name     | 7% VAT · · · · · 840.00 Gross Weight · · · · · · ·                                         | 0                |                  | wer bi    |
|              | Vendor Name     | Total Incl. VAT         12,840.00         Volume                                           | 0                |                  |           |
|              | Contact · · · · | Purchase (LCY) 12,000.00                                                                   |                  |                  |           |
|              | Posting Date    |                                                                                            |                  |                  |           |
|              |                 | Lines                                                                                      |                  |                  | ۶E        |
|              | Lines           |                                                                                            | AMOUNT INCLUDING |                  |           |
|              |                 | VAI % LINE AMOUNI VAI BASE VAI AMOUNI                                                      | 12 840 00        | D 00001          | _         |
|              | TYPE            | / 12,000.00 12,000.00 840.00                                                               | 12,840.00        | 0.00             |           |
|              |                 |                                                                                            |                  | 0.00             | /D-00001  |
|              | Item            |                                                                                            | -                | 0.00             | า (มหาชน) |
|              |                 |                                                                                            |                  | 2,840.00         |           |
|              |                 |                                                                                            | Close            | 0.00             |           |
|              | _               | Invoiced P                                                                                 | repayme          | 0.00             |           |

o General Tab

| Field                | Description                                                       |
|----------------------|-------------------------------------------------------------------|
| Amount Excl. VAT     | ระบบจะแสดงจำนวนเงินรวมภาษีมูลค่าเพิ่ม ก่อนหักส่วนลดระดับ Invoice  |
|                      | (Show Amount exclude VAT)                                         |
| Inv. Discount Amount | ระบบจะแสดงจำนวนเงินส่วนลดระดับ Invoice                            |
|                      | (Show Invoice Discount Amount )                                   |
| Total Excl. VAT      | ระบบจะแสดงจำนวนเงินก่อนภาษีมูลค่าเพิ่ม หลังหักส่วนลดระดับ Invoice |
|                      | (Show Amount Include VAT after Invoice)                           |
| % VAT                | ระบบจะแสดงจำนวนเงินภาษีมูลค่าเพิ่ม                                |
|                      | (Show VAT amount)                                                 |

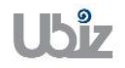

er Bl

D-00001

(มหาชน)

① <sup>x<sup>k</sup></sup>

TYPE

VD-00001

0.00

0.00

0.00

0.00

0.00

12,840.00

12,840.00

| Field           | Description                           |
|-----------------|---------------------------------------|
| Total Incl. VAT | ระบบจะแสดงจำนวนเงินรวมภาษีมูลค่าเพิ่ม |
|                 | (Show Total amount exclude VAT)       |

| <ul> <li>Lines Tab</li> </ul> |                                                                         |
|-------------------------------|-------------------------------------------------------------------------|
| Field                         | Description                                                             |
| VAT %                         | ระบบจะแสดงอัตราภาษีในระดับ Line                                         |
|                               | (Show VAT% per line)                                                    |
| Line Amount                   | ระบบจะแสดงจำนวนเงินสุทธิก่อนภาษีมูลค่าเพิ่ม                             |
|                               | (Show line amount)                                                      |
| VAT Base                      | ระบบจะแสดงฐานภาษีมูลค่าเพิ่ม                                            |
|                               | (Show Vat base)                                                         |
| VAT Amount                    | ระบบจะแสดงจำนวนภาษีมูลค่าเพิ่ม                                          |
|                               | (Show vat amount, this field is editable)                               |
|                               | หมายเหตุ: กรณีที่จำนวนภาษีมูลค่าเพิ่มไม่ตรงกับเอกสารของผู้ขาย/เจ้าหนี้  |
|                               | สามารถแก้ไขตัวเลขได้ในช่อง VAT Amount นี้ (ไม่เกินจำนวนเงินที่กำหนดไว้) |
| Amount Including VAT          | ระบบจะแสดงจำนวนเงินสุทธิรวมภาษีมูลค่าเพิ่ม                              |
|                               | (Show Amount Including VAT)                                             |

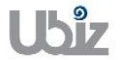
<u>ตรวจสอบความถูกต้องในการบันทึกข้อมูล (Validate transaction pre-post.)</u>

 คลิกที่เมนู Action → Posting → Preview Posting (Click Action → Posting → Preview Posting menu.)

| All of all and all all all all all all all all all al                                                                                                    | Alternational and an and an an and an an and an an and an an an and an an an and an an an an an an an an an an an an an                                                                                                    | All of all of all of                                                                                                    | and the second second se | Process In        | ivoice Requ   | est Approval Incoming De   | ocument S        | Show Attached | 1 Actions      | Less options                | • 7 <sup>**</sup> |           |
|----------------------------------------------------------------------------------------------------|----------------------------------------------------------------------------------------------------|----------------------------------------------------------------------------------------------------|----------------------------------------------------------------------------------------------------|-------------------|---------------|----------------------------|------------------|---------------|----------------|-----------------------------|-------------------|-----------|
| Wendor Name       Wendor Name       Wendor Statistics       Wendor Statistics       Wendor Statis       Wendor Statistics       Wendor Statisti                                                                                                    | Vendor Name       Vendor Name                                                                                                    | Windor Name 2       Image: Image: Image                                                                                                    | 810001                                                                                                    | 🖹 Invoice 🗸       | 🔵 Release 🗸   | 🗸 🦸 Functions 🧟 🛥 <u>P</u> | osting ~         |               |                |                             | -12               |           |
| winder Name 2       with the fine deputie       with the fine deputie       with the fine depute       with the fine depute       with the fine deput<                                                                                                    | Wender Name 2       Image       Image                                                                                                    | Vendor Name 2       Image       Image                                                                                                    |                                                                                                    | Vendor Name       | บริษัท ชินเ   | น็ค (ประเทศใท: ∨ 🛛 🛛 🕅     | Preview Posting  | 018           |                | Documents                   | 0                 | wer BI    |
| Contact       Upg12/2018       Point Bath       NME       TPE         TPE       No.       DESCRIPTION/COMMENT       LOCATION       MINITOR       DESCRIPTION/COMMENT       CODE         TPE       No.       DESCRIPTION/COMMENT       CODE       QUANTITY       CODE       MINITOR       DESCRIPTION/COMMENT       CODE       Verdor No.       VD-00001       Balance (LC/)       0.000       Anti, Rick Not Ind       0.000       Outstanding Voices       12,840.00       Total (LC/)       12,840.00       Total (LC/)       12,840.00       Total                                                                                                    | Contact       Up of Cost and Print         Proting Date       Up of Cost and Print         TYPE       No.         DESCRIPTION/COMMENT       LOCATION         UNIT OF TOTE       No.         DESCRIPTION/COMMENT       LOCATION         UNIT OF TOTE       No.         DESCRIPTION/COMMENT       LOCATION         UNIT OF TOTE       No.         DESCRIPTION/COMMENT       LOCATION         UNIT OF TOTE       No.         DESCRIPTION/COMMENT       LOCATION         UNIT OF TOTE       No.         DESCRIPTION/COMMENT       LOCATION         UNIT OF TOTE       No.         DESCRIPTION/COMMENT       LOCATION         UNIT OF TOTE       No.         DESCRIPTION/COMMENT       LOCATION         UNIT OF TOTE       No.         DESCRIPTION/COMMENT       LOCATION         UNIT OF TOTE       No.         DESCRIPTION/COMMENT       LOCATION         UNIT OF TOTE       No.         DESCRIPTION/COMMENT       LOCATION         UNIT OF TOTE       No.         Description       Description         Description       Description         Description       Description                                                                                                    | Contact       Upgal_2023       P       P                                                                                                    |                                                                                                    | Vendor Name 2     |               | Ver                        | Test Report      | 31031         |                | Incoming Document Fi        | les∨              |           |
| Posting Date       Up/J12033         Lines       Manage       Line       Less options         TYPE       No       DESCRIPTION/COMMENT       COOE         Description No       OULMNITY       DESCRIPTION/COMMENT       COOE         TYPE       No       DESCRIPTION/COMMENT       COOE         TYPE       No       DESCRIPTION/COMMENT       COOE         Time       Second       NO       DESCRIPTION/COMMENT       COOE         Time       Second       NO       DESCRIPTION/COMMENT       COOE         Time       Second       NO       DESCRIPTION/COMMENT       COOE         Time       Second       NO       DESCRIPTION/COMMENT       COOE         Time       Second       NO       DESCRIPTION/COMMENT       COOE         Time       Second       NO       DESCRIPTION/COMMENT       COOE         Time       Second       No       DESCRIPTION/COMMENT       COOE         Time       Second       Postende       Second       Seconde       No       Cooe         Second       Process       Show Attached       Open in Excel       Actions       Less options       Seconde       Seconde       Seconde       Seconde       Seconde                                                                                                    | Perting Date       Up12D33       Image       Line       Less options       UNTOF       Verder Statistics         TYPE       No.       DESCRIPTION/COMMENT       LOCATION       QUANTITY CODE       Salance (L*)       0.00       Solatanding direder       0.00       Distanding direder       0.00       Distandis direder       Distanding dir                                                                                                    | Posting Date                                                                                                    |                                                                                                    | Contact · · · · · |               |                            | Post and Print   |               | $\sim$         | NAME                        | TYPE              |           |
| Lines       Manage       Line       Less options       UNITOF         TYPE       N0.       DESCRIPTION/COMMENT       CODE       QUANTITY       CODE       CODE<                                                                                                    | Image       Lines       Less options       Untroff       Manage       Lines       Lines       Viendor       Lines       Viendor       Lines       Lines       Viendor       Lines       Lines       Lines       Lines       Viendor       Lines       Lines                                                                                                    | Image       Image       Image <td< td=""><td></td><td>Posting Date</td><td>10/31/201</td><td>18</td><td>Post Batch</td><td></td><td>- 1</td><td>(There is nothing to sho</td><td>w in this view)</td><td>PE</td></td<>                                                                                                    |                                                                                                    | Posting Date      | 10/31/201     | 18                         | Post Batch       |               | - 1            | (There is nothing to sho    | w in this view)   | PE        |
| Line       Manage       Line       Les options       Unifor         TYPE       No.       DESCRIPTION/COMMENT       CODE       QUANTITY       CODE       QUANTITY       QUANTITY       QUANTITY       QUA                                                                                                    | Lines       Manage       Line       Less options       UNITOF         TYPE       No.       DESCRIPTION/COMMENT       COORD       QUANTITY CODE       UNITOF         Time       F00001       Receipt No. PRC-18100001:       100 PCS       0000       Contanting Orders       0000         Contanting       Process       F00001       Total (LC/)       0000       Contanting Orders       0000         Contanting       Process       Process <td>Lines       Manage       Line       Less options       UNIT OF         TYPE       No.       DESCRIPTION/COMMENT       LOCATION       MUNIT OF       MEASUR       Vendor No.       V9-00001.         Item       Receipt No. PRC-1810001:       DESCRIPTION/COMMENT       LOCATION       MUNIT OF       MEASUR       Vendor No.       V9-00001.         Item       Receipt No. PRC-1810001:       DESCRIPTION/COMMENT       LOCATION       MUNIT OF       MEASUR       Outstanding Orders       0.00         Outstanding Orders       0.00       UNIT OF       Manage       Minit No.       12840.00       Outstanding Orders       0.00         Inics 365       Business Central       Purchase Invocces &gt; P1-1510001 - them flawle (Jecuvel/Jun) \$hife (Junney) &gt; Print Voucher Posting Preview &gt; Posting Preview       Q       Q         Mics 365       Business Central       Purchase Invocces &gt; P1-1510001 - them flawle (Jecuvel/Jun) \$hife (Junney) &gt; Print Voucher Posting Preview &gt; Posting Preview       Q       Q         Posting Preview       Posting Preview       Posting Preview       Posting Preview       Q       Q         Value Entry       1       1       1       1       1       1       E       X<sup>4</sup>         Value Entry       1       1       1       1       1</td> <td></td> <td></td> <td></td> <td></td> <td></td> <td></td> <td></td> <td></td> <td>_</td> <td></td>                                                                                                    | Lines       Manage       Line       Less options       UNIT OF         TYPE       No.       DESCRIPTION/COMMENT       LOCATION       MUNIT OF       MEASUR       Vendor No.       V9-00001.         Item       Receipt No. PRC-1810001:       DESCRIPTION/COMMENT       LOCATION       MUNIT OF       MEASUR       Vendor No.       V9-00001.         Item       Receipt No. PRC-1810001:       DESCRIPTION/COMMENT       LOCATION       MUNIT OF       MEASUR       Outstanding Orders       0.00         Outstanding Orders       0.00       UNIT OF       Manage       Minit No.       12840.00       Outstanding Orders       0.00         Inics 365       Business Central       Purchase Invocces > P1-1510001 - them flawle (Jecuvel/Jun) \$hife (Junney) > Print Voucher Posting Preview > Posting Preview       Q       Q         Mics 365       Business Central       Purchase Invocces > P1-1510001 - them flawle (Jecuvel/Jun) \$hife (Junney) > Print Voucher Posting Preview > Posting Preview       Q       Q         Posting Preview       Posting Preview       Posting Preview       Posting Preview       Q       Q         Value Entry       1       1       1       1       1       1       E       X <sup>4</sup> Value Entry       1       1       1       1       1                                                                                                    |                                                                                                    |                   |               |                            |                  |               |                |                             | _                 |           |
| TYPE       NR       DESCRIPTION/COMMENT       CORE       Busines       Vendor No.       Vendor No.       V                                                                                                    | TYPE       No.       DESCRIPTION/COMMENT       CODE       QUANTITY       Yeador No.       VO-00001         Blance (LCO)       0.00       0.01       Blance (LCO)       0.00       0.01         Item       Item       Item       Item       Item       0.00       0.01         Item       Item       Item       Item       0.00       0.01       0.01         Item       Item       Item       Item       0.00       0.01       0.01         Item       Item       Item       Item       0.00       0.01       0.01         Item       Item       Item       Item       0.00       0.01       0.01         Item       Item       Item       Item       0.00       0.01       0.00         Outstanding Orders       0.00       0.01       0.01       0.01       0.01       0.01         Inviced Prepayme       0.00       0.01       0.01       0.01       0.01       0.01       0.01       0.01         Inviced Prepayme       0.00       0.01       0.01       0.01       0.01       0.01       0.01       0.01       0.01       0.01       0.01       0.01       0.01       0.01       0.01                                                                                                    | TYPE       NO.       DESCRIPTION/COMMENT       CODE       OUANTITY       MEASURE<br>TODE       Wordor No.       WO-0001       Blainers (L°)       O.000         Titem       # ecopit No. PRC-1810001:       10       PCS       0.014ntity CODE       0.001       0.014ntity CODE       0.001         Titem       # ecopit No. PRC-1810001:       10       PCS       0.014tanding Ordes       0.001         Outstanding Ordes       0.001       0.014tanding Ordes       0.001       0.014tanding Ordes       0.001         Total (L°)       12.2840.00       0.014tanding Ordes       0.001       0.014tanding Ordes       0.001         Total (L°)       12.2840.00       0.014tanding Ordes       0.001       0.014tanding Ordes       0.001         Total (L°)       12.2840.00       0.014tanding Ordes       0.001       0.014tanding Ordes       0.001         Total (L°)       12.840.00       0.014tanding Ordes       0.001       0.014tanding Ordes       0.001         Total (L°)       Voldes Envoices > PL4510001 - \$181001 - \$18104 (Idex1val*ult) \$10th (Idex1val*ult) > Print Voucher Rosting Preview > Posting Preview       Posting Preview       Posting Preview       Posting Preview       Posting Preview       Posting Preview       Posting Preview       Posting Preview       Posting Preview                                                                                                    |                                                                                                    | Lines             | Manage 🏧      | Line Less options          |                  |               | UNIT OF        | Vendor Statistics           |                   |           |
| Image: Second second second                                                                                                    | Image: Breeigt No. PRC-1812001:       Image: Breeigt No. PRC-1812001:       Outstanding Orders       0.00         Ant. R.d. Not Ind       0.00         Ant. R.d. Not Ind       0.00         Ant. R.d. Not Ind       0.00         Invoice Prepayme       0.00         Invoice Prepayme       1         Invoice Prepayme       1                                                                                                    | Image: Non PRC-1810001:       Image: Non PRC-1810001:       Image: Non PRC-181001:       Image: Non PRC-181001:       Image: Non PRC-18100:       Image: Non PRC-181001:       Image: Non PRC-181001:       Image: Non PRC-181001:       Image: Non PRC-181001:       Image: Non PRC-181001:       Image: Non PRC-181001:       Image: Non PRC-181001:       Image: Non PRC-18                                                                                                    |                                                                                                    | TYPE              | N0.           | DESCRIPTION/COMMENT        | LOCATION<br>CODE | QUANTITY      | MEASUR<br>CODE | Vendor No.<br>Balance (LCY) | VD-00001<br>0.00  |           |
| item       item       item       00001       item       00       00       00       00       00       00       00       00       00       00       00       00       00       00       00       00       00       00       00       00       00       00       00       00       00       00       00       00       00       00       00       00       00       00       00       00       00       00       00       00       00       00       00       00       00       00       00       00       00       00       00       00       00       00       00       00       00       00       00       00       00       00       00       00       00       00       00       00       00       00       00       00       00       00       00       00       00       00       00       00       00       00       00       00       00       00       00       00       00       00       00       00       00       00       00       00       00       00       00       00       00       00       00       00       00       00       00 <td>Item       Product with PRUD LIP MY PRASHOUL 2 STORE1       10       PCS       Anth. Red. Not Ind       0.00         Outstanding Invoice       112840.00       Outstanding Invoice       112840.00       Outstanding Invoice       112840.00         Invoiced Prepayme       0.00       Outstanding Invoice       0.00       Invoiced Prepayme       0.00         Invoiced Prepayme       0.00       Invoiced Prepayme       0.00       Invoiced Prepayme       0.00         Invoiced Prepayme       0.00       Invoiced Prepayme       0.00       Invoiced Prepayme       0.00         Invoiced Prepayme       0.00       Invoiced Prepayme       0.00       Invoiced Prepayme       0.00         Invoiced Prepayme       0.00       Invoiced Prepayme       0.00       Invoiced Prepayme       0.00         Invoiced Prepayme       0.00       Invoiced Prepayme       0.00       Invoiced Prepayme       0.00       Invoiced Prepayme       0.00         Invoiced Prepayme       0.00       Invoiced Prepayme       0.00       Invoiced Prepayme       0.00       Invoiced Prepayme       0.00         Invoiced Prepayme       Invoiced Prepayme       Invoiced Prepayme       Invoiced Prepayme       Invoiced Prepayme       Invoiced</td> <td>Image: and the standing invice       12,240,00         Outstanding invice       12,240,00         Outstanding invice       12,240,00         Outstanding invice       12,240,00         Outstanding invice       12,240,00         Outstanding invice       0,00         Inviced Prepayme       0,00         Inviced Prepayme       0,00<td></td><td>74</td><td>500001</td><td>Receipt No. PRC-1810001:</td><td>670051</td><td>10</td><td></td><td>Outstanding Orders</td><td>0.00</td><td>/D-0000</td></td>                                                                                                    | Item       Product with PRUD LIP MY PRASHOUL 2 STORE1       10       PCS       Anth. Red. Not Ind       0.00         Outstanding Invoice       112840.00       Outstanding Invoice       112840.00       Outstanding Invoice       112840.00         Invoiced Prepayme       0.00       Outstanding Invoice       0.00       Invoiced Prepayme       0.00         Invoiced Prepayme       0.00       Invoiced Prepayme       0.00       Invoiced Prepayme       0.00         Invoiced Prepayme       0.00       Invoiced Prepayme       0.00       Invoiced Prepayme       0.00         Invoiced Prepayme       0.00       Invoiced Prepayme       0.00       Invoiced Prepayme       0.00         Invoiced Prepayme       0.00       Invoiced Prepayme       0.00       Invoiced Prepayme       0.00         Invoiced Prepayme       0.00       Invoiced Prepayme       0.00       Invoiced Prepayme       0.00       Invoiced Prepayme       0.00         Invoiced Prepayme       0.00       Invoiced Prepayme       0.00       Invoiced Prepayme       0.00       Invoiced Prepayme       0.00         Invoiced Prepayme       Invoiced Prepayme       Invoiced Prepayme       Invoiced Prepayme       Invoiced Prepayme       Invoiced                                                                                                    | Image: and the standing invice       12,240,00         Outstanding invice       12,240,00         Outstanding invice       12,240,00         Outstanding invice       12,240,00         Outstanding invice       12,240,00         Outstanding invice       0,00         Inviced Prepayme       0,00         Inviced Prepayme       0,00 <td></td> <td>74</td> <td>500001</td> <td>Receipt No. PRC-1810001:</td> <td>670051</td> <td>10</td> <td></td> <td>Outstanding Orders</td> <td>0.00</td> <td>/D-0000</td>                                                                                                    |                                                                                                    | 74                | 500001        | Receipt No. PRC-1810001:   | 670051           | 10            |                | Outstanding Orders          | 0.00              | /D-0000   |
| Inica 305       Business Central       Purchase Invoices > PI-1810001 - 188/m @utilia (document/woj ) Print Voucher Posting Preview > Posting Preview > 0.00       Overdue Amounts ( 0.00 Invoiced Prepayme 0.00         Invoiced Prepayme       0.00         Invoiced Prepayme       0.00         Invoiced Prepayme       0.00                                                                                                    | Inice 365       Business Central       Purchase Invoices > PL1810001 - JA\$m fbudia (backwel*us) + fbuit (bucker Posting Preview ) Posting Preview ) 0.00       Overdue Amounts ( 0.00         Invoiced Prepayme       0.00         Invoiced Prepayme       0.00 <td>nics 365 Business Central Purchase Invoices &gt; PF-1810001-1253in thutling (database) &gt; Print Youcher Posting Preview &gt; Posting Preview &gt; 0.00<br/>Invoiced Prepayme 0.00<br/>Invoiced Prepayme 0.00<br/>Invoiced Prep</td> <td></td> <td>Item</td> <td>FG0001</td> <td>WD HDD 118 My Passport 2.</td> <td> STOREI</td> <td>10</td> <td>PCS</td> <td>Amt. Rcd. Not Invd</td> <td>0.00</td> <td>า (มหาย่น</td> | nics 365 Business Central Purchase Invoices > PF-1810001-1253in thutling (database) > Print Youcher Posting Preview > Posting Preview > 0.00<br>Invoiced Prepayme 0.00<br>Invoiced Prepayme 0.00<br>Invoiced Prep                                                                                                    |                                                                                                    | Item              | FG0001        | WD HDD 118 My Passport 2.  | STOREI           | 10            | PCS            | Amt. Rcd. Not Invd          | 0.00              | า (มหาย่น |
| nics 365 Business Central Purchase Invoices > PE-1810001-sh58in thatfin (bastrint/true) < Initia (bastrint/true) < Print Voucher Posting Preview > Posting Preview > 0.00   Initian and the process Show Attached Information (bastrint/true) < Print Voucher Posting Preview > Posting Preview > 0.00   Image: Search Process   Posting Preview Image: Search   Image: Search Process   Show Attached Image: Search   Image: Search Process   Image: Search Process <th>nics 365 Business Central Purchase Invoices &gt; P1-1810001 - 1/bitivi fluitilia (dazuvaftang) + finit Voucher Posting Preview &gt; Posting Preview &gt; 0.00    Inics 365  Business Central   Purchase Invoices &gt; P1-1810001 - 1/bitivi fluitilia (dazuvaftang) + finit Voucher Posting Preview &gt; Posting Preview &gt; 0.00   Image: Central Purchase Invoices &gt; P1-1810001 - 1/bitivi fluitilia (dazuvaftang) + finit Voucher Posting Preview &gt; Posting Preview &gt; 0.00    Image: Central   Image: Central Purchase Invoices &gt; P1-1810001 - 1/bitivi fluitilia (dazuvaftang) + finit Voucher Posting Preview &gt; Posting Preview &gt; 0.00    Image: Central   Image: Central Purchase Invoices &gt; P1-1810001 - 1/bitivi fluitilia (dazuvaftang) + finit Voucher Posting Preview &gt; Posting Preview &gt; 0.00    Image: Central   Image: Central Purchase Invoices &gt; P1-1810001 - 1/bitivi fluitilia (dazuvaftang) + finit Voucher Posting Preview &gt; Posting Preview &gt; 0.00     Image: Central Image: Central   Image: Central Image: Central</th> <th>nics 365 Business Central Purchase Invoices &gt; Pf-1810001 - 1884'N dbulla (basevan" vto) 4nife (annex) &gt; Print Voucher Posting Preview &gt; Posting Preview &gt; 0.00<br/>Invoiced Prepayme 0.00<br/>Posting Preview<br/>Posting Preview<br/>Posting Posting Posting<br/>Posting Posting Posting Posting<br/>Posting Posting Posting Posting Posting Posting Posting Posting Posting Posting Posting Posting Posting Posting Posting Posting Posting Posting Posting Posting Posting Posting Posting Posting Posting Posting Posting Posting Posting Posti</th> <th></th> <th></th> <th></th> <th></th> <th></th> <th></th> <th></th> <th>Total (LCV)</th> <th>12,840.00</th> <th></th> | nics 365 Business Central Purchase Invoices > P1-1810001 - 1/bitivi fluitilia (dazuvaftang) + finit Voucher Posting Preview > Posting Preview > 0.00    Inics 365  Business Central   Purchase Invoices > P1-1810001 - 1/bitivi fluitilia (dazuvaftang) + finit Voucher Posting Preview > Posting Preview > 0.00   Image: Central Purchase Invoices > P1-1810001 - 1/bitivi fluitilia (dazuvaftang) + finit Voucher Posting Preview > Posting Preview > 0.00    Image: Central   Image: Central Purchase Invoices > P1-1810001 - 1/bitivi fluitilia (dazuvaftang) + finit Voucher Posting Preview > Posting Preview > 0.00    Image: Central   Image: Central Purchase Invoices > P1-1810001 - 1/bitivi fluitilia (dazuvaftang) + finit Voucher Posting Preview > Posting Preview > 0.00    Image: Central   Image: Central Purchase Invoices > P1-1810001 - 1/bitivi fluitilia (dazuvaftang) + finit Voucher Posting Preview > Posting Preview > 0.00     Image: Central Image: Central   Image: Central Image: Central                                                                                                    | nics 365 Business Central Purchase Invoices > Pf-1810001 - 1884'N dbulla (basevan" vto) 4nife (annex) > Print Voucher Posting Preview > Posting Preview > 0.00<br>Invoiced Prepayme 0.00<br>Posting Preview<br>Posting Preview<br>Posting Posting Posting<br>Posting Posting Posting Posting<br>Posting Posting Posting Posting Posting Posting Posting Posting Posting Posting Posting Posting Posting Posting Posting Posting Posting Posting Posting Posting Posting Posting Posting Posting Posting Posting Posting Posting Posting Posti |                                                                                                    |                   |               |                            |                  |               |                | Total (LCV)                 | 12,840.00         |           |
| nics 365       Business Central       Purchase Invoices > Pf-1810001 - 158-bit flutfue (Istering flutfue) > Print Voucher Posting Preview > Posting Preview > Posting Preview > Co       Image: Contract Annuality is a coord preview > Posting Preview > Posting Preview > Co         Image: Contract Annuality is a coord preview > Posting Preview > Posting Preview                                                                                                    | nics 365 Business Central Purchase Invoices > PL3810001-135411 fbusilie (Jaccous Rindonico Laise) > Print Voucher Posting Preview > Posting Preview > Dosting Preview > Dostin                                                                                                    | inice 365       Business Central       Purchase Invoices > PI-1810001 - 1854in thutia (Jacunativas) > Print Voucher Posting Preview > Posting Preview       ©         Imice 365       Business Central       Purchase Invoices > PI-1810001 - 1854in thutia (Jacunativas) > Print Voucher Posting Preview > Posting Preview       ©         Imice 365       Business Central       Purchase Invoices > PI-1810001 - 1854in thutia (Jacunativas) > Print Voucher Posting Preview > Posting Preview       ©         Imice 365       Posting Preview       Posting Preview       Posting Preview       ©         Imice 365       Process       Show Attached       Imice 0 Pipe in Excel       Actions       Less options       Imice and the pipe in Excel       No. OF ENTRIES         Imice 365       Vendor Ledge Entry       1       1       Imice 1       1       Imice 1         Value Entry       1       1       1       1       Imice 1       1       Imice 1       Imice 1       Imice 1                                                                                                    |                                                                                                    |                   |               |                            |                  |               |                | Overdue Amounts (           | 0.00              |           |
| Business Central       Purchase Invoices > PI-1810001 - 1559/N fluxtile (Lisexum®two) 4niñe (Linnenta) > Print Voucher Posting Preview > Posting Preview       O       Image: Contract of the second second                                                                                                    | Mics 365 Business Central Purchase Invoices > PI-1810001 - shiftin flutting (sharmaflute) flutting (sharmaflute) flutting (sharmafl                                                                                                    | Mici 365       Business Central       Purchase Invoices > PI-1810001 - 1585W Wullia (dsexum@vull) 4hifa (dammal) > Print Voucher Posting Preview > Posting Preview       Posting Preview       Image: Contract of the contract of the contr                                                                                                    |                                                                                                    |                   |               |                            |                  |               |                | involceu Prepayme           | 0.00              |           |
| Process       Show Attached       Image: Open in Excel       Actions       Less options       Image: Open in Excel       No. OF ENTRIES         RELATED ENTRIES       NO. OF ENTRIES       S                                                                                                    | Process       Show Attached       Image: Open in Excel       Actions       Less options       Image: No. OF ENTRIES         RELATED ENTRIES       NO. OF ENTRIES       S                                                                                                    | P Search       Process       Show Attached       I Open in Excel       Actions       Less options       IIIIIIIIIIIIIIIIIIIIIIIIIIIIIIIIIIII                                                                                                    | < < <                                                                                                    | Postin            | g Previ       | iew                        |                  |               |                | osang rener 2 Tosang rener  | v                 |           |
| RELATED ENTRIES       NO. OF ENTRIES         G/L Entry       5         Vendor Ledger Entry       1         VAT Entry       1         Detailed Vendor Ledge Entry       1         Value Entry       1                                                                                                    | RELATED ENTRIES       NO.OF ENTRIES         G/L Entry       5         Vendor Ledger Entry       1         VAT Entry       1         Detailed Vendor Ledge. Entry       1         Value Entry       1                                                                                                    | RELATED ENTRIES       N0.0F ENTRIES         G/L Entry       5         Vendor Ledger Entry       1         VAT Entry       1         Detailed Vendor Ledge. Entry       1         Value Entry       1                                                                                                    |                                                                                                    | 🔎 Search          | Process S     | Show Attached 🛛 📲 Open i   | n Excel          | Actions L     | ess options    |                             | ≡ * <sup>≮</sup>  | - 83      |
| G/L Entry     5       Vendor Ledger Entry     1       VAT Entry     1       Detailed Vendor Ledg. Entry     1       Value Entry     1                                                                                                    | G/L Entry     5       Vendor Ledger Entry     1       VAT Entry     1       Detailed Vendor Ledg. Entry     1       Value Entry     1                                                                                                    | G/L Entry     5       Vendor Ledger Entry     1       VAT Entry     1       Detailed Vendor Ledg. Entry     1       Value Entry     1                                                                                                    |                                                                                                    | RELATED ENTR      | IES           |                            |                  |               |                |                             | NO. OF ENTRIES    |           |
| Vendor Ledger Entry     1       VAT Entry     1       Detailed Vendor Ledg. Entry     1       Value Entry     1                                                                                                    | Vendor Ledger Entry     1       VAT Entry     1       Detailed Vendor Ledg. Entry     1       Value Entry     1                                                                                                    | Vendor Ledger Entry     1       VAT Entry     1       Detailed Vendor Ledg. Entry     1       Value Entry     1                                                                                                    |                                                                                                    | G/L Entry         |               |                            |                  |               |                |                             | 5                 | wer BI    |
| VAT Entry 1<br>Detailed Vendor Ledg. Entry 1<br>Value Entry 1<br>E                                                                                                    | VAT Entry 1<br>Detailed Vendor Ledg. Entry 1<br>Value Entry 1                                                                                                    | VAT Entry 1<br>Detailed Vendor Ledg. Entry 1<br>Value Entry 1<br>E                                                                                                    |                                                                                                    | Vendor Ledger     | Entry         |                            |                  |               |                |                             | 1                 |           |
| Detailed Vendor Ledg. Entry 1<br>Value Entry 1                                                                                                    | Detailed Vendor Ledg. Entry 1 Value Entry 1                                                                                                    | Detailed Vendor Ledg. Entry 1<br>Value Entry : 1                                                                                                    |                                                                                                    | VAT Entry         |               |                            |                  |               |                |                             | 1                 |           |
| Value Entry E                                                                                                    | Value Entry : 1                                                                                                    | Value Entry 1 +E                                                                                                    |                                                                                                    | Detailed Vendo    | r Ledg. Entry |                            |                  |               |                |                             | 1                 |           |
|                                                                                                    |                                                                                                    |                                                                                                    |                                                                                                    | Value Entry       |               |                            |                  |               |                |                             | 1                 | ÞΕ        |
|                                                                                                    |                                                                                                    |                                                                                                    |                                                                                                    |                   |               |                            |                  |               |                |                             |                   |           |

| Project Name : DBC365 Ubiz Localization       | Prepared By: | Ubiz solution | File : | UBIZ-WI_DBC365 THAI<br>LOCALIZATION<br>(THŊ) DOCX |
|-----------------------------------------------|--------------|---------------|--------|---------------------------------------------------|
| Doc. Type: Work Instruction Ubiz Localization | Date:        | 30/10/2018    | Page : | Page 110 of 175                                   |

## <u>G/L Entry</u>

| Dynamics 365 | Business Cen    | tral PI-181    | .0001 · บริษัท ซิน | เน็ค (ประเทศไท:       | ย) จำกัด (มหาชน) > Print Voud | cher Posting Pr         | review > Postin               | ng Preview > 2011              | 101 Trade Accou | ints Payable-Lo         | cal 💡                | © ? 🕓                                                                                                    |
|--------------|-----------------|----------------|--------------------|-----------------------|-------------------------------|-------------------------|-------------------------------|--------------------------------|-----------------|-------------------------|----------------------|----------------------------------------------------------------------------------------------------|
|              | 201101 TRADE AC | COUNTS PAYAI   | BLE-LOCAL          |                       |                               |                         |                               |                                |                 |                         |                      |                                                                                                    |
|              | G/L Er          | ntries         | Previe             | W                     |                               |                         |                               |                                |                 |                         |                      |                                                                                                    |
|              | 🔎 Search        | 🚺 Open i       | n Excel            | Navigate              | Less options                  |                         |                               |                                |                 |                         | ≡ ,× <sup>⊭</sup>    | 1000                                                                                                    |
|              | POSTING<br>DATE | DOCUME<br>TYPE | DOCUMENT<br>NO.    | G/L<br>ACCOUNT<br>NO. | DESCRIPTION                   | GEN.<br>POSTING<br>TYPE | GEN. BUS.<br>POSTING<br>GROUP | GEN. PROD.<br>POSTING<br>GROUP | AMOUNT          | BAL.<br>ACCOUNT<br>TYPE | BAL.<br>ACCOU<br>NO. | wer BI                                                                                                    |
|              | 10/31/2018      |                | ***                | 101401                | Direct Cost VD-00001 on       |                         |                               |                                | 12,000.00       | G/L Account             |                      |                                                                                                    |
|              | 10/31/2018      |                | ***                | 501102                | Direct Cost VD-00001 on       |                         |                               |                                | -12,000.00      | G/L Account             |                      | and the second second sec |
|              | 10/31/2018      | Invoice        | ***                | 501102                | Invoice PI-1810001            | Purchase                | DOMESTIC                      | FG                             | 12,000.00       | G/L Account             |                      |                                                                                                    |
|              | 10/31/2018      | Invoice        | ***                | 101711                | Invoice PI-1810001            |                         |                               |                                | 840.00          | G/L Account             |                      | - <b>1</b>                                                                                                    |
|              | 10/31/2018      | Invoice        | ***                | 201101                | Invoice PI-1810001            |                         |                               |                                | -12,840.00      | G/L Account             |                      | ΡE                                                                                                    |
|              |                 |                |                    |                       |                               |                         |                               |                                |                 |                         |                      | -1                                                                                                    |
|              |                 |                |                    |                       |                               |                         |                               |                                |                 |                         |                      | /D-00001<br>))                                                                                                    |
|              |                 |                |                    |                       |                               |                         |                               |                                |                 |                         |                      | - ( <del>***</del> • 4 M)                                                                                                    |

## Vendor Ledger Entry

| Dynamics 365 | Business Centra | PI-1810        | 0001 · บริษัท ชินเ | น็ค (ประเทศไทย          | บ) จำกัด (มหาชน) | > Print Voucher Posting Prev | iew > Posting Preview > | Vendor Entries Prev | iew                       | Q                | Ø                    | ?       |
|--------------|-----------------|----------------|--------------------|-------------------------|------------------|------------------------------|-------------------------|---------------------|---------------------------|------------------|----------------------|---------|
|              |                 |                |                    |                         |                  |                              |                         |                     |                           |                  |                      |         |
|              | Vendor          | Entr           | ies Pre            | eview                   |                  |                              |                         |                     |                           |                  |                      |         |
|              | 🔎 Search        | Process        | Show Attach        | ed 🚺 O                  | pen in Excel     | Navigate Less o              | ptions                  |                     |                           | ≡ 7 <sup>€</sup> |                      |         |
|              | POSTING<br>DATE | DOCUME<br>TYPE | DOCUMENT<br>NO.    | EXTERN<br>DOCUME<br>NO. | VENDOR NO.       | MESSAGE TO RECIPIENT         | DESCRIPTION             | CURRENCY<br>CODE    | PAYMENT<br>METHOD<br>CODE | PAYM<br>REFE     | wer BI               |         |
|              | 10/31/2018      | Invoice        | ***                | VIN2018103              | 1 VD-00001       |                              | Invoice PI-1810001      |                     | BANK                      |                  |                      |         |
|              |                 |                |                    |                         |                  |                              |                         |                     |                           |                  |                      |         |
|              |                 |                |                    |                         |                  |                              |                         |                     |                           |                  | ΡE                   |         |
|              |                 |                |                    |                         |                  |                              |                         |                     |                           |                  |                      |         |
|              |                 |                |                    |                         |                  |                              |                         |                     |                           |                  |                      | -       |
|              |                 |                |                    |                         |                  |                              |                         |                     |                           |                  |                      |         |
|              |                 |                |                    |                         |                  |                              |                         |                     |                           |                  | /D-0000:<br>1 (มหาชม | 1<br>4) |
|              |                 |                |                    |                         |                  |                              |                         |                     |                           |                  |                      |         |
|              |                 |                |                    |                         |                  |                              |                         |                     |                           |                  |                      |         |

| Project Name : DBC365 Ubiz Localization        | Prepared By: | Ubiz solution | File : | UBIZ-WI_DBC365 THAI<br>LOCALIZATION<br>(THŊ) DOCX |
|------------------------------------------------|--------------|---------------|--------|---------------------------------------------------|
| Doc. Type : Work Instruction Ubiz Localization | Date:        | 30/10/2018    | Page : | Page 111 of 175                                   |

<u>Value Entry</u>

| Dynamics 365 | Business Central                | PI-1810001 · บริษัท ชินเน็ค (                | ประเทศไทย) จำกัด (มหาชน) >  | Print Voucher Posting Preview > Post | ting Preview > Value Entr   | ries Preview                 | Ŷ                          | ?        |
|--------------|---------------------------------|----------------------------------------------|-----------------------------|--------------------------------------|-----------------------------|------------------------------|----------------------------|----------|
|              |                                 |                                              |                             |                                      |                             |                              |                            |          |
|              | Value Er                        | ntries Previe                                | 2W                          |                                      |                             |                              |                            |          |
|              | 🔎 Search Sh                     | how Attached 🛛 🚺 Open                        | in Excel Navigate           | Less options                         |                             |                              | تر 📰 ا                     | 100      |
|              | IT<br>LI<br>POSTING E<br>DATE T | TEM<br>LEDGER<br>ENTRY ENTRY<br>YPE TYPE AD. | DOCUME DOCUME<br>. TYPE NO. | ITEM<br>CHARGE NO. DESCRIPTION       | SALES<br>AMOUNT<br>(ACTUAL) | COST<br>AMOUNT<br>(EXPECTED) | COST<br>AMOUNT<br>(ACTUAL) | wer BI   |
|              | 10/31/2018 : P                  | Purchase Direct Cost 🗆                       | Purchase In ***             |                                      | 0.00                        | 0.00                         | 12,000.00                  |          |
|              |                                 |                                              |                             |                                      |                             |                              |                            |          |
|              |                                 |                                              |                             |                                      |                             |                              |                            | ΡE       |
|              |                                 |                                              |                             |                                      |                             |                              |                            |          |
|              |                                 |                                              |                             |                                      |                             |                              |                            | /D-00001 |
|              |                                 |                                              |                             |                                      |                             |                              |                            | (        |
|              |                                 |                                              |                             |                                      |                             |                              |                            |          |

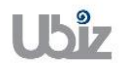

| Project Name : DBC365 Ubiz Localization       | Prepared By: | Ubiz solution | File : | UBIZ-WI_DBC365 THAI<br>LOCALIZATION<br>(THŊ).DOCX |
|-----------------------------------------------|--------------|---------------|--------|---------------------------------------------------|
| Doc. Type: Work Instruction Ubiz Localization | Date:        | 30/10/2018    | Page : | Page 112 of 175                                   |

# 2.2.1.1 พิมพ์เอกสาร Purchase Voucher

(Print Purchase Voucher.)

| Dynamics 365 | 5            | Business Central | Purchase Inv | voices > PI-1810 | 0001 · บริษัท ชินเน็ค (ประเทศไา | ทย) จำกัด (มหาข | mu) > Print Voucher Posting Preview |           |            | Q                 | Ø          | ?                | 0 |
|--------------|--------------|------------------|--------------|------------------|---------------------------------|-----------------|-------------------------------------|-----------|------------|-------------------|------------|------------------|---|
| For          | $\leftarrow$ |                  |              |                  |                                 |                 |                                     |           |            |                   |            |                  |   |
| Pur          |              | Print Vol        | ucher        | Postir           | ng Preview                      |                 |                                     |           |            |                   |            |                  |   |
| NC           |              | 🔎 Search Rep     | ort Sho      | w Attached       | 🕼 Open in Excel 🏾 🕚             | Actions         | Less options                        |           |            | ≡ ,5 <sup>4</sup> |            |                  |   |
| PI           | 2            | Voucher          |              |                  |                                 |                 |                                     |           |            | -12               | - 1        |                  |   |
|              |              | 101401           |              | Finished Goods   | 5                               |                 | 12,000.00                           |           | PI-1810001 |                   | NV)        | er Bl            |   |
|              |              | 501102           |              | Purchase Good    | ls                              |                 |                                     | 12,000.00 | PI-1810001 |                   |            |                  |   |
|              |              | 501102           |              | Purchase Good    | ls                              |                 | 12,000.00                           |           | PI-1810001 |                   | - 1        |                  |   |
|              |              | 101711           |              | Input VAT        |                                 |                 | 840.00                              |           | PI-1810001 |                   |            |                  |   |
|              |              | 201101           |              | Trade Accounts   | s Payable-Local                 |                 |                                     | 12,840.00 | PI-1810001 |                   | PΕ         |                  |   |
|              |              |                  |              |                  |                                 |                 |                                     |           |            |                   | ло<br>1 († | -00001<br>เหาชน) |   |

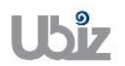

#### Purchase Voucher (Pre-Post)

| Printed Date : | 31/10/2018 6:26 PM |
|----------------|--------------------|
| User :         | UBIZ\UBIZ01        |
| Page :         | 1 of 1             |

#### Ubiz Solution Co., Ltd.

#### Account Payable Voucher

| Vendor Code : VD-00001                                 | Document No. :  | PI-1810001 |
|--------------------------------------------------------|-----------------|------------|
| Vendor Name : บริษัท ชินเน็ค (ประเทศไทย) จำกัด (มหาชน) | Posting Date :  | 31/10/2018 |
| Description : Invoice PI-1810001                       | Document Date : | 31/10/2018 |
| Vendor Invoice No. : VIN20181031                       | Due Date :      | 30/11/2018 |

| DEPART<br>MENT | PROJECT | G/L Acct. No. | G/L Acct. Name                   | Description                      | Debit Amount | Credit Amount |
|----------------|---------|---------------|----------------------------------|----------------------------------|--------------|---------------|
| SALES          |         | 101401        | Finished Goods                   | Direct Cost VD-00001 on 10/31/18 | 12,000.00    |               |
| SALES          |         | 501102        | Purchase Goods                   | Direct Cost VD-00001 on 10/31/18 |              | 12,000.00     |
| SALES          |         | 501102        | Purchase Goods                   | Invoice PI-1810001               | 12,000.00    |               |
| SALES          |         | 101711        | Input VAT                        | Invoice PI-1810001               | 840.00       |               |
| SALES          |         | 201101        | Trade Accounts Payable-<br>Local | Invoice PI-1810001               |              | 12,840.00     |
|                |         | Total         |                                  |                                  | 24,840.00    | 24,840.00     |

#### Prepared by : \_\_\_\_

\_ Checked by : \_\_\_\_

Approved by : \_\_\_\_\_

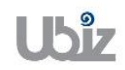

| Project Name : DBC365 Ubiz Localization        | Prepared By: | Ubiz solution | File : | UBIZ-WI_DBC365 THAI<br>LOCALIZATION |
|------------------------------------------------|--------------|---------------|--------|-------------------------------------|
| Doc. Type : Work Instruction Ubiz Localization | Date:        | 30/10/2018    | Page : | Page 114 of 175                     |

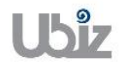

 เมื่อตรวจสอบความครบถ้วนถูกต้องแล้ว จากนั้นจึงทำการ Post ไปยังระบบงานต่างๆ ที่เกี่ยวข้อง โดยการ กดปุ่ม Process → Post (Post Purchase Invoice click on Process → Post menu.)

| Dynamics 365 | Business Centr      | ral Purchase I | Invoices > <b>PI-1810001 · บริษัท ชิน</b> | น็ค (ประเทศ'     | ไทย) จำกัด (มหาชน) |                            |                             | Q            | © ? 🔍                     |
|--------------|---------------------|----------------|-------------------------------------------|------------------|--------------------|----------------------------|-----------------------------|--------------|---------------------------|
| For Test 🔶   | PURCHASE INVOI      | CE             |                                           |                  | ) + 🛍              |                            |                             |              |                           |
| Purchase Inv | PI-181              | 0001 ·         | บริษัท ซินเน็ต                            | จ (ปร            | ระเทศไท            | าย) จำ                     | กัด (มหาชน)                 |              | ≡ ① <i>⊼</i> <sup>⊄</sup> |
| NO.          | Process Inv         | oice Requ      | est Approval Incoming Do                  | ument            | Show Attached      | Action                     | ns Less options             | • <b>•</b>   |                           |
| PI-1810001   | 🔮 Reope 2           | 📓 Post 🛛 👹 P   | Post and Print 🛛 🗋 Release                |                  |                    |                            |                             | -12          |                           |
|              | Vendor Name         | บริษัท ชินเ    | น็ด (ประเทศไท 🗸 Due Date                  |                  | 11/30/2018         |                            | Documents                   | 0            | wer BI                    |
|              | Vendor Name 2       |                | Vendor In                                 | voice No.        | VIN20181031        |                            | Incoming Document File      | s∨           |                           |
|              | Contact · · · · · · |                | ✓ Posting N                               | o. Series        | PI                 | $\sim$                     | NAME                        | TYPE         |                           |
|              | Posting Date        | 10/31/201      | 8                                         |                  |                    | - 1                        | (There is nothing to show i | n this view) | Æ                         |
|              | Lines N             | lanage Mo      | re options                                |                  |                    |                            | Vendor Statistics           |              |                           |
|              | TYPE                | N0.            | DESCRIPTION/COMMENT                       | LOCATION<br>CODE | QUANTITY           | UNIT OF<br>MEASURI<br>CODE | Vendor No.                  | VD-00001     |                           |
|              |                     | :              | Receipt No. PRC-1810001:                  |                  |                    |                            | Outstanding Orders          | 0.00         | 10.00001                  |
|              | Item                | FG0001         | WD HDD 1TB My Passport 2                  | STORE1           | 10                 | PCS                        | Amt. Rcd. Not Invd          | 0.00         | (100001<br>100001         |
|              |                     |                |                                           |                  |                    |                            | Outstanding Invoic          | 12,840.00    |                           |
|              |                     |                |                                           |                  |                    |                            | Total (LCY)                 | 12,840.00    |                           |
|              |                     |                |                                           |                  |                    |                            | Overdue Amounts (           | 0.00         |                           |
|              |                     |                |                                           |                  |                    |                            | Invoiced Prepayme           | 0.00         |                           |

 ระบบจะแสดงหน้าจอเพื่อให้ยืนยันการบันทึกรายการ (Confirm screen to post.)

|              | Business Cent                                      | ral Purchase                                 | Invoices > <b>PI-1810001 · บริษัท ชิน</b> เ                                         | น็ค (ประเทศไทย) จำกัด (มหาชน)          |                                          |                                                                                                    | Ŷ                                                                                | © ?                          |  |  |  |  |
|--------------|----------------------------------------------------|----------------------------------------------|-------------------------------------------------------------------------------------|----------------------------------------|------------------------------------------|----------------------------------------------------------------------------------------------------|----------------------------------------------------------------------------------|------------------------------|--|--|--|--|
| For Test     | PURCHASE INVOI                                     | CE                                           |                                                                                     | 🧭 + 🛍                                  |                                          |                                                                                                    |                                                                                  |                              |  |  |  |  |
| Purchase Inv | PI-181                                             | 0001 ·                                       | บริษัท ซินเน็ค                                                                      | า (ประเทศไา                            | าย) จำ                                   | กัด (มหาชน)                                                                                                    |                                                                                  | = • · ·                      |  |  |  |  |
| NO.          | Process Inv                                        | voice Requ                                   | est Approval Incoming Doc                                                           | ument Show Attached                    | Action                                   | ns Less options                                                                                                    |                                                                                  |                              |  |  |  |  |
| PI-1810001   | 💣 Reopen                                           | 🗳 Reopen 📓 Post 🔿 Post and Print 🕞 Release 🕫 |                                                                                     |                                        |                                          |                                                                                                    |                                                                                  |                              |  |  |  |  |
|              |                                                    |                                              |                                                                                     |                                        |                                          | Documents                                                                                                    | 0                                                                                | wer BI                       |  |  |  |  |
|              | Vendor Name                                        | บริษัท ชินเ                                  | เน็ด (ประเทศไท ∨ Due Date                                                           | 11/30/2018                             |                                          |                                                                                                    |                                                                                  |                              |  |  |  |  |
|              | Vendor Name 2                                      |                                              |                                                                                     | vant to post the invoice?              |                                          | ining bocument int                                                                                                    | .3 *                                                                             | _                            |  |  |  |  |
|              | Contact · · · · · ·                                |                                              | · · · · · · · · · · · · · · · · · · ·                                               |                                        |                                          | E                                                                                                    | TYPE                                                                             |                              |  |  |  |  |
|              | Posting Date                                       |                                              |                                                                                     |                                        |                                          |                                                                                                    |                                                                                  |                              |  |  |  |  |
|              | Posting Date · · · ·                               | 10/31/201                                    | 18 Î                                                                                |                                        | Yes                                      | (There is nothing to show                                                                                                    | in this view)                                                                    | ۶E                           |  |  |  |  |
|              | Posting Date                                       | 10/31/201                                    | us t<br>pre options                                                                 |                                        | Yes                                      | No (There is nothing to show                                                                                                    | in this view)                                                                    | ۶E                           |  |  |  |  |
|              | Posting Date                                       | 10/31/201                                    | 18 I<br>Dre options<br>DESCRIPTION/COMMENT                                          | LOCATION<br>CODE QUANTITY              | Yes<br>UNIT OF<br>MEASURI<br>CODE        | No (There is nothing to show<br>Vendor Statistics<br>Vendor No.<br>Balance (I CV)                                                            | in this view)<br>VD-00001                                                        | ЭЕ                           |  |  |  |  |
|              | Posting Date · · · · · · · · · · · · · · · · · · · | 10/31/201<br>Aanage Mc<br>NO.                | IB I<br>DIFE OPTIONS<br>DESCRIPTION/COMMENT<br>Receipt No. PRC-1810001:             | LOCATION<br>CODE QUANTITY              | Yes<br>UNIT OF<br>MEASUR<br>CODE         | No<br>(There is nothing to show<br>Vendor Statistics<br>Vendor No.<br>Balance (LCY)<br>Outstanding Orders                                    | in this view)<br>VD-00001<br>0.00<br>0.00                                        | PE                           |  |  |  |  |
|              | Posting Date · · · · · · · · · · · · · · · · · · · | 10/31/201<br>Aanage Mc<br>NO.<br>FG0001      | 18 I<br>DESCRIPTION/COMMENT<br>Receipt No. PRC-1810001:<br>WD HDD 1TB My Passport 2 | LOCATION<br>CODE QUANTITY<br>STORE1 10 | Ves<br>UNIT OF<br>MEASURI<br>CODE<br>PCS | No<br>(There is nothing to show<br>Vendor Statistics<br>Vendor No.<br>Balance (LCY)<br>Outstanding Orders<br>Amt. Rcd. Not Invd              | in this view)<br>VD-00001<br>0.00<br>0.00<br>0.00                                | РЕ<br>/D-00001<br>4 (шитача) |  |  |  |  |
|              | Posting Date                                       | 10/31/201<br>Nanage Mc<br>NO.<br>FG0001      | IB DESCRIPTION/COMMENT Receipt No. PRC-1810001: WD HDD 1TB My Passport 2            | LOCATION<br>CODE QUANTITY<br>STORE1 10 | Ves<br>UNIT OF<br>MEASURI<br>CODE<br>PCS | No C(There is nothing to show Vendor Statistics Vendor No. Balance (LCY) Outstanding Orders Amt. Rcd. Not Invd Outstanding Invoic Tattal C O | in this view)<br>VD-00001<br>0.00<br>0.00<br>12,840,00<br>12,840,00              | эЕ<br>/D-00001<br>1 (шмлеца) |  |  |  |  |
|              | Posting Date                                       | 10/31/201<br>Manage Mc<br>NO.<br>FG0001      | 18 I<br>DESCRIPTION/COMMENT<br>Receipt No. PRC-1810001:<br>WD HDD 1T8 My Passport 2 | LOCATION<br>CODE QUANTITY<br>STORE1 10 | Ves<br>UNIT OF<br>MEASURI<br>CODE<br>PCS | No Vendor Statistics Vendor No. Balance (LCY) Outstanding Orders Amt. Rcd. Not Invd Outstanding Invoic Total (LCY) Outstanding Invoic        | in this view)<br>VD-00001<br>0.00<br>0.00<br>12,840.00<br>12,840.00<br>12,840.00 | אב<br>/D-00001<br>ו (געצראע) |  |  |  |  |

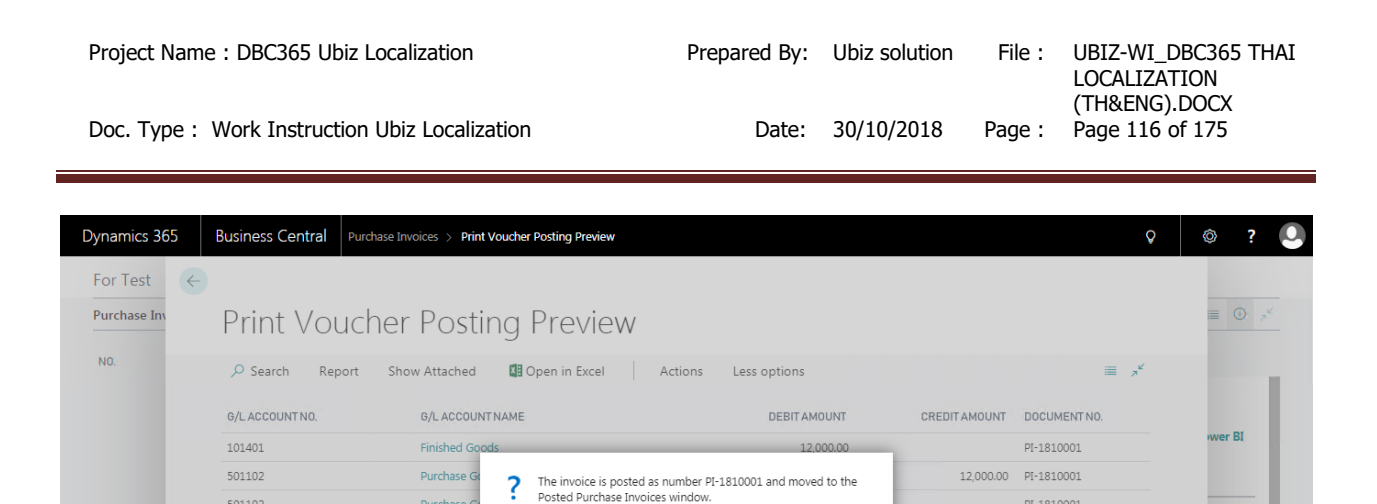

Do you want to open the posted invoice?

Yes No

PI-1810001

PI-1810001

12,840.00 PI-1810001

ระบบจะแสดงเอกสาร Purchase Invoice หลัง Post (System show Posted Purchase Invoice document.)

Purchase Go

Input VAT

Trade Acco

501102

101711

201101

| Dynamics 365 | Business Central          | Purchase Invoices > Print Vo | ucher Posting Preview > PI- | -1810001 · บริษัท  | ท ชินเน็ค (ประเทศไท   | เย) จำกัด (มหาชน)    | Q                  | o ? 🔍  |
|--------------|---------------------------|------------------------------|-----------------------------|--------------------|-----------------------|----------------------|--------------------|--------|
| Fo e         | POSTED PURCHASE IN        | VOICE                        | 0                           | + (                | Ĩ                     |                      |                    |        |
| Pur          | PI-1810(                  | 001 · <b>บริษัท</b> •        | ชินเน็ค (ประ                | ะเทศไ              | ทย) จำ                | กัด (มหาชน)          |                    |        |
| NC           | Process Report            | Invoice Show Attac           | hed Actions                 | Navigate           | Report Less           | options              | <u>ل</u> بلا       |        |
|              | General                   |                              |                             |                    | Show more             | Attachments          | 0                  |        |
|              | Vendor · · · · · · · ·    | บริษัท ชินเน็ค (ประเทศไทย)   | Posting Date                | 10/31/2018         |                       |                      |                    | wer BI |
|              | Vendor Name 2             |                              | Due Date                    | 11/30/2018         |                       | Incoming Document    |                    |        |
|              | Contact · · · · · · · · · |                              | Vendor Invoice No.          | VIN20181031        |                       | NAME                 | TYPE               |        |
|              |                           |                              |                             |                    |                       | (There is nothing to | show in this view) | Æ      |
|              | Lines Ma                  | nage More options            |                             |                    |                       |                      |                    |        |
|              | TYPE                      |                              | QUANTITY                    | UNIT OF<br>MEASURE | DIRECT UI<br>COST EXI | Notes +              |                    |        |
|              | 1166                      | Receipt No. PR               | C-1810001:                  | CODE               |                       | (There is nothing to | show in this view) |        |
|              | Item                      | FG0001 WD HDD 1TB N          | 10 Ay Passport 10           | PCS                | 1,200                 |                      |                    |        |
|              | Invoice Discount A        | 0.00                         | Total VAT (THB)             |                    | 840.00                |                      |                    |        |
|              | Total Excl. VAT (THB)     | 12,000.00                    | Total Incl. VAT (THB)       |                    | 12,840.00             |                      |                    |        |
|              |                           |                              |                             |                    |                       |                      |                    |        |

 พิมพ์ใบสำคัญชื้อโดยไปที่ Tab Report → คลิกเมนู Print Voucher (Print Voucher by go to Report tab → Cllick Print Voucher menu.)

|    | POSTED PURCHASE IN      | 1VOICE             |                 | 0                     | + 🛍                        | I                     |                   |                         |     |        |
|----|-------------------------|--------------------|-----------------|-----------------------|----------------------------|-----------------------|-------------------|-------------------------|-----|--------|
| ur | PI-1810(                | 001 · <b>บ</b> ั   | ริษัท ซ์        | ชินเน็ค (ปร           | ะเทศไ                      | ทย) จำเ               | กัด (มหาชน        | .)                      |     | ≡ ①    |
| 10 | Process Report          | Invoice            | Show Attach     | ed Actions            | Navigate                   | Report Less           | options           | 0                       | ,≓≝ |        |
|    | 2 💵 Print Voucher       |                    |                 |                       |                            |                       |                   |                         | -12 |        |
|    | Vendor · · · · · · ·    | บริษัท ชินเน็ค (ปร | ะเทศไทย)        | Posting Date          | 10/31/2018                 |                       | Documents         | 0                       |     | wer BI |
|    | Vendor Name 2           |                    |                 | Due Date              | 11/30/2018                 |                       | Incoming Docume   | ent Files 🗸             |     |        |
|    | Contact · · · · · · · · |                    |                 | Vendor Invoice No.    | VIN20181031                | _                     | NAME              | TYPE                    |     |        |
|    |                         |                    |                 |                       |                            |                       | (There is nothing | g to show in this view) |     | Æ      |
|    | Lines Ma                | nage More          | options         |                       |                            |                       |                   |                         |     |        |
|    | TYPE                    | NO.                | DESCRIPTION     | QUANTITY              | UNIT OF<br>MEASURE<br>CODE | DIRECT UI<br>COST EXI | Notes +           |                         |     |        |
|    |                         |                    | Receipt No. PRC | -1810001:             |                            |                       | (There is nothin  | g to show in this view) |     |        |
|    | Item                    | FG0001             | WD HDD 1TB M    | y Passport 10         | PCS                        | 1,200                 |                   |                         |     |        |
|    | Invoice Discount A      |                    | 0.00            | Total VAT (THB)       |                            | 840.00                |                   |                         |     |        |
|    | Total Excl. VAT (THB)   |                    | 12,000,00       | Total Incl. VAT (THB) |                            | 12 840 00             |                   |                         |     |        |

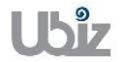

#### Print – Purchase Voucher

|                  |                                          | Printed Date :<br>User :<br>Page : | : 31/10/2018 6:40 PM<br>: UBIZ\UBIZ01<br>: 1 of 1 |
|------------------|------------------------------------------|------------------------------------|---------------------------------------------------|
|                  | Ubiz Solution Co., Ltd.                  |                                    |                                                   |
|                  | Account Payable Voucher                  |                                    |                                                   |
| Vendor Code:     | VD-00001                                 | Document No.                       | PI-1810001                                        |
| Vendor Name :    | บริษัท ซินเน็ค (ประเทศไทย) จำกัด (มหาชน) | Posting Date                       | 31/10/2018                                        |
| Invoice PI-18100 | 01                                       | Document Date                      | 31/10/2018                                        |
| Vendor Invoice N | lo. : VIN20181031                        | Due Date                           | 30/11/2018                                        |

| DEPART<br>MENT | PROJECT    | G/L Acct. | No. G/L Acct. Name              | Description                      | Debit Amount | Credit Amount |
|----------------|------------|-----------|---------------------------------|----------------------------------|--------------|---------------|
| SALES          |            | 101401    | Finished Goods                  | Direct Cost VD-00001 on 10/31/18 | 12,000.00    | _             |
| SALES          |            | 501102    | Purchase Goods                  | Direct Cost VD-00001 on 10/31/18 |              | 12,000.00     |
| SALES          |            | 501102    | Purchase Goods                  | Invoice PI-1810001               | 12,000.00    |               |
| SALES          |            | 101711    | Input VAT                       | Invoice PI-1810001               | 840.00       |               |
| SALES          |            | 201101    | Trade Accounts<br>Payable-Local | Invoice PI-1810001               |              | 12,840.00     |
|                |            | Total     |                                 |                                  | 24,840.00    | 24,840.00     |
| Withholdi      | ing Tax    |           |                                 |                                  |              |               |
| WHT Bus        | Posting Gr | oup       | WHT Prod. Posting Group         | WHT %                            | Base Amount  | WHT Amount    |
| PND53          |            |           | NOWHT                           | 0                                | 12,000.00    | 0.00          |

Prepared by : \_\_\_\_\_ Checked by : \_\_\_\_\_ Approved by : \_\_\_\_\_

| Project Name : DBC365 Ubiz Localization        | Prepared By: | Ubiz solution | File : | UBIZ-WI_DBC365 THAI<br>LOCALIZATION |
|------------------------------------------------|--------------|---------------|--------|-------------------------------------|
| Doc. Type : Work Instruction Ubiz Localization | Date:        | 30/10/2018    | Page : | Page 119 of 175                     |

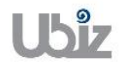

 คลิกเมนู Navigate ระบบจะแสดงหน้าจอ เพื่อให้ตรวจสอบการบันทึกรายการที่เกี่ยวข้อง (Click Invoice → Navigate menu to see all transactions recording in system.)

| Process Re                                                                          | por <u>Invoice</u>                                                                                                    | Show Attached                                                                                                    | Actions                                               | Navigate Report Less d                                         | options                                | کم<br>ج <sup>ر</sup>                                                               |
|-------------------------------------------------------------------------------------|----------------------------------------------------------------------------------------------------|----------------------------------------------------------------------------------------------------|-------------------------------------------------------|----------------------------------------------------------------|----------------------------------------|------------------------------------------------------------------------------------|
| 🎍 Vendor 2                                                                          | 🖻 Navigate 🛛 🕻                                                                                                    | Attachments                                                                                                    |                                                       |                                                                |                                        | rt-                                                                                |
| Vendor · · · · ·                                                                    | บริษัท ชินเน็ก                                                                                                    | ค (ประเทศไทย)                                                                                                    | Posting Date                                          | 10/31/2018                                                     | Documents                              | 0                                                                                  |
| Vendor Name 2                                                                       |                                                                                                    |                                                                                                    | Due Date · · · · · · ·                                | 11/30/2018                                                     | Incoming Documer                       | nt Files $arphi$                                                                   |
| Contact · · · · · ·                                                                 |                                                                                                    |                                                                                                    | Vendor Invoice No. $\cdot \cdot$                      | VIN20181031                                                    | NAME                                   | TYPE                                                                               |
| Lines                                                                               | Managa Ma                                                                                                    | ra antiana                                                                                                    |                                                       |                                                                | (There is nothing t                    | to show in this view)                                                              |
| TYPE                                                                                | NO NO                                                                                                    |                                                                                                    | QUANTITY                                              | UNIT OF DIRECT UNIT<br>MEASURE COST EXCL.                      | Notes +                                |                                                                                    |
|                                                                                     | :                                                                                                    | Receipt No. PRC-1                                                                                                    | 1810001:                                              |                                                                | (There is nothing t                    | to show in this view)                                                              |
| Item                                                                                | FG0001                                                                                                    | WD HDD 1TB My                                                                                                    | Passport 10                                           | PCS 1,200.00                                                   |                                        |                                                                                    |
| Invoice Discount                                                                    |                                                                                                    |                                                                                                    |                                                       |                                                                |                                        |                                                                                    |
| mics 365                                                                            | A                                                                                                    | 0.00                                                                                                    | Total VAT (THB) ・・・・・                                 | 840.00                                                         | NIL > Selected - G/L Entry             | 0                                                                                  |
| mics 365 Bus                                                                        | A                                                                                                    | 0.00<br>Posted Purchase Inv                                                                                                    | Total VAT (THB) · · · · · · · · · · · · · · · · · · · | 840.00<br>รัท ขึ้นเน็ค (ประเทศไทย) จำกัด (มหาช                 | 11) > Selected - G/L Entry             | Q ()                                                                               |
| mics 365 Bus<br>Navigate<br>Selecte                                                 | iness Central<br>≥d - G/L                                                                                                    | 0.00<br>Posted Purchase Inv<br>- Entry                                                                                                  | Total VAT (THB) · · · · · · ·                         | 840.00<br>รัท ขึ้นเน็ด (ประเทศไทย) จำกัด (มหาช                 | 14) > Selected - G/L Entry             | Q (0)                                                                              |
| mics 365 Bus<br>NAVIGATE<br>Selecte<br>Document<br>Document No.                     | iness Central<br>ed - G/L                                                                                                    | 0.00<br>Posted Purchase Inv<br>- Entry<br>PI-1810001                                                                                    | Total VAT (THB) · · · · · ·                           | 840.00<br>รัท ขั้นเน็ล (ประเทศไทย) จำกัด (มหาย<br>Posting Date | 10) > Selected - G/L Entry<br>         | Q (S)                                                                              |
| mics 365 Bus<br>NAVIGATE<br>Selecte<br>Document No.<br>Process Fir                  | A<br>siness Central<br>Ed – G/L                                                                                                    | 0.00 Posted Purchase Inv Dentry PI-1810001 ions Less optic                                                                              | Total VAT (THB) ·····                                 | 840.00<br>รัท ชิ้นเน็ค (ประเทศไทย) ⊲ำกัด (มหาย<br>Posting Date | u) > Selected - G/L Entry<br>          | Q ()                                                                               |
| mics 365 Bus<br>NAVIGATE<br>Selecte<br>Document No.<br>Process Fir<br>S show Relate | A<br>iness Central<br>Ed – G/L<br>Id By Act<br>2d Entries # F                                                                                           | 0.00 Posted Purchase Int Entry PI-1810001 ions Less optic ind Print                                                                     | Total VAT (THB) · · · · · · · · · · · · · · · · · · · | 840.00<br>รัท ขั้นเน็ด (ประเทศไทย) จำกัด (มหาย<br>Posting Date | 10) > Selected - G/L Entry<br>         | ۲<br>۲<br>۲<br>۲<br>۲                                                              |
| nics 365 Bus<br>NAVIGATE<br>Selecte<br>Document No.<br>Process Fir<br>2 Show Relate | A<br>iness Central<br>ed – G/L<br>id By Act<br>id Entries & F<br>RELATED EN                                                                             | 0.00 Posted Purchase Inv _ Entry PI-1810001 ions Less optic iind 🖶 Print ITRIES                                                         | Total VAT (THB) · · · · · ·                           | 840.00<br>รัท ขั้นเน็ล (ประเทศไทย) จำกัด (มหาย<br>Posting Date | 14) > Selected - G/L Entry             | ۲ ال ال ال ال ال ال ال ال ال ال ال ال ال                                           |
| nics 365 Bus<br>NAVIGATE<br>Selecte<br>Document No.<br>Process Fir<br>Show Relate   | A<br>iness Central<br>Ed – G/L<br>Id By Act<br>Id Entries # F<br>RELATED EN<br>Posted Purch                                                             | 0.00<br>Posted Purchase Inv<br>_ Entry<br>PI-1810001<br>tions Less option<br>tind ⊕ Print<br>ITRIES<br>hase Invoice                     | Total VAT (THB) · · · · · ·                           | 840.00<br>รัท ขั้นเน็ล (ประเทศไทย) จำกัด (มหาย<br>Posting Date | u) > Selected - G/L Entry<br>          | ۲<br>۲<br>۲<br>۲<br>۲<br>۲<br>۲<br>۲<br>۲<br>۲<br>۲<br>۲<br>۲<br>۲<br>۲<br>۲<br>۲  |
| mics 365 Bus<br>NAVIGATE<br>Selecte<br>Document No.<br>Process Fir<br>2 Show Relate | A<br>siness Central<br>Ed - G/L<br>ad By Act<br>Act<br>Posted Purd<br>O/L Entry<br>VAT Entry                                                            | 0.00 Posted Purchase Inv Centry PI-1810001 tions Less optic TIRIES tase Invoice                                                         | Total VAT (THB) ·····                                 | 840.00<br>ทีท ขึ้นเน็ต (ประเทศไทย) จำกัด (มหาย<br>Posting Date | 10) > Selected - G/L Entry<br>         | ♥ (><br>                                                                           |
| mics 365 Bus<br>NAVIGATE<br>Selecte<br>Document No.<br>Process Fir<br>Show Relate   | A<br>Siness Central<br>Ed – G/L<br>ad By Act<br>ad Entries & F<br>RELATED EN<br>Posted Purch<br>G/L Entry<br>VAT Entry<br>VAT Entry<br>VAT Entry        | 0.00 Posted Purchase Inv Entry PI-1810001 tions Less optic ind Print ITRIES Tase Invoice per Entry                                      | Total VAT (THB)                                       | 840.00<br>รัท ขั้นเน็ด (ประเทศไทย) 4ากัด (มหาย<br>Posting Date | 10) > Selected - G/L Entry<br>         | ک<br>پر<br>بی<br>ایک<br>ایک<br>ایک<br>ایک<br>ایک<br>ایک<br>ایک<br>ایک<br>ایک<br>ای |
| mics 365 Bus<br>NAVIGATE<br>Selecte<br>Document No.<br>Process Fir<br>Show Relate   | A<br>siness Central<br>ed – G/L<br>ad By Act<br>ad Entries A F<br>RELATED EN<br>Posted Purch<br>O G/L Entry<br>VAT Entry<br>Vendor Ledg<br>Detailed Ven | 0.00 Posted Purchase Inv Discrete Purchase Inv PI-1810001 tions Less optio tions & Print tTRIES tase Invoice per Entry tdor Ledg. Entry | Total VAT (THB) · · · · · · · · · · · · · · · · · · · | 840.00<br>รัท ขั้นเน็ด (ประเทศไทย) จำกัด (มหาย<br>Posting Date | 11) > Selected - G/L Entry<br>10/31/18 | کی ای ای ای ای ای ای ای ای ای ای ای ای ای                                          |

 ผู้ใช้งานสามารถเลือกรายการในแต่ละ Line และกดปุ่ม Show Related Entries ระบบจะแสดงหน้าจอการ บันทึกข้อมูลที่เกี่ยวข้อง เช่น ต้องการ Navigate เพื่อดูข้อมูล G/L Entry หรือ Vendor Ledger Entry ระบบจะแสดงหน้าจอ ดังรูป
 (Usor is able to soo oach line by pross Show Polated Entries, system will drill down to oach

(User is able to see each line by press Show Related Entries, system will drill down to each line as picture below.)

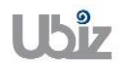

o G/L Entry

| Dynami   | cs 365          | Bus   | iness Centr    | al PI-181000             | 1 · บริษัท ซินเน็ค    | (ประเทศไทย) จำกัด (มหาชน) | > Selected - G          | /L Entry > 50                 | 1102 Purchase Goods               | Ô     | ٥                | ? |   |
|----------|-----------------|-------|----------------|--------------------------|-----------------------|---------------------------|-------------------------|-------------------------------|-----------------------------------|-------|------------------|---|---|
| <b>(</b> | 501102 PUF      | CHASE | GOODS          |                          |                       |                           |                         |                               |                                   |       |                  |   |   |
|          | Gen             | era   | al Led         | ger Er                   | ntries                |                           |                         |                               |                                   |       |                  |   |   |
|          | 🔎 Sear          | ch    | Process        | Functions                | 🗟 Entry               | Show Attached             | 🚺 Open in Ex            | cel A                         | Actions Less options              | =     | ) <sub>7</sub> 4 |   |   |
|          | POSTING<br>DATE |       | DOCUME<br>TYPE | DOCUMENT<br>NO. <b>T</b> | G/L<br>ACCOUNT<br>NO. | DESCRIPTION               | GEN.<br>POSTING<br>TYPE | GEN. BUS.<br>POSTING<br>GROUP |                                   |       |                  |   | ı |
|          | 10/31/20        | 18 :  | Invoice        | PI-1810001               | 501102                | Invoice PI-1810001        | Purchase                | DOMESTIC                      | Incoming Document Files $\vee$    |       |                  |   |   |
|          | 10/31/20        | 18    |                | PI-1810001               | 501102                | Direct Cost VD-00001 or   | ۱                       |                               | NAME                              | TYDE  |                  |   |   |
|          | 10/31/20        | 18    | Invoice        | PI-1810001               | 201101                | Invoice PI-1810001        |                         |                               | NAME                              | TTPE  |                  |   |   |
|          | 10/31/20        | 18    | Invoice        | PI-1810001               | 101711                | Invoice PI-1810001        |                         |                               | (There is nothing to show in this | view) |                  |   |   |
|          | 10/31/20        | 18    |                | PI-1810001               | 101401                | Direct Cost VD-00001 or   | n                       |                               |                                   |       |                  |   |   |
|          | _               |       |                |                          |                       |                           |                         |                               |                                   |       |                  |   |   |

• Vendor Ledger Entry

| [ | Dynamic      | s 365         | Busine | ess Central    | PI-1810001 ·             | บริษัท ซินเน็ค (ปร        | ะเทศไทย) จำกัด | (มหาชน) > Selected - Ve | ndor Ledger Entry | > Vendor Ledger Entries     | Q            | Ø                    | ? | 0 |
|---|--------------|---------------|--------|----------------|--------------------------|---------------------------|----------------|-------------------------|-------------------|-----------------------------|--------------|----------------------|---|---|
|   | $\leftarrow$ |               |        |                |                          |                           |                |                         |                   |                             |              |                      |   |   |
|   |              | Ven           | dor    | Ledg           | er Enti                  | ries                      |                |                         |                   |                             |              |                      |   |   |
|   |              | ,  P Sear     | ch 🐺   | Edit List      | Process                  | Functions                 | 🛱 Entry        | Show Attached           | 🛯 Open in Exc     | el Actions                  | =            | ()<br>7 <sup>4</sup> |   | 8 |
|   |              | POSTI<br>DATE | NG     | DOCUME<br>TYPE | DOCUMENT<br>NO. <b>T</b> | EXTERNAL<br>DOCUME<br>NO. | VENDOR NO.     | MESSAGE TO RECIPIEN     | r de              | Incoming Document File      |              |                      |   | I |
|   |              | 10/31,        | /2018  | Invoice        | PI-1810001               | VIN20181031               | VD-00001       |                         | Inv               | Incoming Document File      | s~           |                      |   |   |
|   |              |               |        |                |                          |                           |                |                         |                   | NAME                        | TYPE         |                      |   |   |
|   |              |               |        |                |                          |                           |                |                         |                   | (There is nothing to show i | n this view) |                      |   |   |
|   |              |               |        |                |                          |                           |                |                         |                   |                             |              |                      |   |   |
|   |              |               |        |                |                          |                           |                |                         |                   |                             |              |                      |   |   |
|   |              |               |        |                |                          |                           |                |                         |                   |                             |              |                      |   |   |
|   |              |               |        |                |                          |                           |                |                         |                   |                             |              |                      |   |   |
|   |              |               |        |                |                          |                           |                |                         |                   |                             |              |                      |   |   |
|   |              | _             | _      | _              |                          |                           |                |                         |                   |                             |              |                      |   |   |

## • Value Entry

| Dy | namics       | 365                      | Busi | ness Centi                      | ral Poste     | d Purchas | e Invoices > PI | l-1810001 · บริษ       | ¥ท ซินเน็ค (ประเ  | เทศไทย) จำกัด (: | มหาชน) > Selecte | d - Value Entry             | > Value Entries              | Q                 | Ø                  | ? | 0 |
|----|--------------|--------------------------|------|---------------------------------|---------------|-----------|-----------------|------------------------|-------------------|------------------|------------------|-----------------------------|------------------------------|-------------------|--------------------|---|---|
|    | $\leftarrow$ |                          |      |                                 |               |           |                 |                        |                   |                  |                  |                             |                              |                   |                    |   |   |
| L  |              | Valu                     | le E | Entrie                          | S             |           |                 |                        |                   |                  |                  |                             |                              |                   |                    |   |   |
|    |              | ₽ Searce                 | :h   | Process                         | Show Atta     | ached     | 💶 Open in       | Excel                  | Actions           | Navigate         | Less options     |                             |                              | -                 | ≣ ,× <sup>⊭</sup>  |   |   |
| l  |              | POSTING<br>DATE <b>T</b> |      | ITEM<br>LEDGER<br>ENTRY<br>TYPE | ENTRY<br>TYPE | AD        | DOCUME<br>TYPE  | DOCUME<br>NO. <b>T</b> | ITEM<br>CHARGE NO | . DESCRIPTI      | DN               | SALES<br>AMOUNT<br>(ACTUAL) | COST<br>AMOUNT<br>(EXPECTED) | O<br>AMO<br>(ACTU | OST<br>UNT<br>JAL) |   | I |
|    |              | 10/31/201                | 8 :  | Purchase                        | Direct Co     | st 🔲      | Purchase In.    | PI-1810001             |                   |                  |                  | 0.00                        | 0.00                         | 12,00             | 00.00              |   |   |
| ŀ  |              |                          |      |                                 |               |           |                 |                        |                   |                  |                  |                             |                              |                   |                    |   | I |
| l  |              |                          |      |                                 |               |           |                 |                        |                   |                  |                  |                             |                              |                   |                    |   | I |
| l  |              |                          |      |                                 |               |           |                 |                        |                   |                  |                  |                             |                              |                   |                    |   |   |
| l  |              |                          |      |                                 |               |           |                 |                        |                   |                  |                  |                             |                              |                   |                    |   |   |

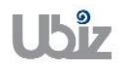

# 2.2.2 การบันทึกรายการจ่ายชำระโดยผ่านการตั้งเจ้าหนี้ – ในประเทศ (Payment to Local Vendor)

หลักการทั่วไป : เพื่อบันทึกรายการจ่ายชำระ พร้อมทั้งตรวจสอบข้อมูลความถูกต้องและ Post รายการ ไปยังระบบงานต่างๆ ที่เกี่ยวข้อง และจัดพิมพ์เอกสารใบสำคัญจ่าย

General Principle : To record Payment Journal and print Payment Voucher

Menu : Departments  $\rightarrow$  Financial Management  $\rightarrow$  Payables  $\rightarrow$  Payment Journals

 เลือก Batch Name ที่ต้องการบันทึกรายการ (Select Batch Name.)

| Dynamic | s 365     | Busi                                                                        | ness Centra | al Posted F | ourchase Invoic | es > DEFAUL | T-Default   |             |                   |                    | Q              | Ø                                 | ? |   |
|---------|-----------|-----------------------------------------------------------------------------|-------------|-------------|-----------------|-------------|-------------|-------------|-------------------|--------------------|----------------|-----------------------------------|---|---|
| ÷       | PAYMENT.  | JOURNA                                                                      | LS          |             |                 |             |             |             |                   |                    |                |                                   |   |   |
|         | Batch Nam | ie ····                                                                     |             |             |                 |             | DEFAULT     |             |                   |                    |                | $\sim$                            |   |   |
|         |           |                                                                             |             |             |                 |             |             |             |                   |                    |                |                                   |   |   |
|         | Manage    | nage Process Bank Prepare Posting                                           |             |             |                 |             | History     | Actions     | Navigate Les      | s options          |                | <ol> <li>א<sup>ע</sup></li> </ol> |   |   |
|         | POSTING   | anage Process Bank Prepare Posting<br>EXTERNAL<br>DOCUME DOCUME DOCUME ACCI |             |             |                 | ACCOUNT     |             | RECIPIENT   |                   | Incoming Docume    | nt Files∨      |                                   |   | ٠ |
|         | DATE      |                                                                             | TYPE        | NO.         | NO.             | TYPE        | ACCOUNT NO. | ACCOUNT     | MESSAGE TO RECIPI |                    |                |                                   |   |   |
|         | 10/31/201 | .8                                                                          | Payment     |             |                 | Vendor      | *           |             |                   | NAME               |                | TYPE                              |   |   |
|         |           |                                                                             |             |             |                 |             |             |             |                   | (There is nothing  | to show in thi | s view)                           |   |   |
|         |           |                                                                             |             |             |                 |             |             |             |                   |                    |                |                                   |   |   |
| -       |           |                                                                             |             |             |                 |             |             |             |                   | Payment File Error | s∨             |                                   |   |   |
|         |           |                                                                             |             |             |                 |             |             |             |                   | ERROR TEXT         |                |                                   |   |   |
|         | ACCOUNT   | NAME                                                                        |             | BAL. ACCOU  | JNT NAME        | BALANCE     |             | TOTAL BALAN | ICE               | (There is nothing  | to show in thi | s view)                           |   |   |
|         |           |                                                                             |             |             |                 |             | 0.00        |             | 0.00              |                    |                |                                   |   |   |

กรณีการบันทึกรายการจ่ายชำระทั่วไป (General Payment)

| Dy | mamics       | s 365          | Busir    | ness Centra | Posted P   | urchase Invoic     | es > DEFAUL | T-Default   |                   |                  |                      | Ô            | Ø                           | ? |   |
|----|--------------|----------------|----------|-------------|------------|--------------------|-------------|-------------|-------------------|------------------|----------------------|--------------|-----------------------------|---|---|
|    | $\leftarrow$ | PAYMENT JO     | URNAI    | LS          |            |                    |             |             |                   |                  |                      |              |                             |   |   |
|    |              | Def            | ٩U       | LT-De       | efault     |                    |             |             |                   |                  |                      |              |                             |   |   |
|    |              | Batch Name     |          |             |            |                    |             | DEFAULT     |                   |                  |                      |              | $\sim$                      |   |   |
|    |              |                |          |             |            |                    |             |             |                   |                  |                      |              |                             |   |   |
|    |              | Manage         | Pro      | cess Bar    | nk Prepa   | re Postir          | ng Check    | History     | Actions           | Navigate I       | Less options         | 0            | ) <sub>7</sub> <sup>4</sup> |   |   |
|    |              | POSTING        |          | DOCUME      | DOCUME     | EXTERNAL<br>DOCUME | ACCOUNT     |             | RECIPIENT<br>BANK |                  | Incoming Documen     | t Files∨     |                             |   | đ |
|    |              | DATE           | :        | TYPE        | NO.        | N0.                | TYPE        | ACCOUNT NO. | ACCOUNT           | MESSAGE TO RECIP | NAME                 |              | TYPE                        |   |   |
| E  |              | 10/31/2010     |          | ayment      | 1111010001 |                    | Vendor      | 10-00001    |                   |                  | (There is nothing to | show in this | view)                       |   |   |
|    |              |                |          |             |            |                    |             |             |                   |                  |                      |              |                             |   |   |
|    |              |                |          |             |            |                    |             |             |                   |                  | Payment File Errors  | ~            |                             |   |   |
|    |              | ACCOUNTIN      | AME      |             | BAL. ACCOU | NTNAME             | BALANCE     |             | TOTAL BALAN       | CE               |                      |              |                             |   |   |
|    |              | บริษัท ซินเน็ง | ด (ประเจ | าศไทย)      |            |                    |             | 0.00        |                   | 0.00             | ERROR TEXT           |              |                             |   |   |

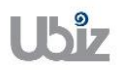

| Project Name : DBC365 Ubiz Localization        | Prepared By: | Ubiz solution | File : | UBIZ-WI_DBC365 THAI |
|------------------------------------------------|--------------|---------------|--------|---------------------|
| Doc. Type : Work Instruction Ubiz Localization | Date:        | 30/10/2018    | Page : | Page 124 of 175     |

| Field          | Description                                                                                       |
|----------------|---------------------------------------------------------------------------------------------------|
| Batch Name     | สามารถเลือกกำหนด Batch เพื่อช่วยในการ Running เลขที่เอกสาร                                        |
|                | (Specifies Batch Name)                                                                            |
| Posting Date   | ระบุวันที่ ที่ต้องการ Post รายการ                                                                 |
| Desument Tures | (Specifies Posting Date)                                                                          |
| Document Type  | ระบุประเภทของการทารายการ<br>(Specifies Desument Type – Payment)                                   |
|                | (specifies Document Type – Payment)                                                               |
|                | <ul> <li>Refund : ทำรายการรับดีมนงินอาณ์ขาย</li> </ul>                                            |
|                | *ในกรณีนี้ที่เป็นการจ่ายชำระเงินให้กำหนด Payment                                                  |
| Document No.   | ระบุเลขที่เอกสารในการบันทึกบัญชี กรณีที่ต้องการให้ระบบ Running เลขที่ให้                          |
|                | อัตโนมัติจากการใช้ Batch Name และ No. Series                                                      |
|                | (System will generate new document number automatically)                                          |
| Account Type   | ระบุประเภทของรหัสในการทำรายการ                                                                    |
|                | (Specifies Account Type)                                                                          |
|                | <ul> <li>G/L Account : กรณีบันทึกการจ่ายชาระบัญชีอินๆ</li> </ul>                                  |
|                | Vendor : กรณบนทกการจายชาระจากเจาหน     Pape Account L อรณีขั้นชื่อออรก่อยชำระจากเจาหน             |
| Account No     | Dalik Account . กระแบนทกการจายบาระธนาคาร     ระบระมัสต่วง ๆ ที่ว่าะสัมพันธ์อัน Account Type       |
| Account No.    | (Specifies Account No, that relate to Account Type)                                               |
| Description    | แสดงรายละเอียดของชื่อต่าง ๆ ตาม Account No. ซึ่งเมื่อเลือกรหัสเจ้าหนี้แล้ว ใน                     |
|                | ส่วน Description จะแสดงชื่อของรหัสเจ้าหนี้ให้โดยอัตโนมัติ                                         |
|                | (Enter transaction text)                                                                          |
| Amount         | แสดง/ระบุจำนวนเงินที่ได้จ่ายชำระ กรณีที่เป็นการจ่ายชำระจากเจ้าหนี้ ผู้ใช้                         |
|                | สามารถทำการเลือกเอกสารที่ต้องการโดยเลือกระบุใน Field ``Applies-to Doc.                            |
|                | Type" และ "Applies-to Doc. No."                                                                   |
|                | (Specifies Amount, but if you select Applies-to Doc. Type" and "Applies-to                        |
| Currency Code  | Doc. No.", Amount will automatically snow in journal line)                                        |
| Currency Code  | แสดง/วะบุวหลสกุลเงนตว 10 เงบวะเทศ กรณก รง 18ช ระเงนตว 10 เงบวะเทศ<br>*สำหรับกรณีเงินนางไม่ต้องระบ |
|                | (Specifies foreign currency if this is an oversea transaction, leave this                         |
|                | field blank if this is TH baht transaction)                                                       |
|                | ,                                                                                                 |
|                | • การกำหนดอัตราแลกเปลี่ยน (Relational Exch. Rate) โดยการกดป่น                                     |
|                | เพื่อเข้าไปยังหน้าจอ Change Exchange Rate                                                         |
|                |                                                                                                   |
|                | Dynamics 365 Business Central Pursee Invices > DEFAULT-Default Q @ ? Q                            |
|                | For Test.  Printer Journals Purchase In Eaton Name DEFAULT                                        |
|                | N2                                                                                                |
|                | Manage Process Bank Prepare Posting Check History Actions Navigate Less options O 5               |
|                | RECIPIENT CURRINCY RECIST. Incoming Document Files                                                |
|                |                                                                                                   |
|                |                                                                                                   |
|                | Payment File Errors V                                                                             |
|                | EXERCISE LEASE<br>(Prevers in othing to show in this view)<br>(Samma)                             |
|                |                                                                                                   |
|                | ACCOUNTINAME BALACCOUNTINAME BALANCE TOTAL BALANCE                                                |
|                | 0.00 0.00                                                                                         |

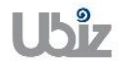

| Project Name : DBC365 Ubiz Localization        | Prepared By: | Ubiz solution | File : | UBIZ-WI_DBC365 THAI<br>LOCALIZATION |
|------------------------------------------------|--------------|---------------|--------|-------------------------------------|
| Doc. Type : Work Instruction Ubiz Localization | Date:        | 30/10/2018    | Page : | (THŊ).DOCX<br>Page 125 of 175       |

| Field                | Description                                                                                                    |
|----------------------|----------------------------------------------------------------------------------------------------|
|                      | Dynamics 365 Business Central Puntane Involves > DEFAULT. Default                                                                                                    |
|                      | For Test C PARKET SUBALS EDIT- DANGE DICANGE RATE 2                                                                                                    |
|                      | NO Curreng Cale                                                                                                    |
|                      | PO383000 Manage Process Bank Prepare Posting Relational bich.Rela Anou.                                                                                                    |
|                      | POSTING BAXK BAXK THE Reations Currency Code THE Incoming Document Files SARE BAXK BAXK CURRING Code THE BAXK BAXK CURRING Code SARE CURRING CODE SARE CURRING CODE SARE CURRING CURRING CURRING CURRING CURRING CURRING CURRING CURRING CURRING CURRING CURRING CURRING CURRING CURRING CURRING CURRING CURRING CURRING CURRING CURRING CURRING CURRING CURRING CURRING CURRING CURRING CURRING CURRING CURRING CURRINE |
|                      | 11/L/0218         #         Enthinge Table Anount         0.0         NAME         TIPE           Realforer Exch. Rate Anount         0.0         Deve is noting to down in this steel         0.0         Deve is noting to down in this steel                                                                                                    |
|                      | Relational Currency Color                                                                                                    |
|                      | Payment File Errors ∨                                                                                                    |
|                      |                                                                                                    |
|                      | servels                                                                                                    |
|                      |                                                                                                    |
|                      | ALCOTTORE DIL ALCONTINANE DILANSE IVIA, BILANSE                                                                                                    |
|                      |                                                                                                    |
| Bal. Account Type    | ระบุประเภทบัญชดุลที่ต่องการ<br>*สีสั.สี Del Assessment Trans                                                                                                    |
|                      | *กรณนเลอก Bal. Account Type = Bank Account<br>(Select Bal. Account Type - Bank Account)                                                                                                    |
| Bal Account No       | (Select Dal. Account Type = Dalik Account)                                                                                                    |
| Bal. Account No.     | (Select Bal Account No that relate to Bal Account Type)                                                                                                    |
| Department Code      | ระบ Dimension Department Code (ถ้ามี)                                                                                                    |
|                      | (Specifies Dimension Department Code.)                                                                                                    |
| Applies-to Doc. Type | ระบุประเภทของเอกสารที่ต้องการจ่ายชำระ ในกรณีที่เป็นการจ่ายชำระเงินจาก                                                                                                    |
|                      | เจ้าหนี้ จะต้องเลือก Applies-to Doc Type = "Invoice″ หรือ "Credit Memo″                                                                                                    |
|                      | (Specifies Applies-to Doc. Type)                                                                                                    |
| Applies-to Doc. No.  | เมื่อระบข้อมล Applies-to Doc No. สามารถคลิกป่ม 🔽 และระบบจะแสดงหน้าจอ                                                                                                    |
|                      | เพื่อให้ทำการเลื่อกรายการที่ต้องการจ่ายชำระ                                                                                                    |
|                      | (Specifies Applies-to Doc. No. by click 🔽, there is a screen to select                                                                                                    |
|                      | Invoice or Credit note)                                                                                                    |
|                      | Dispanies 365 Buildinges Contral Booted Business DISAULT-Default                                                                                                    |
|                      | PATHERT JUDY     Actions     Navigate     Less options                                                                                                    |
|                      | DEFA ** Application > -*                                                                                                    |
|                      | GENERAL     Posting Date 10/31/2018 Currency Code                                                                                                    |
|                      | Document Type Payment Amount 0,00 Document No. PV-1810001 Remaining Amount 0,00                                                                                                    |
|                      | Manage APPLIES- POSTING DOCUME. DOCUMENT DOCUME VENDOR NO. CURRENCY REM.                                                                                                    |
|                      | TO U         DATE         TYPE         NO.         NO.         ♥         DESCRIPTION         CODE         A           III: Calculate         PV-1810001         10/31/2018         Invoice PI-1810001         VIN20181031         VD-00001         Invoice PI-1810001         -12         -01                                                                                                    |
|                      | POSTNO<br>DATE<br>10/31/2018                                                                                                    |
|                      | APPLIN CURRENCY AMOUNTTO AP. PMT. DISC. AM. ROUNDING APPLIED AMO. AVAILABLE AM. BALANCE with this verifi                                                                                                    |
|                      | -12840.00 0.00 -12840.00 -12840.00                                                                                                    |
|                      |                                                                                                    |
|                      | shife ducle (litesualities)                                                                                                    |
| WHT Certificate No   | แสดงเอขที่เอกสารหนังสือรับรองกาษีหัก ณ ที่ว่าย                                                                                                    |
| with certificate No. | (Show WHT Certificate No.)                                                                                                    |
| Bank Payment Type    | ระบุประเภทเช็คที่ได้รับ สำหรับกรณีที่ได้จ่ายชำระเป็นเช็คให้ระบุ "Manual"                                                                                                    |
|                      | (Specifies Bank Payment Type = "Manual")                                                                                                    |
| Check Date           | ระบุวันที่หน้าเช็คที่สั่งจ่าย                                                                                                    |
|                      | (Specifies Check Date)                                                                                                    |
| Check No.            | ระบุเลขที่เช็คที่สั่งจ่าย                                                                                                    |
|                      | (Specifies Check No.)                                                                                                    |
| Payee No.            | รหัสเจ้าหนี กรณีทีเป็นการจ่าย Type "Vendor″ ระบบจะแสดงอัตโนมัติ                                                                                                    |
|                      | (Specifies Payee No.)                                                                                                    |
| Payee Name           | ชอเจาหน์ กรณิทิเป็นการจ่าย โype "Vendor" ระบบจะแสดงอัตโนมัติ แต่กรณีที่                                                                                                    |
|                      | บนทกการจายชาระเบน G/L ACCOUNT สามารถระบุชอผูสงจายได<br>  (Specifics Payce Name)                                                                                                    |
|                      | (specifies rayee name)                                                                                                    |

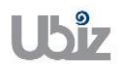

| Project Name : DBC365 Ubiz Localization       | Prepared By: | Ubiz solution | File : | UBIZ-WI_DBC365 THAI<br>LOCALIZATION<br>(THŊ) DOCX |
|-----------------------------------------------|--------------|---------------|--------|---------------------------------------------------|
| Doc. Type: Work Instruction Ubiz Localization | Date:        | 30/10/2018    | Page : | Page 126 of 175                                   |

<u>Note:</u> กรณีการจ่ายชำระเป็นเช็คสั่งจ่าย ถ้าเลขที่เอกสาร 1 ใบ แต่มีการบันทึกรายการมากกว่า 1 บรรทัด ผู้ปฏิบัติงานต้องทำการระบุข้อมูลเช็คสั่งจ่ายให้ครบทุกบรรทัด

**Note:** สำหรับการเลือกเอกสาร Invoice/Credit Memos ที่ต้องการบันทึกรายการจ่ายชำระ นอกจากการใช้ วิธีการระบุ Applied-to Doc Type และ Applied to Doc. No แล้ว สามารถใช้ Function Apply Entries เพื่อทำการเลือก เอกสารพร้อมกันหลายๆ รายการ ได้ดังนี้

(You can use Function Apply Entries to Applied-to Doc Type and Applied to Doc. No with many Invoices)

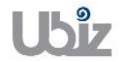

| Project Name : DBC365 Ubiz Localization        | Prepared By: | Ubiz solution | File : | UBIZ-WI_DBC365 THAI<br>LOCALIZATION |
|------------------------------------------------|--------------|---------------|--------|-------------------------------------|
| Doc. Type : Work Instruction Ubiz Localization | Date:        | 30/10/2018    | Page : | (THŊ).DOCX<br>Page 127 of 175       |

ง ไปที่ Tab Prepare → คลิกเมนู Apply Entries
 (Go to Prepare tab → Click Apply Entries menu.)

| amics 365 | Busi    | ness Centra    | Posted F        | Purchase Invoi | ces > DEFAUL    | T-Default      |             |                   |                         | Q                 | Ø            | ? |
|-----------|---------|----------------|-----------------|----------------|-----------------|----------------|-------------|-------------------|-------------------------|-------------------|--------------|---|
|           | JOURNA  | LS             |                 |                |                 |                |             |                   |                         |                   |              |   |
| Def       | AU      | LT-De          | efault          |                |                 |                |             |                   |                         |                   |              |   |
| Batch Nar | ne ···· |                |                 |                |                 | DEFAULT        |             |                   |                         |                   | $\checkmark$ |   |
| Manage    | Pro     | ocess Bar      | ık <u>Prepa</u> | re 1Post       | ng Check        | : History      | Actions     | Navigate Le       | ess options             | (                 | )<br>۲       |   |
| Calcu     | late Po | sting Date     | 🟭 Suggest       | Vendor Pay     | ments           | Apply Entries. | . 2 🎝 Dimen | sions 😽 Card      | 💱 Insert Conv. LCY Rndg | J. Lines          | -12          |   |
| POSTING   |         | DOCUME<br>TYPE | DOCUME<br>NO.   | DOCUME<br>NO.  | ACCOUNT<br>TYPE | ACCOUNT NO.    | BANK        | MESSAGE TO RECIPI | Incoming Docum          | ent riles V       |              |   |
| 10/31/20  | 18 :    | Payment        | PV-1810001      |                | Vendor          | VD-00001       |             |                   | NAME                    |                   | TYPE         |   |
|           |         |                |                 |                |                 |                |             |                   | (There is nothin        | g to show in this | view)        |   |
|           |         |                |                 |                |                 |                |             |                   |                         |                   |              |   |
|           |         |                |                 |                |                 |                |             |                   | Payment File Erro       | rs∨               |              |   |
| ACCOUNT   | NAME    |                | BAL. ACCOU      | JNTNAME        | BALANCE         |                | TOTAL BALAN | ICE               | . ayone the Erro        |                   |              |   |
|           |         |                |                 |                |                 |                |             |                   |                         |                   |              |   |

 ระบบจะแสดงหน้าจอ Apply Vendor Entries เลือกรายการที่ต้องการจ่ายชำระ จากนั้นไปที่ Tab Action → Application → คลิกเมนู Set Applies-to ID แล้วคลิก OK (System will show Apply Vendor Entries screen, select documents then go to Tab Action → Application → Click Set Applies-to ID menu then click OK.)

| Dynamics 3 | 365 Bi           | usiness Central        | Posted Purchas     | e Invoices     | > DEFAULT-Defa  | ult                       |            |                    |              |                  | Q         | Ø     | ? | 0 |
|------------|------------------|------------------------|--------------------|----------------|-----------------|---------------------------|------------|--------------------|--------------|------------------|-----------|-------|---|---|
| ← P4       | AYMENT JOUR      | Actions 2              | Navigate L         | ess option.    | IS              |                           |            |                    |              |                  |           |       |   |   |
| Г          |                  | → <u>Application</u> ∨ | 3                  |                |                 |                           |            |                    |              | -12              |           |       |   |   |
| L          |                  | 🔚 Set Applies-to       | id 🕘               |                |                 |                           |            |                    |              |                  |           |       |   |   |
| Ba         | atch Name        | 🕍 Post Applicatio      | n                  |                |                 |                           | Currency C | Code               |              |                  |           | ~     |   |   |
|            | aten name        | 🔀 Preview Postin       | g                  |                |                 |                           | Amount     |                    |              | 0.00             |           |       |   |   |
|            |                  | 🔛 Show Only Sele       | ected Entries to I | Be Applied     |                 |                           | Remaining  | Amount             |              | 0.00             |           |       |   |   |
| M          | /lanage          | APPLIES-<br>TO ID      | POSTING<br>DATE    | DOCUME<br>TYPE | DOCUMENT<br>NO. | EXTERNA<br>DOCUME.<br>NO. | VENDO      | R NO.<br>DESCRIPTI | C<br>ION C   | JRRENCY R<br>DDE | EM.       |       |   |   |
|            | Calculate        | 0                      | 10/31/2018         | Invoice        | PI-1810001      | VIN20181                  | 031 VD-000 | 001 Invoice PI-    | 1810001      |                  | -12       | 47    |   |   |
| P          | POSTING<br>DATE  | 4                      |                    | _              |                 |                           |            |                    |              |                  |           |       |   |   |
| 10         | 0/31/2018        |                        |                    |                |                 |                           |            |                    |              |                  |           | TYPE  |   |   |
|            |                  | APPLN. CURRENCY        | AMOUNT             | T0 AP          | PMT. DISC. AM   | ROUND                     | NG         | APPLIED AMO        | AVAILABLE AM | BALANCE          | w in this | view) |   |   |
| _          | _                |                        |                    | 0.00           | 0.00            |                           | 0.00       | 0.00               | 0.00         | 0.00             |           |       |   |   |
| DA         | CCOUNTNAM        |                        |                    |                |                 |                           |            |                    |              | OK Cancel        |           |       |   |   |
| บริ        | ริษัท ชินเน็ค (ป | ไระเทศไทย)             |                    |                |                 | 0.00                      |            | 0.00               | ERRC         | R TEXT           |           |       |   |   |

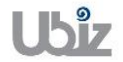

 กรณีที่เป็นการจ่ายชำระเป็นบางส่วน สามารถแก้ไขดัวเลขได้ที่ช่อง Amount to Apply จากนั้น กดปุ่ม OK ระบบจะกลับไปยังหน้าจอ Payment Journal และแสดงจำนวนเงินให้อัดโนมัติ (If this is a partial payment, you are able to adjust amount in Amount to Apply then click OK.)

| Dynamics     | 365             | Business Central        | Purchase In   | voices > DI      | FAULT-Default         |                     |                               |                    |                             |                    | Ģ          | Ø      | ? | 0 |
|--------------|-----------------|-------------------------|---------------|------------------|-----------------------|---------------------|-------------------------------|--------------------|-----------------------------|--------------------|------------|--------|---|---|
| <del>(</del> | PAYMENT JOI     | UR Actions              | Navigate      | Less opti        | ons                   |                     |                               |                    |                             |                    |            |        |   |   |
|              | Batch Name      | APPLY VENDOR E          | NTRIES - VD-0 | DOO1 · บริษัท ช้ | ในเน็ค (ประเทศไทย) จำ | กัด (มหาชน)         |                               |                    |                             | 2                  | -          | $\sim$ |   |   |
|              |                 | GENERAL<br>Posting Date |               | 10/31/201        | 3                     | Currenc             | y Code                        |                    |                             |                    |            |        |   |   |
|              | Manage          | Document Type           |               | Payment          |                       | Amount              |                               |                    |                             | 12,840.00          | (          |        |   |   |
|              | Calculat        | Document No.            |               | PV-181000        | 1                     | Remain              | ng Amount                     |                    |                             | 12,840.00          |            | -12    |   |   |
|              | POSTING<br>DATE | APPLIES-<br>TO ID       | DESCRIPTI     | ON               | CURRENCY<br>CODE      | REMAINING<br>AMOUNT | APPLN.<br>REMAINING<br>AMOUNT | AMOUNT TO<br>APPLY | APPLN.<br>AMOUNTTO<br>APPLY | DUE DATE           | ies V      |        |   |   |
|              | 10/31/2018      | PV-1810001              | Invoice PI-:  | 1810001          |                       | -12,840.00          | -12,840.00                    | -12,840.00         | -12,840.00                  | 11/30/2018         |            | TYPE   |   |   |
|              |                 |                         |               | -                |                       |                     |                               |                    |                             | •                  | w in this  | view)  |   |   |
| _            | _               | APPLN. CURRENO          | Y AMOU        | NTTO AP          | PMT. DISC. AM         | ROUNDING            | APPLIED AM0.                  | . AVAILAB          | LEAM BAI                    | LANCE              | -          |        |   |   |
|              |                 |                         |               | 12,840.00        | 0.00                  | 0.00                | -12,840.00                    | 12,                | 840.00                      | 0.00               |            |        |   |   |
|              | ACCOUNTNA       | .MI                     |               |                  |                       |                     |                               |                    | ОК                          | Cancel             | u in this  | view)  |   |   |
|              | บริษัท ซินเน็ค  | (ประเทศไทย)             |               |                  | 12,                   | 840.00              | 12,840.00                     |                    | (Then                       | e is notaing to sh | ow in unis | view)  |   |   |

 กรณีที่ต้องการระบุ Dimension หรือมุมมองเพื่อใช้ในการวิเคราะห์เพิ่มเดิม เลือกบรรทัดที่ต้องการระบุ จากนั้นคลิก Dimension แล้วจึงระบุ Dimension Code และ Dimension Value Code (Specifies Dimension by click Dimension.)

| Batch No   | no                |                          |                   | DEEALIII T        |            |                |                                | ~                 |
|------------|-------------------|--------------------------|-------------------|-------------------|------------|----------------|--------------------------------|-------------------|
| Datcinitia |                   |                          |                   | DEFAGET           |            |                |                                | · ·               |
| Manage     | Process E         | Bank Prepare             | Posting Cl        | neck History      | Actions    | Navigate       | Less options                   | <sup>لر</sup> (آ) |
| Calc       | late Posting Date | 🗟 Suggest Vendo          | or Payments       | Apply Entries.    | .2 🎝 Dimen | sions 🛛 🐺 Card | 🕞 Insert Conv. LCY Rndg. Lines | -12               |
| POSTIN     | DOCUME<br>TYPE    | . DOCUME DOCU<br>NO. NO. | ME ACCOUN<br>TYPE | IT<br>ACCOUNT NO. | BANK       | MESSAGE TO REC | Incoming Document Pil          |                   |
| 10/31/20   | 18 : Payment      | PV-1810001               | Vendor            | VD-00001          |            |                | NAME                           | TYPE              |
|            |                   |                          |                   |                   |            |                | (There is nothing to show      | w in this view)   |
|            |                   |                          |                   |                   |            |                | Derver file Freedom            |                   |
|            |                   |                          |                   |                   |            |                | Payment File Errors V          |                   |

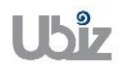

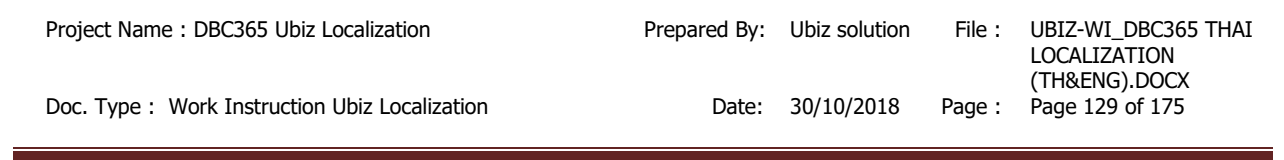

| ynamics | s 365 🛛 Bu         | isiness Centra | Purchase Invo      | Dices > DEF  | AULT-Default     |            |              |              |     |              |                  | Q            | Ø                | ? |   |
|---------|--------------------|----------------|--------------------|--------------|------------------|------------|--------------|--------------|-----|--------------|------------------|--------------|------------------|---|---|
| ÷       | PAYMENT JOUR       | ₽ Search       | + New              | 🗊 Edit List  | × Delete         | MI Ope     | en in Excel  |              |     |              |                  |              |                  |   |   |
|         | Batch Name         | EDIT - PAYMENT | IS DEFAULT 10000 - | - EDIT DIMEN | SION SET ENTRIES | s + New    | V            |              |     | ≣ 88         | 2                |              | $\sim$           |   |   |
|         |                    | DIMENSI        | ONCODE             |              | DIMENSION        | VALUE CODE | E DIMEN      | SION VALUE N | AME |              |                  |              |                  |   |   |
|         | Manage             | DEPARTN        | MENT               | ÷            | SALES            |            | _            |              |     |              |                  | C            | ) <sub>7</sub> 4 |   |   |
|         | Calculate          |                |                    |              |                  |            |              |              |     |              |                  |              | -12              |   | 1 |
|         | POSTING<br>DATE    |                |                    |              |                  |            |              |              |     |              |                  | 162 ~        |                  |   |   |
|         | 10/31/2018         |                |                    |              |                  |            |              |              |     |              |                  |              | TYPE             |   |   |
|         |                    |                |                    |              |                  |            |              |              |     |              | Close            | w in this v  | view)            |   |   |
| _       |                    |                |                    |              |                  |            |              |              | _   | Payment File | e Errors∨        | -            |                  |   |   |
|         |                    |                |                    |              |                  |            |              |              |     | ERROR TEXT   |                  |              |                  |   |   |
|         | ACCOUNTNAME        |                | BAL. ACCOUNT N     | IAME         | BALANCE          |            | TOTAL BALANC | E            |     | (There i     | is nothing to sh | ow in this v | riew)            |   |   |
|         | บริษัท ซินเน็ค (ปร | ระเทศไทย)      |                    |              | 1                | 12,840.00  |              | 12,840.00    |     |              |                  |              |                  |   |   |

ตรวจสอบความถูกต้องและทำการ Post เพื่อผ่านรายการ โดยการกดปุ่ม Action → Posting → Preview Posting
 (Validate and Preview Posting.)

| amics<br>← | PAYMENT JOURNALS                          | Central Purchase Invoices >                   | DEFAULT-Default           | :                      |                 |                   |                   | Q (                     | ) ?          |
|------------|-------------------------------------------|-----------------------------------------------|---------------------------|------------------------|-----------------|-------------------|-------------------|-------------------------|--------------|
|            | Batch Name                                |                                               |                           | DEFAULT                |                 |                   |                   |                         | $\checkmark$ |
|            | Manage Process                            | Bank Prepare Pos<br>Posting V 2 Request Appro | ting Check                | History<br>flow ~      | Actions         | 1Navigate Le      | ss options        | ()<br>                  | ×            |
|            | POSTING DO<br>DATE TY<br>11/1/201 📾 : Pay | Reconcile                                     | ACCOUNT<br>TYPE<br>Vendor | ACCOUNTNO.<br>VD-00001 | BANK<br>ACCOUNT | MESSAGE TO RECIPI | NAME              | ent riles V             | PE           |
|            |                                           | C Preview Posting                             |                           |                        |                 |                   | (There is nothin  | g to show in this view) |              |
|            |                                           |                                               |                           |                        |                 |                   | Payment File Erro | rs∨                     |              |
|            | ACCOUNTNAME                               | BAL. ACCOUNT NAME                             | BALANCE                   |                        | TOTAL BALAN     | NCE               | ERROR TEXT        | a to show in this view) |              |
|            | บริษัท ชินเน็ค (ประเทศไทย)                |                                               |                           | 12,840.00              |                 | 12,840.00         | (merens noun      | g to show in this view) |              |

 ระบบจะแสดงหน้าจอ Posting Preview (Screen to Posting Preview.)

| Dynamics 365 | Business Central   | Purchase Invoices > DEFAULT-Default | > Print Voucher Posting Preview | > Posting Preview | Q          | Ø                 | ? | 0 |
|--------------|--------------------|-------------------------------------|---------------------------------|-------------------|------------|-------------------|---|---|
| <del>~</del> |                    |                                     |                                 |                   |            |                   |   |   |
| Pos          | ting Previe        | 2W                                  |                                 |                   |            |                   |   | l |
| ,⊅ Sea       | rch Process Sh     | ow Attached 🛛 🖾 Open in Excel       | Actions Less options            | 3                 | 3          | ≣ ,× <sup>⊭</sup> |   |   |
| RELATE       | DENTRIES           |                                     |                                 |                   | NO. OF ENT | RIES              |   |   |
| G/L Entr     | у                  |                                     |                                 |                   |            | 2                 |   |   |
| Vendor       | Ledger Entry       |                                     |                                 |                   |            | 1                 |   |   |
| Detailed     | Vendor Ledg. Entry |                                     |                                 | ÷                 |            | 3                 |   |   |
|              |                    |                                     |                                 |                   |            |                   |   |   |
|              |                    |                                     |                                 |                   |            |                   |   |   |
|              |                    |                                     |                                 |                   |            |                   |   |   |
|              |                    |                                     |                                 |                   |            |                   |   |   |
|              |                    |                                     |                                 |                   |            |                   |   |   |
|              |                    |                                     |                                 |                   |            |                   |   |   |
|              |                    |                                     |                                 |                   |            |                   |   |   |
|              |                    |                                     |                                 |                   |            |                   |   |   |

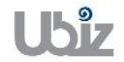

| Project Name : DBC365 Ubiz Localization        | Prepared By: | Ubiz solution | File : | UBIZ-WI_DBC365 THAI<br>LOCALIZATION<br>(THŊ).DOCX |
|------------------------------------------------|--------------|---------------|--------|---------------------------------------------------|
| Doc. Type : Work Instruction Ubiz Localization | Date:        | 30/10/2018    | Page : | Page 131 of 175                                   |

## <u>G/L Entry</u>

| Dy | namic        | s 365           | Busir  | ness Centra    |                 | -Default > Pri        | nt Voucher Posting Preview | > Posting Previe        | w > 201101 T                  | rade Accounts Pay              | able-Local | Q                       | Ø                      | ? |     |
|----|--------------|-----------------|--------|----------------|-----------------|-----------------------|----------------------------|-------------------------|-------------------------------|--------------------------------|------------|-------------------------|------------------------|---|-----|
|    | $\leftarrow$ | 201101 TRAD     | E ACCO | UNTS PAYABL    | E-LOCAL         |                       |                            |                         |                               |                                |            |                         |                        |   |     |
|    |              | G/L             | Ent    | tries F        | Previev         | W                     |                            |                         |                               |                                |            |                         |                        |   | l   |
|    |              | 🔎 Searc         | ch     | 💶 Open in      | Excel           | Navigate              | Less options               |                         |                               |                                |            |                         | ≣ ,× <sup>⊭</sup>      |   |     |
| l  |              | POSTING<br>DATE |        | DOCUME<br>TYPE | DOCUMENT<br>NO. | G/L<br>ACCOUNT<br>NO. | DESCRIPTION                | GEN.<br>POSTING<br>TYPE | GEN. BUS.<br>POSTING<br>GROUP | GEN. PROD.<br>POSTING<br>GROUP | AMOUNT     | BAL.<br>ACCOUNT<br>TYPE | BAL.<br>ACCOUN1<br>NO. |   | II. |
|    |              | 11/1/2018       |        | Payment        | ***             | 101102                | บริษัท ชินเน็ค (ประเทศไห   | ทย)                     |                               |                                | -12,840.00 | Vendor                  | VD-00001               |   |     |
|    |              | 11/1/2018       | ÷      | Payment        | ***             | 201101                | บริษัท ชินเน็ค (ประเทศไท   | ทย)                     |                               |                                | 12,840.00  | G/L Account             | 101102                 |   |     |
|    |              |                 |        |                |                 |                       |                            |                         |                               |                                |            |                         |                        |   |     |
|    |              |                 |        |                |                 |                       |                            |                         |                               |                                |            |                         |                        |   |     |
|    |              |                 |        |                |                 |                       |                            |                         |                               |                                |            |                         |                        |   |     |
|    |              |                 |        |                |                 |                       |                            |                         |                               |                                |            |                         |                        |   |     |
|    |              |                 |        |                |                 |                       |                            |                         |                               |                                |            |                         |                        |   |     |
|    |              |                 |        |                |                 |                       |                            |                         |                               |                                |            |                         |                        |   |     |
|    |              |                 |        |                |                 |                       |                            |                         |                               |                                |            |                         |                        |   |     |
|    |              | _               |        | _              | _               | _                     | _                          | _                       | _                             | _                              | _          | _                       |                        |   |     |

### Vendor Ledger Entry

| D | ynamic       | s 365           | Busi | ness Centra    | Purchase I      | nvoices > DE              | FAULT-Default | > Print Voucher Po | sting Preview | > Posting Preview >    | Vendor Entries Preview | Ģ                         | Ø                 | ? | 0 |
|---|--------------|-----------------|------|----------------|-----------------|---------------------------|---------------|--------------------|---------------|------------------------|------------------------|---------------------------|-------------------|---|---|
|   | $\leftarrow$ |                 |      |                |                 |                           |               |                    |               |                        |                        |                           |                   |   |   |
|   |              | Ven             | do   | r Entri        | ies Pre         | eview                     |               |                    |               |                        |                        |                           |                   |   | H |
|   |              | ,  P Searc      | ch   | Process        | Show Attache    | d 💶 Op                    | en in Excel   | Navigate           | Less optio    | ns                     |                        |                           | ≡ ,× <sup>ℓ</sup> |   |   |
| l |              | POSTING<br>DATE |      | DOCUME<br>TYPE | DOCUMENT<br>NO. | EXTERNAL<br>DOCUME<br>NO. | VENDOR NO.    | MESSAGE TO REC     | CIPIENT       | DESCRIPTION            | CURRENCY<br>CODE       | PAYMENT<br>METHOD<br>CODE | PAYME!<br>REFERI  |   | I |
|   |              | 11/1/2018       | :    | Payment        | ***             |                           | VD-00001      |                    |               | บริษัท ชินเน็ค (ประเทศ | สไทย)                  | BANK                      |                   |   |   |
|   |              |                 |      |                |                 |                           |               |                    |               |                        |                        |                           |                   |   | н |
|   |              |                 |      |                |                 |                           |               |                    |               |                        |                        |                           |                   |   | U |
|   |              |                 |      |                |                 |                           |               |                    |               |                        |                        |                           |                   |   | н |
|   |              |                 |      |                |                 |                           |               |                    |               |                        |                        |                           |                   |   | н |
|   |              |                 |      |                |                 |                           |               |                    |               |                        |                        |                           |                   |   |   |
|   |              |                 |      |                |                 |                           |               |                    |               |                        |                        |                           |                   |   |   |

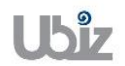

| Project Name : DBC365 Ubiz Localization       | Prepared By: | Ubiz solution | File : | UBIZ-WI_DBC365 THAI<br>LOCALIZATION<br>(THŊ).DOCX |
|-----------------------------------------------|--------------|---------------|--------|---------------------------------------------------|
| Doc. Type: Work Instruction Ubiz Localization | Date:        | 30/10/2018    | Page : | Page 132 of 175                                   |

# 2.2.2.1 พิมพ์เอกสาร Payment Voucher

(Print Payment Voucher.)

| Dynamics 365 | Business Central         | Purchase Invoices > DEFAULT-Default | > Print Voucher Posting Preview |           | Q          | Ø                 | ? | 0 |
|--------------|--------------------------|-------------------------------------|---------------------------------|-----------|------------|-------------------|---|---|
| <del>~</del> |                          |                                     |                                 |           |            |                   |   |   |
| Prir         | nt Voucher               | Posting Preview                     | V                               |           |            |                   |   |   |
| ,₽ se        | arch <u>Report</u> (1)ho | w Attached 🛛 💶 Open in Excel        | Actions Less options            |           |            | ≡ ,× <sup>⊭</sup> |   |   |
| 💷 Vou        | cher 🛛 2                 |                                     |                                 |           |            | -13               |   |   |
| 101102       |                          | Cash                                |                                 | 12,840.00 | PV-1811001 |                   |   |   |
| 201101       | ÷                        | Trade Accounts Payable-Local        | 12,840.00                       |           | PV-1811001 |                   |   |   |
|              |                          |                                     |                                 |           |            |                   |   |   |
|              |                          |                                     |                                 |           |            |                   |   |   |
|              |                          |                                     |                                 |           |            |                   |   |   |
|              |                          |                                     |                                 |           |            |                   |   |   |
|              |                          |                                     |                                 |           |            |                   |   |   |
|              |                          |                                     |                                 |           |            |                   |   |   |
|              |                          |                                     |                                 |           |            |                   |   |   |
|              |                          |                                     |                                 |           |            |                   |   |   |

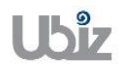

#### Print – Payment Voucher (Pre-Post)

Printed Date : 01/11/2018 12:56 PM User : UBIZ\UBIZ01 Page : 1 of 1

#### Ubiz Solution Co., Ltd.

#### Payment Voucher

| PayTo          | บริษัท ชินเน็ค (บ | ประเทศไทย) จำกัด   | (มหาชน)                          |        | Posting Date      | 01/11/2018       | Voucher No.   | PV-1811001       |
|----------------|-------------------|--------------------|----------------------------------|--------|-------------------|------------------|---------------|------------------|
| Check No       | <b>)</b> .        |                    | Check Date                       | Bank   |                   |                  |               |                  |
| In Pourse      | at 0 f            | ču Suuše (desu     |                                  |        |                   |                  | Currency      |                  |
| in Fayme       | 11 UT             | ייזירט איזיזעי ויש | (אנצראנג) אווויר א (נואר און)    |        |                   |                  | Exchange Rate |                  |
| DEPART<br>MENT | PROJECT           | G/L Acct. No.      | G/L Acct. Name                   | Desc   | ription           |                  | Debit Amour   | nt Credit Amount |
|                |                   | 101102             | Cash                             | บริษัท | ชนเน็ค (ประเทศไท  | ย) จำกัด (มหาชน) |               | 12,840.00        |
|                |                   | 201101             | Trade Accounts Payable-<br>Local | บริษัท | อินเน็ค (ประเทศไท | ย) จำกัด (มหาชน) | 12,840.0      | 0                |
| Total          |                   |                    |                                  |        |                   |                  | 12,840.0      | 12,840.00        |
|                |                   |                    |                                  |        |                   |                  | Net Paid      | 0.00             |
| WHT Trai       | nsactions         |                    |                                  |        |                   |                  |               |                  |
| Doournor       | t No.             | 14                 | UT Pace WHT Product Post         | ing Gr |                   | w                |               | WHT Amount       |

| Document No. | WHT Base  | WHT Product Posting Group | WHT % | WHT Amount |
|--------------|-----------|---------------------------|-------|------------|
| PV-1811001   | 35,000.00 | RENT                      | 5.00  | 1,750.00   |
|              |           |                           | Total | 1,750.00   |

| P | re | na | ane | d | hv |  |
|---|----|----|-----|---|----|--|
|   |    |    |     |   | ~, |  |

Checked by

Approved by

Approved by

Received by

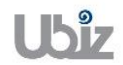

| Project Name : DBC365 Ubiz Localization        | Prepared By: | Ubiz solution | File : | UBIZ-WI_DBC365 THAI<br>LOCALIZATION |
|------------------------------------------------|--------------|---------------|--------|-------------------------------------|
| Doc. Type : Work Instruction Ubiz Localization | Date:        | 30/10/2018    | Page : | Page 134 of 175                     |

 Post รายการโดยกดปุ่ม Posting → Post (Click Posting → Post)

| ← P/<br>Ba | atch Name                                                 | INALS          |                       |                   |                  |                     |                  |                 |                             |  |  |  |  |  |  |
|------------|-----------------------------------------------------------|----------------|-----------------------|-------------------|------------------|---------------------|------------------|-----------------|-----------------------------|--|--|--|--|--|--|
| Ba         | atch Name                                                 |                |                       |                   |                  |                     |                  |                 |                             |  |  |  |  |  |  |
|            |                                                           |                |                       |                   | DEFAULT          | ·                   |                  |                 | $\sim$                      |  |  |  |  |  |  |
|            |                                                           |                |                       |                   |                  |                     |                  |                 |                             |  |  |  |  |  |  |
|            |                                                           |                |                       |                   |                  |                     |                  |                 | <b>• •</b>                  |  |  |  |  |  |  |
| M          | /lanage                                                   | Process Ba     | nk Prepare            | Posting           | .heck Histo      | ory Action          | s Navigate I     | Less options    | U 7 <sup>2</sup>            |  |  |  |  |  |  |
| 2          | 🛍 Post 🛚                                                  | Post and Prin  | t 🔀 Test Repor        | t                 |                  | REGIFIENI           |                  | Incoming Doce   | -Ħ                          |  |  |  |  |  |  |
| P          | POSTING<br>DATE                                           | DOCUME<br>TYPE | DOCUME DOC<br>NO. NO. | UME ACCOU<br>TYPE | INT<br>ACCOUNT   | BANK<br>NO. ACCOUNT | MESSAGE TO RECIP | PI              |                             |  |  |  |  |  |  |
| 1          | 1/1/2018                                                  | Payment        | PV-1811001            | Vendo             | VD-00001         |                     |                  | NAME            | TYPE                        |  |  |  |  |  |  |
|            |                                                           |                |                       |                   |                  |                     |                  | (There is no    | thing to show in this view) |  |  |  |  |  |  |
|            |                                                           |                |                       |                   |                  |                     |                  |                 |                             |  |  |  |  |  |  |
|            |                                                           |                |                       |                   |                  |                     |                  | Deument File Fi |                             |  |  |  |  |  |  |
|            |                                                           |                |                       |                   |                  |                     |                  | Payment File E  |                             |  |  |  |  |  |  |
|            |                                                           |                |                       |                   |                  |                     |                  | ERROR TEXT      |                             |  |  |  |  |  |  |
| AC         | CCOUNTNAM                                                 | E              | BAL. ACCOUNT NA       | ME BAL            | ANCE             | TOTAL BAL           | NCE              | (There is no    | thing to show in this view) |  |  |  |  |  |  |
| บรื        | ริษัท ชินเน็ค (เ                                          | ไระเทศไทย)     | Cash                  |                   | 0                | .00                 | 0.00             |                 |                             |  |  |  |  |  |  |
|            |                                                           |                |                       |                   |                  |                     |                  |                 |                             |  |  |  |  |  |  |
| mics_3     | 365 _B                                                    | usiness Centr  | al Purchase Invoid    |                   | Default          |                     |                  |                 | o m                         |  |  |  |  |  |  |
|            | US DOS DOSINESS CENTRAL FORMASE INVOICES / DEPACT-Delabit |                |                       |                   |                  |                     |                  |                 |                             |  |  |  |  |  |  |
| ← P4       | PAYMENT JOURNALS                                          |                |                       |                   |                  |                     |                  |                 |                             |  |  |  |  |  |  |
| Ba         | atch Name                                                 |                |                       |                   | DEFAULT          |                     |                  |                 | ~                           |  |  |  |  |  |  |
|            |                                                           |                |                       |                   |                  |                     |                  |                 |                             |  |  |  |  |  |  |
|            |                                                           |                |                       |                   |                  |                     |                  |                 |                             |  |  |  |  |  |  |
| M          | /lanage                                                   | Process Ba     | nk Prepare            | Posting           | Check Histo      | ory Action          | s Navigate I     | Less options    |                             |  |  |  |  |  |  |
| Ē          | 🖬 Post 🛛                                                  | Post and Prin  | t 😼 Test Repo         |                   |                  |                     |                  |                 | -τ <b>-</b> -               |  |  |  |  |  |  |
| P          | POSTING                                                   | DOCUME         | DOCUME DO             | ? Do you          | want to post the | journal lines?      |                  | Incoming Doct   | iment riles V               |  |  |  |  |  |  |
| 1          | L1/1/2018                                                 | Payment        | PV-1811001            |                   |                  |                     |                  | NAME            | TYPE                        |  |  |  |  |  |  |
|            |                                                           |                |                       |                   |                  |                     | Yes No           | (There is no    | thing to show in this view  |  |  |  |  |  |  |
|            | (There is nothing to sh                                   |                |                       |                   |                  |                     |                  |                 |                             |  |  |  |  |  |  |
|            |                                                           |                |                       |                   |                  |                     |                  |                 |                             |  |  |  |  |  |  |
|            |                                                           |                |                       |                   |                  |                     |                  |                 |                             |  |  |  |  |  |  |
|            |                                                           | _              |                       |                   |                  |                     |                  | Payment File E  | rrors∨                      |  |  |  |  |  |  |
| _          |                                                           | _              |                       |                   |                  |                     |                  | Payment File E  | rrors∨                      |  |  |  |  |  |  |

| Dynamic | s 365                               | Busir                                      | ness Centra | Purchase Inv | oices > D | EFAULT-Default                              |         |               |             |                           | Q                 | Ø     | ? | 0 |
|---------|-------------------------------------|--------------------------------------------|-------------|--------------|-----------|---------------------------------------------|---------|---------------|-------------|---------------------------|-------------------|-------|---|---|
| ÷       | PAYMENT                             | PAYMENT JOURNALS                           |             |              |           |                                             |         |               |             |                           |                   |       |   |   |
|         | Batch Name DEFAULT                  |                                            |             |              |           |                                             |         |               |             |                           | $\sim$            |       |   |   |
|         |                                     |                                            |             |              |           |                                             |         |               |             |                           |                   |       |   |   |
|         | Manage                              | Pro                                        | cess Bar    | ik Prepare   | Postin    | g Check                                     | History | Actions       | Navigate Le | ess options               |                   |       |   |   |
|         | 🔯 Post 🚔 Post and Print 🚯 Test Repo |                                            |             |              |           |                                             |         |               |             | -12                       |                   | 12    |   |   |
|         | POSTING<br>DATE                     | POSTING DOCUME DOCUME D<br>DATE TYPE NO. N |             |              |           | The journal lines were successfully posted. |         |               |             | Incoming Document riles V |                   |       |   |   |
|         | 11/1/2018                           | 3                                          | Payment     | PV-1811001   |           |                                             |         |               |             | NAME                      |                   | TYPE  |   |   |
|         |                                     |                                            |             |              |           |                                             |         |               | ок          | (There is nothin          | g to show in this | view) |   |   |
|         |                                     |                                            |             |              | _         |                                             |         |               |             |                           |                   |       |   |   |
| -       |                                     | -                                          | -           |              |           |                                             |         |               |             | Payment File Erro         | rs∨               |       |   |   |
|         |                                     |                                            |             |              |           |                                             |         |               |             | ERROR TEXT                |                   |       |   |   |
|         | ACCOUNTNAME BAL. ACCOUNT            |                                            |             |              | AME       | BALANCE                                     |         | TOTAL BALANCE |             | (There is nothin          | a to show in this | view) |   |   |
|         | บริษัท ชินเ                         | น็ค (ประเท                                 | าศไทย)      | Cash         |           |                                             | 0.00    |               | 0.00        |                           |                   |       |   |   |

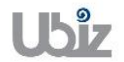

# 2.2.2.2 การพิมพ์รายงานภาษีชื่อ (Purchase VAT)

#### หลักการทั่วไป : เพื่อพิมพ์รายงานภาษีซื้อ

General Principle : To print Purchase VAT report.

Menu : Departments  $\rightarrow$  Financial Management  $\rightarrow$  Ubiz Localized  $\rightarrow$  VAT $\rightarrow$  Purchase VAT

| Dynamics 365 Business Central                 |                                                                      | Q 🔯 ? 🕓                               |
|-----------------------------------------------|----------------------------------------------------------------------|---------------------------------------|
| For Test Sales V Purchasing V                 | TELL ME WHAT YOU WANT TO DO                                          | ×                                     |
| Sales Orders Sales Orderss 365 for            | Sal purchase vat                                                     | redit Memos Items More ~ 🤊 🖉          |
| HEADLINE                                      | Go to Reports and Analysis                                           |                                       |
| Want to learn                                 | Purchase VAT Documents                                               |                                       |
| Rusinoss Cont                                 | Purchase VAT Unrealized Documents                                    |                                       |
| Dusiness Centi                                | C 🗄 Purchase Reservation Avail. Reports and Analys                   | is                                    |
| ACTIONS<br>+ Sales Quote + Sales Invoice + Sa | les Order + Sales Return Order + Sales Credit Memo > Price > History | > Tasks > Sales > Reports             |
| Activities                                    |                                                                      |                                       |
| Activities ∨<br>SALES QUOTES - OPEN SALE:     | ORDERS - OPEN                                                        |                                       |
| 0 0                                           |                                                                      |                                       |
| >See more >See                                | more                                                                 |                                       |
|                                               |                                                                      |                                       |
| Dynamics 365 Business Central                 |                                                                      | Q © ? 🔍                               |
| For Test Sales V Purchasing V                 | Invent EDIT - PURCHASE VAT                                           |                                       |
| Sales Orders Sales Orderss 365 for            | <sup>sales S</sup> VAT Entry                                         | ales Credit Memos Items More $\lor$ " |
| HEADLINE                                      | Show results:<br>Where: Claim Period V is: 11                        |                                       |
| Want to learn                                 | And: Claim Year • is: 2018                                           |                                       |
| Rusiness Cent                                 | And: Gen. Prod. Posting Group • is:                                  |                                       |
| Dusiness centi                                | And: Branch Info. Code 🔻 is:                                         |                                       |
| ACTIONS                                       |                                                                      |                                       |
| + Sales Quote + Sales Invoice + Sa            | les Order                                                            | > Tasks > Sales > Reports             |
| Activities                                    | Send to Print Preview Cancel                                         |                                       |
| Activities ~<br>SALES QUOTES - OPEN SALE      | ORDERS - DPEN                                                        |                                       |
|                                               |                                                                      |                                       |
| 0 0                                           |                                                                      |                                       |
| >See more >See                                | more                                                                 |                                       |

| Field                   | Description                                                     |
|-------------------------|-----------------------------------------------------------------|
| Claim Year              | แสดง/ระบุปี ค.ศ. ของรายงานภาษีซื้อที่ต้องการพิมพ์               |
|                         | (Specifies Claim Year for Purchase VAT)                         |
| Claim Period            | แสดง/ระบุเดือน ของรายงานภาษีซื้อที่ต้องการพิมพ์                 |
|                         | (Specifies Claim Period for Purchase VAT)                       |
| VAT Prod. Posting Group | ระบุ VAT Prod. Posting Group = <>NOVAT เพื่อไม่ให้ระบบดึงรายการ |
|                         | NOVAT ขึ้นมาแสดงในรายงานภาษีซื้อ                                |

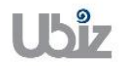

Doc. Type : Work Instruction Ubiz Localization

| Field | Description                                                                                          |  |  |  |  |
|-------|----------------------------------------------------------------------------------------------------|--|--|--|--|
|       | (Specifies VAT Prod. Posting Group = <>NOVAT for not show NOVAT transaction on Purchase VAT report.) |  |  |  |  |

 รายงานภาษีชื้อ (Purchase VAT Report)

Page 1 of 1

รายงานภาษีชื่อ ประจำเดือน พฤศจิกายน ปี 2018

ชื่อและที่อยู่ผู้ประกอบการ

213/8 Asoke Tower, 3rd Floor, Sukhumvit 21 Road, Kongtoey-Nue, Wattana, Bangkok 10110

Ubiz Solution Co., Ltd.

เสขที่ประจำดัวผู้เสียภาษิอากร 0125553015030

สำนักงานไหญ่

| สำคับ     | <sup>1</sup> |                     | เละที      | ชื่อผู้ขายสินคำ/                            | ເສນປ່າະຈຳຄັວຜູ້ເສັນກາອິ | สำนักงานใหญ่/ |            | มุตศาสินคำ       | ข่านวนเงิน            | ข้านวนเงินรวม |
|-----------|--------------|---------------------|------------|---------------------------------------------|-------------------------|---------------|------------|------------------|-----------------------|---------------|
| ที        | วันเดือน ปี  | เล่มที/เลขที        | ในกำคัญ    | ผู้ให้บริการ                                | ผู้ขาย/ผู้ให้บริการ     | สารา          | VAT%       | หรือบริการ (บาท) | ภาษีมูลค่าเพิ่ม (บาท) | (אידע)        |
| 1         | 01-Nov-18    | VIN20181101-<br>001 | PI-1811001 | บวิษัท ชินเน็ค (ประเทศไทย)<br>จำกัด (มหาชน) | 0107550000203           | สำนักงานใหญ่  | 7          | 35,000.00        | 2,450.00              | 37,450.00     |
| 2         | 01-Nov-18    | VIN20181101-<br>002 | PI-1811002 | บริษัท ชินเนิด (ประเทศไทย)<br>จำกิด (มหาชม) | 0107550000203           | สำนักงานใหญ่  | 7          | 47,000.00        | 3,290.00              | 50,290.00     |
| 3         | 01-Nov-18    | VIN20181101-<br>003 | PI-1811003 | บริษัท ชินเนิด (ประเทศไทย)<br>จำกัด (มหาชน) | 0107550000203           | สำนักงานใหญ่  | 7          | 57,000.00        | 3,990.00              | 60,990.00     |
| 4         | 01-Nov-18    | VIN20181101-<br>004 | PI-1811004 | บริษัท ชินเน็ค (ประเทศไทย)<br>จำกัด (มหาชม) | 0107550000203           | สำนักงานใหญ่  | 7          | 45,000.00        | 3,150.00              | 48,150.00     |
| รวมกังหมด |              |                     |            |                                             |                         |               | 184,000.00 | 12,880.00        | 196,880.00            |               |

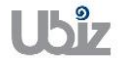

| Project Name : DBC365 Ubiz Localization        | Prepared By: | Ubiz solution | File : | UBIZ-WI_DBC365 THAI<br>LOCALIZATION<br>(THŊ).DOCX |
|------------------------------------------------|--------------|---------------|--------|---------------------------------------------------|
| Doc. Type : Work Instruction Ubiz Localization | Date:        | 30/10/2018    | Page : | Page 138 of 175                                   |

# 2.2.3 การสร้าง Invoice ตั้งลูกหนี้จากใบสั่งขาย (Invoice from Sales Order)

- หลักการทั่วไป : เพื่อบันทึกรายการที่เกิดจากการขายสินค้า ไปยังระบบงานต่างๆ ที่เกี่ยวข้อง เช่น บัญชีแยก ประเภท, รายงานภาษีขาย, บัญชีลูกหนี้ เป็นต้น
- General Principle : To Create and record Sales Invoice Transaction from Sales Order for Account receivable.
  - Menu : Departments  $\rightarrow$  Financial Management  $\rightarrow$  Receivables  $\rightarrow$  Sales Invoices

| Dynamics 365 Busir                                                         | ness Central Q Ø                                                                                                    | ?     |
|----------------------------------------------------------------------------|----------------------------------------------------------------------------------------------------|-------|
| For Test Sales >                                                           | • Purchasing $\lor$ Inventory $\lor$ Posted Documents $\lor$ Self-Service $\lor$                                                                                                    |       |
| Customers Blanket Sa<br>Sales Quotes Sales Invo<br>Sales Orders Sales Retu | ales Orders Sales Credit Memos Posted Sales Credit Memos Transfer Orders<br>pices Sales Journals Posted Sales Return Receipts Reminders<br>urn Orders Posted Sales Invoices Posted Sales Shipments Finance Charge Memos |       |
| Good aft                                                                   | ternoon!                                                                                                    |       |
|                                                                            |                                                                                                    |       |
| • 0                                                                        |                                                                                                    |       |
| ACTIONS                                                                    |                                                                                                    |       |
| + Sales Quote + Sales                                                      | s Order + Sales Credit Memo > History > Sales                                                                                                    |       |
| Activities                                                                 |                                                                                                    |       |
| Activities∨<br>SALES QUOTES - OPEN                                         | SALES ORDERS - OPEN                                                                                                    | _     |
| $\cap$                                                                     | $\circ$                                                                                                    | -     |
| • สร้าง In                                                                 | าvoice โดยกดปุ่ม + New ระบบจะแสดงหน้าจอว่างๆ ปรากฏ เพื่อทำการระบุข้อมูลดัง                                                                                                    | ังนี้ |
| (Press                                                                     | New or + New to create new Invoice.)                                                                                                    |       |

<u>บันทึกข้อมูลในระดับ Sales Invoice Header</u>

| Dynamics 365    | Business Central                   | Sales Invoices Q                                                                                                   | © ? 🤇                          |
|-----------------|------------------------------------|----------------------------------------------------------------------------------------------------|--------------------------------|
| For Test        | Sales ~ Purchasing ~               | Inventory $\lor$ Posted Documents $\lor$ Self-Service $\lor$                                                       |                                |
| Sales Invoices: | All ~ $\car >$ Sear                | h + New $	imes$ Delete Release $\lor$ Posting $\lor$ Invoice $\lor$ Request Approval $\lor$ Show Attached $\lor$ … | ≣ () <sub>≯</sub> <sup>ℓ</sup> |
| NO.             | SELL-TO<br>CUSTOMER<br>NO. SELL-TO | EXTERNAL<br>DOCUME POSTING<br>USTOMER NAME NO. SELL-TO CONTACT DATE                                                |                                |
|                 |                                    | Customer Statistics                                                                                                |                                |
|                 | ,                                  | Customer No.                                                                                                    |                                |
|                 |                                    | Balance (LCY)                                                                                                    |                                |
|                 |                                    | SALES                                                                                                    |                                |
|                 |                                    | Outstanding Orders (LCY)<br>Shipped Not Inved (LCV)                                                                |                                |
|                 |                                    | Outstanding Invoices (LCY)                                                                                         | _                              |
|                 |                                    | SERVICE                                                                                                    |                                |
|                 |                                    | Outstanding Serv. Orders (LCY)                                                                                     | -                              |
|                 |                                    | Serv Shipped Not Invoiced(L<br>Outstanding Serv.Invoices(LCY)                                                      | _                              |
|                 |                                    | Total (LCY)                                                                                                    | 0.00                           |
|                 |                                    | Credit Limit (LCY)                                                                                                 |                                |
|                 |                                    | Overdue Amounts (LCV) as of                                                                                        | 0.00                           |

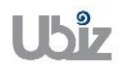

| Project Name : | DBC365 Ubiz Loc    | Prepared By:                 | Ubiz solution    | File :    | : UBIZ-WI_DBC365 THAI<br>LOCALIZATION<br>(THŊ) DOCX |          |                              |   |  |
|----------------|--------------------|------------------------------|------------------|-----------|-----------------------------------------------------|----------|------------------------------|---|--|
| Doc. Type : W  | ork Instruction Ut | Date:                        | 30/10/2018       | Page :    | Page 1                                              | 39 of 17 | 75                           |   |  |
|                |                    | 1                            |                  |           |                                                     |          |                              |   |  |
| Dynamics 365   | Business Central   | Sales Invoices > SIV-1811001 |                  |           |                                                     | Q        | Ø                            | ? |  |
| ~              |                    |                              | ) + 🛍            |           |                                                     |          |                              |   |  |
| SIV            | SIV-1811001        |                              |                  |           |                                                     |          |                              |   |  |
| Posting        | Prepare Invoice    | e Release Request Approva    | al Show Attached | Actions N | lavigate                                            |          | () <sub>7</sub> <sup>4</sup> |   |  |

11/1/2018

11/1/2018

Document Date

Posting Date

Due Date · · · ·

Salesperson C...

External Docu... ≭

Show less

.....

iii

<u>....</u>

 $\sim$ 

Attachments

**Customer Statistics** 

0

Documents

Customer No.

Balance (LCY)

SALES

|              | SELL-TO                            | -                                | Salesperson C                    | $\sim$        | Outst           | anding Orders                             | _                        |           |
|--------------|------------------------------------|----------------------------------|----------------------------------|---------------|-----------------|-------------------------------------------|--------------------------|-----------|
|              | Address · · · · · ·                | (                                | Campaign No. · · ·               | $\sim$        | Shipp<br>Outst  | ed Not Invd. (<br>anding Invoic           | -                        |           |
|              | Address 2                          | F                                | Responsibility                   | $\sim$        | SERV            | ICE                                       |                          |           |
| - ·          | City · · · · · · · ·               | $\sim$                           | Assigned User                    | $\checkmark$  | Outst<br>Serv S | anding Serv<br>Shinned Not I              | -                        |           |
|              | Post Code                          | ~ .                              | Status Open                      |               | Outst           | anding Serv.In                            | -                        |           |
|              |                                    |                                  |                                  |               |                 |                                           |                          |           |
| mamics 365   | Business Central Sales In          | nvoices > SIV-1811001 · Well Sn  | hart Co., Ltd.                   |               |                 |                                           | Ŷ                        | © ?       |
| or Test      | <del>~</del>                       |                                  |                                  | + 🛍           |                 |                                           |                          |           |
| ales Invoice | CIV / 101100                       |                                  | rt Callta                        |               |                 |                                           |                          | = 0 /     |
|              | 210-101100                         | T · weil zwa                     | rt Co., Lta.                     |               |                 |                                           |                          |           |
| NO           | Posting Prepare In                 | voice Release Reque              | st Approval Show Attached        | Actions Navio | nate Lession    | tions                                     | (i) " <sup>v</sup>       |           |
| 5IV-1811001  | resting repore in                  | voice nerease neque              | st Approtai Shoti Attachea       | Actorio Harri | gate cess op    | 0015                                      |                          |           |
|              | General                            |                                  |                                  |               | Show less       | Attachments                               |                          |           |
|              | No                                 | SIV-1811001                      | ··· Document Date · · · · ·      | 11/1/2018     |                 | Documents                                 | 0                        | ID-00001  |
|              | Customer No.                       | CD-00001                         | Porting Date                     | 11/1/2018     |                 | Customer Statistics                       |                          | 0.00      |
|              | Customer No.                       |                                  | Due Dete                         | 10/1/2010     |                 | Customer Ma                               | CD 0000                  | 0.00      |
|              | Customer Name                      | Well Smart Co., Ltd.             | Due Date                         | 12/1/2018     |                 | Balance (LCY)                             | 0.00                     | 14,701.80 |
|              | Customer Name 2                    |                                  | External Document No. · · · ·    | PO20181101    |                 | SALES                                     |                          | 0.00      |
|              | SELL-TO                            |                                  | Salesperson Code                 |               | $\sim$          | Outstanding Orders                        | 0.00                     | 0.00      |
|              | Address                            | 2/150 ชอยประเสริญมนูกิจ 29 แยก 4 | ແນ Campaign No.                  |               | $\sim$          | Shipped Not Invd. (<br>Outstanding Invoic | <u>14,701.80</u><br>0.00 | 0.00      |
|              | Address 2 · · · · · · · · · ·      |                                  | Responsibility Center            |               | $\sim$          | CEDVICE.                                  | _                        | 0.00      |
|              | City · · · · · · · · · · · · · · a | ลาดพร้าว                         | ✓ Assigned User ID · · · · · · · |               | $\sim$          | Outstanding Serv                          | 0.00                     | 4,701.80  |
|              | Post Code                          | 10230                            | ✓ Status · · · · · · ·           | Open          |                 | Serv Shipped Not I<br>Outstanding Serv.In | 0.00                     | 0.00      |
|              | Country/Region Code · · · · · 1    | ТН                               | Posting No. Series · · · · · · · | SIV           | $\sim$          | Total (CD)                                | 14 701 00                | 0.00      |
|              |                                    |                                  |                                  |               |                 | Credit Limit (LCY)                        | 14,701.80                | 0.00      |
|              | Contact No.                        |                                  | V WORK DESCRIPTION               |               |                 | Overdue Amounts (                         | 0.00                     |           |
|              | Contact                            |                                  | $\sim$                           |               |                 | Total Sales (LCY)                         | 0.00                     |           |
|              |                                    |                                  |                                  |               |                 | Involced Prepayme                         | 0.00                     | D-00001   |
|              | Your Reference                     |                                  |                                  |               |                 |                                           |                          |           |
|              | Your Reference                     |                                  |                                  |               |                 |                                           |                          | 172-6464  |

| o General Tab |                                                                                                    |  |  |  |  |  |
|---------------|----------------------------------------------------------------------------------------------------|--|--|--|--|--|
| Field         | Description                                                                                                    |  |  |  |  |  |
| No.           | บันทึกเลขที่เอกสาร หรือถ้ากำหนดให้ Running โดยอัตโนมัติให้กดปุ่ม Enter ผ่านช่องนี้<br>โปรแกรมจะบันทึกเลขที่เอกสารให้โดยอัตโนมัติ หรือถ้าในกรณีที่มีการกำหนดเลขที่              |  |  |  |  |  |
|               | เอกสารไว้หลายรูปแบบให้กดปุ่ม 🛄 เพื่อเลือกรูปแบบในการ Running เลขที่เอกสาร                                                                                                    |  |  |  |  |  |
|               | (Specifies document number by press then select number series in case of there are more than one number series or press enter, system will generate new number automatically.) |  |  |  |  |  |
|               | ***ในกรณีที่มีการระบุข้อมูลไปแล้ว ฟิลด์ No. จะไม่แสดงใน Tab General                                                                                                    |  |  |  |  |  |
| Customer      | เลือกรหัสลูกค้าที่ต้องการ คลิกที่ปุ่ม 💛 เพื่อเลือกรายการ และคลิกที่ปุ่ม OK                                                                                                    |  |  |  |  |  |
|               |                                                                                                    |  |  |  |  |  |

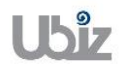

General

No. . . . . . . . . . . .

Customer Name ≭

Customer Nam...

SELL-TO

Customer No.

SIV-1811001

 $\sim$ 

 $\sim$ 

| Doc. Type : | Work Instruction Ubiz Localization |  |
|-------------|------------------------------------|--|
|-------------|------------------------------------|--|

| Field                  | Description                                                                         |
|------------------------|-------------------------------------------------------------------------------------|
|                        | หลังจากที่เลือกรหัสลูกค้าแล้ว โปรแกรมจะแสดงชื่อของลูกค้าที่ฟิลด์ Customer ให้โดย    |
|                        | อัตโนมัติ ซึ่งสามารถแก้ไขเปลี่ยนแปลงได้                                             |
|                        | (Customer Name will automatically show default after select Customer No.)           |
| Sell-to Customer       | หลังจากที่เลือกรหัสลูกค้าแล้ว โปรแกรมจะแสดงชื่อของลูกค้าที่ฟิลด์ Sell-to Customer   |
| Name 2                 | Name 2 ให้โดยอัตโน้มัติ ซึ่งสามารถแก้ไขเปลี่ยนแปลงได้                               |
|                        | (Sell-to Customer Name 2 will automatically show default after select Customer      |
|                        | No.)                                                                                |
| Sell-to Address, Sell- | หลังจากที่เลือกรหัสลูกค้าแล้ว โปรแกรมจะแสดงชื่อของลูกค้าที่ฟิลด์ Sell-to Address,   |
| to Address 2, Sell-to  | Sell-to Address 2, Sell-to Post Code, City และ Sell-to Contact ให้โดยอัตโนมัติ ซึ่ง |
| Post Code, City, Sell- | สามารถแก้ไขเปลี่ยนแปลงได้                                                           |
| to Contact             | (Sell-to Address, Sell-to Address 2, Sell-to Post Code, City and Sell-to Contact    |
|                        | will automatically show default after select Customer No.)                          |
| Document Date          | แสดง/ระบุวันทีเอกสาร                                                                |
|                        | (Specifies document date.)                                                          |
| Posting Date           | แสดง/ระบุวันที่บันทึกรายการ                                                         |
|                        | (Specifies posting date.)                                                           |
| Due Date               | แสดงวันที่กำหนดชาระเงิน                                                             |
|                        | (Show the date must be paid.)                                                       |
| External Document      | ระบุเลขที่เอกสารใบสิ่งซ้อของลูกคา (ถาม)<br>(การรัฐการในสิ่งซ้อของลูกคา (ถาม)        |
| NO.                    | (Specifies Customer's PO (if any).)                                                 |
| Salesperson Code       | เลือกรหัสพนักงานขาย โดยคลิกที่ปุ่ม 🎽 เพื่อเลือกรายการ แล้วคลิกที่ปุ่ม OK            |
|                        | (This field indicates which salesperson is assigned to the customer. To see the     |
|                        | salesperson codes in the Salesperson table, click the Assist Button to the right of |
|                        | the field.)                                                                         |
| Status                 | แสดงสถานะของเอกสาร                                                                  |
|                        | (Show whether the document is open, waiting to be approved, has been                |
|                        | invoiced for prepayment, or has been released to the next stage of processing.)     |
|                        |                                                                                     |
|                        | • <b>Open</b> : You can make changes to the document.                               |
|                        | <b>Delegand</b> . The design of here been released to the next steps of             |
|                        | Released: The document has been released to the next stage of                       |
|                        | processing and you cannot make changes to lines of type Item and Fixed              |
|                        | Asset. You can reopen a released document if you want to make changes               |
|                        | to its contents. To move the adjusted document to the next stage of                 |
|                        | processing, you must once again release the document.                               |
|                        | • <b>Donding Approval:</b> The document is waiting to be approved                   |
|                        | • Pending Approval. The document is waiting to be approved.                         |
|                        | Pending Prepayment: A prepayment invoice has been posted for the                    |
|                        | document.                                                                           |
| Posting Description    | ระบคำอธิบายรายการที่จะบันทึกลง G/L Entrv สามารถแก้ไขได้                             |
|                        | (Specifies Posting Description.)                                                    |
| Work Description       | ระบุรายละเอียดเกี่ยวกับใบตั้งหนี้                                                   |
| · · · ·                | (Specifies details about the Sales Invoice.)                                        |
|                        |                                                                                     |

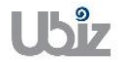

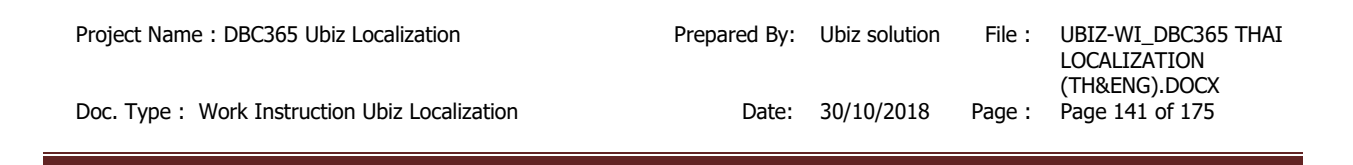

| nics 365 Business          | Central Sales Invoices > | SIV-1811001 · Well Smart Co., Ltd. |                      |                                           | Q                          | Ø  |
|----------------------------|--------------------------|------------------------------------|----------------------|-------------------------------------------|----------------------------|----|
|                            |                          | Ø +                                | ۱.                   |                                           |                            |    |
| SIV-1811                   | 001 · Well S             | mart Colltd                        |                      |                                           |                            |    |
|                            |                          | mart co., Eta.                     |                      |                                           |                            |    |
| Posting Prepare            | Invoice Release          | Request Approval Show Atta         | ched Actions         | Navigate Less options                     | ()                         | 7  |
| Invoice Details            |                          |                                    | Show more            | Attachments                               |                            |    |
| Currency Code              | · ···                    | Payment Service No navn            | nent service is made | Documents                                 |                            |    |
| Shipment Date              | 11/1/2018                | available                          |                      | Customer Statistics                       |                            |    |
| Prices Including VAT       |                          |                                    |                      | Customer No.                              | CD-00001                   | 1. |
| VAT Bus Posting G          |                          |                                    |                      | Balance (LCY)                             | 0.00                       |    |
| VAT bus, rosting G         | DOMESTIC V               | Transaction Type                   | ~                    | SALES                                     |                            |    |
| VAT Registration No.       | 1102800024356            | Department Code                    | $\sim$               | Outstanding Orders                        | 0.00                       |    |
| Branch · · · · · · · · · · | สำนักงานใหญ่             | Project Code                       | $\sim$               | Shipped Not Invd. (<br>Outstanding Invoic | <u>14,701.80</u><br>0.00   |    |
| Branch Info. Code          | $\sim$                   | Payment Discount %                 | 0                    | SERVICE                                   |                            |    |
| Payment Terms Co           | 30D 🗸                    | Direct Debit Mand                  | ~                    | Outstanding Serv                          | <u>0.00</u>                |    |
| EU 3-Party Trade           |                          |                                    |                      | Serv Shipped Not I<br>Outstanding Serv.In | <u>0.00</u><br><u>0.00</u> |    |
|                            |                          |                                    |                      | Total (LCY)                               | 14,701.80                  |    |
|                            |                          |                                    |                      |                                           |                            |    |

• Invoice Details Tab

| Field         |                                                                                      | Description                                                                        |
|---------------|--------------------------------------------------------------------------------------|------------------------------------------------------------------------------------|
| Currency Code | แสดง/ระบรหัสสกลเงิน และอัตราเ                                                        | <u>แลกเปลี่ยนเงินตรา กรณีที่ต้องการบันทึก</u>                                      |
|               |                                                                                      |                                                                                    |
|               | รายการขายต่างประเทศ สามารถกำ                                                         | าหนดอัตราแลกเปลี่ยน โดยการกดปุ่ม 📖 เพื่อ                                           |
|               | เข้าไปยังหน้าจอ Change Exchan                                                        | ige Rate                                                                           |
|               | (Specifies foreign currency, if t                                                    | his customer is an oversea customer and                                            |
|               | (Specifics foreight currency, if t                                                   |                                                                                    |
|               | click 🛄 to enter Exchange Ra                                                         | ite)                                                                               |
|               | 5                                                                                    | ,                                                                                  |
|               | Dynamics 365 Rusiness Central Puschase Invoices > DEFAULT-Default > Sales Invoices > | > SV-1811002 Q @ 7 ①                                                               |
|               | 220                                                                                  |                                                                                    |
|               | SIV_1811002                                                                          |                                                                                    |
|               | 510-1011002                                                                          |                                                                                    |
|               | Posting Prepare Invoice Release Request Approval 1                                   | Show Attached Actions Navigate Less options                                        |
|               |                                                                                      | Attachments Documents 0 wer Bt                                                     |
|               | Subtotal Excl. VAT (USD-8) 0.00 Total Exc                                            | cl. VAT (USD-8) ···· 0.00 Customer Statistics                                      |
|               | Inv. Discount Amount Exc 0.00 Total VA                                               | AT (USD-8)                                                                         |
|               |                                                                                      | Balance (LCY)                                                                      |
|               | Invoice Details                                                                      | Show more Outstanding Orders                                                       |
|               | Currency Code ····································                                   | It Service ······ No payment service is made Outstanding Invoic available. scource |
|               | Shipment Date 11/2/2018                                                              | Outstanding Serv<br>Serv Shipped Not I                                             |
|               | VAT Bus. Posting Group · · · · · · · · · · · · · · · · · · ·                         | Coststanding Servin                                                                |
|               | VAT Registration No. · · · · · Departm                                               | ment Code          Credit (LCY)         0.00         rasman)                       |
|               | Branch ····· Project C                                                               | Code                                                                               |
|               | Payment Terms Code ····· V Direct Di                                                 | e uscourre se ····· 0 Invoiced Prepayme 0.00                                       |
|               | EU 3-Party Trade · · · · · · · •                                                     | Customer Details ∨                                                                 |
|               |                                                                                      |                                                                                    |
|               | Dynamics 365 Business Central Pruchase Invoices > DEFAULT-Default > Sales Invoices > | > 5N-1811002 💡 💩 ? 🔘                                                               |
|               | EDIT- CHANGE                                                                         | e exchange rate                                                                    |
|               | SIV-1811002                                                                          |                                                                                    |
|               | Posting Prepare Invoice Release Reques                                               | e usp.8 options O *                                                                |
|               | Exchange Rate                                                                        | 1 Amount 10 Attachments                                                            |
|               | Relational Curry In Relational Curry                                                 | rency Code ···· THB Documents 0 wer BI                                             |
|               | Inv. Discount Amount Exc 0.                                                          | c Customer Statistics                                                              |
|               | Invoice Discount %                                                                   | 1 Amount                                                                           |
|               | Relational Curry<br>Relational Curry                                                 | rency Code SALES YE                                                                |
|               | Use FA AddCu                                                                         | Unitation of Units                                                                 |
|               | Shipment Date · 11/2/2018                                                            | SERVICE                                                                            |
|               | Prices Including VAT ·····                                                           | Outstanding Servi                                                                  |
|               | VAT Bus. Posting Group ···                                                           | Total (LCY) 0.00 (janna)                                                           |
|               | VAT Registration No                                                                  | rest Code         Credit Limit (LCr)           Code         Overdue Amounts (      |
|               | Branch Info. Code · · · · · · · · · · · · · · · · · · ·                              | Total Sales (LCY) 0.00<br>Invoiced Prepayme                                        |
|               | Payment Terms Code · · · · · · · · · · · · · · · · · Direct D                        | ebit Mendete ID ··· Customer Details ~                                             |
| 1             | Lo svary note                                                                        |                                                                                    |

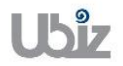

Doc. Type : Work Instruction Ubiz Localization

| Field                  | Description                                                             |
|------------------------|-------------------------------------------------------------------------|
| Shipment Date          | ระบุวันที่ที่คาดว่าจะจัดส่งสินค้า                                       |
|                        | (Specifies the date you expect to ship items on the sales document.)    |
| Price Including VAT    | แสดง/ระบุ 🛄 กรภีที่ต้องการกำหบุดราดาขายราบ VAT                          |
|                        | (Tick, if you need to Specifies price include VAT.)                     |
| VAT Bus. Posting Group | แสดง/ระบรหัสกลุ่มธุรกิจสำหรับภาษีมุลค่าเพิ่ม ระบบจะแสดงให้อัตโนมัติจาก  |
| 5 1                    | Customer Card                                                           |
|                        | (VAT Bus. Posting Group will default from Customer Card, but you are    |
|                        | able to overwrite it.)                                                  |
| VAT Registration No.   | แสดง/ระบุรหัสประจำตัวผู้เสียภาษีอากร                                    |
|                        | (Specifies VAT Registration No.)                                        |
| Branch                 | แสดง/ระบุสาขา                                                           |
|                        | (Specifies Branch.)                                                     |
| Payment Term Code      | ระบุรหัสเงื่อนไขการชำระเงิน ระบบจะแสดงให้อัตโนมัติจาก Customer Card     |
|                        | (Specifies Payment Term Code, it will default from Customer Card.)      |
| Payment Method Code    | แสดง/ระบุวิธีการชำระเงินจากลูกค้า                                       |
|                        | (Specifies Payment Method Code.)                                        |
| Department Code        | ระบุ Dimension Department                                               |
|                        | (Specifies dimension Department Code.)                                  |
| Project Code           | ระบุ Dimension Project                                                  |
|                        | (Specifies dimension Project Code.)                                     |
| Payment Discount %     | แสดง/ระบุส่วนลด ถ้าชำระเงินภายในวันที่กำหนด ซึ่งระบบจะคำนวณให้อัตโนมัติ |
|                        | จากการกำหนด Payment Term Code                                           |
|                        | (Payment Discount % will automatically calculate from Payment Term.)    |

| namics 365   | Business Cer   | ntral Sales Invoices > 9 | STV-1811001 · Well Smart Co., Ltd. Q                                | Ø    | ? |  |
|--------------|----------------|--------------------------|---------------------------------------------------------------------|------|---|--|
| $\leftarrow$ |                |                          |                                                                     |      |   |  |
|              | 101100         |                          | an art Calltd                                                       |      |   |  |
| 210-         | -19110(        | lt . Mell 2              | nari Co., Liu.                                                      |      |   |  |
| Postina      | Prepare        | Invoice Release          | Request Approval Show Attached Actions Navigate Less options        | , K  |   |  |
| · •••••      |                |                          |                                                                     |      |   |  |
| Shippin      | g and Billing  |                          | Show less Customer No. <u>CD-000</u>                                | 1    |   |  |
|              |                |                          | Phone No. 02-172-64                                                 | 4    |   |  |
| Ship-to      | Defa           | ault (Sell-to Address) 🔻 | Bill-to · · · · · · · Default (Customer) • Email Sales@Wellsmart.co | h    |   |  |
| Contact ·    |                |                          | Fax No.                                                             |      |   |  |
|              |                |                          | Credit Limit (LCY) 0.                                               | 0    |   |  |
| SHIPMEN      | TMETHOD        |                          | Available Credit (LCY) U.                                           |      |   |  |
| Code · · ·   |                | ~                        | Contact                                                             |      |   |  |
| Agent · ·    |                | $\sim$                   |                                                                     | - 11 |   |  |
| Agent ser    | vice · · · · · | $\sim$                   | Item Details - Invoicing                                            |      |   |  |
| Package T    | racking No.    |                          |                                                                     |      |   |  |
| i dendye i   |                |                          | Item No.                                                            | - 1  |   |  |
|              |                |                          | Costing Method                                                      |      |   |  |
| Foreign      | Trade          |                          | Cost is Adjusted                                                    |      |   |  |
| Foreign      | naue /         |                          | Standard Cost                                                       | -    |   |  |
|              |                |                          | Unit Cost                                                           |      |   |  |

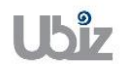

| Project Name : DBC365 Ubiz Localization        | Prepared By: | Ubiz solution | File : | UBIZ-WI_DBC365 THAI<br>LOCALIZATION<br>(THŊ).DOCX |
|------------------------------------------------|--------------|---------------|--------|---------------------------------------------------|
| Doc. Type : Work Instruction Ubiz Localization | Date:        | 30/10/2018    | Page : | Page 143 of 175                                   |

| Field                   | Description                                                               |
|-------------------------|---------------------------------------------------------------------------|
| Ship-to                 | ระบุรหัสสถานที่ส่งของลูกค้า                                               |
|                         | (Specifies the address that the products on the sales document are        |
|                         | shipped to.                                                               |
|                         | - Default (Sell-to Address): The same as the customer's sell-to           |
|                         | address)                                                                  |
|                         | - Alternate Shipping Address: One of the customer's alternate             |
|                         | ship-to addresses.                                                        |
|                         | - Custom Address: Any ship-to address that you specify in the             |
|                         | fields below.                                                             |
| Shipment Method Code    | แสดง/ระบุรหสวธการจัดสงสนคาใหลูกคา                                         |
|                         | (Specifies Shipment Method Code)                                          |
| Ship-to Name            | แสดง/ระบุชอลูกค่า โดยระบบจะแสดงอัตโนมัติจาก Ship-to Code                  |
|                         | (Specifies Ship-to Name)                                                  |
| Ship-to Address,        | แสดง/ระบุสถานที่สงของลูกค้า โดยระบบจะแสดงอัตโนมัติจาก Ship-to             |
| Ship-to Address 2,      | Code                                                                      |
| Ship-to Post Code/City, | (Specifies Ship-to Address, Ship-to Address 2, Ship-to Post               |
| Ship-to County/Country  | Code/City,                                                                |
|                         | Ship-to County/Country)                                                   |
| Bill-to                 | - ระบุรหัสลูกค้าสำหรับจัดส่งใบแจ้งหนี                                     |
|                         | (Specifies the customer that the sales invoice will be sent to.           |
|                         | <b>Default (Customer):</b> The same as the customer on the sales          |
|                         | invoice.)                                                                 |
|                         | - Another Customer: Any customer that you specify in the fields           |
|                         | below.)                                                                   |
| Bill-to Name            | แสดง/ระบุชื่อลูกค้า โดยระบบจะแสดงอัตโนมัติจาก Bill-to.                    |
|                         | (Bill-to Name will copy from Bill-to.)                                    |
| Bill-to Address,        | แสดง/ระบุทีอยู่ของลูกค้า โดยระบบจะแสดงอัตโนมัติจาก Bill-to.               |
| Bill-to Address 2,      | (Bill-to Address, Bill-to Address 2, Bill-to Post Code and City will copy |
| Bill-to Post Code, City | from Bill-to.)                                                            |

#### • Shipping and Billing Tab

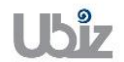

| Project Name : DBC365 Ubiz Localization        | Prepared By: | Ubiz solution | File : | UBIZ-WI_DBC365 THAI<br>LOCALIZATION |
|------------------------------------------------|--------------|---------------|--------|-------------------------------------|
| Doc. Type : Work Instruction Ubiz Localization | Date:        | 30/10/2018    | Page : | (THŊ).DOCX<br>Page 144 of 175       |

## <u>บันทึกข้อมูลในระดับ Sales Invoice Line</u>

 กด Line → Functions → Get Shipment Lines เพื่อดึงข้อมูลการจัดส่งสินค้ามาสร้าง Sales Invoice (Press Line → Functions → Get Shipment Lines to create Sales Invoice Lines.)

| Dynamics 365 | Business Central      | Sales Invoices > S              | IV-1811001 · Well Smart Co.,        | Ltd.         |           |                        | Q                  | Ø                           | ? | 0 |
|--------------|-----------------------|---------------------------------|-------------------------------------|--------------|-----------|------------------------|--------------------|-----------------------------|---|---|
| ÷            |                       |                                 |                                     | + 🖻          |           |                        |                    |                             |   |   |
| SIV          | -1811001              | · Well Sr                       | nart Co., Lt                        | d.           |           |                        |                    |                             |   |   |
| Posting      | Prepare Invoice       | e Release F                     | Request Approval Sho                | ow Attached  | Actions   | Navigate Less options  | ;                  | ) <sub>7</sub> <sup>4</sup> |   |   |
| Genera       | al >                  |                                 | Well Smart Co., Lt                  | d. 11/1/2018 | 12/1/2018 | Customer No.           | <u>CD-000</u>      | <u>01</u>                   |   |   |
|              |                       |                                 |                                     |              |           | Phone No.              | 02-172-64          | 64                          |   |   |
| lines        | Managa                |                                 |                                     |              |           | Email<br>Fav No        | Sales@Wellsmart.co | th                          |   |   |
| Lines        | ivianage 📖 🗋          | Less option                     | 5                                   |              | _         | Credit Limit (LCV)     | 0                  | 00                          |   |   |
| ۶ <u>Fun</u> | ctions 🗸 🙆 🏢 Item Ava | ilability by $\smallsetminus$ R | elated Information $\smallsetminus$ |              | -12       | Available Credit (LCV) | 0                  | 00                          |   |   |
| Get Get      | Price                 | DESCRIPTION                     | CODE                                | QUANTIT      | CODE      | Payment Terms Code     | 3                  | DD                          |   |   |
|              |                       |                                 |                                     |              |           | Contact                |                    |                             |   |   |
| E Get        | Line Discount         |                                 |                                     |              |           |                        |                    | - 1                         |   |   |
| 🙏 Expl       | lode BOM              |                                 |                                     |              |           | Item Details - Invoid  | ing                |                             |   |   |
| Inse         | ert Ext. Texts        | 0.00                            |                                     |              | 0.00      | Itom No.               |                    |                             |   |   |
| B Cat        | Chinmont Lines        | 0.00                            | Iotal Excl. VAI (IHB)               |              | 0.00      | Costing Method         |                    | - 1                         |   |   |
| I 📑 Get      | Shipment Lines        | 0.00                            | Total VAT (THB)                     |              | 0.00      | Cost is Adjusted       |                    |                             |   |   |
| Invoice D    | Discount %            | 0                               | Total Incl. VAT (THB)               |              | 0.00      | Cost is Posted to G/L  |                    | _                           |   |   |
|              |                       |                                 |                                     |              |           | Standard Cost          |                    |                             |   |   |
|              |                       |                                 |                                     |              |           | Unit Cost              |                    |                             |   |   |

 เลือกรายการ Shipment ที่ต้องการดึงออกมาออก Sales Invoice และคลิก OK (Select Shipment for Sales Invoice then click OK.)

| Dynamic | s 365        | Business Central  | Sales Invoices >                    | SIV-1811001 · Well Smart | Co., Ltd.              |                            |                                |                      | Q            | Ø                | ? | 0 |
|---------|--------------|-------------------|-------------------------------------|--------------------------|------------------------|----------------------------|--------------------------------|----------------------|--------------|------------------|---|---|
| ÷       |              | ₽ Search          | Process Shov                        | v Attached 🛛 💶 Oper      | n in Excel Navigate    | Less optio                 | ns                             |                      |              |                  |   |   |
|         | SIV-         |                   | IES                                 |                          |                        |                            |                                | 2                    |              |                  |   |   |
|         | Posting      | F DOCUMENT<br>NO. | BILL-TO<br>CUSTOMER<br>NO. <b>T</b> | TYPE NO.                 | DESCRIPTION            | UNIT OF<br>MEASURE<br>CODE | QUANTITY                       | QUANTITY<br>INVOICED | c(           | D 7 <sup>4</sup> |   |   |
|         | General      | 9 SHP-1811001     | CD-00001                            | Item FG0001              | WD HDD 1TB My Passport | PCS                        | 6                              | 0                    | <u>CD-00</u> | 001              |   |   |
|         |              |                   |                                     |                          |                        |                            |                                |                      | -172-6       | 164              |   |   |
|         | Lines        |                   |                                     |                          |                        |                            |                                |                      | smart.co     | o.th             |   |   |
|         | Eunction     | 200               |                                     |                          |                        |                            |                                |                      | C            | .00              |   |   |
|         | · Function   | <                 |                                     |                          |                        |                            |                                | )                    | 0            | .00              |   |   |
|         |              |                   |                                     |                          |                        |                            | Ок                             | Cancel               | 3            | OD               |   |   |
|         |              |                   |                                     |                          |                        | Ite                        | em Details - Invo              | picing               |              |                  |   |   |
|         | Subtotal Ex  | cl. VAT (         | 0.00                                | Total Excl. VAT (THB)    | · 0.0                  | 0 Ite                      | m No.                          |                      |              | - 1              |   |   |
|         | Inv. Discour | nt Amou           | 0.00                                | Total VAT (THB)          | . 0.0                  | 0 Co                       | sting Method<br>st is Adjusted |                      |              |                  |   |   |
|         | Invoice Disc | count %           | 0                                   | Total Incl. VAT (THB)    | . 0.0                  | 0 Co                       | st is Posted to G/L            |                      |              | _                |   |   |
|         |              |                   |                                     |                          |                        | Sta                        | indard Cost                    |                      |              |                  |   |   |
|         |              |                   |                                     |                          |                        | Un                         | it Cost                        |                      |              |                  |   |   |

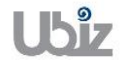
### ระบบจะดึงข้อมูลจาก Shipment ที่เลือกมาแสดงที่ Sales Invoice Line (Data will show on Sales Invoice Line.)

| nics 365               | Business Ce | ntral Sales Inv | oices > SIV-18110  | 01 · Well Smart Co., I                                | Ltd.        |                            |                                                                                                    | Ģ                                          | Ø                                      |
|------------------------|-------------|-----------------|--------------------|-------------------------------------------------------|-------------|----------------------------|----------------------------------------------------------------------------------------------------|--------------------------------------------|----------------------------------------|
|                        |             |                 |                    |                                                       | + 🖻         |                            |                                                                                                    |                                            |                                        |
| SIV                    | -18110      | 01 · We         | ell Smart          | t Co., Lt                                             | d.          |                            |                                                                                                    |                                            |                                        |
| Posting                | Prepare     | Invoice Rele    | ase Request        | Approval Sho                                          | w Attached  | Actions                    | Navigate Less options                                                                                             | . 0                                        | ,,,,,,,,,,,,,,,,,,,,,,,,,,,,,,,,,,,,,, |
| Genera                 | ul >        |                 |                    | Well Smart Co., Ltd                                   | . 11/1/2018 | 12/1/2018                  | Customer No.                                                                                                    | <u>CD-00001</u>                            |                                        |
|                        |             |                 |                    |                                                       |             |                            | Phone No.                                                                                                    | 02-172-6464                                | ŧ.                                     |
|                        |             |                 |                    |                                                       |             |                            | Email                                                                                                    | Sales@Wellsmart.co.th                      |                                        |
| Lines                  | Manage      | 🖩 Line Le       | ess options        |                                                       |             |                            | Fax No.                                                                                                    |                                            |                                        |
|                        |             |                 |                    | 100471041                                             |             | UNITOF                     | Credit Limit (LCY)                                                                                                | 0.00                                       | )                                      |
| TYPI                   | E NO.       | DESCR           | IPTION             | CODE                                                  | QUANTITY    | CODE                       | Available Credit (LCY)                                                                                            | 0.00                                       | )                                      |
|                        |             | Shinme          | ant No. SHP-181100 | 1.                                                    |             | Payment Terms Code         |                                                                                                    | 30D                                        |                                        |
| Item                   | FG00        | 01 WD HD        | D 1TB My Passport  | 2 STORE1                                              | 6           |                            | Contact                                                                                                    |                                            |                                        |
|                        |             |                 |                    |                                                       |             | PCS                        |                                                                                                    |                                            |                                        |
|                        |             |                 |                    |                                                       |             | PCS                        | Item Details - Invoic                                                                                             | ing                                        |                                        |
|                        |             |                 |                    |                                                       |             | PCS                        | Item Details - Invoic                                                                                             | ing<br><u>FG0001</u>                       |                                        |
|                        |             |                 |                    |                                                       |             | PCS                        | Item Details - Invoic<br>Item No.<br>Costing Method                                                               | ing<br>FG0001<br>FIFO                      |                                        |
| Subtotal               | Excl. VAT ( | 13              | ,740.00 Total      | Excl. VAT (THB)                                       |             | PCS<br>13,740.00           | Item Details - Invoic<br>Item No.<br>Costing Method<br>Cost is Adjusted                                           | <b>ing</b><br>FG0001<br>FIFO<br>Yes        |                                        |
| Subtotal               | Excl. VAT ( | 13              | .740.00 Total      | Excl. VAT (THB)                                       |             | PCS                        | Item Details - Invoic<br>Item No.<br>Costing Method<br>Cost is Adjusted<br>Cost is Posted to G/L                  | <b>FG0001</b><br>FIFO<br>Yes<br><u>Yes</u> |                                        |
| Subtotal<br>Inv. Disco | Excl. VAT ( | 13              | .740.00 Total      | Excl. VAT (THB) · · · · · · · · · · · · · · · · · · · |             | PCS<br>13,740.00<br>961.80 | Item Details - Invoic<br>Item No.<br>Costing Method<br>Cost is Adjusted<br>Cost is Posted to G/L<br>Standard Cost | ing<br>FG0001<br>FIFO<br>Yes<br>0.00       |                                        |

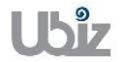

### <u>ตรวจสอบความถูกต้องของจำนวนเงิน (Validate Sales Invoice Amount)</u>

 คลิกเมนู Invoice → Statistics (Click Invoice → Statistics menu to validate Sales Invoice amount.)

| Dynamics     | s 365       | Busines      | s Central    | Sales Invoices > SIV-1811001     | · Well Smart Co  | ., Ltd.      |                    |                         | Ŷ                                | Ø            | ? | 0 |
|--------------|-------------|--------------|--------------|----------------------------------|------------------|--------------|--------------------|-------------------------|----------------------------------|--------------|---|---|
| <del>(</del> |             |              |              |                                  |                  | ) + 🖻        |                    |                         |                                  |              |   |   |
|              | SIV-        | 1811         | L001 ·       | Well Smart                       | Co., L           | td.          |                    |                         |                                  |              |   |   |
|              | Posting     | Prepare      | Invoice      | 1Release Request Ap              | oproval Sh       | now Attached | Actions            | Navigate Less options   | C                                | , <b>,</b> ⊭ |   |   |
|              | Custor      | mer 🎝        | Dimensions   | 🛛 Attachments 🛛 🗹 St             | atistics 2 🕫     | Comments     |                    |                         |                                  | -12          |   |   |
|              | Customer N  | lame ····    | Well Smart ( | Co., Ltd. 🗸 Posting              | Date · · · · · · | 11/1/2018    | Ē                  | Phone No.<br>Email      | 02-172-64<br>Sales@Wellsmart.co. | 54<br>th     |   |   |
|              | Customer N  | lame 2 · · · |              | Due Date · · · · · · · I2/1/2018 |                  |              |                    |                         | 0.00                             |              |   |   |
|              | Contact · · |              |              | ✓ Posting                        | No. Series       | SIV          | $\sim$             | Available Credit (LCY)  | 0.                               | 00           |   |   |
|              |             |              |              |                                  |                  |              |                    | Payment Terms Code      | 30                               | D            |   |   |
|              |             |              |              |                                  |                  |              |                    | Contact                 |                                  |              |   |   |
|              | Lines       | Mana         | ge 🎟 Li      | ne Less options                  | LOCATION         |              | UNIT OF<br>MEASURE | Item Details - Invoicin | g                                |              |   |   |
|              | TYPE        |              | N0.          | DESCRIPTION                      | CODE             | QUANTITY     | CODE               | Item No.                | FG00                             | 1            |   |   |
|              |             |              |              | Shipment No. SHP-1811001:        |                  |              |                    | Costing Method          | FIF                              | 0            |   |   |
|              | Item        |              | FG0001       | WD HDD 1TB My Passport 2         | STORE1           | 6            | PCS                | Cost is Adjusted        | Y                                | es           |   |   |
|              |             |              |              |                                  |                  |              |                    | Cost is Posted to G/L   | Y                                | <u>es</u>    |   |   |
|              |             |              |              |                                  |                  |              |                    | Standard Cost           | 0.                               | 00           |   |   |
|              |             |              |              |                                  |                  |              |                    | Unit Cost               | 1.200.                           | 00           |   |   |

#### ระบบจะปรากฎหน้าจอ (There is screen as below.)

| Dynamics 365 | Business Central           | Sales Invoices > SIV-18110       | 01 · Well Smart Co., Ltd. |                                               |          | Q       | Ø    | ? | 0 |
|--------------|----------------------------|----------------------------------|---------------------------|-----------------------------------------------|----------|---------|------|---|---|
| <del>~</del> | EDIT - SALES INVO          | ICE STATISTICS - SIV-1811001 · W | /ELL SMART CO., LTD.      |                                               | Z        |         |      |   |   |
| SIV-         | 1: General                 |                                  |                           |                                               |          | *       |      |   |   |
| Posting      | Amount Excl. VAT           |                                  | 13,740.00                 | Adjusted Profit %                             | 47.6     | (       |      |   |   |
|              | Inv. Discount Amo          | unt · · · ·                      | o.od                      | Quantity                                      | 6        |         | ~    |   |   |
| Custo        | Total Excl. VAT            |                                  | 13,740.00                 | Parcels · · · · · · · · · · · · · · · · · · · | 0        | -172-6  | 464  |   |   |
| Customer I   | Nam 7% VAT · · · · ·       |                                  | 961.80                    | Net Weight                                    | 0        | smart.o | o.th |   |   |
| Customer I   | Name Total Incl. VAT · · · |                                  | 14,701.80                 | Gross Weight                                  | 0        | (       | 0.00 |   |   |
| Contact · ·  | Sales (LCY)                |                                  | 13,740.00                 | Volume · · · · · · · · · · · · · · · · · · ·  | 0        | (       | 0.00 |   |   |
|              | Original Profit (LCY       | 0 · · · · · ·                    | 6,540.00                  | Original Cost (LCY)                           | 7,200.00 | 3       | 30D  |   |   |
| Lines        | Adjusted Profit (LC        | Υ) · · · · ·                     | 6,540.00                  | Adjusted Cost (LCY)                           | 7,200.00 |         | - 1  |   |   |
|              | Original Profit %          |                                  | 47.6                      | Cost Adjmt. Amount (LCY)                      | 0.00     |         |      |   |   |
| TYPE         |                            |                                  |                           |                                               |          | FG0     | 001  |   |   |
|              |                            |                                  |                           |                                               |          | • F     | IFO  |   |   |
| Item         |                            |                                  |                           |                                               | Class    |         | Yes  |   |   |
|              |                            |                                  |                           |                                               | Close    |         | Yes  |   |   |
|              |                            |                                  |                           | Unit Cos                                      | t        | 1.200   | 0.00 |   |   |

| <ul> <li>General Tab</li> </ul> |                                                                   |
|---------------------------------|-------------------------------------------------------------------|
| Field                           | Description                                                       |
| Amount Excl. VAT                | ระบบจะแสดงจำนวนเงินก่อนภาษีมูลค่าเพิ่ม                            |
|                                 | (Show Total amount exclude VAT)                                   |
| Inv. Discount Amount            | แสดง/ระบุ จำนวนเงินส่วนลดระดับ Invoice                            |
|                                 | (Show/Specifies Invoice Discount Amount)                          |
| Total Excl. VAT                 | ระบบจะแสดงจำนวนเงินก่อนภาษีมูลค่าเพิ่ม ก่อนหักส่วนลดระดับ Invoice |
|                                 | (Show Amount exclude VAT after Invoice Discount)                  |
| 7% VAT                          | ระบบจะแสดงจำนวนเงินภาษีมูลค่าเพิ่ม                                |
|                                 | (Show VAT amount)                                                 |

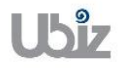

Doc. Type : Work Instruction Ubiz Localization

Total Incl. VAT ระบบจะแสดงจำนวนเงินรวมภาษีมูลค่าเพิ่ม หลังหักส่วนลดระดับ Invoice (Show Amount Include VAT)

<u>ตรวจสอบความถูกต้องในการบันทึกข้อมูล (Validate transaction pre-post.)</u>

 คลิกที่เมนู Action → Posting → Preview Posting (Click Action → Posting → Preview Posting menu.)

| Dynamic  | s 365     | Busines       | ss Central  | Sales Invoices > SIV-1811001  | • Well Smart C | Co., Ltd.             |                    |                               | Q                    | Ø              | ? | 0      |
|----------|-----------|---------------|-------------|-------------------------------|----------------|-----------------------|--------------------|-------------------------------|----------------------|----------------|---|--------|
| ÷        |           |               |             |                               |                | ) + 🖻                 |                    |                               |                      |                |   |        |
|          | CIV/      | 101           | 1001        | Wall Smart                    |                | +d                    |                    |                               |                      |                |   |        |
|          | 210-      | 101.          | LUOT        | vven smart                    | CO., I         | _10.                  |                    |                               |                      |                |   |        |
|          | Posting   | Prepar        | e Invoice   | Release Request Ap            | proval s       | Show Attached         | Actions            | Navigate Less options         | 0                    | × <sup>4</sup> |   |        |
|          | 🗟 Relea:  | se 🗸 🚽        | Functions \ | ✓ ➡ Posting ∨ 2               |                |                       |                    |                               |                      | -12            |   |        |
|          |           |               |             | Post and New                  |                |                       |                    | Phone No.                     | 02-172-646           | 4              |   |        |
|          | Customer  | Name · · · ·  | Well Smart  | Co., Lto                      | 8              | 11/1/2018             |                    | Email                         | Sales@Wellsmart.co.t | h              |   |        |
|          | Customer  | Name 2 · · ·  |             | Death Invision                | <b>_</b>       | 12/1/2018             | <b></b>            | Fax No.<br>Credit Limit (LCY) | 0.0                  | 0              |   |        |
|          | Contact · |               |             | U Draft Invoice               | Series · ·     | SIV                   | $\sim$             | Available Credit (LCY)        | 0.0                  | 0              |   |        |
|          |           |               |             | 💐 Pro Forma Invoice           |                |                       |                    | Payment Terms Code            | 301                  |                |   |        |
|          |           |               |             | Test Report                   |                |                       |                    | Contact                       |                      |                |   |        |
|          | Lines     | Mana          | ge 🖩 Li     | ne 🦮 Remove From Job Qu       | eue            |                       |                    | Item Detaile Invesio          |                      | 1              |   |        |
|          |           |               |             |                               | LOCATION       |                       | MEASURE            | Item Details - Invoici        | ng                   |                |   |        |
|          | TYPE      |               | N0.         | DESCRIPTION                   | CODE           | QUANTITY              | CODE               | Item No.                      | <u>FG000</u>         | 1              |   |        |
|          | The sec   |               | 500001      | Shipment No. SHP-1811001:     | CTODE1         | 6                     | 0.00               | Costing Method                | FIFO                 |                |   |        |
|          | Item      |               | FGUUUI      | WD HDD ITB My Passport 2      | STOREL         | 6                     | PCS                | Cost is Adjusted              | Ye                   | s              |   |        |
|          |           |               |             |                               |                |                       |                    | Cost is Posted to G/L         | <u>Ye</u>            | <u>s</u>       |   |        |
|          |           |               |             |                               |                |                       |                    | Unit Cost                     | 1 200 0              | 0              |   |        |
|          |           |               |             |                               |                |                       |                    |                               |                      |                |   |        |
| Dunamic  | 265       | Pucipo        | c Control   | Color Invesione > CIV 1911001 | W-II C+ (      |                       |                    | inu > Dratina Davisu          | 0                    | Â              | 2 |        |
| Dynamic  | .3 303    | Dusine.       | ss central  | Sales Invoices / Siv-1011001  | - Weil Smart C | .o., Eta. 7 Thirt Vot | icher röstnig riev | new / rosung rieview          | ų                    | 20             | • | $\sim$ |
| <i>←</i> |           |               |             |                               |                |                       |                    |                               |                      |                |   |        |
|          | <b>D</b>  |               | <u> </u>    |                               |                |                       |                    |                               |                      |                |   |        |
|          | Post      | ting          | Previe      | ew.                           |                |                       |                    |                               |                      |                |   |        |
|          | 0.5       |               | cl          |                               |                |                       |                    |                               |                      | ×              |   |        |
|          | ∠ Sear    | ch Pro        | ocess Sho   | w Attached Me Open in         | Excel          | Actions Les           | s options          |                               |                      | 7              |   |        |
|          | RELATED   | ENTRIES       |             |                               |                |                       |                    |                               | NO. OF ENTR          | ES             |   |        |
|          | G/L Entry | /             |             |                               |                |                       |                    |                               |                      | 5              |   |        |
|          | Cust. Led | lger Entry    |             |                               |                |                       |                    |                               |                      | 1              |   |        |
|          | VAT Entry | у             |             |                               |                |                       |                    |                               |                      | 1              |   |        |
|          | Detailed  | Cust. Ledg. I | Entry       |                               |                |                       |                    |                               |                      | 1              |   |        |
|          | Value Ent | try           |             |                               |                |                       |                    | ÷                             |                      | 1              |   |        |
|          |           |               |             |                               |                |                       |                    |                               |                      |                |   |        |
|          |           |               |             |                               |                |                       |                    |                               |                      |                |   |        |
|          |           |               |             |                               |                |                       |                    |                               |                      |                |   |        |
|          |           |               |             |                               |                |                       |                    |                               |                      |                |   |        |
|          |           |               |             |                               |                |                       |                    |                               |                      |                |   |        |
|          |           |               |             |                               |                |                       |                    |                               |                      |                |   |        |
|          |           |               |             |                               |                |                       |                    |                               |                      |                |   |        |
|          |           |               |             |                               |                |                       |                    |                               |                      |                |   |        |

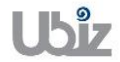

| Project Name : DBC365 Ubiz Localization        | Prepared By: | Ubiz solution | File : | UBIZ-WI_DBC365 THAI<br>LOCALIZATION |
|------------------------------------------------|--------------|---------------|--------|-------------------------------------|
| Doc. Type : Work Instruction Ubiz Localization | Date:        | 30/10/2018    | Page : | Page 148 of 175                     |

### <u>G/L Entry</u>

| Dynar | nics 365        | Busi    | ness Centra    | al SIV-1811     | 001 · Well Smar       | rt Co., Ltd. > Print Voucher Po: | sting Preview           | > Posting Previ               | ew > 101301 Trad               | e Receivable - L | ocal Q                  | Ø                      | ? | 0 |
|-------|-----------------|---------|----------------|-----------------|-----------------------|----------------------------------|-------------------------|-------------------------------|--------------------------------|------------------|-------------------------|------------------------|---|---|
| ~     | - 101301 TRA    | DE RECE | EIVABLE - LOC  | AL              |                       |                                  |                         |                               |                                |                  |                         |                        |   |   |
|       | G/L             | En      | tries F        | Previev         | N                     |                                  |                         |                               |                                |                  |                         |                        |   |   |
|       | ,∕⊃ Sear        | rch     | 💶 Open in      | Excel           | Navigate              | Less options                     |                         |                               |                                |                  |                         | ≣ , <sup>⊭</sup>       |   |   |
|       | POSTING<br>DATE |         | DOCUME<br>TYPE | DOCUMENT<br>NO. | G/L<br>ACCOUNT<br>NO. | DESCRIPTION                      | GEN.<br>POSTING<br>TYPE | GEN. BUS.<br>POSTING<br>GROUP | GEN. PROD.<br>POSTING<br>GROUP | AMOUNT           | BAL.<br>ACCOUNT<br>TYPE | BAL.<br>ACCOUN1<br>NO. |   | I |
|       | 11/1/201        | 8       |                | ***             | 101401                | Direct Cost CD-00001 on          |                         |                               |                                | -7,200.00        | G/L Account             |                        |   |   |
|       | 11/1/201        | 8       |                | ***             | 501101                | Direct Cost CD-00001 on          |                         |                               |                                | 7,200.00         | G/L Account             |                        |   |   |
|       | 11/1/201        | 8       | Invoice        | ***             | 401101                | Invoice SIV-1811001              | Sale                    | DOMESTIC                      | FG                             | -13,740.00       | G/L Account             |                        |   |   |
|       | 11/1/201        | 8       | Invoice        | ***             | 201204                | Invoice SIV-1811001              |                         |                               |                                | -961.80          | G/L Account             |                        |   |   |
|       | 11/1/201        | 8 :     | Invoice        | ***             | 101301                | Invoice SIV-1811001              |                         |                               |                                | 14,701.80        | G/L Account             |                        |   |   |
|       |                 |         |                |                 |                       |                                  |                         |                               |                                |                  |                         |                        |   | Į |
|       | _               | _       |                |                 |                       |                                  |                         |                               |                                |                  |                         |                        |   |   |

### Customer Ledger Entry

| C | )ynamic      | s 365           | Busi | ness Centr     | al SIV-18110    | 001 · Well Smart ( | Co., Ltd. > F | rint Voucher Posting | Preview > Posting Preview | > Cust. Ledg. Entr | ies Preview        | Q    | Ø     | ? | 0 |
|---|--------------|-----------------|------|----------------|-----------------|--------------------|---------------|----------------------|---------------------------|--------------------|--------------------|------|-------|---|---|
|   | $\leftarrow$ |                 |      |                |                 |                    |               |                      |                           |                    |                    |      |       |   |   |
|   |              | Cust            | L.   | edg. I         | Entries         | : Previ            | ∋W            |                      |                           |                    |                    |      |       |   |   |
|   |              | ,  P Sear       | ch   | Process        | Show Attache    | ed 🛛 🚺 Ope         | n in Excel    | Navigate             | Less options              |                    |                    |      | ≣ , " |   |   |
|   |              | POSTING<br>DATE |      | DOCUME<br>TYPE | DOCUMENT<br>NO. | CUSTOMER<br>NO.    | MESSAGE       | TO RECIPIENT         | DESCRIPTION               | CURRENCY<br>CODE   | ORIGINAL<br>AMOUNT | AM   | DUNT  |   | l |
|   |              | 11/1/2018       | :    | Invoice        | ***             | CD-00001           |               |                      | Invoice SIV-1811001       |                    | 14,701.80          | 14,7 | 01.80 |   |   |
|   |              |                 |      |                |                 |                    |               |                      |                           |                    |                    |      |       |   |   |
|   |              |                 |      |                |                 |                    |               |                      |                           |                    |                    |      |       |   |   |
|   |              |                 |      |                |                 |                    |               |                      |                           |                    |                    |      |       |   |   |
|   |              |                 |      |                |                 |                    |               |                      |                           |                    |                    |      |       |   |   |
|   |              |                 |      |                |                 |                    |               |                      |                           |                    |                    |      |       |   |   |
|   |              |                 |      |                |                 |                    |               |                      |                           |                    |                    |      |       |   |   |
|   |              |                 |      |                |                 |                    |               |                      |                           |                    |                    |      |       |   |   |
|   |              |                 |      |                |                 |                    |               |                      |                           |                    |                    |      |       |   |   |

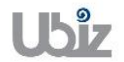

| Project Name : DBC365 Ubiz Localization        | Prepared By: | Ubiz solution | File : | UBIZ-WI_DBC365 THAI<br>LOCALIZATION<br>(THŊ) DOCX |
|------------------------------------------------|--------------|---------------|--------|---------------------------------------------------|
| Doc. Type : Work Instruction Ubiz Localization | Date:        | 30/10/2018    | Page : | Page 149 of 175                                   |

## Value Entry

| D | namics       | 365             | Busi | ness Centra                     | SIV-1811      | 1001 · We | ell Smart Co., Lti | d. > Print Vo | ucher Posting Pro  | eview > Posting Preview | > Value Entries Prev        | iew                          | Ô                    | Ø                 | ? | 0 |
|---|--------------|-----------------|------|---------------------------------|---------------|-----------|--------------------|---------------|--------------------|-------------------------|-----------------------------|------------------------------|----------------------|-------------------|---|---|
|   | $\leftarrow$ |                 |      |                                 | ·             |           |                    |               |                    |                         |                             |                              |                      |                   |   |   |
| l |              | Valu            | еE   | Entries                         | s Prev        | view      | /                  |               |                    |                         |                             |                              |                      |                   |   |   |
|   |              | ₽ Searc         | h    | Show Attach                     | ed 📲 C        | pen in I  | Excel              | Navigate      | Less options       | 5                       |                             |                              | =                    | , <b>∀</b>        |   |   |
| l |              | POSTING<br>DATE |      | ITEM<br>LEDGER<br>ENTRY<br>TYPE | ENTRY<br>TYPE | AD        | DOCUME<br>TYPE     | DOCUME<br>NO. | ITEM<br>CHARGE NO. | DESCRIPTION             | SALES<br>AMOUNT<br>(ACTUAL) | COST<br>AMOUNT<br>(EXPECTED) | CC<br>AMOU<br>(ACTU) | )ST<br>INT<br>AL) |   | I |
|   |              | 11/1/2018       | ÷    | Sale                            | Direct Cost   |           | Sales Invoice      | ***           |                    |                         | 13,740.00                   | 7,200.00                     | -7,20                | 0.00              |   |   |
|   |              |                 |      |                                 |               |           |                    |               |                    |                         |                             |                              |                      |                   |   |   |
|   |              |                 |      |                                 |               |           |                    |               |                    |                         |                             |                              |                      |                   |   |   |
|   |              |                 |      |                                 |               |           |                    |               |                    |                         |                             |                              |                      |                   |   |   |
| Ш |              |                 |      |                                 |               |           |                    |               |                    |                         |                             |                              |                      |                   |   |   |
| Ш |              |                 |      |                                 |               |           |                    |               |                    |                         |                             |                              |                      |                   |   |   |
| Ш |              |                 |      |                                 |               |           |                    |               |                    |                         |                             |                              |                      |                   |   |   |
|   |              |                 | _    |                                 |               | _         |                    |               |                    |                         |                             |                              |                      |                   |   |   |

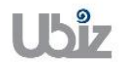

# 2.2.3.1 พิมพ์เอกสาร Sales Voucher

(Print Sales Voucher.)

| Dynamics 365 | Business Central        | Sales Invoices > SIV-1811001 · Well Smart Co., Ltd. > Print Voucher Posting Preview |          | Q           | Q   | ? | 0    |
|--------------|-------------------------|-------------------------------------------------------------------------------------|----------|-------------|-----|---|------|
| ÷            |                         |                                                                                     |          |             |     |   |      |
| Pri          | nt Voucher              | Posting Preview                                                                     |          |             |     |   |      |
| , Р s        | earch <u>Report</u> tho | v Attached 🛛 🕼 Open in Excel 🛛 Actions Less options                                 |          |             | ≡ » | r |      |
| 🗖 Vo         | ucher 🝳                 |                                                                                     |          |             | -1= | 1 |      |
| 10140        | 1                       | Finished Goods                                                                      | 7,200.00 | SIV-1811001 |     |   |      |
| 50110        | 1                       | Cost of sales 7,200.00                                                              |          | SIV-1811001 |     |   | - 88 |
| 40110        | 1                       | Sale 1:                                                                             | 3,740.00 | SIV-1811001 |     |   |      |
| 20120        | 4                       | Output VAT                                                                          | 961.80   | SIV-1811001 |     |   | - 88 |
| 10130        | 1 :                     | Trade Receivable - Local 14,701.80                                                  |          | SIV-1811001 |     |   |      |
|              |                         |                                                                                     |          |             |     |   |      |
|              |                         |                                                                                     |          |             |     |   |      |
|              |                         |                                                                                     |          |             |     |   |      |
|              |                         |                                                                                     |          |             |     |   |      |
|              |                         |                                                                                     |          |             |     |   |      |

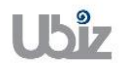

#### Print – Sales Voucher (Pre-Post)

Printed Date : 01/11/2018 4:00 PM User : UBIZ\UBIZ01 Page : 1 of 1

#### Ubiz Solution Co., Ltd.

#### Account Receivable Voucher

 Customer Code : CD-00001
 Document No. :
 SIV-1811001

 Customer Name : Well Smart Co., Ltd.
 Posting Date :
 01/11/2018

 Description :
 Invoice SIV-1811001
 Document Date :
 01/11/2018

 Due Date :
 01/12/2018
 01/12/2018
 01/12/2018

| DEPART<br>MENT | PROJECT | G/L Acct. No. | G/L Acct. Name           | Description                      | Debit Amount | Credit Amount |
|----------------|---------|---------------|--------------------------|----------------------------------|--------------|---------------|
|                |         | 101401        | Finished Goods           | Direct Cost CD-00001 on 11/01/18 |              | 7,200.00      |
|                |         | 501101        | Cost of sales            | Direct Cost CD-00001 on 11/01/18 | 7,200.00     |               |
|                |         | 401101        | Sale                     | Invoice SIV-1811001              |              | 13,740.00     |
|                |         | 201204        | Output VAT               | Invoice SIV-1811001              |              | 961.80        |
|                |         | 101301        | Trade Receivable - Local | Invoice SIV-1811001              | 14,701.80    |               |
|                |         | Total         |                          |                                  | 21,901.80    | 21,901.80     |

Prepared by : \_\_\_\_\_

Checked by : \_\_\_\_

Approved by : \_\_\_\_\_

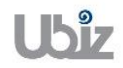

 เมื่อตรวจสอบความครบถ้วนถูกต้องแล้ว จากนั้นจึงทำการ Post ไปยังระบบงานต่างๆ ที่เกี่ยวข้อง โดยการ กดปุ่ม Posting → Post (Post Sales Invoice click Posting → Post menu.)

| ics 365 Bus       | iness Central | Sales Invoices > SIV-1811001 | · Well Smart Co., Ltd.   |                    |                        | <b>Q</b>              |
|-------------------|---------------|------------------------------|--------------------------|--------------------|------------------------|-----------------------|
|                   |               |                              | <ul><li>+</li></ul>      | Î.                 |                        |                       |
| SIV-18            | 11001         | · Well Smart                 | Co., Ltd.                |                    |                        |                       |
| Posting 1 Pre     | epare Invoid  | ce Release Request Ap        | proval Show Attached     | Actions            | Navigate Less option:  | s ① ,× <sup>Ľ</sup>   |
| й Post 2          | Post and New  | 🐿 Post and Send 🔣            | Test Report              |                    |                        | -t¤                   |
|                   |               |                              |                          |                    | Phone No.              | 02-172-6464           |
| Customer Name     | Well Smar     | t Co., Ltd. 🗸 Posting        | Date · · · · · 11/1/2018 |                    | Email                  | Sales@Wellsmart.co.th |
| Customer Name 2   |               | Due Da                       | e 12/1/2018              | Ē                  | Fax No.                |                       |
|                   |               |                              |                          |                    | Credit Limit (LCY)     | 0.00                  |
| Contact · · · · · |               | ✓ Posting                    | No. Series · · · SIV     | $\sim$             | Available Credit (LCY) | 0.00                  |
|                   |               |                              |                          |                    | Payment Terms Code     | 30D                   |
|                   |               |                              |                          |                    | Contact                |                       |
| Lines N           | lanage 📰 I    | Line Less options            |                          |                    |                        |                       |
|                   |               |                              | LOCATION                 | UNIT OF<br>MEASURE | Item Details - Invoid  | ing                   |
| TYPE              | NO.           | DESCRIPTION                  | CODE QUANTI              | Y CODE             | Item No.               | FG0001                |
|                   |               | Shipment No. SHP-1811001:    |                          |                    | Costing Method         | FIFO                  |
| Item              | FG0001        | WD HDD 1TB My Passport 2     | STORE1                   | 6 PCS              | Cost is Adjusted       | Yes                   |
|                   |               |                              |                          |                    | Cost is Posted to G/L  | Yes                   |
|                   |               |                              |                          |                    | Standard Cost          | 0.00                  |
|                   |               |                              |                          |                    |                        | 1 200 00              |

 ระบบจะแสดงหน้าจอเพื่อให้ยืนยันการบันทึกรายการ (Confirm screen to post.)

| Dynamics 36  | 65 Busir              | ness Central | Sales Invoices > SIV-181100 | L · Well Smart Co., L | td.        |                    |                          | Q                 | Ø                | ? | C |
|--------------|-----------------------|--------------|-----------------------------|-----------------------|------------|--------------------|--------------------------|-------------------|------------------|---|---|
| $\leftarrow$ |                       |              |                             |                       | + 🖻        |                    |                          |                   |                  |   |   |
| S            | IV-181                | 1001         | · Well Smart                | Co. I te              | d          |                    |                          |                   |                  |   |   |
|              | 1, 101                |              |                             | 00.7 20               | 01.        |                    |                          |                   |                  |   |   |
| Po           | sting Prep            | are Invoid   | e Release Request A         | pproval Sho           | w Attached | Actions            | Navigate Less options    | (                 | D 7 <sup>k</sup> |   |   |
| 6            | Post 🛗 Po             | ost and New  | 🐿 Post and Send 🔣           | Test Report           |            |                    |                          |                   | -(=              |   |   |
| -            |                       |              |                             |                       |            |                    | Phone No.                | 02-172-6          | 164              |   |   |
| Cus          | stomer Name           | Well Smart   | t Co., Ltd.                 |                       |            |                    | il S                     | ales@Wellsmart.co | o.th             |   |   |
| Cus          | stomer Name 2         |              | ? Do yo                     | ou want to post the   | invoice?   |                    | No.                      |                   |                  |   |   |
|              |                       |              |                             |                       |            |                    | tit Limit (LCY)          | (                 | .00              |   |   |
| Cor          | ntact · · · · · · · · |              |                             |                       |            |                    | lable Credit (LCY)       | C                 | .00              |   |   |
|              |                       |              |                             |                       |            | Yes                | No ment Terms Code       | 3                 | OD               |   |   |
|              |                       |              | _                           |                       |            |                    | tact                     |                   | _                |   |   |
| Lin          | nes Ma                | nage 📖 l     | ine Less options            |                       |            |                    |                          |                   |                  |   |   |
|              |                       |              |                             | LOCATION              |            | UNIT OF<br>MEASURE | Item Details - Invoicing | ]                 | _                |   |   |
|              | TYPE                  | N0.          | DESCRIPTION                 | CODE                  | QUANTITY   | CODE               | Item No.                 | FG0               | 001              |   |   |
|              |                       |              | Shipment No. SHP-1811001:   |                       |            |                    | Costing Method           | F                 | IFO              |   |   |
|              | Item                  | FG0001       | WD HDD 1TB My Passport 2.   | STORE1                | 6          | PCS                | Cost is Adjusted         |                   | Yes              |   |   |
|              |                       |              |                             |                       |            |                    | Cost is Posted to G/L    |                   | Yes              |   |   |
|              |                       |              |                             |                       |            |                    | Standard Cost            | 0                 | .00              |   |   |
|              |                       |              |                             |                       |            |                    | Unit Cost                | 1,200             | .00              |   |   |

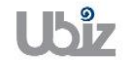

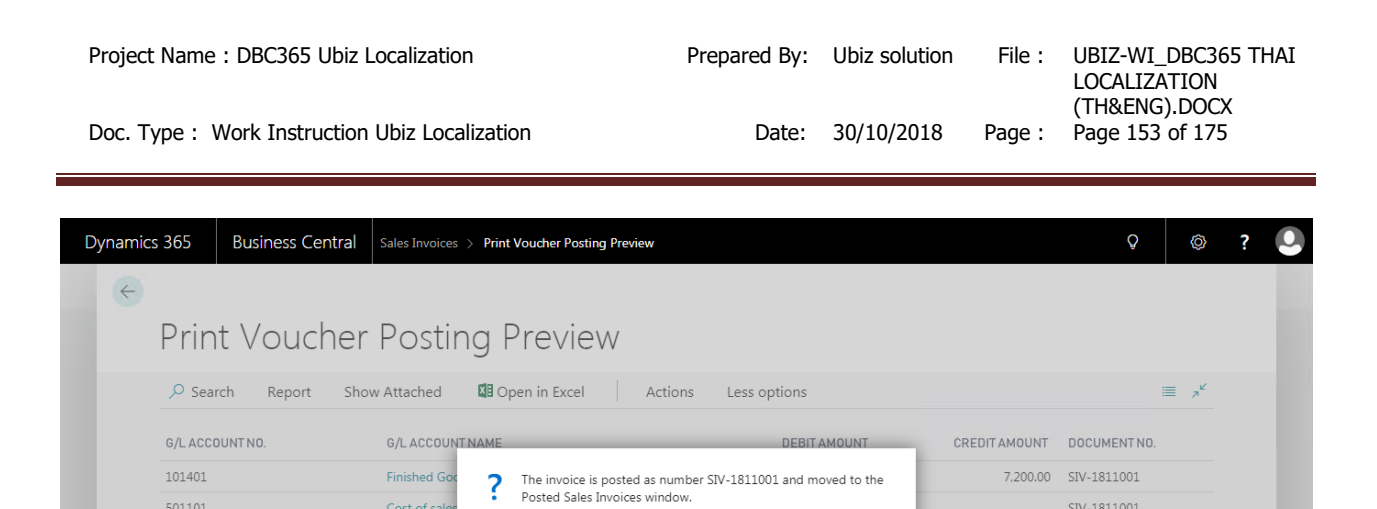

Do you want to open the posted invoice?

Yes No

ระบบจะแสดงเอกสาร Sales Invoice หลัง Post . (System show Posted Sales Invoice document.)

Cost of sales

Output VAT

Sale

Trade Recei

501101

401101

201204

101301

พิมพ์ใบสำคัญขายโดยไปที่ Tab Report → คลิกเมนู Print Voucher • (Print Voucher by go to Report tab  $\rightarrow$  Cllick Print Voucher menu.)

| Dynamics     | 365 Busines               | s Central     | Sales Invoices > Print Vou | cher Posting Previe        | ew > SIV-181               | 1001 · Well Smart Co., Lt | d. Q                                    |     | Ø              | ? | 0 |
|--------------|---------------------------|---------------|----------------------------|----------------------------|----------------------------|---------------------------|-----------------------------------------|-----|----------------|---|---|
| <del>(</del> | POSTED SALES INVOIC       | E             |                            | Ø                          | +                          | Ŵ                         |                                         |     |                |   |   |
|              | SIV-1811                  | L001 ·        | Well Smar                  | t Co., L                   | .td.                       |                           |                                         |     |                |   |   |
|              | Report ①Invoice           | Show Atta     | iched Actions              | Navigate                   | Report                     | Less options              |                                         | (i) | 7 <sup>4</sup> |   |   |
|              | 🕮 Print Voucher 🧕         |               |                            |                            |                            |                           |                                         |     | ⊣⇔             |   |   |
|              | No                        | SIV-1811001   | Due                        | Date                       | 12/1/2018                  |                           | Documents                               | 0   |                |   |   |
|              | Customer · · · · · ·      | Well Smart Co | o., Ltd. Quot              | te No. · · · · · · · ·     |                            |                           | Notes +                                 |     |                |   |   |
|              | Customer Name 2 · · ·     |               | Orde                       | er No.                     |                            |                           | (There is nothing to show in this view) |     |                |   |   |
|              | Contact · · · · · · · · · |               | Close                      | ed · · · · · · · · · · · · | No                         |                           |                                         |     |                |   |   |
|              | Posting Date              | 11/1/2018     |                            |                            |                            |                           |                                         |     |                |   |   |
|              |                           |               |                            |                            |                            |                           |                                         |     |                |   |   |
|              | Lines Mar                 | nage More     | e options                  |                            |                            |                           |                                         |     |                |   |   |
|              | TYPE                      | N0.           | DESCRIPTION                | QUANTITY                   | UNIT OF<br>MEASURE<br>CODE | UNIT PRICE<br>EXCL. VAT   |                                         |     |                |   |   |
|              |                           |               | Shipment No. SHP-181100    | )                          |                            |                           |                                         |     |                |   |   |
|              | Item                      | FG0001        | WD HDD 1TB My Passport     | t 6                        | PCS                        | 2,290.00                  |                                         |     |                |   |   |

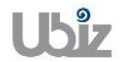

SIV-1811001

13,740.00 SIV-1811001

961.80 SIV-1811001

SIV-1811001

|                      | Total               |                             |                                  | 21,901        | .80 21,901.8         |
|----------------------|---------------------|-----------------------------|----------------------------------|---------------|----------------------|
|                      | 101301              | Trade Receivable -<br>Local | Invoice SIV-1811001              | 14,701        | .80                  |
|                      | 201204              | Output VAT                  | Invoice SIV-1811001              |               | 961.8                |
|                      | 401101              | Sale                        | Invoice SIV-1811001              |               | 13,740.0             |
|                      | 501101              | Cost of sales               | Direct Cost CD-00001 on 11/01/18 | 7,200         | .00                  |
|                      | 101401              | Finished Goods              | Direct Cost CD-00001 on 11/01/18 |               | 7,200.0              |
| MENT PROJECT         | G/L Acct. No.       | G/L Acct. Name              | Description                      | Debit Amo     | unt Credit Amou      |
|                      |                     |                             |                                  | Due Date      | 01/12/2018           |
| Description : Direct | Cost CD-00001 o     | n 11/01/18                  |                                  | Document Date | 01/11/2018           |
| Customer Name We     | ell Smart Co., Ltd. |                             |                                  | Posting Date  | 01/11/2018           |
| Customer Code CE     | 0-00001             |                             |                                  | Document No.  | SIV-1811001          |
|                      |                     |                             |                                  |               |                      |
|                      |                     | Acco                        | ount Receivable Voucher          |               |                      |
|                      |                     | Ubi                         | z Solution Co., Ltd.             |               |                      |
|                      |                     |                             |                                  | Page          | : 1 of 1             |
|                      |                     |                             |                                  | User          | UBIZ\UBIZ01          |
|                      |                     |                             |                                  | Printed Date  | . 01/11/2010 4.03 PI |

Prepared by : \_\_\_\_\_ Checked by : \_\_\_\_\_ Approved by : \_\_\_\_\_

| Project Name : DBC365 Ubiz Localization        | Prepared By: | Ubiz solution | File : | UBIZ-WI_DBC365 THAI<br>LOCALIZATION<br>(THŊ).DOCX |
|------------------------------------------------|--------------|---------------|--------|---------------------------------------------------|
| Doc. Type : Work Instruction Ubiz Localization | Date:        | 30/10/2018    | Page : | Page 155 of 175                                   |

#### 2.2.4 การบันทึกรายการรับชำระ (Cash Receipt Journal)

หลักการทั่วไป : เพื่อบันทึกรายการรับชำระ พร้อมทั้งตรวจสอบข้อมูลความถูกต้องและ Post รายการ ไปยังระบบงานต่างๆ ที่เกี่ยวข้อง เพื่อจัดทำเอกสารต่างๆ ที่เกี่ยวข้อง เช่น ใบสำคัญรับ เป็นต้น

General Principle : To record Cash Receipt Journal in system and print Receipt Voucher.

Menu: Departments  $\rightarrow$  Financial Management  $\rightarrow$  Receivables  $\rightarrow$  Cash Receipt Journals

| Dynamics 365 Business Central                    |                                                  |                                            | Ģ                  | © ? 🔍                      |
|--------------------------------------------------|--------------------------------------------------|--------------------------------------------|--------------------|----------------------------|
| For Test Sales V Purchasing V                    | TELL ME WHAT YOU WANT TO DO                      | $   \  \  \  \  \  \  \  \  \  \  \  \  \$ |                    |                            |
| Sales Orders Sales Orderss 365 for Sales Orderss | Cash receipt                                     |                                            | edit Memos Items M | ore $\lor \qquad \pi^{k'}$ |
| HEADLINE                                         | Go to Pages and Tasks                            |                                            |                    |                            |
| Want to learn                                    | > Cash Receipt Journals                          | Tasks                                      |                    |                            |
| Business Centr                                   | al?                                              |                                            |                    |                            |
| ACTIONS<br>+ Sales Quote + Sales Invoice + Sale  | s Order + Sales Return Order + Sales Credit Memo | > Price > History >                        | Tasks > Sales >    | Reports                    |
| Activities                                       |                                                  |                                            |                    |                            |
| Activities ~<br>SALES QUOTES - OPEN SALES (      | RDERS - OPEN                                     |                                            |                    |                            |
| 0 0                                              |                                                  |                                            |                    |                            |
| >See more >See                                   | nore                                             |                                            |                    |                            |

 เลือก Batch Name ที่ต้องการบันทึกรายการ (Select Batch Name.)

| Dynamic | s 365           | Busi       | ness Centra    | defau         | LT-Default      |                |             |             |                       |        |                 | Q                  | Ø                      | ? |   |
|---------|-----------------|------------|----------------|---------------|-----------------|----------------|-------------|-------------|-----------------------|--------|-----------------|--------------------|------------------------|---|---|
| ÷       | CASH RECI       | EIPTJO     | JRNALS         |               |                 |                |             |             |                       |        |                 |                    |                        |   |   |
|         | Batch Nam       | ie · · · · |                |               |                 |                | DEFAULT     |             |                       |        |                 |                    | $\sim$                 |   |   |
|         |                 |            |                |               |                 |                |             |             |                       |        |                 |                    |                        |   |   |
|         | Manage          | Pro        | ocess Pre      | pare P        | osting His      | story          | Actions Na  | vigate Le   | ss options            |        |                 | (                  | )<br>ج <sup>ر</sup> (1 |   | 1 |
|         | POSTING<br>DATE |            | DOCUME<br>TYPE | DOCUME<br>NO. | ACCOUNT<br>TYPE | ACCOUNT<br>NO. | DESCRIPTION | V<br>F<br>N | /AT<br>REGISTR<br>NO. | BRANCH | Incoming Docum  | nent Files∨        |                        |   | 1 |
|         | 11/1/2018       |            |                |               | G/L Account     |                |             |             |                       |        | NAME            |                    | TYPE                   |   |   |
|         |                 |            |                |               |                 |                |             |             |                       |        | (There is nothi | ng to show in this | view)                  |   |   |
|         |                 |            |                |               |                 |                |             |             |                       |        |                 |                    |                        |   |   |
|         |                 |            |                |               |                 |                |             |             |                       |        |                 |                    |                        |   |   |
| -       |                 |            |                |               |                 |                |             |             |                       |        |                 |                    |                        |   |   |
|         | ACCOUNT         | NAME       |                | BAL. ACCO     | UNTNAME         | BALANCE        |             | TOTAL BALAN | 1CE                   |        |                 |                    |                        |   |   |
|         | Antarcticop     | ру         |                |               |                 |                | 0.00        |             | 0.00                  |        |                 |                    |                        |   |   |

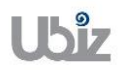

#### บันทึกรายการรับชำระ (Recording cash receipt transactions.)

| Dynamics     | s 365           | Busir    | ness Centra    | DEFAULT       | I-Default       |                |                 |           |                       |            |       |                | Q                  | Ô       | } | ? | 0 |
|--------------|-----------------|----------|----------------|---------------|-----------------|----------------|-----------------|-----------|-----------------------|------------|-------|----------------|--------------------|---------|---|---|---|
| <del>(</del> | CASHRECE        | EIPT JOU | RNALS          |               |                 |                |                 |           |                       |            |       |                |                    |         |   |   |   |
|              | DEF             | AU       | LT-De          | efault        |                 |                |                 |           |                       |            |       |                |                    |         |   |   | * |
|              | Batch Nam       | e        |                |               |                 |                | DEFAULT         |           |                       |            |       |                |                    | \<br>\  | / |   | Ш |
|              |                 |          |                |               |                 |                |                 |           |                       |            |       |                |                    |         |   |   | U |
|              | Manage          | Pro      | cess Pre       | pare Po       | sting Hi        | istory         | Actions Na      | vigate    | Less options          |            |       |                |                    | ) ,     | 2 |   |   |
|              | POSTING<br>DATE |          | DOCUME<br>TYPE | DOCUME<br>NO. | ACCOUNT<br>TYPE | ACCOUNT<br>NO. | DESCRIPTION     |           | VAT<br>REGISTR<br>NO. | BRANCH     | Incon | ning Docun     | nent Files∨        |         |   |   |   |
|              | 11/1/2018       | ÷        | Payment        | RV-1811001    | Customer        | CD-00001       | Well Smart Co., | Ltd.      | 110280002             | สำนักงานให | NAME  |                |                    | TYP     | E |   |   |
|              |                 |          |                |               |                 |                |                 |           |                       |            |       | (There is noth | ing to show in thi | ; view) |   |   |   |
|              |                 |          |                |               |                 |                |                 |           |                       |            |       |                |                    |         |   |   | Ш |
| _            |                 |          |                |               |                 |                |                 |           |                       |            |       |                |                    |         |   |   |   |
|              | ACCOUNT         | AME      |                | BAL. ACCOU    | INTNAME         | BALANCE        |                 | TOTAL BAL | ANCE                  |            |       |                |                    |         |   |   |   |
|              | Well Smart      | Co., Ltd |                |               |                 |                | 0.00            |           | 0.00                  |            |       |                |                    |         |   |   | - |

#### • Cash Receipt Journal Line

| Field         | Description                                                                 |
|---------------|-----------------------------------------------------------------------------|
| Batch Name    | สามารถเลือกกำหนด Batch เพื่อช่วยในการ Running เลขที่เอกสาร                  |
|               | (Specifies Batch Name.)                                                     |
| Posting Date  | ระบุวันที่ ที่ต้องการ Post รายการ                                           |
|               | (Specifies Posting Date.)                                                   |
| Document Type | ระบุประเภทของการทำรายการ                                                    |
|               | (Specifies Document Type = Payment)                                         |
|               | <ul> <li>Payment : ทำรายการจ่ายขำระ</li> </ul>                              |
|               | <ul> <li>Refund : ทำรายการคืนเงินให้ลูกค้า</li> </ul>                       |
|               | ***ในกรณีนีทีเป็นการรับชำระเงินให้กำหนด Document Type = Payment             |
| Document No.  | ระบุเลขที่เอกสารในการบันทึกบัญชี กรณีที่ต้องการให้ระบบ Running เลขที่ให้    |
|               | อัตโนมัติจากการใช้ Batch Name และ No. Series                                |
|               | (System will generate new document number automatically.)                   |
| Account Type  | ระบุประเภทของรหัสในการทำรายการ                                              |
|               | (Specifies Account Type.)                                                   |
|               | <ul> <li>G/L Account : กรณีบันทึกการจ่ายชาระบัญชีอื่นๆ</li> </ul>           |
|               | <ul> <li>Vendor : กรณีบันทึกการจ่ายชาระจากเจ้าหนี</li> </ul>                |
|               | Bank Account : กรณีบันทึกการจ่ายชาระธนาคาร                                  |
| Account No.   | ระบุรหสดางๆ ทจะสมพันธกับ Account Type                                       |
|               | (Specifies Account No. that relate to Account Type.)                        |
| Description   | แสดงรายละเอียดของชื่อต่างๆ ตาม Account No. ซึ่งเมื่อเลือกรหัสลูกหนี้แล้ว ใน |
|               | สวน Description จะแสดงชอของลูกหน้ให้โดยอัตโนมัต                             |
|               | (Show description.)                                                         |
| Amount        | ระบุจานวนเงนทโดรบชาระ กรณทเบนการรบชาระจากลูกหน ผูเชสามารถทาการ              |
|               | เลอกเอกสารทดองการ เดยเลอกระบุเน Field "Applies-to Doc. Type" และ            |
|               | Applies-to Doc. No.                                                         |
|               | (specifies Amount, but if you select Applies-to Doc. Type and Applies-to    |
| Currency Code |                                                                             |
| Currency Code | แสดงวทสลกุลเงนตวาด เงบวะเทศ กรณวบขาระเงนตราด เงบวะเทศ                       |
|               | (Specifies foreign currency if this is an everse a transaction leave this   |
|               | (Specifies foreign currency if units is an oversea transaction)             |
|               |                                                                             |

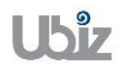

| Project Name : DBC365 Ubiz Localization |  |
|-----------------------------------------|--|
|-----------------------------------------|--|

Doc. Type : Work Instruction Ubiz Localization

Field Description การกำหนดอัตราแลกเปลี่ยน (Relational Exch. Rate) โดยการกดปุ่ม 🛄 • เพื่อเข้าไปยังหน้าจอ Change Exchange Rate Dynamics 365 Business Central Purchase Invoices > DEFAULT-Default o 🧿 s 💽 CASH RECEIPT JOURNALS Batch Name DEFAULT () 2<sup>4</sup> History Actions Navigate Less options Prepare Posting Manage CURRENCY REGIS CODE NO POSTING DATE ACCOUNT TYPE ACCOUNT NO. DOCUME... DOCUME... TYPE NO. Incoming Document Files~ DESCRIPTION 11/1/2018 Payment RV-1811002 Customer USD-S 🗸 \cdots 🚺 NAME TYPE ACCOUNT NAME BAL. ACCOUNT NAME BALANCE TOTAL BALANCE 0.00 ç () ? () Business Central Purchase es > DEFAULT-Default ics 365 EDIT - CHANGE EXCHANGE RATE 2 Currency Code USD-S hange Rate Ar 1.0 Relational Exch. Rate Amou. 33.25 THB Relational Cur DOCUME... DOCUME... TYPE NO. Incoming Document Files 11/1/2018 Payment RV-1811002 0 nge Rate Ar 0.0 nal Exch. Rate Amou... 0.0 Relational Currency Code Use FA Add.-Curr Exch. Rate OK Cancel ระบุประเภทบัญชีดุลที่ต้องการ Bal. Account Type \*กรณีนี้เลือก Bal. Account Type = Bank Account (Select Bal. Account Type = Bank Account) Bal. Account No. ระบุรหัสต่างๆ ที่สัมพันธ์กับ Bal. Account Type (Select Bal. Account No. that relate to Bal. Account Type) ระบุ Dimension Department Code (ถ้ามี) Department Code (Specifies Dimension Department Code.) ระบุประเภทของเอกสารที่ต้องการรับชำระ ในกรณีที่เป็นการรับชำระเงินจากลูกหนึ่ Applies-to Doc. Type จะต้องเลือก Applies-to Doc Type = "Invoice" หรือ "Credit Memo"

(Specifies Applies-to Doc. Type.)

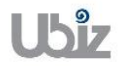

Doc. Type : Work Instruction Ubiz Localization

| Field               | Description                                                                                                    |  |  |  |  |  |  |  |
|---------------------|----------------------------------------------------------------------------------------------------|--|--|--|--|--|--|--|
| Applies-to Doc. No. | เมื่อระบุข้อมูล Applies-to Doc No. สามารถคลิกปุ่ม และระบบจะแสดง<br>หน้าจอเพื่อให้ทำการเลือกรายการที่ต้องการรับขำระ<br>(Specifies Applies-to Doc. No. by click , there is a screen to select<br>Invoice or Credit note.)                                                                                                    |  |  |  |  |  |  |  |
|                     | Opmamics 365       Business Central       OF#Aut-betwait       O       ?       ?         CASH RECENT       Actions       ** Application ~       **       **       **       **       **       **       **       **       **       **       **       **       **       **       **       **       **       **       **       **       **       **       **       **       **       **       **       **       **       **       **       **       **       **       **       **       **       **       **       **       **       **       **       **       **       **       **       **       **       **       **       **       **       **       **       **       **       **       **       **       **       **       **       **       **       **       **       **       **       **       **       **       **       **       **       **       **       **       **       **       **       **       **       **       **       **       **       **       **       **       **       **       **       **       **       **       **       **       ** |  |  |  |  |  |  |  |
|                     | Well Smart Co., Ltd. 0.00 0.00                                                                                                    |  |  |  |  |  |  |  |
| Bank Payment Type   | ระบุประเภทเช็คที่ได้รับ สำหรับกรณีที่ได้รับชำระเป็นเช็คให้ระบุ Bank Account<br>Type = Manual<br>(Specifies Bank Payment Type = "Manual".)                                                                                                    |  |  |  |  |  |  |  |
| Check Date          | ระบุวันที่หน้าเช็คที่สั่งจ่าย<br>(Specifies Check Date)                                                                                                    |  |  |  |  |  |  |  |
| Check No.           | ระบุเลขที่เช็คที่สั่งจ่าย<br>(Specifies Check No.)                                                                                                    |  |  |  |  |  |  |  |

<u>Note:</u> กรณีรับชำระเป็นเช็คสั่งจ่าย ถ้าเลขที่เอกสาร 1 ใบ แต่มีการบันทึกรายการมากกว่า 1 บรรทัด ผู้ปฏิบัดิงานต้องทำการระบุข้อมูลเช็คสั่งจ่ายให้ครบทุกบรรทัด

**Note:** สำหรับการเลือกเอกสาร Invoice/Credit Memos ที่ต้องการบันทึกรายการรับชำระ นอกจากการใช้ วิธีการระบุ Applied-to Doc Type และ Applied to Doc. No แล้ว สามารถใช้ Function Apply Entries เพื่อทำการ เลือกเอกสารพร้อมกันหลายๆ รายการ ได้ดังนี้

(You can use Function Apply Entries to Applied-to Doc Type and Applied to Doc. No with many Invoices)

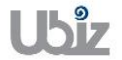

| Project Name : DBC365 Ubiz Localization        | Prepared By: | Ubiz solution | File : | UBIZ-WI_DBC365 THAI<br>LOCALIZATION |
|------------------------------------------------|--------------|---------------|--------|-------------------------------------|
| Doc. Type : Work Instruction Ubiz Localization | Date:        | 30/10/2018    | Page : | (THŊ).DOCX<br>Page 159 of 175       |

ง ไปที่ Tab Prepare → คลิกเมนู Apply Entries
 (Go to tab Prepare → Click Apply Entries menu.)

| Dynamic | s 365      | Busin     | ess Centr | al DEFAULT  | -Default |            |                |             |              |            |              | Q                       | Ø               | ? | 0 |
|---------|------------|-----------|-----------|-------------|----------|------------|----------------|-------------|--------------|------------|--------------|-------------------------|-----------------|---|---|
| ÷       | CASH RECE  | EIPT JOUR | NALS      |             |          |            |                |             |              |            |              |                         |                 |   |   |
|         | DEF        | AUI       | _T-D      | efault      |          |            |                |             |              |            |              |                         |                 |   | - |
|         | Batch Name | e         |           |             |          |            | DEFAULT        |             |              |            |              |                         | $\sim$          |   | I |
|         | Manage     | Proc      | ess Pr    | epare 1 Pos | sting H  | istory     | Actions Na     | vigate      | Less options |            |              | (                       | <sup>بر</sup> 5 |   | I |
|         | 🗃 Apply    | Entries   | . 2 🗉 Red | concile 💀   | Card 2   | Dimensions | 🕞 Insert Cor   | IV. LCY Rnd | g. Lines     |            |              |                         | -12             |   |   |
|         | DATE       |           | TYPE      | NO.         | TYPE     | NO.        | DESCRIPTION    |             | NO.          | BRANCH     | Incoming Doc | ument riles V           |                 |   |   |
| _       | 11/1/2018  | ÷         | Payment   | RV-1811001  | Customer | CD-00001   | Well Smart Co. | Ltd.        | 110280002    | สำนักงานให | NAME         |                         | TYPE            |   |   |
|         |            |           |           |             |          |            |                |             |              |            | (There is r  | nothing to show in this | view)           |   |   |
| -       |            |           |           |             |          |            |                |             |              |            |              |                         |                 |   |   |
|         | ACCOUNTIN  | AME       |           | BAL. ACCOU  | INT NAME | BALANCE    |                | TOTAL BAL   | ANCE         |            |              |                         |                 |   |   |
|         | Well Smart | Co., Ltd. |           |             |          |            | 0.00           |             | 0.00         |            |              |                         |                 |   | - |

 ระบบจะแสดงหน้าจอ Apply Customer Entries เลือกรายการที่ต้องการรรับชำระ จากนั้นไปที่ Tab ACTIONS → Application → คลิกเมนู Set Applies-to ID แล้วคลิก OK (System will show Apply Customer Entries screen, select documents then go to ACTIONS tab → Application → Click Set Applies-to ID menu then click OK.)

| Dynamics 365 Bu | usiness Central        | DEFAULT-Default            |                    |                          |                     |                  |                     | Q       | Ø        | ? | 0 |
|-----------------|------------------------|----------------------------|--------------------|--------------------------|---------------------|------------------|---------------------|---------|----------|---|---|
|                 | Actions 2              | Navigate Less op           | otions             |                          |                     |                  |                     |         |          |   |   |
|                 | → <u>Application</u> ~ | 3                          |                    |                          |                     |                  |                     | ÷       |          |   |   |
| DLIA            | 🔚 Set Applies-to       | id 🕘                       |                    |                          |                     |                  |                     | - 11    |          |   |   |
| Ratab Nama      | nost Applicatio        | on                         |                    | Curre                    | ncy Code            |                  |                     | <       |          |   |   |
| batch Name      | 🔯 Preview Postin       | g                          |                    | Amou                     | unt                 |                  | 0.00                |         | ~        |   |   |
|                 | 🔛 Show Only Sel        | ected Entries to Be App    | lied               | Rema                     | iining Amount       |                  | 0.00                |         |          |   |   |
| Manage          | APPLIES-<br>TO ID      | POSTING DOCUM<br>DATE TYPE | ME DOCUMENT<br>NO. | CUSTOMER<br>NO. <b>T</b> | DESCRIPTION         | CURRENCY<br>CODE | REMAINING<br>AMOUNT |         |          |   |   |
| Apply Enti      | 0                      | 11/1/2018 Invoice          | SIV-1811001        | CD-00001                 | Invoice SIV-1811001 |                  | 14,701.80           |         | 47       |   |   |
| DATE            |                        |                            |                    |                          |                     |                  |                     |         |          |   |   |
| 11/1/2018       | 4                      |                            |                    |                          |                     |                  | ,                   |         | TYPE     |   |   |
|                 | APPLN. CURRENCY        | AMOUNTTO A                 | PMT. DISC. AM      | ROUNDING                 | APPLIED AMO         | AVAILABLE A      | BALANCE             | w in th | is view) |   |   |
|                 |                        | 0.00                       | 0.00               | 0.0                      | 0.00                | 0.00             | 0.00                |         |          |   |   |
| ACCOUNT NAM     |                        |                            |                    |                          |                     |                  | OK Cancel           |         |          |   |   |
| Well Smart Co., | Ltd.                   |                            |                    | 0.00                     | 0.00                |                  |                     |         |          |   |   |

 กรณีที่เป็นการรับขำระเป็นบางส่วน สามารถแก้ไขตัวเลขได้ที่ช่อง Amount to Apply จากนั้นกด ปุ่ม OK ระบบจะกลับไปยังหน้าจอ Cash Receipt Journal และแสดงจำนวนเงินให้อัตโนมัติ (If this is a partial receive, you are able to adjust amount in Amount to Apply then click OK.)

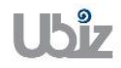

| Project Name : DBC365 Ubiz Localization        | Prepared By: | Ubiz solution | File : | UBIZ-WI_DBC365 THAI<br>LOCALIZATION |
|------------------------------------------------|--------------|---------------|--------|-------------------------------------|
| Doc. Type : Work Instruction Ubiz Localization | Date:        | 30/10/2018    | Page : | (THŊ).DOCX<br>Page 160 of 175       |
| Dynamics 365 Business Central DEFAULT-Default  |              |               |        | v 💿 ? 🚨                             |

| Dynamic | .5 202       | business Ce      | nual         | DEFAULT-I  | Jelault   |                  |                     |                               |                    |                              |           | Ā          |         |  |
|---------|--------------|------------------|--------------|------------|-----------|------------------|---------------------|-------------------------------|--------------------|------------------------------|-----------|------------|---------|--|
| ~       | CASH RECEI   | PT Actio         | ns N         | Navigate   | Less op   | tions            |                     |                               |                    |                              |           |            |         |  |
|         |              | Applic           | ation $\vee$ |            |           |                  |                     |                               |                    |                              | -12       |            |         |  |
|         |              | GENERAL          |              |            |           |                  |                     |                               |                    |                              |           |            |         |  |
|         | Ratch Namo   | Posting Da       | ite          |            | 11/1/2018 |                  | Currency            | Code                          |                    |                              |           | ` <u> </u> |         |  |
|         | Datch Name   | Document         | Туре         |            | Payment   |                  | Amount              |                               |                    |                              | 0.00      |            |         |  |
|         |              | Document         | No.          |            | RV-181100 | 01               | Remainin            | g Amount                      |                    |                              | 0.00      |            |         |  |
|         | Manage       | APPLIES<br>TO ID | i-           | DESCRIPT   | 10N       | CURRENCY<br>CODE | REMAINING<br>AMOUNT | APPLN.<br>REMAINING<br>AMOUNT | AMOUNT TO<br>APPLY | APPLN.<br>AMOUNT TO<br>APPLY | DUE DATI  |            |         |  |
|         | Apply B      | RV-18110         | 001 :        | Invoice SI | V-1811001 |                  | 14,701.80           | 14,701.80                     | 14,701.80          | 14,701.80                    | 12/1/2018 |            | -12     |  |
|         | DATE         |                  |              |            |           |                  |                     |                               |                    |                              |           | ies v      |         |  |
|         | 11/1/2018    | 4                |              |            |           |                  |                     |                               |                    |                              | ÷         |            | TYPE    |  |
|         |              | APPLN. CU        | IRRENCY      | AMOU       | INT TO A  | PMT. DISC. AM    | ROUNDING            | APPLIED AMO                   | AVAILABLE A        | BALAN                        | CE        | w in this  | s view) |  |
|         |              |                  |              |            | 14,701.80 | 0.00             | 0.00                | 14,701.80                     | 0.                 | 00 14                        | 4,701.80  |            |         |  |
|         | ACCOUNTIN    | AMI              |              |            |           |                  |                     |                               |                    | ОК                           | Cancel    |            |         |  |
|         | Well Smart ( | Co., Ltd.        |              |            |           |                  | 0.00                | 0.00                          |                    |                              |           |            |         |  |

 กรณีที่ต้องการระบุ Dimension หรือมุมมองเพื่อใช้ในการวิเคราะห์เพิ่มเดิม เลือกบรรทัดที่ต้องการระบุ จากนั้นคลิก Dimension แล้วจึงระบุ Dimension Code และ Dimension Value Code (Specifies Dimension by click Dimension.)

| Dynamic | s 365      | Busi     | ness Ce  | ntral     | DEFAULT-I | Default |             |             |               |              |            |               | Q                     | Ø       | ? |  |
|---------|------------|----------|----------|-----------|-----------|---------|-------------|-------------|---------------|--------------|------------|---------------|-----------------------|---------|---|--|
| ÷       | CASH RECI  | EIPT JOU | JRNALS   |           |           |         |             |             |               |              |            |               |                       |         |   |  |
|         | Batch Nam  | e        |          |           |           |         |             | DEFAULT     |               |              |            |               |                       | $\sim$  |   |  |
|         |            |          |          |           |           |         |             |             |               |              |            |               |                       |         |   |  |
|         | Manage     | Pro      | ocess    | Prepare   | 1 Post    | ing     | History     | Actions     | Navigate      | Less options |            |               |                       | € 0     |   |  |
|         | 🚵 Apply    | Entries  | <b>z</b> | Reconcile | . 🗒 🖉     | Card    | 🎝 Dimension | s 2 🚰 Inser | rt Conv. LCY  | Rndg. Lines  |            |               |                       | ÷       |   |  |
|         | DATE       |          | TYPE     | N0.       | UME       | TYPE    | NO.         | DESCRI      | PTION         | NO.          | BRANCH     | Incoming Doct | iment riles V         |         |   |  |
|         | 11/1/2018  | 1        | Payment  | RV-1      | 811001    | Custome | r CD-00001  | Well Sma    | art Co., Ltd. | 110280002    | สำนักงานให | NAME          |                       | TYPE    |   |  |
|         |            |          |          |           |           |         |             |             |               |              |            | (There is no  | thing to show in this | ; view) |   |  |
|         |            |          |          |           |           |         |             |             |               |              |            |               |                       |         |   |  |
|         |            |          |          |           |           |         |             |             |               |              |            |               |                       |         |   |  |
|         |            |          |          |           |           |         |             |             |               |              |            |               |                       |         |   |  |
|         | ACCOUNT    | VAME     |          | BAI       | ACCOUN    | TNAME   | BALAN       | CE.         | TOTAL         | BALANCE      |            |               |                       |         |   |  |
|         | Well Smart | Co., Lto | i.       | 574       |           |         |             | 0.          | .00           | 0.00         |            |               |                       |         |   |  |

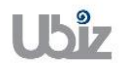

| Project Name : DBC365 Ubiz Localization        | Prepared By: | Ubiz solution | File : | UBIZ-WI_DBC365 THAI<br>LOCALIZATION |
|------------------------------------------------|--------------|---------------|--------|-------------------------------------|
| Doc. Type : Work Instruction Ubiz Localization | Date:        | 30/10/2018    | Page : | (THŊ).DOCX<br>Page 161 of 175       |

| Dynamic      | cs 365 Bi       | usiness Central | DEFAULT-D    | Default       |                |              |             |                    |       | Q (Q)              | ? | 0 |
|--------------|-----------------|-----------------|--------------|---------------|----------------|--------------|-------------|--------------------|-------|--------------------|---|---|
| $\leftarrow$ | CASH RECEIPT    | 🔎 Search        | + New        | 💀 Edit Li     | st 🗙 Dele      | te 🚺 Op      | en in Excel |                    |       |                    |   |   |
|              | Batch Name      | EDIT - CASH REC | DEFAULT 1000 | 0 - EDIT DIME | NSION SET ENTR | RIES + New   | 1           |                    | s 2   | $\sim$             |   |   |
|              |                 | DIMENSIO        | N CODE       |               | DIMENSI        | ON VALUE COD | e di        | MENSION VALUE NAME |       |                    |   |   |
|              | Manage          | DEPARTM         | ENT          |               | SALES          |              | -           |                    |       | (i) 7 <sup>4</sup> |   |   |
|              | Apply Ent       |                 |              |               |                |              |             |                    |       | -t¤<br>105 ~       |   |   |
|              | 11/1/2018       |                 |              |               |                |              |             |                    |       | TYPE               |   |   |
|              |                 |                 |              |               |                |              |             |                    | Close | w in this view)    |   |   |
|              |                 |                 |              |               |                |              |             |                    |       |                    |   |   |
| -            |                 |                 | -            |               |                |              |             |                    |       |                    |   |   |
|              | ACCOUNTNAM      | E               | BAL. ACCOUNT | INAME         | BALANCE        |              | TOTAL BAL   | ANCE               |       |                    |   |   |
|              | Well Smart Co., | , Ltd.          |              |               |                | 0.00         |             | 0.00               |       |                    |   |   |

 ดรวจสอบความถูกต้องและทำการ Post เพื่อผ่านรายการ โดยการกดปุ่ม Action → Posting → Preview Posting (Validate and Preview Posting.)

| Dynamic | s 365     | Busi        | ness  | Central     | DEFAUL    | -Default   |            |                 |          |              |            |               | Q                      | Ø      | ? | 0 |
|---------|-----------|-------------|-------|-------------|-----------|------------|------------|-----------------|----------|--------------|------------|---------------|------------------------|--------|---|---|
| ÷       | CASHREC   | EIPTJOU     | JRNAL | .S          |           |            |            |                 |          |              |            |               |                        |        |   |   |
|         | Batch Nam | ie ····     |       |             |           |            |            | DEFAULT         |          |              |            |               |                        | $\sim$ |   |   |
|         |           |             |       |             |           |            |            |                 |          |              |            |               |                        |        |   |   |
|         | Manage    | Pro         | cess  | Prepar      | e Po      | sting H    | istory     | Actions 1Na     | vigate   | Less options |            |               | (                      | D 🔎    |   |   |
|         | 🗲 Funct   | ions $\vee$ | -     | Posting ~   | 2 Red     | uest Appro | val $\sim$ |                 |          |              |            |               |                        | -12    |   |   |
|         | DATE      |             | TYI   | 试 Preview F | osting    | 3 'E       | NO.        | DESCRIPTION     |          | NO.          | BRANCH     | Incoming Doci | iment riles V          |        |   |   |
|         | 11/1/2018 | ÷           | Paym  | ient RV     | -1811001  | Customer   | CD-00001   | Well Smart Co., | Ltd.     | 110280002    | สำนักงานใช | NAME          |                        | TYPE   |   |   |
| -       |           |             |       |             |           |            |            |                 |          |              |            | (There is no  | othing to show in this | view)  |   |   |
|         |           |             |       |             |           |            |            |                 |          |              |            |               |                        |        |   |   |
|         |           |             |       |             |           |            |            |                 |          |              |            |               |                        |        |   |   |
|         |           |             |       |             |           |            |            |                 |          |              |            |               |                        |        |   |   |
|         |           |             |       |             |           |            |            |                 |          |              |            |               |                        |        |   |   |
|         | ACCOUNT   | NAME        |       | B           | AL. ACCOU | INTNAME    | BALANCE    |                 | TOTAL BA | LANCE        |            |               |                        |        |   |   |
|         | Well Smar | Co., Ltd    | l.    |             |           |            |            | 0.00            |          | 0.00         |            |               |                        |        |   |   |

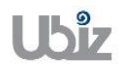

| Project Name : DBC365 Ubiz Localization        | Prepared By: | Ubiz solution | File : | UBIZ-WI_DBC365 THAI<br>LOCALIZATION<br>(THŊ) DOCX |
|------------------------------------------------|--------------|---------------|--------|---------------------------------------------------|
| Doc. Type : Work Instruction Ubiz Localization | Date:        | 30/10/2018    | Page : | Page 162 of 175                                   |

 ระบบจะแสดงหน้าจอ Posting Preview (Screen to Posting Preview.)

| Dynamics 365 | Business Central       | DEFAULT-Default > Print Voucher Posting Preview > Postin | ng Preview   | Q Ø              | ? | 0 |
|--------------|------------------------|----------------------------------------------------------|--------------|------------------|---|---|
| ~            |                        |                                                          |              |                  |   |   |
| Pc           | sting Previe           | W                                                        |              |                  |   |   |
| و م          | Search Process Sh      | w Attached 🗳 Open in Excel Actions                       | Less options | ≣ ۶ <sup>⊄</sup> |   |   |
| REL          | ATED ENTRIES           |                                                          |              | NO. OF ENTRIES   |   |   |
| G/L I        | Intry                  |                                                          |              | 2                |   |   |
| Cust         | Ledger Entry           |                                                          |              | 1                |   |   |
| Bank         | Account Ledger Entry   |                                                          |              | 1                |   |   |
| Deta         | iled Cust. Ledg. Entry |                                                          | 100 E        | 3                |   |   |
|              |                        |                                                          |              |                  |   |   |
|              |                        |                                                          |              |                  |   |   |
|              |                        |                                                          |              |                  |   |   |
|              |                        |                                                          |              |                  |   |   |
|              |                        |                                                          |              |                  |   |   |
|              |                        |                                                          |              |                  |   |   |
|              |                        |                                                          |              |                  |   |   |

### <u>G/L Entry</u>

| Dynami | cs 365          | Busi    | iness Centr    |                 | -Default > Prir       | nt Voucher Posting Preview | > Posting Previe        | w > 101301 T                  | rade Receivable - Loca         | al         | Q                       | Ø                      | ? | 0 |
|--------|-----------------|---------|----------------|-----------------|-----------------------|----------------------------|-------------------------|-------------------------------|--------------------------------|------------|-------------------------|------------------------|---|---|
| ÷      | 101301 TRAI     | DE RECI | EIVABLE - LOC  | AL              |                       |                            |                         |                               |                                |            |                         |                        |   |   |
|        | G/L             | En      | tries F        | Previe          | W                     |                            |                         |                               |                                |            |                         |                        |   |   |
|        | ,  P Sear       | ch      | 💶 Open in      | Excel           | Navigate              | Less options               |                         |                               |                                |            |                         | ≡ * <sup>⊄</sup>       |   |   |
|        | POSTING<br>DATE |         | DOCUME<br>TYPE | DOCUMENT<br>NO. | G/L<br>ACCOUNT<br>NO. | DESCRIPTION                | GEN.<br>POSTING<br>TYPE | GEN. BUS.<br>POSTING<br>GROUP | GEN. PROD.<br>POSTING<br>GROUP | AMOUNT     | BAL.<br>ACCOUNT<br>TYPE | BAL.<br>ACCOUN1<br>NO. |   | I |
|        | 11/1/2018       | 3       | Payment        | ***             | 101232                | Well Smart Co., Ltd.       |                         |                               |                                | 14,701.80  | Customer                | CD-00001               |   |   |
|        | 11/1/2018       | :       | Payment        | ***             | 101301                | Well Smart Co., Ltd.       |                         |                               |                                | -14,701.80 | Bank Accour             | nt KBANK               |   |   |
|        |                 |         |                |                 |                       |                            |                         |                               |                                |            |                         |                        |   |   |
|        |                 |         |                |                 |                       |                            |                         |                               |                                |            |                         |                        |   |   |
|        |                 |         |                |                 |                       |                            |                         |                               |                                |            |                         |                        |   |   |
|        |                 |         |                |                 |                       |                            |                         |                               |                                |            |                         |                        |   |   |
|        |                 |         |                |                 |                       |                            |                         |                               |                                |            |                         |                        |   |   |
|        |                 |         |                |                 |                       |                            |                         |                               |                                |            |                         |                        |   |   |
|        |                 |         |                |                 |                       |                            |                         |                               |                                |            |                         |                        |   |   |
|        |                 | _       |                |                 |                       |                            |                         |                               |                                |            |                         |                        |   |   |

| Project Name : DBC365 Ubiz Localization        | Prepared By: | Ubiz solution | File : | UBIZ-WI_DBC365 THAI<br>LOCALIZATION<br>(THŊ) DOCX |
|------------------------------------------------|--------------|---------------|--------|---------------------------------------------------|
| Doc. Type : Work Instruction Ubiz Localization | Date:        | 30/10/2018    | Page : | Page 163 of 175                                   |

<u>Customer Ledger Entry</u>

| Dynam        | Dynamics 365 Business Central DEFAULT-Default > Print Voucher Posting Preview > Posti |      |                |                 |                 |            | ting Preview > Cust. Leo | dg. Entries Preview  |                  | Q                  | Ø     | ?                 | 0 |   |
|--------------|---------------------------------------------------------------------------------------|------|----------------|-----------------|-----------------|------------|--------------------------|----------------------|------------------|--------------------|-------|-------------------|---|---|
| <del>(</del> |                                                                                       |      |                |                 |                 |            |                          |                      |                  |                    |       |                   |   |   |
|              | Cus                                                                                   | t. L | edg.           | Entries         | s Previ         | ew         |                          |                      |                  |                    |       |                   |   |   |
|              | ,∕⊃ Sea                                                                               | rch  | Process        | Show Attache    | ed 🖪 Ope        | n in Excel | Navigate                 | Less options         |                  |                    | 1     | ≣ ,× <sup>⊭</sup> |   |   |
|              | POSTING<br>DATE                                                                       |      | DOCUME<br>TYPE | DOCUMENT<br>NO. | CUSTOMER<br>NO. | MESSAGETC  | RECIPIENT                | DESCRIPTION          | CURRENCY<br>CODE | ORIGINAL<br>AMOUNT | АМ    | OUNT              |   | I |
|              | 11/1/201                                                                              | .8 : | Payment        | ***             | CD-00001        |            |                          | Well Smart Co., Ltd. |                  | -14,701.80         | -14,7 | 701.80            |   |   |
|              |                                                                                       |      |                |                 |                 |            |                          |                      |                  |                    |       |                   |   |   |
|              |                                                                                       |      |                |                 |                 |            |                          |                      |                  |                    |       |                   |   |   |
|              |                                                                                       |      |                |                 |                 |            |                          |                      |                  |                    |       |                   |   |   |
|              |                                                                                       |      |                |                 |                 |            |                          |                      |                  |                    |       |                   |   |   |
| н.           |                                                                                       |      |                |                 |                 |            |                          |                      |                  |                    |       |                   |   |   |
|              |                                                                                       |      |                |                 |                 |            |                          |                      |                  |                    |       |                   |   |   |
|              |                                                                                       |      |                |                 |                 |            |                          |                      |                  |                    |       |                   |   |   |

### Bank Account Ledger Entry

| 0 | ynamic       | cs 365     | Busines | ss Centra | DEFAULT-Def   | ault > Print Voucher | Posting Preview > Posti | ing Preview > Bank Acc. Ledg. Entr. Preview | (         | 2   | Ø | ? | 0 |
|---|--------------|------------|---------|-----------|---------------|----------------------|-------------------------|---------------------------------------------|-----------|-----|---|---|---|
|   | $\leftarrow$ |            |         |           |               |                      |                         |                                             |           |     |   |   |   |
|   |              | Banl       | < Ac    | c. Le     | dg. Ent       | r. Previe            | W                       |                                             |           |     |   |   |   |
|   |              | ,  P Searc | ch Pro  | cess 3    | Show Attached | 📲 Open in Exce       | el Navigate             | Less options                                |           |     |   |   |   |
|   |              | POSTING [  | DATE    | DO        | CUMENTTYPE    | DOCUMENT NO.         | BANK ACCOUNT NO.        | DESCRIPTION                                 | AMOUNT    | OPE | 4 |   |   |
|   |              | 11/1/2018  |         | : Paj     | yment         | ***                  | KBANK                   | Well Smart Co., Ltd.                        | 14,701.80 |     |   |   |   |
|   |              |            |         |           |               |                      |                         |                                             |           |     |   |   |   |
|   |              |            |         |           |               |                      |                         |                                             |           |     |   |   |   |
|   |              |            |         |           |               |                      |                         |                                             |           |     |   |   |   |
|   |              |            |         |           |               |                      |                         |                                             |           |     |   |   |   |
|   |              |            |         |           |               |                      |                         |                                             |           |     |   |   |   |
| н |              |            |         |           |               |                      |                         |                                             |           |     |   |   |   |
|   |              |            |         |           |               |                      |                         |                                             |           |     |   |   |   |
|   |              |            |         |           |               |                      |                         |                                             |           |     |   |   |   |

# 2.2.4.1 พิมพ์เอกสาร Cash Receipt Journal Voucher

(Print Cash Receipt Journal Voucher.)

| Dynami | cs 365  | Business Central              | DEFAULT-Def  | ault > Print Voucher Post | ing Preview |              |           |           | Q          | Ø    | ? | 0 |
|--------|---------|-------------------------------|--------------|---------------------------|-------------|--------------|-----------|-----------|------------|------|---|---|
| ~      |         |                               |              |                           |             |              |           |           |            |      |   | · |
|        | Prin    | t Voucher                     | Posti        | ng Previev                | V           |              |           |           |            |      |   |   |
|        | ,⊂ Sear | ch <u>Report</u> <b>1</b> Sho | w Attached   | 📲 Open in Excel           | Actions     | Less options |           |           |            | ≣ ,ד |   |   |
|        | 🗖 Vouch | ier 2                         |              |                           |             |              |           |           |            | -1=  |   |   |
|        | 101232  |                               | BANK1        |                           |             |              | 14,701.80 |           | RV-1811001 |      |   |   |
|        | 101301  | ÷                             | Trade Receiv | able - Local              |             |              |           | 14,701.80 | RV-1811001 |      |   |   |
|        |         |                               |              |                           |             |              |           |           |            |      |   |   |
|        |         |                               |              |                           |             |              |           |           |            |      |   |   |
|        |         |                               |              |                           |             |              |           |           |            |      |   |   |
|        |         |                               |              |                           |             |              |           |           |            |      |   |   |
|        |         |                               |              |                           |             |              |           |           |            |      |   |   |
|        |         |                               |              |                           |             |              |           |           |            |      |   |   |
|        |         |                               |              |                           |             |              |           |           |            |      |   |   |
|        |         |                               |              |                           |             |              |           |           |            |      |   |   |

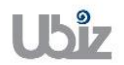

### Print – Cash Receipt Journal Voucher (Pre-Post)

|                              |                 |                          |               |            | Printed Date : 01 | 1/11/2018 4:57 PM |
|------------------------------|-----------------|--------------------------|---------------|------------|-------------------|-------------------|
|                              |                 |                          |               |            | User : U          | BIZ\UBIZ01        |
|                              |                 |                          |               |            | Page : 1          | of 1              |
|                              |                 | Ubiz So                  | olution Co.,  | Ltd.       |                   |                   |
|                              |                 | Ree                      | ceipt Voucher |            |                   |                   |
| Received From Well S         | mart Co., Ltd.  |                          | Posting Date  | 01/11/2018 | Voucher No.       | RV-1811001        |
| Check No.                    |                 | Check Date               |               | Bank       | KBANK             |                   |
| la Davisaria Oficial Materia |                 |                          |               | 1          | Currency          |                   |
| In Payment Of Viell          | Smart Co., Ltd. |                          |               |            | Exchange Rate     |                   |
| DEPART PROJECT               | G/L Acct. No.   | G/L Acct. Name           | Description   |            | Debit Amoun       | t Credit Amoun    |
|                              | 101232          | BANK1                    | Well Smart Co | o., Ltd.   | 14,701.8          | 0 <sup>°</sup>    |
|                              | 101301          | Trade Receivable - Local | Well Smart Co | ., Ltd.    |                   | 14,701.80         |
|                              |                 |                          |               |            |                   |                   |

Net Paid 14,701.80

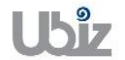

| Project Name : DBC365 Ubiz Localization        | Prepared By: | Ubiz solution | File : | UBIZ-WI_DBC365 THAI<br>LOCALIZATION |
|------------------------------------------------|--------------|---------------|--------|-------------------------------------|
| Doc. Type : Work Instruction Ubiz Localization | Date:        | 30/10/2018    | Page : | (THŊ).DOCX<br>Page 166 of 175       |

| Prepared by | Checked by | Approved by | Paid by | Received by |
|-------------|------------|-------------|---------|-------------|
|             |            |             |         |             |
|             |            |             |         |             |

 Post รายการโดยกดปุ่ม Posting → Post (Click Posting → Post.)

| Dynamic      | s 365     | Busi         | ness Centr    | al DEFAUL       | T-Default      |          |                 |           |              |            |            | Q                       | Ø                  | ? | 0 |
|--------------|-----------|--------------|---------------|-----------------|----------------|----------|-----------------|-----------|--------------|------------|------------|-------------------------|--------------------|---|---|
| <del>(</del> | CASH REC  | EIPT JOU     | JRNALS        |                 |                |          |                 |           |              |            |            |                         |                    |   |   |
|              | Batch Nam | ie ····      |               |                 |                | [        | DEFAULT         |           |              |            |            |                         | $\sim$             |   |   |
|              | Manage    | Pro          | ocess Pre     | epare <u>Po</u> | osting 1H      | istory   | Actions Nav     | vigate    | Less options |            |            |                         | (i) <sub>7</sub> " |   | I |
|              | DATE      | <b>2</b> # P | ost and Print | NO.             | Report<br>TYPE | NO.      | DESCRIPTION     |           | NO.          | BRANCH     | Incoming D | ocument riles           | -14                |   |   |
|              | 11/1/2018 | 3            | Payment       | RV-1811001      | Customer       | CD-00001 | Well Smart Co., | Ltd.      | 110280002    | สำนักงานใจ | NAME       |                         | TYPE               |   |   |
|              |           |              |               |                 |                |          |                 |           |              |            | (There     | is nothing to show in t | his view)          |   |   |
|              |           |              |               |                 |                |          |                 |           |              |            |            |                         |                    |   |   |
|              |           |              |               |                 |                |          |                 |           |              |            |            |                         |                    |   |   |
|              |           |              |               |                 |                |          |                 |           |              |            |            |                         |                    |   |   |
|              | ACCOUNT   | NAME         |               | BAL. ACCO       | JNTNAME        | BALANCE  |                 | TOTAL BAL | ANCE         |            |            |                         |                    |   |   |
|              | Well Smar | t Co., Lto   | i.            | KBANK           |                |          | 0.00            |           | 0.00         |            |            |                         |                    |   |   |

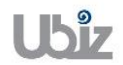

| $\leftarrow$ | CASH RECEIPT JOURNALS           |                                                                 |        |  |
|--------------|---------------------------------|-----------------------------------------------------------------|--------|--|
|              | Batch Name                      | DEFAULT                                                         | $\sim$ |  |
|              | Manage Process Pri              | epare <u>Posting</u> History Actions Navigate Less options      |        |  |
|              | Post Post and Prin<br>DATE TYPE | t 🔀 Test Rept<br>NO. TY: Co you want to post the journal lines? | -¤     |  |
|              | 11/1/2018 : Payment             | RV-1811001 Cu: NAME Ves No (There is nothing to sh              | TYPE   |  |
|              |                                 |                                                                 |        |  |
| _            |                                 |                                                                 |        |  |
|              | ACCOUNT NAME                    |                                                                 |        |  |

| Dynamics | s 365      | Business Cent                            | ral DEFAULT-Default  |                    |                  |                |        |                               | Q                   | Ø     | ? | 0 |
|----------|------------|------------------------------------------|----------------------|--------------------|------------------|----------------|--------|-------------------------------|---------------------|-------|---|---|
| ÷        | CASH REC   | EIPTJOURNALS                             |                      |                    |                  |                |        |                               |                     |       |   |   |
|          | Batch Nam  | 1e · · · · · · · · · · · · · · · · · · · |                      |                    | DEFAULT          |                |        |                               |                     |       |   |   |
|          | Manage     | Process Pr                               | epare <u>Posting</u> | History A          | Actions Na       | avigate Less o | ptions |                               | (                   | D ,," |   |   |
|          | DATE       | Post and Prin<br>BOCOME<br>TYPE          | nt Repo              | i The journal line | es were successf | ully posted.   |        | the incoming bocument riles v |                     |       |   |   |
|          | 11/1/2018  | B Payment                                | RV-1811001 Cus       |                    |                  |                | ок     | NAME                          |                     | TYPE  |   |   |
|          |            |                                          |                      | _                  | _                | _              |        | (There is not                 | ing to show in this | view) |   |   |
|          |            |                                          |                      |                    |                  |                |        |                               |                     |       |   |   |
|          | ACCOUNT    | NAME                                     |                      | BALANCE            |                  |                |        |                               |                     |       |   |   |
|          | Well Smart | t Co., Ltd.                              | KBANK                | DALANCE            | 0.00             | TOTAL DALANCE  | 0.00   |                               |                     |       |   |   |

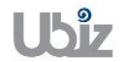

#### 2.2.4.2 การพิมพ์รายงานภาษีขาย (Sales VAT Report)

หลักการทั่วไป : เพื่อพิมพ์รายงานภาษีขาย

General Principle : To print Sales VAT report.

 $\mathsf{Menu}: \quad \mathsf{Departments} \rightarrow \mathsf{Financial} \ \mathsf{Management} \rightarrow \mathsf{Ubiz} \ \mathsf{Localized} \rightarrow \mathsf{VAT} \rightarrow \mathsf{Sales} \ \mathsf{VAT}$ 

| Dynamics 365 Business Central                                      |                                      |                               | Q (\$ ? (.)                                      |
|--------------------------------------------------------------------|--------------------------------------|-------------------------------|--------------------------------------------------|
| For Test Sales V Purchasing V                                      | ELL ME WHAT YOU WANT TO DO           | $\swarrow$                    | X                                                |
| Sales Orders Sales Orderss 365 for Sal                             | ales vat                             |                               | redit Memos Items More $\checkmark$ $\pi^{e'}$   |
| HEADLINE                                                           | Go to Reports and Analysis           |                               |                                                  |
| Want to learn r                                                    | Sales VAT                            | Documents                     |                                                  |
| Businoss Contra                                                    | Sales VAT Unrealized                 | Documents                     |                                                  |
|                                                                    | Sales Reservation Avail.             | Reports and Analysis          |                                                  |
| АСТІОНЅ<br>+ Sales Quote + Sales Invoice + Sales Ori<br>Activities | der + Sales Return Order + Sales     | Credit Memo > Price > History | > Tasks > Sales > Reports                        |
| Activities ~<br>SALES QUOTES - OPEN SALES ORDER                    | RS - OPEN                            |                               |                                                  |
| 0 0                                                                |                                      |                               |                                                  |
| >See more >See more                                                |                                      |                               |                                                  |
|                                                                    |                                      |                               |                                                  |
| Dynamics 365 Business Central                                      | _                                    |                               | Q © ? Q                                          |
| For Test Sales V Purchasing V Inv                                  | EDIT - SALES VAT                     | 2                             |                                                  |
| Sales Orders Sales Orderss 365 for Sales                           | S VAT Entry                          |                               | ales Credit Memos Items More $\lor$ $ ightarrow$ |
| HEADLINE                                                           | Show results:<br>Where: Claim Period | ▼ is: 11                      | Î                                                |
| Good afternoon                                                     | And: Claim Year                      | ▼ is: 2018                    |                                                  |
|                                                                    | And: Gen. Prod. Posting Group        | ₀ ▼ is:                       |                                                  |
|                                                                    | And: Branch Info. Code               | • is: 🗸                       |                                                  |
|                                                                    |                                      |                               |                                                  |
| + Sales Quote + Sales Invoice + Sales Or                           | der                                  |                               | > Tasks > Sales > Reports                        |
| Activities                                                         |                                      | Send to Print Preview Cancel  |                                                  |
| Activities V<br>SALES QUOTES - OPEN SALES ORDER                    | RS - OPEN                            |                               |                                                  |
| 0 0                                                                |                                      |                               |                                                  |
|                                                                    |                                      |                               |                                                  |

| Field        | Description                                       |
|--------------|---------------------------------------------------|
| Claim Year   | แสดง/ระบุปี ค.ศ. ของรายงานภาษีซื้อที่ต้องการพิมพ์ |
|              | (Specifies Claim Year for Purchase VAT)           |
| Claim Period | แสดง/ระบุเดือน ของรายงานภาษีซื้อที่ต้องการพิมพ์   |
|              | (Specifies Claim Period for Purchase VAT)         |

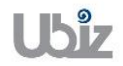

รายงานภาษีขาย • (Sales VAT Report)

|           |                   |              |                                                      |                        |                                           |      |                  |                       | Page 1 of 1     |
|-----------|-------------------|--------------|------------------------------------------------------|------------------------|-------------------------------------------|------|------------------|-----------------------|-----------------|
|           |                   |              |                                                      | วามงานภาษีข            | un an an an an an an an an an an an an an |      |                  |                       |                 |
|           |                   |              |                                                      | ประจำเดือน พฤศจิการ    | กม ปี 2018                                |      |                  |                       |                 |
| ชื่อและที | ไลมู่ผู้ประกอบการ |              | Ubiz Solution Co., Ltd.                              |                        |                                           |      |                  | เลขที่ประจำตัว        | ผู้เสียภาษิชากร |
|           |                   |              | 213/8 Asoke Tower, 3rd Floor, Sukhurnvit 21<br>Road, |                        |                                           |      |                  |                       | 3015030         |
|           |                   |              | Kongtoey-Nue, Wattana, Bangkok 10110                 |                        |                                           |      |                  |                       |                 |
|           |                   |              |                                                      |                        |                                           |      |                  | สำนักง                | านไหญ่          |
|           |                   |              |                                                      |                        |                                           |      |                  |                       |                 |
| สำคับ     | lur               | ำกับภาษี     | ชื่อผู้บามสินกำ/                                     | ເສນປາະຈຳສົວຜູ້ເສັນກາອົ | สำนักงานงานใหญ่/                          |      | มูลก่าสินก้า     | ข้ามวนเงิน            | ข้านวนเงินรวม   |
| ที        | วิน เดือน ปี      | เล่มที/เลขที | ผู้ให้บริการ                                         | ผู้ขาย/ผู้ให้บริการ    | <b>8191</b>                               | VAT% | พรียบริการ (บาพ) | ภาษีมูลค่าเพิ่ม (บาท) | (אדע)           |

| สำคับ | รับ ในกำกันภาษี         |              | ชื่อผู้นายสินค้า/    | ເສນປາະຈຳສົ່ວຜູ້ເສັນກາອີ | สำนักงานงานใหญ่/ |        | มูลสำลินก้า      | ข้านวนเงิน            | ข้านวนเงินรวม |
|-------|-------------------------|--------------|----------------------|-------------------------|------------------|--------|------------------|-----------------------|---------------|
| ที    | วิน เดือน ปี            | เล่มที/เลขที | ผู้ให้บริการ         | ผู้ขาย/ผู้ให้บริการ     | #191             | VAT%   | หรือบริการ (บาห) | ภาษีมูลค่าเพิ่ม (บาท) | (หาน)         |
| 1     | 1 01-Nov-18 SIV-1811001 |              | Well Smart Co., Ltd. | 1102800024356           | สำนักงานใหญ่ 7   |        | 13,740.00        | 961.80                | 14,701.80     |
|       |                         | สหลักษร      |                      | ามที่มหมด               | 13,740.00        | 961.80 | 14,701.80        |                       |               |

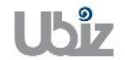

| Project Name : DBC365 Ubiz Localization       | Prepared By: | Ubiz solution | File : | UBIZ-WI_DBC365 THAI<br>LOCALIZATION<br>(THŊ).DOCX |
|-----------------------------------------------|--------------|---------------|--------|---------------------------------------------------|
| Doc. Type: Work Instruction Ubiz Localization | Date:        | 30/10/2018    | Page : | Page 170 of 175                                   |

## 3. รายงานสินค้าและวัตถุดิบ (Stock Report)

สำหรับผู้ประกอบการจดทะเบียนที่ประกอบกิจการขายสินค้า และประกอบกิจการผลิตสินค้าเพื่อขาย ผู้ประกอบการผลิตสินค้าเพื่อขายนั้นต้องจัดทำทั้งรายงานวัตถุดิบ รายงานสินค้าสำเร็จรูป และรายงานสินค้า ระหว่างผลิต (เฉพาะ ณ วันสิ้นรอบระยะเวลาบัญชี) ซึ่งต้องมีรายการและข้อความอย่างน้อยตามที่อธิบดี กรมสรรพากรกำหนด

#### 3.1 รายงานความเคลื่อนไหวของสินค้า (Stock Movement Report)

- หลักการทั่วไป : เพื่อพิมพ์รายงานความเคลื่อนไหวของสินค้า
- General Principle : To print Stock Movement Report
  - Menu : Departments  $\rightarrow$  Financial Management  $\rightarrow$  Ubiz Localized  $\rightarrow$  Stock Movement Report

สามารถใช้รายงานความเคลื่อนไหวของสินค้าเพื่อดูความเคลื่อนไหวของสินค้าภายในบริษัท ซึ่งรายงานนี้ แสดงรายละเอียดจำนวนของการรับ-จ่ายของสินค้าหรือวัตถุดิบภายในบุริษัท

You can use the Stock Movement Report to view the company's stock movement. This is a legal report that is required for auditing accounts. This report displays the quantity of Stock Movement.

| Dynamics 365                      | Business Central         |                             |                     |                |     |      |            | Ģ     |     | Ø      | ? | 0 |
|-----------------------------------|--------------------------|-----------------------------|---------------------|----------------|-----|------|------------|-------|-----|--------|---|---|
| For Test                          | Sales ~ Purchasing ~     | TELL ME WHAT YOU WANT TO DO |                     |                | 2>  | <    |            |       |     |        |   |   |
| Sales Orders Sa                   | iles Orderss 365 for Sal | Stock Movement              |                     |                |     |      | edit Memos | Items | Мо  | re 🗸   | 7 | Ľ |
| HEADLINE                          |                          | Go to Reports and Analysis  |                     |                |     |      |            |       |     |        |   | Â |
| Good                              | afternoo                 | Stock Movement              |                     | Documents      | ]   |      |            |       |     |        |   |   |
| 0000                              | ancennoo                 | Stock Movement Valuation    |                     | Documents      |     |      |            |       |     |        |   |   |
|                                   |                          |                             |                     |                | _   | -    |            |       |     |        |   |   |
| • 0                               |                          |                             |                     |                |     |      |            |       |     |        |   |   |
| ACTIONS                           |                          |                             |                     |                |     |      |            |       |     |        |   |   |
| + Sales Quote                     | + Sales Invoice + Sales  | Order + Sales Return Order  | + Sales Credit Memo | > Price > Hist | ory | > Ta | sks >      | Sales | > R | eports |   |   |
| Activities                        |                          |                             |                     |                |     |      |            |       |     |        |   |   |
| Activities∨<br>SALES QUOTES - OPI | EN SALES OF              | RDERS - OPEN                |                     |                |     |      |            |       |     |        |   | _ |
| $\bigcirc$                        | $\bigcirc$               |                             |                     |                |     |      |            |       |     |        |   |   |
| 0                                 | 0                        |                             |                     |                |     |      |            |       |     |        |   |   |
| >See more                         | >See m                   | ore                         |                     |                |     |      |            |       |     |        |   |   |

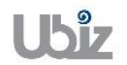

| Project Name : DBC365 Ubiz Localization        | Prepared By: | Ubiz solution | File : | UBIZ-WI_DBC365 THAI<br>LOCALIZATION |
|------------------------------------------------|--------------|---------------|--------|-------------------------------------|
| Doc. Type : Work Instruction Ubiz Localization | Date:        | 30/10/2018    | Page : | (THŊ).DOCX<br>Page 171 of 175       |

| Dynamics 365 Business Central                                                                                                    |                                                                                                |     | Q (0) ? (Q)                                                              |
|----------------------------------------------------------------------------------------------------|------------------------------------------------------------------------------------------------|-----|--------------------------------------------------------------------------|
| For Test Sales Purchasing Inventory Posted Docu                                                                                                    | n EDIT-STOCK MOVEMENT                                                                          |     |                                                                          |
| Sales Orders Sales Orderss 365 for Sales Sales Quotes Blanke                                                                                                    | Option                                                                                         | ms  | Customers Item Journals Sales Journals More $\sim \qquad \varkappa^{k'}$ |
| HEADLINE<br>Good afternoon!                                                                                                    | Group Totals Item   Branch  CTBranchTxt                                                        | ler | + Sales Credit Memo > History > Sales<br>> Price > Tasks > Reports       |
| Activities     Activities      SALES ORDERS - OPEN     O     O                                                                                                    | Item<br>Show results:<br>Where No. • Is: · · ·<br>Limit totals to:<br>And: Date Filter • Is: · |     |                                                                          |
| Sales orders released not shipped                                                                                                    | Item Ledger Entry Show results: Where Location Code   Is:                                      | l   |                                                                          |
| $\frac{O}{2} \xrightarrow{\text{particly}} \frac{O}{2} \xrightarrow{\text{particly}} \frac{O}{2} \xrightarrow{\text{particly}} \frac{O}{2} \xrightarrow{\text{particly}} \frac{O}{2} \xrightarrow{\text{particly}} \frac{O}{2} \xrightarrow{\text{particly}} \frac{O}{2} \xrightarrow{\text{particly}} \frac{O}{2} \xrightarrow{\text{particly}} \frac{O}{2} \xrightarrow{\text{particly}} \frac{O}{2} \xrightarrow{\text{particly}} \xrightarrow{\text{particly}} \frac{O}{2} \xrightarrow{\text{particly}} \xrightarrow{\text{particly}} \frac{O}{2} \xrightarrow{\text{particly}} \xrightarrow{\text{particly}} \frac{O}{2} \xrightarrow{\text{particly}} \xrightarrow{\text{particly}} \text{p$ | Send to Print Preview Cancel                                                                   |     |                                                                          |

| Field                    | Description                                                                                                    |
|--------------------------|----------------------------------------------------------------------------------------------------|
| Group total              | ี แสดง/ระบุเงื่อนไขการแสดงสินค้าภายในรายงานความเคลื่อนไหวของสินค้าที่<br>ต้องการพิมพ์                                                                  |
|                          | <ul> <li>ระบุ Item ในกรณีที่ต้องการแสดงรายละเอียดภายในรายงานความ<br/>เคลื่อนไหวของสินค้าโดยเจาะจงรหัสสินค้า</li> </ul>                                 |
|                          | <ul> <li>ระบุ Location ในกรณีที่ต้องการแสดงรายละเอียดภายในรายงานความ<br/>เคลื่อนไหวของสินค้าโดยเจาะจงรหัสคลังสินค้า</li> </ul>                         |
|                          | Specifies Condition for group Stock movement report which you wan to print                                                                             |
|                          | <ul> <li>Defined Item, in case of print stock movement report by defined<br/>item</li> </ul>                                                           |
|                          | <ul> <li>Defined location, in case of print stock movement report by<br/>defined location.</li> </ul>                                                  |
| Item Filter              | แสดง/ระบุเงื่อนไขการแสดงสินค้า และช่วงเวลาภายในรายงานความเคลื่อนไหว<br>ของสินค้าที่ต้องการพิมพ์                                                        |
|                          | <ul> <li>No แสดง/ระบุรหัสสินค้าของรายงานความเคลื่อนไหวของสินค้าที่<br/>ต้องการพิมพ์</li> </ul>                                                         |
|                          | <ul> <li>Date Filter - แสดง/ระบุช่วงเวลาของรายงานความเคลื่อนไหวของ<br/>สินค้าที่ต้องการพิมพ์</li> </ul>                                                |
|                          | Specifies Item Filter for group Stock movement report which you wan to print                                                                           |
|                          | <ul> <li>No Specifies Item No. for print Stock movement report</li> <li>Date Filter - Specifies Date filter for print Stock movement report</li> </ul> |
| Item Ledger Entry Filter | แสดง/ระบุเงื่อนไขการบันทึกบัญชีในเชิงปริมาณของสินค้าภายในรายงานความ<br>เคลื่อนไหวของสินค้าที่ต้องการพิมพ์                                              |
|                          | <ul> <li>Location - แสดง/ระบุรหัสคลังสินค้าของรายงานความเคลื่อนไหวของ<br/>สินค้าที่ต้องการพิมพ์</li> </ul>                                             |
|                          | Specifies Item Ledger Entry Filter for group Stock movement report<br>which you wan to print                                                           |
|                          | Location - Specifies Location No. for print Stock movement<br>report                                                                                   |

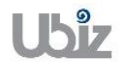

| Project Name : DBC365 Ubiz Localization       | Prepared By: | Ubiz solution | File : | UBIZ-WI_DBC365 THAI<br>LOCALIZATION<br>(THŊ) DOCX |
|-----------------------------------------------|--------------|---------------|--------|---------------------------------------------------|
| Doc. Type: Work Instruction Ubiz Localization | Date:        | 30/10/2018    | Page : | Page 172 of 175                                   |

 รายงานความเคลื่อนไหวของสินค้า (Stock Movement Report)

|                                                                                                |                                                                                                    | รายงานสินจ่                                                           | າ້າແລະວັຫຄຸดີบ                                                                             |                                                              | No                                                               | ovember 1, 201                       |
|------------------------------------------------------------------------------------------------|----------------------------------------------------------------------------------------------------|-----------------------------------------------------------------------|--------------------------------------------------------------------------------------------|--------------------------------------------------------------|------------------------------------------------------------------|--------------------------------------|
|                                                                                                |                                                                                                    | ź                                                                     | 19 5.5                                                                                     |                                                              |                                                                  | Page                                 |
|                                                                                                |                                                                                                    | 8408300 T1/01/                                                        | 10 14 14 M 11/01/10                                                                        |                                                              |                                                                  |                                      |
| <del>ชื่อผู้ประกอบการ</del>                                                                    | Ubiz Solutio                                                                                                    | on Co., Ltd.                                                          |                                                                                            |                                                              | เลยประจำตัวผู้                                                   | เสียภาษิชากร                         |
| สถานประกอบการ                                                                                  | TEST                                                                                                    |                                                                       |                                                                                            |                                                              | 0125553                                                          | 015030                               |
| พืธปู่: 213/<br>Watt                                                                           | /8 Asoke Tower, 3rd Floo<br>tana. Bangkok 10110                                                                            | r, Sukhumvit 21 Road, Ko                                              | ingtoey-Nue,                                                                               | 🗙 สำนักงานไหญ่                                               | สายา                                                             |                                      |
| ที่อยู่: 213/<br>Wat                                                                           | '8 Asoke Tower, 3rd Floo<br>tana. Bangkok 10110                                                                            | r, Sukhumvit 21 Road, Ko                                              | ngtoey-Nue,                                                                                | × สำนักงานไหญ่<br>ปริมา                                      | สายา<br>ภณสินค้ำ/วัตฤดิบ                                         | ł                                    |
| ทิอยู่: 213/<br>Wat<br>วันเดือนปี                                                              | 18 Asoke Tower, 3rd Floo<br>tana. Bangkok 10110<br>เลขที่ใบสำคัญ                                                           | r, Sukhumvit 21 Road, Ko<br>เลขที่เอกสารอ้างอิง                       | ngtoey-Nue,<br>Entry Type                                                                  | X สำนักงานไหญ่<br>ปริมา<br>รับ                               | สายา<br>เณสินค้า/วัตฤดิบ<br>ช่าย                                 | คงเหลือ                              |
| ทีอยู่: 213/<br>Wat<br>วันเดือนปี<br>ร่อสินค้า / วัตถุดิบ                                      | 18 Asoke Tower, 3rd Floo<br>tana. Bangkok 10110<br>เลขที่ใบสำคัญ<br>FG0001                                                 | r, Sukhumvit 21 Road, Ko<br>เลขที่เอกสารอ้างอิง<br>WD H               | ngtoey-Nue,<br>Entry Type<br>DD 1TB My Passport 20                                         | X สำนักงานไหญ่<br>ปริมา<br>รับ<br>17 (สีคำ)                  | สาขา<br>เณสินค้า/วัตฤดิบ<br>จ่าย                                 | <del>คง</del> เหลือ                  |
| ทีอยู่: 213/<br>Wat<br>วันเดือนปี<br>ร้อตินค้า / วัตถุดิบ<br>เริ่มาณนับเป็น:                   | 18 Asoke Tower, 3rd Floo<br>tana. Bangkok 10110<br>เลขที่ใบสำคัญ<br>FG0001<br>PCS                                          | r, Sukhumvit 21 Road, Ko<br>เลขที่เอกสารอ้างอิง<br>WD H               | ngtoey-Nue,<br>Entry Type<br>DD 1TB My Passport 20                                         | X สำนักงานไหญ่<br>ปริมา<br>รับ<br>17 (สีคำ)                  | สายา<br>เณสินค้า/วัตฤดิบ<br>จ่าย                                 | <del>ค</del> งเหลือ                  |
| ก็อยู่: 213/<br>Watt<br>วันเดือนปี<br>ไรมาณนับเป็น:<br>.ocation:                               | 18 Asoke Tower, 3rd Floo<br>tana. Bangkok 10110<br>เลขที่ใบสำคัญ<br>FG0001<br>PCS<br>STORE1                                | r, Sukhumvit 21 Road, Ko<br>เลขทีเอกสารอ้างอิง<br>WD H                | ngtoey-Nue,<br>Entry Type<br>DD 1TB My Passport 20                                         | X สำนักงานไหญ่<br>ปริมา<br>รับ<br>17 (สีคำ)                  | ิ สาธา<br>เณสินค้ำ/วัตฤดิบ<br>จ่าย                               | <del>คงเหลือ</del>                   |
| ทีอยู่: 213/<br>Wat<br>วันเดือนปี<br>ร้อสินค้า / วัดฤดิบ<br>เริ่มาณนับเป็น:<br>.ocation:       | 18 Asoke Tower, 3rd Floo<br>tana. Bangkok 10110<br>เลขที่ใบสำคัญ<br>FG0001<br>PCS<br>STORE1                                | r, Sukhumvit 21 Road, Ko<br>เลขที่เอกสารอ้างอิง<br>WD H               | Entry Type<br>DD 1TB My Passport 20<br>Opening Balance                                     | X สำนักงานไหญ่<br>ปริมา<br>รับ<br>17 (สีคำ)                  | ิ สาขา<br>เณสินค้ำ/วัตฤดิบ<br>จ่าย                               | <del>คงเหลือ</del><br>10.00          |
| ทีอยู่: 213/<br>Wat<br>วันเดือนปี<br>ไรมาณนับเป็น:<br>.ocation:                                | 18 Asoke Tower, 3rd Floo<br>tana. Bangkok 10110<br>เลขที่ใบสำคัญ<br>FG0001<br>PCS<br>STORE1<br>PRC-1811001                 | r, Sukhumvit 21 Road, Ko<br>เลขที่เอกสารอ้างอิง<br>WD H               | Entry Type<br>DD 1TB My Passport 20<br>Opening Balance<br>Purchase                         | X สำนักงานไหญ่<br>ปริมา<br>รับ<br>17 (สีคำ)<br>12.00         | สายา<br>เณสินค้า/วัตฤดิบ<br>จ่าย<br>0.00                         | <del>ถงเหลือ</del><br>10.00<br>22.00 |
| ทิษยู่: 213/<br>Wat<br>วัน เดือน ปี<br>ไรมาณมับเป็น:<br>.ocation :<br>1//11/2018<br>1//11/2018 | <sup>18</sup> Asoke Tower, 3rd Floo<br>tana. Bangkok 10110<br><b>FG0001</b><br>PCS<br>STORE1<br>PRC-1811001<br>SHP-1811001 | r, Sukhumvit 21 Road, Ko<br>เลขที่เอกสารอ้างอิง<br>WD H<br>PO20181101 | Ingtoey-Nue,<br>Entry Type<br>DD 1TB My Passport 20<br>Opening Balance<br>Purchase<br>Sale | x สำนักงานไหญ่<br>ปริมา<br>รับ<br>17 (สีคำ)<br>12.00<br>0.00 | สายา<br>เกเสินค้า/วัตฤดิบ<br>จ่าย           0.00           -6.00 | คงเหลือ<br>10.00<br>22.00<br>16.00   |

| Project Name : DBC365 Ubiz Localization        | Prepared By: | Ubiz solution | File : | UBIZ-WI_DBC365 THAI<br>LOCALIZATION<br>(THŊ) DOCY |
|------------------------------------------------|--------------|---------------|--------|---------------------------------------------------|
| Doc. Type : Work Instruction Ubiz Localization | Date:        | 30/10/2018    | Page : | Page 173 of 175                                   |

### 3.2 รายงานความเคลื่อนไหวของมูลค่าสินค้า (Stock Movement Valuation Report)

หลักการทั่วไป : เพื่อพิมพ์รายงานความเคลื่อนไหวของมูลค่าสินค้า

General Principle : To print Stock Movement Valuation Report

Menu : Departments → Financial Management → Ubiz Localized → Stock Movement Valuation Report

สามารถใช้รายงานความเคลื่อนไหวมูลค่าของสินค้าเพื่อดูความเคลื่อนไหวของมูลค่าของสินค้าภายในบริษัท ซึ่งรายงานนี้แสดงรายละเอียดในเชิงจำนวน และมูลค่าการรับ-จ่ายของสินค้าหรือวัตถุดิบภายในบุริษัท

You can use the Stock Movement Valuation report to view the company's Stock Movement Valuation. This is a legal report that is required for auditing accounts. This report displays the quantity and stock value of Stock Movement.

| Dynamics 365 Business Central            |                                                       |                 |          |           | Q       | Ø       | ? | 0              |
|------------------------------------------|-------------------------------------------------------|-----------------|----------|-----------|---------|---------|---|----------------|
| For Test Sales V Purchasing V            | TELL ME WHAT YOU WANT TO DO                           | 2               | $\times$ |           |         |         |   |                |
| Sales Orders Sales Orderss 365 for       | Sal Stock Movement                                    |                 | ·•       | dit Memos | Items   | More 🗸  | 7 | , <sup>L</sup> |
| HEADLINE                                 | Go to Reports and Analysis                            |                 |          |           |         |         |   | Î              |
| Good afterno                             | Stock Movement                                        | Documents       |          |           |         |         |   |                |
|                                          | Stock Movement Valuation                              | Documents       |          |           |         |         |   |                |
|                                          |                                                       |                 | -        |           |         |         |   |                |
| • 0                                      |                                                       |                 |          |           |         |         |   |                |
| ACTIONS                                  |                                                       |                 |          |           |         |         |   |                |
| + Sales Quote + Sales Invoice + S        | ales Order + Sales Return Order + Sales Credit Memo > | Price > History | > Tas    | sks > 1   | Sales > | Reports |   |                |
| Activities                               |                                                       |                 |          |           |         |         |   |                |
| Activities ~<br>SALES QUOTES - OPEN SALE | IS ORDERS - OPEN                                      |                 |          |           |         |         |   |                |
| 0 0                                      |                                                       |                 |          |           |         |         |   |                |
| >See more >Se                            | e more                                                |                 |          |           |         |         |   |                |

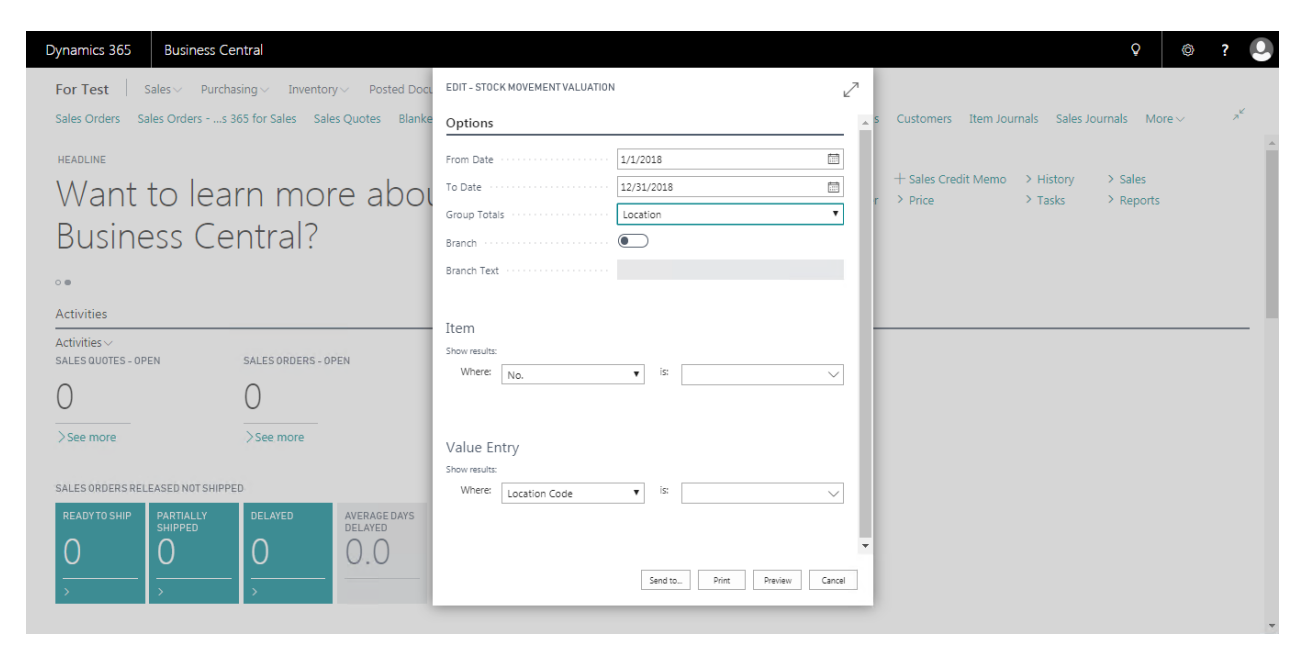

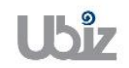

Doc. Type : Work Instruction Ubiz Localization

| Field              | Description                                                                        |
|--------------------|------------------------------------------------------------------------------------|
| From Date          | แสดง/ระบุช่วงเวลาเริ่มต้นของรายงานความเคลื่อนไหวของมูลค่าสินค้าที่ต้องการ          |
|                    | พิมพ์                                                                              |
|                    | Specifies Start Date filter for print Stock movement valuation report.             |
| To Date            | แสดง/ระบุช่วงเวลาสิ้นสุดของรายงานความเคลื่อนไหวของมูลค่าสินค้าที่ต้องการ           |
|                    | พิมพ์                                                                              |
|                    | Specifies End Date filter for print Stock movement valuation report.               |
| Group total        | แสดง/ระบุเงื่อนไขการแสดงสินค้าภายในรายงานความเคลื่อนไหวของมูลค่าสินค้า             |
|                    | ที่ต้องการพิมพ์                                                                    |
|                    | <ul> <li>ระบุ Item ในกรณีที่ต้องการแสดงรายละเอียดภายในรายงานความ</li> </ul>        |
|                    | เคลื่อนไหวของมูลค่าสินค้าโดยเจาะจงรหัสสินค้า                                       |
|                    | <ul> <li>ระบุ Location ในกรณีที่ต้องการแสดงรายละเอียดภายในรายงานความ</li> </ul>    |
|                    | เคลื่อนไหวของมูลค่าสินค้าโดยเจาะจงรหัสคลังสินค้า                                   |
|                    |                                                                                    |
|                    | Specifies Condition for group Stock movement report which you want to              |
|                    | print                                                                              |
|                    | <ul> <li>Defined Item, in case of print stock movement valuation report</li> </ul> |
|                    | by defined item                                                                    |
|                    | <ul> <li>Defined location, in case of print stock movement valuation</li> </ul>    |
|                    | report by defined location.                                                        |
| Item Filter        | แสดง/ระบุเงื่อนไขการแสดงสินค้า และช่วงเวลาภายในรายงานความเคลื่อนไหว                |
|                    | ของมูลค่าสินค้าที่ต้องการพิมพ์                                                     |
|                    | <ul> <li>No แสดง/ระบุรหัสสินค้าของรายงานความเคลื่อนไหวของมูลค่าสินค้า</li> </ul>   |
|                    | ที่ต้องการพิมพ์                                                                    |
|                    |                                                                                    |
|                    | Specifies Item Filter for group Stock movement report which you want to            |
|                    | print                                                                              |
|                    | <ul> <li>No Specifies Item No. for print Stock movement valuation</li> </ul>       |
|                    | report                                                                             |
| Value Entry Filter | แสดง/ระบุเงือนไขการบันทึกบัญชีในเชิงมูลค่าของสินค้าภายในรายงานความ                 |
|                    | เคลือนใหวของมูลค่าสืนค้าที่ต้องการพิมพ์                                            |
|                    | <ul> <li>Location - แสดง/ระบุรหัสคลังสินค้าของรายงานความเคลื่อนใหวของ</li> </ul>   |
|                    | มูลค่าสืนค้าที่ต้องการพิมพ์                                                        |
|                    |                                                                                    |
|                    | Specifies Item Ledger Entry Filter for group Stock movement valuation              |
|                    | report which you wan to print                                                      |
|                    | Location - Specifies Location No. for print Stock valuation                        |
|                    | movement report                                                                    |

| Project Name : DBC365 Ubiz Localization        | Prepared By: | Ubiz solution | File : | UBIZ-WI_DBC365 THAI<br>LOCALIZATION<br>(THŊ) DOCX |
|------------------------------------------------|--------------|---------------|--------|---------------------------------------------------|
| Doc. Type : Work Instruction Ubiz Localization | Date:        | 30/10/2018    | Page : | Page 175 of 175                                   |

### รายงานความเคลื่อนไหวของมูลค่าสินค้า (Stock Movement Valuation Report)

|                                                                                              |                                                                    |                                                                    |                                                                                                | รา                              | ยงานสินด้าและวัด                      | ตฤดิบ                                       |                               |                                |                                                                   | N                                    | ovember 1, 2018                                                     |
|----------------------------------------------------------------------------------------------|--------------------------------------------------------------------|--------------------------------------------------------------------|------------------------------------------------------------------------------------------------|---------------------------------|---------------------------------------|---------------------------------------------|-------------------------------|--------------------------------|-------------------------------------------------------------------|--------------------------------------|---------------------------------------------------------------------|
|                                                                                              |                                                                    |                                                                    |                                                                                                |                                 |                                       |                                             |                               |                                |                                                                   |                                      | Page 1                                                              |
|                                                                                              |                                                                    |                                                                    |                                                                                                | 0-0003                          | un 01/01/18 T manun                   | 12/31/18                                    |                               |                                |                                                                   |                                      | UBIZ/UBIZ01                                                         |
|                                                                                              |                                                                    |                                                                    |                                                                                                |                                 |                                       |                                             |                               |                                |                                                                   |                                      |                                                                     |
| ชื่อผู้ประกอบการ                                                                             | Ubiz So                                                            | lution Co., Ltd.                                                   |                                                                                                |                                 |                                       |                                             |                               |                                |                                                                   | เตบประจำตัวผู้                       | เสียภาษิชากร                                                        |
| สถานประกอบการ                                                                                | : TEST                                                             |                                                                    |                                                                                                |                                 |                                       |                                             |                               |                                |                                                                   | 0125553                              | 015030                                                              |
|                                                                                              |                                                                    |                                                                    |                                                                                                |                                 |                                       |                                             |                               |                                |                                                                   |                                      |                                                                     |
| ทีธย่: 213/                                                                                  | 8 Asoke Tower, 3rd                                                 | Floor, Sukhumvit 2                                                 | 1 Road, Kongtoey-Nue, Wa                                                                       | attana, Bangi                   | kok 10110                             |                                             |                               |                                |                                                                   |                                      |                                                                     |
|                                                                                              |                                                                    |                                                                    |                                                                                                |                                 |                                       |                                             |                               | X                              | ำนักงานใหญ่                                                       | 6-0-                                 |                                                                     |
|                                                                                              |                                                                    |                                                                    |                                                                                                |                                 |                                       |                                             |                               |                                |                                                                   | 1                                    |                                                                     |
|                                                                                              |                                                                    |                                                                    |                                                                                                |                                 | รายการรับ                             |                                             |                               | รายการจ่าย                     |                                                                   | 1                                    | หลือ                                                                |
| วัน เดือน ปี                                                                                 | เลขที่ใบสำคัญ                                                      | เลขที่เอกสาร<br>อ้างอิง                                            | Entry Type                                                                                     | ปริมาณ                          | รายการรับ<br>สันทุน/หน่วย             | ส้นทุนราม                                   | ปริมาณ                        | <br>รายการจ่าย<br>ศันทุน/หน่วย | สันทุนรวม                                                         | ม<br>คงะ<br>ปริมาณ                   | หมือ<br>คืนทุนรวม                                                   |
| วัน เดือน ปี<br>ชื่อสินก์√วิดฤดีย<br>ปริมาณมียเป็น<br>Location :                             | เลขที่ในสำคัญ<br>FG0001<br>PC S                                    | เลยที่เอกสาร<br>อ้างอิง<br>WD HDD 1TB                              | Entry Type .<br>My Passport 2017 (ਛੋਜੰ)                                                        | ปรีมาณ                          | รายการรับ<br>สันทุน/หน่วย             | ค้นทุนราม                                   | ประกณ                         | รายการจ่าย<br>ดันทุน/หน่วย     | ดันทุนราม                                                         | ม<br>ปรีมาณ<br>ปรีมาณ                | หลือ<br>ดันทุนราม                                                   |
| วัน เดือน ปี<br>ชื่อสินด์√วัดกุลิม<br>ปวีมาระมับเป็น<br>Location :                           | เลขที่ในสำคัญ<br>FG0001<br>PCS                                     | เลยที่เอกสาร<br>อ้างอิง<br>WD HDD 1TB                              | Entry Type<br>My Passport 2017 (ਛੋਜੇ)<br>Opening Balance                                       | ปริมาณ                          | รายการรับ<br>สันทุน/หน่วย             | ส้นทุนราม                                   | ประกณ                         | รายการจ่าย<br>ดันทุน/หน่วย     | ดันทุนราม                                                         | ม<br>ค.เ.<br>ปริมาณ                  | หลือ<br>สันทุนราม                                                   |
| วัน เดือน ปี<br>ชื่อสินลังวัดถุดิบ<br>ปริมาณมิบเป็น<br>Location :<br>31/10/2018              | เลขที่ในสำคัญ<br>FG0001<br>PCS<br>PI-1810001                       | เลยที่เอกสาร<br>อ้างอิง<br>WD HDD 1TB<br>VIN20181031               | Entry Type<br>My Passport 2017 (Birh)<br>Opening Balance<br>Purchase                           | <b>ปริมาณ</b><br>10.00          | รายการรับ<br>สันทุน/หน่วย<br>1.200.00 | <b>ชั้นทุนรวม</b><br>12,000.00              | ปริมาณ                        | รายการจ่าย<br>ดันทุน/หน่วย     | ดันทุนรวม                                                         | <u>ค</u> น<br><u>ปริมาณ</u><br>10.00 | หลือ<br>สันทุนราม<br>12,000.00                                      |
| วัน เดือน ปี<br>ชื่อสินดับวิทภุลิย<br>ปริมาณนิยมิน<br>Location :<br>31/10/2018<br>01/11/2018 | เลขที่ในสำคัญ<br>FG0001<br>PCS<br>PI-1810001<br>SIV-1811001        | เลชที่เอกสาร<br>ช้างธิง<br>WD HDD 1TB<br>VIN20181031<br>PO20181101 | Entry Type<br>My Paseport 2017 (Brh)<br>Opening Balance<br>Purchase<br>Sale                    | <b>ปริมาณ</b><br>10.00          | รายการรับ<br>สันทุน/หน่วย<br>1.200.00 | <b>ด</b> ันทุนราม<br>12,000.00              | <b>ปริมาณ</b><br>6.00         | รายการจ่าย<br>สันทุน/หน่วย     | สันทุนรวม<br>7,200.00                                             | ม<br>ปริมาณ<br>10.00<br>4.00         | หรือ<br>สันทุนราม<br>12,000.00<br>4,800.00                          |
| วัน เดือน ปี<br>ชื่อสินกังวัตถุดิน<br>ปริมาณนิยมิน<br>Location :<br>31/10/2018<br>01/11/2018 | <b>เลยที่ในสำคัญ</b><br>FG0001<br>PCS<br>PI-1810001<br>SIV-1811001 | เลยที่เอกสาร<br>ธัณชัง<br>WD HDD 1TB<br>VIN20181031<br>PO20181101  | Entry Type<br>My Passport 2017 (Brh)<br>Opening Balance<br>Purchase<br>Sale<br>Closing Balance | <b>ปริมาณ</b><br>10.00<br>10.00 | รายการรับ<br>สันทุน/หน่วย<br>1,200.00 | <b>ด</b> ันทุนราม<br>12.000.00<br>12,000.00 | <b>ปริมาณ</b><br>6.00<br>8.00 | ราษการสาย<br>สันทุน/หน่วย      | <ul> <li>สันทุนรรม</li> <li>7,200.00</li> <li>7,200.00</li> </ul> | ม<br>ปริมาณ<br>10.00<br>4.00<br>4.00 | <mark>สมิย</mark><br>สันทุนราม<br>12,000.00<br>4,800.00<br>4,500.00 |

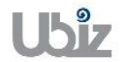